## Table of Contents

#### 12.1 Lighting system

| Precaution      | s                                                  | 12.1-3  |
|-----------------|----------------------------------------------------|---------|
| Preca           | utions for service                                 | 12.1-3  |
| Preparation     | າຣ                                                 | 12.1-4  |
| Specia          | al tools                                           | 12.1-4  |
| Techni          | ical parameters                                    | 12.1-4  |
| System over     | erview                                             | 12.1-5  |
| Lamp            | position (front)                                   | 12.1-5  |
| Lamp            | position (rear)                                    | 12.1-5  |
| Schem           | natic diagram of beam focusing                     |         |
| arrang          | jements                                            | 12.1-6  |
| Structu         | ure and features                                   | 12.1-7  |
| Rear la         | amp components                                     | 12.1-8  |
| Troublesho      | ooting                                             | 12.1-9  |
| Comm            | on fault troubleshooting                           | 12.1-9  |
| Light comb      | ination switch                                     | 12.1-10 |
| Remo            | val and refitting of light and wiper               |         |
| combi           | nation switch                                      | 12.1-10 |
| Headlamp.       |                                                    | 12.1-14 |
| Remo            | val and refitting of headlamp assembly             | 12.1-14 |
| Replac          | cement of headlamp bulb                            | 12.1-19 |
| Remo            | val and refitting of leveling motor                | 12.1-22 |
| Rear working    | ng lamp                                            | 12.1-25 |
| Remov<br>lamp a | val and refitting of movable side tail<br>assembly | 12.1-25 |
| Remov<br>assem  | val and refitting of fixed side tail lamp<br>bly   | 12.1-28 |
| Replac          | cement of fixed side tail lamp bulb                | 12.1-32 |
| Front fog la    | amp                                                | 12.1-33 |
| Replac          | cement of front fog lamp bulb                      | 12.1-33 |
| Remov           | val and refitting of front fog lamp                |         |
| assem           | ibly                                               | 12.1-35 |
| Rear fog la     | mp                                                 | 12.1-37 |
| Remo            | val and refitting of rear fog lamp                 | 10 1 07 |
| Boolog          | iDly                                               | 12.1-37 |
|                 |                                                    | 12.1-39 |
| License pla     | uel and refitting of license plate lowp            | 12.1-40 |
| Beanviour       | val and renting of license plate lamp              | 42 4 42 |
|                 | ucl and refitting of rearyiour mirror turn         | 12.1-43 |
| signal          | lamp                                               | 12 1-43 |
| High-moun       | ted brake lamp                                     | 12.1-46 |
| Remo            | val and refitting of high-mounted brake            | 40.4.40 |
| lamp.           |                                                    | 12.1-46 |
| Light comb      | onation switch                                     | 12.1-48 |
| Remov<br>switch | vai and refitting of light combination             | 12.1-48 |
| Hazard war      | ning lamp switch                                   | 12.1-52 |
| Remov<br>switch | val and refitting of hazard warning lamp           | 12.1-52 |
|                 |                                                    |         |

| 12.2 Instrument cluster                         |         |
|-------------------------------------------------|---------|
| System overview                                 | 12.2-3  |
| Structures and features                         | 12.2-3  |
| Troubleshooting                                 | 12.2-4  |
| DTC of instrument cluster                       | 12.2-4  |
| Data flow                                       | 12.2-4  |
| Instrument Cluster                              | 12.2-5  |
| Writing of instrument cluster configuration     | 12.2-5  |
| Removal and refitting of instrument cluster     | 12.2-6  |
| 12.3 Wiper, washer and horn                     |         |
| Precautions                                     | 12.3-3  |
| Precautions for wiper and washer system         | 12.3-3  |
| Preparations                                    | 12.3-4  |
| Special tools                                   | 12.3-4  |
| System overview                                 | 12.3-5  |
| Structure and features                          | 12.3-5  |
| Troubleshooting                                 | 12.3-7  |
| Common fault troubleshooting                    | 12.3-7  |
| Front wiper drive mechanism                     | 12.3-9  |
| Removal, refitting and stop-position            |         |
| adjustment of front wiper arm                   | 12.3-9  |
| Removal and refitting of front wiper drive      | 12 2-15 |
| Front winer and washer system                   | 12.3-13 |
| Removal and refitting of front washer nozzle    | 12 3-17 |
| Removal and refitting of washer fluid reservoir | 12.0 17 |
| assembly                                        | 12.3-19 |
| Power outlet                                    | 12.3-22 |
| Removal and refitting of power outlet           | 12.3-22 |
| Horn                                            | 12.3-24 |
| Removal and refitting of horn                   | 12.3-24 |
| 12.4 Passive entry & passive start (PEPS)       |         |
| Precautions                                     | 12 4-3  |
| Precautions                                     | 12 4-3  |
| System overview                                 |         |
| Troubleshooting                                 |         |
| PEPS DTC                                        |         |
| Data flow                                       | 12.4-6  |
| After-sales immobilizer matching                |         |
| After-sales learning of PEPS electric steering  |         |
| column lock (ESCL)                              | 12.4-9  |
| After-sales key learning                        | 12.4-10 |
| After-sales matching of PEPS after              |         |
| replacement                                     | 12.4-11 |

| After-sales matching of MCU after                                                | 10 / 10                                                                                                    |
|----------------------------------------------------------------------------------|----------------------------------------------------------------------------------------------------|
| After cales matching of both PEPS and MCU                                        | . 12.4-13                                                                                                    |
| after replacement                                                                | . 12.4-14                                                                                                    |
| PEPS (passive entry & passive start)                                             | . 12.4-18                                                                                                    |
| Removal and Refitting of PEPS                                                    | . 12.4-18                                                                                                    |
| PEPS transceiver                                                                 | 12.4-20                                                                                                    |
| Removal and refitting of PEPS transceiver                                        | . 12.4-20                                                                                                    |
| Trunk lid request switch                                                         | . 12.4-23                                                                                                    |
| Removal and refitting of trunk lid request                                       |                                                                                                    |
| switch                                                                           | . 12.4-23                                                                                                    |
| PEPS antenna switch                                                              | . 12.4-24                                                                                                    |
| Removal and refitting of PEPS antenna switch                                     |                                                                                                    |
|                                                                                  | . 12.4-24                                                                                                    |
| 12.5 VCU                                                                         |                                                                                                    |
|                                                                                  |                                                                                                    |
| System overview                                                                  | 12.5-3                                                                                                    |
| System overview<br>Structure and features                                        | <b> 12.5-3</b><br>12.5-3                                                                                                    |
| System overview<br>Structure and features<br>Troubleshooting                     | <b>12.5-3</b><br>12.5-3<br><b>12.5-5</b>                                                                                       |
| System overview<br>Structure and features<br>Troubleshooting<br>DTC of HCU (VCU) | 12.5-3<br>12.5-3<br>12.5-5<br>12.5-5                                                                                           |
| System overview                                                                  | <b> 12.5-3</b><br>12.5-3<br><b> 12.5-5</b><br>12.5-5<br>12.5-6                                                                 |
| System overview                                                                  | <b> 12.5-3</b><br>12.5-3<br><b> 12.5-5</b><br>12.5-5<br>12.5-6<br>12.5-7                                                       |
| System overview                                                                  | 12.5-3<br>12.5-3<br>12.5-5<br>12.5-6<br>12.5-7<br>12.5-7<br>12.5-8                                                             |
| System overview                                                                  | <b>12.5-3</b><br>12.5-3<br>12.5-5<br>12.5-5<br>12.5-6<br>12.5-7<br><b>12.5-8</b><br>12.5-8                                     |
| System overview                                                                  | 12.5-3<br>12.5-3<br>12.5-5<br>12.5-5<br>12.5-7<br>12.5-7<br>12.5-8<br>12.5-8<br>12.5-8                                         |
| System overview                                                                  | 12.5-3<br>12.5-3<br>12.5-5<br>12.5-5<br>12.5-6<br>12.5-7<br>12.5-8<br>12.5-8<br>. 12.5-11<br>12.5-11                           |
| System overview                                                                  | 12.5-3<br>12.5-3<br>12.5-5<br>12.5-5<br>12.5-7<br>12.5-7<br>12.5-8<br>12.5-8<br>. 12.5-11<br>12.5-11<br>12.5-11<br>. 12.5-13   |
| System overview                                                                  | 12.5-3<br>12.5-3<br>12.5-5<br>12.5-5<br>12.5-6<br>12.5-7<br>12.5-8<br>12.5-8<br>12.5-11<br>12.5-11<br>12.5-13<br>. 12.5-13     |
| System overview                                                                  | 12.5-3<br>12.5-3<br>12.5-5<br>12.5-6<br>12.5-7<br>12.5-7<br>12.5-8<br>12.5-8<br>. 12.5-11<br>12.5-11<br>. 12.5-13<br>. 12.5-13 |

| 12.6 A/V system                                       |
|-------------------------------------------------------|
| Precautions                                           |
| Precautions 12.6-3                                    |
| Special tools 12.6-3                                  |
| System overview 12.6-4                                |
| Structure and features 12.6-4                         |
| Troubleshooting 12.6-5                                |
| DTC of A/V system 12.6-5                              |
| DTC of MP5 (Internet version) 12.6-6                  |
| Radio & CD player 12.6-7                              |
| Removal and refitting of radio & CD player 1 12.6-7   |
| Removal and refitting of radio & CD player            |
| main unit 2 12.6-12                                   |
| A/V system 12.6-14                                    |
| Removal and refitting of A/V system main unit         |
| Removal and refitting of $\Delta N$ system main unit  |
| 2                                                     |
| Speaker 12.6-18                                       |
| Removal and refitting of front door speaker 12.6-18   |
| Removal and refitting of front door tweeter 12.6-19   |
| Removal and refitting of rear door speaker 12.6-21    |
| Antenna amplifier 12.6-22                             |
| Removal and refitting of radio antenna                |
| amplifier 12.6-22                                     |
| Microphone 12.6-23                                    |
| Removal and refitting of MP5 microphone               |
| (premium)                                             |
| Remote control                                        |
| Removal and refitting of telematics unit (TU) 12.6-24 |

| 13. Diagnosis manual                              |
|---------------------------------------------------|
| Diagnosis procedures                              |
| Diagnosis procedures 13-3                         |
| Connector diagram 13-4                            |
| Electronic shift lever (independently-developed   |
| motor)                                            |
| Local circuit diagram 1 (integrated MCU E0) 13-5  |
| Local circuit diagram 2 (integrated MCU E0) 13-6  |
| Local circuit diagram 1 (integrated MCU E1) 13-7  |
| Local circuit diagram 2 (integrated MCU E1) 13-8  |
| DTC of electronic shift lever13-9                 |
| Diagnosis procedures for DTC (electronic shift    |
| lever (independentily-developed motor)            |
| VCU (Continental AG motor)                        |
| Local circuit diagram 1 (VCU schematic            |
| Local circuit diagram 2 (VCLI schematic           |
| diagram)                                          |
| Local circuit diagram 3 (VCU schematic            |
| diagram) 13-26                                    |
| DTC of VCU (Continental AG motor) 13-27           |
| DTC diagnosis (VCU - Continental AG motor) 13-29  |
| BMS13-68                                          |
| Local circuit diagram (BMS)13-68                  |
| DTC of BMS 13-69                                  |
| Diagnosis procedures for DTC (battery pack -      |
| BMS) 13-71                                        |
| ЕРВ 13-120                                        |
| Local circuit diagram (EPB) 13-120                |
| DTC of EPB 13-121                                 |
| Diagnosis procedures for DTC (electronic          |
| parking brake - EPB)                              |
| L and airquit diagram (instrument diustor) 12 152 |
| Local circuit diagram (instrument cluster)        |
| DTC of instrument cluster (EI)) 13-154            |
| Diagnosis procedures for DTC (instrument          |
| cluster - IC)                                     |
| On-board Charger                                  |
| Local circuit diagram (OBC)                       |
| DTC of OBC 13-181                                 |
| Diagnosis procedures for DTC (OBC)                |
| MP3                                               |
| Local circuit diagram 1 (MP3) 13-194              |
| Local circuit diagram 2 (MP3) 13-195              |
| Local circuit diagram 1 (MP5) 13-196              |
| Local circuit diagram 2 (MP5) 13-197              |
| DTC of MP513-198                                  |
| Diagnosis procedures for DTC (MP5) 13-199         |
| Taxi meter 13-206                                 |
| Local circuit diagram (TAXI METER) 13-206         |
| Drive motor control (Continental AG motor) 13-207 |
| Local circuit diagram (drive motor control        |
| (Continental AG motor))13-207                     |
| EPS                                               |
| Local circuit diagram (EPS) 13-208                |
|                                                   |

| Motor cooling                                                           | 13-209 |
|-------------------------------------------------------------------------|--------|
| Local circuit diagram (motor cooling)                                   | 13-209 |
| P gear control unit                                                     | 13-210 |
| Local circuit diagram (P gear control unit)                             | 13-210 |
| Powertrain compartment distribution with PEPS.                          | 13-211 |
| Local circuit diagram 1 (powertrain compartment distribution with PEPS) | 13-211 |
| Local circuit diagram 2 (powertrain compartment distribution with PEPS) | 13-212 |
| Local circuit diagram 3 (powertrain compartment distribution with PEPS) | 3-213  |
| Local circuit diagram 4 (powertrain                                     | 13-214 |
| Powertrain compartment power distribution                               | 12-215 |
| Local circuit diagram 1 (powertrain<br>compartment power distribution)  | 13-215 |
| Local circuit diagram 2 (powertrain                                     | 13-216 |
| Local circuit diagram 3 (powertrain                                     | 12-217 |
| Local circuit diagram 4 (powertrain                                     | 40.040 |
| compartment power distribution).                                        | 13-218 |
| Powertrain compartment grounding                                        | 13-219 |
| compartment grounding)                                                  | 13-219 |
| Passenger compartment grounding                                         | 13-220 |
| Local circuit diagram 1 (passenger<br>compartment grounding)            | 13-220 |
| Local circuit diagram 2 (passenger compartment grounding)               | 13-221 |
| Passenger compartment power distribution with PEPS                      | 13-222 |
| Local circuit diagram 1 (passenger compartment distribution with PEPS)  | 13-222 |
| Local circuit diagram 2 (passenger compartment distribution with PEPS)  | 13-223 |
| Passenger compartment power distribution without PEPS                   | 13-224 |
| Local circuit diagram 1 (passenger compartment power distribution)      | 13-224 |
| Local circuit diagram 2 (passenger compartment power distribution)      | 13-225 |
| Instrument Cluster                                                      | 13-226 |
| Local circuit diagram (instrument cluster)                              | 13-226 |
| Local circuit diagram (instrument cluster (EI))                         | 13-227 |
| Turn signal lamp                                                        | 13-228 |
| Local circuit diagram (turn signal lamp)                                | 13-228 |
| Low beam                                                                | 13-229 |
| Local circuit diagram (low beam)                                        | 13-229 |
| High beam                                                               | 13-230 |
| Local circuit diagram (high beam)                                       | 13-230 |
| Front fog lamp                                                          | 13-231 |
| Local circuit diagram (front fog lamp)                                  | 13-231 |
| Position lamp/daytime running lamp                                      | 13-232 |
| Local circuit diagram (position lamp/daytime                            | 13-030 |
| Brake Jamp                                                              | 13-222 |
| Local circuit diagram (brake lamp)                                      | 12-222 |
| Looal offour diagram (brake lamp)                                       | 10-200 |

| Wiper and washer pump                                                 | 13-234 |
|-----------------------------------------------------------------------|--------|
| Local circuit diagram (wiper and washer<br>pump (NEW BCM))            | 13-234 |
| Local circuit diagram (wiper and washer                               | 13-235 |
| Steering and hazard warning lamp                                      | 13-236 |
| Local circuit diagram (steering and hazard<br>warning lamp (NEW BCM)) | 13-236 |
| Local circuit diagram (steering and hazard warning lamp)              | 13-237 |
| Horn                                                                  | 13-238 |
| Local circuit diagram (horn)                                          | 13-238 |
| Electric rearview mirror                                              | 13-239 |
| Local circuit diagram (electric rearview mirror (NEW BCM))            | 13-239 |
| Local circuit diagram (electric rearview mirror)                      |        |
|                                                                       | 13-240 |
| Defogger                                                              | 13-241 |
| Local circuit diagram (defogger (NEW BCM))                            | 13-241 |
| Local circuit diagram (defogger)                                      | 13-242 |
| Electric door lock                                                    | 13-243 |
| Local circuit diagram (electric door lock (NEW                        |        |
| BCM))                                                                 | 13-243 |
| Local circuit diagram (electric door lock)                            | 13-244 |
| Electric door window                                                  | 13-245 |
| Local circuit diagram (electric door window (NEW BCM))                | 13-245 |
| Local circuit diagram (electric door window)                          | 13-246 |
| Trunk lid unlock                                                      | 13-247 |
| Local circuit diagram (trunk lid unlock (NEW BCM))                    | 13-247 |
| Local circuit diagram (trunk lid unlock)                              | 13-248 |
| Interior lighting                                                     | 13-249 |
| Local circuit diagram (interior lighting (NEW BCM))                   | 13-249 |
| Local circuit diagram (interior lighting)                             | 13-250 |
| Airbag                                                                | 13-251 |
| Local circuit diagram (airbag)                                        | 13-251 |
| Cigar lighter                                                         | 13-252 |
| Local circuit diagram (cigar lighter)                                 | 13-252 |
| ABS                                                                   | 13-253 |
| Local circuit diagram (ABS)                                           | 13-253 |
| Diagnosis                                                             | 13-254 |
| Local circuit diagram (diagnosis)                                     | 13-254 |
| Electric window                                                       | 13-255 |
| Local circuit diagram (electric window)                               | 13-255 |
| Electric A/C                                                          | 13-256 |
| Local circuit diagram 1 (electric A/C)                                | 13-256 |
| Local circuit diagram 2 (electric A/C)                                | 13-257 |
| Park assist                                                           | 13-258 |
| Local circuit diagram (park assist)                                   | 13-258 |
| High voltage power distribution                                       | 13-259 |
| Local circuit diagram (high voltage power distribution)               | 13-259 |

| Acoustic vehicle alerting system (AVAS)                        |
|----------------------------------------------------------------|
| AVAS)                                                          |
| BCM                                                            |
| Local circuit diagram (BCM) 13-261                             |
| NEW BCM 13-262                                                 |
| Local circuit diagram (NEW BCM) 13-262                         |
| Park assist 13-262                                             |
| Headlamp 13-263                                                |
| Local circuit diagram (headlamp)13-263                         |
| Remote monitor                                                 |
| Local circuit diagram (remote monitor) 13-264                  |
| PEPS 13-265                                                    |
| Local circuit diagram (PEPS) 13-265                            |
| CAN - Continental AG motor 13-266                              |
| Local circuit diagram (CAN - Continental AG                    |
| motor)13-266                                                   |
| CAN - independently-developed motor 13-267                     |
| Local circuit diagram (CAN -<br>independently-developed motor) |

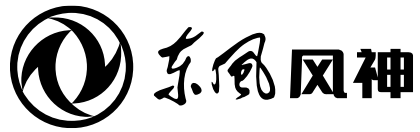

August 2018

|                                                                                                    |                                    |      | 5                                 |    |
|----------------------------------------------------------------------------------------------------|------------------------------------|------|-----------------------------------|----|
|                                                                                                    | 1. Overview                        | 1    | Overview                          | 1  |
|                                                                                                    | 2. New vehicle reparation          | 2    | Pre-delivery Inspection           | 2  |
|                                                                                                    | 3. Maintenance                     | 3    | Maintenance                       | 3  |
|                                                                                                    | 4. Powertrain                      | 4.1  | Motor Makeup                      |    |
|                                                                                                    |                                    | 4.2  | -<br>Motor Cooling System         |    |
|                                                                                                    |                                    | 4.3  | Motor Control System              | 4  |
|                                                                                                    |                                    | 4.4  | -<br>Transmission Makeup          |    |
|                                                                                                    | 5. Energy storage and power supply | 5.1  | Traction battery                  |    |
|                                                                                                    |                                    | 5.2  | Starting and Charging System      | 5  |
|                                                                                                    |                                    | 5.3  | High voltage distribution box     |    |
|                                                                                                    | 6. Axle and suspension             | 6.1  | Front Axle and Front Suspension   |    |
|                                                                                                    |                                    | 6.2  | Rear Axle and Rear Suspension     | 6  |
|                                                                                                    |                                    | 6.3  | Wheels                            |    |
|                                                                                                    | 7. Brake                           | 7.1  | Braking System                    |    |
| <b>E</b> 70                                                                                                    |                                    | 7.2  | Parking Brake System              | 7  |
|                                                                                                    |                                    | 7.3  | Brake Control System              |    |
| Service Manual                                                                                                    | 8. Steering                        | 8.1  | Power Steering System             | 9  |
| Service Mariua                                                                                                    |                                    | 8.2  | Steering Control System           | 0  |
|                                                                                                    | 9. Restraint System                | 9.1  | Seat Belt                         | 0  |
|                                                                                                    |                                    | 9.2  | Supplemental Restraint System     | 5  |
|                                                                                                    | 10. Body                           | 10.1 | Closures                          |    |
|                                                                                                    |                                    | 10.2 | Glass, Window and Rearview Mirror |    |
|                                                                                                    |                                    | 10.3 | Roof                              |    |
|                                                                                                    |                                    | 10.4 | Exteriors and Interiors           | 10 |
|                                                                                                    |                                    | 10.5 | Instrument Panel                  | 10 |
|                                                                                                    |                                    | 10.6 | Seat                              |    |
|                                                                                                    |                                    | 10.7 | Body Inspect                      |    |
|                                                                                                    |                                    | 10.8 | Body Structure                    |    |
|                                                                                                    | 11. A/C                            | 11   | A/C System                        | 11 |
|                                                                                                    | 12. Electrical System              | 12.1 | Lighting System                   |    |
|                                                                                                    |                                    | 12.2 | Instrument Cluster                |    |
|                                                                                                    |                                    | 12.3 | Wiper, Washer and Horn            | 12 |
| The service manual is copyrighted by Dongfeng Motor                                                                |                                    | 12.4 | Passive Entry & Passive Start     |    |
| Corporation Passenger Vehicle Company. Reproduction in whole or in part of its content without the Company's prior |                                    | 12.5 | Body and Vehicle Control System   |    |
| written consent is strictly prohibited.                                                                            |                                    | 12.6 | A/V System                        |    |
| interpret this manual.                                                                                             | 13. Troubleshooting                | 13   | Troubleshooting                   | 13 |

Dongfeng Motor Corporation Passenger Vehicle Company After-sales Service Technical Document

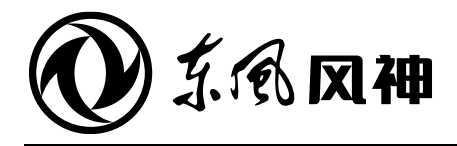

August 2018

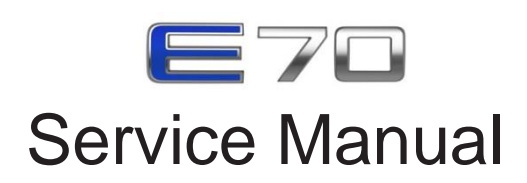

|                                                                                                    | 12. Electrical System | 12.1 | Lighting System                 |
|----------------------------------------------------------------------------------------------------|-----------------------|------|---------------------------------|
|                                                                                                    |                       | 12.2 | Instrument Cluster              |
|                                                                                                    |                       | 12.3 | Wiper, Washer and Horn          |
| The service manual is copyrighted by Dongfeng Motor<br>Corporation Passenger Vehicle Company. Reproduction in<br>whole or in part of its content without the Company's prior<br>written consent is strictly prohibited. |                       | 12.4 | Passive Entry & Passive Start   |
|                                                                                                    |                       | 12.5 | Body and Vehicle Control System |
|                                                                                                    |                       | 12.6 | A/V System                      |
| The company reserves the right to make changes to and interpret this manual.                                                                                                    |                       |      |                                 |

Dongfeng Motor Corporation Passenger Vehicle Company After-sales Service Technical Document

# 12.1 Lighting System

## Contents

| Precautions                                                 |         |
|-------------------------------------------------------------|---------|
| Precautions for service                                     |         |
| Preparations                                                |         |
| Special tools                                               |         |
| Technical parameters                                        |         |
| System overview                                             |         |
| Lamp position (front)                                       |         |
| Lamp position (rear)                                        |         |
| Schematic diagram of beam focusing arrangements             |         |
| Structure and features                                      |         |
| Rear lamp components                                        |         |
| Troubleshooting                                             |         |
| Common fault troubleshooting                                |         |
| Light combination switch                                    | 12.1-10 |
| Removal and refitting of light and wiper combination switch |         |
| Headlamp                                                    | 12.1-14 |
| Removal and refitting of headlamp assembly                  |         |
| Replacement of headlamp bulb                                |         |
| Removal and refitting of leveling motor                     |         |
| Rear working lamp                                           |         |
| Removal and refitting of movable side tail lamp assembly    |         |
| Removal and refitting of fixed side tail lamp assembly      | 12.1-28 |
| Replacement of fixed side tail lamp bulb                    |         |
| Front fog lamp                                              |         |
| Replacement of front fog lamp bulb                          | 12.1-33 |
| Removal and refitting of front fog lamp assembly            |         |
| Rear fog lamp                                               | 12.1-37 |
| Removal and refitting of rear fog lamp assembly             | 12.1-37 |
| Replacement of rear fog lamp bulb                           |         |
| License plate lamp                                          | 12.1-40 |
| Removal and refitting of license plate lamp                 |         |

Lighting System

12.1

| Rearview mirror turn signal lamp                          |         |
|-----------------------------------------------------------|---------|
| Removal and refitting of rearview mirror turn signal lamp |         |
| High-mounted brake lamp                                   |         |
| Removal and refitting of high-mounted brake lamp          |         |
| Light combination switch                                  |         |
| Removal and refitting of light combination switch         |         |
| Hazard warning lamp switch                                |         |
| Removal and refitting of hazard warning lamp switch       | 12.1-52 |

#### **Precautions for service**

- It is strictly forbidden to remove and refit bulbs by wet hands.
- Before servicing the electrical components, turn off the start switch, and then remove the battery negative cable.
- Before removal of control unit assembly, you must touch the ground or vehicle body to discharge static electricity from your body.
- Before removal of bulb, turn off the headlamp and wait until the bulb is cooled down prior to further operation.
- When removing or refitting the bulb, keep the bulb clean, and never touch the glass of bulb by hands directly, which can cause the bulb be contaminated by dust or moisture, affecting the lighting effects.
- Used bulbs should be recycled in accordance with the regulations.
- Do not clean headlamp surface using organic solvents, to avoid it being damaged.

#### Special tools

| Tool No. | Tool Name                  | Tool Picture | Description                 |
|----------|----------------------------|--------------|-----------------------------|
| BF1102   | Interior trim removal tool |              | For removing interior trims |

### Technical parameters

| Name and model of lamp       |                          | Qty                       | Light color | Power | Bulb model |
|------------------------------|--------------------------|---------------------------|-------------|-------|------------|
|                              | High beam                | One on<br>left/right side | White       | 55W   | H7         |
| <b>–</b> .                   | Low beam                 | One on<br>left/right side | White       | 55W   | H7         |
| Front<br>combination<br>lamp | Turn signal<br>lamp      | One on<br>left/right side | Amber       | 8W    | LED        |
| lamp                         | Front position<br>lamp   | One on<br>left/right side | White       | 1.1W  | LED        |
|                              | Daytime<br>running lamp* | One on<br>left/right side | White       | 10W   | LED        |
| Front fog lamp               |                          | One on<br>left/right side | White       | 35W   | H8         |
| Rear fog lamp                |                          | One for left side         | Red         | 21W   | H21W       |
| License plate lamp           |                          | 2                         | White       | 5W    | W5W        |
|                              | Turn signal<br>lamp      | One on<br>left/right side | Amber       | 21W   | P21W       |
| Rear                         | Brake lamp               | One on<br>left/right side | Red         | 21W   | P21W       |
| lamp                         | Back-up light            | One on<br>left/right side | White       | 16W   | W16W       |
|                              | Rear position<br>lamp    | One on<br>left/right side | Red         | 1.4W  | LED        |
| Rear high-mounted brake lamp |                          | 1                         | Red         | 1.35W | LED        |

## Lamp position (front)

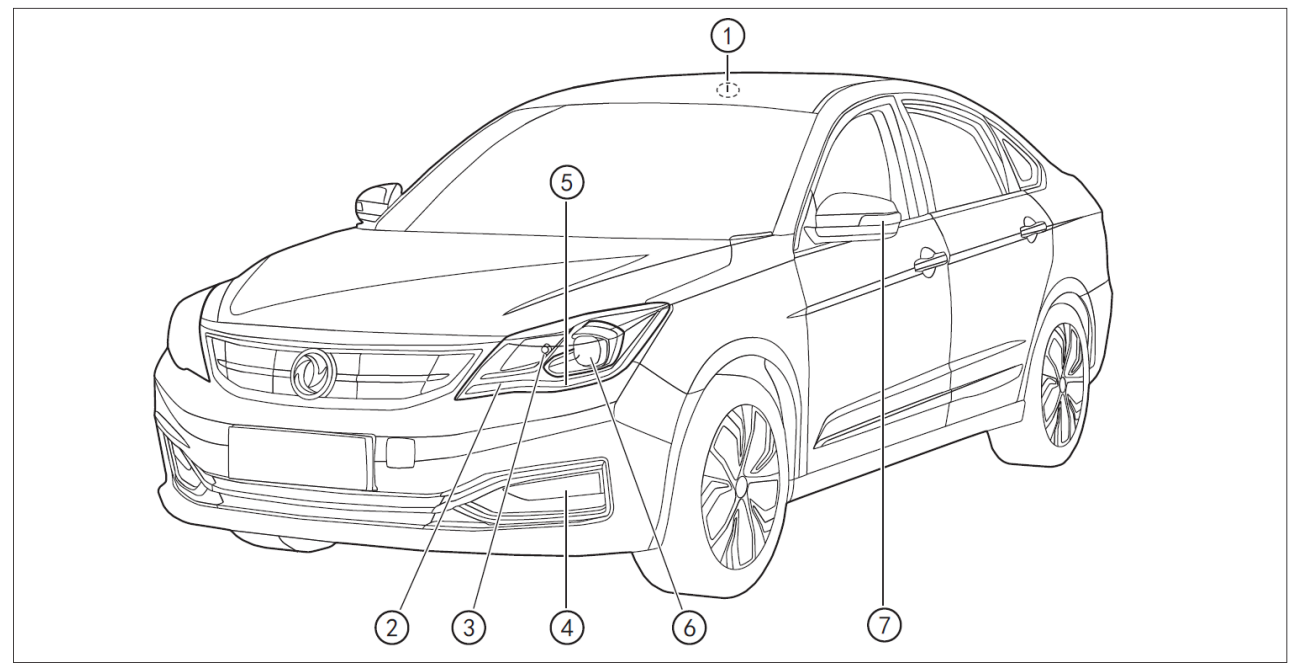

| 1. Front ceiling lamp | 4. Front fog lamp                                                 | 7. Side turn signal lamp |
|-----------------------|-------------------------------------------------------------------|--------------------------|
| 2. Turn signal lamp   | <ol> <li>Front position lamp/daytime<br/>running lamp*</li> </ol> |                          |
| 3. High beam          | 6. Low beam                                                       |                          |

## Lamp position (rear)

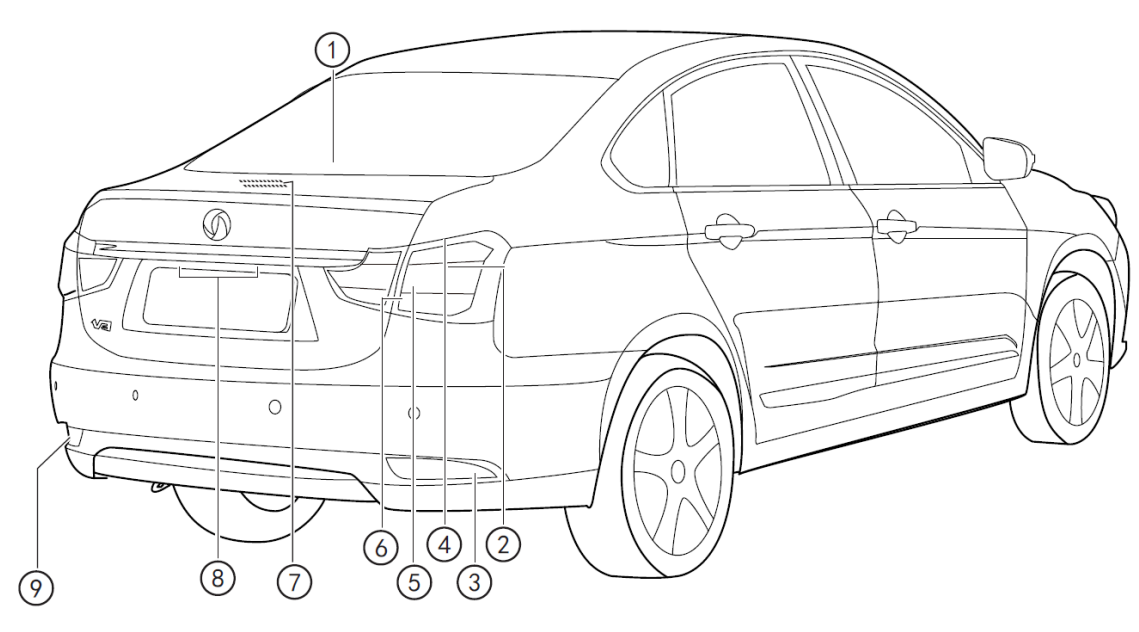

| 1. High-mounted brake lamp | 4. Reversing lamp     | 7. Trunk lamp                     |
|----------------------------|-----------------------|-----------------------------------|
| 2. Brake lamp              | 5. Rear position lamp | 8. License plate lamp             |
| 3. Reflex reflector        | 6. Turn signal lamp   | 9. Rear fog lamp/reflex reflector |

#### Schematic diagram of beam focusing arrangements

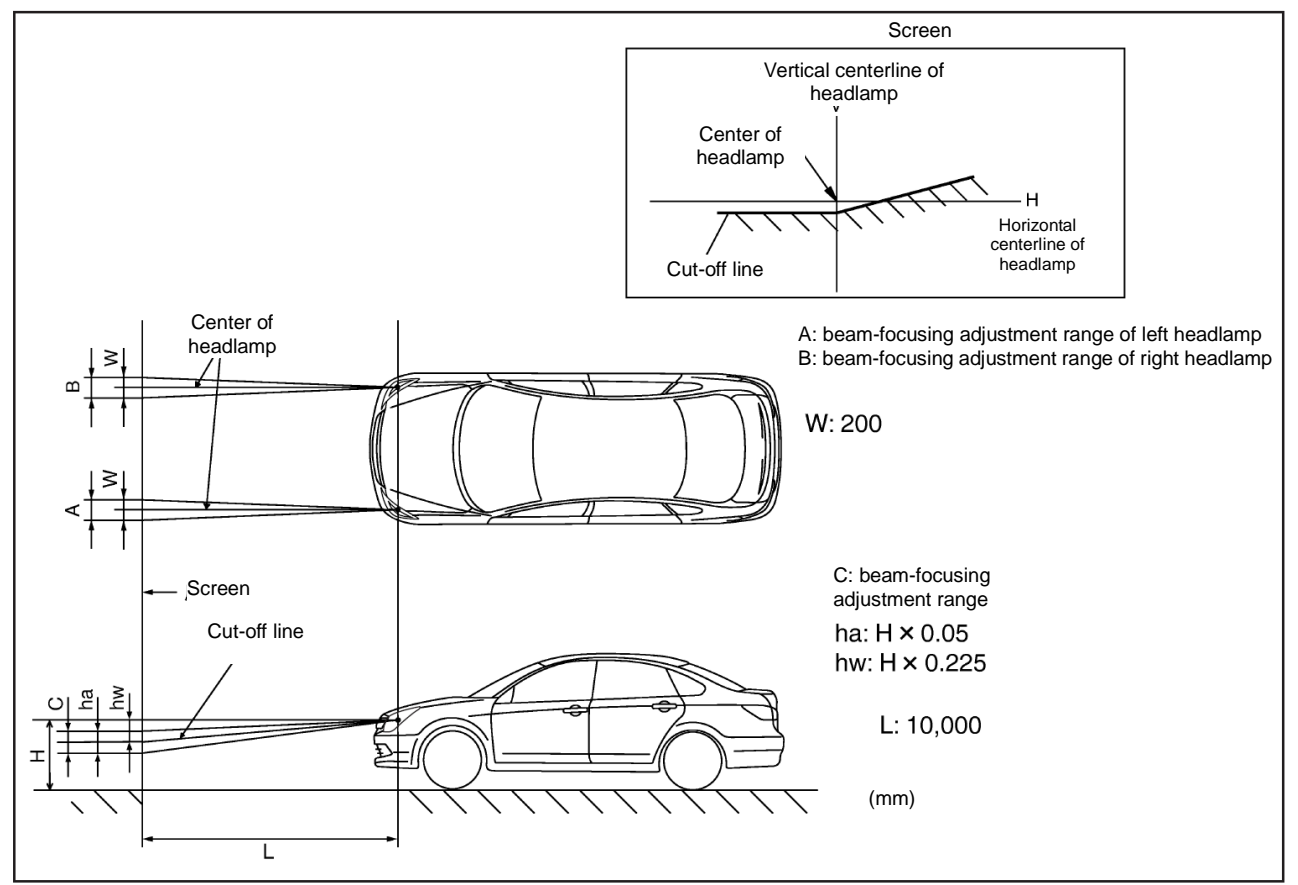

#### **Structure and features**

#### Headlamp components

| 1. Front combination lamp    | 4. Low beam bulb  | 7. Front fog lamp      |
|------------------------------|-------------------|------------------------|
| 2. Headlamp mounting bracket | 5. High beam bulb | 8. Front fog lamp bulb |
| 3. Bolt                      | 6. Leveling motor |                        |

### Rear lamp components

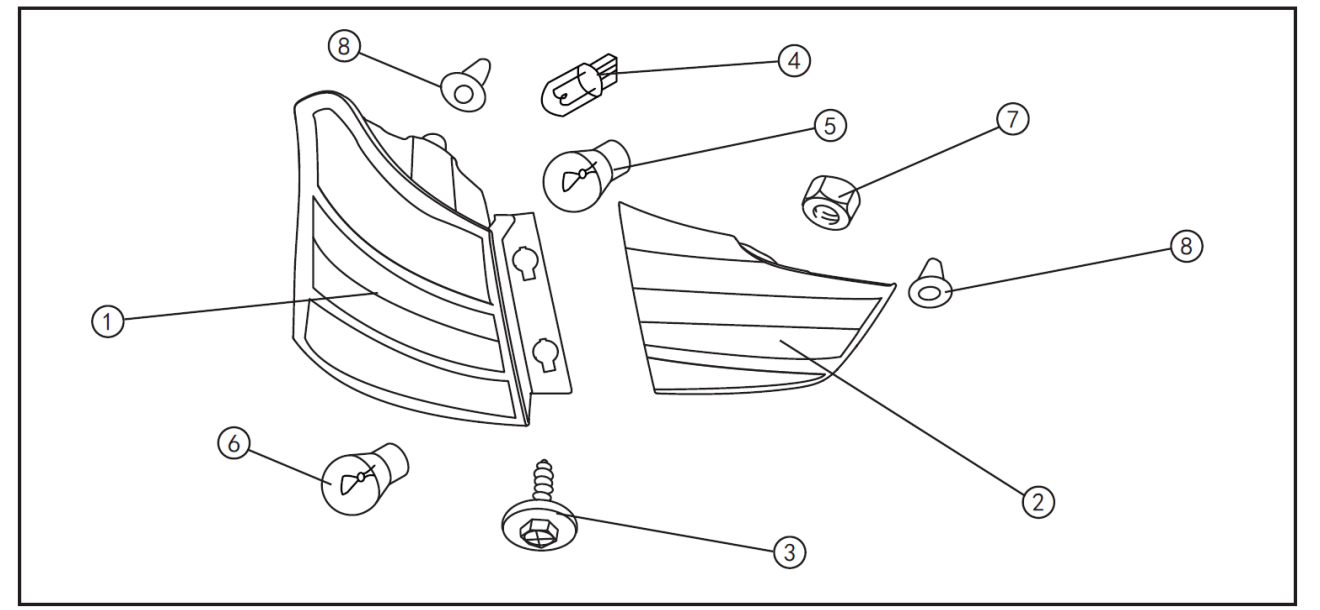

| 1. Fixed side tail lamp   | 4. Reversing lamp bulb        | 7. Fixing nut      |
|---------------------------|-------------------------------|--------------------|
| 2. Movable side tail lamp | 5. Brake lamp bulb            | 8. Ball and socket |
| 3. Fixing screw           | 6. Rear turn signal lamp bulb |                    |

### Common fault troubleshooting

| Fault<br>symptom                               | Possible cause                                                               | Troubleshooting methods                                                  |  |
|------------------------------------------------|------------------------------------------------------------------------------|--------------------------------------------------------------------------|--|
|                                                | Bulb blowout                                                                 | Replace the bulb.                                                        |  |
| Inspect or<br>replace the<br>headlamp<br>relay | Replace bulb                                                                 | Headlamp relay fault                                                     |  |
|                                                | Headlamp or fuse blowout                                                     | Replace the fuse, and inspect for short circuit if it is blown again.    |  |
|                                                | Poor wire conductivity or grounding                                          | Repair the circuit                                                       |  |
|                                                | Bulb blowout                                                                 | Replace the bulb.                                                        |  |
| Front/rear fog                                 | Fuse blowout                                                                 | Replace the fuse, and inspect for short circuit if it is blown again.    |  |
| lamp fails to come on                          | Fog lamp switch fault                                                        | Inspect the fog lamp switch.                                             |  |
|                                                | Fog lamp relay fault                                                         | Inspect the fog lamp relay.                                              |  |
|                                                | Poor wire conductivity or grounding                                          | Repair the circuit                                                       |  |
| Replace the                                    | Bulb blowout                                                                 | Replace the bulb.                                                        |  |
| fuse, and<br>inspect the                       | Fuse blowout                                                                 | Replace the fuse, and inspect for short circuit if it is blown again.    |  |
| circuit if it is                               | Brake lamp switch fault                                                      | Inspect the brake lamp switch                                            |  |
| biown again.                                   | Poor wire conductivity or grounding                                          | Repair the circuit                                                       |  |
| Brake lamp stays on                            | Brake lamp switch fault                                                      | Inspect the brake lamp switch, o adjust or replace the brake lam switch. |  |
|                                                | Bulb blowout                                                                 | Replace the bulb.                                                        |  |
| Reversing<br>lamp fails to<br>come on.         | Fuse blowout                                                                 | Replace the fuse, and inspect for short circuit if it is blown again.    |  |
|                                                | Reversing lamp switch (M/T) or transmission gear position sensor (A/T) fault | Inspect the reversing lamp switch or transmission gear position sensor.  |  |
|                                                | Poor wire conductivity or grounding                                          | Repair the circuit                                                       |  |
| Reversing<br>lamp stays<br>on                  | Reversing lamp switch (M/T) or transmission gear position sensor (A/T) fault | Inspect the reversing lamp switch or transmission gear position sensor.  |  |

12.1

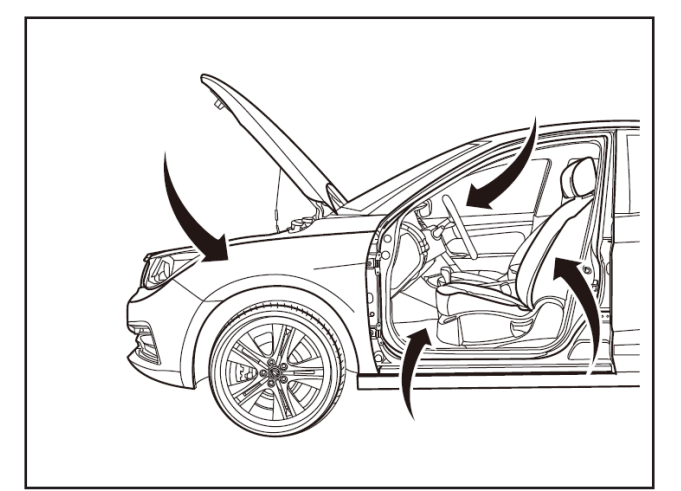

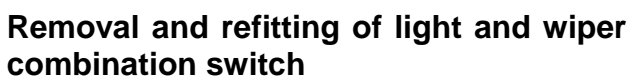

#### 1 - Protection

Place protective pads at following locations:

- Front fender;
- Front bumper;
- Driver's seat;
- Carpet (on driver's side);
- Steering wheel;
- Shift lever.

#### 2- Recommended tools

• Interior trim removal tool (BF1102) [1].

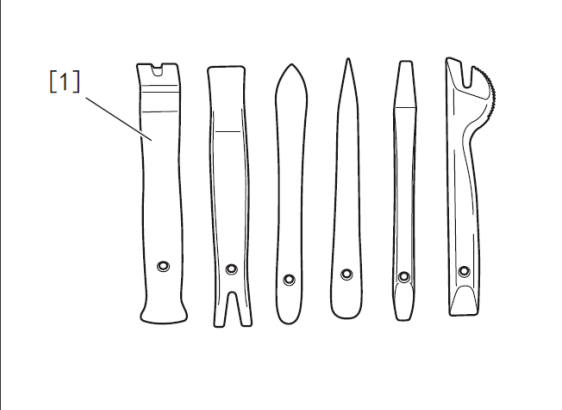

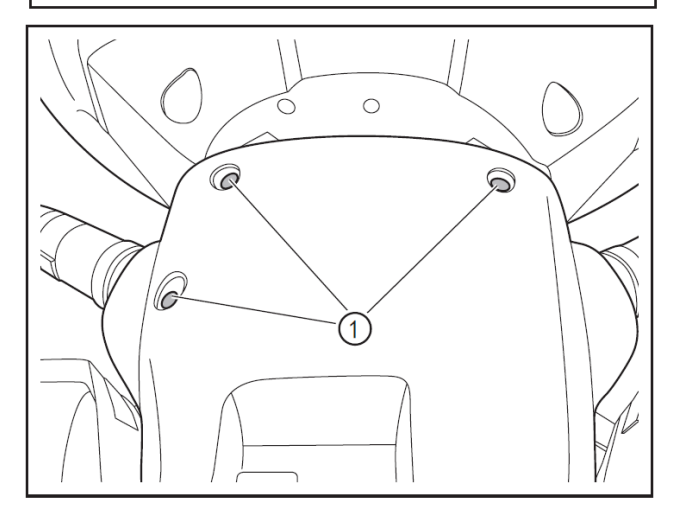

#### 3 - Removal

- Turn off the ignition switch, and disconnect battery negative cable.
- Remove 3 fixing screws (1) of the steering column lower shield with a Phillips screwdriver.

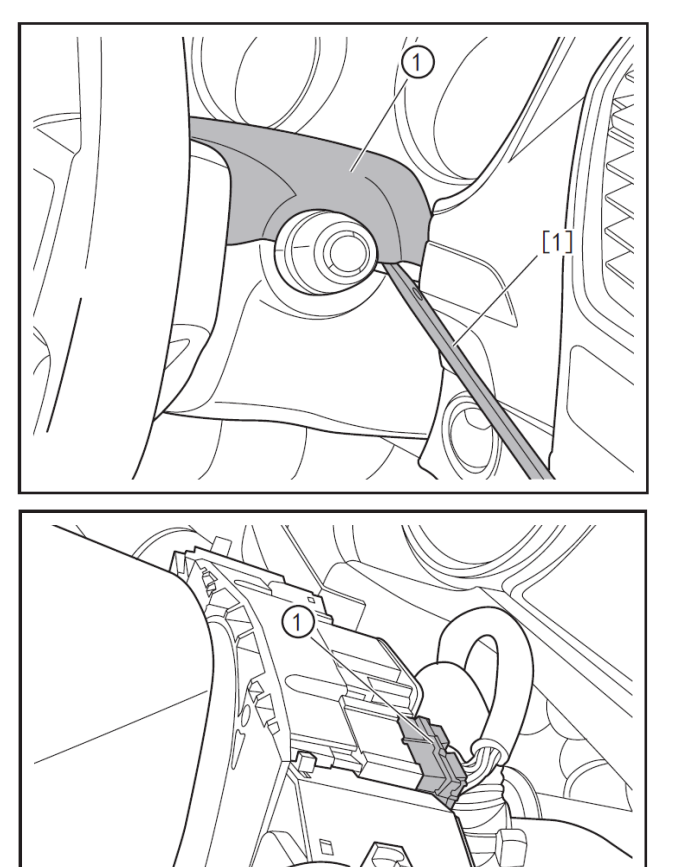

Prise open along the steering column upper and lower shields with the interior trim removal tool (BF1102) [1], and remove the steering column upper shield (1).

• Disconnect the connector (1) of wiper combination switch.

| No. | No.   | Name                                      | Color | Number<br>of<br>channels |
|-----|-------|-------------------------------------------|-------|--------------------------|
| 1   | DCV00 | To<br>instrument<br>panel wire<br>harness | White | 16                       |

Press the clip (1) as directed by the arrow, and remove the wiper combination switch (2).

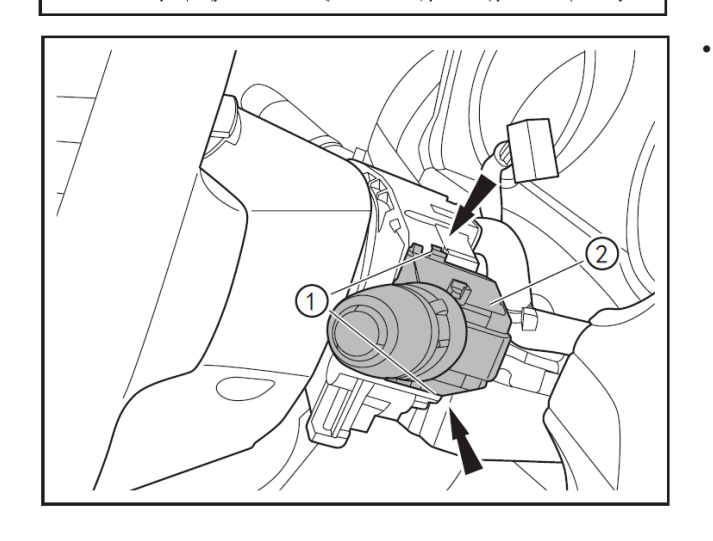

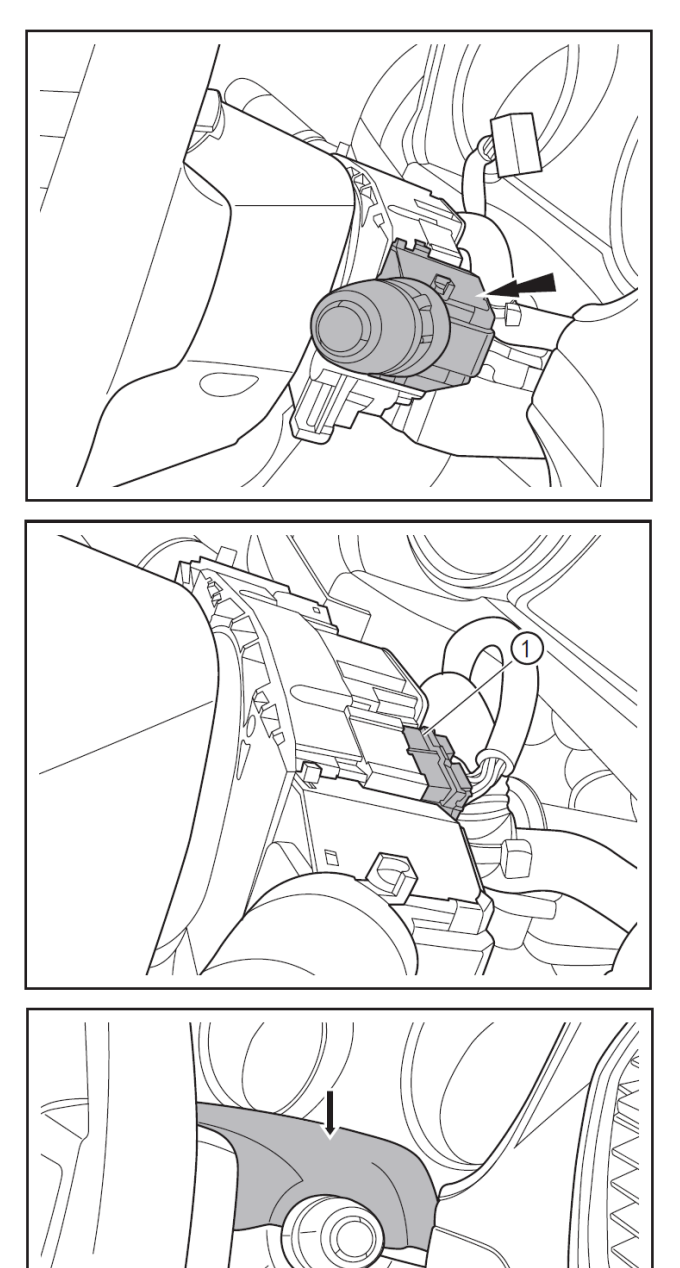

#### 4- Refitting

• Insert the wiper combination switch into the groove to ensure it is installed in place.

• Insert the connector of wiper combination switch (1) to ensure it is clamped in place.

• Press the upper and lower steering column shields tightly as directed by the arrow to clamp them.

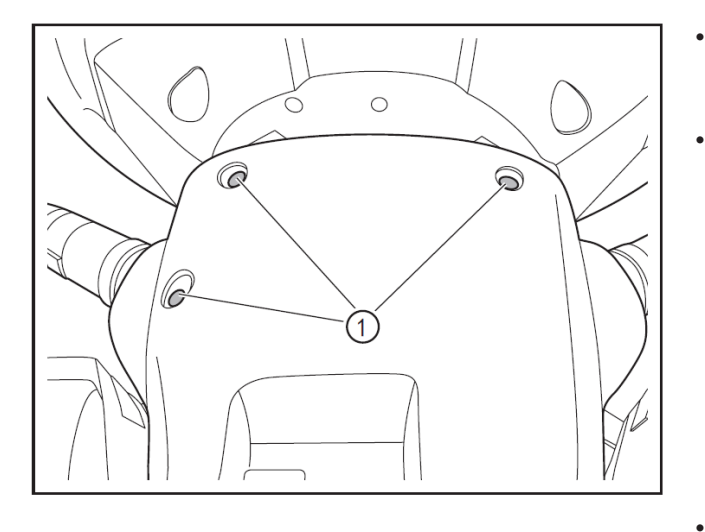

- Refit the 3 fixing screws (1) of the steering column lower shield with a Phillips screwdriver.
- After refitting, inspect, with the scan tool, if any DTCs exist, and clear them.

• The removal method of the light combination switch is basically the same as that of the wiper combination switch.

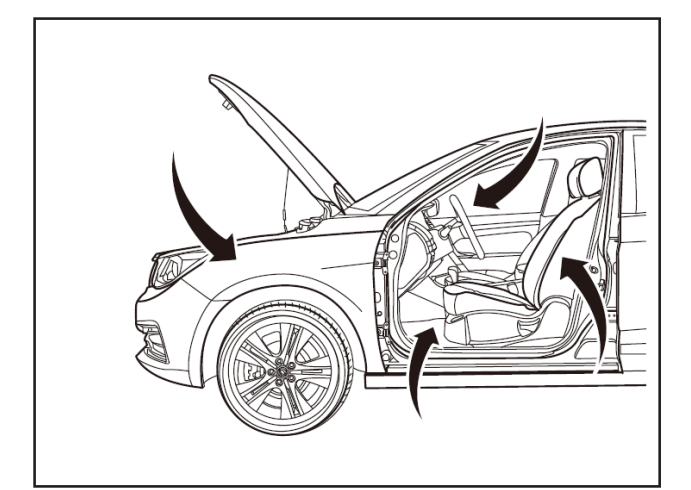

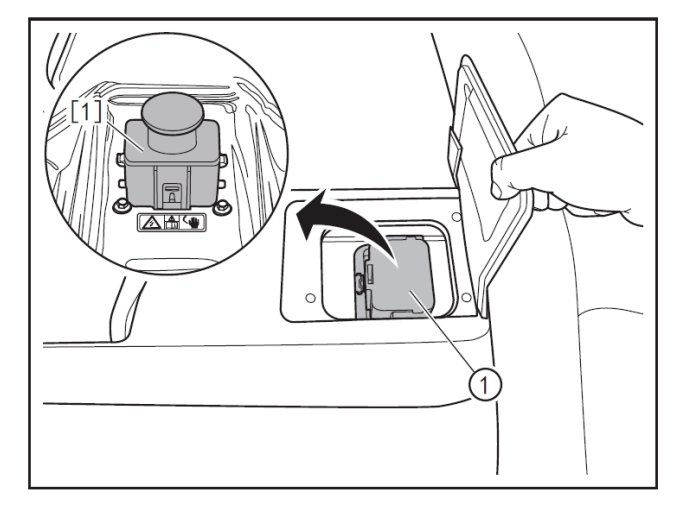

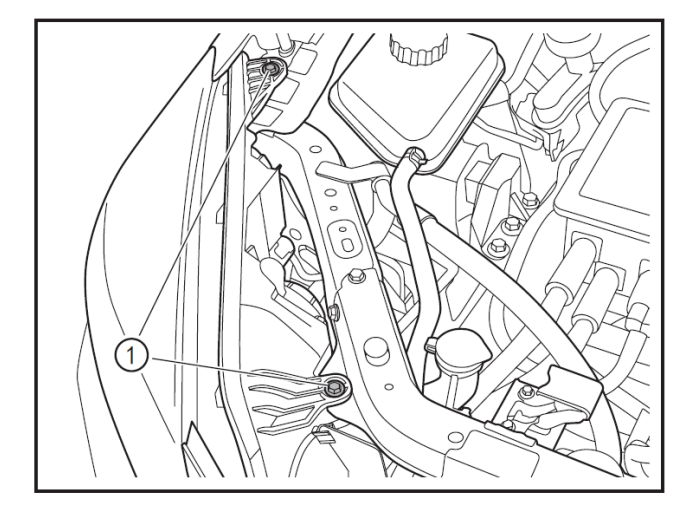

## Removal and refitting of headlamp assembly

#### **1- Protection**

Place protective pads at following positions:

- Front fender;
- Front bumper;
- Driver's seat;
- Carpet (on driver's side);
- Steering wheel;
- Shift lever.

#### 2 - Removal

#### 

- Always wear insulated gloves and use insulated tools for all operations.
- Turn off the ignition switch, and disconnect battery negative cable.
- Remove the service switch (1). (Refer to "Removal and Refitting of Service Switch" in "Traction Battery" section.)

#### A CAUTION

- After removing the service switch, cover the service switch mounting hole with the traction battery service switch plug (E700102) [1] to prevent metal impurities from entering the mounting hole and thus causing circuit failure.
- Remove the 2 headlamp upper fixing bolts (1) with a 10mm socket wrench.

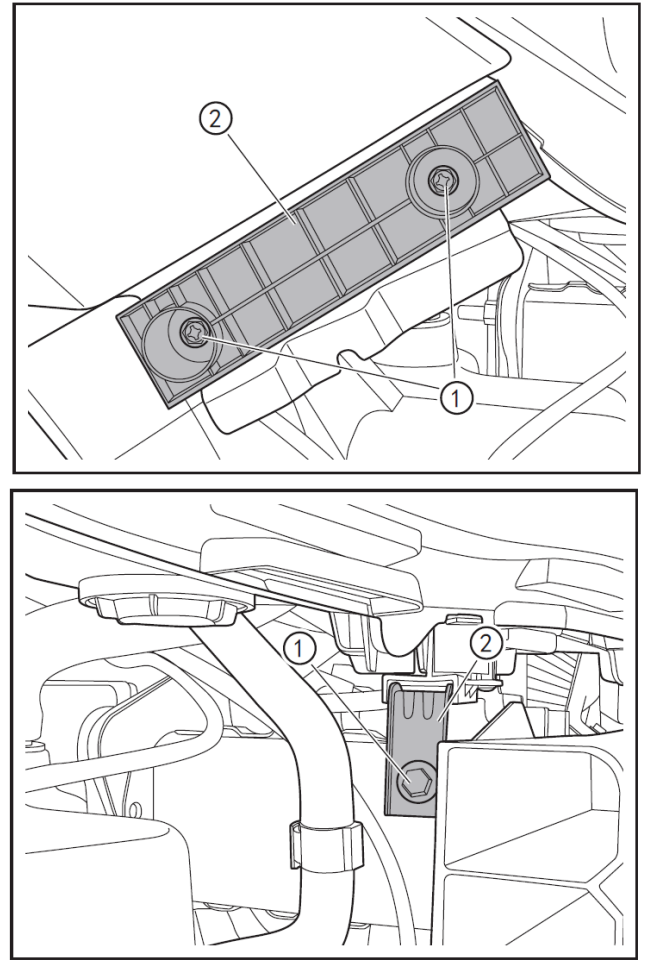

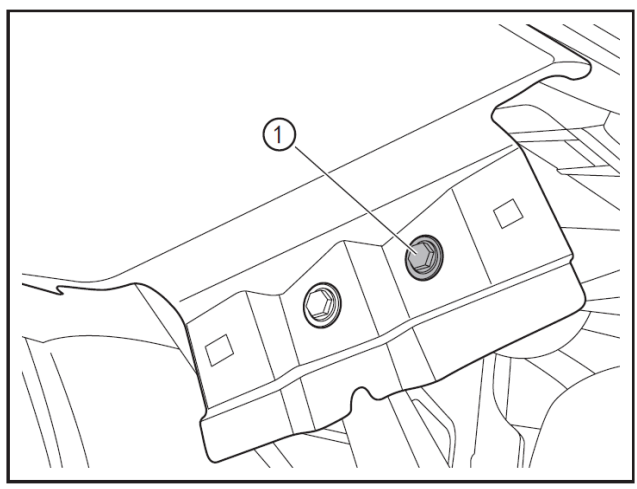

Remove the front bumper support fixing bolt
(1) with a 10mm socket wrench, and remove the front bumper mounting base (2).

• Remove the fixing bolt (1) of headlamp bracket with a 10mm socket wrench, and then remove the bracket (2).

• Remove the headlamp side fixing bolt (1) with a 10mm socket wrench.

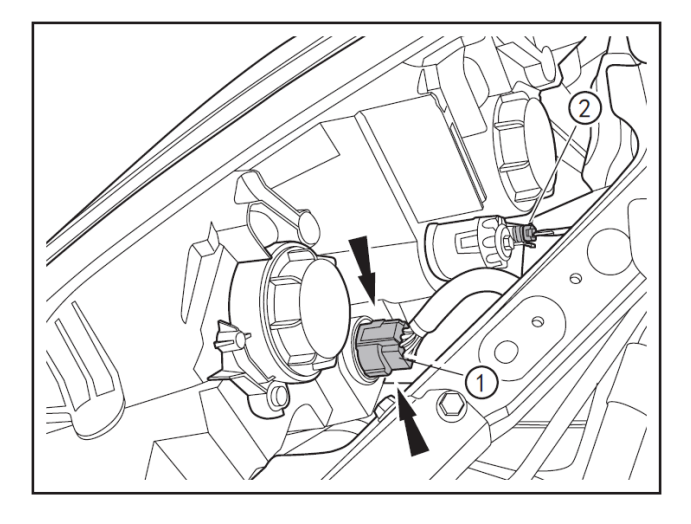

• Press the clip from both sides, disconnect the connector (1), press and hold the clip, and disconnect the connector (2).

#### 

• Avoid the headlamp falling off at this time; the process takes priority, as the first step.

| No. | No.    | Name                                   | Color | Number<br>of<br>channels |
|-----|--------|----------------------------------------|-------|--------------------------|
| 1   | D2615  | Right<br>headlamp                      | Black | 10                       |
| 2   | D5405B | Right<br>headlamp<br>leveling<br>motor | Black | 3                        |

Take the headlamp assembly (1) out.

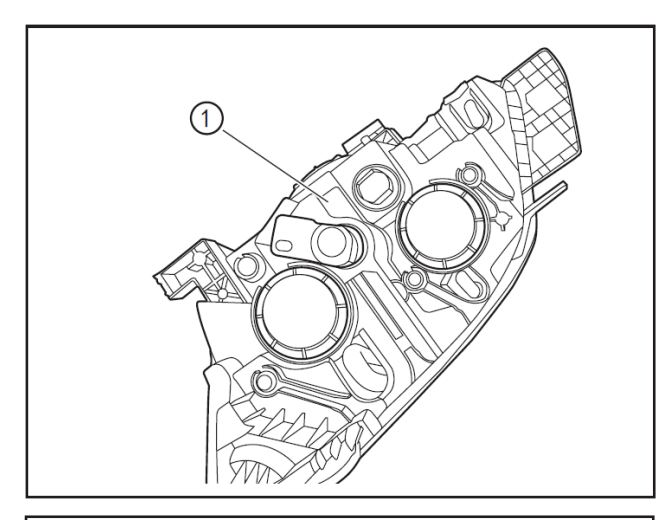

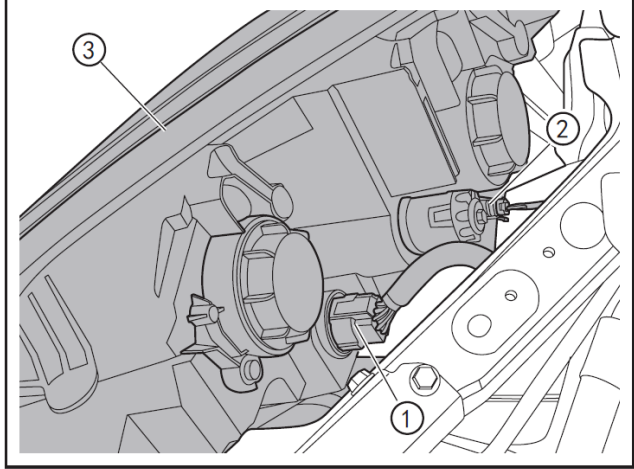

#### 3- Refitting

- Insert the connectors (1) and (2) of wiper combination switch to ensure they are clamped in place.
- Align the mounting hole of headlamp (3) with the bolt hole on the body, to refit the headlamp.

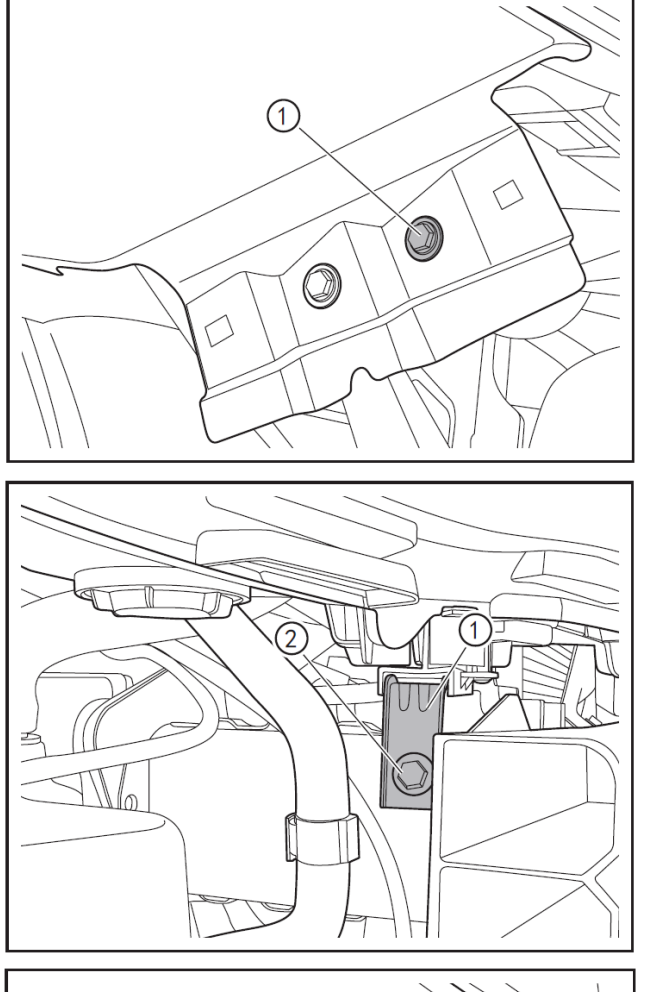

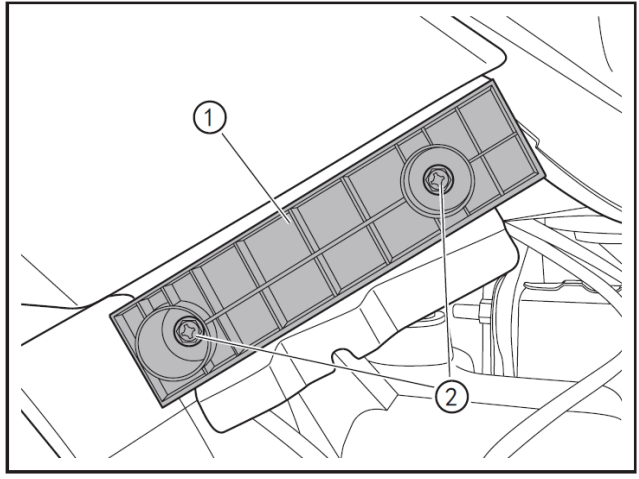

 Refit the fender side mounting bolts (1) (M6X23) of the headlamp with a 10mm socket wrench.

- Refit the headlamp cover bracket (1).
- Align the headlamp bracket with the mounting hole, and refit the headlamp bracket fixing bolt (2) with a 10 mm socket wrench.

• Align the bumper mounting bracket (1) with the bolt hole, and refit the fixing bolt (2) (M6x23) of front bumper mounting bracket with a 10 mm socket wrench.

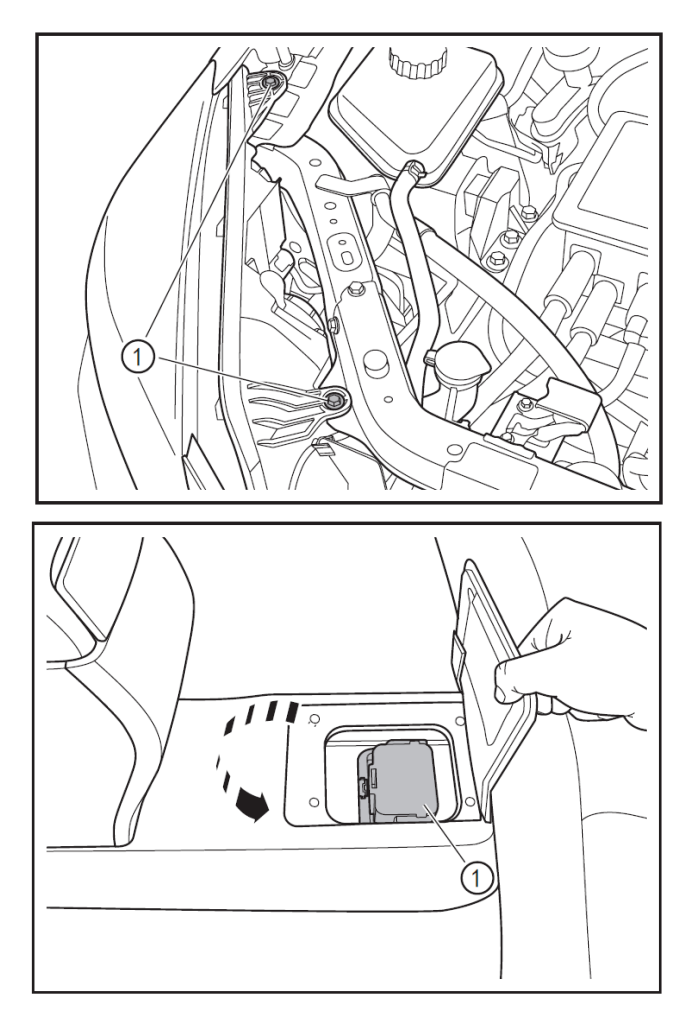

Tighten the 2 headlamp upper fixing bolts (1) with a 10mm socket wrench.

- Refit the front bumper. (Refer to "Removal and Refitting of Front Bumper".)
- Refit the service switch (1). (Refer to "Removal and Refitting of Service Switch".)
- Connect the battery negative cable.
- After refitting, refer to the schematic diagram of beam focusing arrangements to adjust the height of lamp.

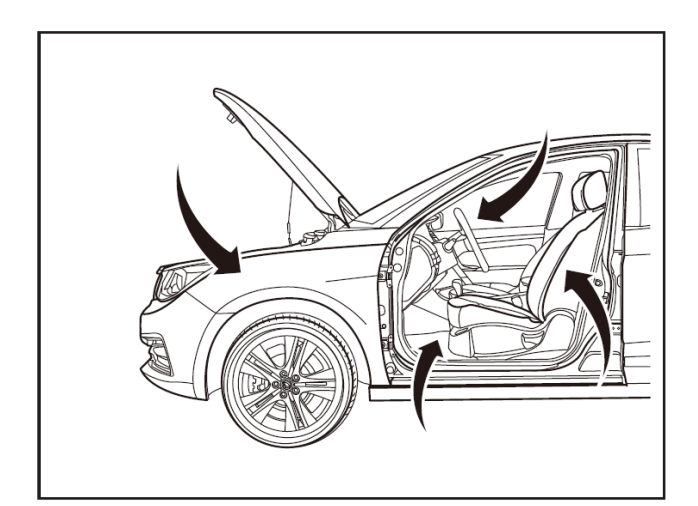

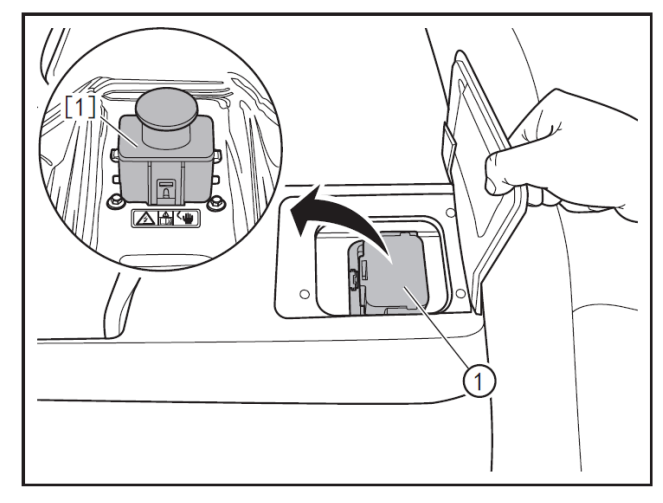

#### Replacement of headlamp bulb

#### 1 - Protection

Place protective pads at following locations:

- Front fender;
- Front bumper;
- Driver's seat;
- Carpet (on driver's side);
- Steering wheel;
- Shift lever.

#### 2 - Removal

#### 

- Always wear insulated gloves and use insulated tools for all operations.
- Turn off the ignition switch, and disconnect battery negative cable.
- Remove the service switch (1). (Refer to "Removal and Refitting of Service Switch" in "Traction Battery" section.)

#### A CAUTION

 After removing the service switch, cover the service switch mounting hole with the traction battery service switch plug (E700102) [1] to prevent metal impurities from entering the mounting hole and thus causing circuit failure.

#### A CAUTION

- In order to avoid burn hazards, never touch the bulb while it is hot.
- To replace the bulb, do not touch its surface.
- Make sure the bulb connector remains intact after removed.

#### 2.1- Replacement of low beam bulb

Rotate the low beam rear cover (1) counterclockwise by 30° to remove it.

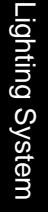

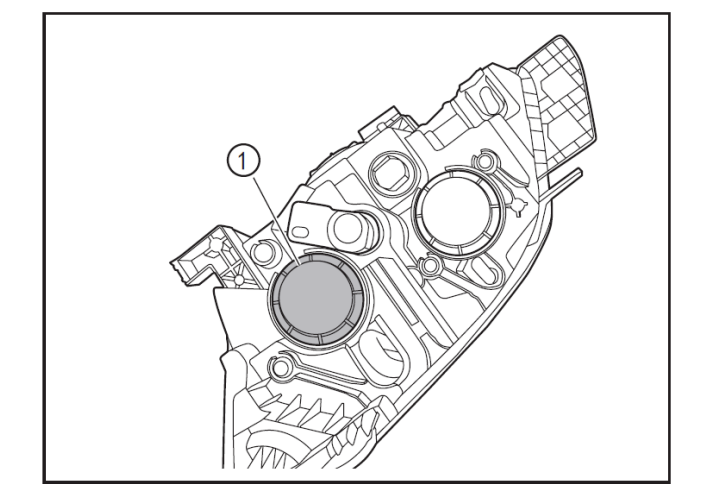

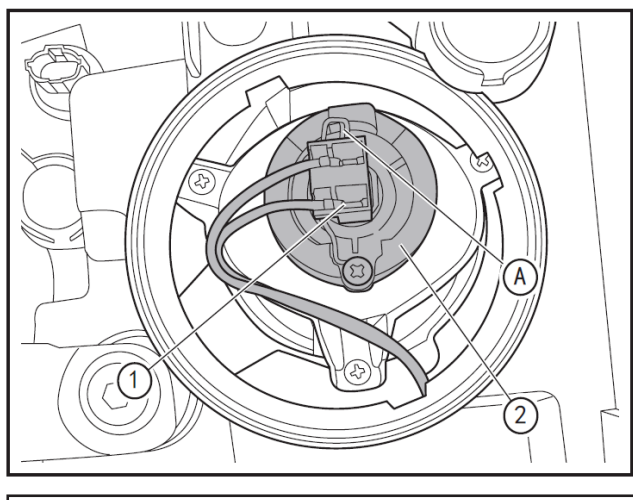

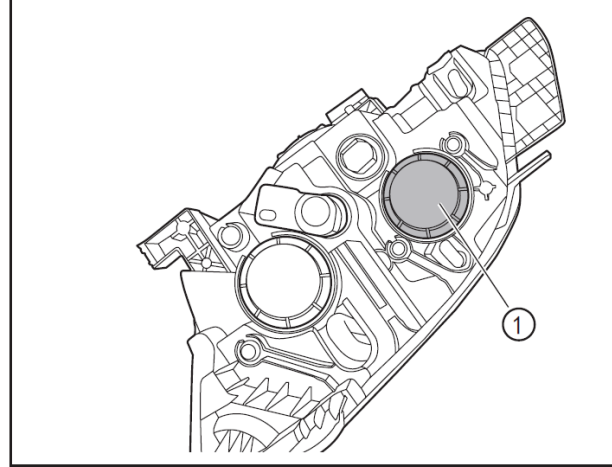

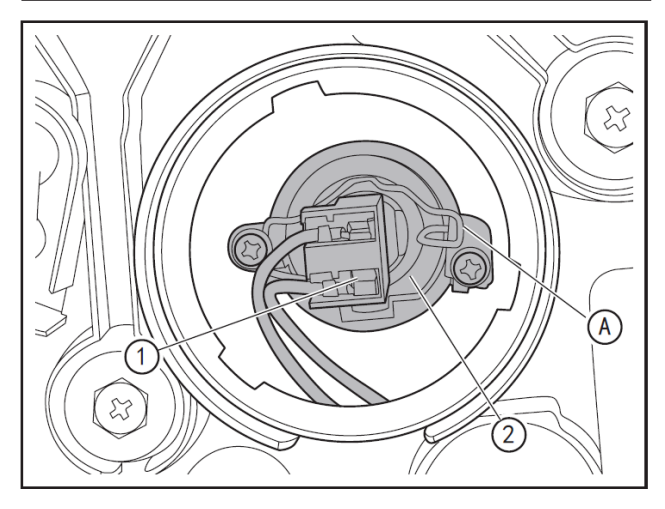

- Press and hold the low beam lamp holder with hand, and remove the low beam connector (1).
- Press the end A of low beam lamp holder mounting bracket to disconnect the mounting bracket from the holder.
- Take down the low beam bulb (2).
- Replace the bulb.

#### 2.2- Replacement of high beam bulb

• Rotate the high beam rear cover (1) counterclockwise by 30° to remove it.

- After pressing and holding the bulb mounting end surface, pull out the bulb connector (1).
- Press the end A of high beam holder mounting bracket to disconnect the mounting bracket from the holder.
- Take down the high beam bulb (2).
- Replace the bulb.

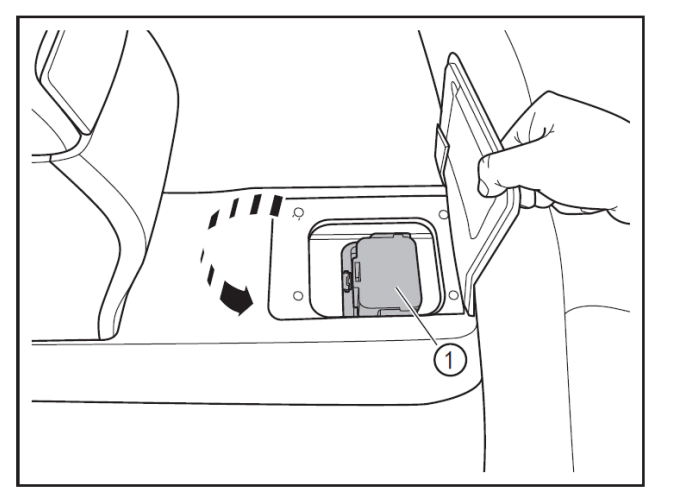

#### 3- Refitting

- Refit the radiator upper protective plate (Refer to "Removal and Refitting of Radiator".)
- Refit the service switch (1). (Refer to "Removal and Refitting of Service Switch".)
- Connect the battery negative cable.

12.1

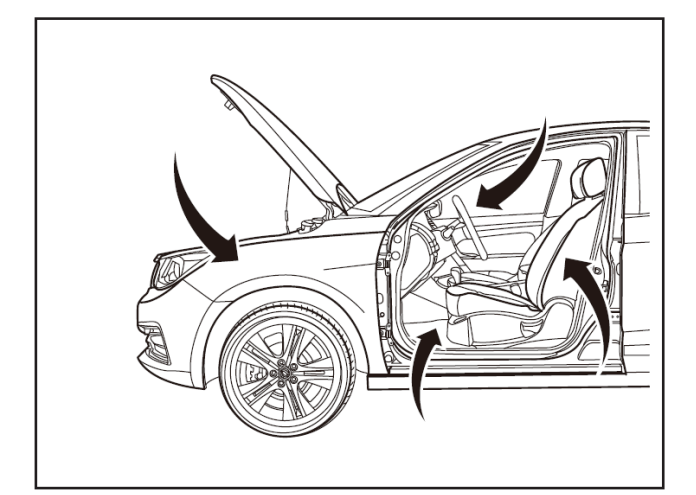

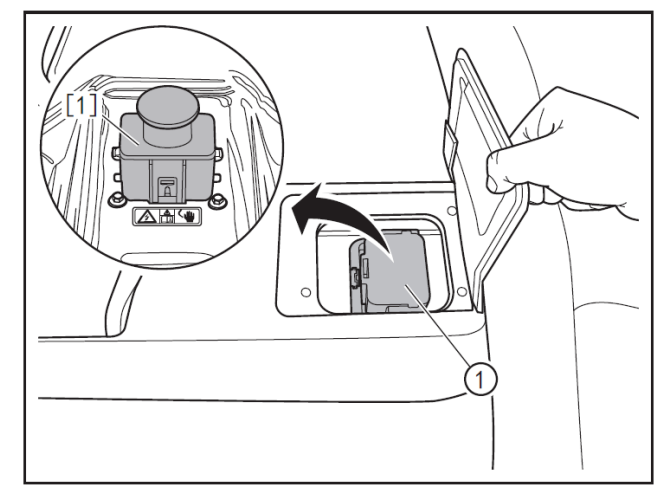

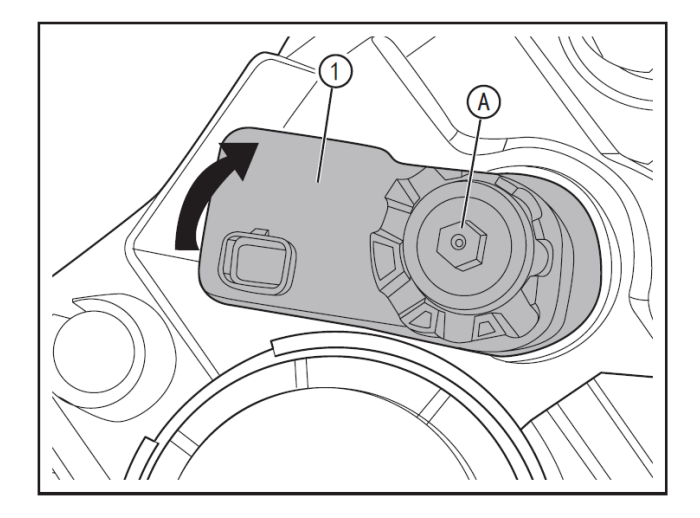

### Removal and refitting of leveling motor

#### 1 - Protection

Place protective pads at following locations:

- Front fender;
- Front bumper;
- Driver's seat;
- Carpet (on driver's side);
- Steering wheel;
- Shift lever.

#### 2 - Removal

#### 

- Always wear insulated gloves and use insulated tools for all operations.
- Turn off the ignition switch, and disconnect battery negative cable.
- Remove the service switch (1). (Refer to "Removal and Refitting of Service Switch" in "Traction Battery" section.)

#### A CAUTION

- After removing the service switch, cover the service switch mounting hole with the traction battery service switch plug (E700102) [1] to prevent metal impurities from entering the mounting hole and thus causing circuit failure.
- Remove the connector of the headlamp leveling motor.
- Rotate the headlamp leveling motor (1) clockwise upward to release the motor.
- Turn the position A of the headlamp leveling motor counterclockwise with an 8mm socket wrench to disconnect the end of the leveling motor from the headlamp.
- Remove the headlamp leveling motor (1).

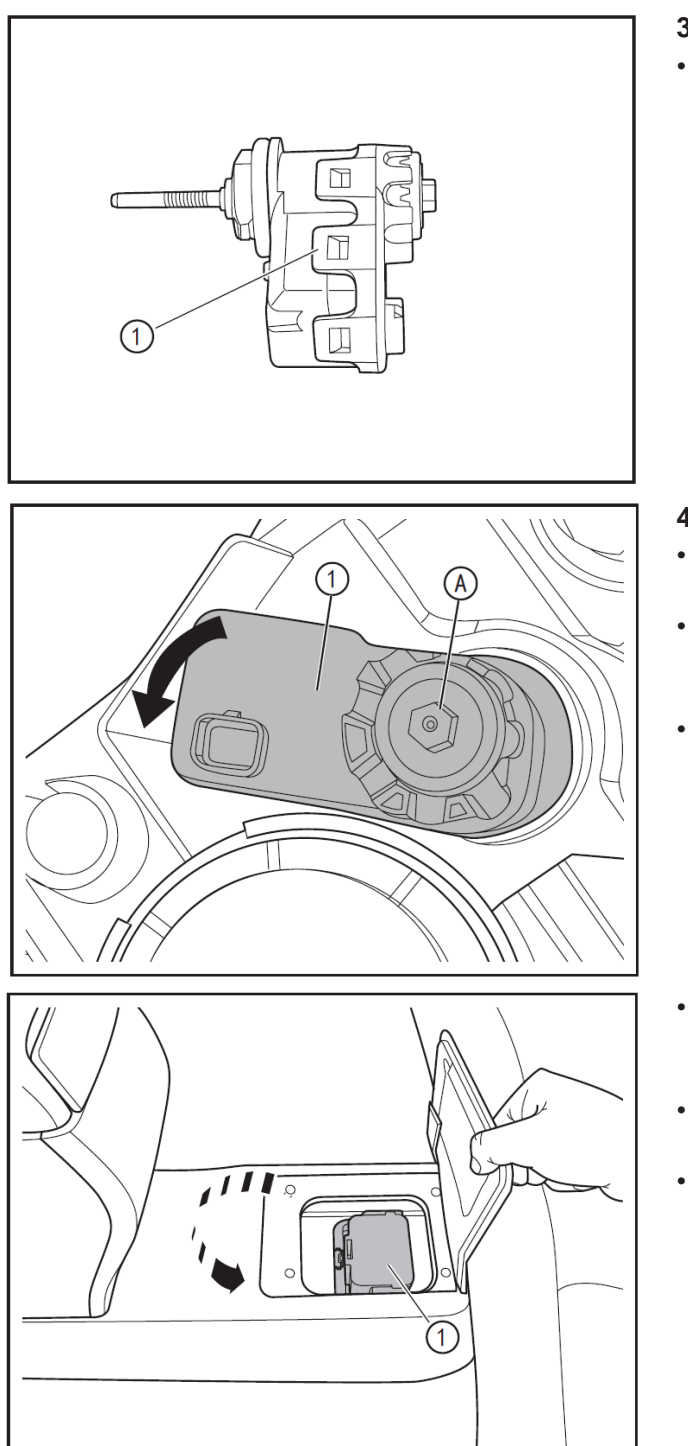

#### 3 - Inspection

 Inspect if the retaining clip of leveling motor (1) is intact.

#### 4- Refitting

- Align the headlight leveling motor (1) with the leveling motor port for installation.
- Turn the position A of the headlamp leveling motor clockwise with an 8mm socket wrench to tighten the end of the leveling motor.
- Rotate the headlamp leveling motor (1) counterclockwise downward to install it in place.
- Refit the radiator upper protective plate (Refer to "Removal and Refitting of Radiator".)
- Refit the service switch (1). (Refer to "Removal and Refitting of Service Switch".)
- Connect the battery negative cable.

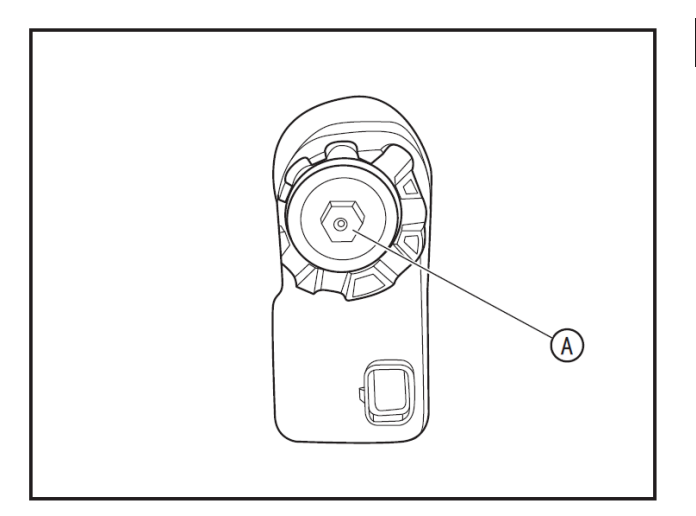

 After replacing the leveling motor, first adjust position A to parallel the left and right headlamps. (Refer to the schematic diagram of beam focusing arrangements in Technical Parameters in Service Data & Specification for details)

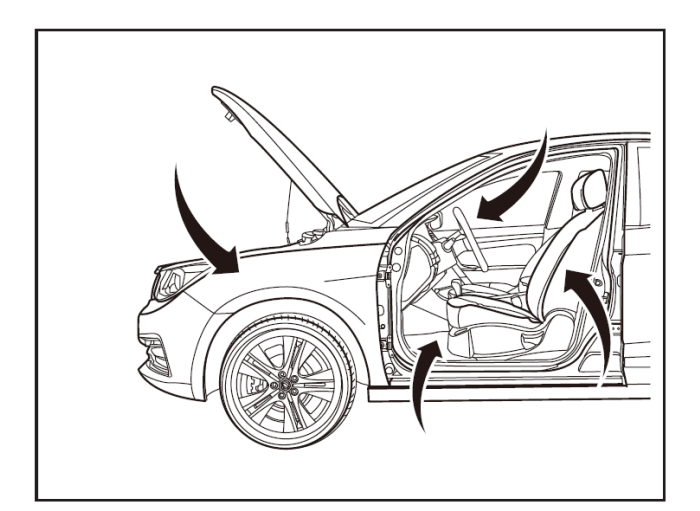

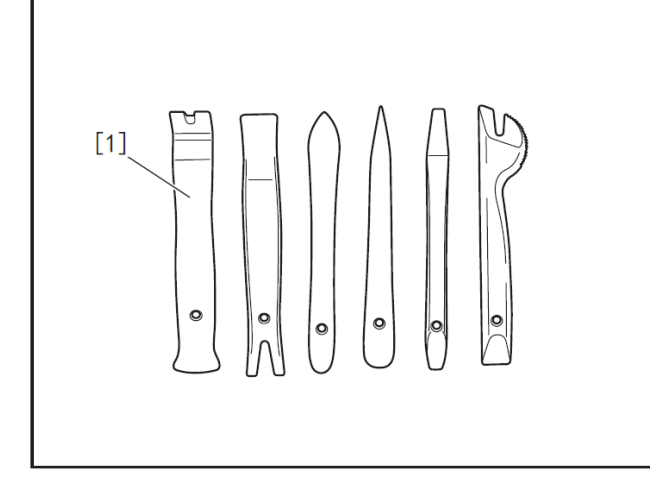

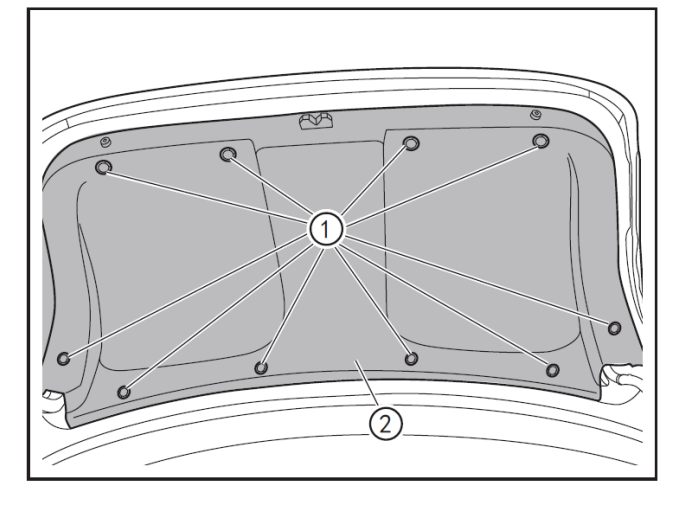

## Removal and refitting of movable side tail lamp assembly

#### 1 - Protection

Place protective pads at following locations:

- Front fender;
- Front bumper;
- Driver's seat;
- Carpet (on driver's side);
- Steering wheel;
- Shift lever.

#### 2- Recommended tools

• Interior trim removal tool (BF1102) [1].

#### 3 - Removal

- Remove the fixing clip of trunk lid inner protective plate (1) with the interior trim removal tool (BF1102).
- Remove the trunk lid inner protective plate (2).

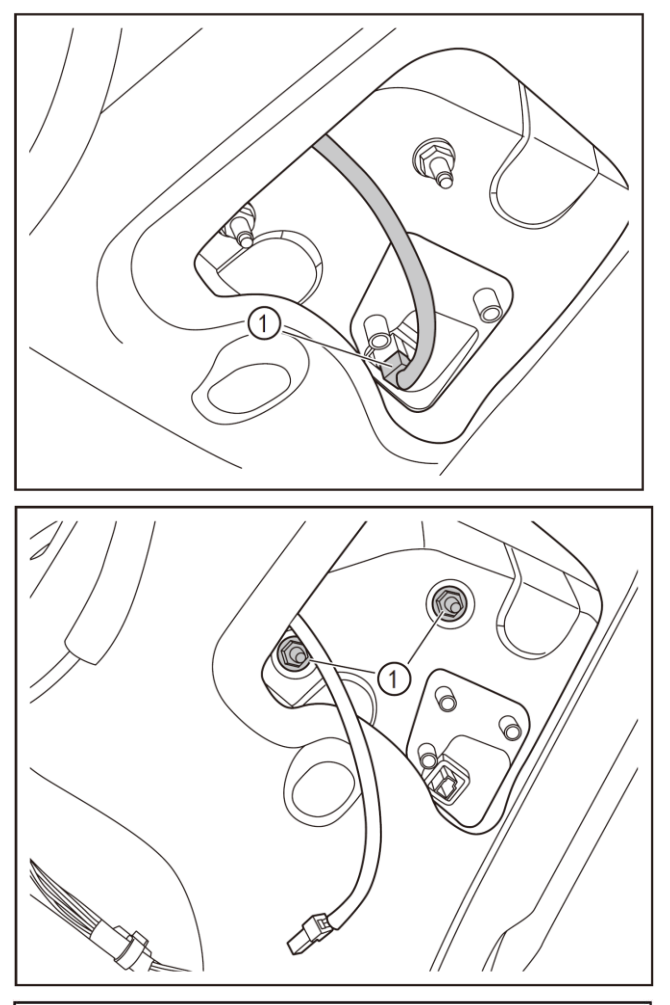

• Press the clip, and disconnect the rear inner tail lamp connector (1) outwards.

| No. | No.    | Name                     | Color | Number<br>of<br>channels |
|-----|--------|--------------------------|-------|--------------------------|
| 1   | D2670A | Left<br>backfog<br>light | White | 2                        |

Remove the 2 fixing nuts (1) of movable side tail lamp assembly with a 10mm socket wrench.

- Pry up the movable side tail lamp assembly (1) by using the interior trim removal tool (BF1102) [1].
- Remove the movable side tail lamp assembly (1).

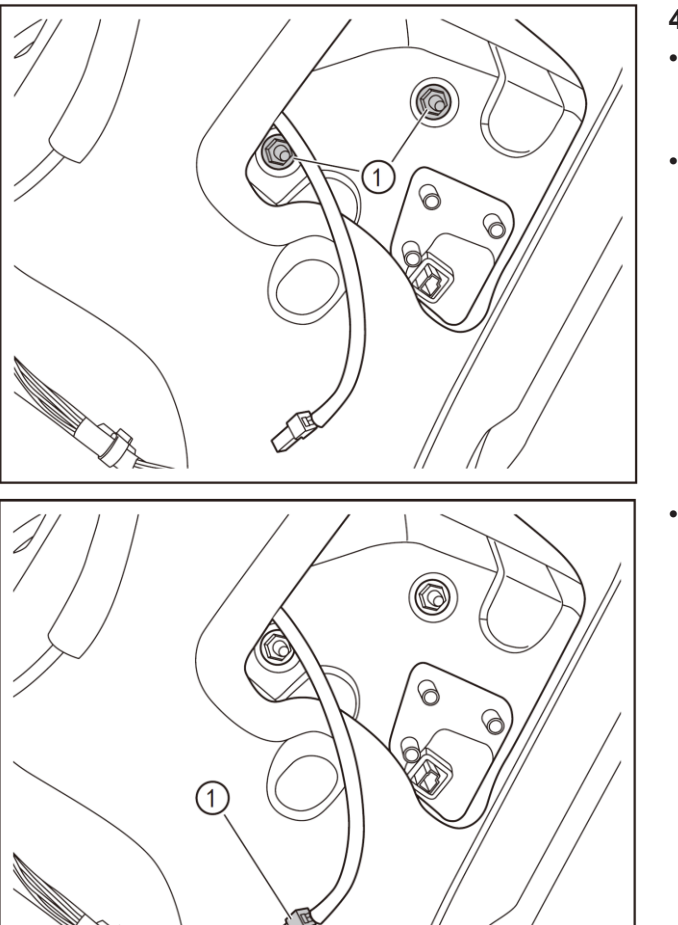

 $\bigcirc$ 

Q

6

Ø

0

2

0

0

#### 4- Refitting

- Align the bolt hole and clip hole, and refit the movable side tail lamp assembly to the trunk lid.
- Align the two bolts (1) on the back door, and install the 2 fixing nuts of the movable side tail lamp.

Install the connector (1) of the movable side tail lamp.

• Install the fixing clips of the trunk lid inner protective plate (1) to secure the trunk lid inner protective plate (2).

## 12.1

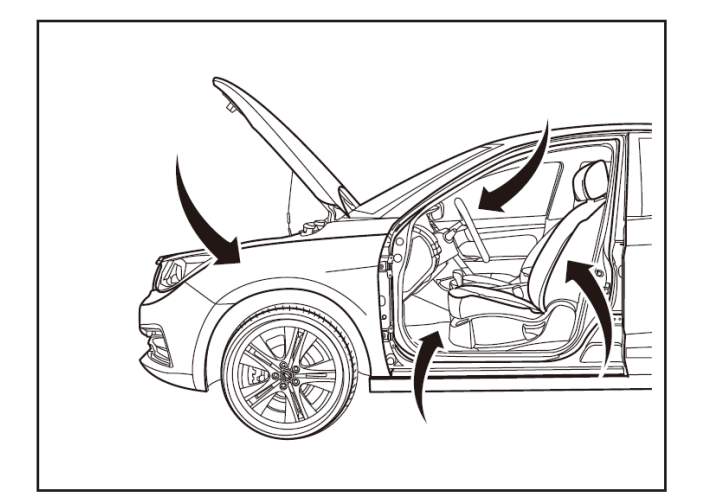

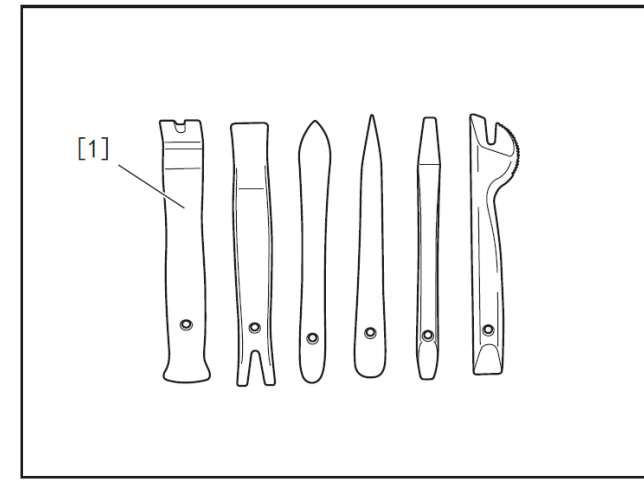

## Removal and refitting of fixed side tail lamp assembly

#### 1 - Protection

Place protective pads at following locations:

- Front fender;
- Front bumper;
- Driver's seat;
- Carpet (on driver's side);
- Steering wheel;
- Parking brake lever (hand-controlled);
- Shift lever.

#### 2- Recommended tools

• Interior trim removal tool (BF1102) [1].

- 3 Removal
- Remove the 4 fixing clips (1) of rear door sill.
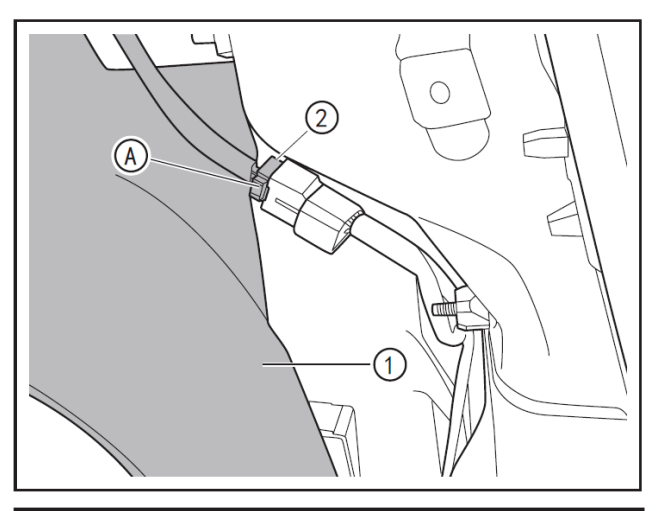

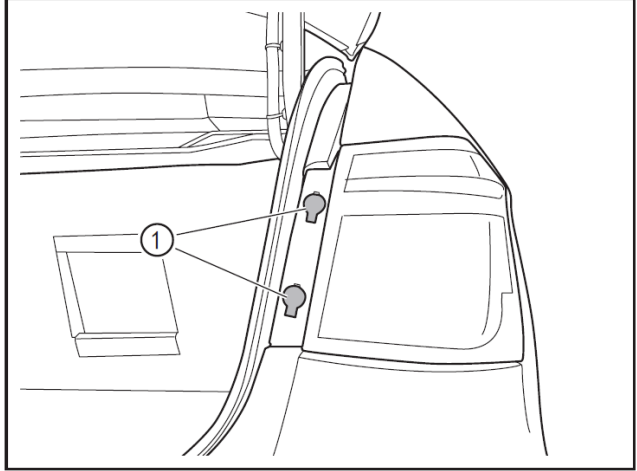

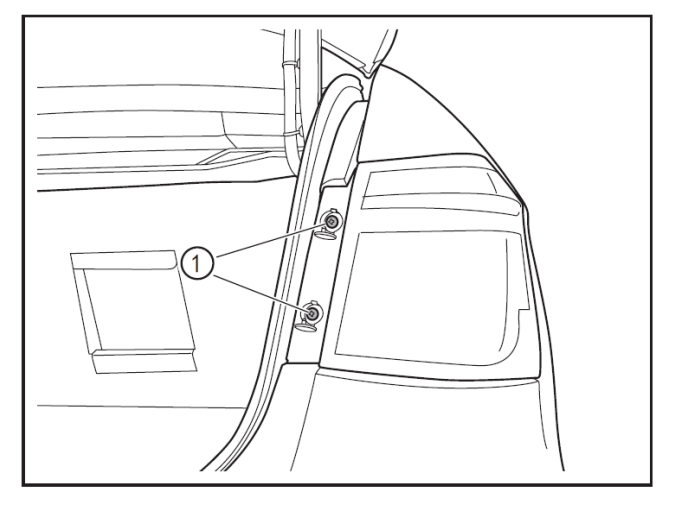

- Open the trunk side protective plate (1) outwards.
- Press down the lock clip A, and disconnect the fixed side tail lamp connector (2) outwards.

| No. | No.   | Name                              | Color | Number<br>of<br>channels |
|-----|-------|-----------------------------------|-------|--------------------------|
| 2   | D2635 | Right rear<br>combination<br>lamp | White | 6                        |

• Pry up the 2 screw covers (1) of the fixed side tail lamp with a slotted screwdriver.

• Remove 2 fixing screws (1) of the fixed side tail lamp with a Phillips screwdriver.

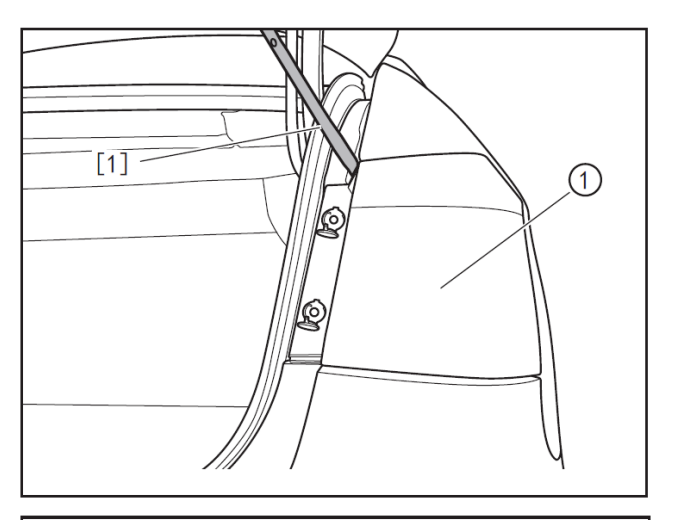

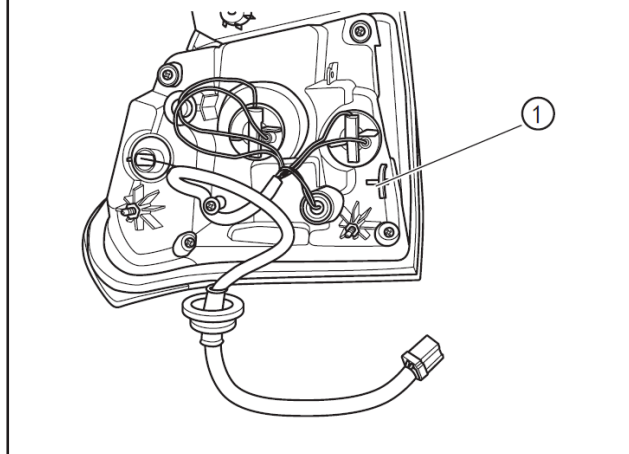

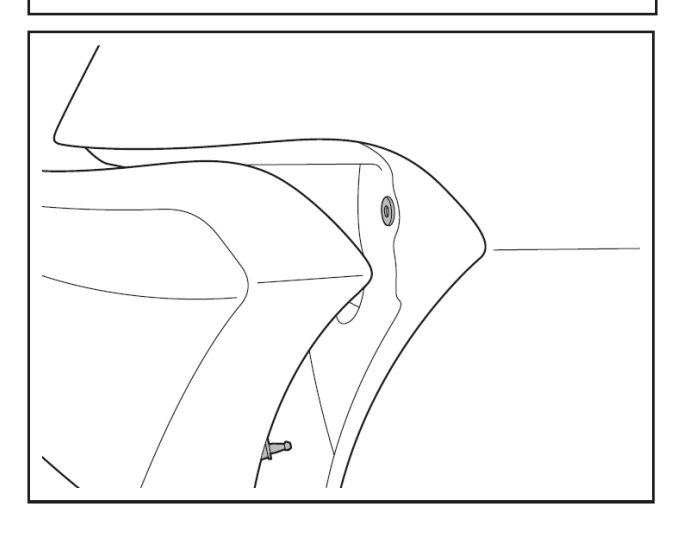

• Pry up the fixed side tail lamp cover (1) with the interior trim removal tool (BF1102) [1], and disconnect the 2 dowel pins of rear tail lamp on the body.

• Remove the fixed side tail lamp cover assembly (1).

#### 4- Refitting

• Align the fixed side tail lamp cover assembly with the dowel pin hole, and refit the fixed side tail lamp cover to the body.

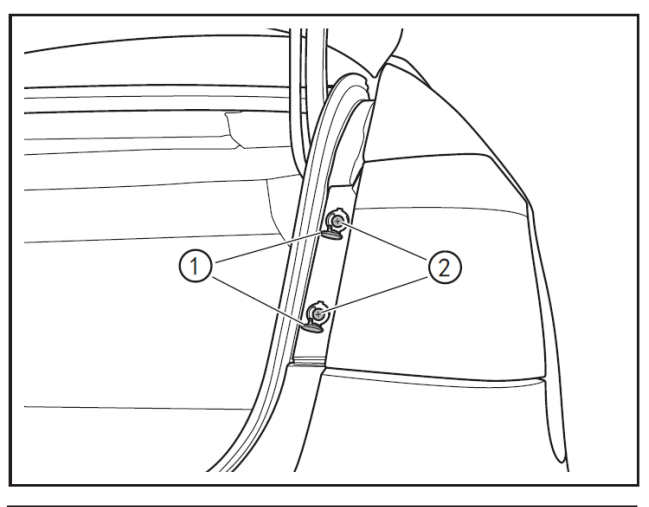

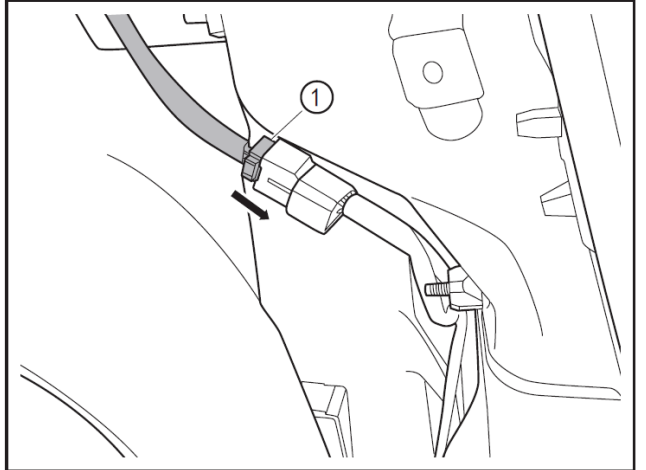

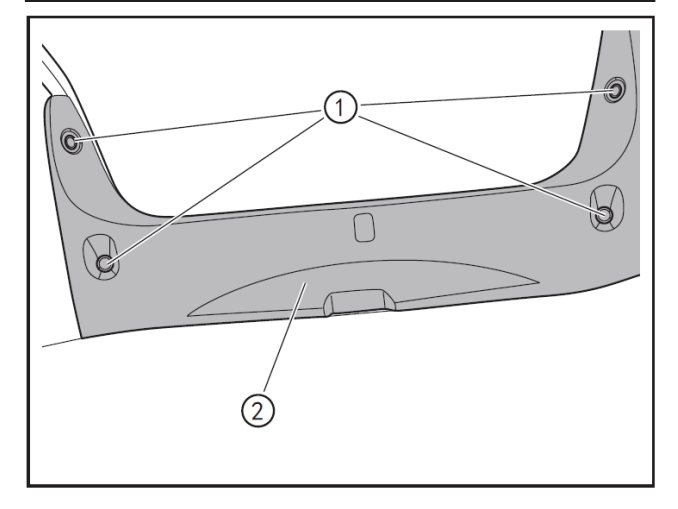

- Refit the 2 fixing screws (1) of fixed side tail lamp with a Phillips screwdriver.
- Install the cover (2).

- Properly insert the connector (1) as directed by the arrow.
- Cover the trunk side protective plate.

• Refit the 4 fixing clips (1) of rear door sill, and refit the front door sill (2) in place.

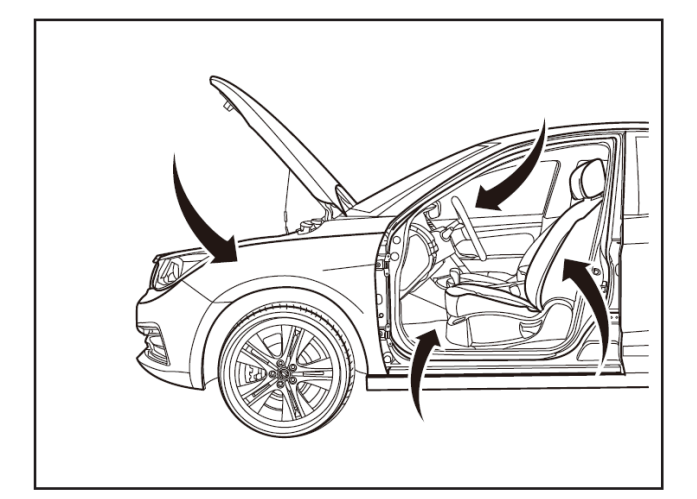

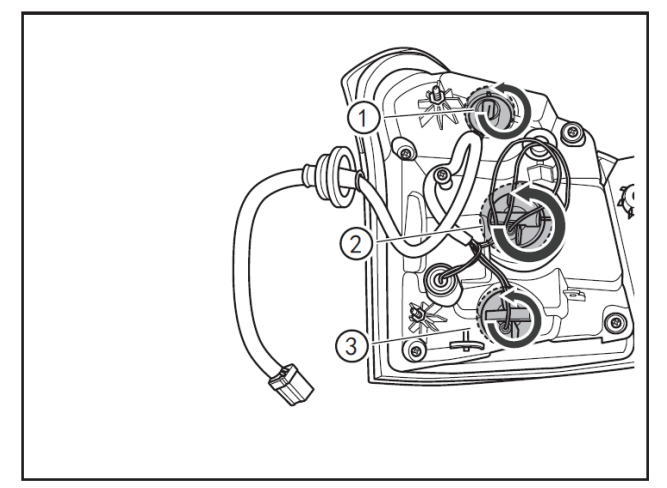

#### Replacement of fixed side tail lamp bulb

#### 1 - Protection

Place protective pads at following locations:

- Front fender;
- Front bumper;
- Driver's seat;
- Carpet (on driver's side);
- Steering wheel;
- Parking brake lever (hand-controlled);
- Shift lever.

•

#### 2 - Removal

- Remove the fixed side tail lamp assembly. (Refer to "Fixed Side Tail Lamp Assembly" in Section "Lighting System".)
- Rotate anticlockwise the reserving lamp holder (1) to loosen it.
- Rotate anticlockwise the brake lamp holder (2) to loosen it.
- Rotate anticlockwise the rear turn signal lamp holder (3) to loosen it.

#### 3- Refitting

- Replace the bulb that needs to be replaced.
- Refit the fixed side tail lamp assembly. (Refer to "Fixed Side Tail Lamp Assembly" in "Lighting System" section.)

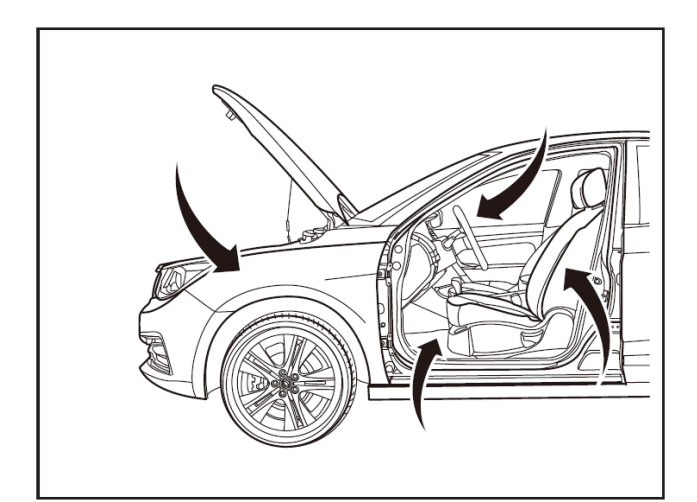

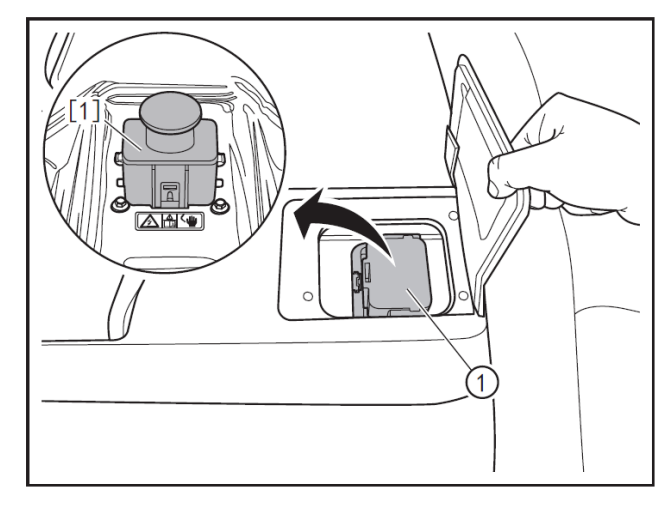

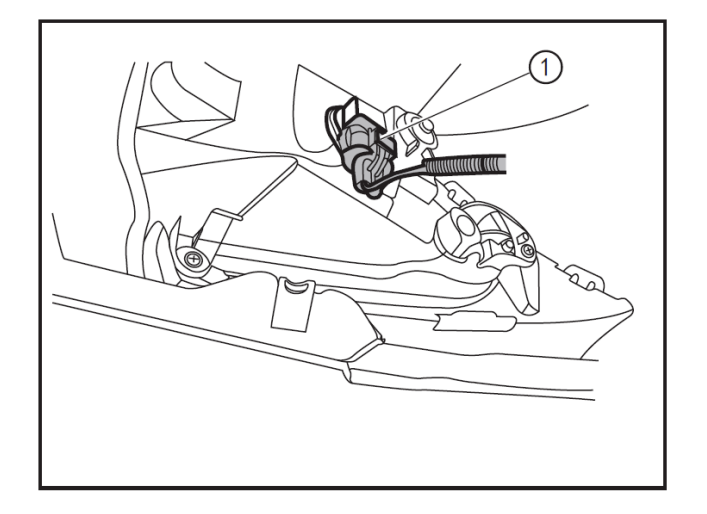

#### Replacement of front fog lamp bulb

#### 1 - Protection

Place protective pads at following locations:

- Front fender;
- Front bumper;
- Driver's seat;
- Carpet (on driver's side);
- Steering wheel;
- Shift lever.

#### 2 - Removal

#### 

- Always wear insulated gloves and use insulated tools for all operations.
- Turn off the ignition switch, and disconnect battery negative cable.
- Remove the service switch (1). (Refer to "Removal and Refitting of Service Switch" in "Traction Battery" section.)

#### A CAUTION

- After removing the service switch, cover the service switch mounting hole with the traction battery service switch plug (E700102) [1] to prevent metal impurities from entering the mounting hole and thus causing circuit failure.
- Remove the front fog lamp connector (1).

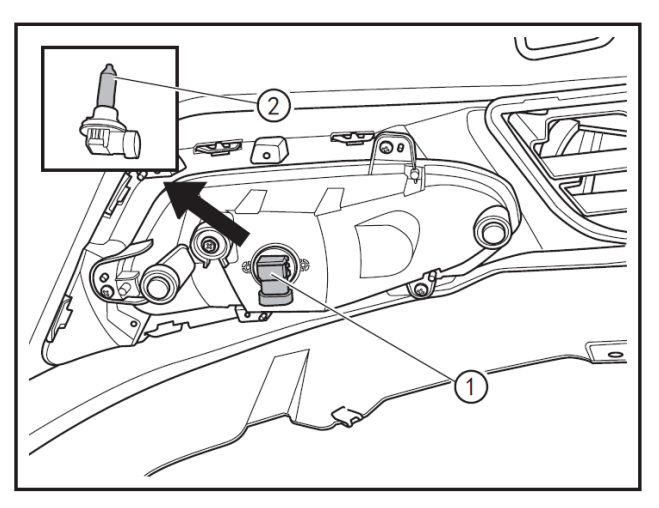

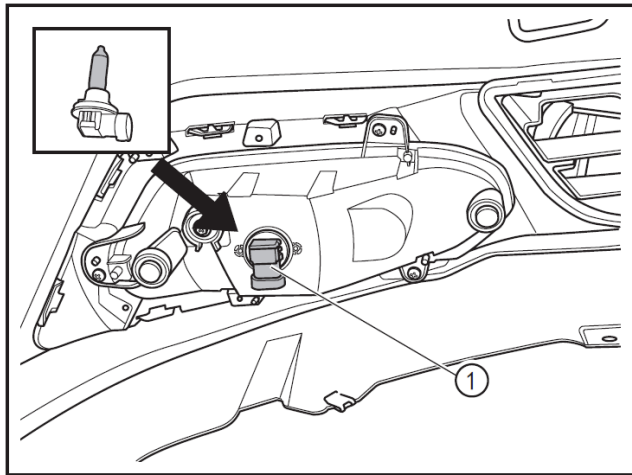

- Rotate the front fog lamp holder (1) counterclockwise to remove it.
- Remove the front fog lamp bulb (2) from the front fog lamp holder and replace it.

•

• Tighten the front fog lamp holder (1) clockwise.

Connect the front fog lamp connector (1).

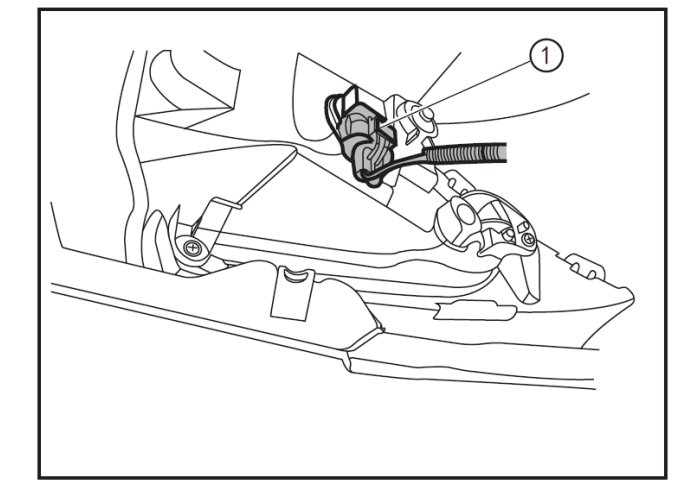

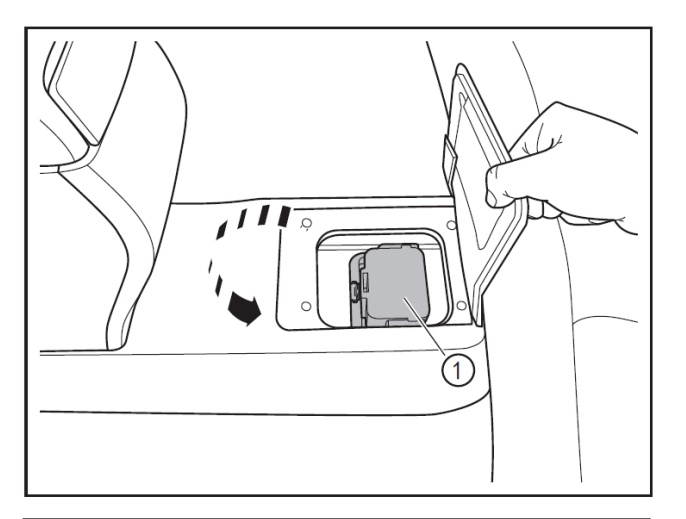

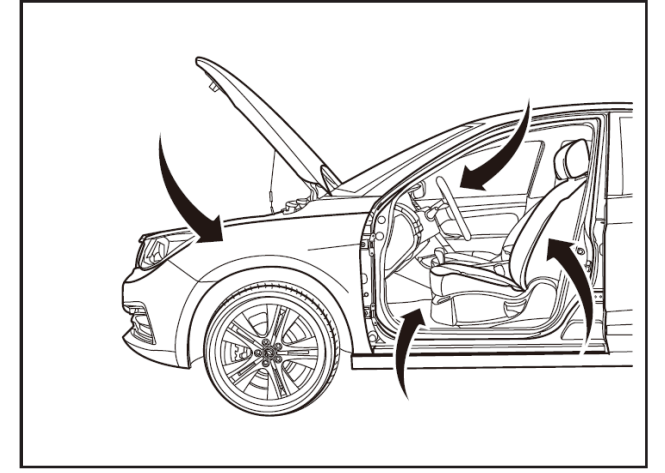

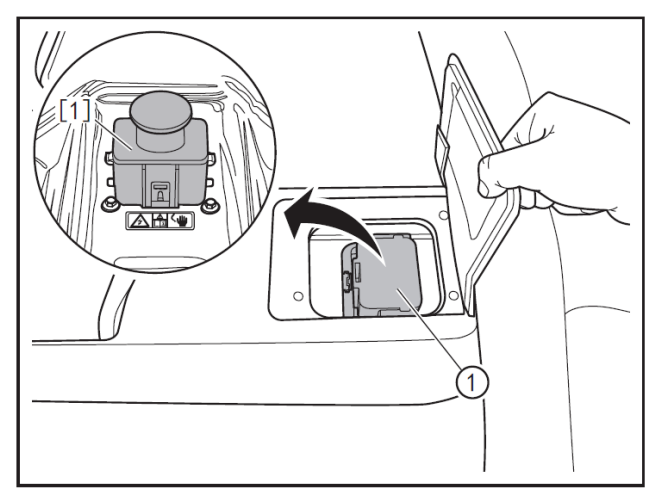

- Refit the clip between front wheel mudguard and front bumper.
- Refit the front bumper lower protective plate. (Refer to "Removal and Refitting of Front Bumper".)
- Refit the service switch (1). (Refer to "Removal and Refitting of Service Switch".)
- Connect the battery negative cable.

## Removal and refitting of front fog lamp assembly

#### 1 - Protection

Place protective pads at following locations:

- Front fender;
- Front bumper;
- Driver's seat;
- Carpet (on driver's side);
- Steering wheel;
- Shift lever.

#### 2 - Removal

#### 

- Always wear insulated gloves and use insulated tools for all operations.
- Turn off the ignition switch, and disconnect battery negative cable.
- Remove the service switch (1). (Refer to "Removal and Refitting of Service Switch" in "Traction Battery" section.)

#### 

 After removing the service switch, cover the service switch mounting hole with the traction battery service switch plug (E700102) [1] to prevent metal impurities from entering the mounting hole and thus causing circuit failure.

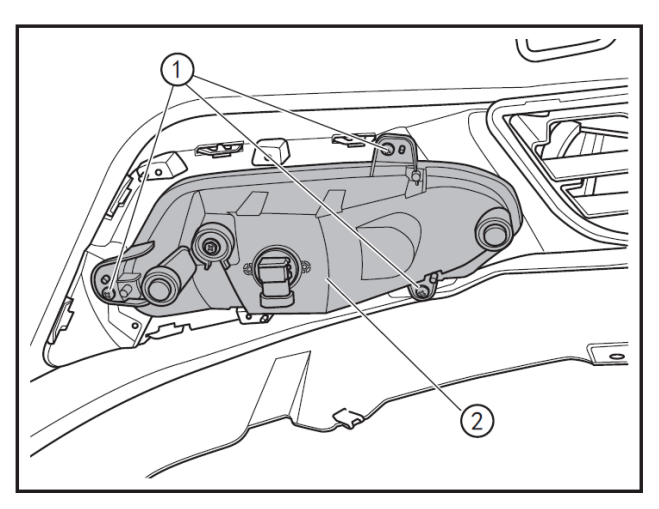

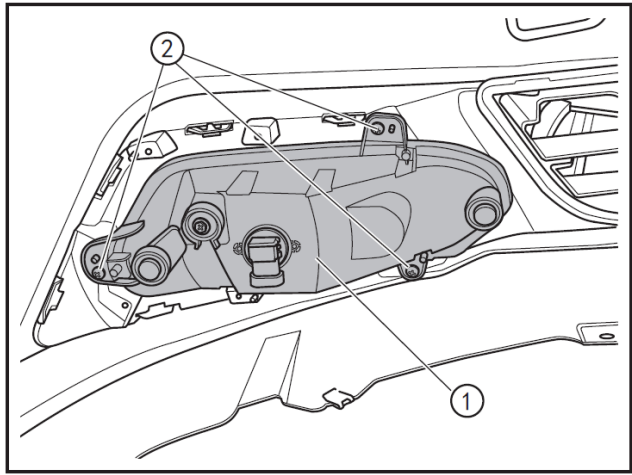

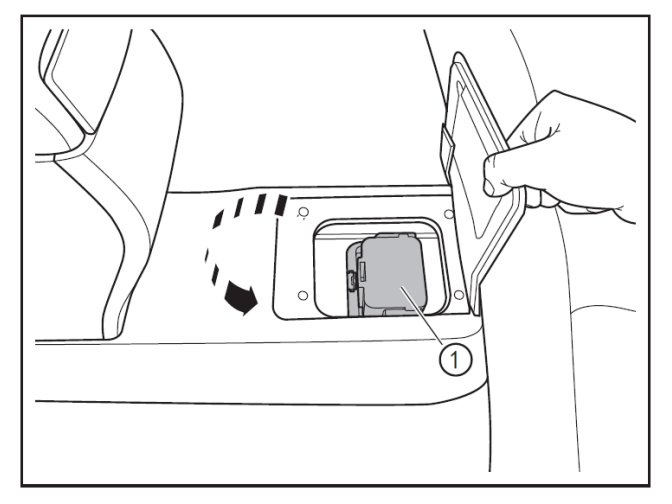

- Remove the front fog lamp connector, and remove 3 fixing bolts (1) of the front fog lamp by using a Philips screwdriver.
- Remove the front fog lamp assembly (2).

- Align the front fog lamp assembly (1) with the screw holes to refit it to the front bumper in place.
- Tighten the 3 fixing screws (2) of the front fog lamp with a Phillips screwdriver.
- Connect the front fog lamp connector.

- Refit the front bumper lower protective plate. (Refer to "Removal and Refitting of Front Bumper".)
- Refit the service switch (1). (Refer to "Removal and Refitting of Service Switch".)
- Connect the battery negative cable.

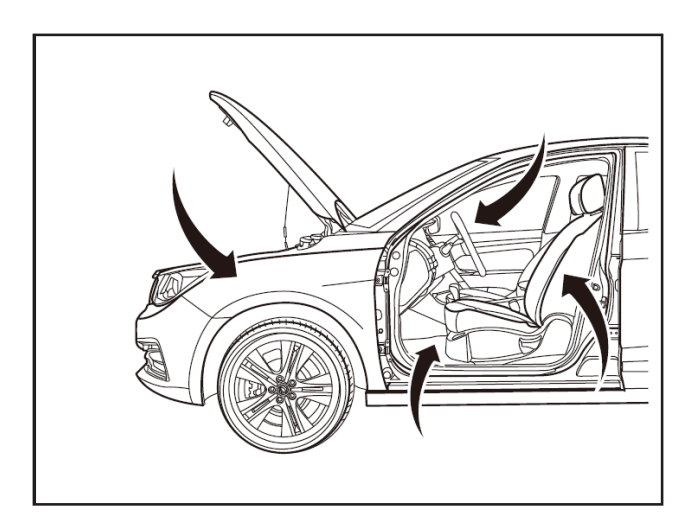

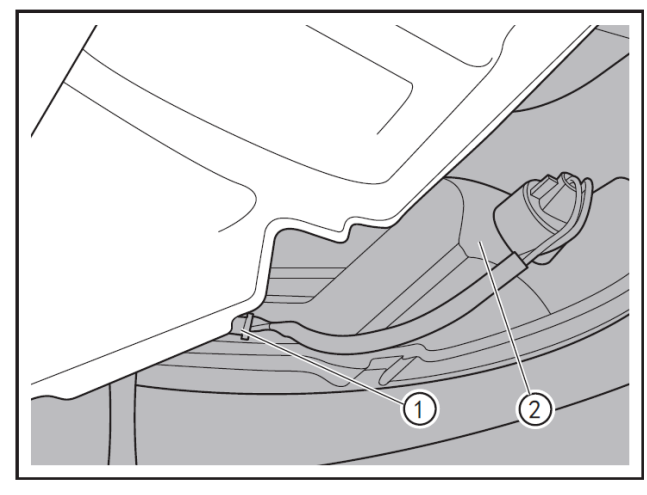

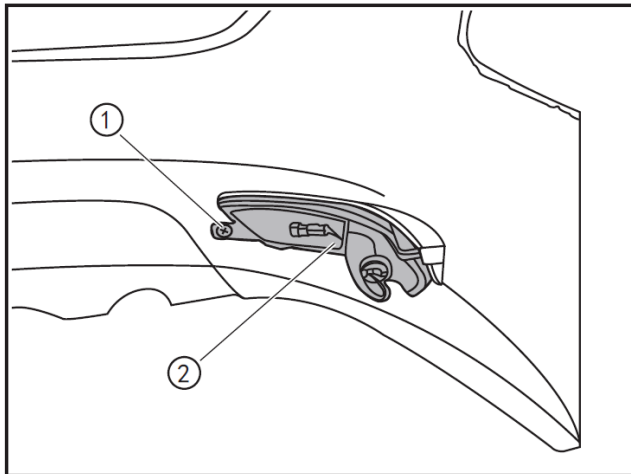

## Removal and refitting of rear fog lamp assembly

#### 1 - Protection

Place protective pads at following locations:

- Front fender;
- Front bumper;
- Driver's seat;
- Carpet (on driver's side);
- Steering wheel;
- Shift lever.

#### 2 - Removal

- Turn off the ignition switch, and disconnect battery negative cable.
- Disengage the rear fog lamp connector (1).
- Remove the rear bumper (2). (Refer to "Removal and Refitting of Rear Bumper" in "Interiors and Exteriors" section.)

| No. | No.    | Name             | Color | Number<br>of<br>channels |
|-----|--------|------------------|-------|--------------------------|
| 1   | D2670A | Rear fog<br>lamp | Black | 2                        |

• Use a 10mm socket wrench to remove the fixing screw (1) of the rear fog lamp to remove the rear fog lamp assembly (2).

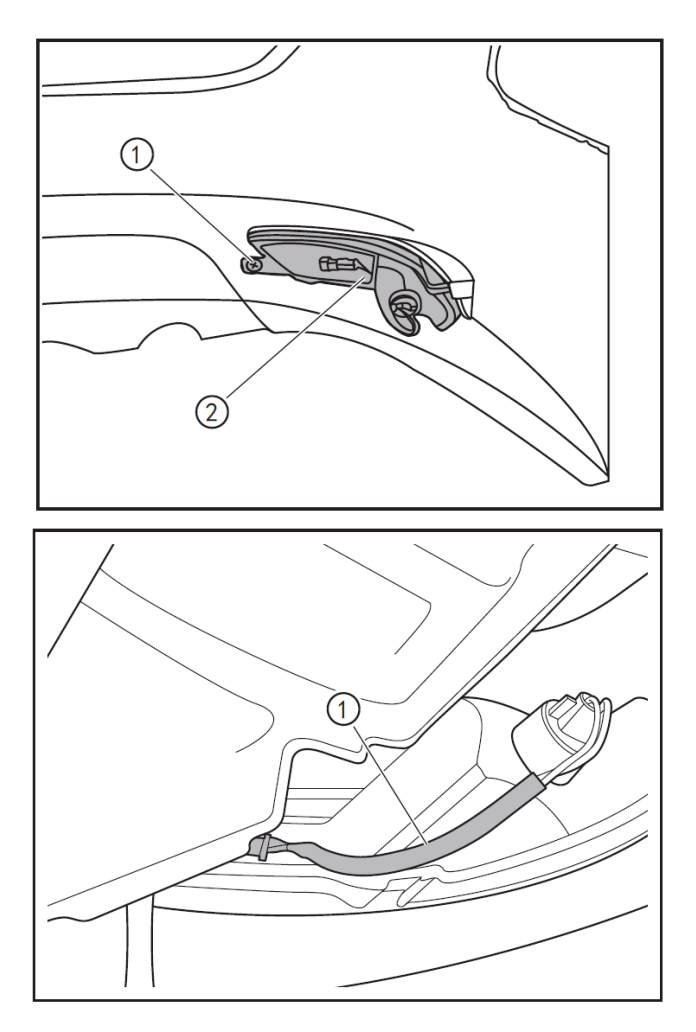

• To refit the rear fog lamp assembly (1), use a 10mm socket wrench to refit the rear fog lamp fixing screws (2).

- Refit the rear bumper. (Refer to "Removal and Refitting of Rear Bumper" in "Interiors and Exteriors" section.)
- Refit the rear fog lamp connector (1).
- After the installation is done, connect the battery negative cable.

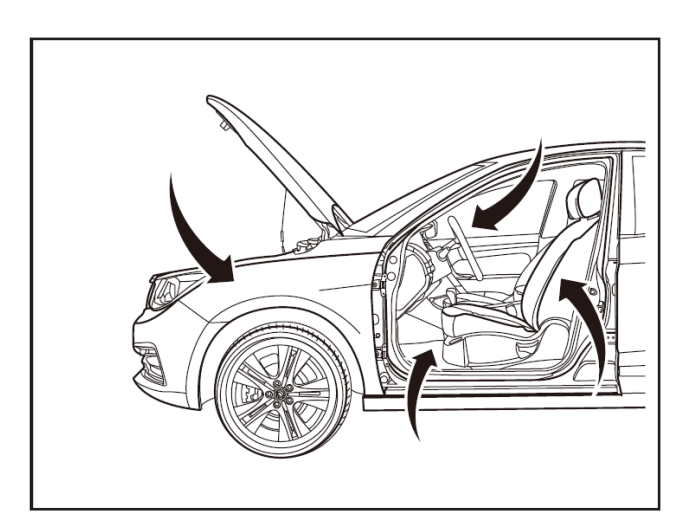

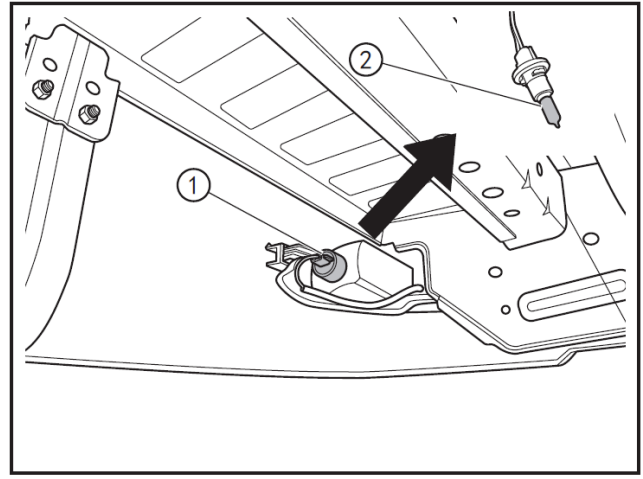

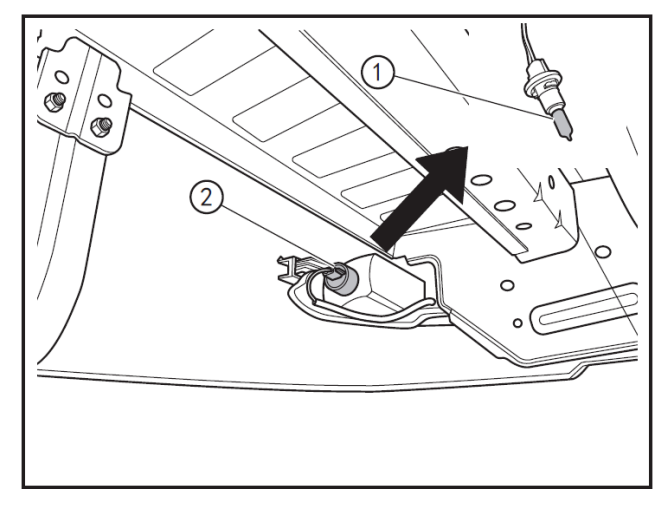

#### Replacement of rear fog lamp bulb

#### 1 - Protection

Place protective pads at following locations:

- Front fender;
- Front bumper;
- Driver's seat;
- Carpet (on driver's side);
- Steering wheel;
- Shift lever.

#### 2 - Removal

- Turn off the ignition switch, and disconnect battery negative cable.
- Rotate the rear fog lamp holder (1) counterclockwise to remove it.
- Remove the rear fog lamp bulb (2) from the rear fog lamp holder.

#### 3- Refitting

- Refit the rear fog lamp bulb (1) to the rear fog lamp holder.
- Rotate clockwise and refit the rear fog lamp holder (2)
- Connect the battery negative cable.

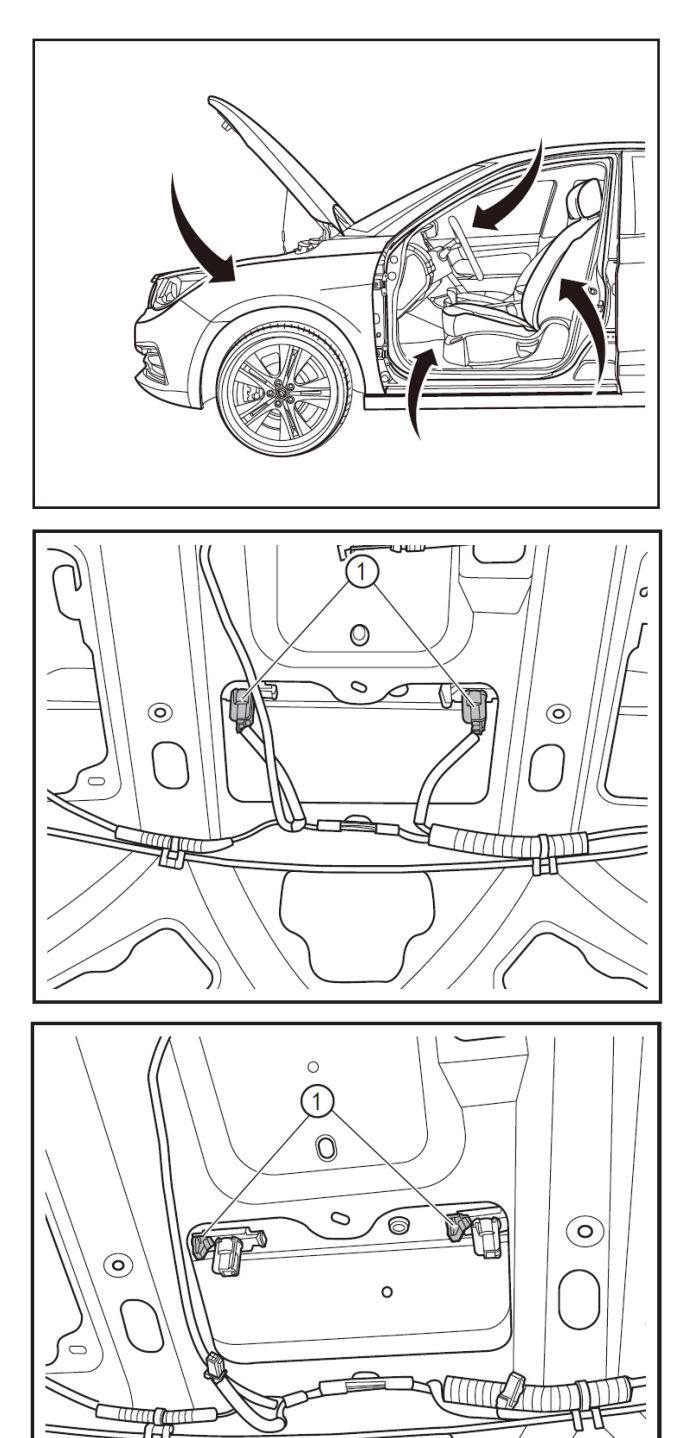

## Removal and refitting of license plate lamp

#### 1 - Protection

Place protective pads at following locations:

- Front fender;
- Front bumper;
- Driver's seat;
- Carpet (on driver's side);
- Steering wheel;
- Shift lever.

#### 2 - Removal

- Turn off the ignition switch, and disconnect battery negative cable.
- Remove the trunk lid trim strip. (Refer to "Removal and Refitting of Trunk Lid Trim Strip".)
- Disconnect the 2 connectors (1) of license plate lamp.
- Press the inner buckle (1) of license plate lamp toward the connector's side to disconnect the license plate lamp.

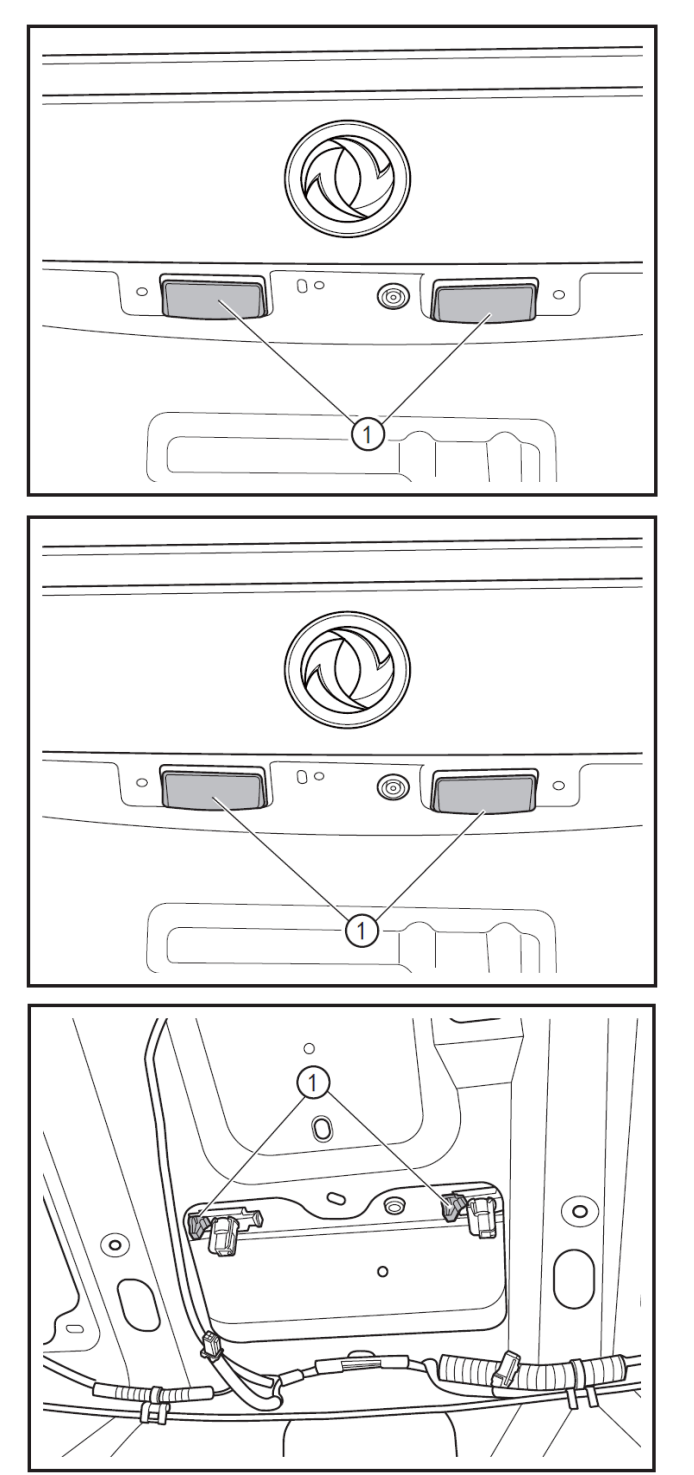

• Remove the license plate lamp (1) from the trunk lid.

#### 3- Refitting

• Refit the license plate lamp (1) to the trunk lid.

• Press the license plate lamp to have its inner buckle (1) be clamped in place.

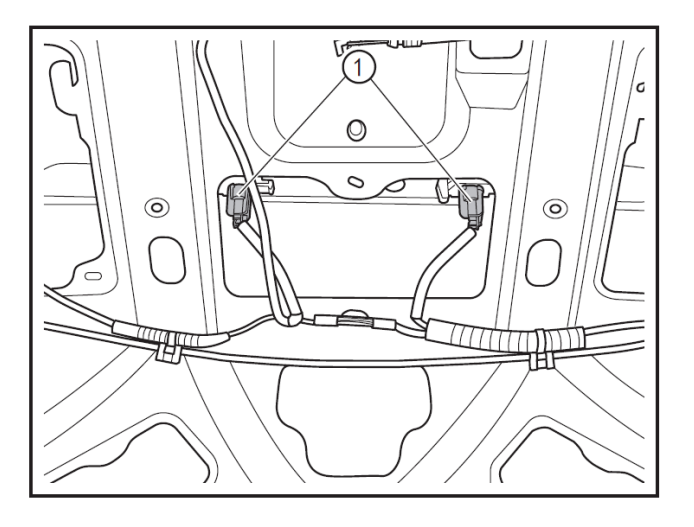

- Connect the 2 connectors (1) of license plate lamp.
- Refit the trunk lid trim strip. (Refer to "Removal and Refitting of Trunk Lid Trim Strip".)
- Connect the battery negative cable.

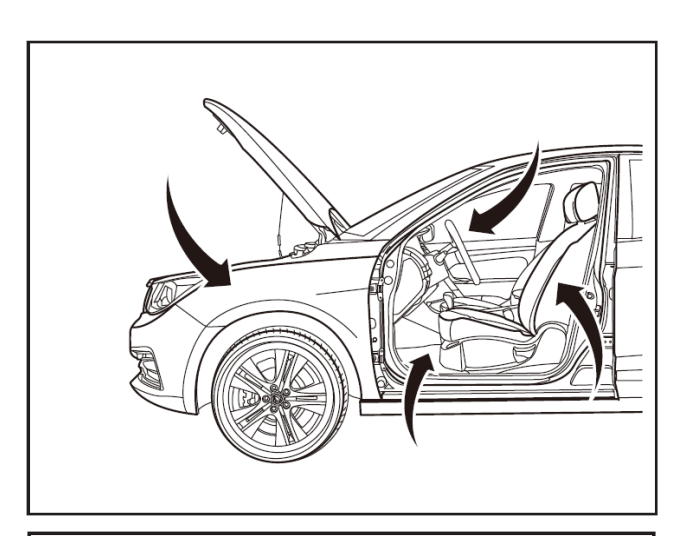

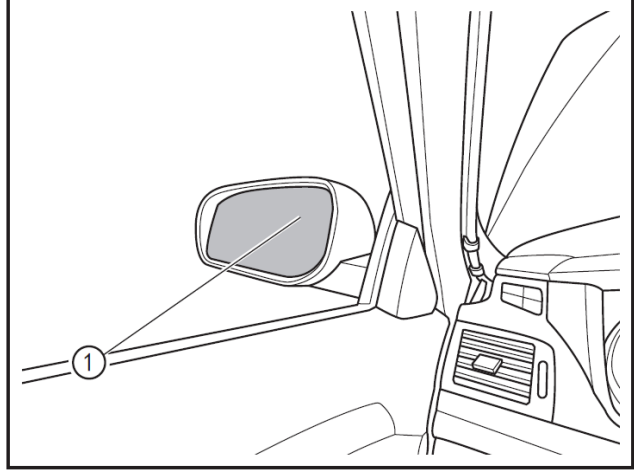

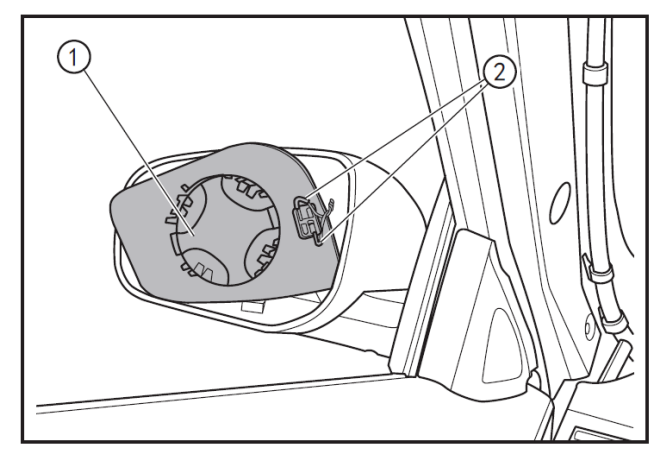

## Removal and refitting of rearview mirror turn signal lamp

#### 1 - Protection

Place protective pads at following locations:

- Front fender;
- Front bumper;
- Driver's seat;
- Carpet (on driver's side);
- Steering wheel;
- Shift lever.

#### 2 - Removal

- Turn off the ignition switch, and disconnect battery negative cable.
- After pulling the rearview mirror (1) upwards to a maximum angle of inclination, insert the slotted screwdriver into the pawl between the mirror and mirror seat, and then rotate the slotted screwdriver to disconnect the mirror from the mirror seat.

#### A CAUTION

- Do not apply too much force during removal to avoid damaging the mirror or injuring personnel.
- Turn over the rearview mirror (1) and remove the connector (2) from rearview mirror defroster to remove the rearview mirror (1).

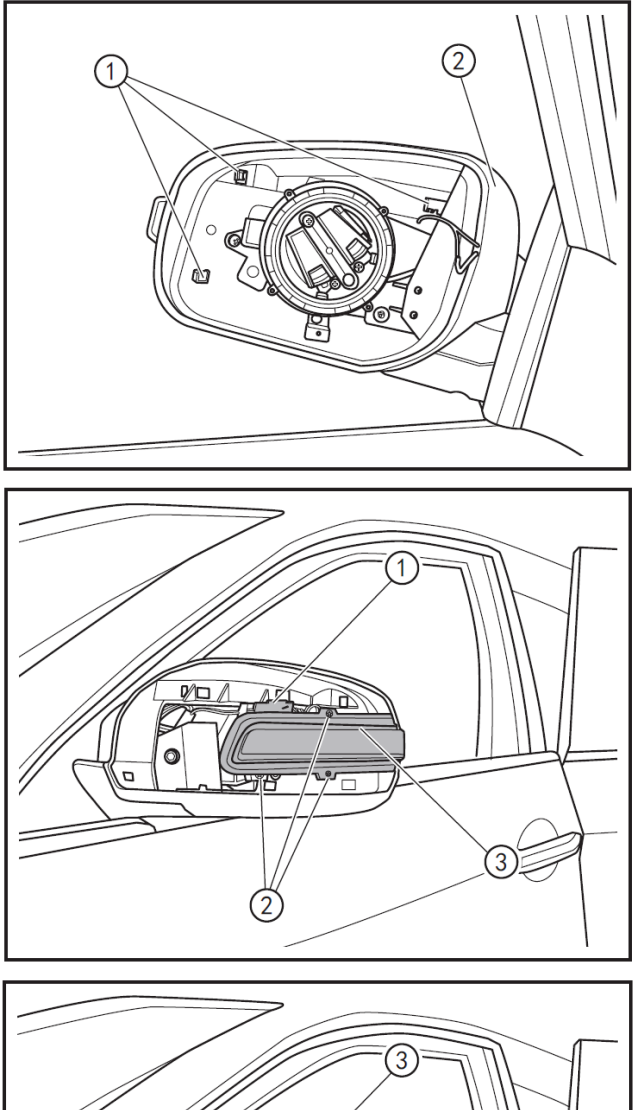

• Pull the inner buckle (1) of the rearview mirror trim cover gently to disengage it forward and then remove the rearview mirror trim cover (2).

- Remove the connector (1) of the rearview mirror turn signal lamp.
- Remove the 3 fixing screws (2) from the turn signal lamp with a Phillips screwdriver.
- Remove the turn signal lamp (3) from the rearview mirror assembly.

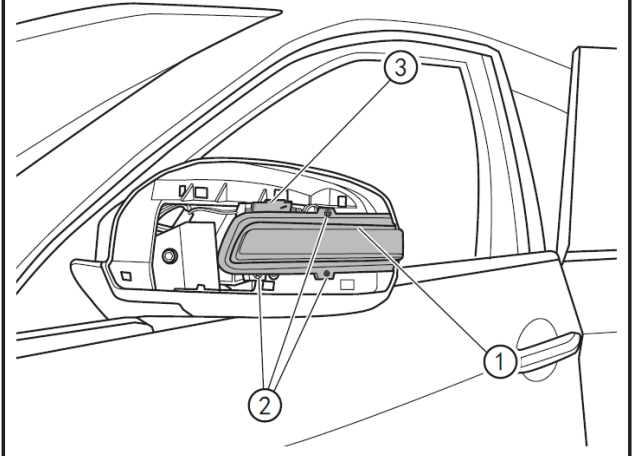

#### 3- Refitting

- Refit the turn signal lamp holder (1) to the rearview mirror assembly.
- Tighten the 3 fixing screws (2) of the turn signal lamp with a Phillips screwdriver.
- Connect the connector (3) of the rearview mirror turn signal lamp.

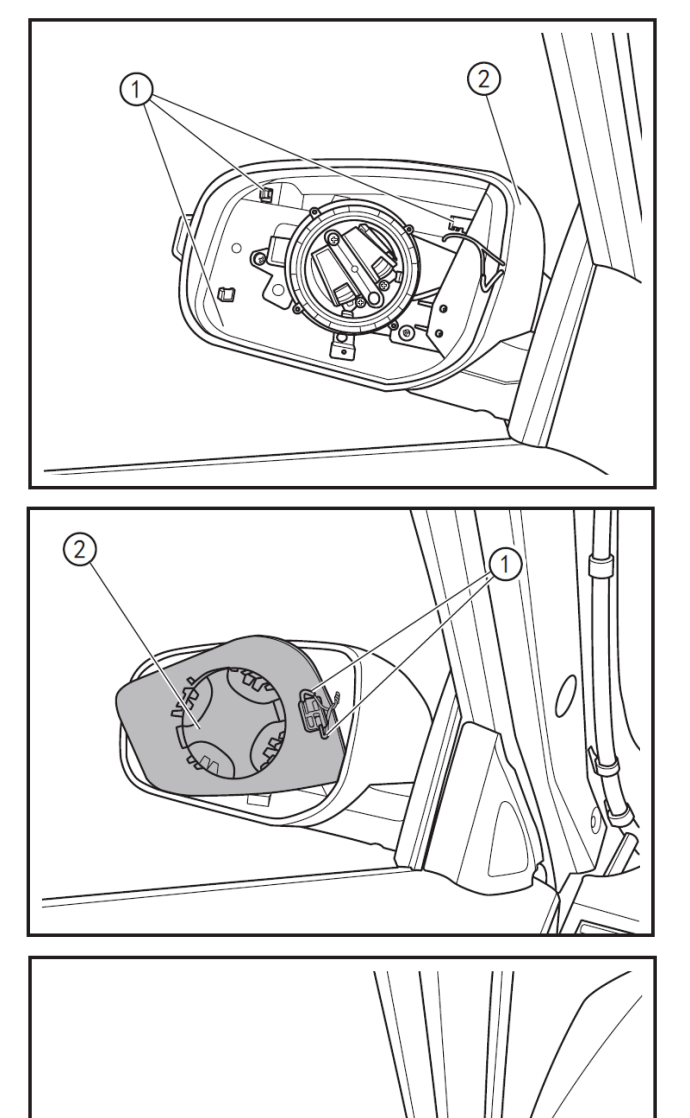

• Align the inner buckle (1) of the rearview mirror trim cover to refit the rearview mirror trim cover (2).

- Connect the connector (1) of the rearview mirror defroster.
- Turn over the rearview mirror (2).

- Align the pawl between mirror and mirror seat to refit the rearview mirror (1).
- Connect the battery negative cable.

#### A CAUTION

 After aligning the pawl of rearview mirror with the mounting hole of mirror seat, press the mirror in slowly and do not apply too much force to avoid personnel injury due to broken mirror.

12.1

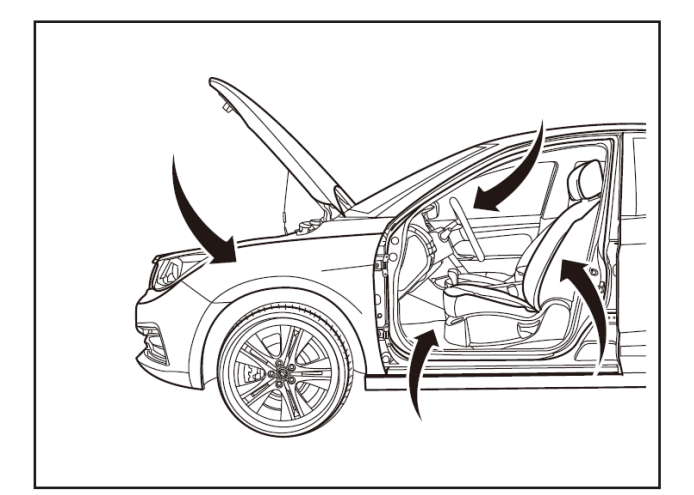

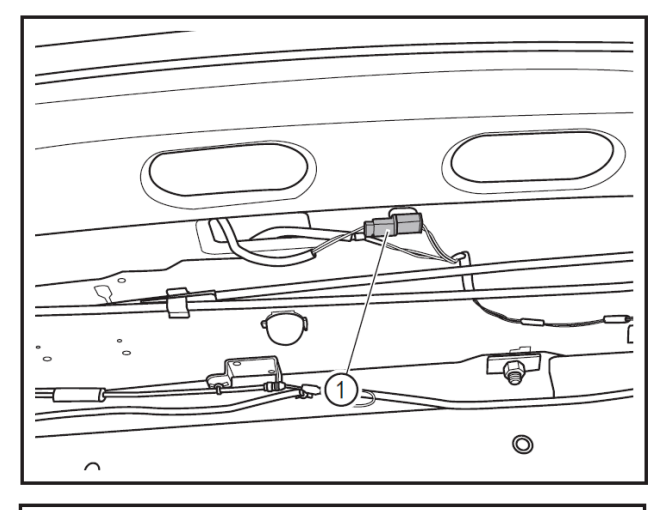

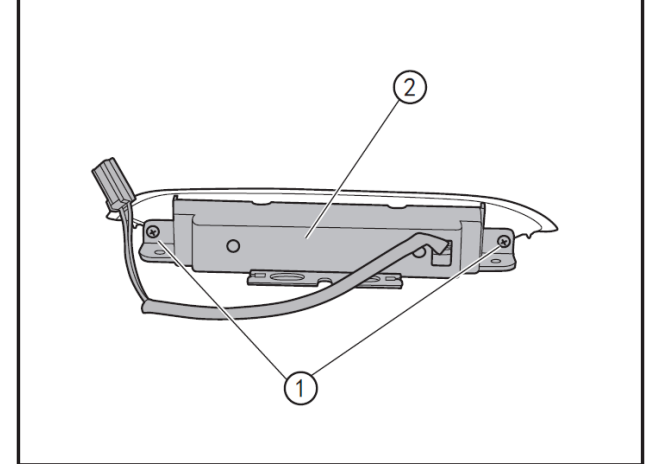

## Removal and refitting of high-mounted brake lamp

#### 1 - Protection

Place protective pads at following locations:

- Front fender;
- Front bumper;
- Driver's seat;
- Carpet (on driver's side);
- Steering wheel;
- Shift lever.

#### 2 - Removal

- Turn off the ignition switch, and disconnect battery negative cable.
- Remove rear partition protective plate. (Refer to "Removal and Refitting of Rear Partition Protective Plate".)
- Open the trunk lid, and disconnect the connector (1) of the high-mounted brake lamp.
- Remove the 2 fixing screws (1) of the high-mounted brake lamp assembly (2) with a Phillips screwdriver.

#### 

• The high-mounted brake lamp can only be replaced as an assembly.

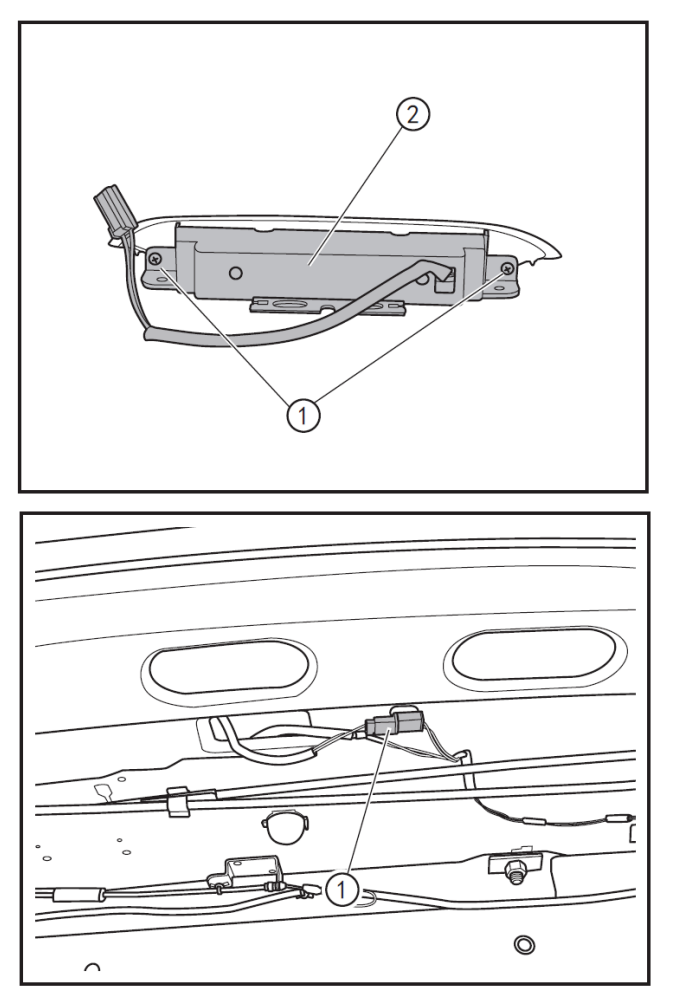

• Tighten the 2 fixing screws (1) of the high-mounted brake lamp assembly with a Phillips screwdriver to refit the high-mounted brake lamp assembly (2).

- Open the trunk lid, and connect the connector (1) of the high-mounted brake lamp.
- Refit rear partition protective plate. (Refer to "Removal and Refitting of Rear Partition Protective Plate".)
- Connect the battery negative cable.

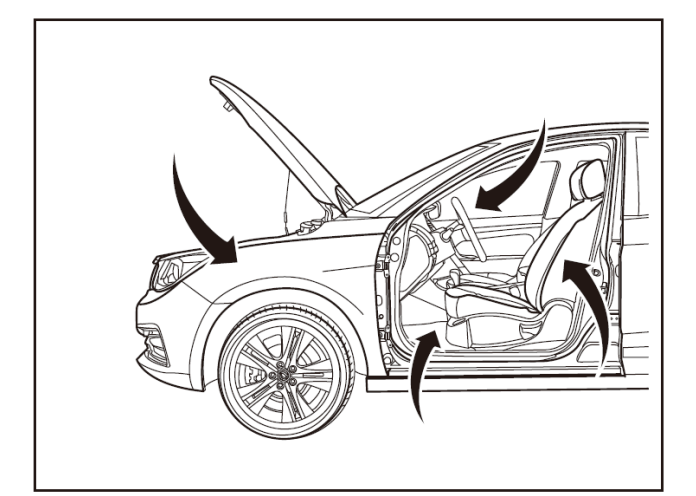

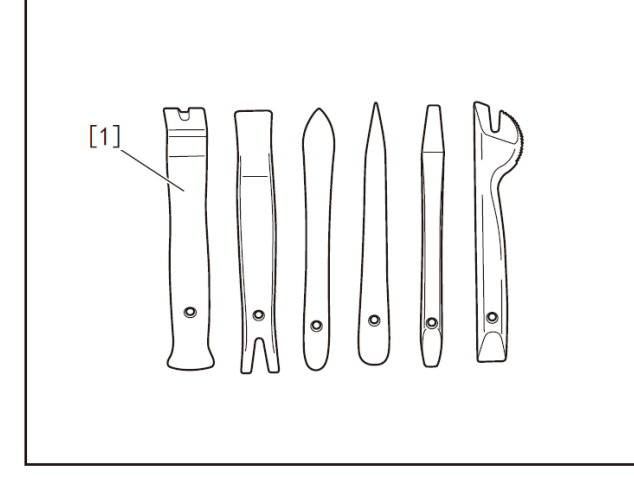

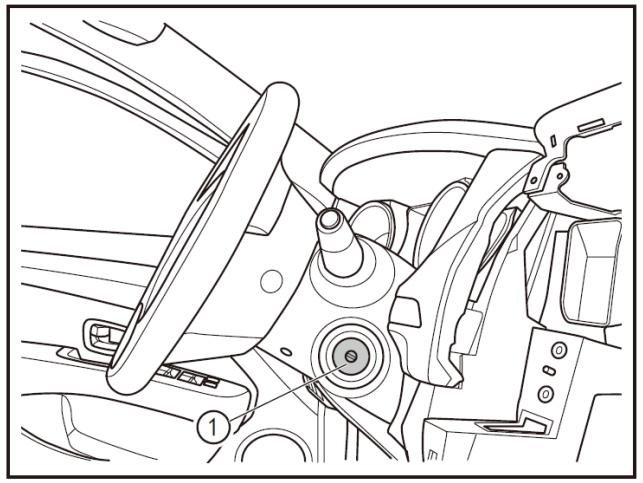

## Removal and refitting of light combination switch

#### 1 - Protection

Place protective pads at following locations:

- Front fender;
- Front bumper;
- Driver's seat;
- Carpet (on driver's side);
- Steering wheel;
- Shift lever.

#### 2- Recommended tools

• Interior trim removal tool (BF1102) [1].

- 3 Removal
- Turn off the start switch, and disconnect the battery negative cable.
- Remove the start switch trim cover (1) with the interior trim removal tool (BF1102).

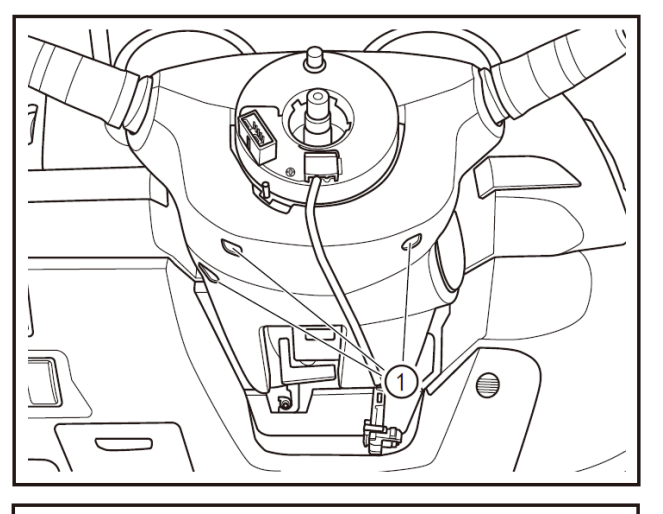

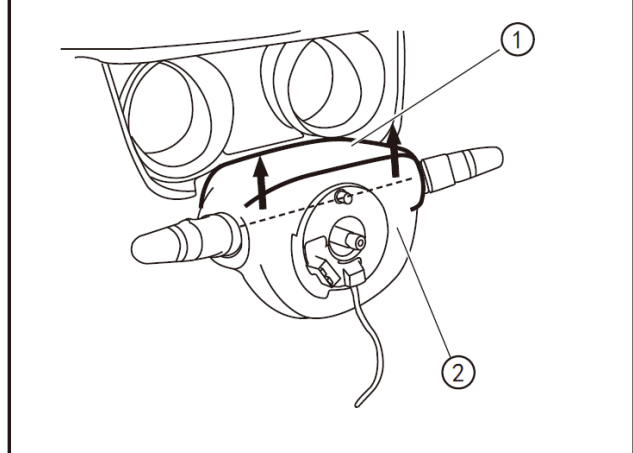

 Tighten the 3 fixing screws (1) of the steering column lower shield with a Phillips screwdriver.

Apply force with both hands as arrowed to detach the buckles of the steering column upper and lower shields, then remove the upper shield (1), and then hold the lower shield (2) with both hands to remove it.

• Press the pawls (1) of the combination switch with both hands to remove the combination switch (2).

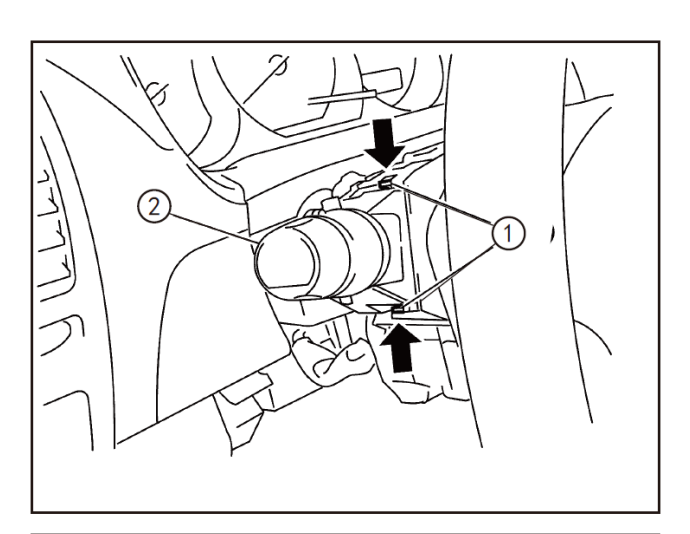

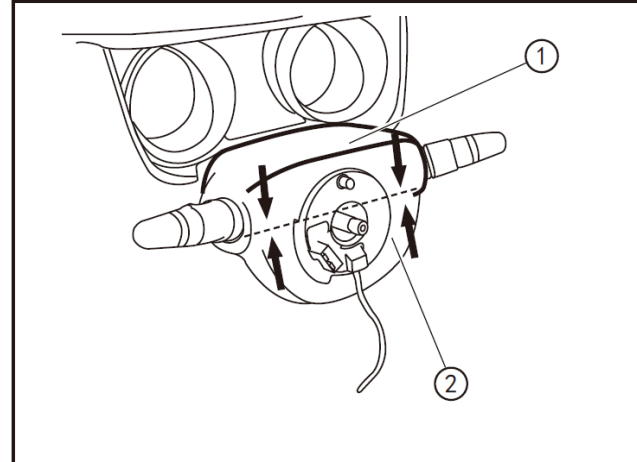

Press the pawls (1) of the combination switch with both hands to refit the combination switch (2).

• Apply force with both hands as arrowed to clip the upper shield (1) and the lower shield (2) of the steering column.

- Tighten 3 fixing screws (1) of the steering column lower shield with a Phillips screwdriver.

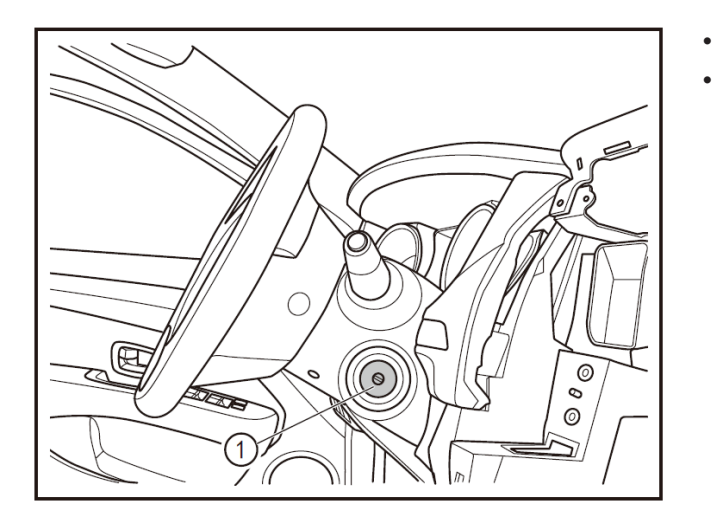

- Refit the start switch trim cover (1).
- Connect the battery negative cable.

12.1

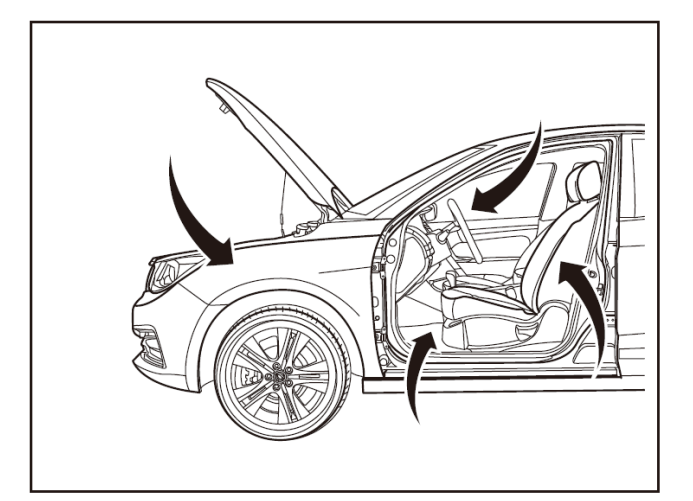

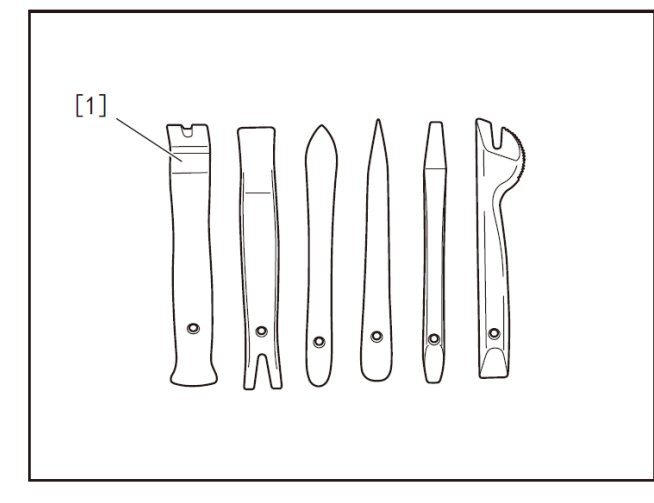

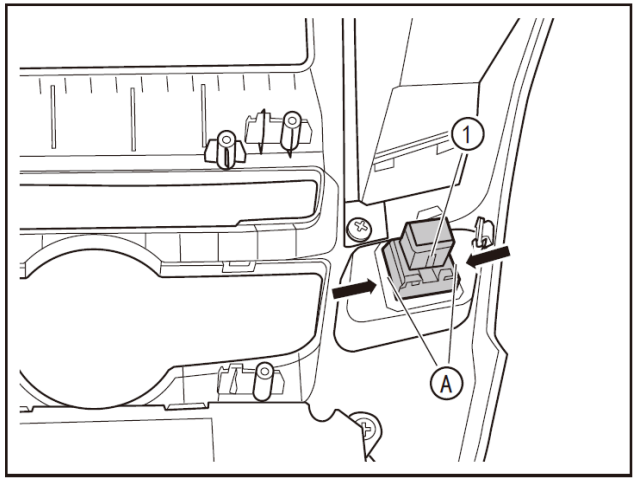

## Removal and refitting of hazard warning lamp switch

#### 1 - Protection

Place protective pads at following locations:

- Front fender;
- Front bumper;
- Driver's seat;
- Carpet (on driver's side);
- Steering wheel;
- Shift lever.

#### 2- Recommended tools

• Interior trim removal tool (BF1102) [1].

- 3 Removal
- Remove the central panel frame. (Refer to "Removal and Refitting of A/C Control Panel" in "A/C System" section.)
- Press the pawl (A) by hand to remove the hazard warning lamp switch (1).

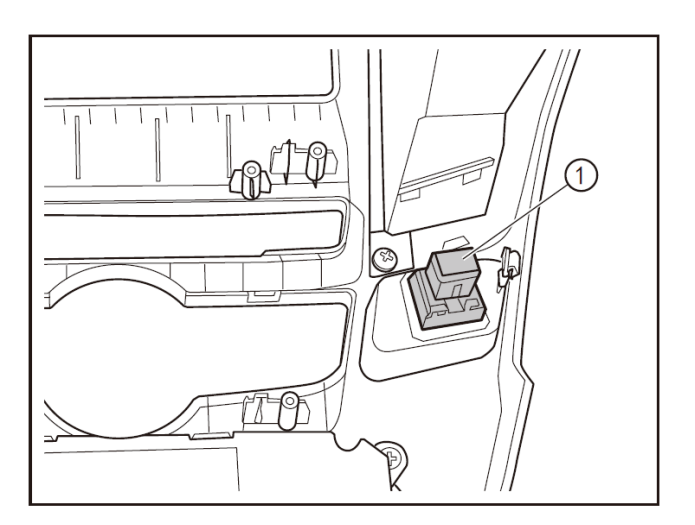

- Align to the insertion opening, press downwards the hazard warning lamp switch (1), and insert it to the central panel frame.
- Refit the central panel frame. (Refer to "Removal and Refitting of A/C Control Panel" in "A/C System" section.)

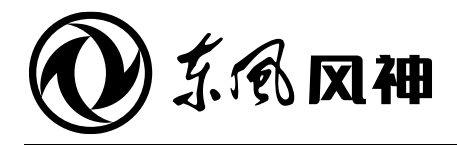

August 2018

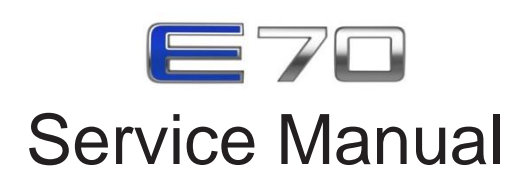

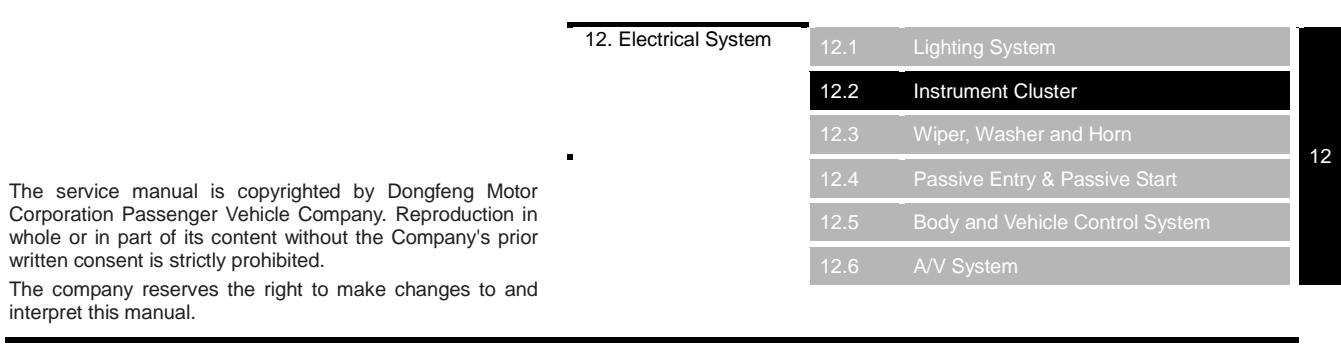

Dongfeng Motor Corporation Passenger Vehicle Company After-sales Service Technical Document

## 12.2 Combination Instrument System

#### Contents

| System overview                             |  |
|---------------------------------------------|--|
| Structure and features                      |  |
| Troubleshooting                             |  |
| DTC of instrument cluster                   |  |
| Data flow                                   |  |
| Instrument Cluster                          |  |
| Writing of instrument cluster configuration |  |
| Removal and refitting of instrument cluster |  |

12.2

#### Structure and features

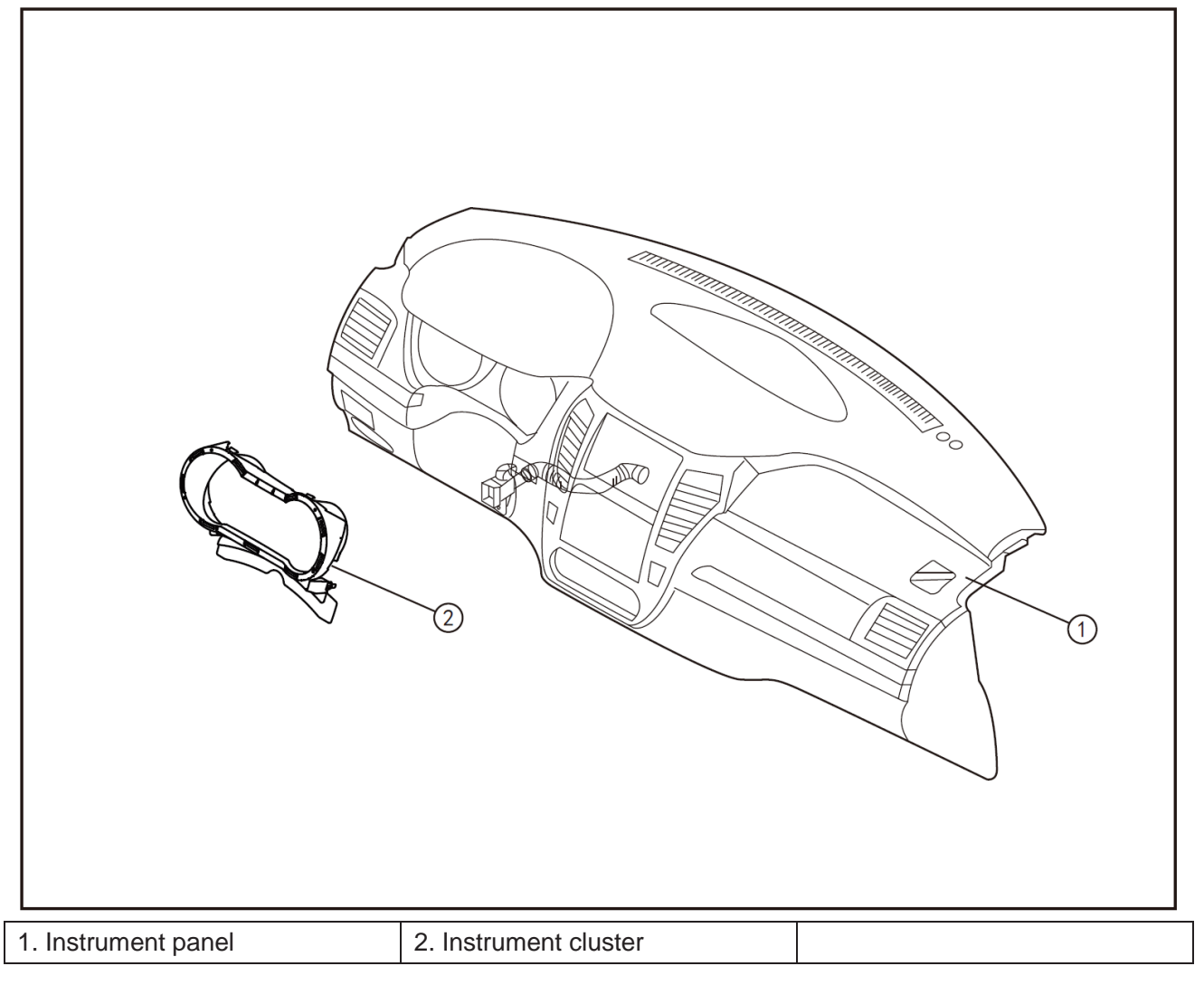

#### DTC of instrument cluster

• Use a special scan tool to perform fault diagnosis.

| DTC      | Hexadecimal             | Description                              | Possible causes                                                                             | Recommended                                                         |
|----------|-------------------------|------------------------------------------|---------------------------------------------------------------------------------------------|---------------------------------------------------------------------|
| 110300   | 41                      | Incompatibility of internal              | Failure to pass the internal                                                                | countermeasures                                                     |
| 00300 41 | control module software | of the instrument                        |                                                                                             |                                                                     |
| U3003    | 16                      | Power supply voltage is lower than 8V.   | Power system failure                                                                        | Detect the power system.                                            |
| U3003    | 17                      | Power supply voltage is higher than 18V. | Power system failure                                                                        | Detect the power system.                                            |
| B140C    | 41                      | EEPROM error                             | No response to EEPROM communication                                                         | Inspect the EEPROM.                                                 |
| U0073    | 88                      | CAN bus off                              | Number of sent errors on CAN control unit is 255 or greater.                                | Inspect wire harness and connector, and inspect other control units |
| U0121    | 87                      | ABS communication loss                   | 1) ABS communication fault<br>2) Instrument cluster<br>communication fault                  | Inspect the ABS communication function.                             |
| U0131    | 87                      | EPS communication loss                   | 1) EPS communication fault2)Instrumentclustercommunication fault                            | Inspect the EPS communication function.                             |
| U0128    | 87                      | EPB communication loss                   | <ol> <li>EPB communication fault</li> <li>Instrument cluster communication fault</li> </ol> | Inspect the EPB communication function.                             |
| U0293    | 87                      | VCU communication loss                   | 1) VCU communication fault<br>2) Instrument cluster<br>communication fault                  | Inspect the VCU communication function.                             |
| U0140    | 87                      | BCM communication loss                   | 1) BCM communication fault<br>2) Instrument cluster<br>communication fault                  | Inspect the BCM communication function.                             |
| U0116    | 87                      | AC communication loss                    | 1) AC communication fault<br>2) Instrument cluster<br>communication fault                   | Inspect the AC communication function.                              |
| U0103    | 87                      | ESM communication loss                   | 1) ESM communication fault<br>2) Instrument cluster<br>communication fault                  | Inspect the ESM communication function.                             |
| U0248    | 87                      | PEPS communication loss                  | 1) PEPS communication fault     2) Instrument cluster     communication fault               | Inspect the PEPS communication function.                            |
| U0111    | 87                      | BPM communication loss                   | 1) BPM communication fault     2) Instrument cluster     communication fault                | Inspect the BPM communication function.                             |
| U0127    | 87                      | TPMS                                     | 1) TPMS communication fault<br>2) Instrument cluster<br>communication fault                 | Inspect the TPMS communication function.                            |
| U0258    | 87                      | BCU                                      | 1) BCU communication fault<br>2) Instrument cluster<br>communication fault                  | Inspect the BCU communication function.                             |

#### Data flow

| Name of data flow                                    | Value    | Units   |
|------------------------------------------------------|----------|---------|
| Vehicle speed                                        | 0-200    | Km/h    |
| Rotation speed                                       | None     | Rpm     |
| Fuel resistance input                                | None     | ohm     |
| Range                                                | 0-999    | km      |
| Average fuel consumption for<br>calculation of range | None     | L/100km |
| Battery voltage                                      | 0-18     | V       |
| Odometer                                             | 0-999999 | km      |
| LED temperature                                      | None     | -       |
| Fuel residual (calculated by fuel<br>injection)      | None     | -       |
| Fuel residual (calculated by sensor resistance)      | None     | -       |

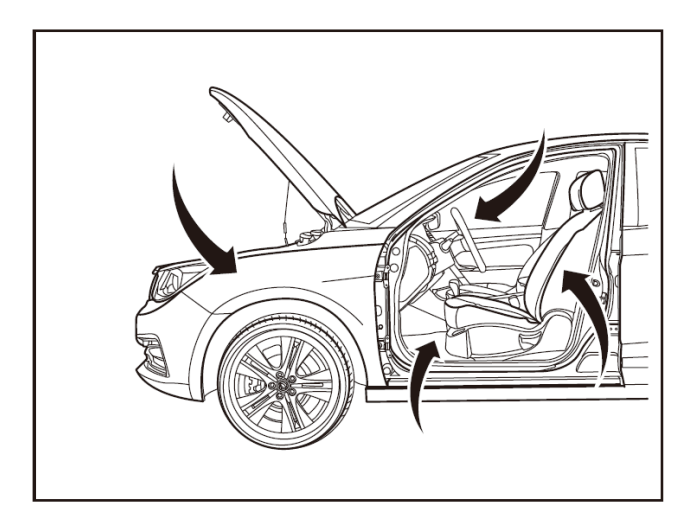

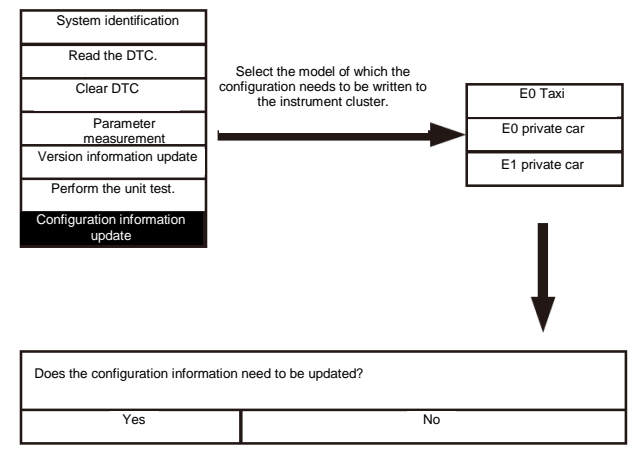

### Writing of instrument cluster configuration

#### 1 - Protection

Place protective pads at following locations:

- Front fender;
- Front bumper;
- Driver's seat;
- Carpet (on driver's side);
- Steering wheel;
- Shift lever.

#### 2- Configuration writing

#### 

- The instrument cluster is controlled by a microprocessor, and has the self-diagnosis function. If the system components are faulty, DTC will be generated and stored in the fault memory, and the corresponding indicator lamp will come on.
- If it is needed to replace the instrument cluster, use the scan tool to write the corresponding configuration information. If not, the instrument cluster display will be inaccurate.
- Connect the scan tool to diagnostic interface.
- Turn the start switch or the ENGINE START/STOP button to "ON" position;
- Enter the diagnostic function interface of the scan tool.
- Click "Yes" or "No" to select whether to write to the instrument cluster configuration.
- Click "Yes" or "No" to select whether to write to the instrument cluster configuration.
- Select "No" to give up the configuration information update.
- After the configuration is complete, read the instrument cluster DTC and clear it. After clearing, read again and confirm that the DTC is completely cleared.

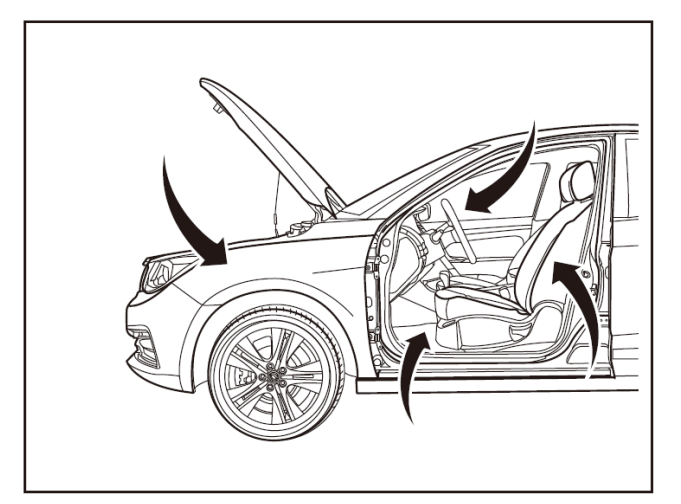

# 

# 

## Removal and refitting of instrument cluster

#### 1 - Protection

Place protective pads at following locations:

- Front fender;
- Front bumper;
- Driver's seat;
- Carpet (on driver's side);
- Steering wheel;
- Shift lever.

#### 2 - Removal

•

- Turn off the ignition switch, and disconnect battery negative cable.
- Remove the instrument panel upper cover (1) with the interior trim removal tool (BF1102) [1].

Remove the fixing screws (1) of the instrument cluster trim cover with a Phillips screwdriver.

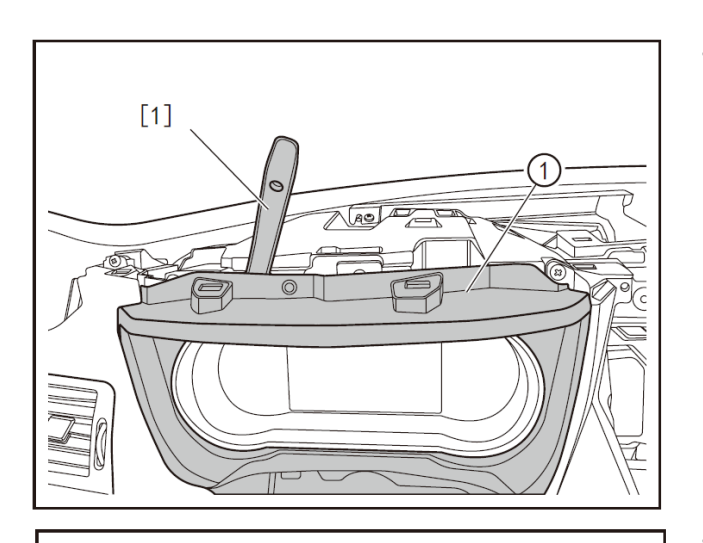

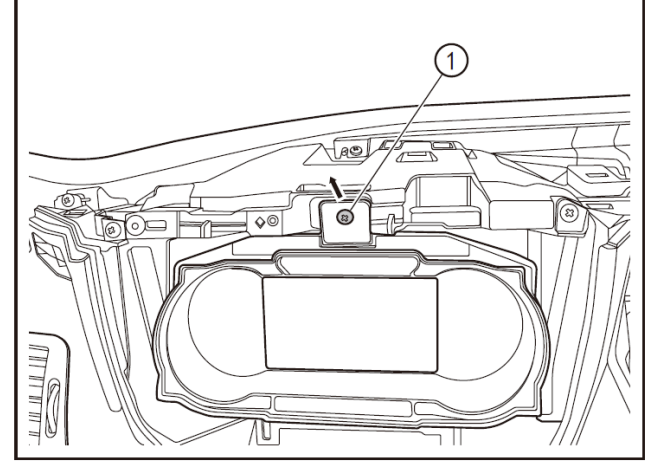

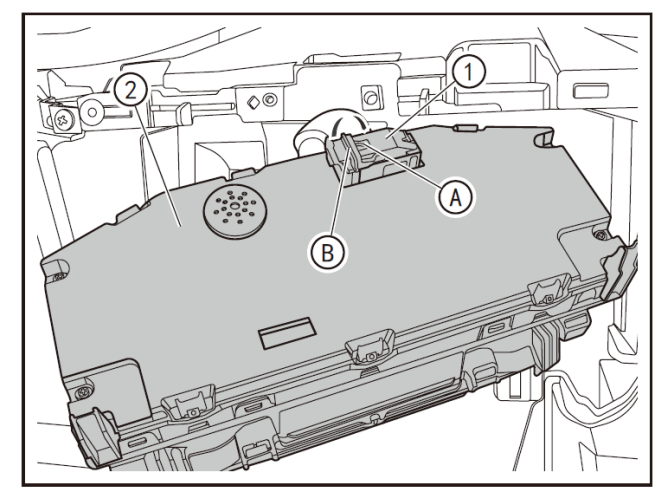

• Remove the instrument cluster trim cover (1) with the interior trim removal tool (BF1102) [1].

• Remove the fixing screws (1) of the instrument cluster with a Phillips screwdriver.

- Press the locking clip (A) of instrument cluster connector, and turn over the locking clip (B) to disconnect the connector (1).
- Remove the instrument cluster (2).

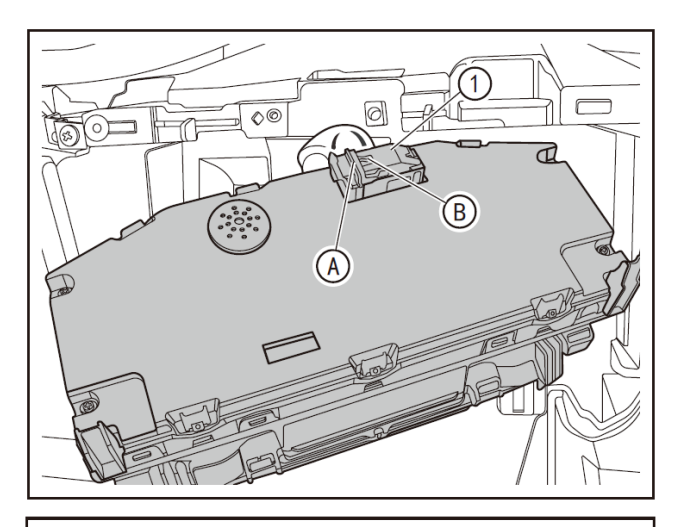

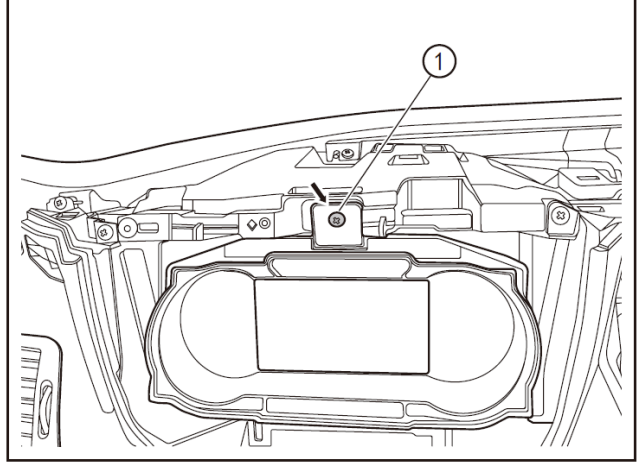

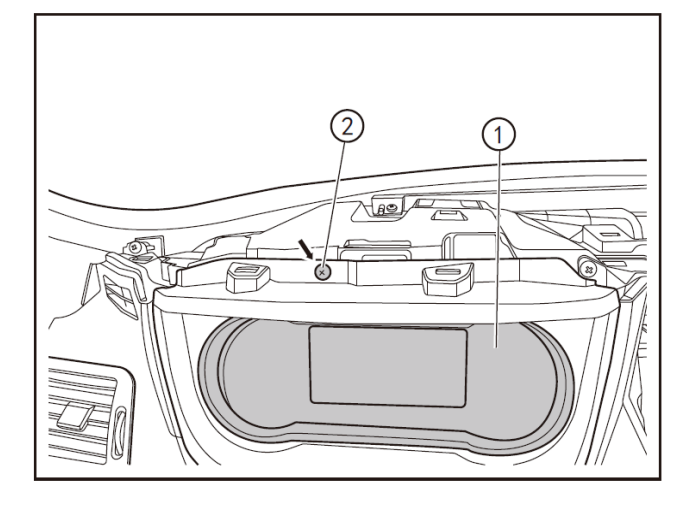

• Turn over the locking clip A to have the locking clip B clamp the locking clip A of the instrument cluster to connect the connector (1) of the instrument cluster in place.

• Tighten the fixing screws (1) of the instrument cluster with a Phillips screwdriver.

- Align the instrument cluster trim cover (1) and press it in place.
- Tighten the fixing screws (2) of the instrument cluster trim cover with a Phillips screwdriver.
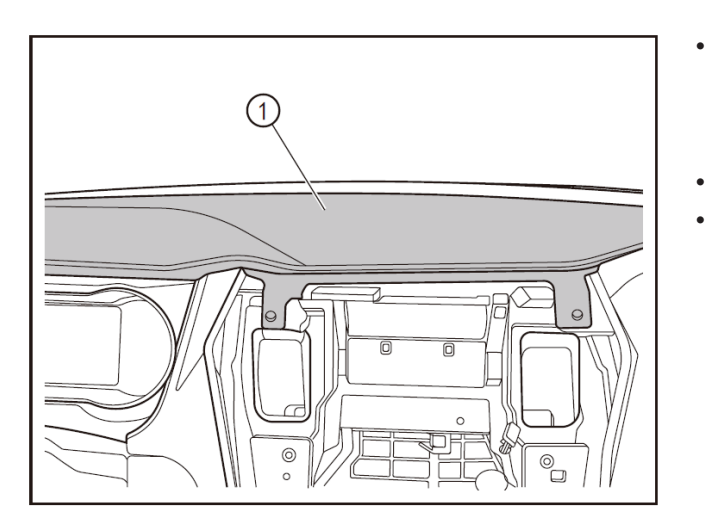

- Align the clips of the instrument cluster trim cover (1) with the fixing points of the instrument cluster to press the instrument cluster trim cover in place.
- Connect the battery negative cable.
- After the replacement is completed, connect the scan tool for configuration writing. (Refer to "Writing of Instrument Cluster Configuration" in this section.)

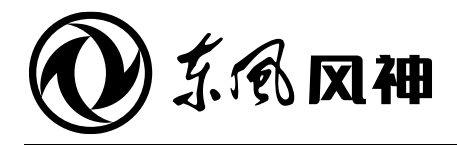

August 2018

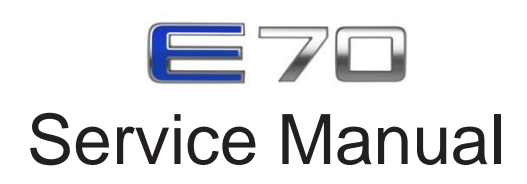

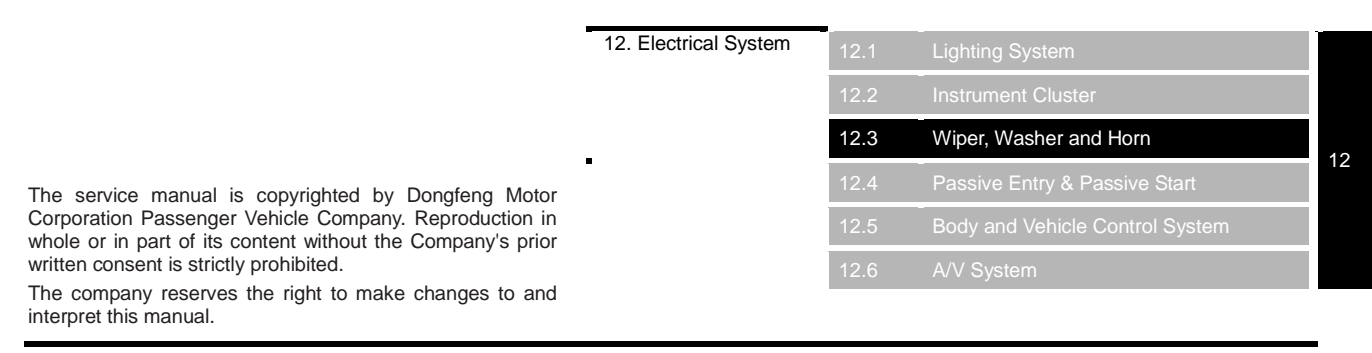

Dongfeng Motor Corporation Passenger Vehicle Company After-sales Service Technical Document

# **12.3** Wiper, washer and horn

## Contents

| Precautions                                                        |         |
|--------------------------------------------------------------------|---------|
| Precautions for wiper and washer system                            |         |
| Preparations                                                       |         |
| Special tools                                                      |         |
| System overview                                                    |         |
| Structure and features                                             |         |
| Troubleshooting                                                    |         |
| Common fault troubleshooting                                       |         |
| Front wiper drive mechanism                                        |         |
| Removal, refitting and stop-position adjustment of front wiper arm |         |
| Removal and refitting of front wiper drive mechanism               |         |
| Front wiper and washer system                                      |         |
| Removal and refitting of front washer nozzle                       |         |
| Removal and refitting of washer fluid reservoir assembly           |         |
| Power outlet                                                       | 12.3-22 |
| Removal and refitting of power outlet                              |         |
| Horn                                                               |         |
| Removal and refitting of horn                                      |         |

#### Precautions for wiper and washer system

- For removal and refitting after cowl top is removed, the windshield lower part needs to be covered with polyurethane or any other alternative.
- If front wiper encounters an obstacle during operation, the BCM may stop the front wiper to protect wiper motor. Turn the front wiper switch to OFF, remove the obstacle, and wait for more than 20s, then turn the front wiper switch to ON position.
- Never open the engine hood with front wiper arm standing up, to avoid scratching the engine hood.
- If wax, oil film or uneven glass coating attaches to the windshield, the wiper may not remove the dirt properly.
- Do not operate the windshield washer continuously for 1min.

## Special tools

| Tool No. | Tool Name                  | Tool Picture | Description                    |
|----------|----------------------------|--------------|--------------------------------|
| BF1102   | Interior trim removal tool |              | For removing interior<br>trims |

## Structure and features

## Front wiper mechanism

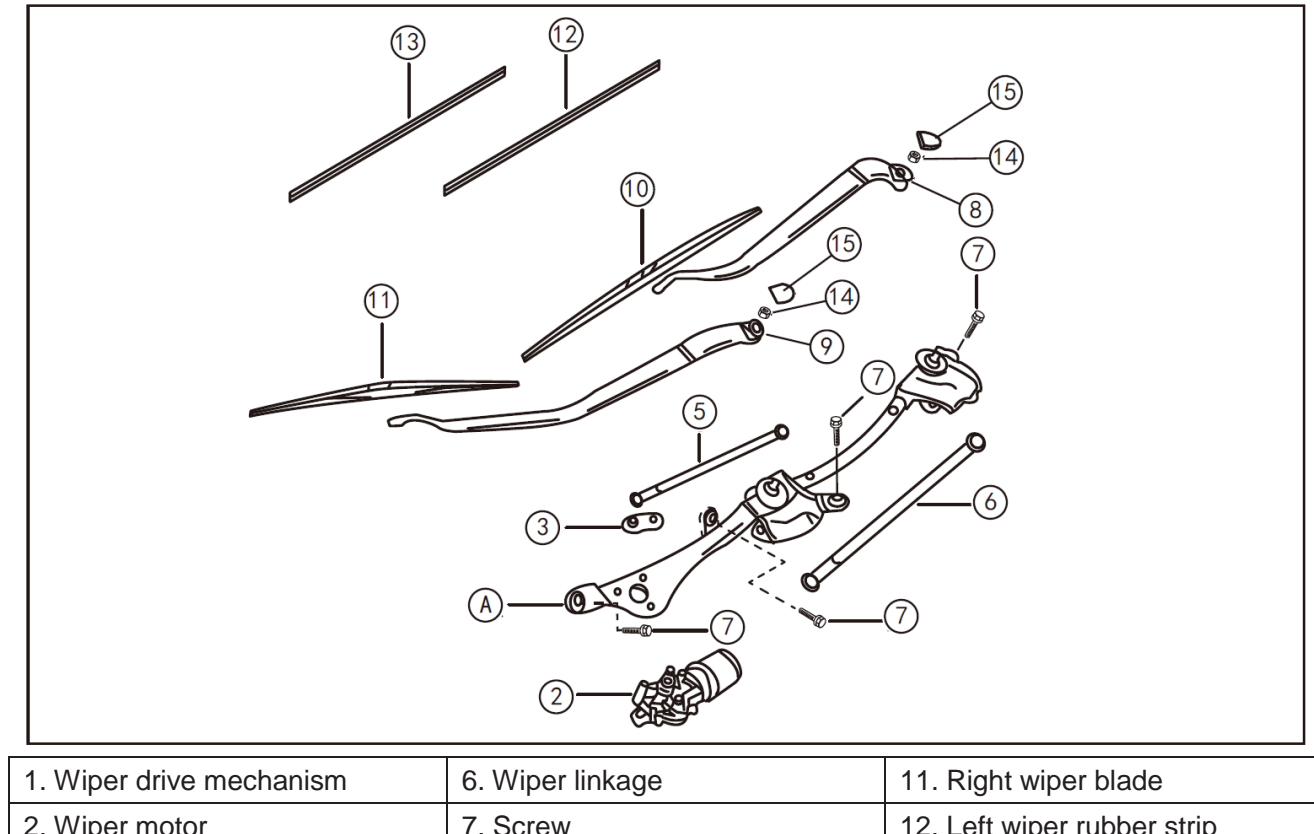

|                            |                      | The regist where blade       |
|----------------------------|----------------------|------------------------------|
| 2. Wiper motor             | 7. Screw             | 12. Left wiper rubber strip  |
| 3. Wiper arm               | 8. Left wiper arm    | 13. Right wiper rubber strip |
| 4. Wiper linkage mechanism | 9. Right wiper arm   | 14. Nut                      |
| 5. Wiper linkage           | 10. Left wiper blade | 15. Nut cap                  |

## Front wiper washer

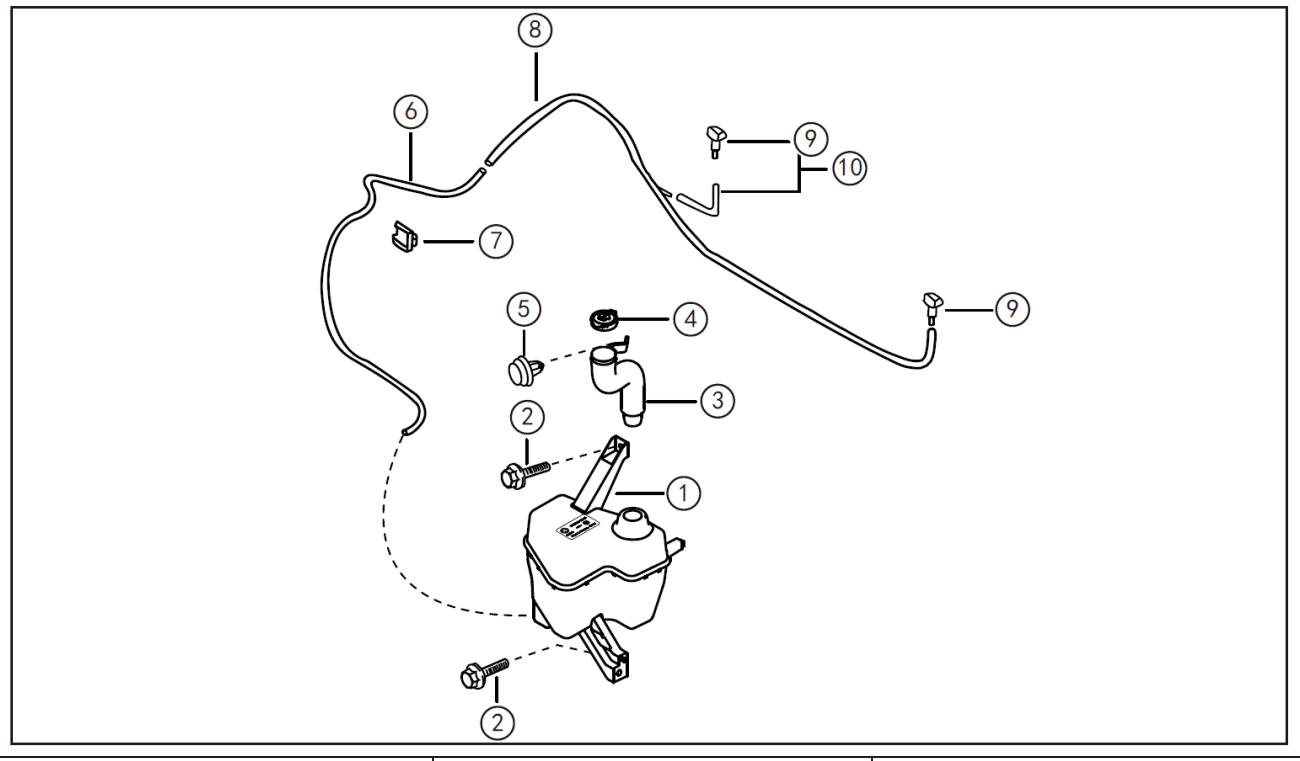

| 1. Washer fl<br>assembly | uid reservoir | 5. Retaining clip    | 9. Nozzle                 |
|--------------------------|---------------|----------------------|---------------------------|
| 2. Bolt                  |               | 6. Rubber hose       | 10. Spray pipe and nozzle |
| 3. Filler pipe           |               | 7. Pipe clip         |                           |
| 4. Filler cap            |               | 8. Pipeline assembly |                           |

## **Common fault troubleshooting**

#### Front wiper motor fails to work.

- Fault symptom:
- Wiper motor fails to run.
- Fault verification
- With start switch at ON position, if the wiper switch is set to low, high and intermittent positions, the wiper motor does not work at all.
- Fault cause
- Wiper motor power supply circuit open
- Wiper motor failure
- Wiper switch damaged
- BCM communication failure

#### Fault diagnosis and troubleshooting

- Inspect if the wiper motor power supply circuit is open, and mainly inspect if the fuse is normal.
- Inspect the motor winding for internal open circuit.
- Inspect if the wiper switch works normally.
- Inspect connection of the BCM connector, and if any connector is corroded.

#### Front wiper fails to function in high/low gear

- Fault symptom:
- Wiper fails to function in high/low gear.
- Fault verification
- The wiper fails to operate if the start switch is turned on, and the wiper switch is set to LO position.
- Fault cause
- Wiper switch damaged
- Wiper motor low/high gear circuit fault
- Blown fusible link or short circuit
- Fault diagnosis and troubleshooting
- Inspect if the wiper switch works normally.
- Inspect if the low/high gear terminal wire in wiper motor plug is alive.
- Inspect wiper circuit for short circuit.

#### Front wiper fails to function in intermittent gear

- Fault symptom:
- Wiper fails to function in intermittent gear.
- Fault verification
- The wiper fails to operate if the start switch is turned on and the wiper is set to INT position.
- Fault cause
- Wiper switch failure.
- Wiper motor failure
- Circuit failure of wiper intermittent position.
- Fault diagnosis and troubleshooting
- Inspect the wiper switch.
- Inspect the wiper motor.
- Inspect the wiper intermittent operation circuit for open circuit or poor contact.

#### Troubleshooting

#### Front wiper auto-return failure

- Fault symptom:
- Wiper auto-return failure
- Fault verification
- With the switch off or wiper operating intermittently, the wiper fails to stop at the windshield bottom.
- Fault cause
- Stop-position auto-control device damaged
- Wiper switch damaged
- Improper wiper arm adjustment
- Incorrect circuit connection
- Fault diagnosis and troubleshooting
- Inspect if the contact and slide of stop-position auto-control device are in proper contact
- Inspect if the switch circuit connection is correct.
- Inspect if the wiper arm is installed correctly.
- Inspect if the control circuit connection is correct.

### Front wiper washer fails to work.

- Fault symptom:
- Wiper washer fails to work.
- Fault verification
- If the wiper washer switch is turned on, the wiper washer fails to spray.
- Fault cause
- Control switch damaged
- Electric washer pump damaged
- Severely blocked nozzle
- Open circuit of electric washer pump
- Poor ground circuit
- Fault diagnosis and troubleshooting
- Inspect and repair the control switch.
- Inspect and repair the electric washer pump.
- Unchoke with steel wire
- Inspect and reconnect the electric washer pump circuit.

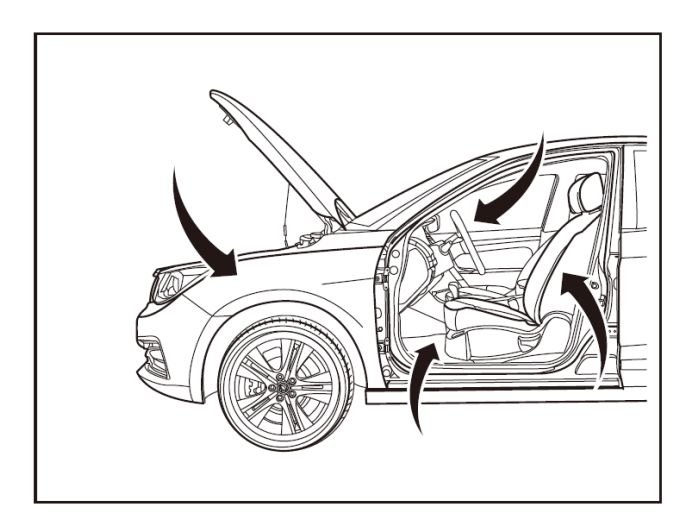

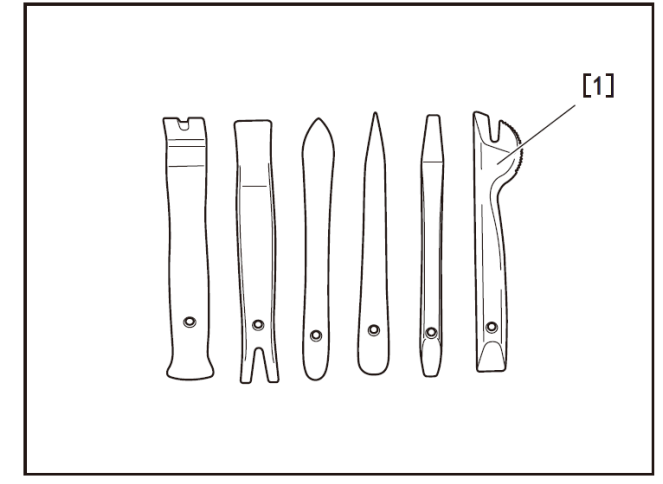

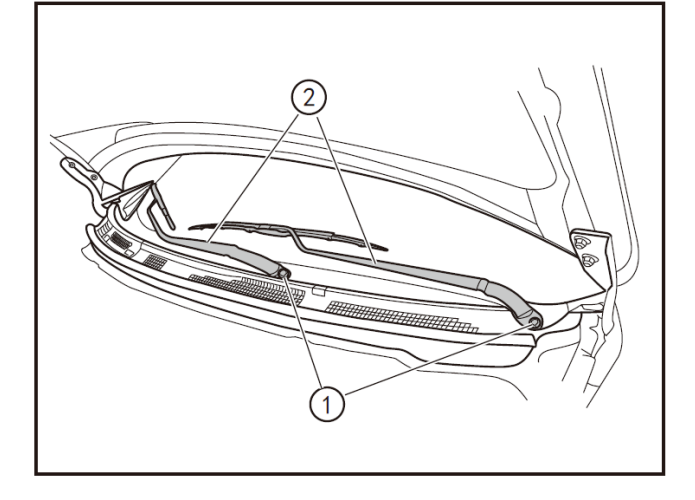

# Removal, refitting and stop-position adjustment of front wiper arm

#### 1 - Protection

Place protective pads at following locations:

- Front fender;
- Front bumper;
- Driver's seat;
- Carpet (on driver's side);
- Steering wheel;
- Shift lever.

#### 2- Recommended tools

Interior trim removal tool (BF1102) [1].

#### 3 - Removal

- Turn the front wiper switch to ON position to run the front wiper motor, and then turn it to OFF position (auto-stop position).
- Remove the front wiper arm protective cover using the interior trim removal tool (BF1102), remove the front wiper arm fixing nuts (1) with a 14 mm socket wrench, and then shake gently to loosen them and remove the wiper arm (2).
- Turn off the ignition switch, and disconnect battery negative cable.

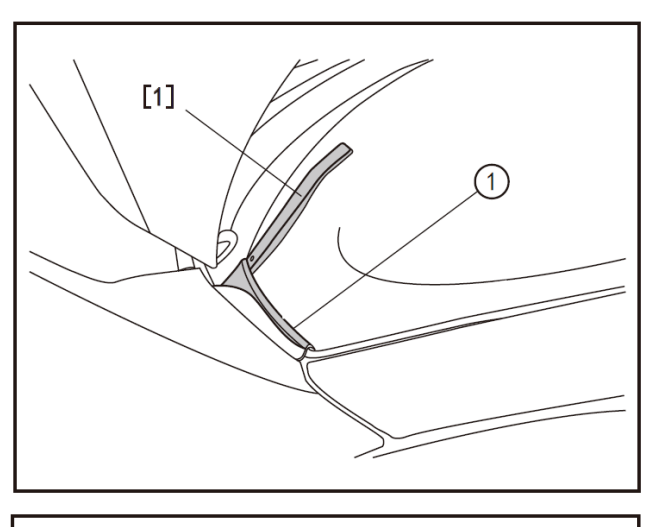

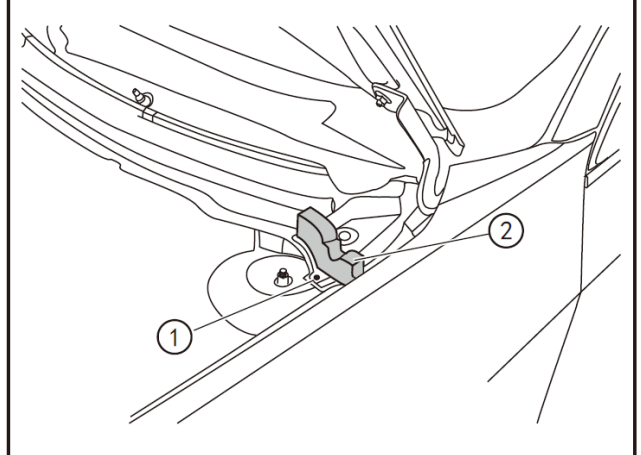

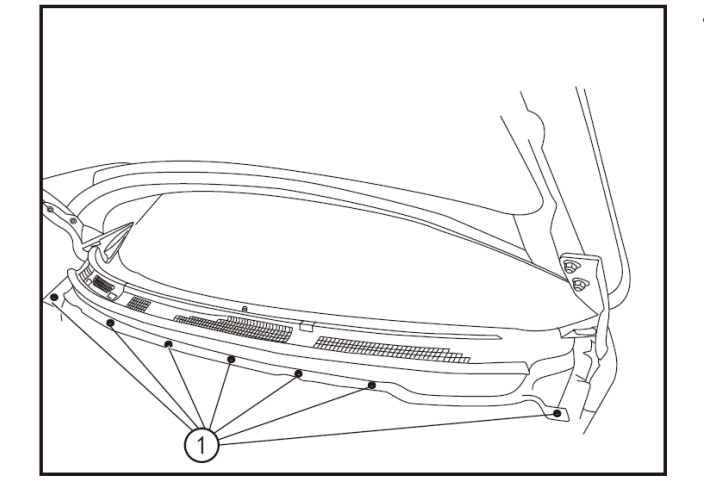

Remove the left and right connecting plates
(1) of the cowl top using the interior trim removal tool (BF1102) [1].

Remove the clip (1) of the front fender sealing foam block to remove the front fender sealing foam block (2).

• Remove the retaining clip (1) at the upper part of the front wall with the interior trim removal tool (BF1102).

•

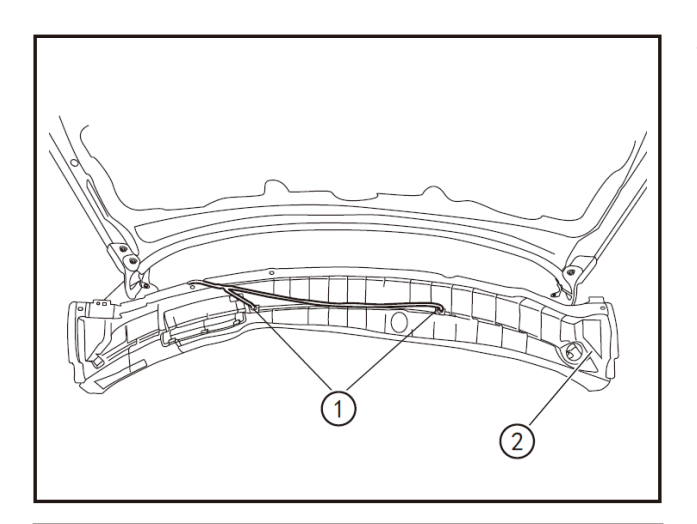

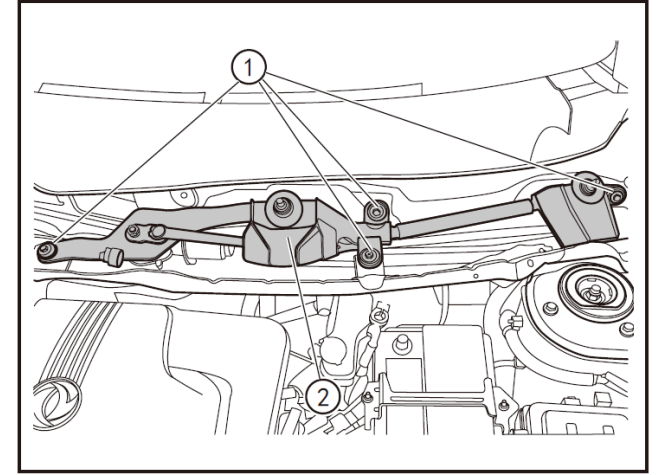

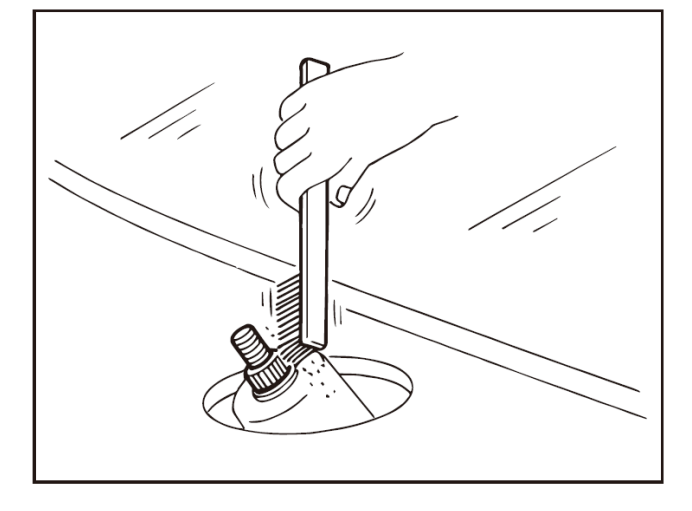

# Turn over the cowl top, disconnect the spray pipe joints (1), and remove the cowl top (2).

- Disconnect the wiper motor connector.
- Remove the fixing bolts (1) of the front wiper drive mechanism with a 10mm socket wrench.
- Shake slightly, release and remove the front wiper drive mechanism (2).

## 4- Refitting

- Clean the pivot area as shown. This will reduce the looseness probability of front wiper arm nut.
- Turn on the front wiper switch to run the front wiper motor before refitting the front wiper arm, and then turn it to OFF position (auto-stop position).

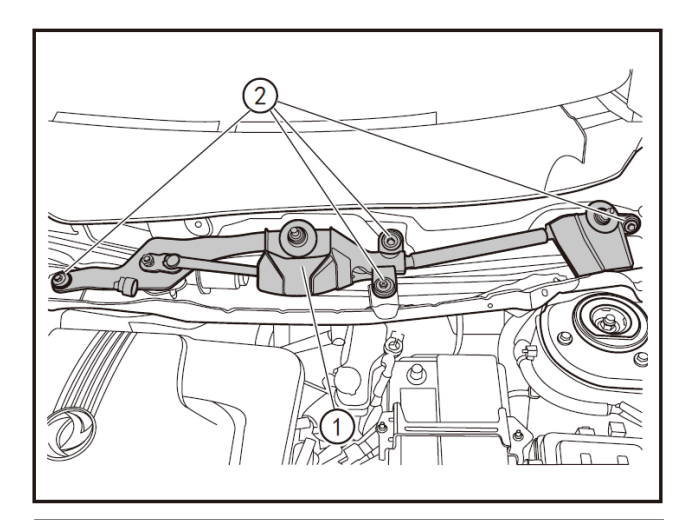

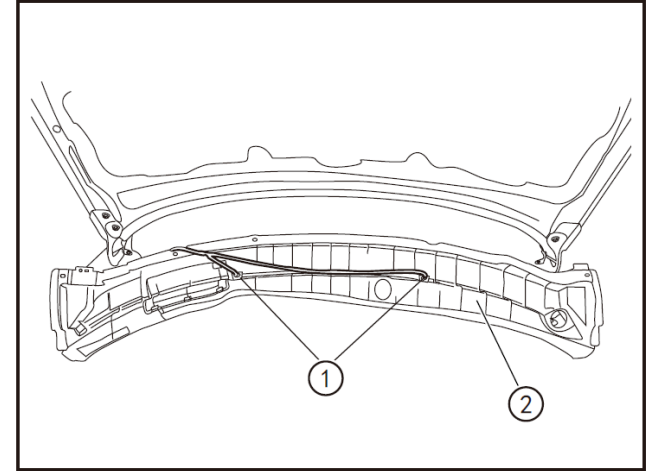

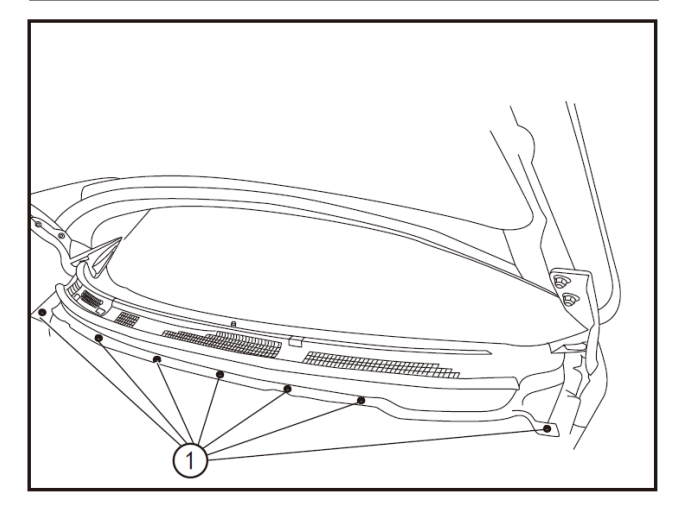

- Connect the wiper motor connector.
- Align the mounting holes and refit the front wiper drive mechanism (1).
- Tighten the fixing bolts (2) of the front wiper drive mechanism with a 10mm socket wrench to 4.5 N·m.

- Connect the spray pipe joints (1)
- Refit the cowl top (2).

• Refit the retaining clip (1) at the upper part of the front wall.

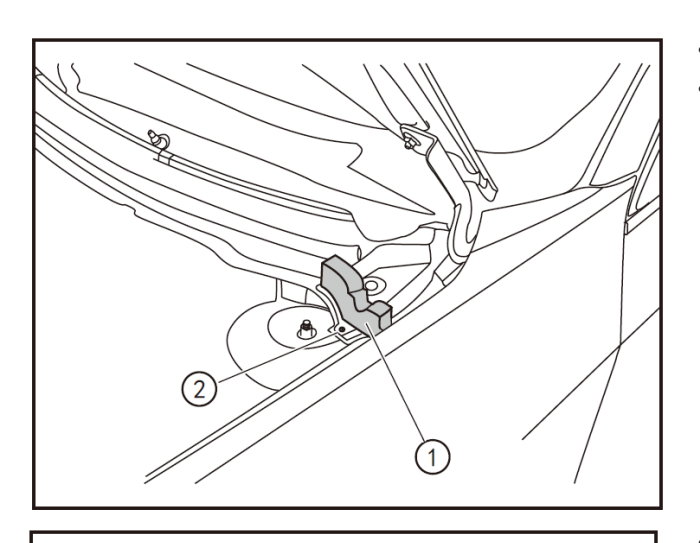

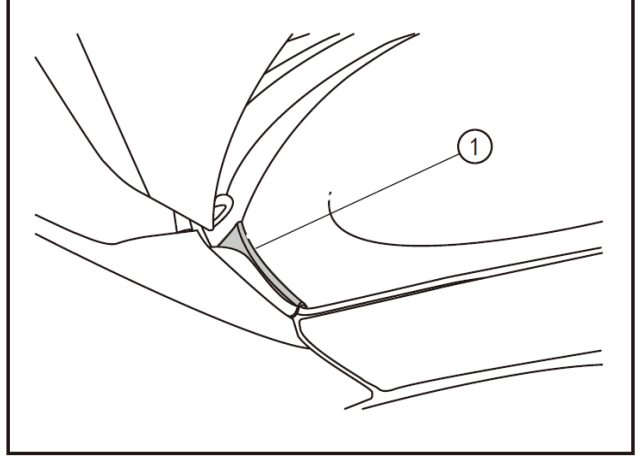

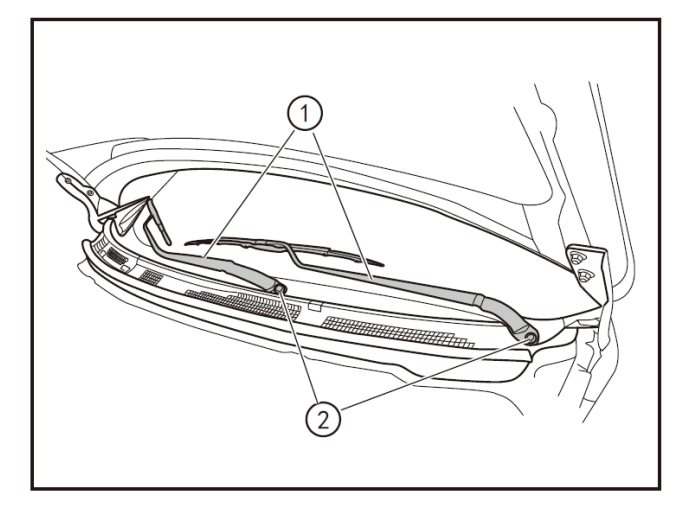

- Refit the front fender sealing foam block (1).
- Refit the clip (2) of the front fender sealing foam block.

• Refit the left and right connecting plates (1) of the cowl top.

- Align the wiper blade with the matching mark (by black marker pen) on the windshield to refit the wiper arm (1) smoothly. Tighten the fixing bolts (2) of the front wiper drive mechanism with a 14mm socket wrench to 23.5N·m. Refit the front wiper arm protective cover.
- Connect the battery negative cable and turn on the battery negative cable.
- Turn the front wiper switch to ON position to run the front wiper motor, and then turn it to OFF position (auto-stop position) to inspect the wiper blade is aligned with the matching mark on the windshield.

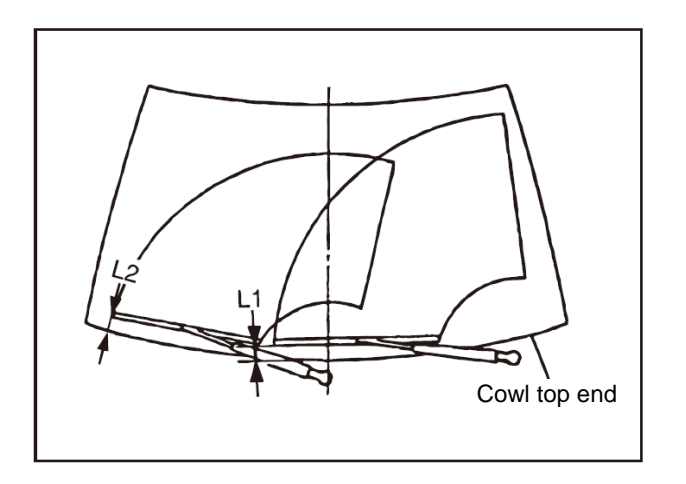

#### 5 - Stop-position adjustment

- Lift the wiper blade onto glass surface, and keep the blade center is within the clearances "L1" and "L2".
- Tighten the wiper arm nut to the specified torque.
- Spray the washer fluid. Turn the front wiper switch to ON position to run the front wiper motor, and then turn it to OFF position (auto-stop position).
- Ensure the blade stays within the clearances "L1" and "L2". Clearance "L1": 34.3±7.5 mm Clearance "L2": 41.0±7.5 mm
- Refit the front wiper arm cover.

## Removal and refitting of front wiper drive mechanism

### 1 - Removal

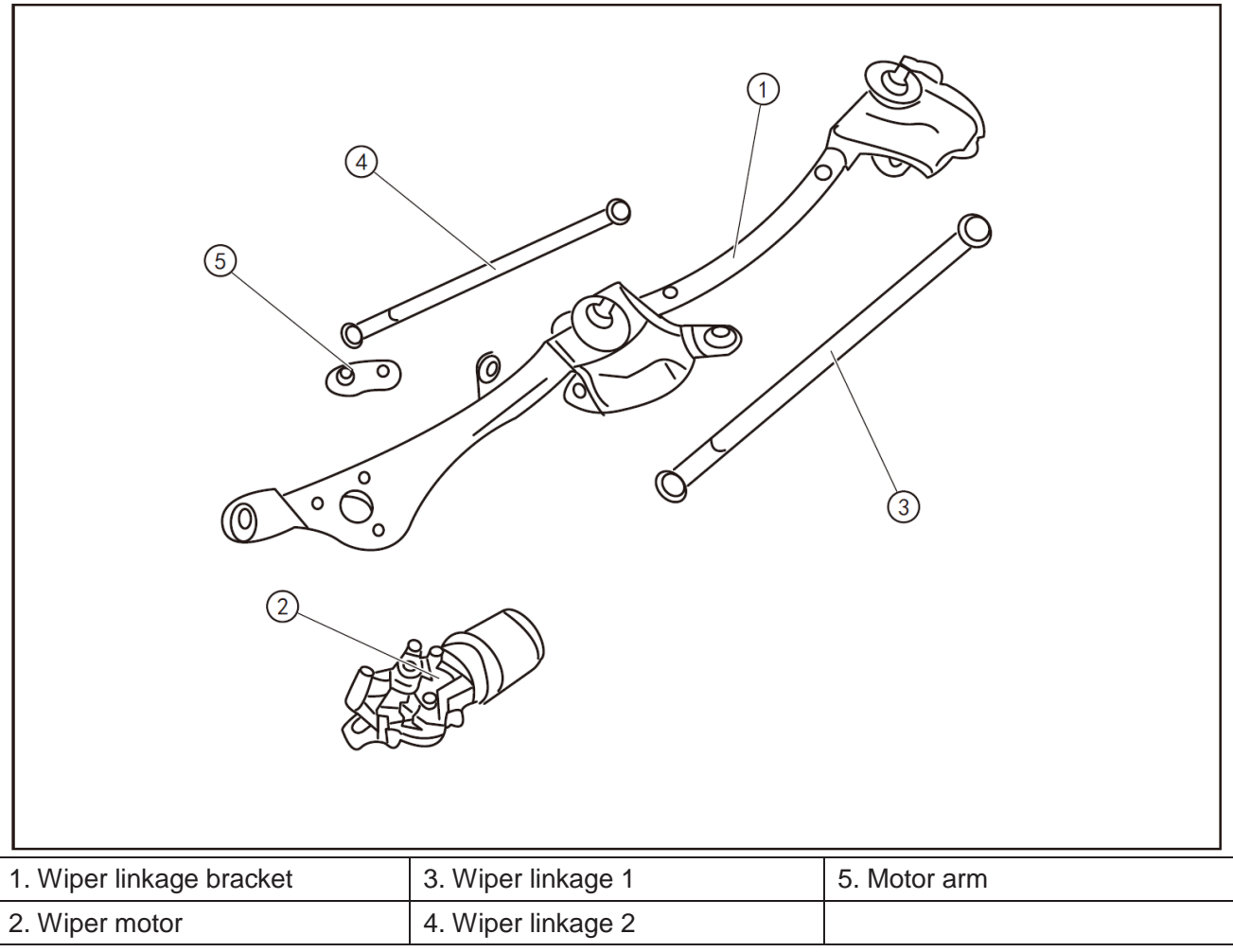

• Remove the wiper linkages (3) and (4) from the wiper motor (2) and wiper bracket (1).

• Remove fixing nut of the front wiper motor arm.

- Remove the front wiper motor arm (5).
- Remove the fixing bolts of the front wiper motor.
- Remove the wiper motor (2) from the wiper bracket (1).

## 

• Do not to bend the linkage or damage the resin on the ball joint during the removal of wiper linkages.

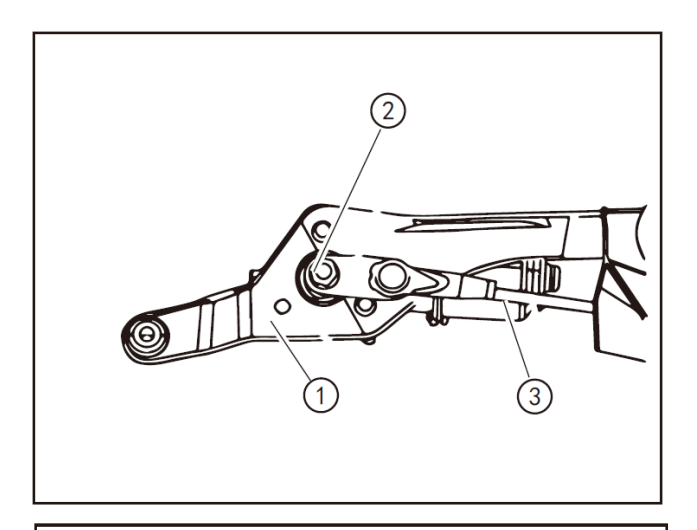

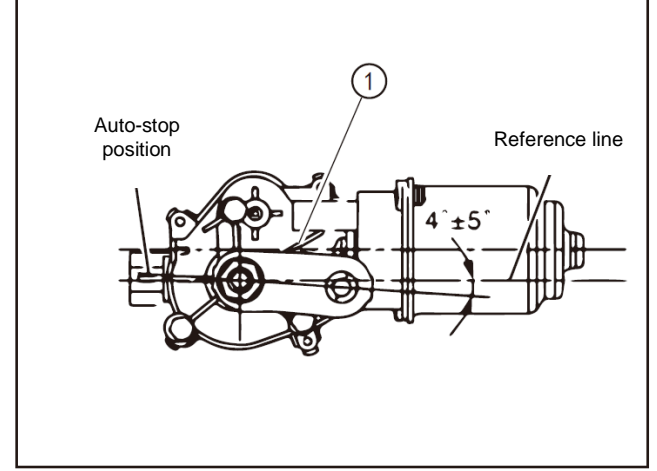

## 2- Refitting

- Connect the wiper motor connector. Turn the front wiper switch to ON position to run the front wiper motor, and then turn it to OFF position (auto-stop position).
- Disconnect the wiper motor connector.

## 

- Set the wiper motor to auto stop-position so that the wiper linkage (3) can match with the motor arm (2) when refitting the motor arm.
- Refit the wiper motor to the wiper bracket (1).
- Refit the wiper arm (2) to the wiper motor.
- Refit the wiper linkages to the wiper bracket (1) and the wiper motor.

## 

- Match the motor arm (1) with the wiper linkage when refitting it so that the mounting angle can fall within the range indicated by the reference line.
- Never drop the wiper motor onto the ground or interfere it with other parts.
- Inspect the grease between the motor arm and the wiper linkage joint (fixing position), and apply the grease if necessary.
- The tightening torque is 17.7 N· m for fixing nut of the front wiper motor arm.
- The tightening torque is 6.4 N· m for the fixing bolt of the front wiper motor.

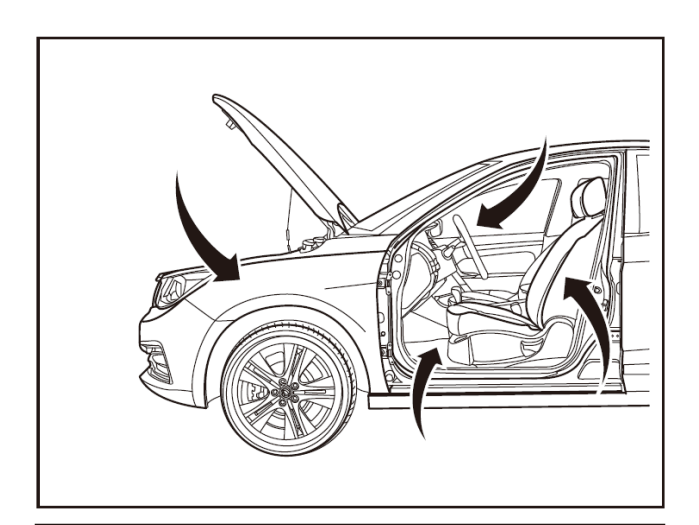

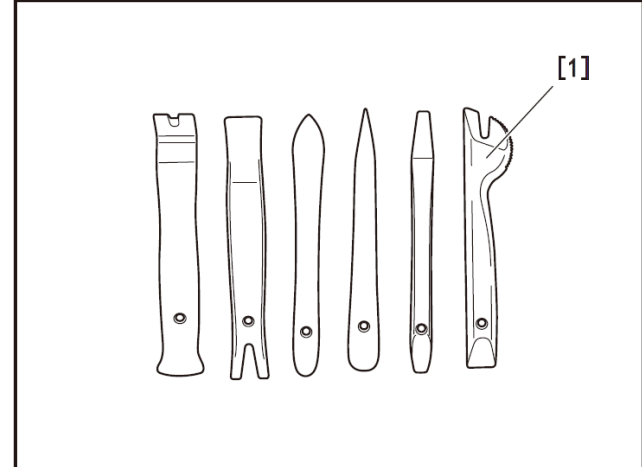

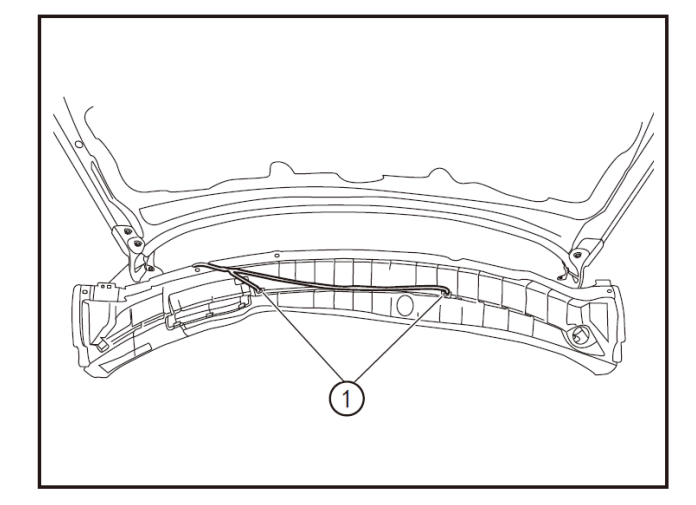

# Removal and refitting of front washer nozzle

#### 1 - Protection

Place protective pads at following locations:

- Front fender;
- Front bumper;
- Driver's seat;
- Carpet (on driver's side);
- Steering wheel;
- Shift lever.

#### 2- Recommended tools

• Interior trim removal tool (BF1102) [1].

#### 3 - Removal

- Remove cowl top. (Refer to "Removal and Refitting of Cowl Top".)
- Remove the spray pipe joint from the washer nozzle (1), and press the nozzle clip to eject the washer nozzle.

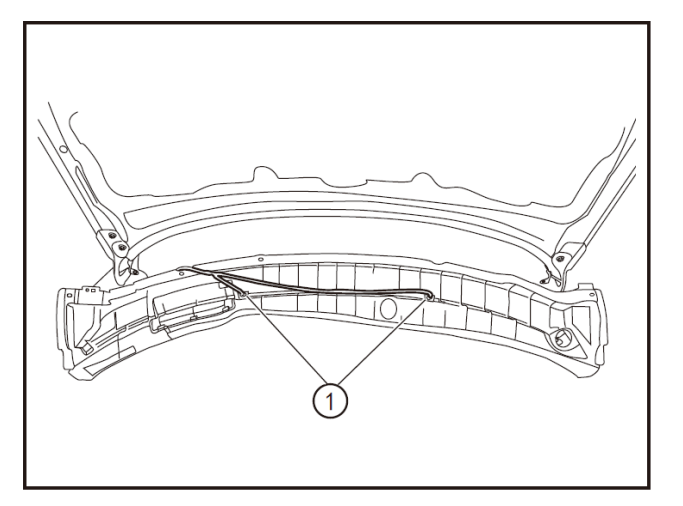

#### 4- Refitting

- Clamp the washer nozzle into the clip.
- Connect the spray pipe joint of the washer nozzle (1).
- Refit the cowl top. (Refer to "Removal and Refitting of Cowl Top".)

## 

• It is required to refit the left and right nozzles properly; otherwise spraying points may change.

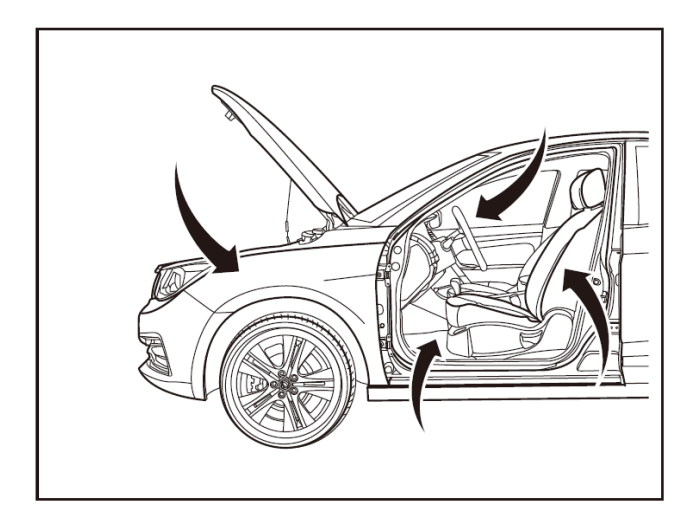

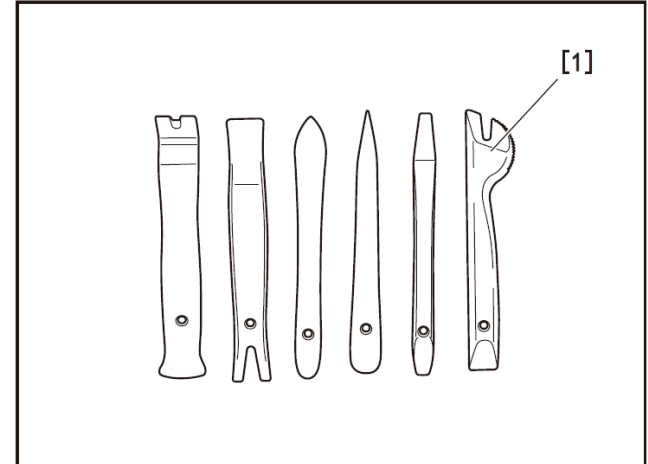

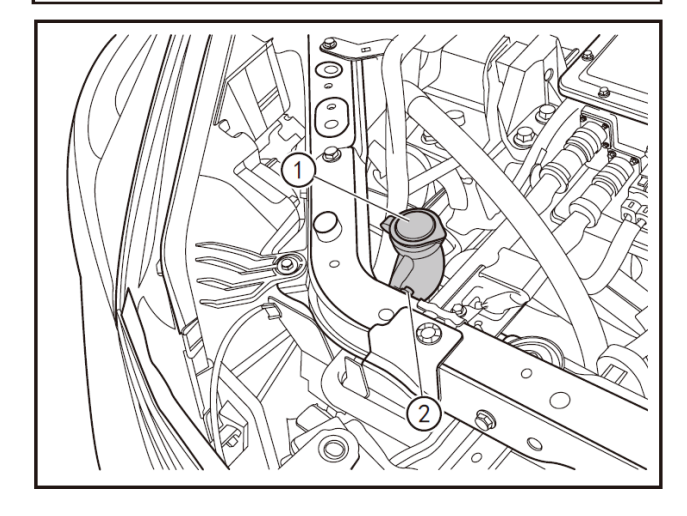

# Removal and refitting of washer fluid reservoir assembly

## 1 - Protection

Place protective pads at following locations:

- Front fender;
- Front bumper;
- Driver's seat;
- Carpet (on driver's side);
- Steering wheel;
- Shift lever.

#### 2- Recommended tools

• Interior trim removal tool (BF1102) [1].

#### 3 - Removal

- Remove the radiator upper protective plate by using the interior trim removal tool (BF1102).
- Remove the upper fixing bolts (2) of the washer fluid reservoir (1) with a 10mm socket wrench.

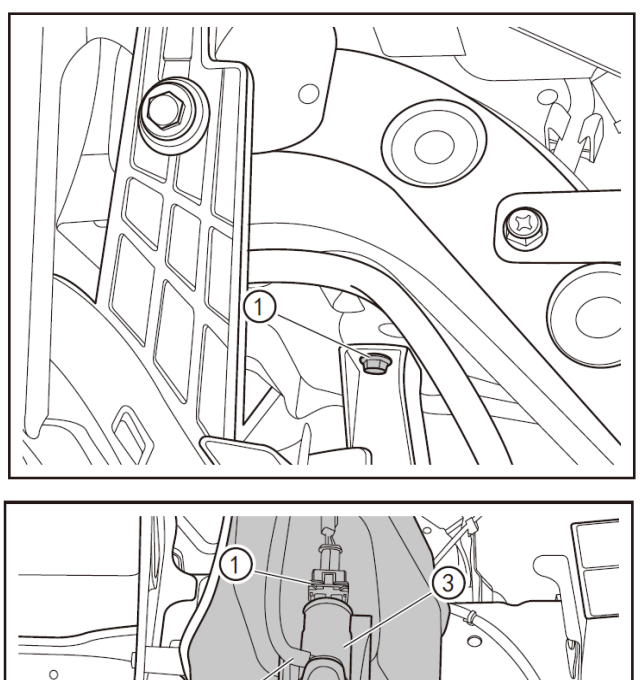

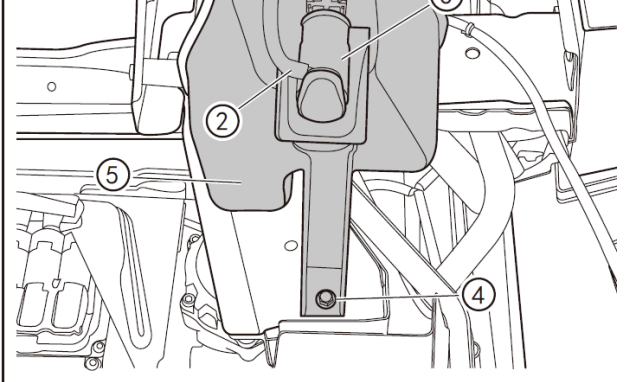

• Remove the fixing bolts (1) of the washer fluid reservoir with a 10mm socket wrench.

- Lift the car.
- Remove the right front mudguard. (See "Removal and Refitting of Mudguard" in Interiors and Exteriors section.)
- Disconnect the washer motor harness connector (1), pull off the spraying pipe (2), and drain off the remaining fluid in washer reservoir.
- Pull out the washer pump gently to disconnect its lower part from the seal ring, and remove the washer pump (3).
- Use a 10 mm socket wrench to remove the fixing bolt (4) of washer fluid reservoir, and remove the washer fluid reservoir (5) after shaking it side to side.

| No. | No.   | Name            | Color | Number<br>of<br>channels |
|-----|-------|-----------------|-------|--------------------------|
| 1   | D5115 | Washer<br>motor | Black | 2                        |

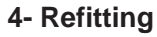

- Refit the washer fluid reservoir to the vehicle, and refit the fixing bolts (1) of washer fluid reservoir with a 10mm socket wrench.
- Refit the washer fluid pump (2).
- Refit the washer motor wire harness connector (3), and refit the spraying pipe (4).
- Refit the front right mudguard. (See "Removal and Refitting of Mudguard" in "Interiors and Exteriors" section.)
- Lower the vehicle.

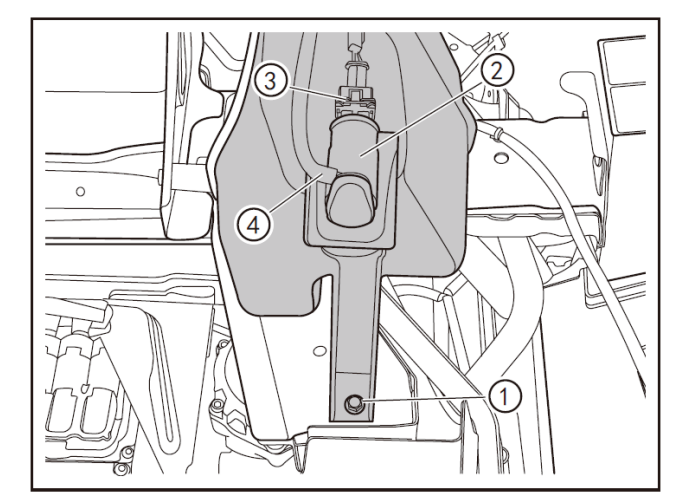

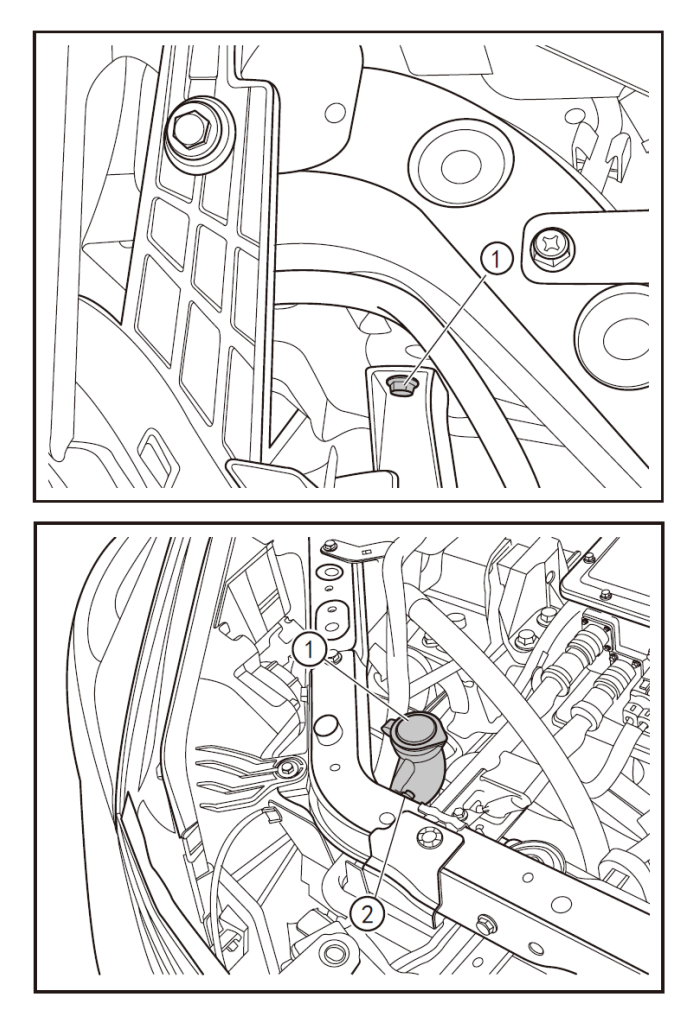

• Tighten the fixing bolts (1) of the washer fluid reservoir with a 10mm socket wrench.

- Tighten the upper fixing bolts (2) of the washer fluid reservoir (1) with a 10mm socket wrench.
- Refit the radiator upper protective plate

## A CAUTION

- The gasket should not be twisted during the refitting of the washer motor.
- Top up the washer fluid reservoir with washer fluid to inspect for leakage after the completion of refitting.
- Tighten the fixing bolts to the specified torque when refitting them, and do not apply excessive force to damage any plastic parts.
- The tightening torque is 4.5 N·m for the fixing bolts of the washer fluid reservoir.

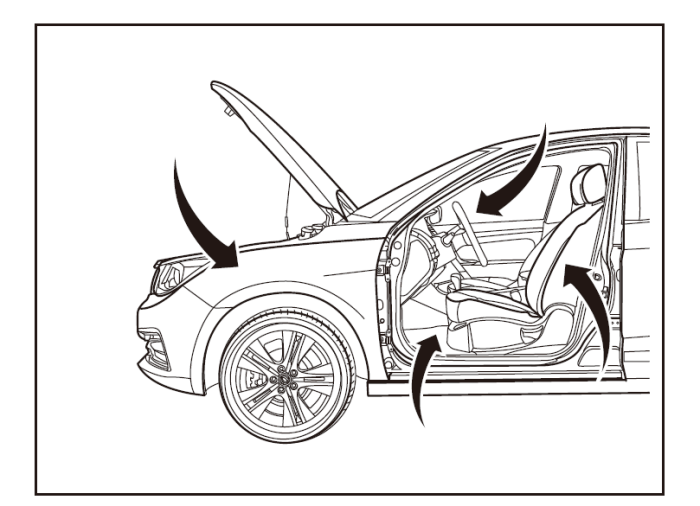

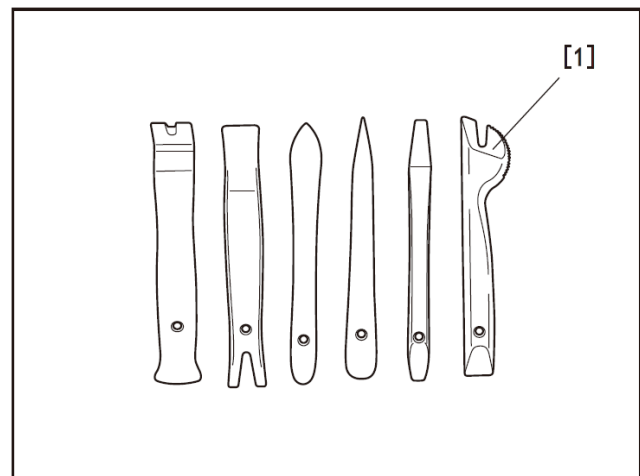

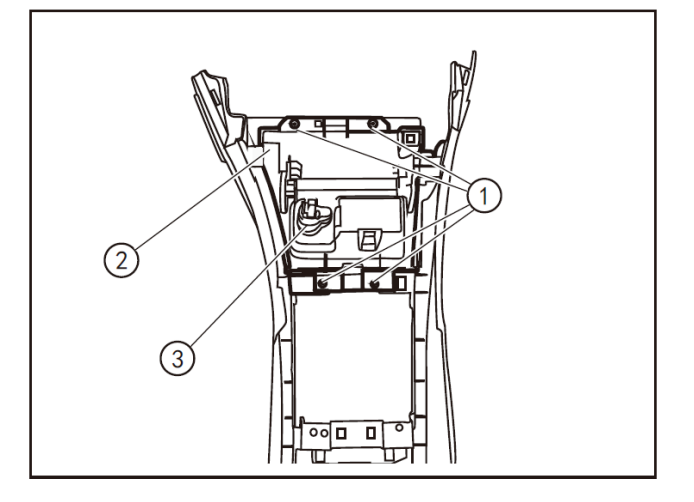

## Removal and refitting of power outlet

## 1 - Protection

Place protective pads at following locations:

- Front fender;
- Front bumper;
- Driver's seat;
- Carpet (on driver's side);
- Steering wheel;
- Shift lever.

## 2- Recommended tools

• Interior trim removal tool (BF1102) [1].

## 3 - Removal

- Remove the console. (Refer to "Removal and Refitting of Console".)
- Remove the fixing screws (1) from the front ashtray assembly to remove the front ashtray assembly (2), and remove the power outlet (3) from the front ashtray assembly.

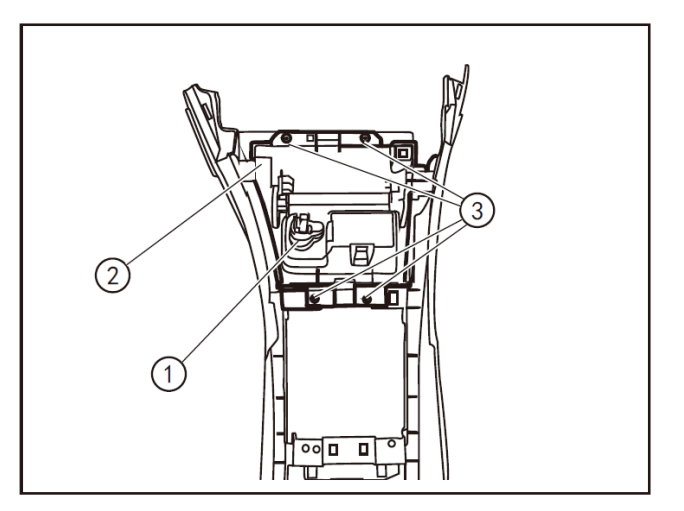

#### 4- Refitting

- Refit the power outlet (1) to the front ashtray assembly (2).
- Refit the ashtray assembly (2) to the console.
- Tighten the fixing screws (3) of the ashtray assembly.
- Refit the console assembly. (Refer to "Removal and Refitting of Console".)

## 

• Be sure to align the notch of the power outlet ring with the bracket of the power outlet when refitting.

## 12.3

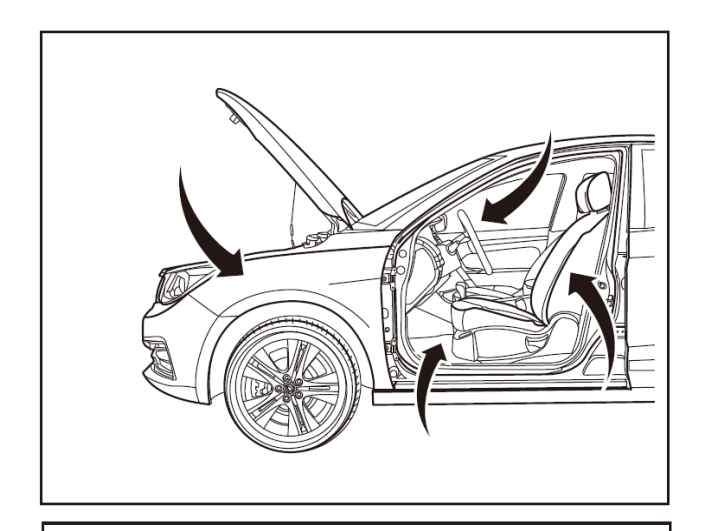

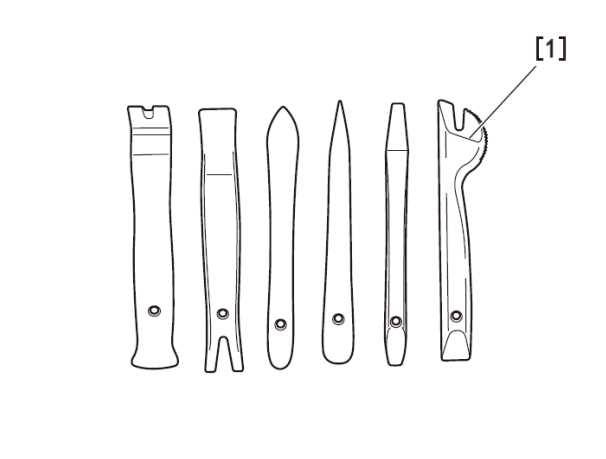

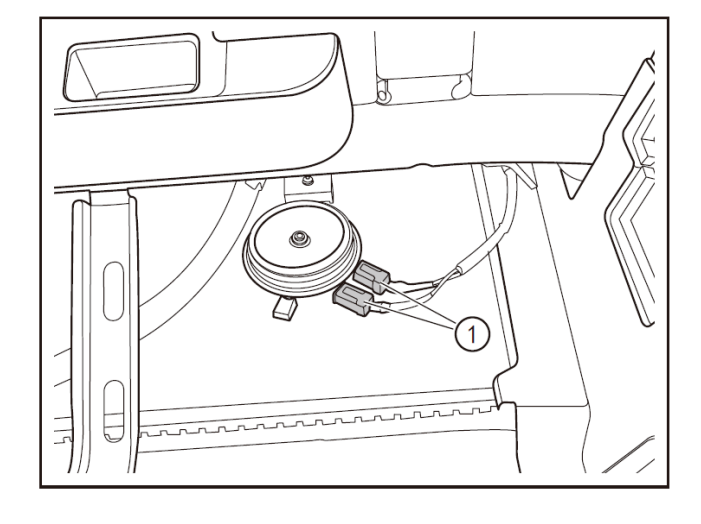

## Removal and refitting of horn

### 1 - Protection

Place protective pads at following locations:

- Front fender;
- Front bumper;
- Driver's seat;
- Carpet (on driver's side);
- Steering wheel;
- Shift lever.

#### 2- Recommended tools

• Interior trim removal tool (BF1102) [1].

#### 3 - Removal

- Remove the front bumper. (Refer to "Removal and Refitting of Front Bumper".)
- Disconnect the horn connector (1) by pressing front and rear ends.

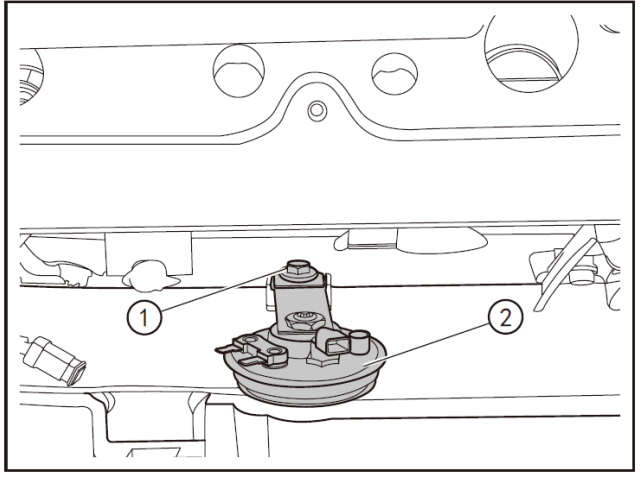

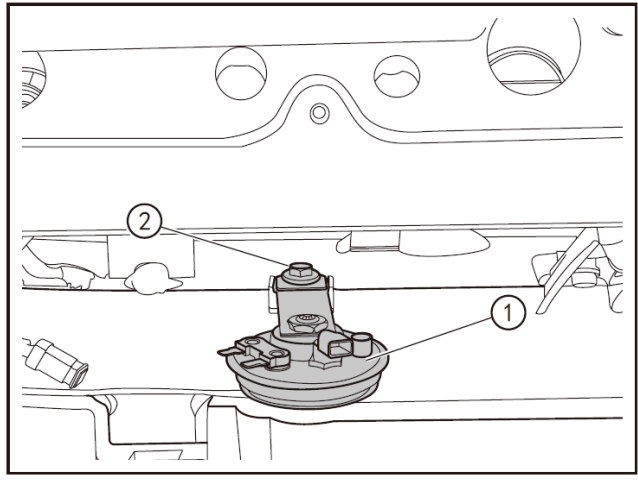

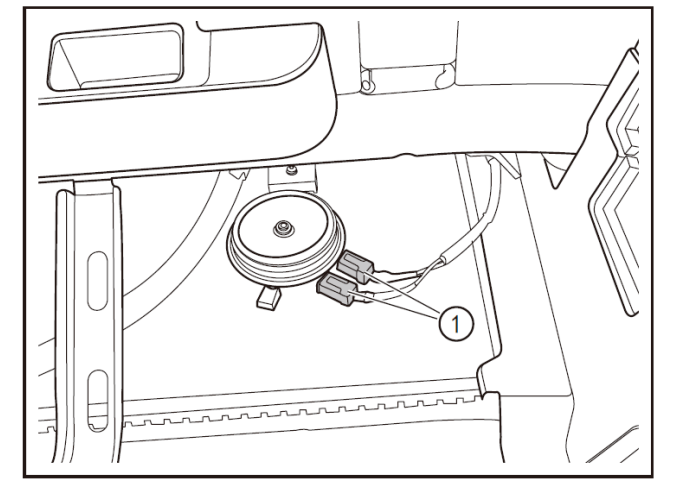

Remove, with a 12mm socket wrench, the fixing bolts (1) of the horn to remove the horn (2).

## 4- Refitting

• Refit the horn (1) and tighten the fixing bolts (2) of the horn with a 12mm socket wrench.

- Connect the horn connector (1).
- Refit the front bumper. (Refer to "Removal and Refitting of Front Bumper".)

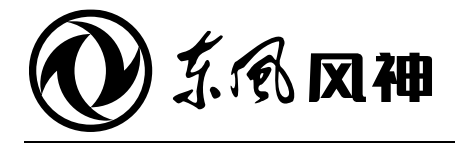

August 2018

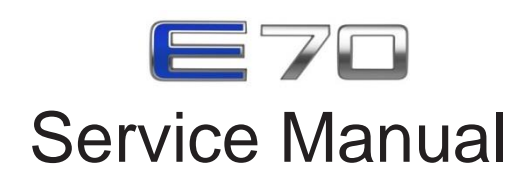

|                                                                                                    | 12. Electrical System | 12.1 | Lighting System                 |
|----------------------------------------------------------------------------------------------------|-----------------------|------|---------------------------------|
| The service manual is copyrighted by Dongfeng Motor<br>Corporation Passenger Vehicle Company. Reproduction in<br>whole or in part of its content without the Company's prior<br>written consent is strictly prohibited. |                       | 12.2 | Instrument Cluster              |
|                                                                                                    |                       | 12.3 | Wiper, Washer and Horn          |
|                                                                                                    |                       | 12.4 | Passive Entry & Passive Start   |
|                                                                                                    |                       | 12.5 | Body and Vehicle Control System |
|                                                                                                    |                       | 12.6 | A/V System                      |
| The company reserves the right to make changes to and interpret this manual.                                                                                                    |                       |      |                                 |

Dongfeng Motor Corporation Passenger Vehicle Company After-sales Service Technical Document

# **12.4** Passive Entry & Passive Start

## Contents

| Precautions                                                       |  |
|-------------------------------------------------------------------|--|
| Precautions                                                       |  |
| System overview                                                   |  |
| Troubleshooting                                                   |  |
| PEPS DTC                                                          |  |
| Data flow                                                         |  |
| After-sales immobilizer matching                                  |  |
| After-sales learning of PEPS electric steering column lock (ESCL) |  |
| After-sales key learning                                          |  |
| After-sales matching of PEPS after replacement                    |  |
| After-sales matching of MCU after replacement                     |  |
| After-sales matching of both PEPS and MCU after replacement       |  |
| PEPS (passive entry & passive start)                              |  |
| Removal and refitting of PEPS                                     |  |
| PEPS Transceiver                                                  |  |
| Removal and refitting of PEPS transceiver                         |  |
| Trunk lid request switch                                          |  |
| Removal and refitting of trunk lid request switch                 |  |
| PEPS antenna switch                                               |  |
| Removal and refitting of PEPS antenna switch                      |  |

12.4

### Precautions

- Never test the continuity between any pins using the multimeter (except for terminals specially noted), to avoid pins damage.
- Before replacing with a new BCM, back up all function settings to avoid the occurrence of abnormal control.
- Do not attempt to perform an internal test by disassembling the PEPS control unit, to avoid components damage.

## PEPS system module

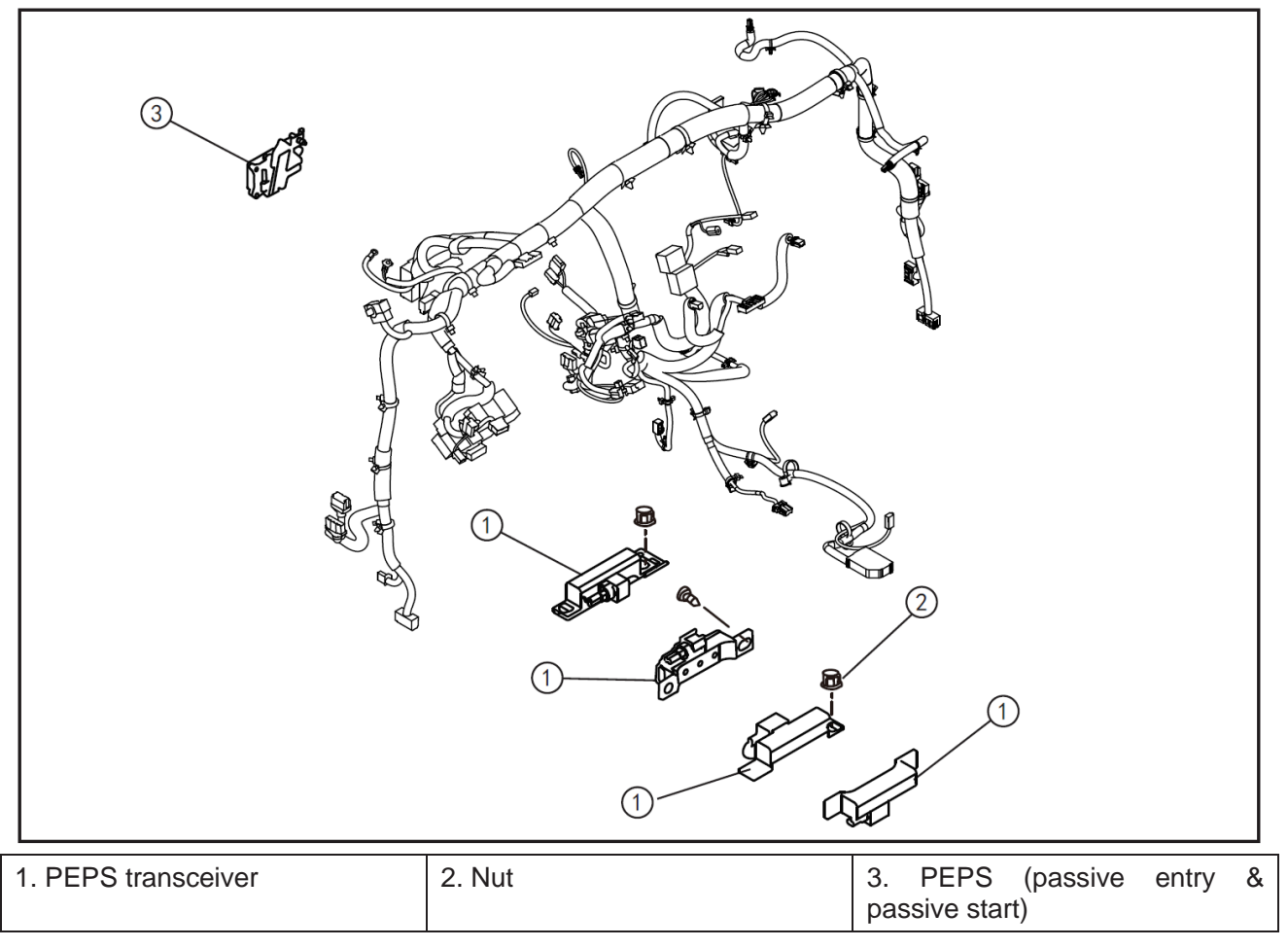
# PEPS DTC

Use a special scan tool to perform fault diagnosis.

| DTC   | Fault name                          | Possible causes                                                                                                    | Recommended countermeasures                                                                                      |
|-------|-------------------------------------|----------------------------------------------------------------------------------------------------|----------------------------------------------------------------------------------------------------|
| B1B20 | PIN                                 | Off-line/after-sale configuration is omitted                                                                              | Off-line/after-sale configuration is performed                                                                   |
| B1B21 | ESK(Encrypt SecretKey)              | Off-line/after-sale configuration is omitted                                                                              | Off-line/after-sale configuration is performed                                                                   |
| B1B22 | KEY IDE                             | Off-line/after-sale configuration is omitted                                                                              | Off-line/after-sale configuration is performed                                                                   |
| B1B23 | ESCL SK                             | Off-line/after-sale configuration is omitted                                                                              | Off-line/after-sale configuration is<br>performed                                                                |
| B1B24 | EEPROM                              | EEPROM failure or too low power voltage                                                                                   | Inspect the battery voltage.                                                                                     |
| B1B30 | Antenna 1 (driver's door)           | Antenna circuit short to power supply or open<br>Antenna circuit short to ground                                          |                                                                                                    |
| B1B31 | Antenna 2 (front passenger's door)  | Antenna circuit short to power supply or open<br>Antenna circuit short to ground                                          |                                                                                                    |
| B1B32 | Antenna 3 (instrument panel)        | Antenna circuit short to power supply or open<br>Antenna circuit short to ground                                          |                                                                                                    |
| B1B33 | Antenna 4 (console)                 | Antenna circuit short to power supply or open<br>Antenna circuit short to ground                                          | Inspect the interface wire harness.                                                                              |
| B1B34 | Antenna 5 (front part of trunk)     | Antenna circuit short to power supply or open<br>Antenna circuit short to ground                                          |                                                                                                    |
| B1B35 | Antenna 6 (rear bumper beam)        | Antenna circuit short to power supply or open<br>Antenna circuit short to ground                                          |                                                                                                    |
|       |                                     | Coil circuit open                                                                                                    | After clearing the DTC, confirm whether to                                                                       |
| B1B3A | IMMO antenna                        | Internal coil short-circuited                                                                                             | reset the DTC. If any DTC still exists, replace the start switch.                                                |
| B1B3B | Low frequency antenna drive circuit | High temperature or overvoltage, or communication failure of IC                                                           | After clearing the DTC, confirm whether to reset the DTC. If any DTC still exists, replace the main unit.        |
| B1B3C | IMMO antenna drive circuit          | High temperature or overvoltage, or communication failure of IC                                                           | After clearing the DTC, confirm whether to reset the DTC. If any DTC still exists, replace the start switch.     |
|       | Start switch power indicator        | Start switch power indicator lamp circuit short to power supply                                                           | Inspect the interface wire harness.                                                                              |
| B1B41 | lamp                                | Start switch power indicator lamp circuit short to ground or open                                                         | After clearing the DTC, confirm whether to reset the DTC. If any DTC still exists, replace the start switch.     |
| B1B42 | Start switch backlight              | Start switch backlight circuit short to power<br>supply<br>Start switch backlight circuit short to ground or              |                                                                                                    |
| B1B43 | Electronic steering column lock     | ESCL circuit short to power supply                                                                                        |                                                                                                    |
| B1B45 | Engine compartment buzzer           | Engine compartment buzzer circuit short to<br>power supply<br>Engine compartment buzzer circuit short to                  | Inspect the interface wire harness.                                                                              |
|       |                                     | ground or open<br>ACC primary relay circuit short to power supply<br>ACC primary relay circuit short to ground or<br>open |                                                                                                    |
| B1B46 | ACC relay                           | Internal fault of ACC relay, or fault of feedback line                                                                    | After clearing the DTC, confirm whether to reset the DTC. If any DTC still exists, replace the ACC relay.        |
|       |                                     | IGN1 relay circuit short to power supply<br>IGN1 relay circuit short to ground or open                                    | Inspect the interface wire harness.                                                                              |
| B1B47 | IGN1 relay                          | Internal fault of IGN1 relay, or fault of feedback line                                                                   | After clearing the DTC, confirm whether to<br>reset the DTC. If any DTC still exists,<br>replace the IGN1 relay. |
|       |                                     | IGN2 relay circuit short to power supply                                                                                  | Inspect the interface wire harness.                                                                              |
| B1B48 | IGN2 relay                          | Internal fault of IGN2 relay, or fault of feedback line                                                                   | After clearing the DTC, confirm whether to reset the DTC. If any DTC still exists, replace the IGN2 relay.       |
| B1B4A | PEPS power relay drive circuit      | High temperature or overvoltage, or communication failure of IC                                                           | After clearing the DTC, confirm whether to                                                                       |
| B1B4B | BPM power relay drive circuit       | High temperature or overvoltage, or communication failure of IC                                                           | reset the DTC. If any DTC still exists, replace the main unit.                                                   |
| B1B50 | PEPS key                            | Communication error, SK inconsistency on both sides, or PEPS key within non-detection zone.                               | Move the PEPS key to the non-detection<br>zone, or perform the off-line/after-sale<br>configuration.             |
|       |                                     | ESCL is not learned, or RAM or ROM of ESCL fails, or ESCL responses wrongly.                                              | Off-line/after-sale configuration is performed                                                                   |
| B1B51 | ESCL module                         | Internal fault of ESCL                                                                                                    | After clearing the DTC, confirm whether to<br>reset the DTC. If any DTC still exists,<br>replace the ESCL.       |

12.4

| DTC                    | Fault name                | Possible causes                                                                       | Recommended countermeasures                                                                                       |  |
|------------------------|---------------------------|---------------------------------------------------------------------------------------|----------------------------------------------------------------------------------------------------|--|
|                        |                           | ESCL motor circuit short to ground                                                    |                                                                                                    |  |
| B1B52                  | ESCL motor                | ESCL motor circuit short to power supply                                              | Inspect the interface wire harness.                                                                               |  |
|                        |                           | ESCL motor circuit open                                                               |                                                                                                    |  |
|                        |                           | PEPS LimpHome output port circuit                                                     |                                                                                                    |  |
| B1B54                  | PEPS_BPM_LimpHome         | short to ground or short to power supply                                              | Inspect the interface wire harness.                                                                               |  |
|                        |                           | or open, or LimpHome port interfered                                                  |                                                                                                    |  |
|                        |                           | EMS is not configured during off-line                                                 | Off-line/after-sale configuration is                                                                              |  |
|                        |                           | operation or after-sale service.                                                      | performed                                                                                                    |  |
|                        |                           | Starter is overheated, or EMS fails to                                                | Detect the brake/clutch, P/N, and                                                                                 |  |
| B1B55                  | EMS module                | satisfy the start conditions.                                                         | inspect the EMS module.                                                                                           |  |
| B1B35 EINS Module      |                           | Drive circuit fault, connecting wire harness fault, or internal fault of the ST relay | After clearing the DTC, confirm<br>whether to reset the DTC. If any<br>DTC still exists, replace the ST<br>relay. |  |
| U0155                  | IC node                   |                                                                                       |                                                                                                    |  |
| U0140                  | CM node                   | Circuit or node fault                                                                 |                                                                                                    |  |
| U0142                  | BPM node                  |                                                                                       |                                                                                                    |  |
| 110001                 | CAN bus                   | The number of sent errors on counter is                                               |                                                                                                    |  |
| 00001                  | CAN bus                   | 255 or greater.                                                                       |                                                                                                    |  |
| 110002                 |                           | Information transmission and reception                                                | Inspect the interface wire harness.                                                                               |  |
| 00002                  | CAN NIM message           | delayed                                                                               |                                                                                                    |  |
| U0074                  | LIN bus                   | LIN bus circuit short to ground                                                       |                                                                                                    |  |
|                        |                           | LIN bus is interfered                                                                 |                                                                                                    |  |
| U0075 ESCL LIN message |                           | ESCL fails to response timely, or LIN                                                 |                                                                                                    |  |
|                        |                           | bus fails.                                                                            |                                                                                                    |  |
| 112002                 | Ratton voltago            | Low voltage                                                                           | Inspect the battery voltage.                                                                                      |  |
| 03003                  | ballery vollage           | High voltage                                                                          | Inspect the battery voltage.                                                                                      |  |
| U0390                  | Software check code wrong | Software updated                                                                      | Update the software.                                                                                              |  |

# Data flow

| Name of data flow                         | Value                                                                                                    | Units |
|-------------------------------------------|----------------------------------------------------------------------------------------------------|-------|
| Number of PEPS key(s) currently<br>stored | 0, 1, 2                                                                                                    | Piece |
| Authentication result of PEPS key         | "\$00 = Non<br>\$01 = LF_RF Key Authentication<br>success<br>\$02 = RKE Key Authentication<br>success<br>\$03 = No Key Serched"                                  | Enum  |
| Authentication result of EMS              | "\$00 = non<br>\$01 = Pass<br>\$02 = Fail"                                                                                                    | Enum  |
| ESCL feedback 1                           | 1 = Active 0 = Inactive                                                                                                    | Enum  |
| ESCL feedback 2                           | 1 = Active 0 = Inactive                                                                                                    | Enum  |
| Authentication result of ESCL             | "\$00 = non<br>\$01 = Pass<br>\$02 = Fail"                                                                                                    | Enum  |
| Power voltage of PEPS                     | N/10                                                                                                    | V     |
| Latest startup type                       | "\$00 = No Function code<br>\$01 = PS PEPS key<br>\$02 = IMMO emergency start"                                                                                   | Enum  |
| Latest RKE function type                  | "\$00 = Non<br>\$01 = Lock<br>\$02 = Unlock<br>\$03 = Panic<br>\$04 = Trunk<br>\$05 = Key Learning<br>\$06 = auto window lifting<br>\$07 = auto window lowering" | Enum  |

| Name of data flow                      | Value                                       | Units  |
|----------------------------------------|---------------------------------------------|--------|
|                                        | "\$00 = No Function code                    |        |
|                                        | \$01 = Lock                                 |        |
|                                        | \$02 = Unlock                               |        |
|                                        | \$03 = Panic                                |        |
|                                        | \$04 = Trunk                                |        |
| Latest received PEPS key command       | \$05 = Key Learning                         | Enum   |
|                                        | \$06 = field strength calibration           |        |
|                                        | \$07 = PE authentication                    |        |
|                                        | \$08 = PS authentication                    |        |
|                                        | \$09 = auto window lifting                  |        |
|                                        | \$0A = auto window lowering"                |        |
| Latest received PEPS key information   | IDE                                         | HEX    |
|                                        | "\$00 = Off                                 |        |
| PEPS power mode                        | \$01 = Acc                                  | Enum   |
| FEFS power mode                        | \$02 = ON                                   | Endin  |
|                                        | \$03 = Crank"                               |        |
|                                        | "\$00 = Off                                 |        |
| BPM power mode                         | \$01 = Acc                                  | Enum   |
| Br in power mode                       | \$02 = ON                                   | Endin  |
|                                        | \$03 = Crank"                               |        |
| _                                      | "\$00 = PEPS main control mode 1            |        |
| Current system power management        | \$01 = PEPS main control mode 2             | Enum   |
| mode                                   | \$02 = PEPS main control mode 3             | Lindin |
|                                        | \$03 = BPM main control mode"               | _      |
| PEPS key battery voltage status        | 0 = Normal 1 = Low                          | Enum   |
| LimpHome signal output status          | "\$00 = Normal                              | Enum   |
|                                        | \$01 = No Output"                           |        |
|                                        | "\$00 = Input Init                          |        |
| Backup power LimpHome input            | \$01 = Input Normal                         | Enum   |
| status                                 | \$02 = Input Over Range                     |        |
|                                        | \$03 = Input No Input                       |        |
|                                        | 00 = Default Session                        |        |
| Current diagnosis mode                 | $\phi_{02} = Frogramming Session$           | Enum   |
| Current diagnosis mode                 | $\phi_{02} = \text{Exteried Session}$       | Enum   |
|                                        | $$00 = \text{Verticle OEW Session}^{\circ}$ |        |
| ACC relay feedback status              | 1 - Active 0 - Inactive                     | Enum   |
| IGN1 relay feedback status             | 1 - Active 0 - Inactive                     | Enum   |
| IGN2 relay feedback status             | 1 - Active 0 - Inactive                     | Enum   |
|                                        | 1 - Active 0 - Inactive                     | Enum   |
| IGN1 relay                             | 1 - Active 0 - Inactive                     | Enum   |
| IGN2 relay                             | 1 - Active 0 - Inactive                     | Enum   |
| PEPS start-stop button status          | 1 - Active 0 - Inactive                     | Enum   |
| PEPS vellow lamp status                | $1 - \Delta ctive 0 - Inactive$             | Enum   |
| PFPS backlight status                  | $1 - \Delta ctive 0 - Inactive$             | Enum   |
|                                        |                                             |        |
| Driver's door lock status              | \$00 = Onlock<br>\$01 = Lock"               | Enum   |
| Trunk lid switch 1 status              | 0 = Close  1 = Open                         | Enum   |
| Trunk lid switch 2 status              | 0 = Close 1 = Open                          | Enum   |
| Left front door switch status          | 0 = Close 1 = Open                          | Enum   |
| Right front door switch status         | 0 = Close 1 = Open                          | Enum   |
| Right rear door switch status          | 0 = Close 1 = Open                          | Enum   |
| Left rear door switch status           | 0 = Close 1 = Open                          | Enum   |
| Right front door request switch status | 1 =Active 0 = Inactive                      | Enum   |
| Left front door request switch status  | 1 =Active 0 = Inactive                      | Enum   |

12.4

| Name of data flow                                 | Value                                                                                                    | Linite |
|---------------------------------------------------|----------------------------------------------------------------------------------------------------|--------|
| Trunk lid request switch status                   |                                                                                                    | Enum   |
| Clutch pedal deeply-depressing switch<br>1 status | 1 =Active 0 = Inactive                                                                                                    | Enum   |
| Clutch pedal deeply-depressing switch 2 status    | 1 =Active 0 = Inactive                                                                                                    | Enum   |
| Parking switch 1 status                           | 1 =Active 0 = Inactive                                                                                                    | Enum   |
| Parking switch 2 status                           | 1 =Active 0 = Inactive                                                                                                    | Enum   |
| P gear position switch status                     | 1 =Active 0 = Inactive                                                                                                    | Enum   |
| Buzzer drive type in engine<br>compartment        | "\$00 = Non \$01 = PE or RKE unlocking success \$02 = PE locking failure (key in vehicle) \$03 = PE locking failure (power not off) \$04 = PE locking success (trunk lid closed) \$05 = PE locking success (trunk lid opened) \$06 = RKE locking failure (any door opened) \$07 = RKE locking success (trunk lid closed and key not in vehicle) \$08 = RKE locking success (trunk lid opened) \$09 = RKE locking success (key in vehicle) \$09 = RKE locking success (key in vehicle) \$04 = trunk lid opened \$05 = PEPS key search failure (all door closed after engine startup)" | Enum   |
| Latest door unlock drive type                     | "\$00 = Non<br>\$01 = Key Cylinder Unlock<br>\$02 = Master Unlock<br>\$03 = Remote Key Unlock<br>\$04 = PE Unlock<br>\$05 = Post Crash Unlock<br>\$06 = Post Crash Signal Fail Unlock<br>\$07 = Key Removal Unlock<br>\$08 = Anti-Theft Auto Unlock"                                                                                                    | Enum   |
| Latest door lock drive type                       | "\$00 = Non<br>\$01 = Key Cylinder Lock<br>\$02 = Master Lock<br>\$03 = Remote Key Lock<br>\$04 = PE Lock<br>\$05 = Speed Control Auto Lock<br>\$06 = Anti-Theft Auto Lock"                                                                                                    | Enum   |
| Latest trunk lid unlock drive type                | "\$00 = Non<br>\$01 = RKE<br>\$02 = PE<br>\$03 = Master Unlock<br>\$04 = Trunk Auto open"                                                                                                    | Enum   |

# After-sales Learning of PEPS Electric 4. Steering Column & Lock (ESCL)

Key programming

#### After-sales learning of electric steering column lock (ESCL)

After-sales key learning After-sales matching of PEPS after replacement

After-sales matching of MCU after replacement

After-sales matching of both PEPS and MCU after replacement

|       |            |              |       |      |       | <br>   |      |
|-------|------------|--------------|-------|------|-------|--------|------|
| Reset | Page<br>up | Page<br>down | Print | Help | Shift | Return | Exit |

#### 1. Prompt

|                                                                | Key program      | ming                        |  |  |
|----------------------------------------------------------------|------------------|-----------------------------|--|--|
| 1. Before this,                                                | please verify th | e obtained 8-character PIN. |  |  |
| 2. This applies to after-sales replacing and learning of ESCL. |                  |                             |  |  |
|                                                                |                  |                             |  |  |

Cancel

#### 2. Enter PIN.

OK

|                                                   | PIN                                                                     |                                                                               |                                                                   |                                  |
|---------------------------------------------------|-------------------------------------------------------------------------|-------------------------------------------------------------------------------|-------------------------------------------------------------------|----------------------------------|
| Please<br>among<br>Technic<br>Vehicle<br>17-chara | enter 8-char<br>"0-9" and "/<br>al Assistanc<br>Company<br>acter VIN of | acter PIN cor<br>A-Z". Please<br>the Office of I<br>according<br>the vehicle. | nposed of chara<br>obtain the PIN<br>Dongfeng Passe<br>to the com | rcters<br>from<br>enger<br>plete |
| 123456                                            | 78                                                                      |                                                                               |                                                                   |                                  |
| SKD                                               |                                                                         | OK                                                                            | Cancel                                                            |                                  |

#### 3. Enter PIN again.

|                   | PIN                           |                        |          |            |       |
|-------------------|-------------------------------|------------------------|----------|------------|-------|
| Please<br>among ' | enter 8-char<br>'0-9" and "A· | acter PIN<br>Z" again. | composed | d of chara | cters |
| 123456            | 78                            |                        |          |            |       |
| SKD               |                               | OK                     |          | Cancel     |       |

#### **Electric** 4. ESCL learning

Key programming

ESCL is learning...

Key programming

End ESCL learning

#### 5. End ESCL learning

#### Key programming

#### End ESCL learning

Switch the vehicle power to OFF position, stop the scan tool, close all doors, and shift the transmission to P position. Press remote locking button on any key to inspect if ESCL can be locked normally. Press start switch to inspect if ESCL can be unlocked normally.

#### After-sales key learning

|                                                     | Key programming |           |          |           |          |      |            |      |
|-----------------------------------------------------|-----------------|-----------|----------|-----------|----------|------|------------|------|
| After-sa                                            | ales lear       | ning of e | electric | steering  | ı columr | n Io | ock (ESCI  | _)   |
| After-sa                                            | ales key        | learning  | I        |           |          |      |            |      |
| After-sa                                            | ales mat        | ching of  | PEPS     | after rep | blaceme  | ent  |            |      |
| After-sa                                            | ales mat        | ching of  | MCU a    | fter rep  | lacemer  | nt   |            |      |
| After-sa                                            | ales mat        | ching of  | both PE  | EPS and   | d MCU a  | afte | er replace | ment |
|                                                     |                 |           |          |           |          |      |            |      |
|                                                     |                 |           |          |           |          |      |            |      |
| ResetPage<br>upPage<br>downPrintHelpShiftReturnExit |                 |           |          |           |          |      |            |      |
| 1. Prom                                             | 1. Prompt       |           |          |           |          |      |            |      |

| Key program                                                                                                    | ming                         |  |  |  |
|----------------------------------------------------------------------------------------------------|------------------------------|--|--|--|
| 1. Before this, please verify th                                                                                     | ne obtained 8-character PIN. |  |  |  |
| 2. This applies to after-sales matching of the key, only two keys can be matched, and all keys should be re-matched. |                              |  |  |  |
| OK                                                                                                    | Cancel                       |  |  |  |

#### 2. Enter PIN.

|                                                   | PIN                                                                           |                                                                         |                                                                 |                                   |
|---------------------------------------------------|-------------------------------------------------------------------------------|-------------------------------------------------------------------------|-----------------------------------------------------------------|-----------------------------------|
| Please<br>among<br>Technic<br>Vehicle<br>17-chara | enter 8-chara<br>"0-9" and "A-<br>al Assistance<br>Company<br>acter VIN of th | cter PIN com<br>Z". Please c<br>Office of D<br>according<br>le vehicle. | posed of chara<br>obtain the PIN<br>ongfeng Passe<br>to the com | icters<br>from<br>enger<br>iplete |
| 1234567                                           | 78                                                                            |                                                                         |                                                                 |                                   |
| SKD                                               |                                                                               | OK                                                                      | Cancel                                                          |                                   |

3. Enter PIN again.

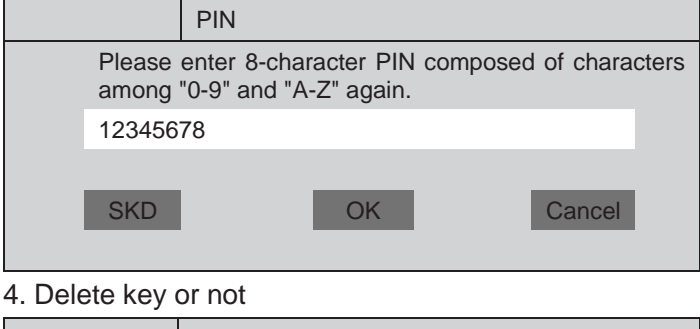

Key programming

| Please inspect whether to delete all keys and re-match |        |
|--------------------------------------------------------|--------|
| OK                                                     | Cancel |

5. Match the 1st key.

|  | Key | programming |
|--|-----|-------------|
|--|-----|-------------|

Enter the key learning mode, and separately learn two keys.

#### Key programming

Start to learn the first key, and press and hold the locking/unlocking button on remote control key simultaneously for more than 3s.

#### 6. 1st key matching success

Key programming

1st key learning success

#### 7. Match the second key

Key programming

Start to learn the second key, and press and hold the locking/unlocking button on remote control key simultaneously for more than 3s.

8. 2nd key matching success

Key programming

2nd key learning success.

9. 2nd key matching success

# Key programming

Key learning completed

Switch the vehicle power to OFF position, stop the scan tool, close all doors, and respectively inspect if the remote control functions of two keys are normal and if the vehicle can be started normally.

| replacement                                                                       | Prompt                                   |  |  |
|-----------------------------------------------------------------------------------|------------------------------------------|--|--|
| Key programming                                                                   | Please enter 8-character PIN composed of |  |  |
| After-sales learning of electric steering column lock (ESCL)                      | characters among "0-9" and "A-Z".        |  |  |
| After-sales key learning                                                          | C7305B32                                 |  |  |
| After-sales matching of PEPS after replacement                                    |                                          |  |  |
| After-sales matching of MCU after replacement                                     | SKD OK Cancel                            |  |  |
| After-sales matching of both PEPS and MCU after replacement                       |                                          |  |  |
|                                                                                   | 6. Enter the PIN.                        |  |  |
|                                                                                   | Key programming                          |  |  |
| ResetPage<br>upPage<br>downPrint<br>PrintHelpShiftReturnExit                      | PIN is being written                     |  |  |
| 1. Prompt                                                                         |                                          |  |  |
| Key programming                                                                   | Key programming                          |  |  |
| This applies to after-sales replacing of PEPS, and two keys should be re-matched. | PIN writing success                      |  |  |
| OK Cancel                                                                         | 7. Enter the VIN.                        |  |  |
| 2. Enter the VIN.                                                                 | Key programming                          |  |  |
| Key programming                                                                   | VIN is being written                     |  |  |
| Please enter VIN (a complete 17-character VIN) accurately.                        |                                          |  |  |
| LGJE1FE26EM221258                                                                 | Key programming                          |  |  |
|                                                                                   | PIN writing success                      |  |  |
| SKD OK Cancel                                                                     |                                          |  |  |
| 3. Confirm VIN                                                                    |                                          |  |  |
| Key programming                                                                   |                                          |  |  |
| Please verify that the entered VIN is LGJE1FE26EM221258.                          |                                          |  |  |
| OK Cancel                                                                         |                                          |  |  |
| 4. Enter PIN.                                                                     |                                          |  |  |
| PIN                                                                               |                                          |  |  |
| Please enter 8-character PIN composed of characters                               |                                          |  |  |
| among "0-9" and "A-Z". Please obtain the PIN from                                 |                                          |  |  |
| Vehicle Company according to the complete<br>17-character VIN of the vehicle.     |                                          |  |  |
| C7305B32                                                                          |                                          |  |  |
| SKD OK Cancel                                                                     |                                          |  |  |
|                                                                                   |                                          |  |  |

# After-sales matching of PEPS after 5. Enter the PIN again.

12.4

#### 8. Enter the ESK.

Key programming

ESK is being written...

Key programming

ESK writing success

9. Match the 1st key.

Key programming

Enter the key learning mode, and separately learn two keys.

Key programming Start to learn the first key, and press and hold the locking/unlocking button on remote control key simultaneously for more than 3s!

10. 1st key matching success

Key programming

1st key learning success.

11. Match the second key

Key programming

Start to learn the second key, and press and hold the locking/unlocking button on remote control key simultaneously for more than 3s!

#### 12. 2nd key matching success

Key programming

2nd key learning success.

13. Start ESCL learning

Key programming

Start ESCL learning.

Key programming

End ESCL learning.

14. End matching.

Key programming

End PEPS learning

Switch the vehicle power to OFF position, turn off the scan tool, close all doors, and respectively inspect if the remote control functions of two keys are normal, if PEPS function is normal and if the vehicle can be started normally.

| replacement                                                    |                         | Prompt                                                                               |  |  |
|----------------------------------------------------------------|-------------------------|--------------------------------------------------------------------------------------|--|--|
| Кеур                                                           | programming             | Please enter 8-character PIN composed of                                             |  |  |
| After-sales learning of electric steerin                       | g column lock (ESCL)    | characters among "0-9" and "A-Z". Please<br>obtain the PIN from Technical Assistance |  |  |
| After-sales key learning                                       |                         | Office of Dongfeng Passenger Vehicle                                                 |  |  |
| After-sales matching of PEPS after re                          | placement               | Company according to the complete 17-character VIN of the vehicle.                   |  |  |
| After-sales matching of MCU after rep                          | blacement               | C7305B32                                                                             |  |  |
| After-sales matching of both PEPS ar                           | d MCU after replacement |                                                                                      |  |  |
|                                                                |                         | SKD OK Cancel                                                                        |  |  |
|                                                                |                         |                                                                                      |  |  |
| Reset Page Page Print Help                                     | Shift Return Exit       | 6. Enter the PIN again.                                                              |  |  |
| 1 Promot                                                       |                         | Prompt                                                                               |  |  |
| Key programming                                                |                         | Please enter 8-character PIN composed of characters among "0-9" and "A-Z".           |  |  |
| This applies to after-sales replacing requires no re-learning. | of new EMS, and the key | C7305B32                                                                             |  |  |
| OK                                                             | Cancel                  | SKD OK Cancel                                                                        |  |  |
| 2. Prompt                                                      |                         | OK OAHOGI                                                                            |  |  |
| Key programming                                                |                         | 7 Compare the entered PIN with the stored                                            |  |  |
| Set the IGN at position ON.                                    |                         | PIN in the control unit, if consistent, continue                                     |  |  |
| OK                                                             |                         | to proceed, and if there is any error, promp                                         |  |  |
| 3. Enter the VIN.                                              |                         | Factory PIN will be shown.                                                           |  |  |
| Key programming                                                |                         | Prompt                                                                               |  |  |
| Please enter VIN (a com<br>accurately                          | olete 17-character VIN) | The entered PIN is inconsistent with factory PIN.                                    |  |  |
| LGJE1FE26EM221258                                              |                         | OK                                                                                   |  |  |
|                                                                |                         | 8. Enter the PIN.                                                                    |  |  |
| SKD OK                                                         | Cancel                  | Key programming                                                                      |  |  |
|                                                                |                         | PIN is being written                                                                 |  |  |
| 4. Confirm VIN                                                 |                         | OK                                                                                   |  |  |
| Key programming                                                |                         |                                                                                      |  |  |
| Please verify that the entered VIN is I                        | _GJE1FE26EM221258.      | Key programming                                                                      |  |  |
| ОК                                                             | Cancel                  | PIN writing success                                                                  |  |  |
|                                                                |                         | OK                                                                                   |  |  |

#### after 5. Enter PIN. matching of MCU After-sales anlaaamant

#### 9. Enter the ESK.

| Kev | programn | nina |
|-----|----------|------|
| ,   | programm |      |

ESK is being written...

Key programming

ESK writing success

10. End matching.

|           | Key programming  |
|-----------|------------------|
| End EMS a | nd PEPS matching |

OK

# After-sales matching of both PEPS and MCU after replacement

|          |                                                              |          |       | Key p     | rogramı | mir | ng     |      |
|----------|--------------------------------------------------------------|----------|-------|-----------|---------|-----|--------|------|
| After-sa | After-sales learning of electric steering column lock (ESCL) |          |       |           |         |     |        |      |
| After-sa | ales key                                                     | learning | I     |           |         |     |        |      |
| After-sa | ales mat                                                     | ching of | PEPS  | after rep | blaceme | ent |        |      |
| After-sa | After-sales matching of MCU after replacement                |          |       |           |         |     |        |      |
| After-sa | After-sales matching of both PEPS and MCU after replacement  |          |       |           |         |     |        |      |
|          |                                                              |          |       |           |         |     |        |      |
|          |                                                              |          |       |           |         |     |        |      |
| Reset    | Page                                                         | Page     | Print | Help      | Shift   |     | Return | Exit |
|          | up                                                           | down     |       |           |         |     |        |      |

1. Prompt

|               | Key programming |  |  |
|---------------|-----------------|--|--|
| End EMS and F | PEPS matching   |  |  |
|               | ОК              |  |  |

2. Enter the VIN.

OK

|                 |                    | Key programming |        |       |            |              |      |
|-----------------|--------------------|-----------------|--------|-------|------------|--------------|------|
|                 | Please<br>accurate | enter<br>ely.   | VIN    | (a    | complete   | 17-character | VIN) |
|                 | LGJE1F             | E26EN           | 12212  | 58    |            |              |      |
|                 | SKD                | O OK Cancel     |        |       |            |              |      |
| 3. Con          | firm VIN           |                 |        |       |            |              |      |
| Key programming |                    |                 |        |       |            |              |      |
| Please          | e verify the       | at the e        | ntered | a VIN | l is LGJE1 | E26EM221258  | 3.   |

Cancel

4. Enter PIN.

|                       |                                                          | Prompt                                                                                                    |                                |
|-----------------------|----------------------------------------------------------|----------------------------------------------------------------------------------------------------|--------------------------------|
| F<br>c<br>t<br>E<br>v | Please<br>charac<br>he Pl<br>Dongfe<br>accord<br>vehicle | e enter 8-character PIN composed<br>sters among "0-9" and "A-Z". Please ob<br>IN from Technical Assistance Office<br>eng Passenger Vehicle Comp<br>ling to the complete 17-character VIN of<br>e. | of<br>tain<br>of<br>any<br>the |
| 0                     | C7305                                                    | B32                                                                                                    |                                |
| **                    | SKD                                                      | OK Cancel                                                                                                    |                                |

5. Enter PIN again.

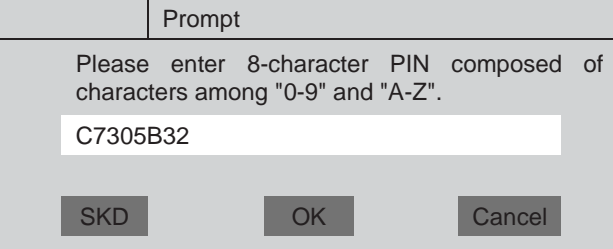

6. Enter the PIN.

Key prog

PIN is being written...

|                | Key programming |
|----------------|-----------------|
| PIN writing su | Iccess          |

7. Enter the VIN.

Key prog

VIN is being written...

Key prog

VIN writing success

8. Enter the ESK.

|                                  | Key programming                                                                                                    |
|----------------------------------|----------------------------------------------------------------------------------------------------|
| -character PIN composed of       | ESK is being written                                                                                                    |
| g "0-9" and "A-Z". Please obtain | 9. Enter ESK.                                                                                                    |
| ssenger Vehicle Company          | Prompt                                                                                                    |
| OK Cancel                        | Please enter the 32-character ESK, and obtain<br>the VIN from Technical Assistance Office of<br>Dongfeng Passenger Vehicle Company<br>according to the complete 17-character VIN of the<br>vehicle. Please ensure consistency between the<br>entered information and the 32-character ESK.<br>1678351234567890123415D9EA2ADOC1 |
| -character PIN composed of       | SKD OK Cancel                                                                                                    |
| ) "0-9" and "A-Z".               | 10. Verify ESK.                                                                                                    |
|                                  | Prompt                                                                                                    |
| OK Cancel                        | Please verify that the entered ESK is 1678351234567890123415D9EA2ADOC1.                                                                                                    |
|                                  | ОК                                                                                                    |
|                                  | 11. ESK writing success                                                                                                    |
| ramming                          | Prompt                                                                                                    |
|                                  | ESK writing success                                                                                                    |
|                                  | ОК                                                                                                    |
|                                  | 12. Match the 1st key.                                                                                                    |
| ramming                          | Key programming                                                                                                    |
|                                  | Enter the key learning mode, and separately learn two keys.                                                                                                    |
| ramming                          |                                                                                                    |
|                                  | Key programming                                                                                                    |
|                                  | Start to learn the first key, and press and hold the locking/unlocking button on remote control key simultaneously for more than 3s!                                                                                                    |
| ramming                          |                                                                                                    |
|                                  |                                                                                                    |
|                                  |                                                                                                    |

| 13. 1st key learning success                                                                                                    |                 | 18. End PEPS matching                                                     |                                |             |                                     |
|----------------------------------------------------------------------------------------------------|-----------------|---------------------------------------------------------------------------|--------------------------------|-------------|-------------------------------------|
|                                                                                                    | Key programming |                                                                           | Key programming                |             |                                     |
| 1st key learning success                                                                                                    |                 | End PEPS matching                                                         |                                |             |                                     |
| 14. Match the second key                                                                                                    |                 | 19. EMS and PEPS matching                                                 |                                |             |                                     |
| Key programming           Start to learn the second key, and press and hold the locking/unlocking button on remote control key simultaneously for more than 3s! |                 | Prompt<br>Start EMS and PEPS matching, and set the IGN to ON<br>position. |                                |             |                                     |
|                                                                                                    |                 |                                                                           |                                |             | ОК                                  |
|                                                                                                    |                 | 15. 2nd key matching success                                              |                                | 20. Write F | PIN (directly obtain from temporary |
|                                                                                                    | Key programming | memory fo<br>entering)                                                    | r matching PEPS without manual |             |                                     |
| 2nd key learning success                                                                                                    |                 |                                                                           | Key programming                |             |                                     |
| 16. 2nd key matching success                                                                                                    |                 | PIN is being written                                                      |                                |             |                                     |
|                                                                                                    | Key programming |                                                                           |                                |             |                                     |
| 2nd key learning success                                                                                                    |                 | Key programming                                                           |                                |             |                                     |
| 17. ESCL lea                                                                                                    | arning          | PIN writing s                                                             | PIN writing success            |             |                                     |
|                                                                                                    | Key programming | 21. Enter the ESK.                                                        |                                |             |                                     |
| Start ESCL learning success                                                                                                    |                 |                                                                           | Key programming                |             |                                     |
|                                                                                                    |                 | ESK is being written                                                      |                                |             |                                     |
|                                                                                                    |                 |                                                                           |                                |             |                                     |
|                                                                                                    | Key programming |                                                                           | Key programming                |             |                                     |
| End ESCL learning                                                                                                    |                 | ESK writing success                                                       |                                |             |                                     |
|                                                                                                    |                 |                                                                           |                                |             |                                     |

#### 22. End EMS and PEPS matching

| Key programmir | g |
|----------------|---|
|----------------|---|

End EMS and PEPS matching

#### 23. End matching.

Key programming

Switch the vehicle power to OFF position, stop the scan tool, close all doors, and respectively inspect if the remote control functions of two keys are normal, if PE function is normal and if the vehicle can be started normally.

OK

OK

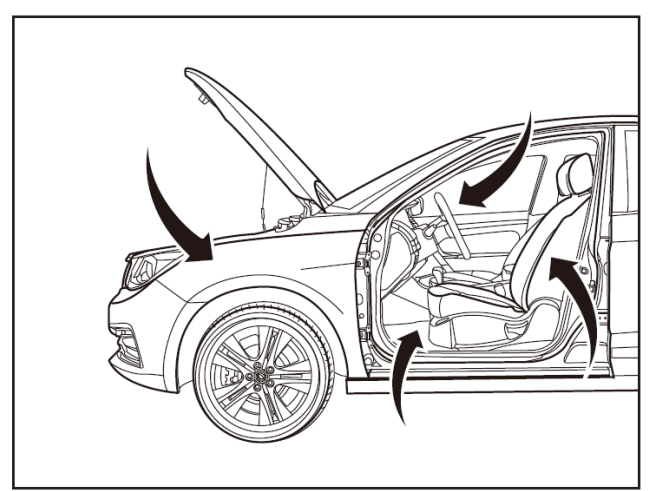

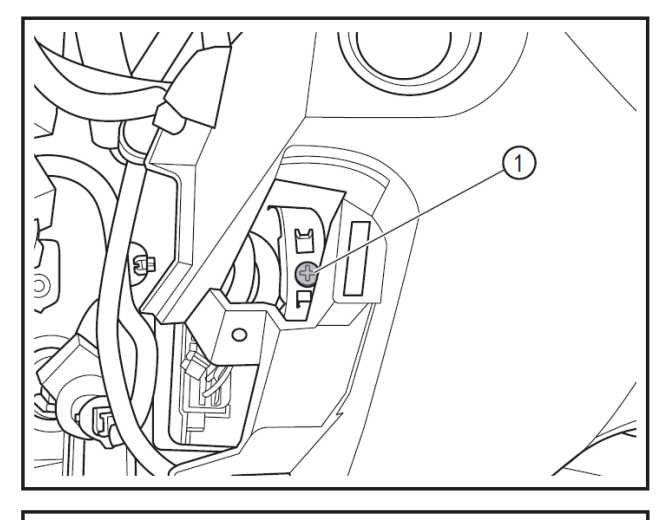

# **Removal and Refitting of PEPS**

#### 1 - Protection

Place protective pads at following locations:

- Front fender;
- Front bumper;
- Driver's seat;
- Carpet (on driver's side);
- Steering wheel;
- Shift lever.

#### 2 - Removal

- Remove the instrument panel lower trim panel. (Refer to "Removal and Refitting of Body Instrument Panel").
- Remove the fixing screws (1) of the PEPS control unit by using a Phillips screwdriver.

Disconnect the control unit (1).

 $\cap$ 

Disconnect the connector (2) the PEPS control unit (1).

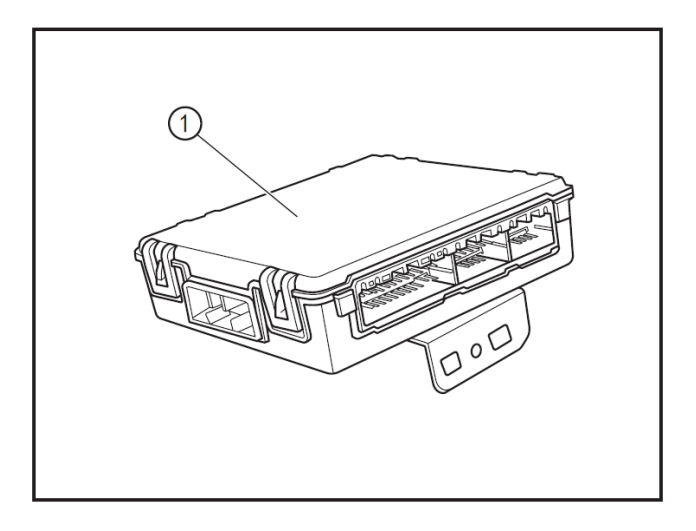

Disconnect the pawl from the PEPS control unit and then remove the PEPS control unit (1).

#### 3- Refitting

- Refit in the order reverse to removal.
- After the refitting, connect the scan tool and match the PEPS. (Refer to "After-sales Matching of PEPS after Replacement.)

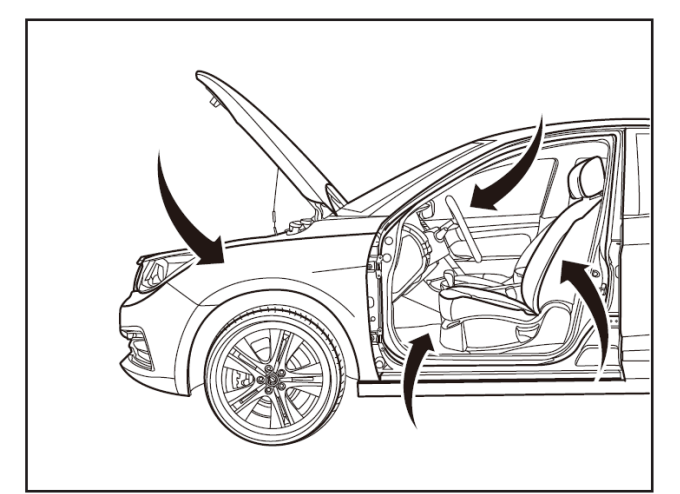

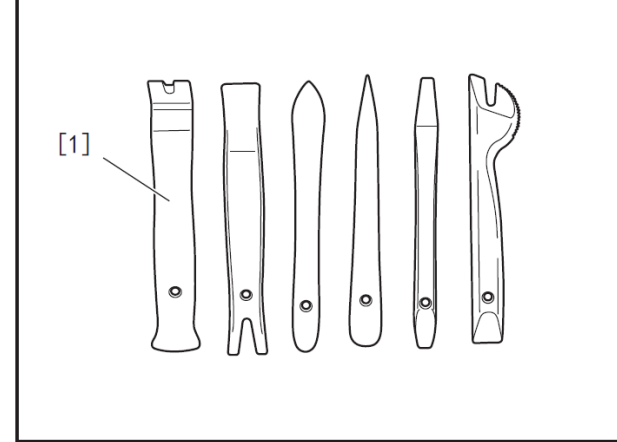

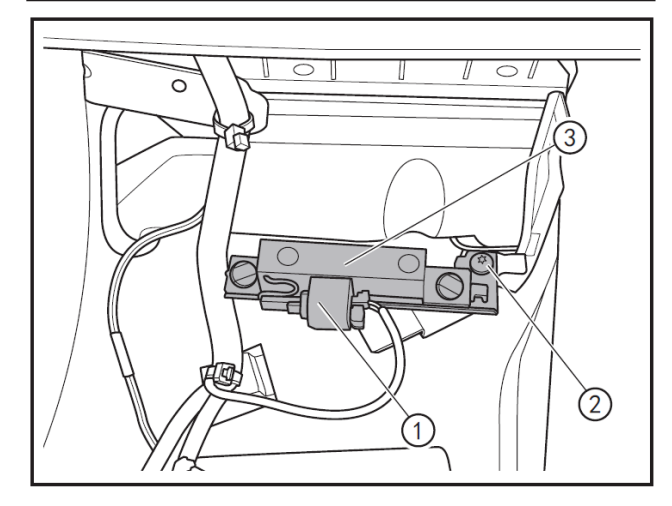

# Removal and refitting of PEPS transceiver

# 1 - Protection

Place protective pads at following locations:

- Front fender;
- Front bumper;
- Driver's seat;
- Carpet (on driver's side);
- Steering wheel;
- Shift lever.

## 2- Recommended tools

• Interior trim removal tool (BF1102) [1].

## 3 - Removal

- Remove the PEPS transceiver at the console.
- Remove the console. (Refer to "Removal and Refitting of Console".)
- Remove the connectors (1) of the PEPS transceiver, remove the fixing screws (2) of the PEPS transceiver with a Phillips screwdriver, and remove the PEPS transceiver (3).

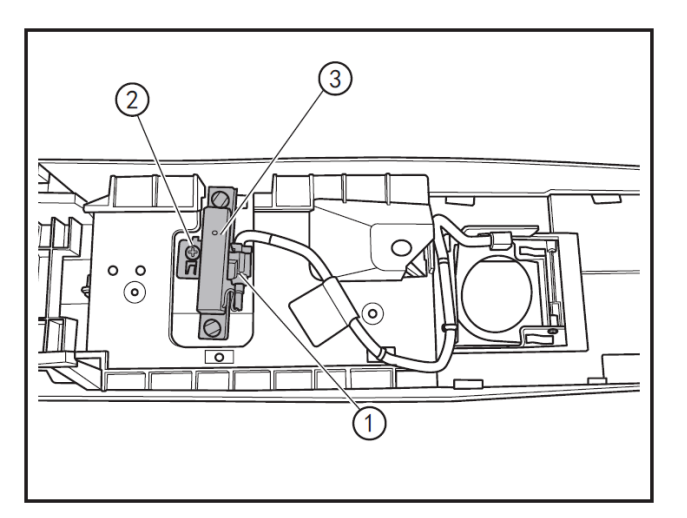

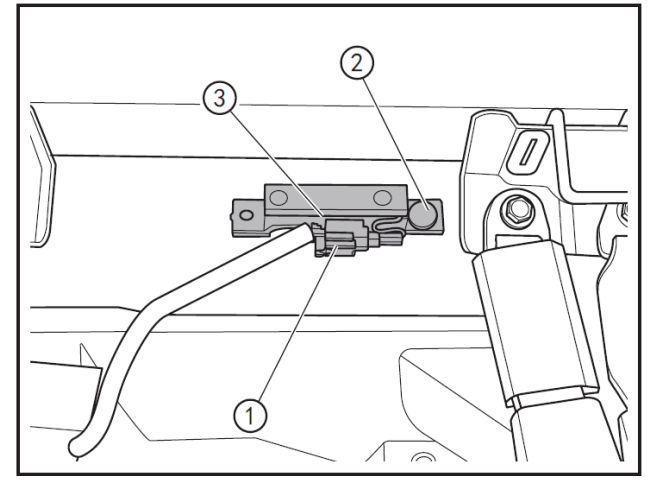

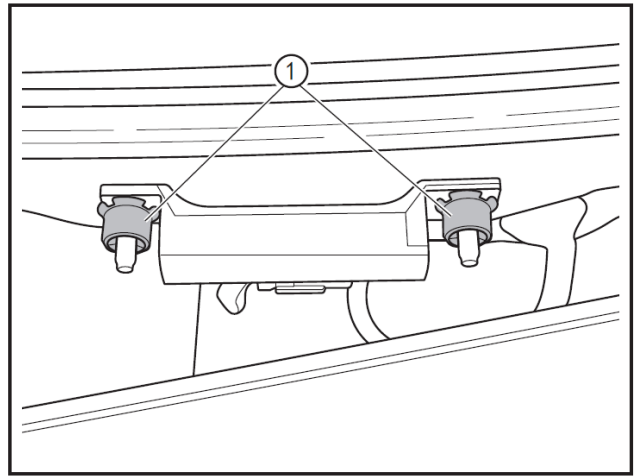

- Tilt the console.
- Remove the connectors (1) of the PEPS transceiver, remove the fixing screws (2) of the PEPS transceiver with a Phillips screwdriver, and remove the PEPS transceiver (3).
- Remove the PEPS transceiver in the front part of the trunk.
- Remove the rear seat. (Refer to "Removal and Refitting of Rear Seats" in "Body Seats" section.)
- Disconnect the connectors (1) of the PEPS transceiver, remove the clips (2) of the PEPS transceiver with the interior trim removal tool (BF1102), and remove the PEPS transceiver (3).
- Remove the PEPS transceiver at the rear bumper.
- Remove the rear bumper and only disengage the right side. (Refer to "Removal and Refitting of Rear Bumper".)
- Remove the 2 retaining clips (1) of the PEPS transceiver.

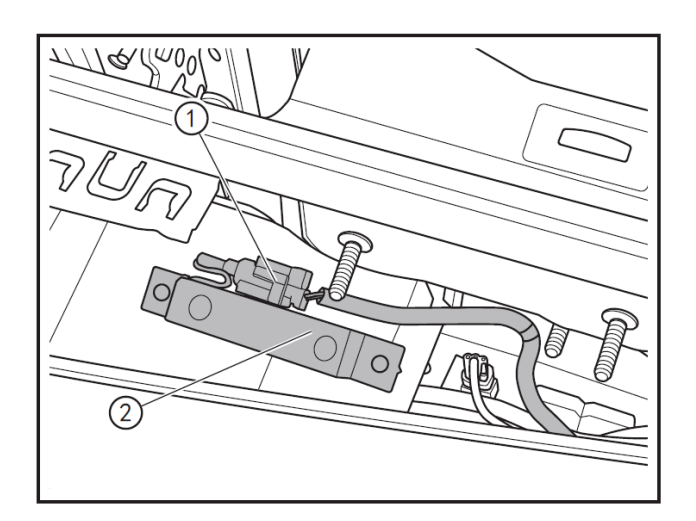

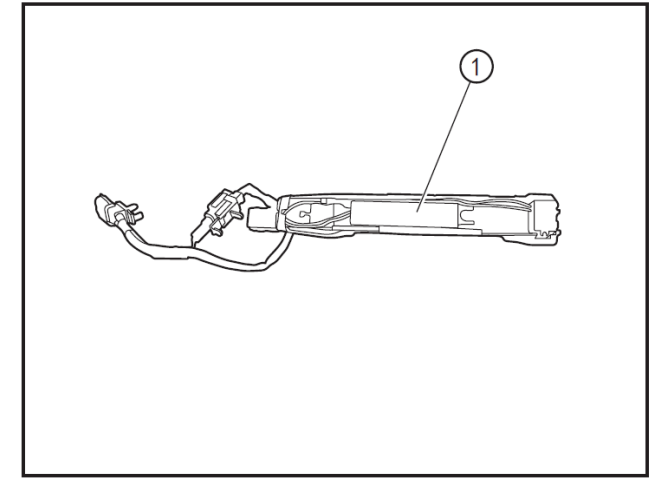

- Remove the connectors (1) of the PEPS transceiver, and remove the PEPS transceiver (2).
- Remove the PEPS transceiver on the front door outside handle.
- Remove the PEPS key antenna switch. (Refer to "Removal and Refitting of PEPS Antenna Switch".)
- Disconnect the PEPS transceiver (1) slowly along the wire harness.

#### 4- Refitting

• Refit in the order reverse to removal.

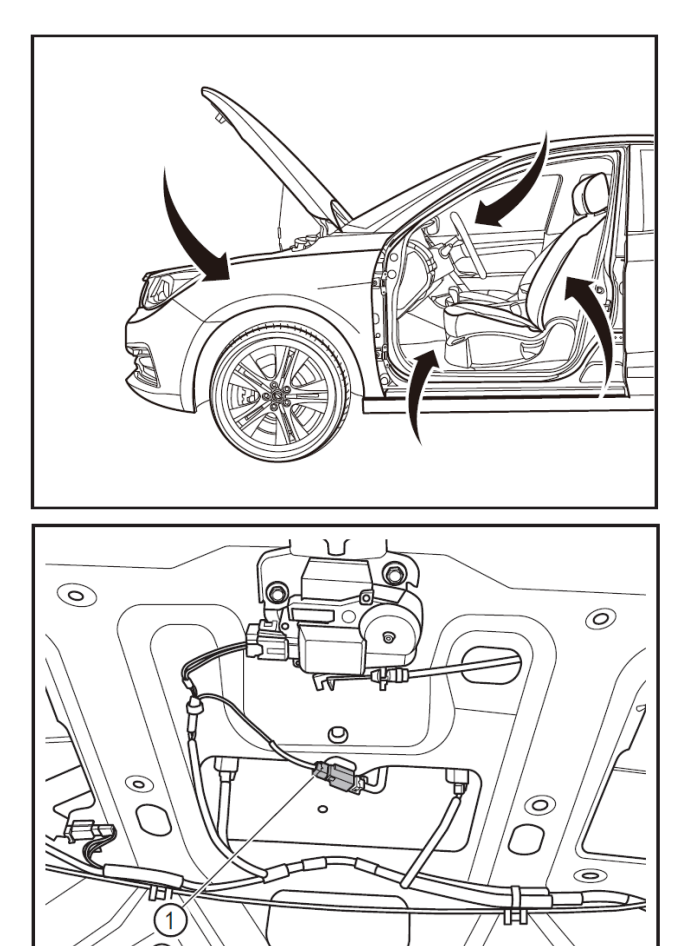

# 

# Removal and Refitting of Trunk lid request switch

### 1 - Protection

Place protective pads at following locations:

- Front fender;
- Front bumper;
- Driver's seat;
- Carpet (on driver's side);
- Steering wheel;
- Shift lever.

#### 2 - Removal

- Remove the trunk lid trim strip. (Refer to "Removal and Refitting of Trunk Lid Trim Strip" in "Interiors and Exteriors" section.).
- Open the trunk lid, and disconnect the connector (1) of the trunk lid request switch.

• Press and hold both sides of the trunk lid request switch (1) to disconnect it inward, and remove the trunk lid request switch (1), in this case, avoid breaking the wire harness of it.

#### 3- Refitting

• Refit in the order reverse to removal.

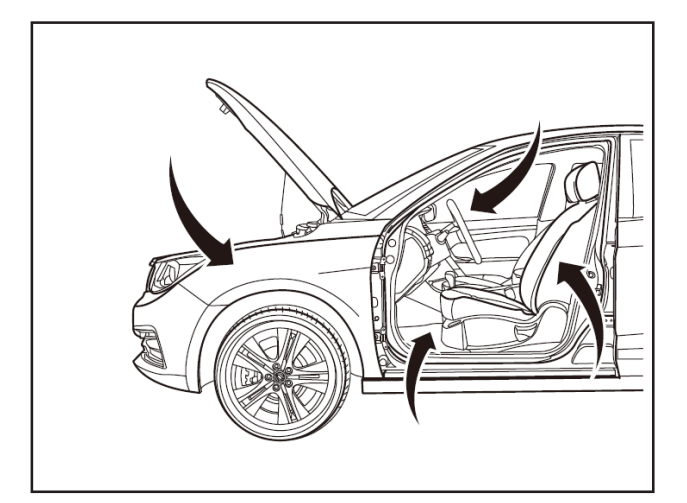

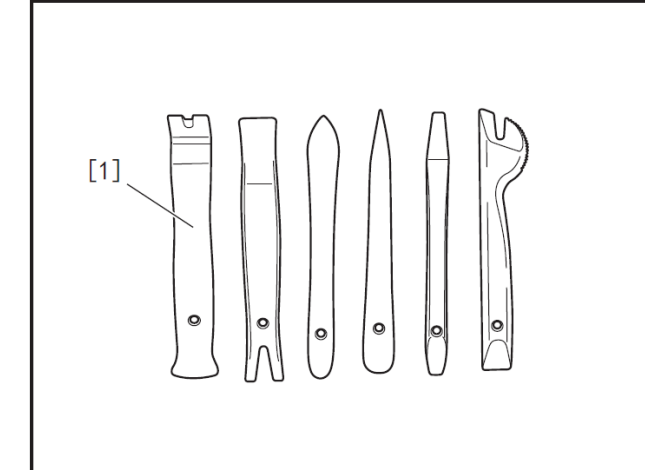

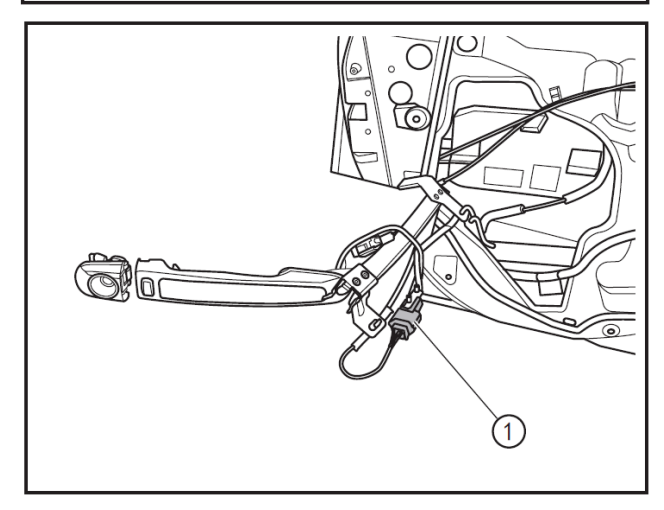

# Removal and refitting of PEPS antenna switch

#### 1 - Protection

Place protective pads at following locations:

- Front fender;
- Front bumper;
- Driver's seat;
- Carpet (on driver's side);
- Steering wheel;
- Shift lever.

#### 2- Recommended tools

• Interior trim removal tool (BF1102) [1].

- 3 Removal
- Remove the front door outside handle. (Refer to "Removal and Refitting of Front Door Outside Handle".)
- Disconnect the connector (1) at the front door outside handle window rail.

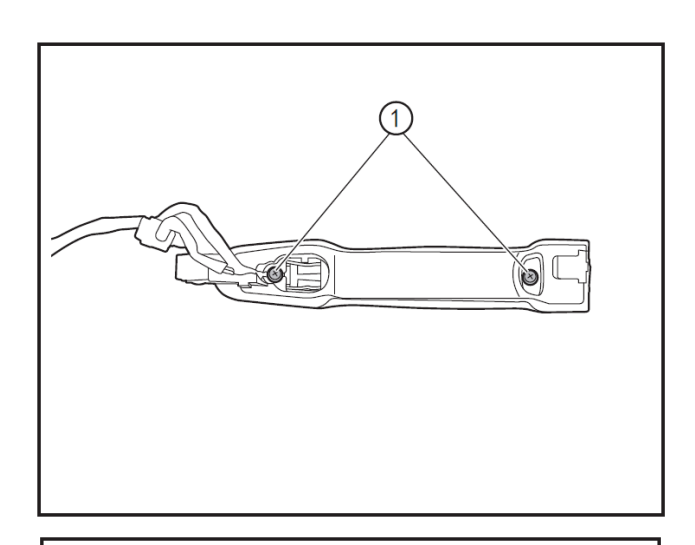

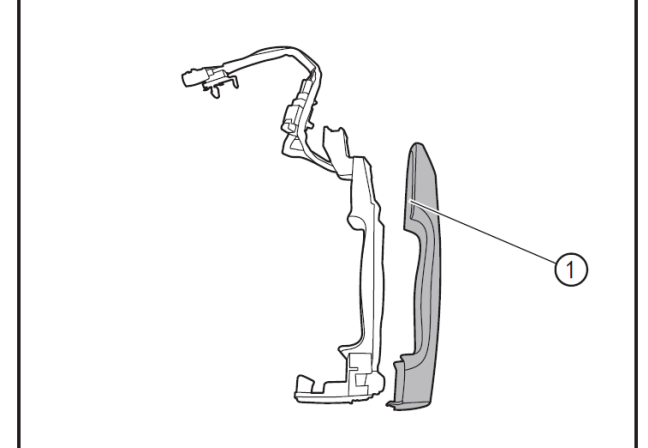

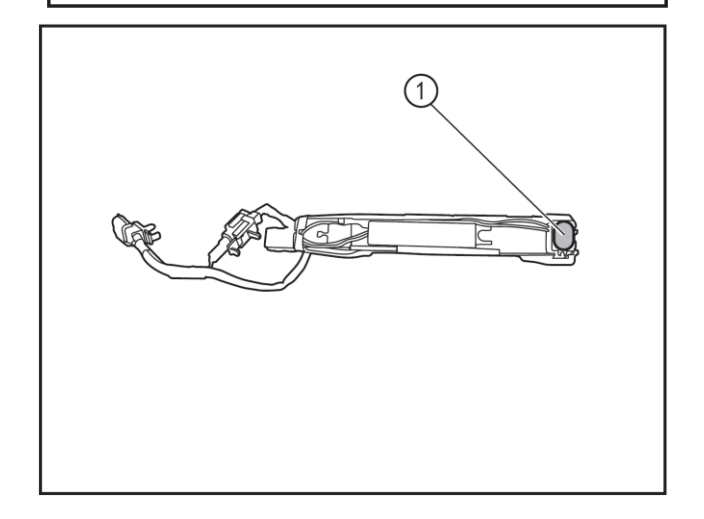

- Remove the front door outside handle.
- Use a Phillips screwdriver to remove the fixing screws (1) of the front door inside handle.

 Disconnect the front door outside handle trim cover (1) outward with the interior trim removal tool (BF1102).

• Disconnect the PEPS key antenna switch (1) slowly along the wire harness.

#### 4- Refitting

Refit in the order reverse to the removal, and observe the followings.

# A CAUTION

When installing the fixing screws, avoid the outside handle trim cover from holding down the PEPS key antenna switch wire harness, so as to avoid damages of functions.

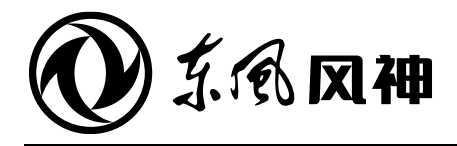

August 2018

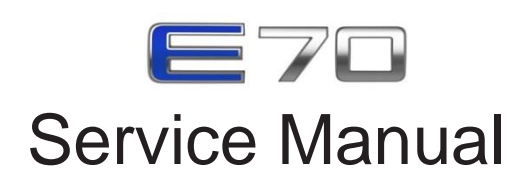

|                                                                                                    | 12. Electrical System | 12.1 | Lighting System                 |
|----------------------------------------------------------------------------------------------------|-----------------------|------|---------------------------------|
| The service manual is copyrighted by Dongfeng Motor                                                                |                       | 12.2 | Instrument Cluster              |
|                                                                                                    |                       | 12.3 | Wiper, Washer and Horn          |
|                                                                                                    |                       | 12.4 | Passive Entry & Passive Start   |
| Corporation Passenger Vehicle Company. Reproduction in whole or in part of its content without the Company's prior |                       | 12.5 | Body and Vehicle Control System |
| written consent is strictly prohibited.                                                                            |                       | 12.6 | A/V System                      |
| The company reserves the right to make changes to and interpret this manual.                                       |                       |      |                                 |

Dongfeng Motor Corporation Passenger Vehicle Company After-sales Service Technical Document

# **12.5** BCM and VCU

# Contents

| System overview                         |  |
|-----------------------------------------|--|
| Structures and Features                 |  |
| Troubleshooting                         |  |
| DTC of HCU (VCU)                        |  |
| Data flow of BCM                        |  |
| DTC of T-BOX                            |  |
| VCU                                     |  |
| Removal and refitting of VCU            |  |
| ВСМ                                     |  |
| Removal and refitting of BCM            |  |
| Т-ВОХ                                   |  |
| Removal and Refitting of T-BOX          |  |
| ESK Writing after T-BOX ECU Replacement |  |

# Structure and features

### Vehicle controller

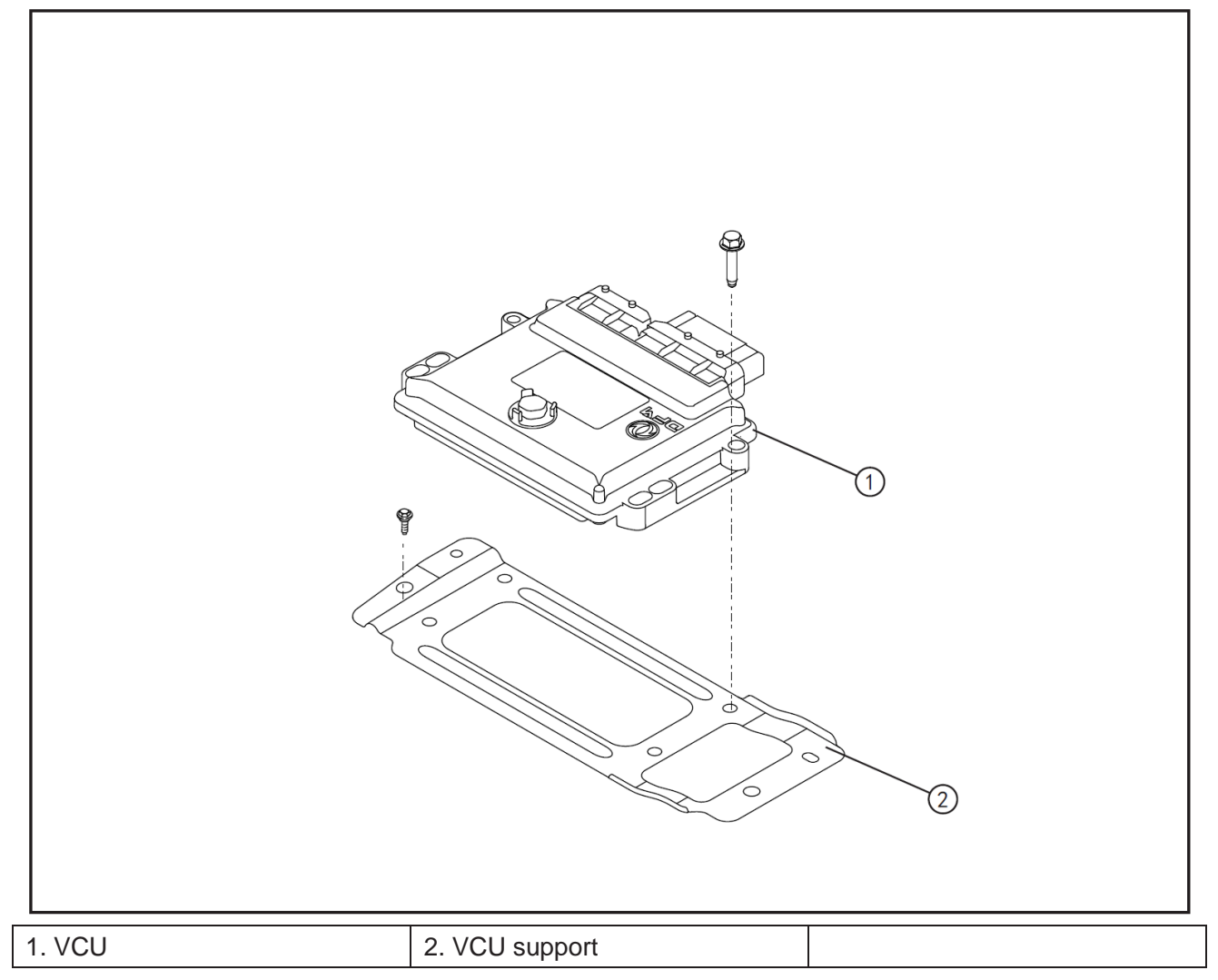

# BCM

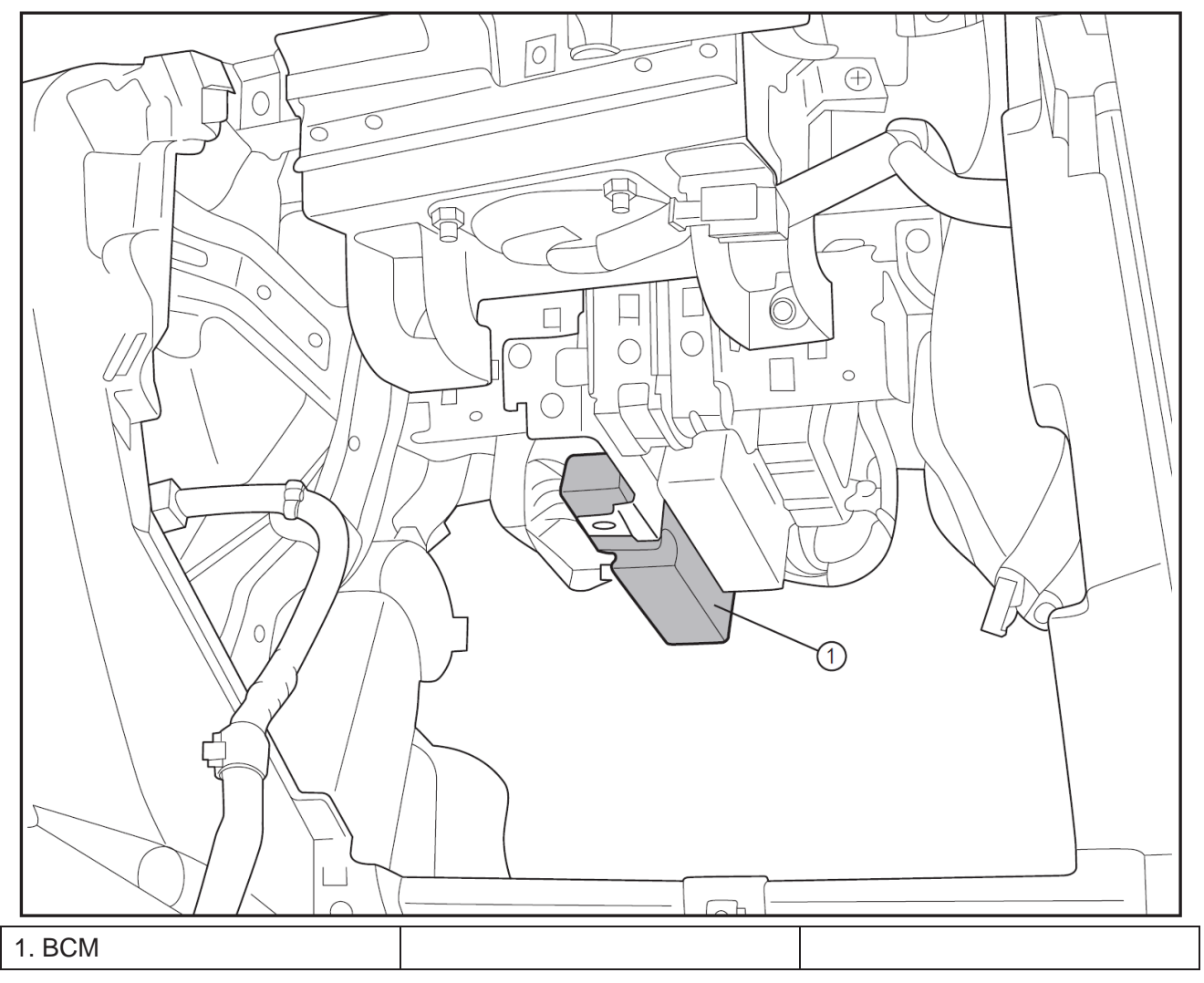

# DTC of HCU (VCU)

| DTC   | DTC                                                       | Possible causes                                                                                                    | Recommended countermeasures                                                       |
|-------|-----------------------------------------------------------|----------------------------------------------------------------------------------------------------|-----------------------------------------------------------------------------------|
| B1500 | Ignition key position signal abnormal                     | Key switch sensor abnormal                                                                                                    | Replace the key.                                                                  |
| B1501 | High accelerator pedal angle signal voltage               | High accelerator pedal angle signal voltage                                                                                                    | Replace the accelerator pedal assembly.                                           |
| B1502 | Low accelerator pedal angle signal voltage                | Low accelerator pedal angle signal voltage                                                                                                    | Replace the accelerator pedal assembly.                                           |
| B1503 | Brake pedal angle signal high voltage                     | Brake pedal angle signal high voltage                                                                                                    | Replace the brake pedal assembly.                                                 |
| B1504 | Brake pedal angle signal low                              | Brake pedal angle signal low voltage                                                                                                    | Replace the brake pedal assembly.                                                 |
| B1507 | Vehicle POST failure                                      | Motor or battery fault                                                                                                    | Inspect the power system.                                                         |
| B1508 | Power performance limited alarm                           | Low battery or LimpHome mode due to power system failure                                                                                                    | Inspect the power system.                                                         |
| B1511 | Motor precharging abnormal                                | Service switch not turned on in or<br>precharging circuit failure                                                                                                    |                                                                                   |
| P2300 | Motor system fault warning                                | Motor high level fault                                                                                                    | Inspect the motor system.                                                         |
| P2301 | Battery system fault warning                              | Battery high level fault                                                                                                    | Inspect the battery system.                                                       |
| P2302 | Shift lever signal invalid                                | Gear mechanical switch worn or shifted and failure to be effectively closed                                                                                                    | Replace the shift lever assembly.                                                 |
| P2303 | Atmospheric pressure sensor failure                       | Sensor circuit short to ground;<br>Sensor circuit short to power supply;<br>Sensor circuit open;<br>Sensor signal not within the effective range                                                                                                    | Replace the atmospheric pressure sensor.                                          |
| P2304 | Vacuum sensor failure                                     | Sensor circuit short to ground;<br>Sensor circuit short to power supply;<br>Sensor circuit open;<br>Sensor signal not within the effective range                                                                                                    | Replace the vacuum sensor.                                                        |
| P2305 | High vacuum pump end voltage                              | High power supply voltage                                                                                                    | Inspect the power supply circuit of vacuum pump.                                  |
| P2306 | Low vacuum pump end voltage                               | Low power supply voltage                                                                                                    | Inspect the power supply circuit of vacuum pump.                                  |
| P2307 | Vacuum pump overcurrent                                   | Short circuit;<br>Other faults cause high current.                                                                                                    | Replace the vacuum pump assembly.                                                 |
| P2308 | Vacuum pump relay sticking                                | Vacuum pump failure to be disconnected<br>due to sticking                                                                                                    | Replace the relay                                                                 |
| P2309 | Vacuum pump relay or vacuum pump circuit open             | Relay circuit open;<br>Vacuum pump circuit open.                                                                                                    | Replace the relay and inspect the power supply circuit of vacuum pump.            |
| P2310 | Vacuum pump pressure increases abnormally or slowly leaks | Performance of the vacuum pump degrades<br>abnormally;<br>Air intake pipe (between the electric<br>vacuum pump and the check valve) slowly<br>leaks;<br>Booster (including the check valve and its<br>air intake pipe to the booster/vacuum<br>reservoir end) slowly leaks                               | Replace the vacuum pump assembly.                                                 |
| P2311 | Vacuum pump damaged or<br>leaking quickly                 | Vacuum pump mechanical failure, such as<br>blade breakage;<br>Air intake pipe (between the electric<br>vacuum pump and the check valve) falls off<br>or ruptures;<br>Booster (including the check valve and its<br>air intake pipe to the booster end) quickly<br>leaks or ruptures, check valve failure | Replace the vacuum pump assembly.                                                 |
| P2312 | Overheated vacuum pump                                    | Continue working                                                                                                    | Replace the vacuum pump assembly.                                                 |
| P2313 | Vacuum pump relay control signal failure                  | connector terminal short to battery positive<br>or body circuit short to ground                                                                                                    | Inspect the wire harness or the connector to eliminate the short circuit.         |
| P2314 | PCAN bus fault                                            | CAN wire harness or connector terminal<br>short to battery positive or<br>body short to ground                                                                                                    | Inspect the wire harness or the connector to eliminate the short circuit.         |
| P2315 | HCAN bus fault                                            | CAN wire harness or connector terminal<br>short to battery positive or<br>body short to ground                                                                                                    | Inspect the wire harness or the connector to eliminate the short circuit.         |
| P0561 | Battery voltage abnormal                                  | Battery failure or loss of electricity                                                                                                    | Replace the battery.                                                              |
| P2318 | Master cylinder pressure sensor or circuit fault          | Sensor or circuit failed                                                                                                    | Replace the master cylinder pressure sensor and inspect the related wire harness. |
| P2319 | Master cylinder pressure sensor<br>signal abnormal        | Sensor failed                                                                                                    | Replace the master cylinder pressure sensor.                                      |
| P2320 | Brake lamp switch sensor or<br>circuit failed             | Sensor or circuit failed                                                                                                    | Replace the brake lamp switch sensor and inspect the related wire harness.        |

| P2321  | ABS fault                | ABS fault                         | Inspect the ABS.                  |
|--------|--------------------------|-----------------------------------|-----------------------------------|
| U0294  | BMS communication loss   | BMS failed or wire harness fault  | Inspect the wire harness and BMS. |
| U0292  | MCU communication loss   | MCU failed or wire harness fault  | Inspect the wire harness and MCU. |
| 110155 | Instrument communication | Instrument failed or wire harness | Inspect the wire harness and the  |
| 00155  | loss                     | fault                             | instrument.                       |
| U0116  | A/C communication loss   | A/C control unit failed or wire   | Inspect the wire harness and A/C  |
|        |                          | harness fault                     | control unit.                     |
| U0121  | ABS communication loss   | ABS failed or wire harness fault  | Inspect the wire harness and ABS. |
| U0140  | BCM communication loss   | BCM failed or wire harness fault  | Inspect the wire harness and BCM. |
| U0131  | EPS communication loss   | EPS failed or wire harness fault  | Inspect the wire harness and EPS. |

# Data flow of BCM

| Name of data flow                    | Value                                      | Units |
|--------------------------------------|--------------------------------------------|-------|
| Speed-sensitive automatic locking    | "0-disable 1-enable"                       | —     |
| Body anti-theft alarm function       | —                                          | —     |
| Emergency brake double-flash         |                                            |       |
| function                             | —                                          | —     |
| Hazard warning lamp switch           | _                                          | _     |
| Trunk status switch                  | "0-Not Ajar 1-Ajar"                        | _     |
| Left front door status switch        | "0-Not Ajar 1-Ajar"                        | _     |
| Right front door status switch       | "0-Not Ajar 1-Ajar"                        | —     |
| Left rear door status switch         | "0-Not Ajar 1-Ajar"                        | —     |
| Right rear door status switch        | "0-Not Ajar 1-Ajar"                        | —     |
| Trunk lid unlock switch              | "0-Not Ajar 1-Ajar"                        | —     |
| Door lock status switch              | 0-Unlock, 1-Lock                           | —     |
| Rear wiper stop switch input status  | —                                          | —     |
| Front wiper stop switch input status | 0-Off, 1-On                                | —     |
| Ignition 2                           | 0-Off, 1-On                                | —     |
| Ignition 1                           | 0-Off, 1-On                                | —     |
| Key detection switch                 | 0-Off, 1-On                                | _     |
| ACC                                  | 0-Off, 1-On                                | _     |
| Left flash lamp overload - overload  | 0.1000                                     |       |
| counter                              | 0-1000                                     | —     |
| Left flash lamp overload - overload  | "0 - no overload flag                      |       |
| mark                                 | 1 - overload flag present"                 | —     |
| Front fog lamp overload - overload   | 0 1000                                     |       |
| counter                              | 0-1000                                     | _     |
| Front fog lamp overload - overload   | "0 - no overload flag                      | _     |
| mark                                 | <ol> <li>overload flag present"</li> </ol> |       |
| Position lamp overload - overload    | 0-1000                                     | _     |
| counter                              | 0 1000                                     |       |
| Position lamp overload - overload    | "0 - no overload flag                      |       |
| mark                                 | 1 - overload flag present"                 |       |
| Low beam overload - overload         | 0-1000                                     | _     |
| counter                              | 0 1000                                     |       |
| Low beam overload - overload mark    | "0 - no overload flag                      | _     |
|                                      | 1 - overload flag present"                 |       |
| High beam overload - overload        | 0-1000                                     | _     |
| counter                              |                                            |       |
| High beam overload - overload mark   | "0 - no overload flag                      | _     |
|                                      | 1 - overload flag present"                 |       |
| PVVL enable relay overload -         | 0-1000                                     | _     |
| overload counter                     |                                            |       |
| PVVL enable relay overload -         | "U - no overload flag                      | _     |
| overioad mark                        | <ol> <li>overload flag present"</li> </ol> |       |

# DTC of T-BOX

| DTC   | DTC                                      | Possible causes                                                                                                    | Recommended countermeasures                                                                            |
|-------|------------------------------------------|----------------------------------------------------------------------------------------------------|----------------------------------------------------------------------------------------------------|
| U0073 | CAN bus fault                            | 1. Body bus fault;<br>2. CAN control unit fault;                                                                                                    | Inspect the wire harness:<br>Re-power on to inspect if any<br>communication can be found.              |
| U3003 | T-BOX voltage is above acceptable range. | <ol> <li>Battery damaged</li> <li>Power supply short circuit</li> </ol>                                                                                                    | Inspect the battery and wire harness.                                                                  |
| U3003 | T-BOX voltage is below acceptable range. | <ol> <li>Insufficient battery</li> <li>Poor power contact</li> </ol>                                                                                                    | Inspect the battery and wire harness.                                                                  |
| B1A02 | T-BOX GPS fault                          | Serial communication abnormal                                                                                                    | Inspect the serial cable.                                                                              |
| B1A03 | T-BOX connecting TSP fault               | <ol> <li>Remote configuration: the<br/>port and address of the TSP<br/>server may be modified,<br/>resulting in failure to connect<br/>to the TSP server.</li> <li>The card is not registered,<br/>resulting in failure to connect<br/>to the TSP server.</li> </ol> | Inspect the remote<br>configuration parameters:<br>inspect if the user has<br>successfully registered. |
| B1A04 | T-BOX communication module fault         | ECM port unreachable                                                                                                    | Inspect the ECM port.                                                                                  |
| B1A0E | GNSS circuit open                        | Loose GNSS and T-BOX wire harness                                                                                                    | Inspect the GNSS wire harness                                                                          |
| B1A0E | GNSS short to B+                         | Wire harness short circuit                                                                                                    | Inspect the GNSS wire harness                                                                          |
| B1A0E | GNSS circuit short to ground             | Wire harness short circuit                                                                                                    | Inspect the GNSS wire harness                                                                          |
| B1A10 | T-BOX upgrade<br>unsuccessful            | Upgrade unsuccessful                                                                                                    | Re-upgrade to the correct version.                                                                     |
| B1A11 | Internal fault of T-BOX                  | Backup image version cannot<br>be upgraded to the latest<br>version synchronously.                                                                                                    | Re-upgrade                                                                                             |
| B1A06 | USB communication fault                  | T-BOX and USB loose                                                                                                    | Inspect the USB wiring.                                                                                |

12.5

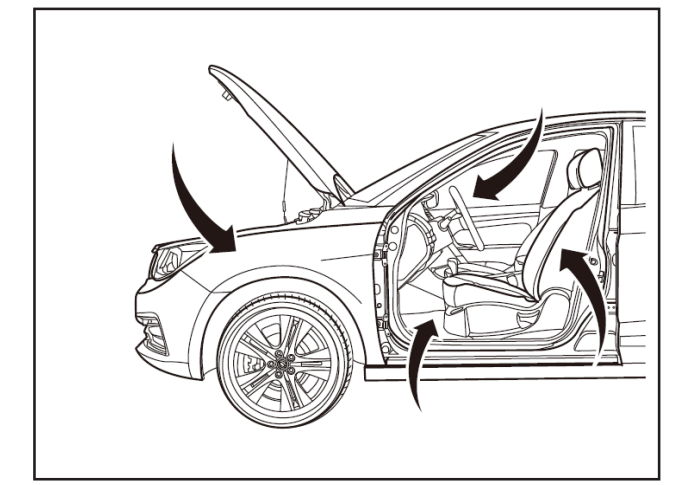

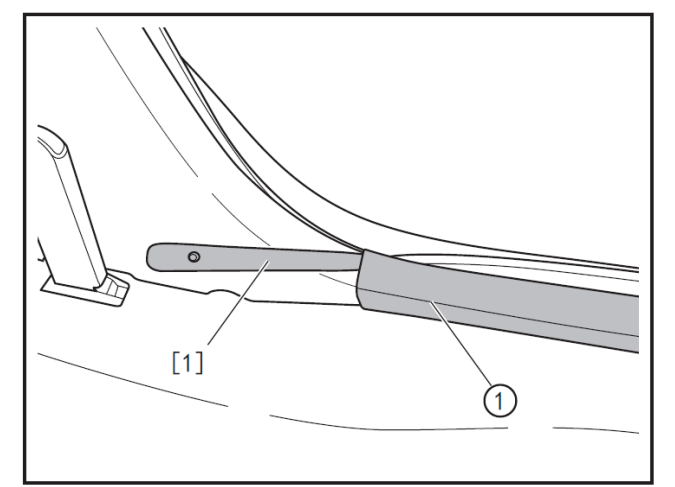

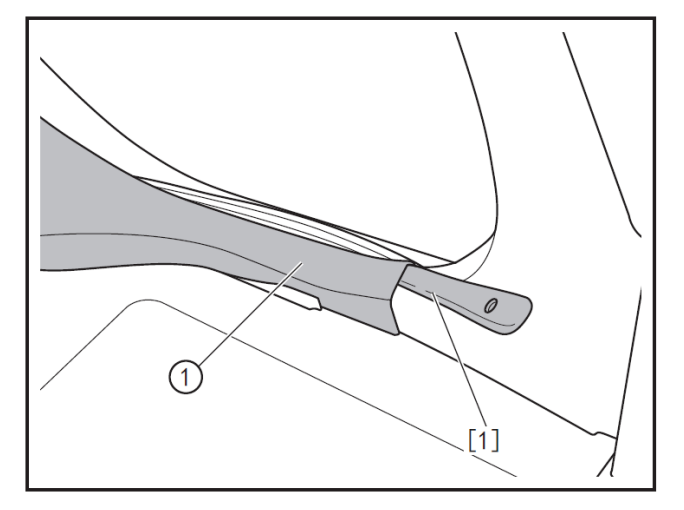

### Removal and refitting of VCU

#### 1 - Protection

Place protective pads at following locations:

- Front fender;
- Front bumper;
- Driver's seat;
- Carpet (on driver's side);
- Steering wheel;
- Shift lever.

# 

• Always wear insulated gloves and use insulated tools for all operations.

#### 2 - Removal

- Turn off the ignition switch, and disconnect battery negative cable.
- Remove the driver's seat. (Refer to "Removal and Refitting of Driver's Seat".)
- Remove the front door sill inner protective plate (1) with the interior trim removal tool (BF1102) [1].
- Remove the rear door sill inner protective plate (1) with the interior trim removal tool (BF1102) [1].

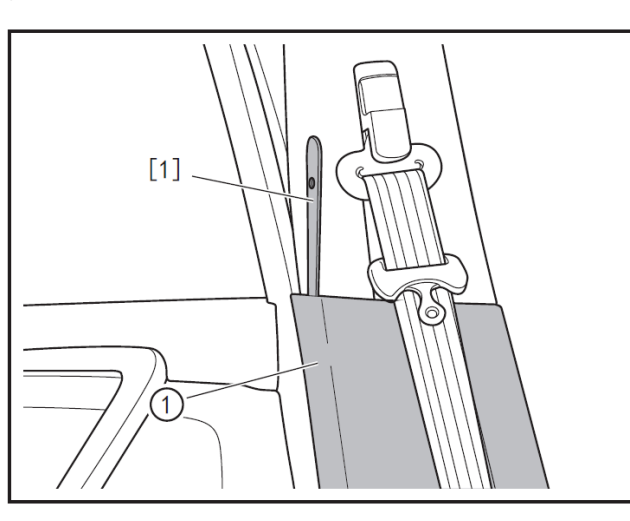

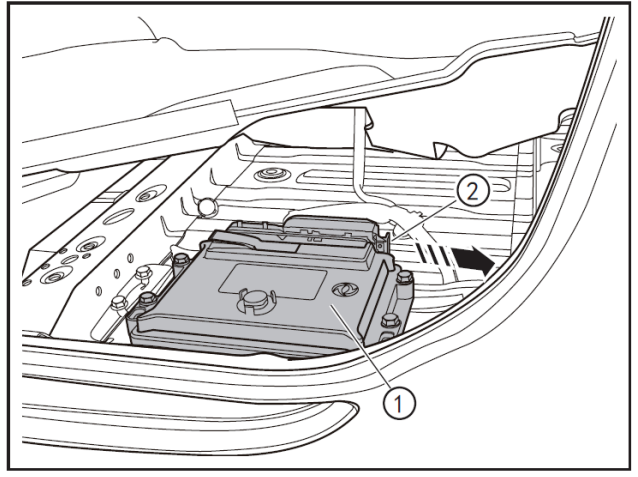

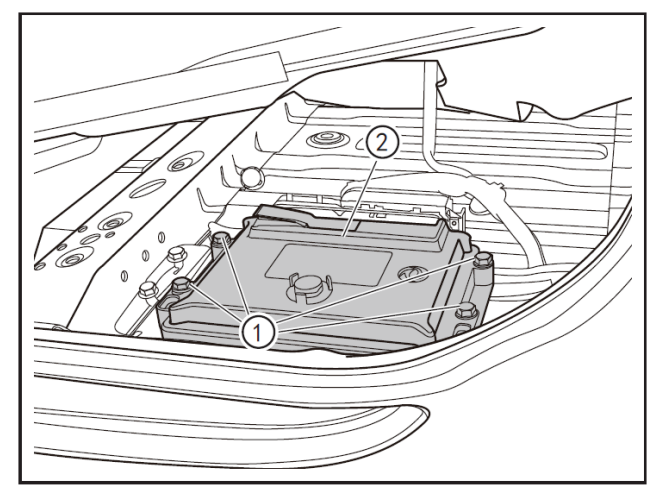

Remove the B-pillar lower protective plate (1) with the interior trim removal tool (BF1102) [1].

- Open the carpet to see the VCU (1).
- Pull out the VCU connector latch (2) to the right and disengage the VCU.

- Remove the fixing bolts (1) of VCU a 10 mm socket wrench.
- Remove the VCU (2).

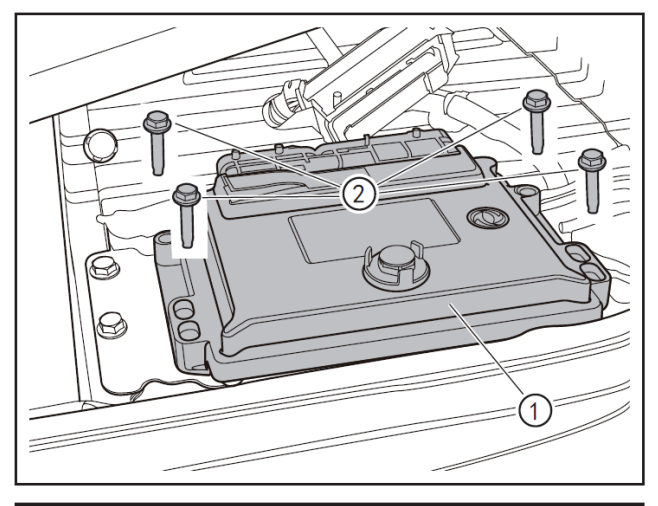

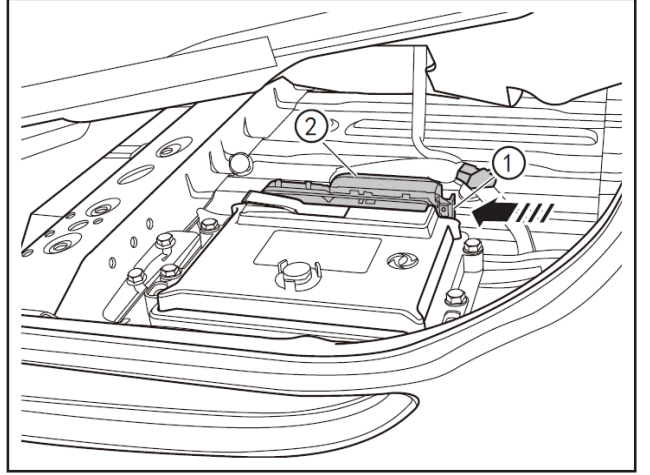

### 3- Refitting

- Refit the VCU (1).
- Tighten the fixing bolts (2) (M6×30) of VCU with a 10 mm socket wrench.

- Insert the VCU connector latch (1) to the left and refit the VCU connector (2).
- Refit the front/rear door sill inner protective plates and the center pillar lower protective plate.
- Refit the driver's seat; (Refer to "Removal and Refitting of Driver's Seat".)

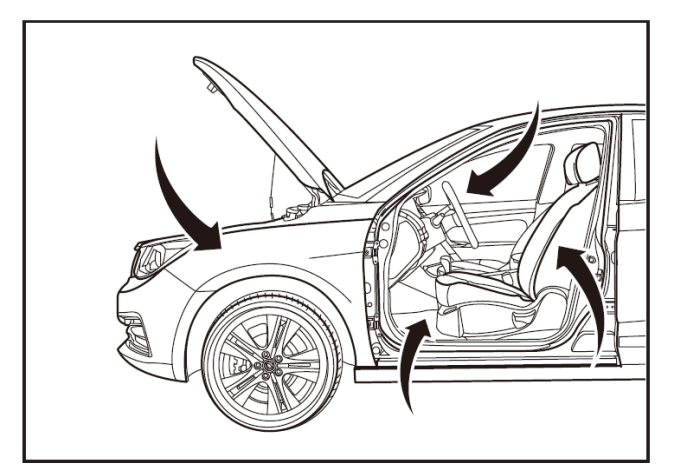

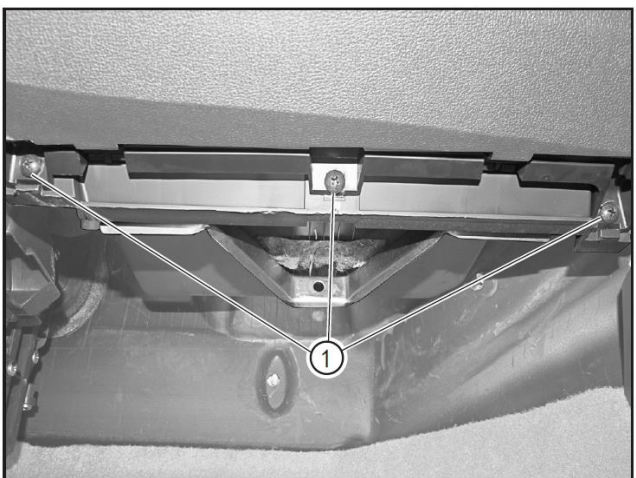

# Removal and refitting of BCM

#### 1 - Protection

Place protective pads at following locations:

- Front fender;
- Front bumper;
- Driver's seat;
- Carpet (on driver's side);
- Steering wheel;
- Shift lever.

#### 2 - Removal

• Use a Phillips screwdriver to remove the lower fixing screws (1) of the glove box.

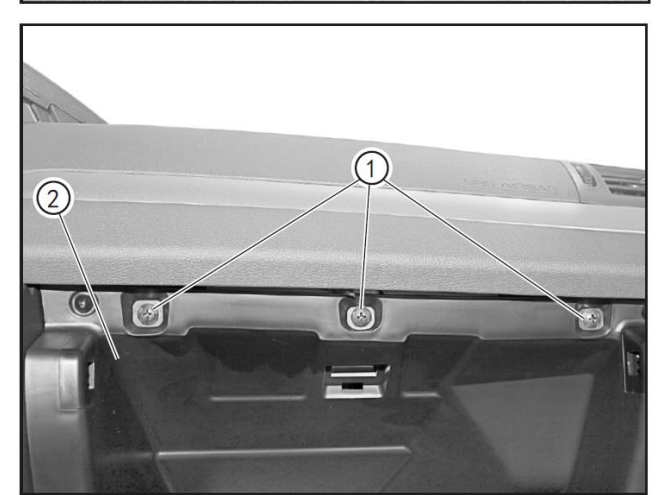

- Use a Phillips screwdriver to remove the upper fixing screws (1) of the glove box.
- Remove the glove box assembly (2).

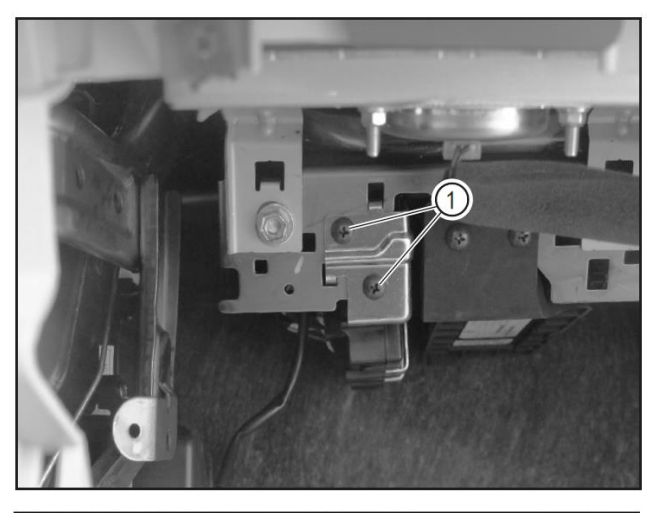

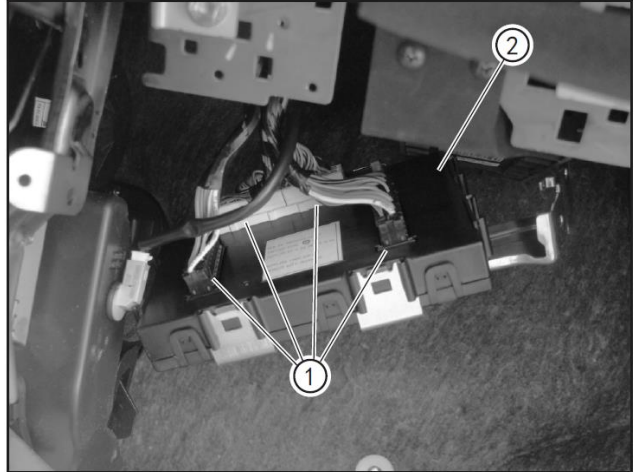

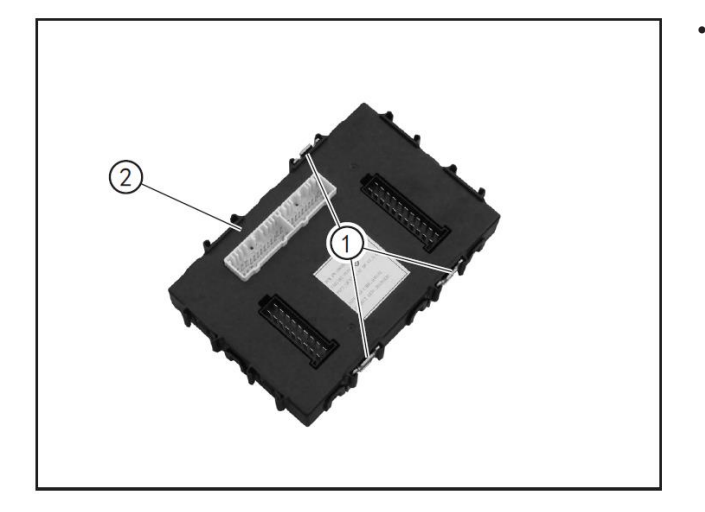

• Remove the 2 fixing screws of BCM with a Phillips screwdriver to disconnect it from the frame.

Press the retaining clips of the connector and disconnect the connector (1) to remove the BCM (2).

Pry open the retaining clips (1) of the BCM support with a Phillips screwdriver to remove the BCM (2).

#### 3- Refitting

• Refit in the order reverse to removal.
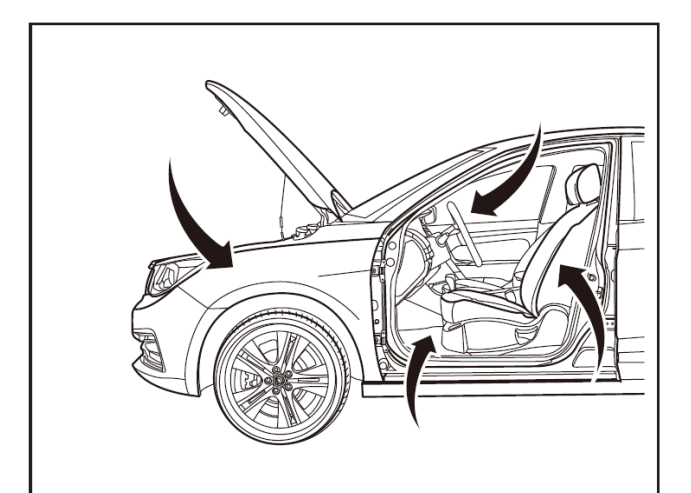

## **Removal and Refitting of T-BOX**

## 1 - Protection

Place protective pads at following locations:

- Front fender;
- Front bumper;
- Driver's seat;
- Carpet (on driver's side);
- Steering wheel;
- Shift lever.

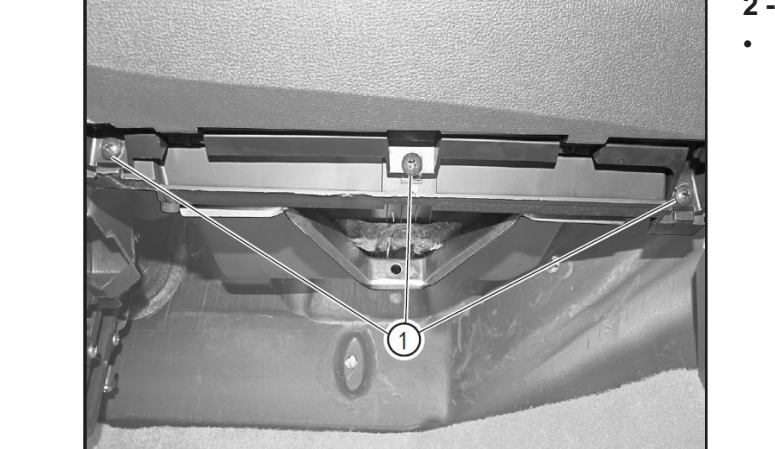

## 2 - Removal

• Use a Phillips screwdriver to remove the lower fixing screws (1) of the glove box.

- Use a Phillips screwdriver to remove the upper fixing screws (1) of the glove box.
- Remove the glove box assembly (2).

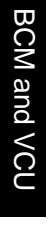

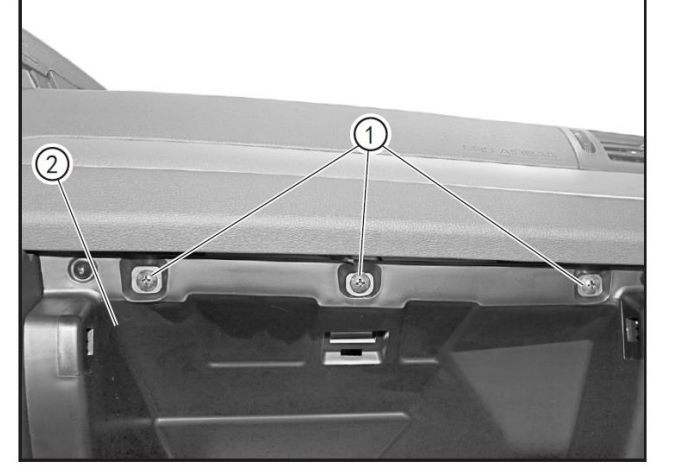

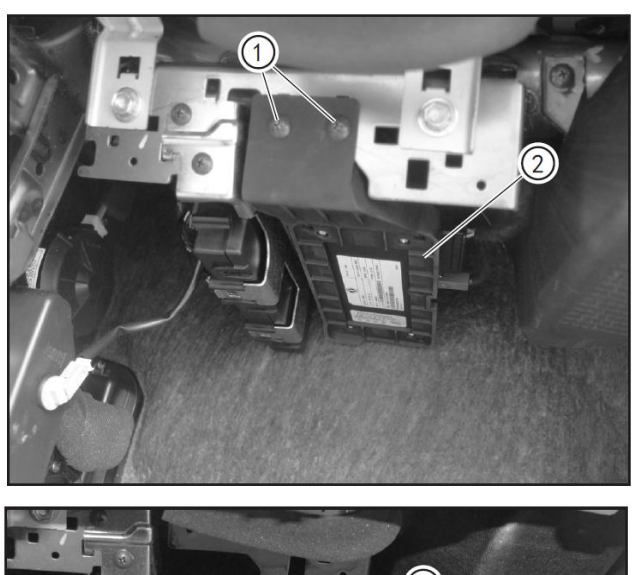

 Use a Phillips screwdriver to remove fixing screws (1) from the T-BOX fixing bracket, and disconnect the T-BOX with bracket assembly (2) from the body.

- Press the locking clip of the connector, and disconnect the T-BOX connector (1).
- Press the locking clip of the connector, and disconnect the T-BOX connector (2).

• Remove the fixing screws (1) of the T-BOX with a Phillips screwdriver, and disconnect the T-BOX (2) from the bracket.

- Refit in the order reverse to removal.
- After the refitting, connect the scan tool and write the T-BOX.

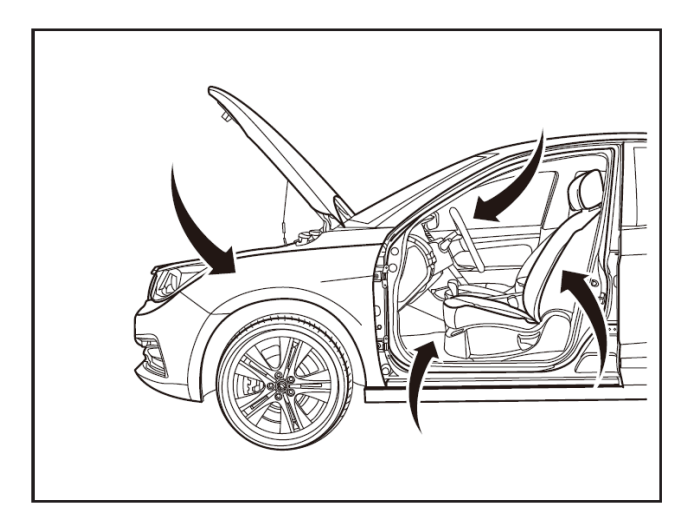

#### ESK Writing after T-BOX ECU Replacement 1 - Protection

Place protective pads at following locations:

- Front fender;
- Front bumper;
- Driver's seat;
- Carpet (on driver's side);
- Steering wheel;
- Shift lever.

#### 2- ESK writing

## 

- Before configuration writing of the T-BOX after replacement, please confirm that the PIN of the vehicle has been known. If not, please show the 17-character VIN of this vehicle to Technical Assistance Room of Dongfeng Passenger Vehicle Company to obtain the PIN of the vehicle.
- The ESK is not written to the new T-BOX device, and the remote control function of WindLink service and WindLink mobile APP will not be available. At this time, the corresponding DTC can not be read through the scan tool, and the emergency call fault warning lamp on the instrument cluster does not come on.
- Connect the scan tool to the T-BOX system. Under the "T-BOX" menu, select "After-sales matching (ESK learning)" and proceed to the next step.

| C | D |
|---|---|
| C | 7 |
| M | < |
| ۵ | 2 |
|   | 5 |
| C | 2 |
| < | < |
| C | 7 |
| C |   |

Click "OK" for the next step.

|             | 147                       |                |
|-------------|---------------------------|----------------|
| 系统识别        |                           | 系统             |
| 读故障码        |                           | 7 帮助           |
| 清故障码        |                           | <b>前</b><br>文件 |
| 参数测量        |                           | ÷              |
| 售后信息写入      |                           | 上页<br><b>)</b> |
| 执行单元测试      |                           | क्रग           |
| 售后匹配(ESK学习) |                           | して、复位          |
|             |                           | G              |
| ₽R ESK学习    | ŵ                         | ð              |
| 此操作适用于售后学习  | ESK码,是否 <del>继续学</del> 习? |                |
| 确认          | 取消                        | G              |

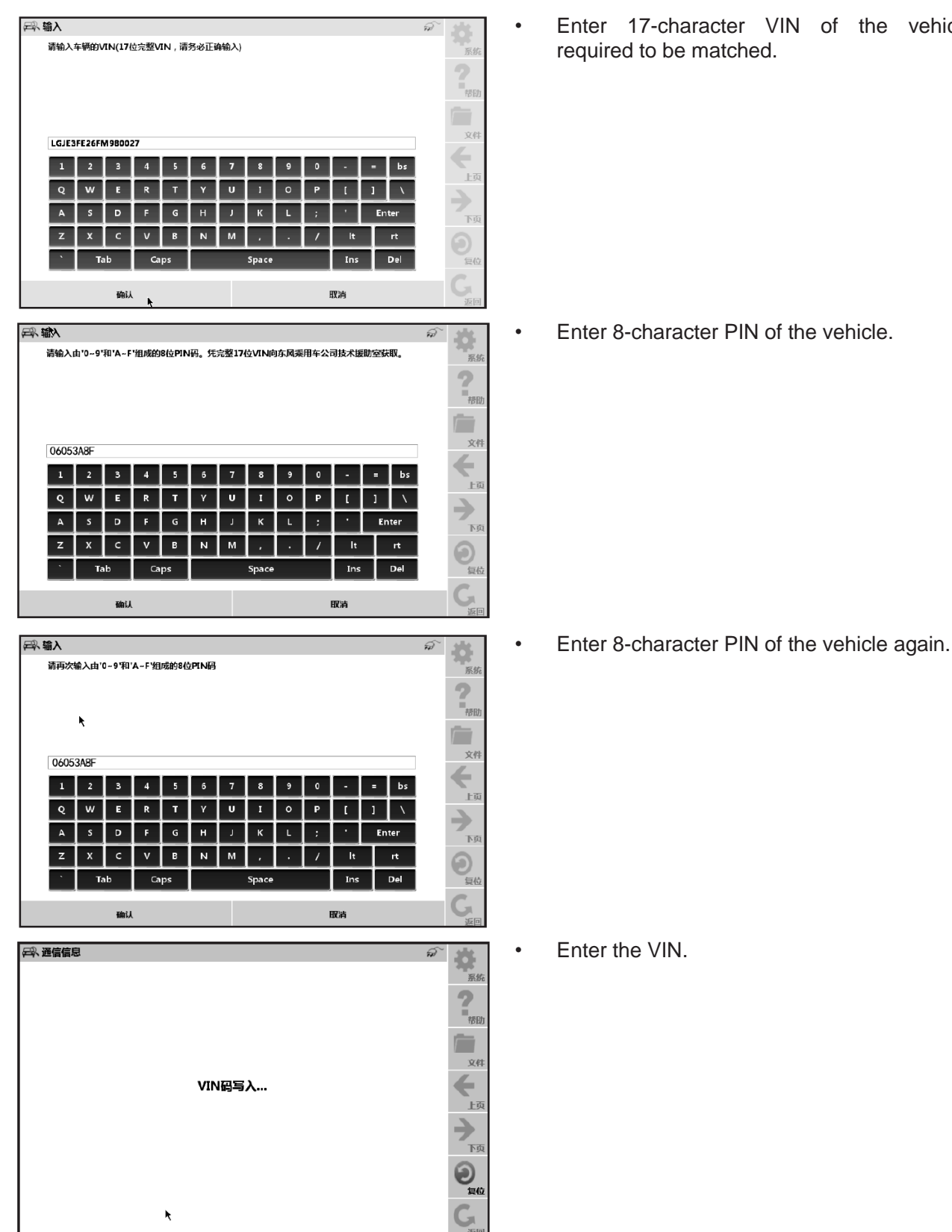

Enter 17-character VIN of the vehicle required to be matched.

12.5-16

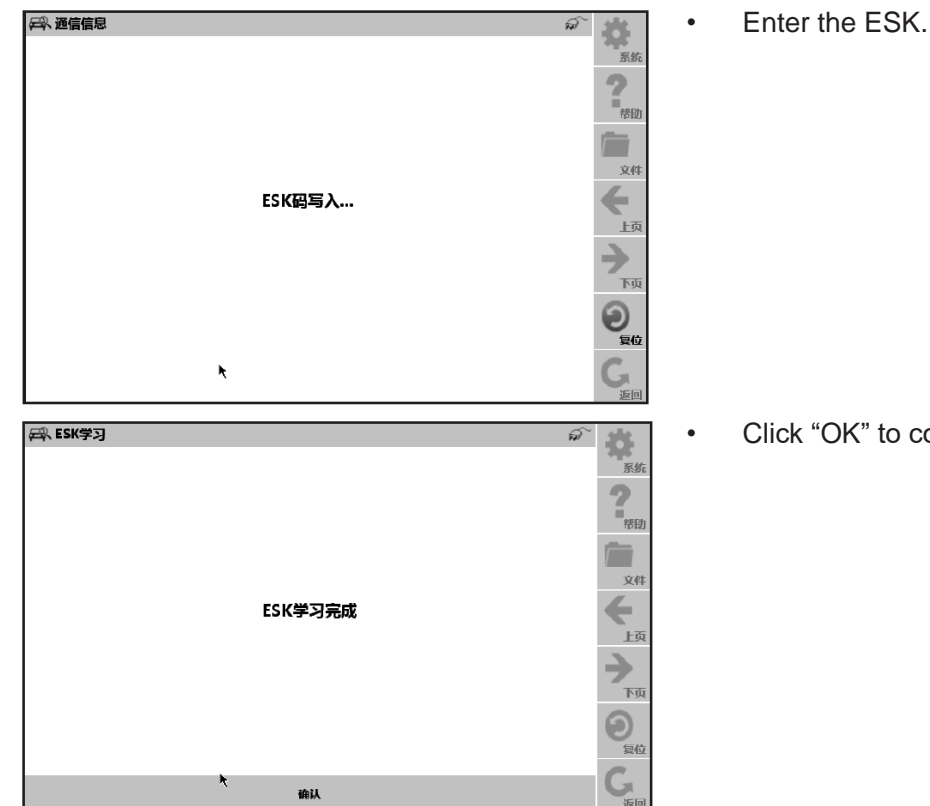

Click "OK" to complete the ESK learning.

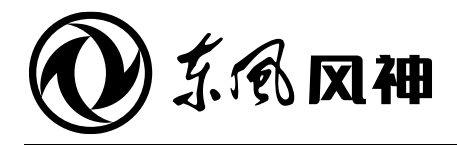

August 2018

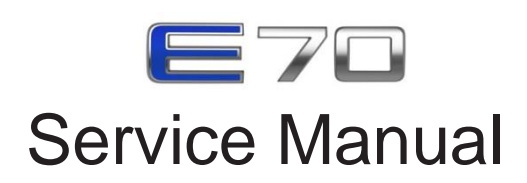

|                                                                                                    | 12. Electrical System | 12.1 | Lighting System                 |
|----------------------------------------------------------------------------------------------------|-----------------------|------|---------------------------------|
|                                                                                                    |                       | 12.2 | Instrument Cluster              |
|                                                                                                    |                       | 12.3 | Wiper, Washer and Horn          |
| The service manual is copyrighted by Dongfeng Motor<br>Corporation Passenger Vehicle Company. Reproduction in<br>whole or in part of its content without the Company's prior<br>written consent is strictly prohibited. |                       | 12.4 | Passive Entry & Passive Start   |
|                                                                                                    |                       | 12.5 | Body and Vehicle Control System |
|                                                                                                    |                       | 12.6 | A/V System                      |
| The company reserves the right to make changes to and interpret this manual.                                                                                                    |                       |      |                                 |

Dongfeng Motor Corporation Passenger Vehicle Company After-sales Service Technical Document

**12.6** A/V System

# Contents

| Precautions                                            |         |
|--------------------------------------------------------|---------|
| Precautions                                            | 12.6-3  |
| Special Tools                                          | 12.6-3  |
| System overview                                        | 12.6-4  |
| Structures and Features                                | 12.6-4  |
| Troubleshooting                                        | 12.6-5  |
| DTC of A/V system                                      | 12.6-5  |
| DTC of MP5 (internet version)                          | 12.6-6  |
| Radio & CD player                                      | 12.6-7  |
| Removal and refitting of radio 1                       | 12.6-7  |
| Removal and refitting of radio & CD player main unit 2 | 12.6-12 |
| A/V system                                             | 12.6-14 |
| Removal and refitting of A/V system main unit 1        | 12.6-14 |
| Removal and refitting of A/V system main unit 2        | 12.6-16 |
| Loudspeaker                                            | 12.6-18 |
| Removal and Refitting of Front Door Loudspeaker        | 12.6-18 |
| Removal and Refitting of Front Door Tweeter            | 12.6-19 |
| Removal and refitting of rear door speaker             | 12.6-21 |
| Antenna amplifier                                      | 12.6-22 |
| Removal and refitting of radio antenna amplifier       |         |
| Microphone                                             |         |
| Removal and refitting of MP5 microphone (premium)      |         |
| Remote Control                                         | 12.6-24 |
| Removal and Refitting of Remote Control                |         |

12.6

## Precautions

- Interior trim removal tool is required during the removal of interior trims.
- Any damage to original circuit or short circuit is not allowed during the removal and refitting.
- Never test with the sound unit disassembled.

## **Special tools**

| Tool No. | Tool Name Tool Picture     |  | Description                 |
|----------|----------------------------|--|-----------------------------|
| BF1102   | Interior trim removal tool |  | For removing interior trims |

## Structure and features

## A/V System Components

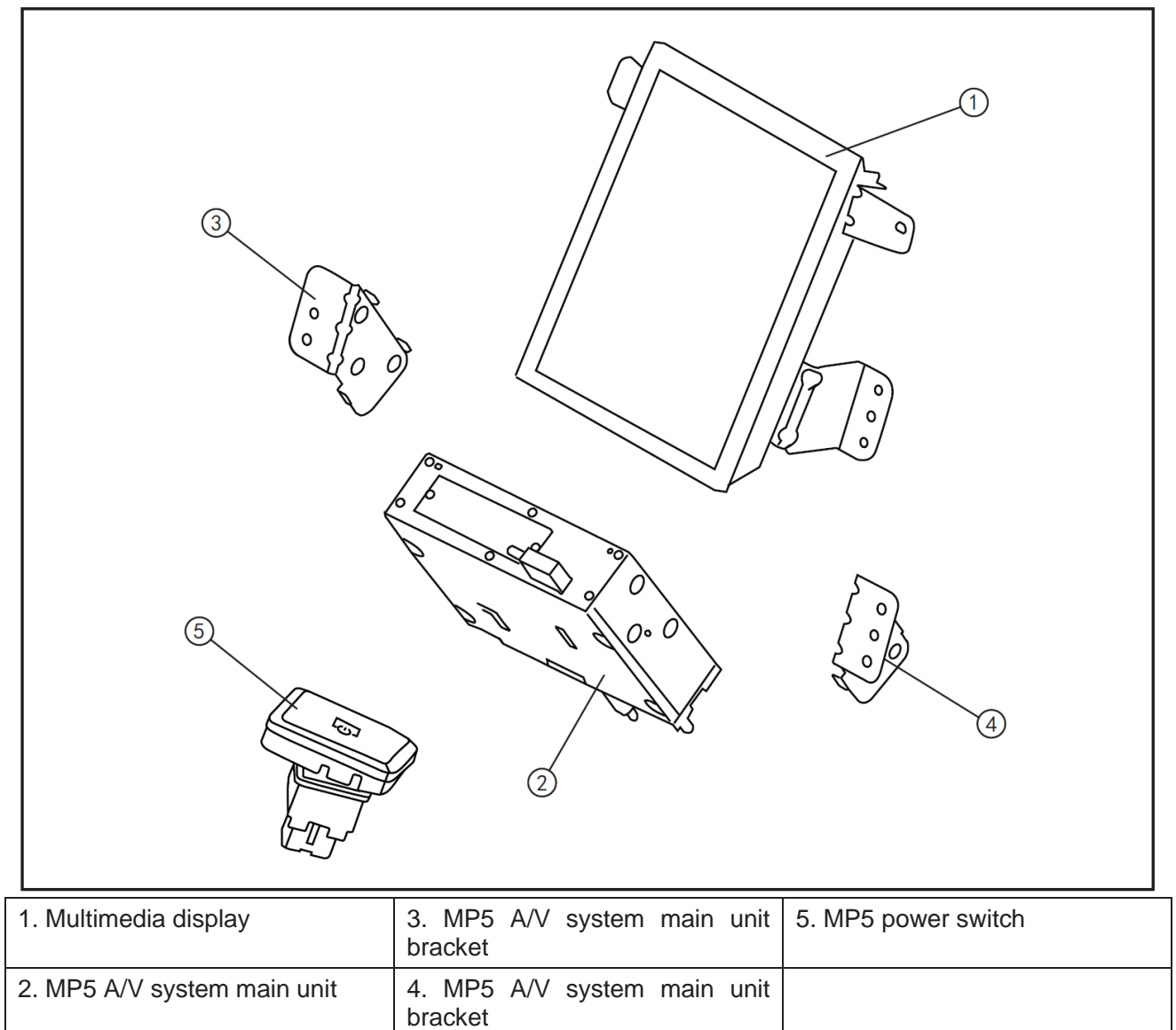

## DTC of A/V System

• Use a special scan tool to perform fault diagnosis. For details, see the diagnostic introductions given by the scan tool.

| DTC    | Hexadecimal           | Description                         | Possible causes                                                             | Recommended countermeasures        |  |
|--------|-----------------------|-------------------------------------|-----------------------------------------------------------------------------|------------------------------------|--|
| 113003 | 17                    | High power voltage                  | 1. Battery damaged<br>2. Power supply short circuit                         | Contact with the service provider. |  |
| 03003  | 16                    | Low power voltage                   | <ol> <li>Insufficient battery</li> <li>Poor power contact of MP5</li> </ol> | Contact with the service provider. |  |
| B1862  | 00                    | MP5 system startup<br>error         | Main system is faulty.                                                      | Contact with the service provider. |  |
| B1865  | 00                    | Radio<br>communication<br>error     | Connection between the radio module and the mainboard faulty.               |                                    |  |
| U0073  | 88                    | CAN bus off                         | <ol> <li>Body CAN bus fault</li> <li>MP5 CAN control unit fault</li> </ol>  |                                    |  |
| B1871  | 1                     | TBox connection<br>failure          |                                                                             | Inspect the TBox USB connection.   |  |
| B1872  | 4                     | Internal fault of<br>Wi-Fi module   |                                                                             | Inspect the Wi-Fi<br>module.       |  |
| B1873  | 4                     | Internal fault of BT module         |                                                                             | Inspect the BT module.             |  |
| B1874  | 4                     | Internal fault of PS module         |                                                                             | Inspect the GPS module.            |  |
|        | 11                    | GPS antenna circuit short to ground |                                                                             |                                    |  |
| B1875  | 13                    | GPS antenna circuit<br>open         |                                                                             | Inspect the GPS antenna wiring.    |  |
|        | 12                    | GPS antenna short<br>to B+          |                                                                             |                                    |  |
|        | 11                    |                                     |                                                                             |                                    |  |
| D1076  | 13                    | Left front channel                  | Circuit connection fault                                                    |                                    |  |
| D1070  | 12                    | fault                               |                                                                             |                                    |  |
|        | 01                    |                                     |                                                                             |                                    |  |
|        | 11                    |                                     |                                                                             |                                    |  |
| D1077  | 13                    | Left rear channel                   |                                                                             |                                    |  |
| D10//  | 12                    | fault                               |                                                                             |                                    |  |
|        | 01                    |                                     |                                                                             | Inspect the power                  |  |
|        | 11                    |                                     |                                                                             | amplifier wiring.                  |  |
| D1070  | 13                    | Right front channel                 |                                                                             |                                    |  |
| D1070  | 12                    | fault                               |                                                                             |                                    |  |
|        | 01                    |                                     |                                                                             |                                    |  |
|        | 11                    |                                     |                                                                             |                                    |  |
| D1070  | 13 Right rear channel |                                     |                                                                             |                                    |  |
| D10/9  | 12                    | fault                               |                                                                             |                                    |  |
| 01     |                       |                                     |                                                                             |                                    |  |

12.6

## DTC of MP5 (internet version)

| • ( | Jse a | special | scan | tool t | to p | perform | fault | diagnosis |  |
|-----|-------|---------|------|--------|------|---------|-------|-----------|--|
|-----|-------|---------|------|--------|------|---------|-------|-----------|--|

| DTC   | Hexadecimal                         | Description                       | Possible causes                                                                 | Recommended countermeasures        |
|-------|-------------------------------------|-----------------------------------|---------------------------------------------------------------------------------|------------------------------------|
| B1871 | 9871                                | Internal fault of<br>Wi-Fi module | Internal fault of Wi-Fi module                                                  | Inspect the Wi-Fi module.          |
| B1872 | 9872                                | Internal fault of BT module       | Internal fault of BT module                                                     | Inspect the BT module.             |
| B1874 | 9874                                | Internal fault of radio module    | Internal fault of radio module                                                  | Inspect the radio module.          |
| U3003 | F003                                | Voltage above<br>upper limit      | <ol> <li>Battery damaged</li> <li>MP5 power supply short<br/>circuit</li> </ol> | Contact with the service provider. |
| U3003 | 3 F003 Voltage below<br>lower limit |                                   | <ol> <li>Insufficient battery</li> <li>Poor power contact of MP5</li> </ol>     | Contact with the service provider. |
| B1862 | 9862                                | System startup<br>error           | Main system is faulty.                                                          | Contact with the service provider. |
| U0073 | C073                                | CAN module communication fault    | CAN_H short to CAN_L                                                            | Inspect if CAN_H short to CAN_L.   |

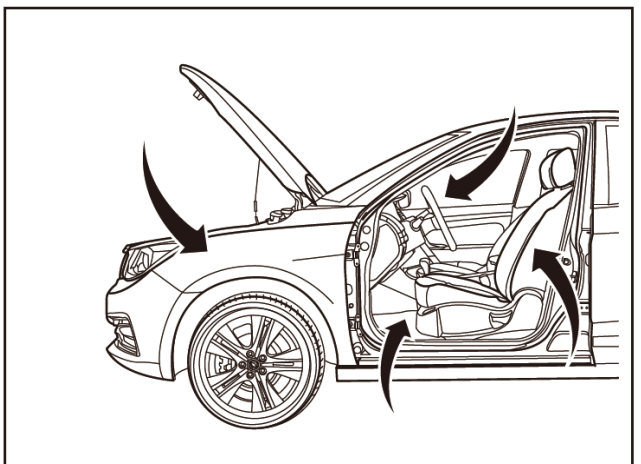

[1]

o

Q

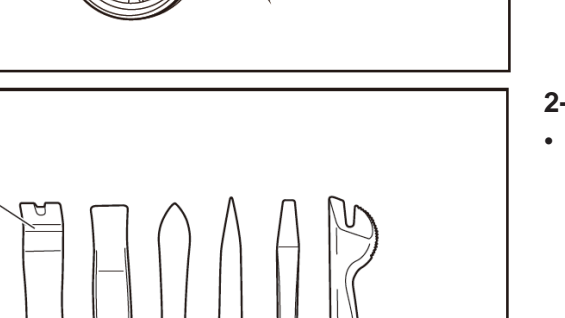

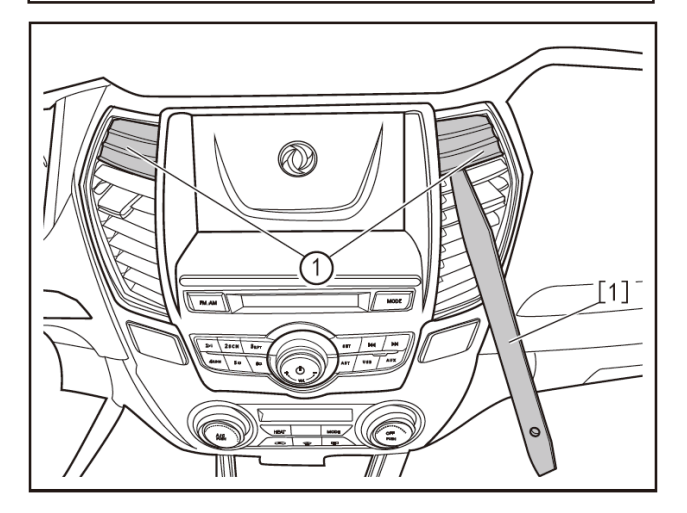

## **Removal and Refitting of Radio 1**

## 1 - Protection

Place protective pads at following locations:

- Front fender;
- Front bumper;
- Driver's seat;
- Carpet (on driver's side);
- Steering wheel;
- Shift lever.

## 2- Recommended tools

• Interior trim removal tool (BF1002) [1].

- Keep the two front wheels in straight driving position, turn the key to "OFF", and disconnect the battery negative cable.
- Remove the console. (Refer to "Removal and Refitting of Console" in this section.)
- Remove the fixing screw plugs (1) of the central panel frame with the interior trim removal tool (BF1102) [1].

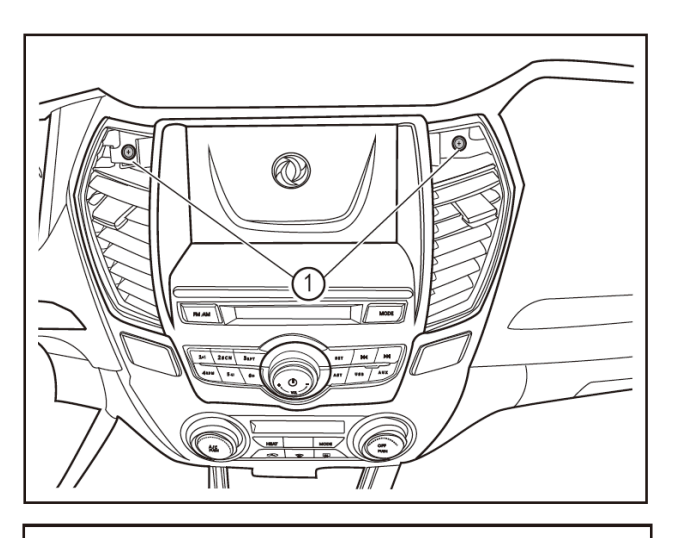

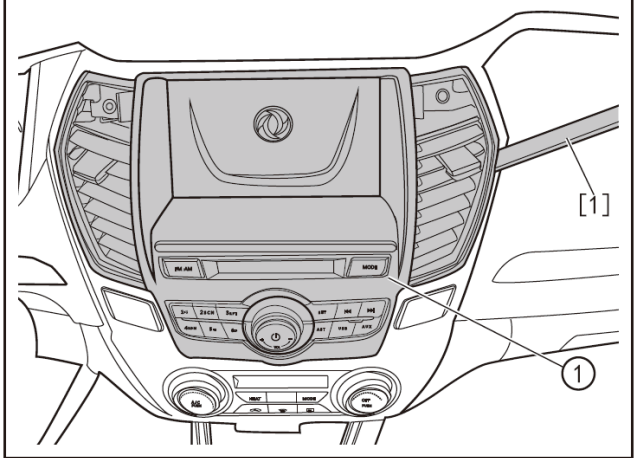

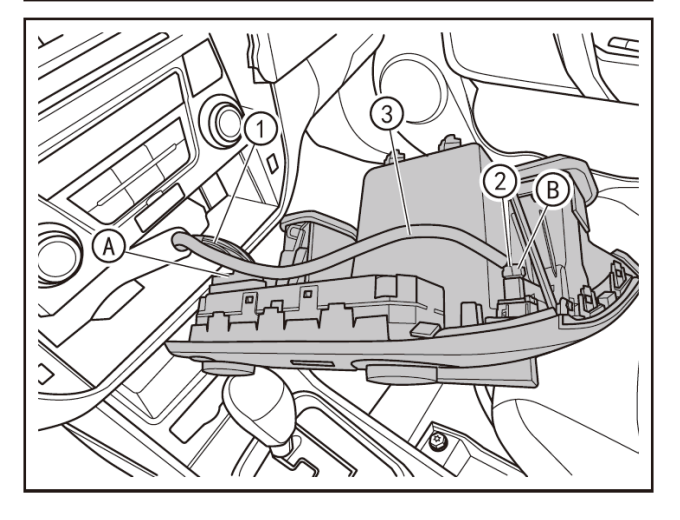

Remove the fixing screws (1) of the central panel frame with a Phillips screwdriver.

Remove the central panel frame (1) by the interior trim removal tool (BF1102) [1].

- Press and hold the locking clip (A) of the central control panel connector, and disconnect the A/C control panel connector (1).
- Press and hold the locking clip B of the hazard warning lamp switch connector to disconnect the hazard warning lamp switch connector (2).
- Remove the central panel frame (3).

•

•

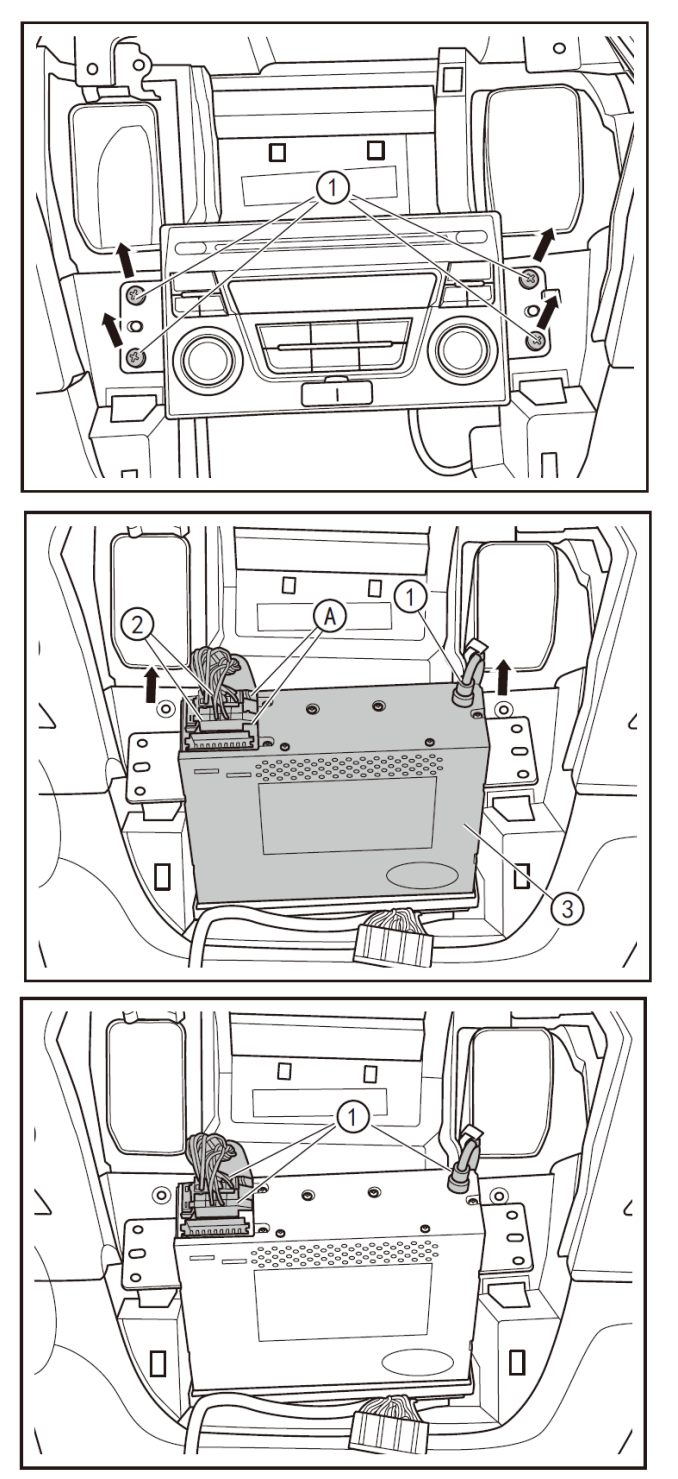

Use a Phillips screwdriver to remove the fixing screws (1) of the CD player.

- Disconnect the radio antenna connector (1).
- Press the locking clip A of the CD player main unit connector, and disconnect the CD player main unit connector (2).
- Remove the CD player main unit (3).

## 4- Refitting

•

Connect the radio & CD player connector (1).

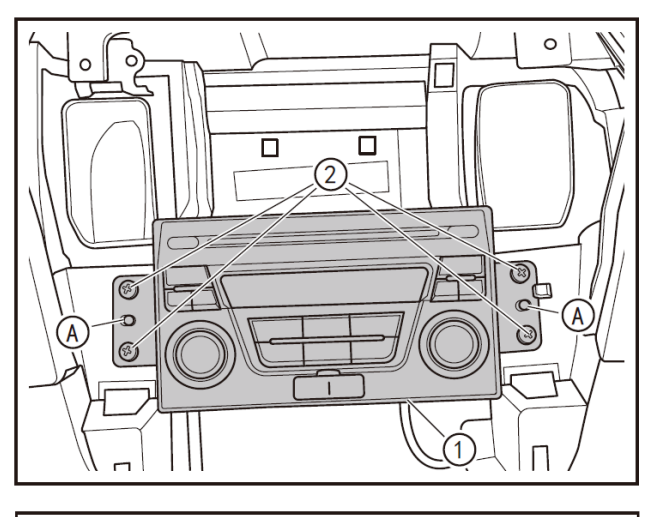

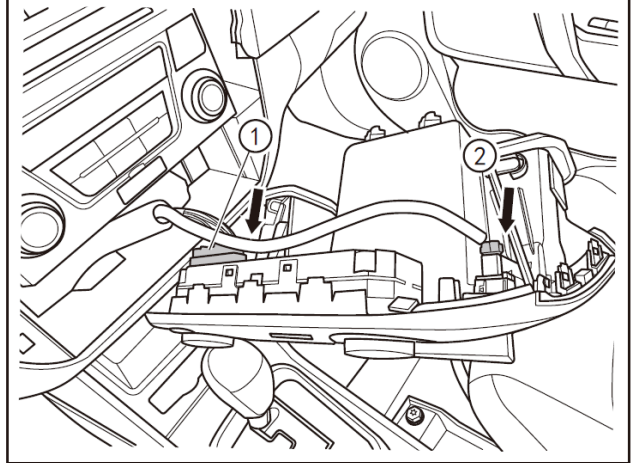

- Align the radio & CD player (1) with the locating holes (A) to install it in place.
- Tighten the 4 fixing screws (2) of the radio & CD player with a Phillips screwdriver.

- Connect the A/C control panel connector (1) in place.
- Connect the hazard warning lamp switch connector (2) in place.

Align the fixing clips of the central panel frame with the fixing points on the instrument panel to install the central panel frame, and press the central panel frame (1) into place.

•

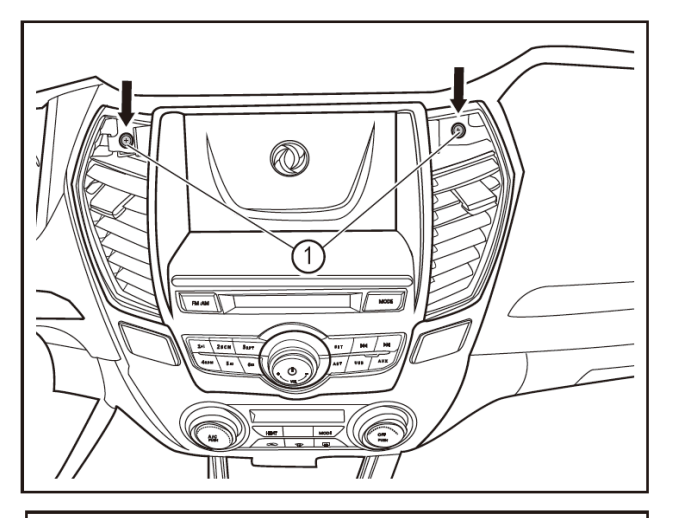

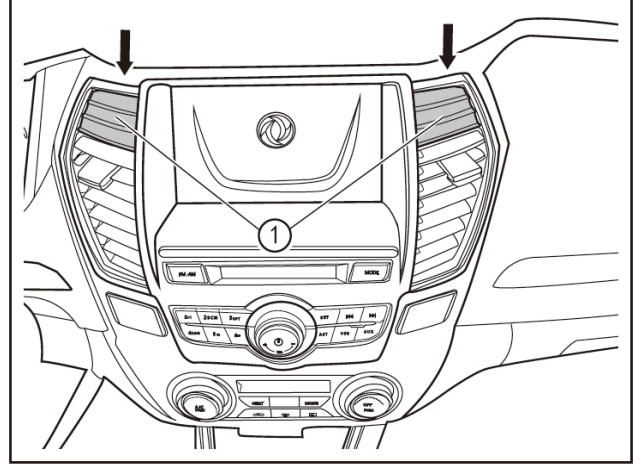

Tighten the fixing screws (1) of the central panel frame with a Phillips screwdriver.

- Press the fixing screw plugs (1) of the central panel frame into place.
- Refit the console assembly. (Refer to "Removal and Refitting of Console" in this section.)

## 

After the installation is completed, connect the battery negative cable, turn the key to "ON" position, inspect and verify if all the functions are normal, and connect the scan tool to clear the DTC. Conduct a road test to inspect and verify that there is no abnormal noise in the vehicle.

12.6

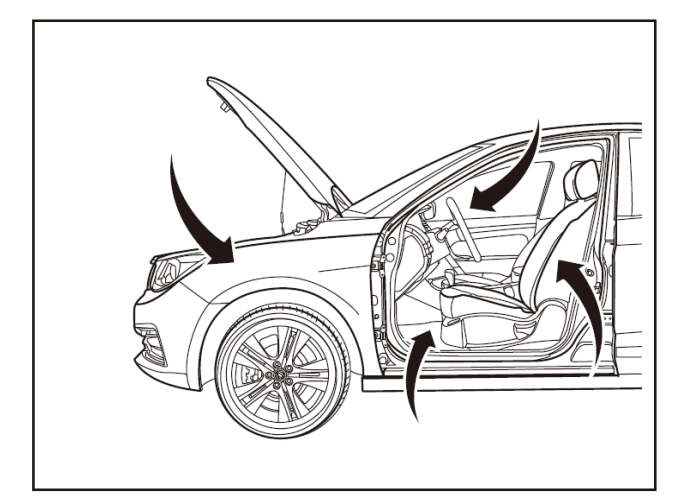

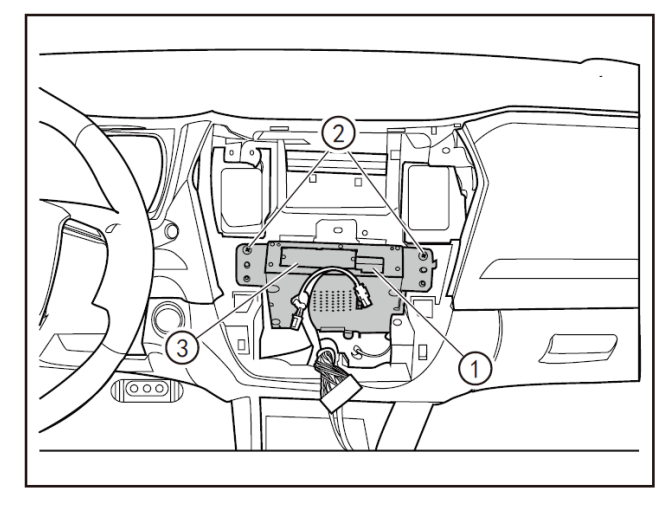

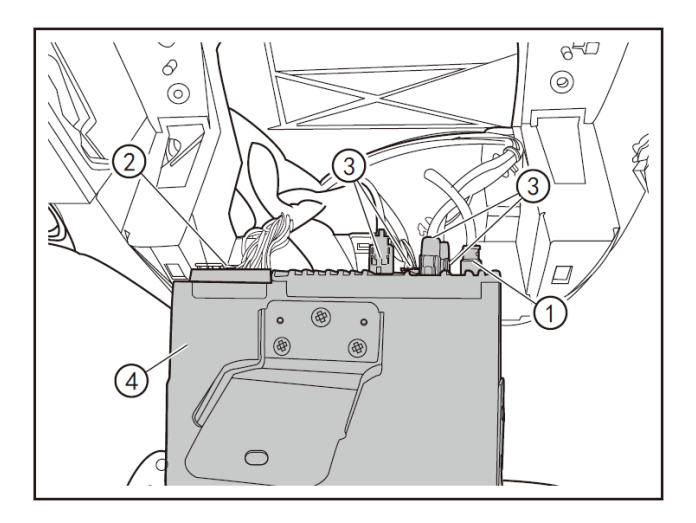

# Removal and refitting of radio & CD player main unit 2

## 1 - Protection

Place protective pads at following locations:

- Front fender;
- Front bumper;
- Driver's seat;
- Carpet (on driver's side);
- Steering wheel;
- Shift lever.

#### 2 - Removal

- Turn the start switch to "OFF", and disconnect the battery negative cable.
- Remove the central panel frame (premium). (Refer to "Removal and Refitting of Central Panel Frame (Premium)" in "Instrument Panel" section.)
- Remove the A/V system main unit (premium). (Refer to "Removal and Refitting of A/V System Main Unit (Premium)" in "A/V System" section.)
- Press the locking clip of the radio main unit connector, and disconnect the radio main unit connector (1) outward.
- Loosen the fixing screws (2) of the radio main unit with a Phillips screwdriver and disconnect the radio main unit (3) from the instrument panel bracket.
- Disconnect the radio main unit audio cable (1).
- Insert the fixing clips and turn over the locking clip of the connector to disconnect the radio main unit connector (2).
- Press the locking clip of the connector and disconnect the radio main unit connector (3) to remove the radio main unit (4).

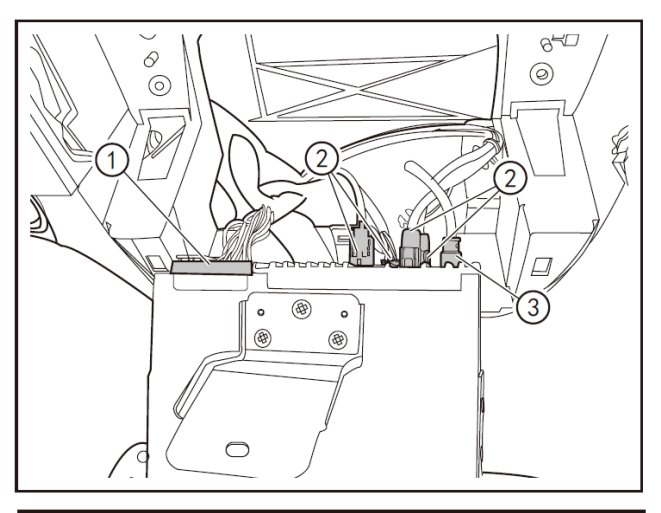

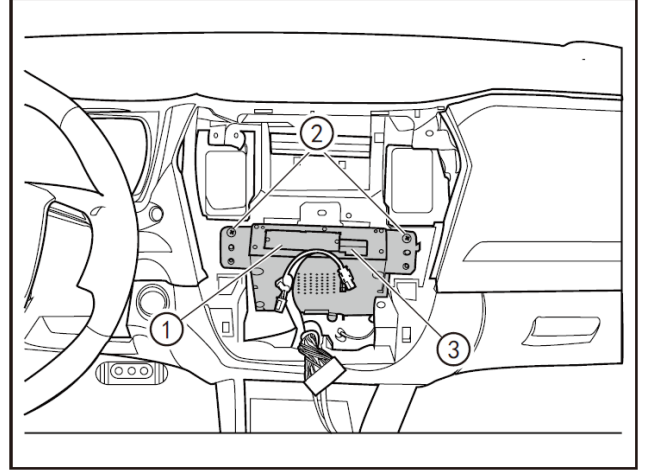

## 3- Refitting

- Refit the connectors (1) & (2) and confirm that they are locked reliably.
- Connect the radio main unit audio cable (3).

- Refit the radio main unit (1) to the instrument panel.
- Use a Phillips screwdriver to tighten the fixing screws (2) of the radio main unit.
- Connect the radio main unit connector (3).
- Refit the A/V system main unit (premium). (Refer to "Removal and Refitting of A/V System Main Unit (Premium)" in "A/V System" section.)
- Refit the central panel frame (premium). (Refer to "Removal and Refitting of Central Panel Frame (Premium)" in "Instrument Panel" section.)

## A CAUTION

After the installation is completed, connect the battery negative cable, turn the start switch to "ON" position, operate the MP5, inspect and verify if all the functions are normal, and connect the scan tool to clear the DTC.

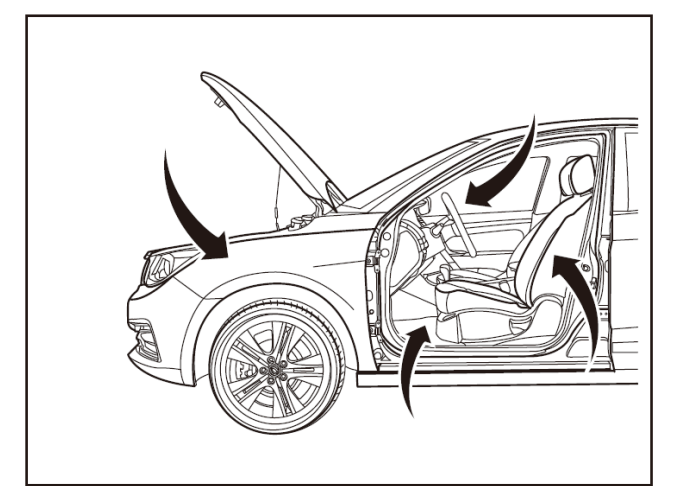

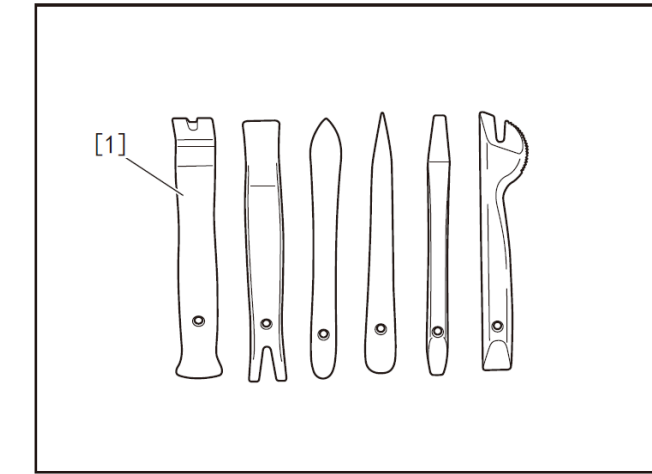

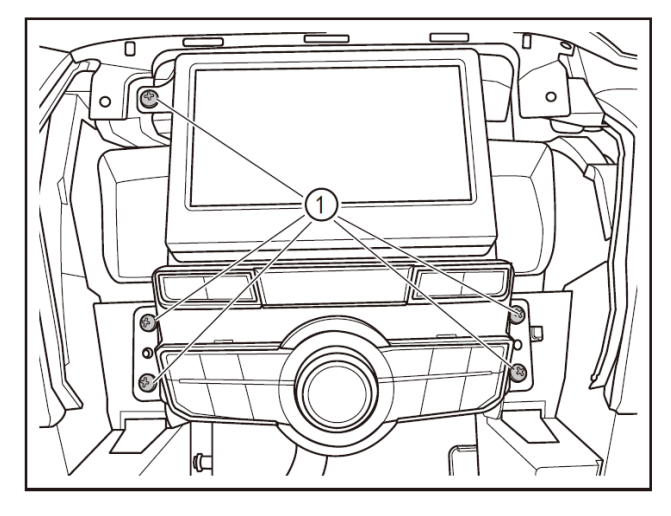

# Removal and Refitting of A/V system Main Unit 1

## 1 - Protection

Place protective pads at following locations:

- Front fender;
- Front bumper;
- Driver's seat;
- Carpet (on driver's side);
- Steering wheel;
- Parking brake lever (hand-controlled);
- Shift lever.

#### 2- Recommended tools

• Interior trim removal tool (BF1102) [1].

3 - Removal

•

- Turn off the ignition switch, and disconnect battery negative cable.
- Remove the console central panel frame. (Refer to "Removal and Refitting of Console -Central Panel Frame" in "Instrument Panel" section.)
- Remove the fixing screws (1) of multimedia A/V unit assembly with a Phillips screwdriver.

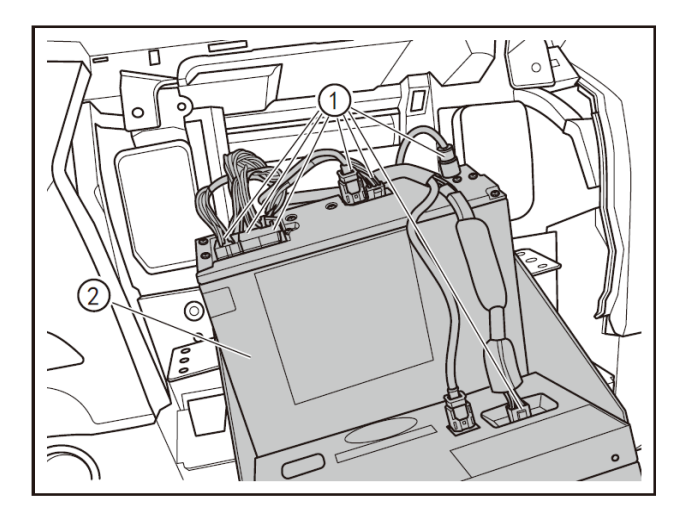

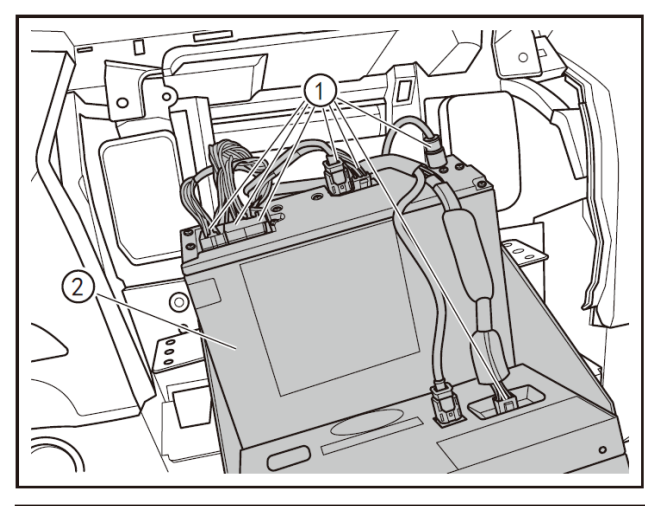

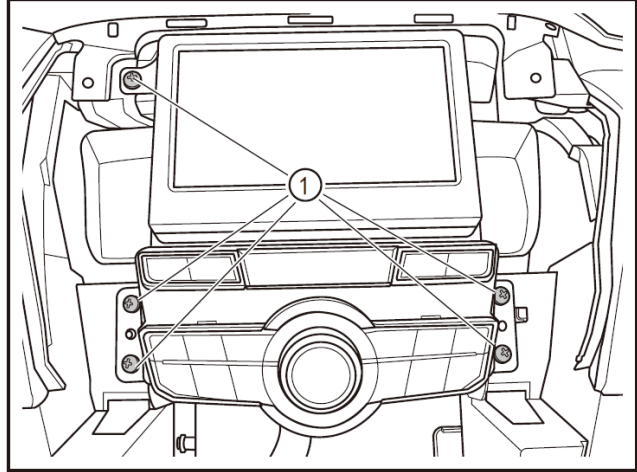

- Disconnect the connector (1) of the multimedia A/V unit upper assembly.
- Remove the multimedia A/V unit assembly (2).

| No. | No.    | Name       | Color | Number<br>of<br>channels |
|-----|--------|------------|-------|--------------------------|
| 1   | D8486  | A/V system | Black | 6                        |
| 2   | D8486A | A/V system |       | 4                        |
| 3   | D8480C | A/V system |       | 20                       |
| 4   | D8480B | A/V system | White | 8                        |
| 5   | D8480A | A/V system | Black | 8                        |
| 6   | D85A0  | A/V system |       | 6                        |
| 7   | D8486B | A/V system |       | 4                        |

- Refit the connector (1) of the multimedia A/V unit upper assembly.
- Align the screw hole with the locating bolt (2), and place the multimedia A/V unit onto the instrument panel.

- Remove the fixing screws (1) of multimedia A/V unit assembly with a Phillips screwdriver.
- Refit the console central panel frame. (Refer to "Removal and Refitting of Console -Central Panel Frame" in "Instrument Panel" section.)
- After refitting, inspect, with the scan tool, if any DTCs exist, and clear them.

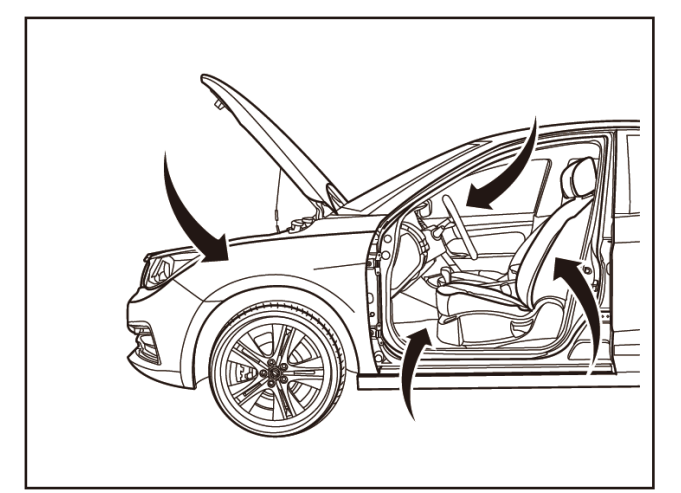

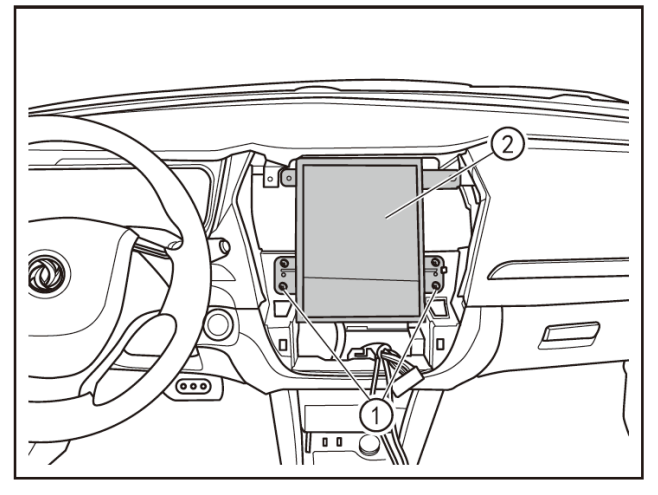

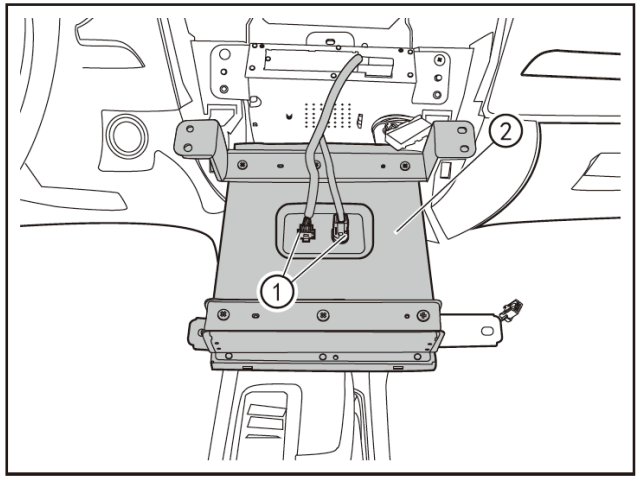

# Removal and Refitting of A/V system Main Unit 2

## 1 - Protection

Place protective pads at following locations:

- Front fender;
- Front bumper;
- Driver's seat;
- Carpet (on driver's side);
- Steering wheel;
- Shift lever.

#### 2 - Removal

- Turn the start switch to "OFF", and disconnect the battery negative cable.
- Remove the central panel frame (premium). (Refer to "Removal and Refitting of Central Panel Frame (Premium)" in "Instrument Panel" section.)
- Loosen the fixing screws (1) of the MP5 main unit with a Phillips screwdriver and disconnect the MP5 main unit (2) from the instrument panel bracket.
- Disconnect the MP5 main unit connector (1) to remove the MP5 main unit (2).

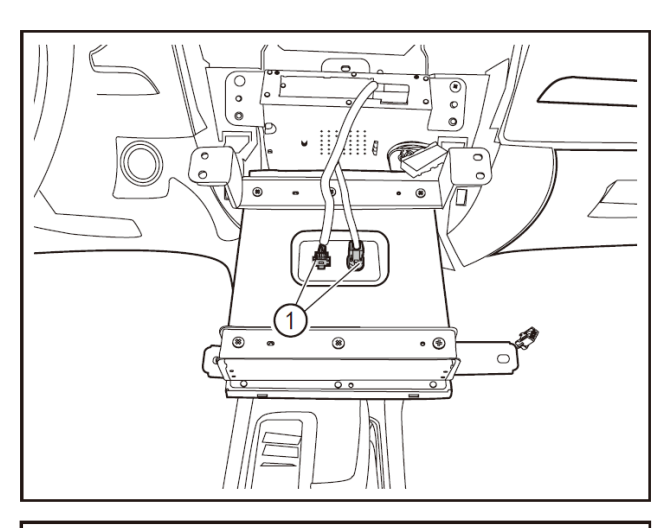

# 

## 3- Refitting

• Connect the MP5 main unit connector (1).

- Refit the MP5 main unit (1) to the instrument panel bracket.
- Use a Phillips screwdriver to tighten the fixing screws (2) of the MP5 main unit.
- Refit the central panel frame (premium). (Refer to "Removal and Refitting of Central Panel Frame (Premium)" in "Instrument Panel" section.)

## A CAUTION

 After the installation is completed, connect the battery negative cable, turn the start switch to "ON" position, operate the MP5, inspect and verify if all the functions are normal, and connect the scan tool to clear the DTC.

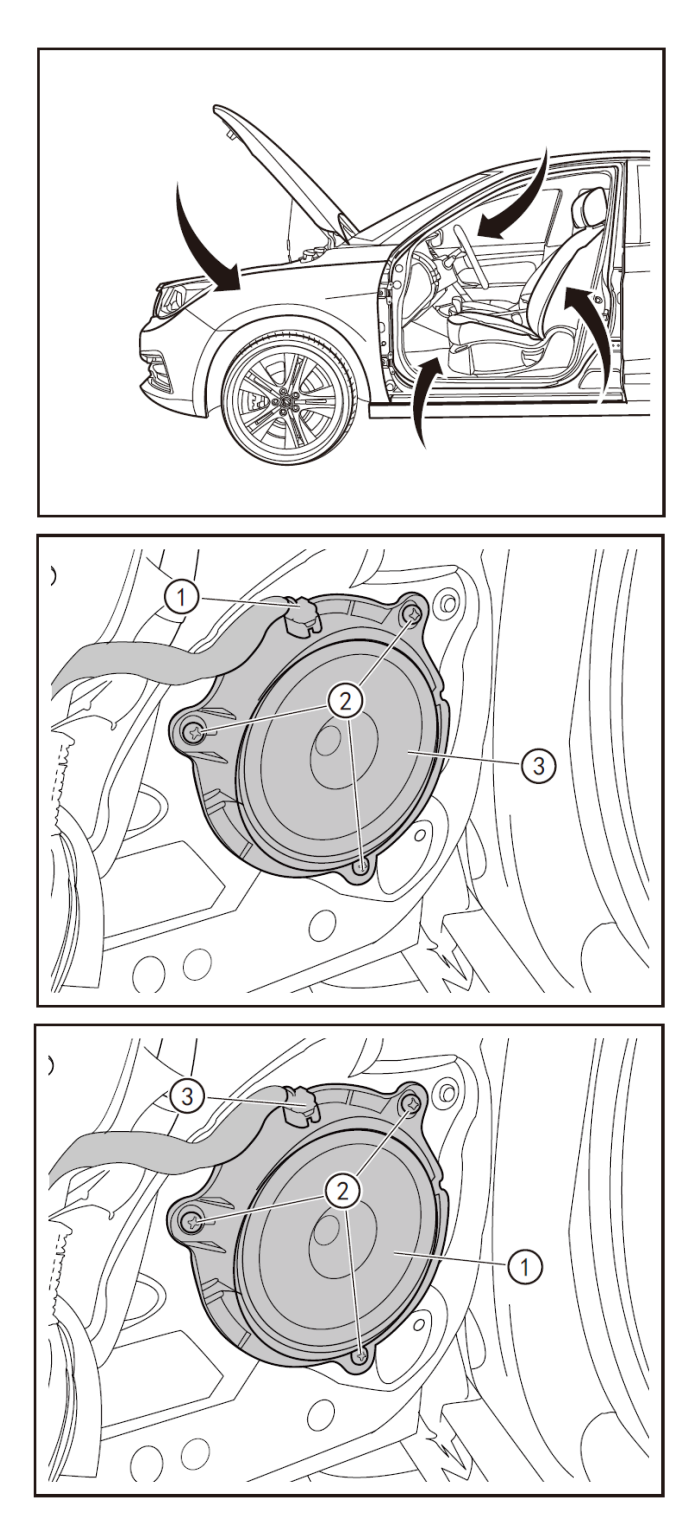

# Removal and Refitting of Front Door Loudspeaker

## 1 - Protection

Place protective pads at following locations:

- Front fender;
- Front bumper;
- Driver's seat;
- Carpet (on driver's side);
- Steering wheel;
- Shift lever.

#### 2 - Removal

- Turn off the ignition switch, and disconnect battery negative cable.
- Remove the front door inner protective panel. (Refer to "Removal and Refitting of Front Door Inner Trim Panel".)
- Disconnect the speaker power connector (1).
- Remove the 3 fixing screws (2) of the speaker with a Phillips screwdriver.
- Remove the speaker (3).

- Align the speaker (1) with mounting holes to refit it.
- Tighten the 3 fixing screws (2) of the speaker with a Phillips screwdriver.
- Connect the speaker power connector (3).
- Refit the front door inner protective plate. (Refer to "Removal and Refitting of Front Door Inner Trim Panel".)

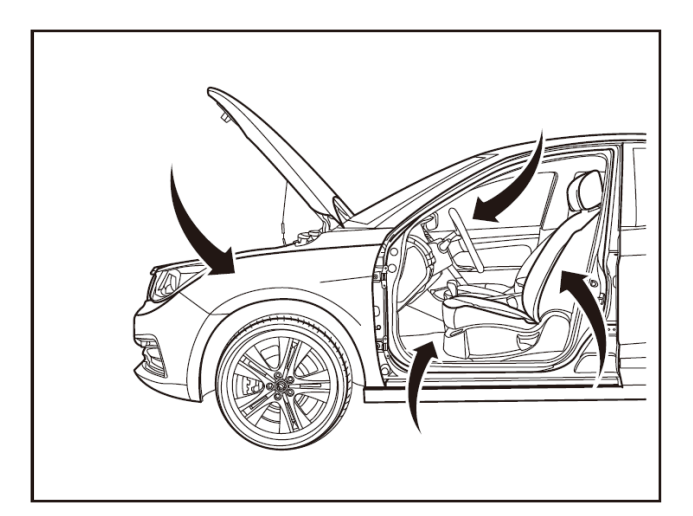

# 

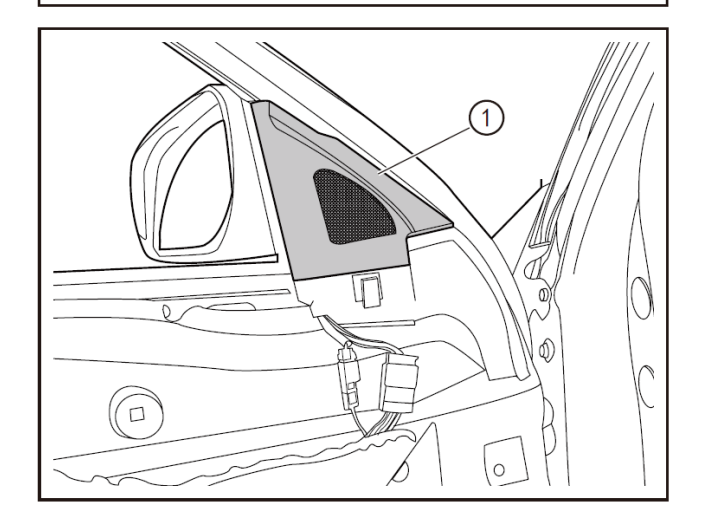

# Removal and Refitting of Front Door Tweeter

## 1 - Protection

Place protective pads at following locations:

- Front fender;
- Front bumper;
- Driver's seat;
- Carpet (on driver's side);
- Steering wheel;
- Shift lever.

## 2- Recommended tools

• Interior trim removal tool (BF1002) [1].

## 3 - Removal

- Turn off the ignition switch, and disconnect battery negative cable.
- Remove the front door inner protective panel. (Refer to "Removal and Refitting of Front Door Inner Trim Panel".)
- Remove the trim cover (1) with the interior trim removal tool (BF1002).

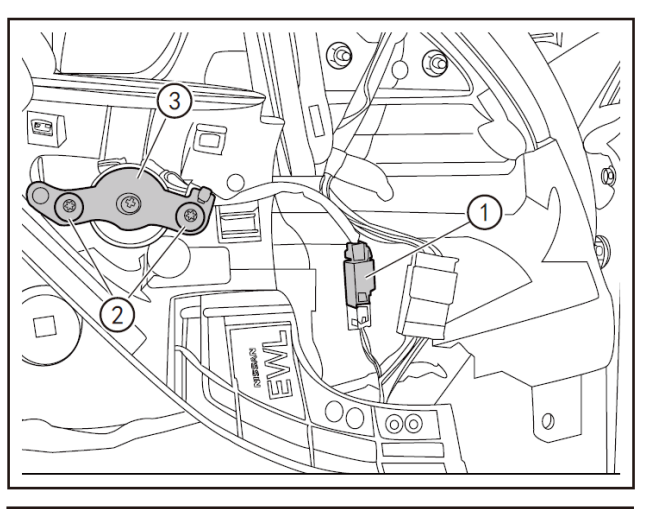

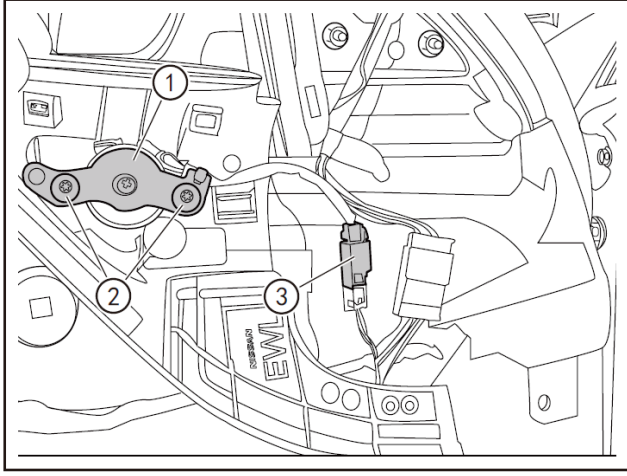

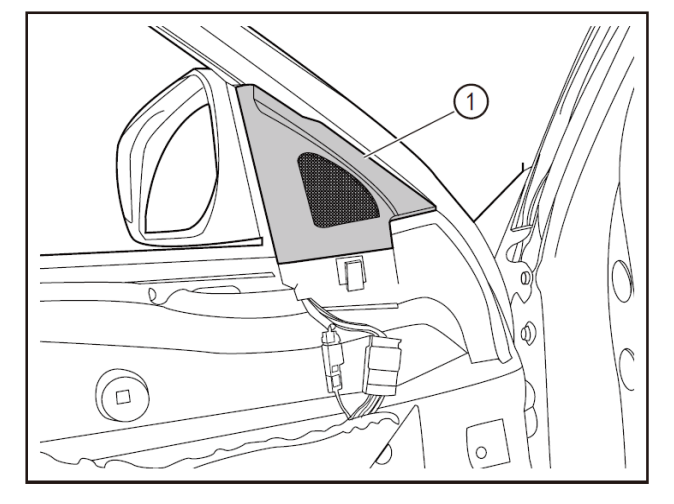

- Disconnect the front door tweeter connector (1).
- Remove the 2 fixing screws (2) of the tweeter by using T15 screwdriver bit to remove the tweeter (3).

- Align the tweeter (1) with mounting holes to refit it.
- Tighten the 2 fixing screws (2) of the tweeter with a T15 screwdriver bit.
- Connect the tweeter connector (3).

- Refit the trim cover (1).
- Refit the front door inner protective plate. (Refer to "Removal and Refitting of Front Door Inner Trim Panel".)

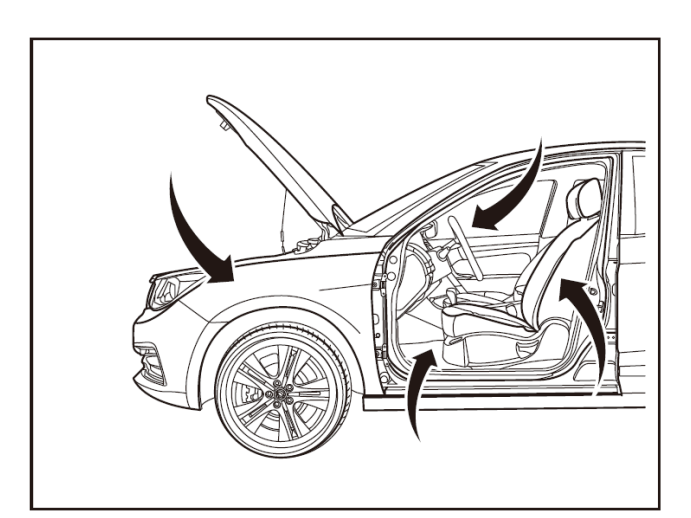

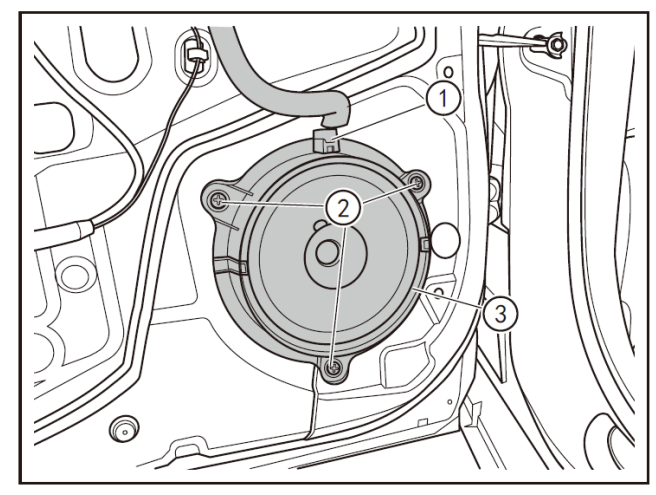

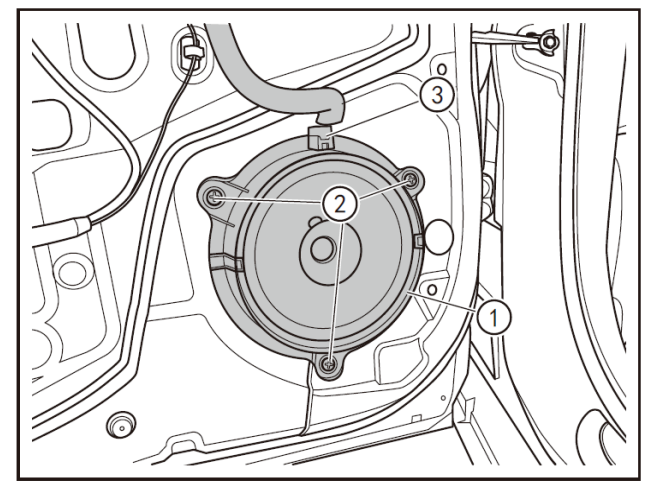

# Removal and refitting of rear door speaker

## 1 - Protection

Place protective pads at following locations:

- Front fender;
- Front bumper;
- Driver's seat;
- Carpet (on driver's side);
- Steering wheel;
- Shift lever.

## 2 - Removal

- Turn off the ignition switch, and disconnect battery negative cable.
- Remove rear door inner protective panel. (Refer to "Removal and Refitting of Rear Door Interior Trim Panel".)
- Disconnect the speaker power connector (1).
- Remove the 3 fixing screws (2) of the speaker with a Phillips screwdriver.
- Remove the speaker (3).

- Align the speaker (1) with mounting holes to refit it.
- Tighten the 3 fixing screws (2) of the speaker with a Phillips screwdriver.
- Connect the speaker power connector (3).
- Refit the rear door inner protective panel. (Refer to "Removal and Refitting of Rear Door Interior Trim Panel".)

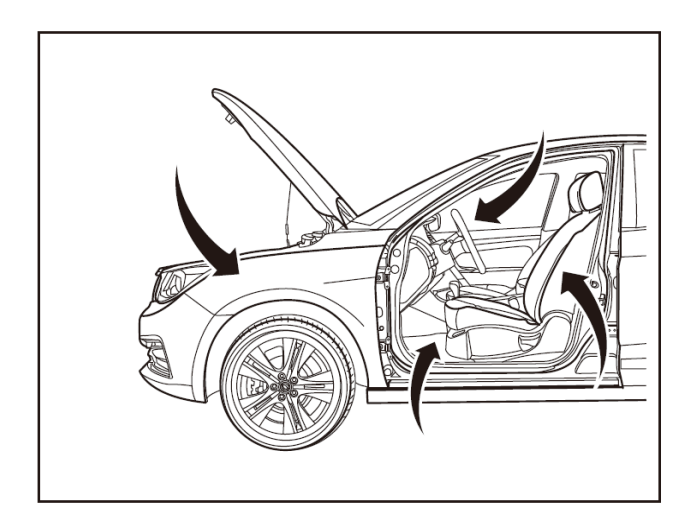

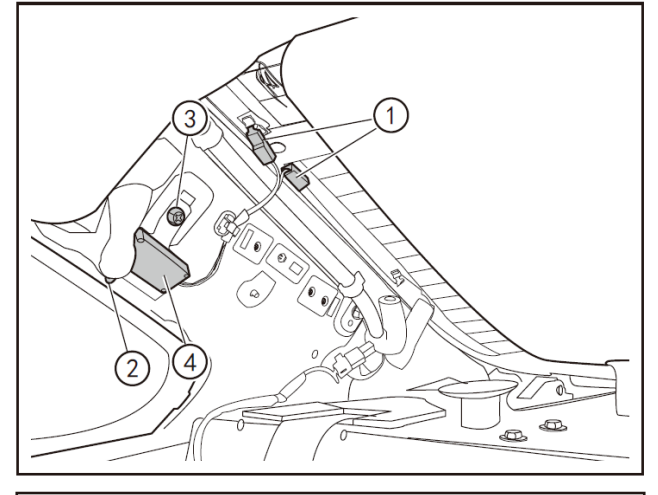

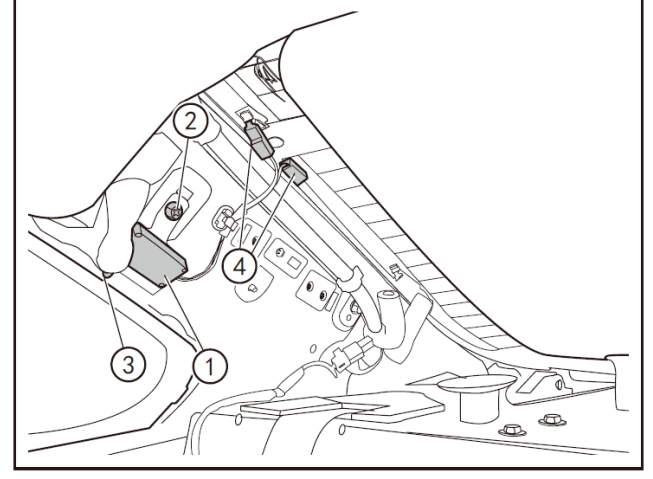

# Removal and refitting of radio antenna amplifier

## 1 - Protection

Place protective pads at following locations:

- Front fender;
- Front bumper;
- Driver's seat;
- Carpet (on driver's side);
- Steering wheel;
- Shift lever.

#### 2 - Removal

- Turn off the ignition switch, and disconnect battery negative cable.
- Remove the rear quarter interior trim panel. (Refer to "Removal and Refitting of Rear Quarter Interior Trim Panel".)
- Disconnect the antenna amplifier connector (1).
- Remove the fixing rubber clip (2) of the antenna amplifier.
- Use a 10mm socket wrench to remove the fixing bolts (3) of the antenna amplifier.
- Remove the radio antenna amplifier (4).

- Align the radio antenna amplifier (1) with mounting holes to refit it to the body.
- Use a 10mm socket wrench to tighten the fixing bolts (2) of the antenna amplifier.
- Refit the fixing rubber clip (3) of the antenna amplifier.
- Connect the antenna amplifier connector (4).

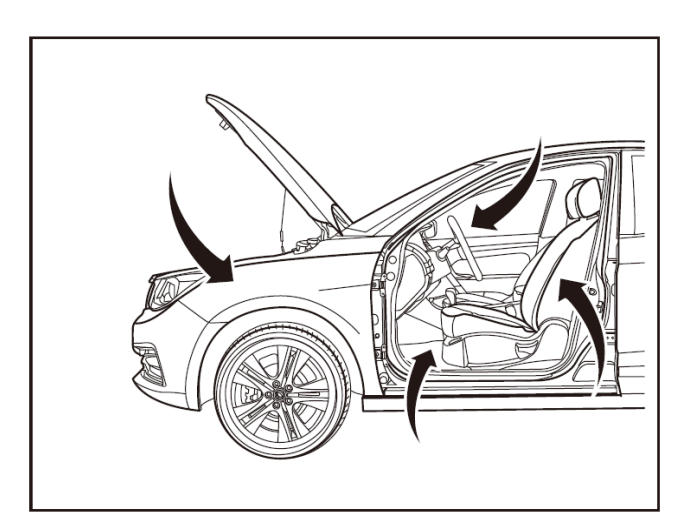

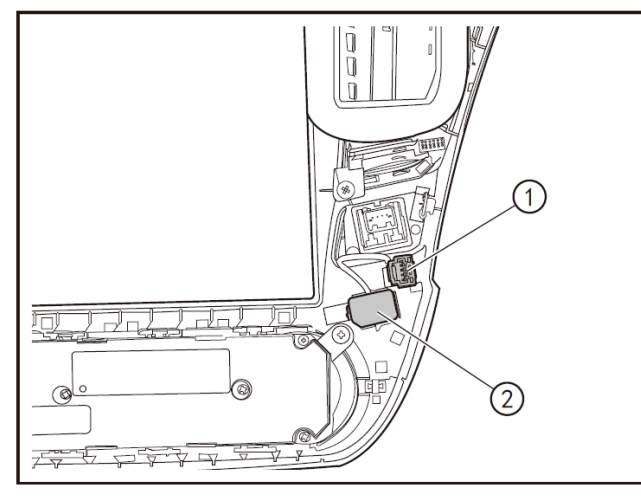

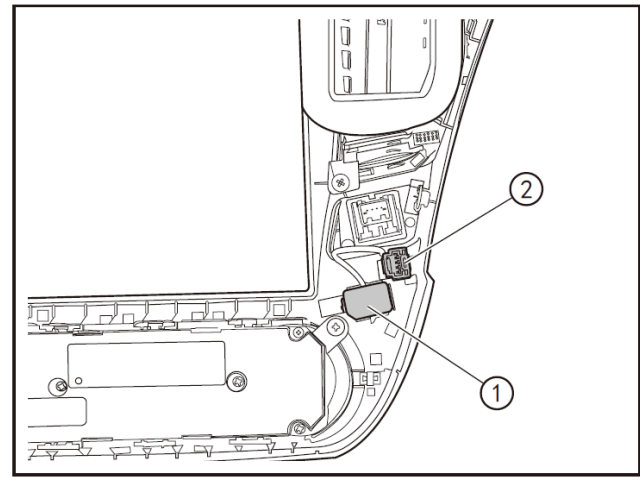

# Removal and refitting of MP5 microphone (premium)

## 1 - Protection

Place protective pads at following locations:

- Front fender;
- Front bumper;
- Driver's seat;
- Carpet (on driver's side);
- Steering wheel;
- Shift lever.

#### 2 - Removal

- Turn the start switch to "OFF", and disconnect the battery negative cable.
- Remove the central panel frame (premium). (Refer to "Removal and Refitting of Central Panel Frame (Premium)" in "Instrument Panel" section.)
- Lift, with a slotted screwdriver, the bottom of the microphone connector (1) to disconnect it from the central panel frame bracket.
- Remove the microphone (2) from the central panel frame bracket.

## 3- Refitting

- Refit the microphone (1) to the central panel frame.
- Insert the microphone connector (2) into the central panel frame bracket.
- Refit the central panel frame (premium). (Refer to "Removal and Refitting of Central Panel Frame (Premium)" in "Instrument Panel" section.)

## A CAUTION

 After the installation is completed, connect the battery negative cable, turn the start switch to "ON" position, operate the MP5, and inspect and verify if the microphone can work normally.

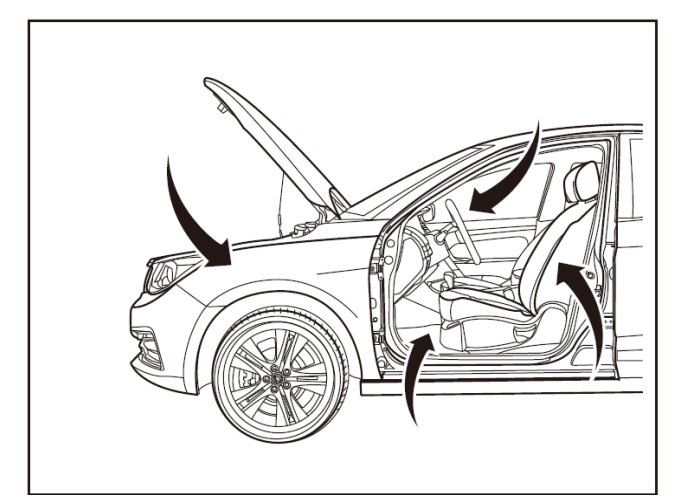

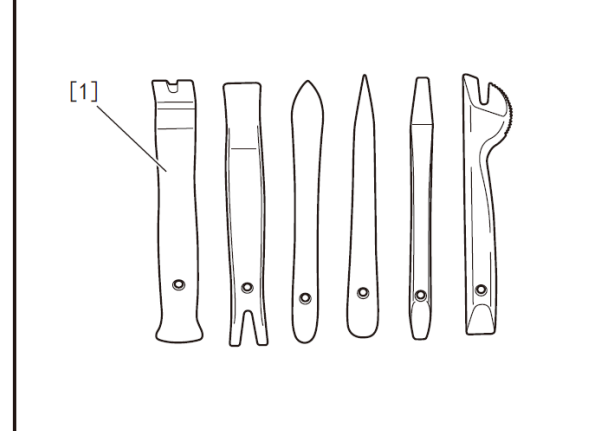

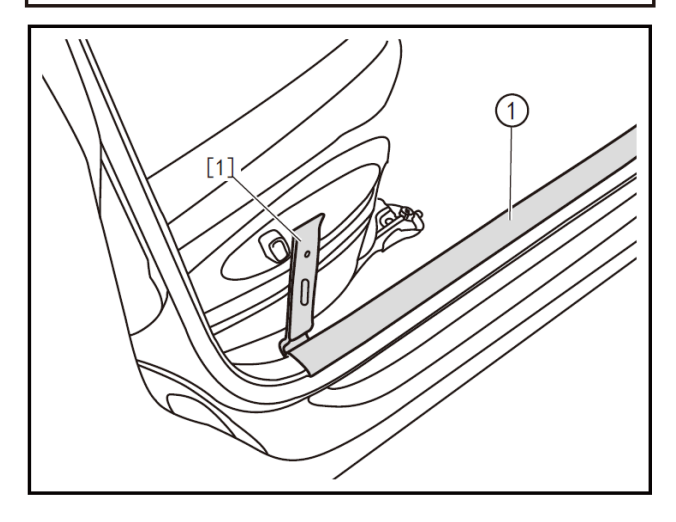

# Removal and Refitting of Remote Control

## 1 - Protection

Place protective pads at following locations:

- Front fender;
- Front bumper;
- Driver's seat;
- Carpet (on driver's side);
- Steering wheel;
- Shift lever.

#### 2- Recommended tools

• Interior trim removal tool (BF1102) [1].

- 3 Removal
- Remove the front passenger's seat. (Refer to "Removal and Refitting of Front Passenger's Seats" in "Seats" section.)
- Pry up the front door sill inner protective plate (1) with the interior trim removal tool (BF1102) [1].

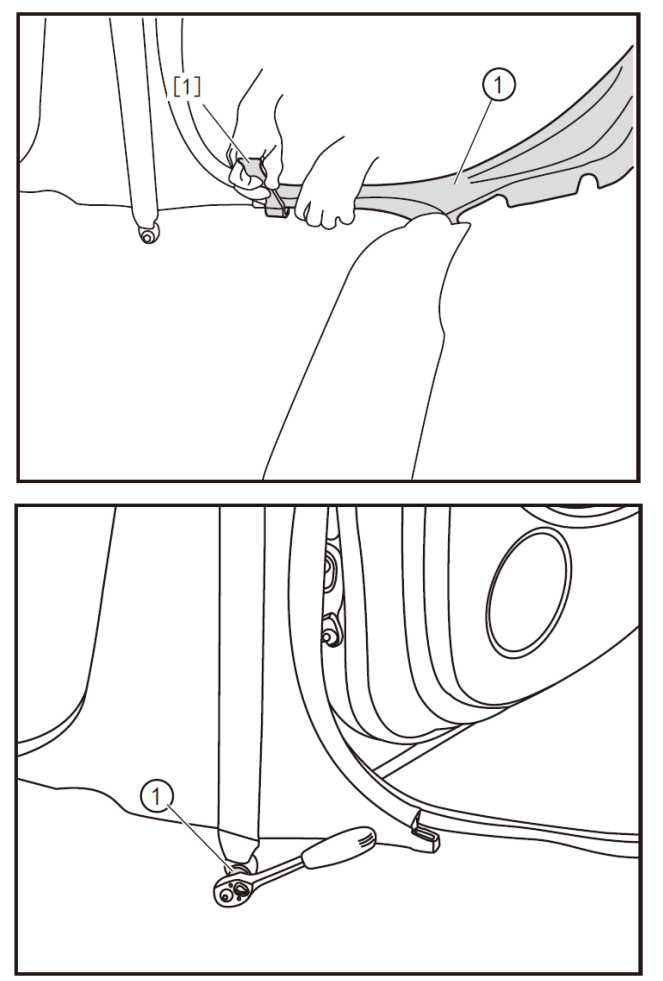

• Remove the rear door sill inner protective plate (1) with the interior trim removal tool (BF1102) [1].

- Remove the seat belt bolt trim cover.
- Remove the fixing bolts (1) of the seat belt with a 14mm socket wrench.

• Remove the B-pillar lower protective plate (1) with the interior trim removal tool (BF1102) [1].

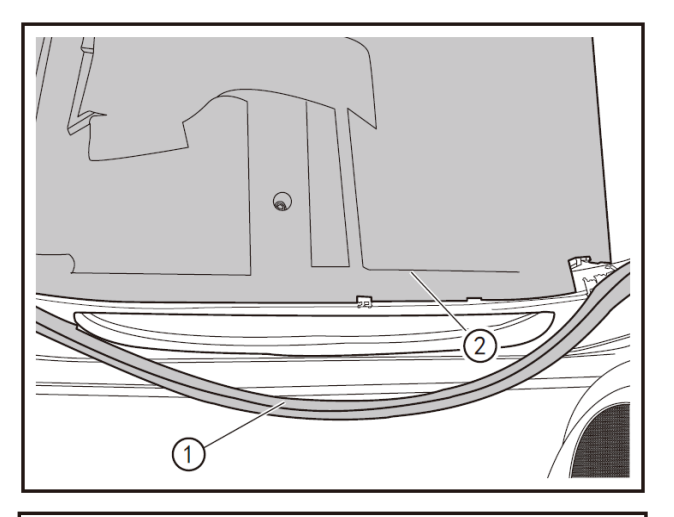

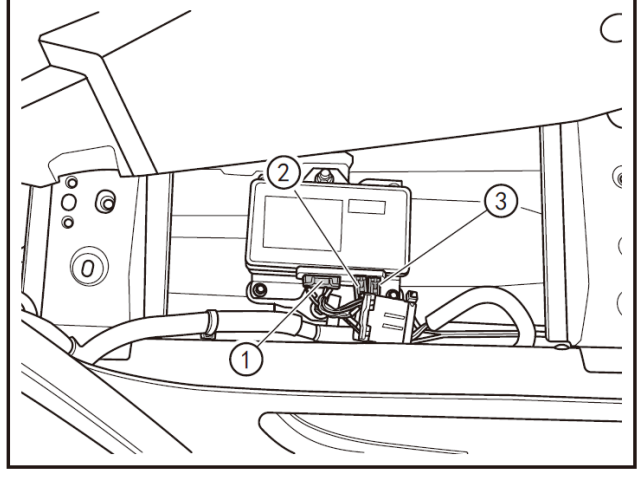

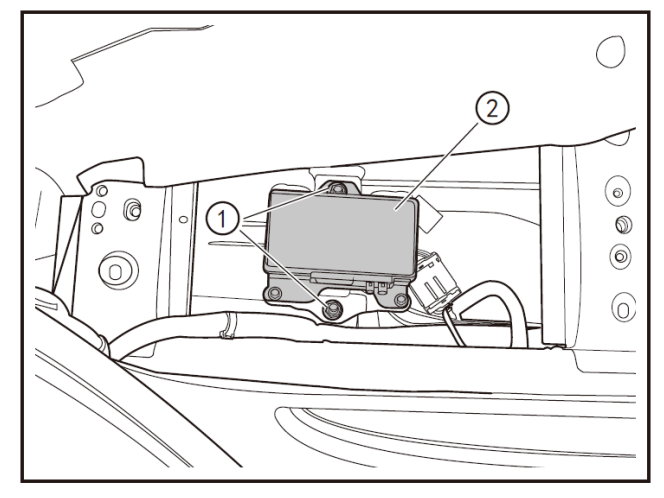

- Disconnect the right front door sealing rubber strip (1).
- Open the right front door carpet (2).

• Disconnect the connectors (1), (2), and (3) of the remote control.

• Remove the fixing nuts (1) of the remote control with a 13 mm socket wrench to remove the remote control (2).

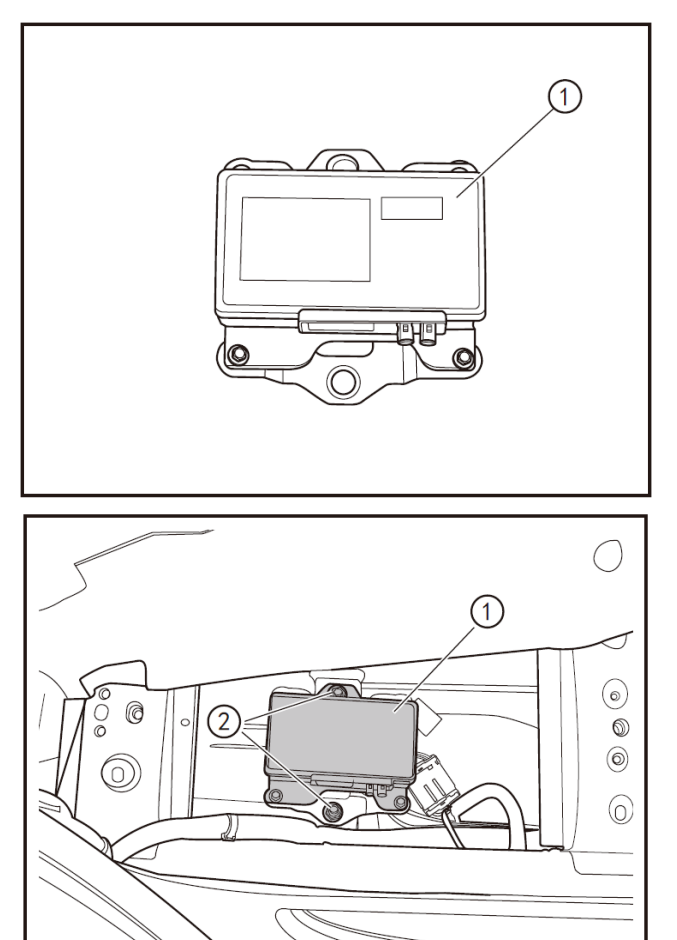

2)

(1)

000

(0)

## 4 - Inspection

 Inspect the remote control (1) for damage; if so, replace the remote control assembly.

## 5- Refitting

- Align the remote control (1) to refit it in place.
- Tighten the remote control (2) with a 13mm socket wrench.

• Refit the connectors (1), (2), and (3) of the remote control until a "click" sound is heard.

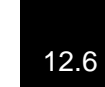

6

3

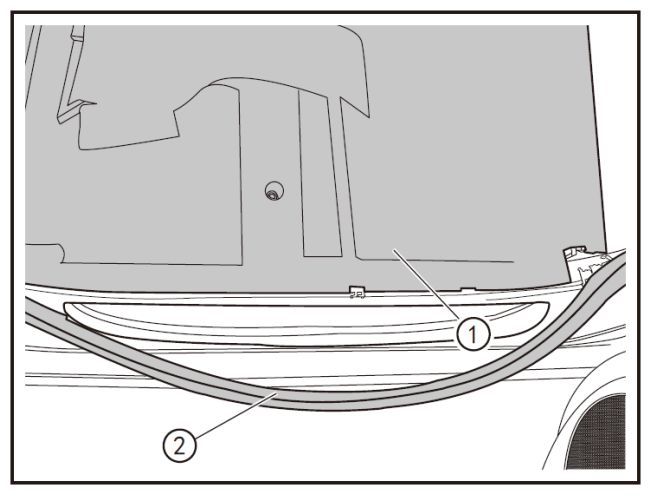

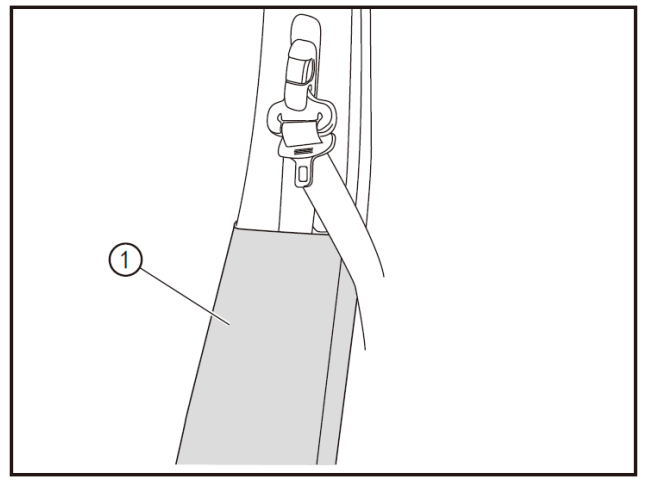

- Refit the right front door carpet (1) in place to ensure that the carpet is not wrinkled.
- Refit the right front door weather strip (2) in place.

• Align the fixing clips of the B-pillar lower protective plate (1) with the body mounting holes to refit them in place.

- Tighten the lower fixing bolt (1) of the seat belt with a 14 mm socket wrench.
- Refit the seat belt fixing bolt cap in place.
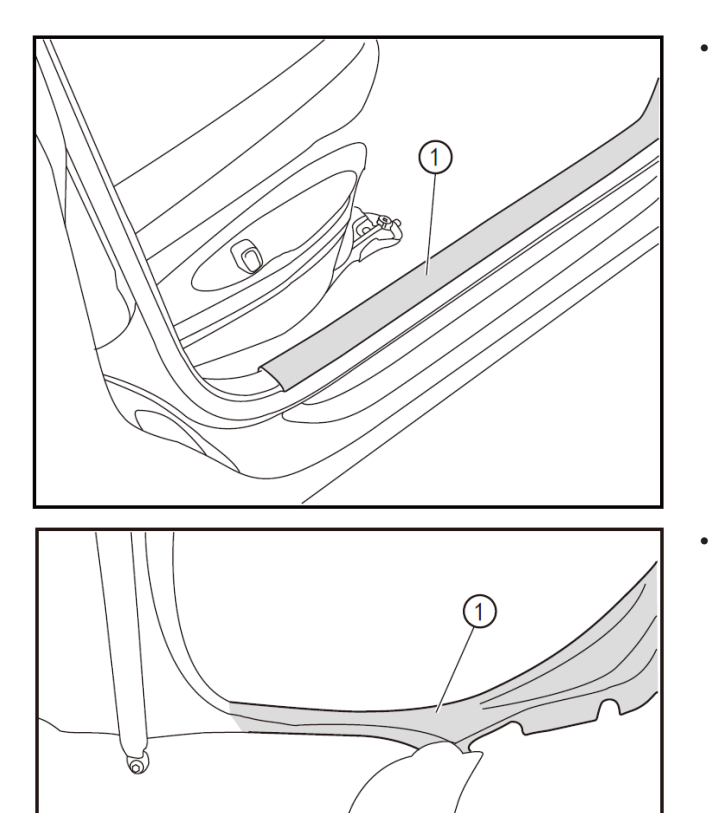

Align the fixing clips of the front door sill inner protective plate (1) with the body mounting holes to press-fit the front door sill inner protective plate in place.

Align the fixing clips of the rear door sill inner protective plate (1) with the body mounting holes to press-fit the rear door sill inner protective plate in place.

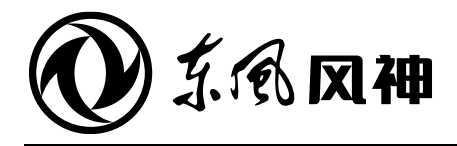

August 2018

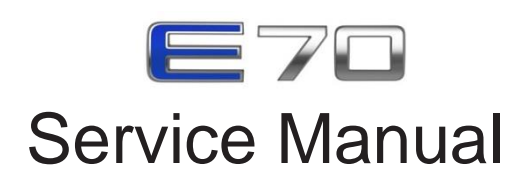

The service manual is copyrighted by Dongfeng Motor Corporation Passenger Vehicle Company. Reproduction in whole or in part of its content without the Company's prior written consent is strictly prohibited.

The company reserves the right to make changes to and interpret this manual.

13. Troubleshooting

Troubleshooting

Dongfeng Motor Corporation Passenger Vehicle Company After-sales Service Technical Document

# **13** Troubleshooting

## Contents

| Diagnosis procedures                               | 13-3   |
|----------------------------------------------------|--------|
| Diagnosis procedures                               | 13-3   |
| Connector diagram                                  | 13-4   |
| Electronic shift lever (independently-developed    |        |
| motor)                                             | 13-5   |
| Local circuit diagram 1 (integrated MCU E0)        | 13-5   |
| Local circuit diagram 2 (integrated MCU E0)        | 13-6   |
| Local circuit diagram 1 (integrated MCU E1)        | 13-7   |
| Local circuit diagram 2 (integrated MCU E1)        | 13-8   |
| DIC of electronic shift lever                      | 13-9   |
| lever (independently-developed motor)              | 13-10  |
| VCU (Continental AG motor)                         | 13-24  |
| Local circuit diagram 1 (schematic diagram of VCU) | 13-24  |
| Local circuit diagram 2 (schematic diagram of      | 13-25  |
| Local circuit diagram 3 (schematic diagram of      | 13-26  |
| DTC of VCI (Continental AG motor)                  | 13-20  |
| DTC diagnosis (VCLL - Continental AG motor)        | 10 21  |
|                                                    | 13-29  |
| BMS                                                | 13-68  |
| Local circuit diagram (BMS)                        | 13-68  |
| DTC of BMS                                         | 13-69  |
| Diagnosis procedures for DTC (battery pack -       | 10 71  |
| EDP                                                | 12-120 |
| Local circuit diagram (EPR)                        | 13-120 |
|                                                    | 13-120 |
| Diagnosis procedures for DTC (electronic           | 10-121 |
| parking brake - EPB)                               | 13-123 |
|                                                    | 13-152 |
| Local circuit diagram (instrument cluster)         | 13-152 |
| Local circuit diagram (instrument cluster (EI))    | 13-153 |
| DTC of instrument cluster                          | 13-154 |
| Diagnosis procedures for DTC (instrument           |        |
| cluster - IC)                                      | 13-155 |
| On-board Charger                                   | 13-180 |
| Local circuit diagram (OBC)                        | 13-180 |
| DTC of OBC                                         | 13-181 |
| Diagnosis procedures for DTC (OBC)                 | 13-183 |
| MP3                                                | 13-194 |
| Local circuit diagram 1 (MP3)                      | 13-194 |
| Local circuit diagram 2 (MP3)                      | 13-195 |
| Local circuit diagram 1 (MP5)                      | 13-196 |

| Local circuit diagram 2 (MP5)                                              | 13-197   |
|----------------------------------------------------------------------------|----------|
|                                                                            | 13-198   |
| Diagnosis procedures for DTC (MP5)                                         | . 13-199 |
|                                                                            | 12 200   |
| Local circuit diagram (TAXI METER)                                         | 13-206   |
| Drive motor control (Continental AG motor)                                 | 13-207   |
| (Continental AG motor))                                                    | 13-207   |
| EPS                                                                        | 13-208   |
| Local circuit diagram (EPS)                                                | 13-208   |
| Motor cooling                                                              | 13-209   |
| Local circuit diagram (motor cooling)                                      | 13-209   |
| P gear control unit                                                        | 13-210   |
| Local circuit diagram (P gear control unit)                                | 13-210   |
| Powertrain compartment distribution with PEPS                              | 13-211   |
| Local circuit diagram 1 (powertrain                                        |          |
| compartment distribution with PEPS)                                        | 13-211   |
| Local circuit diagram 2 (powertrain<br>compartment distribution with PEPS) | 13-212   |
| Local circuit diagram 3 (powertrain                                        |          |
| compartment distribution with PEPS)                                        | 13-213   |
| Local circuit diagram 4 (powertrain                                        | 12 214   |
| Powertrain compartment power distribution                                  | 13-214   |
| without PEPS                                                               | 13-215   |
| Local circuit diagram 1 (powertrain compartment distribution)              | 13-215   |
| Local circuit diagram 2 (powertrain compartment distribution)              | 13-216   |
| Local circuit diagram 3 (powertrain                                        | 10 017   |
| Local circuit diagram 4 (nowertrain                                        | 13-217   |
| compartment distribution)                                                  | 13-218   |
| Powertrain compartment grounding                                           | 13-219   |
| Local circuit diagram (powertrain compartment                              |          |
| grounding)                                                                 | 13-219   |
| Passenger compartment grounding                                            | 13-220   |
| Local circuit diagram 1 (passenger                                         | 13-220   |
| Local circuit diagram 2 (passenger                                         | 10 220   |
| compartment grounding)                                                     | 13-221   |
| Passenger compartment power distribution with                              |          |
| PEPS                                                                       | 13-222   |
| Local circuit diagram 1 (passenger compartment distribution with PEPS)     | 13-222   |
| Local circuit diagram 2 (passenger                                         | 12,000   |
| Passenger compartment nower distribution                                   | 15-223   |
| without PEPS                                                               | 13-224   |
| Local circuit diagram 1 (passenger<br>compartment power distribution)      | 13-224   |

| Local circuit diagram 2 (passenger               |          |
|--------------------------------------------------|----------|
| compartment power distribution)                  | . 13-225 |
| Instrument Cluster                               | 13-226   |
| Local circuit diagram (instrument cluster)       | . 13-226 |
| Local circuit diagram (instrument cluster (EI))  | . 13-227 |
| Turn signal lamp                                 | 13-228   |
| Local circuit diagram (turn signal lamp)         | 13-228   |
| Low beam                                         | . 13-229 |
| Local circuit diagram (low beam)                 | . 13-229 |
| High beam                                        | . 13-230 |
| Local circuit diagram (high beam)                | 13-230   |
| Front fog lamp                                   | . 13-231 |
| Local circuit diagram (front fog lamp)           | 13-231   |
| Position lamp/daytime running lamp               | 13-232   |
| Local circuit diagram (nosition lamp/davtime     | 10 202   |
| running lamp)                                    | 13-232   |
| Brake lamp                                       | 13-233   |
| l ocal circuit diagram (brake lamp)              | 13-233   |
| Wiper and washer pump                            | 13-234   |
| Local circuit diagram (wiper and washer pump     |          |
| (NEW BCM))                                       | . 13-234 |
| Local circuit diagram (wiper and washer          |          |
| pump)                                            | . 13-235 |
| Steering and hazard warning lamp                 | . 13-236 |
| Local circuit diagram (steering and hazard       |          |
| warning lamp (NEW BCM))                          | . 13-236 |
| Local circuit diagram (steering and hazard       |          |
| warning lamp)                                    | . 13-237 |
| Horn                                             | . 13-238 |
| Local circuit diagram (horn)                     | . 13-238 |
| Electric rearview mirror                         | . 13-239 |
| Local circuit diagram (electric rearview mirror  | 10.000   |
| (NEW BCM))                                       | . 13-239 |
| Local circuit diagram (electric rearview mirror) | . 13-240 |
| Defogger                                         | . 13-241 |
| Local circuit diagram (defogger (NEW BCM))       | . 13-241 |
| Local circuit diagram (defogger)                 | . 13-242 |
| Electric door lock                               | . 13-243 |
| Local circuit diagram (electric door lock (NEW   | 10.010   |
|                                                  | . 13-243 |
| Local circuit diagram (electric door lock)       | . 13-244 |
| Electric door window                             | . 13-245 |
| Local circuit diagram (electric door window      | 12 245   |
| (NEW BOW))                                       | 12 240   |
| Trunk lid unlook                                 | 42 247   |
| Loool airouit diagram (trunk lid unlook (NEW)    | . 13-247 |
| BCM))                                            | 13-247   |
| Local circuit diagram (trunk lid unlock)         | 13-248   |
| Interior lighting                                | 13-249   |
| l ocal circuit diagram (interior lighting (NEW   |          |
| BCM))                                            | . 13-249 |
| Local circuit diagram (interior lighting)        | . 13-250 |
|                                                  |          |

| Airbag                                                                                                    | 13-251                                                                                                    |
|----------------------------------------------------------------------------------------------------|----------------------------------------------------------------------------------------------------|
| Local circuit diagram (airbag)                                                                                                    | 13-251                                                                                                    |
| Cigar lighter                                                                                                    | 13-252                                                                                                    |
| Local circuit diagram (cigar lighter)                                                                                                    | 13-252                                                                                                    |
| ABS                                                                                                    | 13-253                                                                                                    |
| Local circuit diagram (ABS)                                                                                                    | 13-253                                                                                                    |
| Diagnosis                                                                                                    | 13-254                                                                                                    |
| Local circuit diagram (diagnosis)                                                                                                    | 13-254                                                                                                    |
| Electric window                                                                                                    | 13-255                                                                                                    |
| Local circuit diagram (electric window)                                                                                                    | 13-255                                                                                                    |
| Electric A/C                                                                                                    | 13-256                                                                                                    |
| Local circuit diagram 1 (electric A/C)                                                                                                    | 13-256                                                                                                    |
| Local circuit diagram 2 (electric A/C)                                                                                                    | 13-257                                                                                                    |
| Park assist                                                                                                    | 13-258                                                                                                    |
| Local circuit diagram (park assist)                                                                                                    | 13-258                                                                                                    |
| High voltage power distribution                                                                                                    | 13-259                                                                                                    |
| Local circuit diagram (high voltage power                                                                                                    |                                                                                                    |
| distribution)                                                                                                    | 13-259                                                                                                    |
| Acoustic vehicle alerting system (AVAS)                                                                                                    | 13-260                                                                                                    |
|                                                                                                    |                                                                                                    |
| Local circuit diagram (schematic diagram of                                                                                                    |                                                                                                    |
| Local circuit diagram (schematic diagram of AVAS)                                                                                                    | 13-260                                                                                                    |
| Local circuit diagram (schematic diagram of AVAS)                                                                                                    | 13-260<br><b>13-261</b>                                                                                                    |
| Local circuit diagram (schematic diagram of<br>AVAS)<br>BCM<br>Local circuit diagram (BCM)                                                                                                    | 13-260<br><b>13-261</b><br>13-261                                                                                                    |
| Local circuit diagram (schematic diagram of<br>AVAS)<br>BCM<br>Local circuit diagram (BCM)<br>NEW BCM                                                                                                    | 13-260<br><b>13-261</b><br>13-261<br><b>13-262</b>                                                                                                 |
| Local circuit diagram (schematic diagram of<br>AVAS)<br>BCM<br>Local circuit diagram (BCM)<br>NEW BCM<br>Local circuit diagram (NEW BCM)                                                                                                    |                                                                                                    |
| Local circuit diagram (schematic diagram of<br>AVAS)<br>BCM<br>Local circuit diagram (BCM)<br>NEW BCM<br>Local circuit diagram (NEW BCM)<br>Park assist                                                                                                    |                                                                                                    |
| Local circuit diagram (schematic diagram of<br>AVAS)<br>BCM<br>Local circuit diagram (BCM)<br>NEW BCM<br>Local circuit diagram (NEW BCM)<br>Park assist<br>Headlamp                                                                                                    |                                                                                                    |
| Local circuit diagram (schematic diagram of<br>AVAS)<br>BCM<br>Local circuit diagram (BCM)<br>NEW BCM<br>Local circuit diagram (NEW BCM)<br>Park assist<br>Headlamp<br>Local circuit diagram (headlamp)                                                                                                    |                                                                                                    |
| Local circuit diagram (schematic diagram of<br>AVAS)<br>BCM<br>Local circuit diagram (BCM)<br>NEW BCM<br>Local circuit diagram (NEW BCM)<br>Park assist<br>Headlamp<br>Local circuit diagram (headlamp)<br>Remote monitor                                                                                                    | 13-260<br>13-261<br>13-261<br>13-262<br>13-262<br>13-262<br>13-263<br>13-263<br>13-263<br>13-264                                                   |
| Local circuit diagram (schematic diagram of<br>AVAS)<br>BCM<br>Local circuit diagram (BCM)<br>NEW BCM<br>Local circuit diagram (NEW BCM)<br>Park assist<br>Headlamp<br>Local circuit diagram (headlamp)<br>Remote monitor<br>Local circuit diagram (remote monitor)                                                                                                    | 13-260<br>13-261<br>13-261<br>13-262<br>13-262<br>13-262<br>13-263<br>13-263<br>13-263<br>13-264                                                   |
| Local circuit diagram (schematic diagram of<br>AVAS)<br>BCM<br>Local circuit diagram (BCM)<br>NEW BCM<br>Local circuit diagram (NEW BCM)<br>Park assist<br>Headlamp<br>Local circuit diagram (headlamp)<br>Remote monitor<br>Local circuit diagram (remote monitor)<br>PEPS                                                                                                    | 13-260<br>13-261<br>13-261<br>13-262<br>13-262<br>13-262<br>13-263<br>13-263<br>13-264<br>13-264<br>13-264                                         |
| Local circuit diagram (schematic diagram of<br>AVAS)<br>BCM<br>Local circuit diagram (BCM)<br>NEW BCM<br>Local circuit diagram (NEW BCM)<br>Park assist<br>Headlamp<br>Local circuit diagram (headlamp)<br>Remote monitor<br>Local circuit diagram (remote monitor)<br>PEPS<br>Local circuit diagram (PEPS)                                                                                                    | 13-260<br>13-261<br>13-262<br>13-262<br>13-262<br>13-262<br>13-263<br>13-263<br>13-264<br>13-264<br>13-265<br>13-265                               |
| Local circuit diagram (schematic diagram of<br>AVAS)<br>BCM<br>Local circuit diagram (BCM)<br>NEW BCM<br>Local circuit diagram (NEW BCM)<br>Park assist<br>Headlamp<br>Local circuit diagram (headlamp)<br>Remote monitor<br>Local circuit diagram (remote monitor)<br>PEPS<br>Local circuit diagram (PEPS)<br>CAN - Continental AG motor                                                                                                    | 13-260<br>13-261<br>13-262<br>13-262<br>13-262<br>13-262<br>13-263<br>13-263<br>13-264<br>13-264<br>13-264<br>13-265<br>13-265<br>13-265           |
| Local circuit diagram (schematic diagram of<br>AVAS)<br>BCM<br>Local circuit diagram (BCM)<br>NEW BCM<br>Local circuit diagram (NEW BCM)<br>Park assist<br>Headlamp<br>Local circuit diagram (headlamp)<br>Remote monitor<br>Local circuit diagram (remote monitor)<br>PEPS<br>Local circuit diagram (PEPS)<br>CAN - Continental AG motor<br>Local circuit diagram (CAN - Continental AG                                                                                                    | 13-260<br>13-261<br>13-261<br>13-262<br>13-262<br>13-263<br>13-263<br>13-263<br>13-264<br>13-264<br>13-265<br>13-265<br>13-265                     |
| Local circuit diagram (schematic diagram of<br>AVAS)<br>BCM<br>Local circuit diagram (BCM)<br>NEW BCM<br>Local circuit diagram (NEW BCM)<br>Park assist<br>Headlamp<br>Local circuit diagram (headlamp)<br>Remote monitor<br>Local circuit diagram (remote monitor)<br>PEPS<br>Local circuit diagram (PEPS)<br>CAN - Continental AG motor<br>Local circuit diagram (CAN - Continental AG<br>motor)                                                                                                    | 13-260<br>13-261<br>13-262<br>13-262<br>13-262<br>13-263<br>13-263<br>13-263<br>13-264<br>13-264<br>13-265<br>13-265<br>13-265<br>13-266           |
| Local circuit diagram (schematic diagram of<br>AVAS)<br>BCM<br>Local circuit diagram (BCM)<br>NEW BCM<br>Local circuit diagram (NEW BCM)<br>Park assist<br>Headlamp<br>Local circuit diagram (headlamp)<br>Remote monitor<br>Local circuit diagram (remote monitor)<br>PEPS<br>Local circuit diagram (PEPS)<br>CAN - Continental AG motor<br>Local circuit diagram (CAN - Continental AG<br>motor)<br>CAN - independently-developed motor                                                               | 13-260<br>13-261<br>13-262<br>13-262<br>13-262<br>13-263<br>13-263<br>13-264<br>13-264<br>13-265<br>13-265<br>13-265<br>13-266<br>13-266<br>13-266 |
| Local circuit diagram (schematic diagram of<br>AVAS)<br>BCM<br>Local circuit diagram (BCM)<br>NEW BCM<br>Local circuit diagram (NEW BCM)<br>Park assist<br>Headlamp<br>Local circuit diagram (headlamp)<br>Remote monitor<br>Local circuit diagram (remote monitor)<br>PEPS<br>Local circuit diagram (PEPS)<br>CAN - Continental AG motor<br>Local circuit diagram (CAN - Continental AG<br>motor)<br>CAN - independently-developed motor<br>Local circuit diagram (CAN - independently-developed motor | 13-260<br>13-261<br>13-262<br>13-262<br>13-262<br>13-263<br>13-263<br>13-264<br>13-264<br>13-265<br>13-265<br>13-265<br>13-266<br>13-266<br>13-267 |

## **Diagnosis procedures**

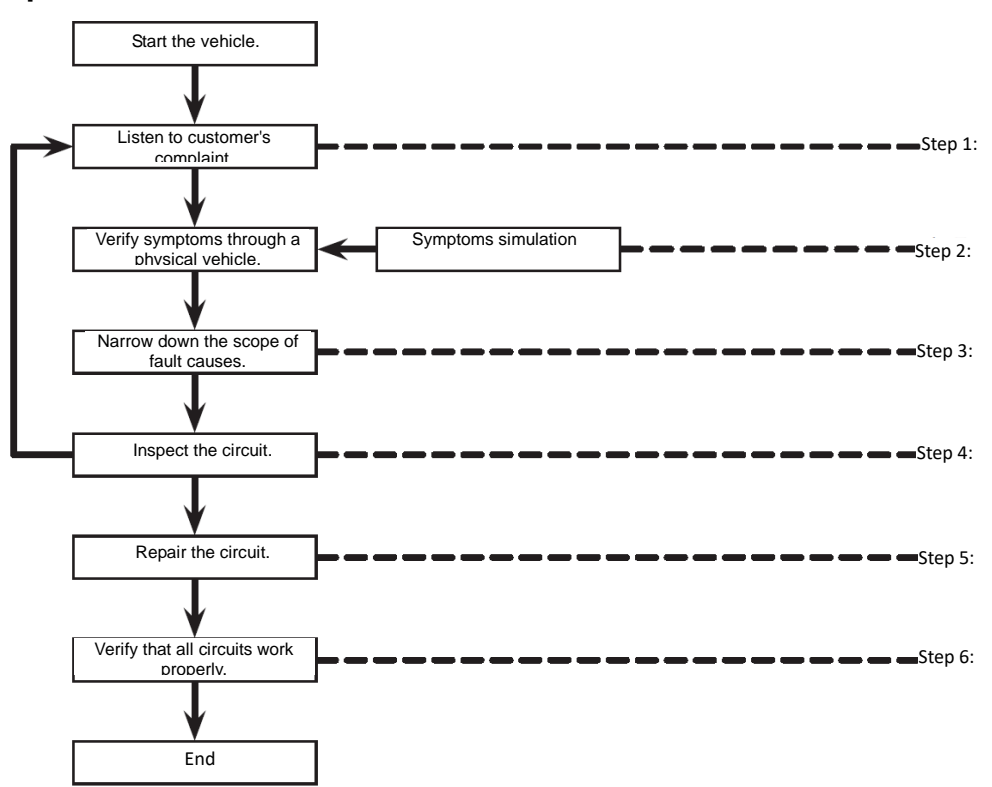

| Steps   | Description                                                                                                    |
|---------|----------------------------------------------------------------------------------------------------|
| Step 1: | <ul> <li>Learn thoroughly from the customer about the situations and environmental conditions when the fault occurred.</li> <li>The following key information will be helpful in making the right analysis: <ol> <li>What: vehicle model, engine, transmission/ systems (e.g. A/V system).</li> <li>When: date, time, weather conditions, frequency of occurrence.</li> <li>Where: road conditions, altitude, traffic conditions.</li> <li>How: system symptoms, operating status (impact to other components). Servicing history, any refitting of other after-market parts.</li> </ol> </li> </ul> |
| Step 2: | Inspect the operating system, and when necessary, carry out the road test.<br>Verify the fault parameters and read the DTC.<br>If it is unable to reproduce the fault, carry out the fault simulation test.                                                                                                    |
| Step 3: | Carefully review diagnosis materials, including:<br>1. "Working Principle of System"<br>2. "Common fault troubleshooting<br>3. "DTC Table"<br>4. "Local Circuit Diagram"<br>5. "List of Fault Symptoms"<br>6. "Electrical Schematic Diagram"<br>7. "Corresponding Service Process in Service Manual"<br>Determine where to begin the work depending upon the situation described by the customer and the knowledge you have gathered.                                                                                                    |
| Step 4: | Inspect the system for any tangles of wire, loosened connector or damaged wiring according to the diagnosis steps.<br>Determine the circuits and parts affected by the fault, and carry out diagnosis according to the electrical schematic diagram.                                                                                                    |
| Step 5: | Repair or replace the faulty circuit or part.                                                                                                    |
| Step 6: | Operate the system in all modes. Verify that the system can work properly under all conditions.<br>Make sure no new fault has been caused due to carelessness during the diagnosis and repair process.                                                                                                    |

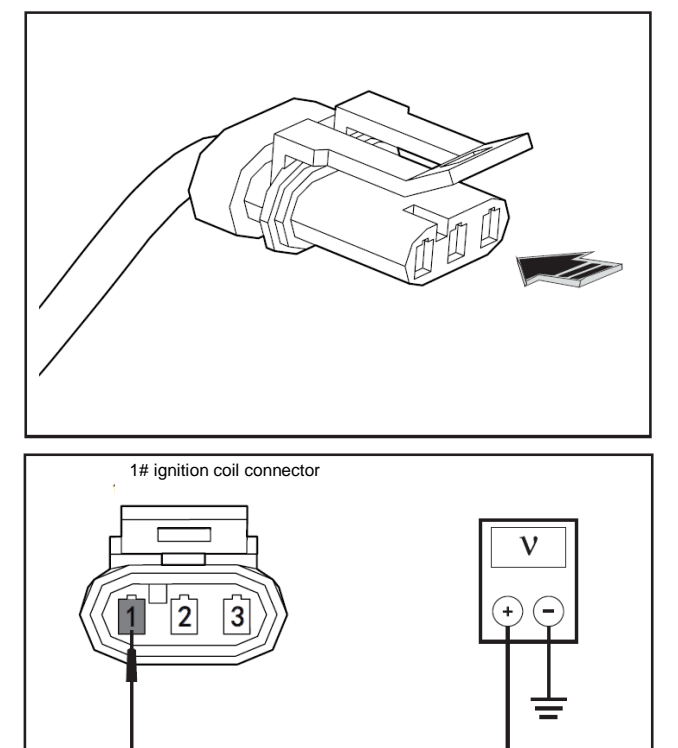

## **Connector diagram**

• The viewing angle of the connector schematic diagram in the diagnosis manual is as indicated by the arrow on the left.

• The number or letter in the left figure indicates the connector terminal number shown in the above view.

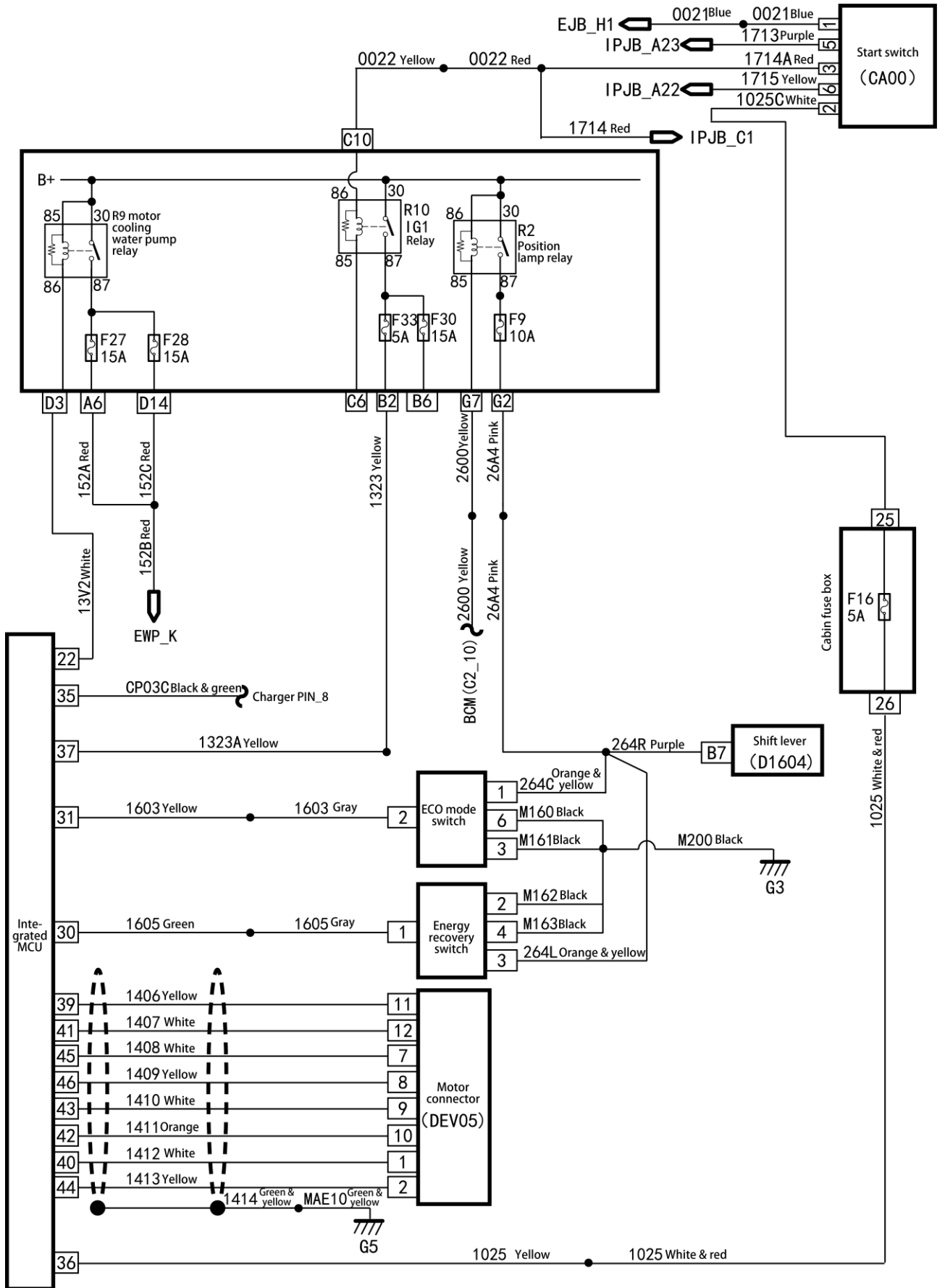

## Local circuit diagram 1 (integrated MCU E0)

#### Local circuit diagram 2 (integrated MCU E0)

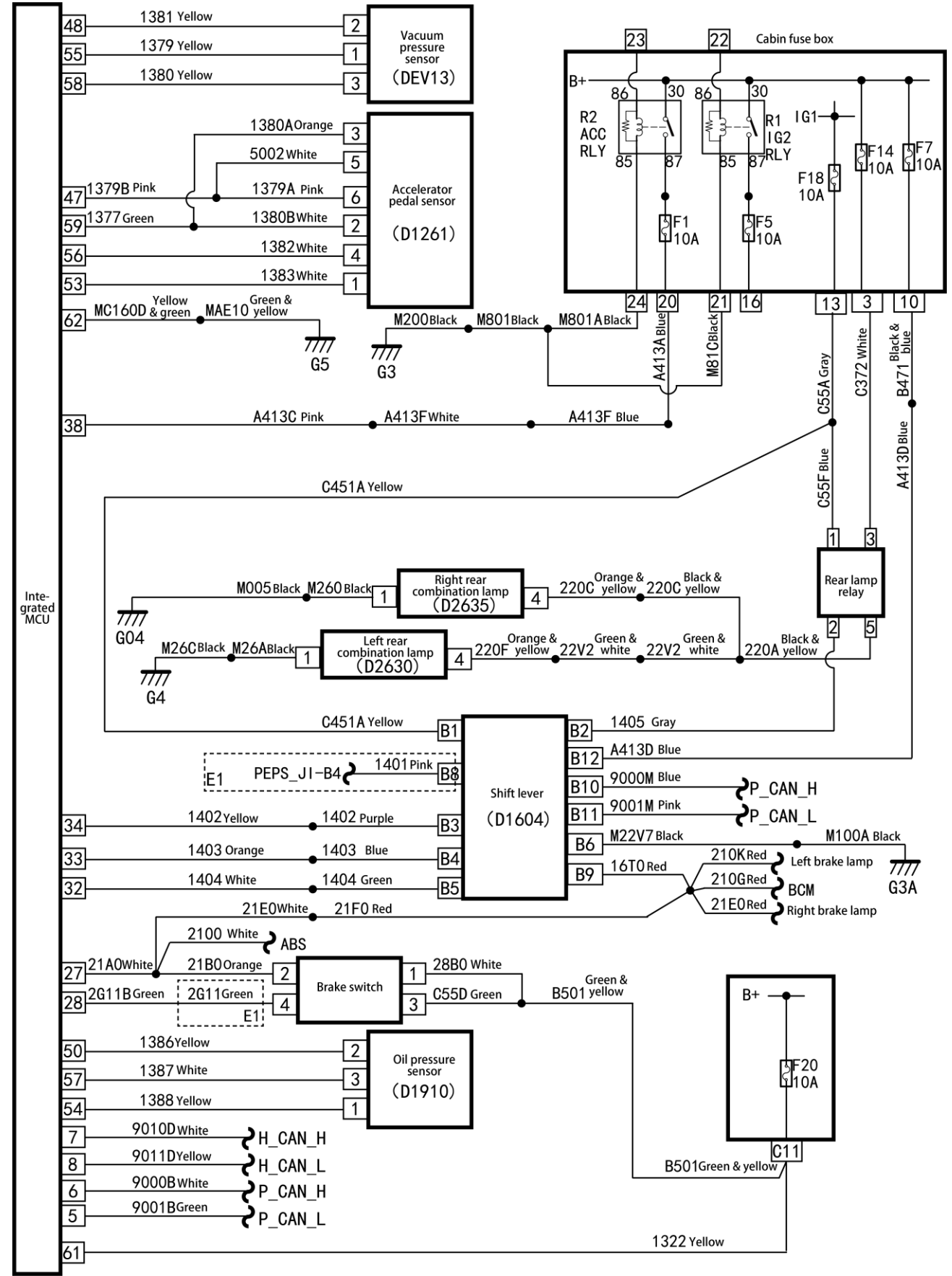

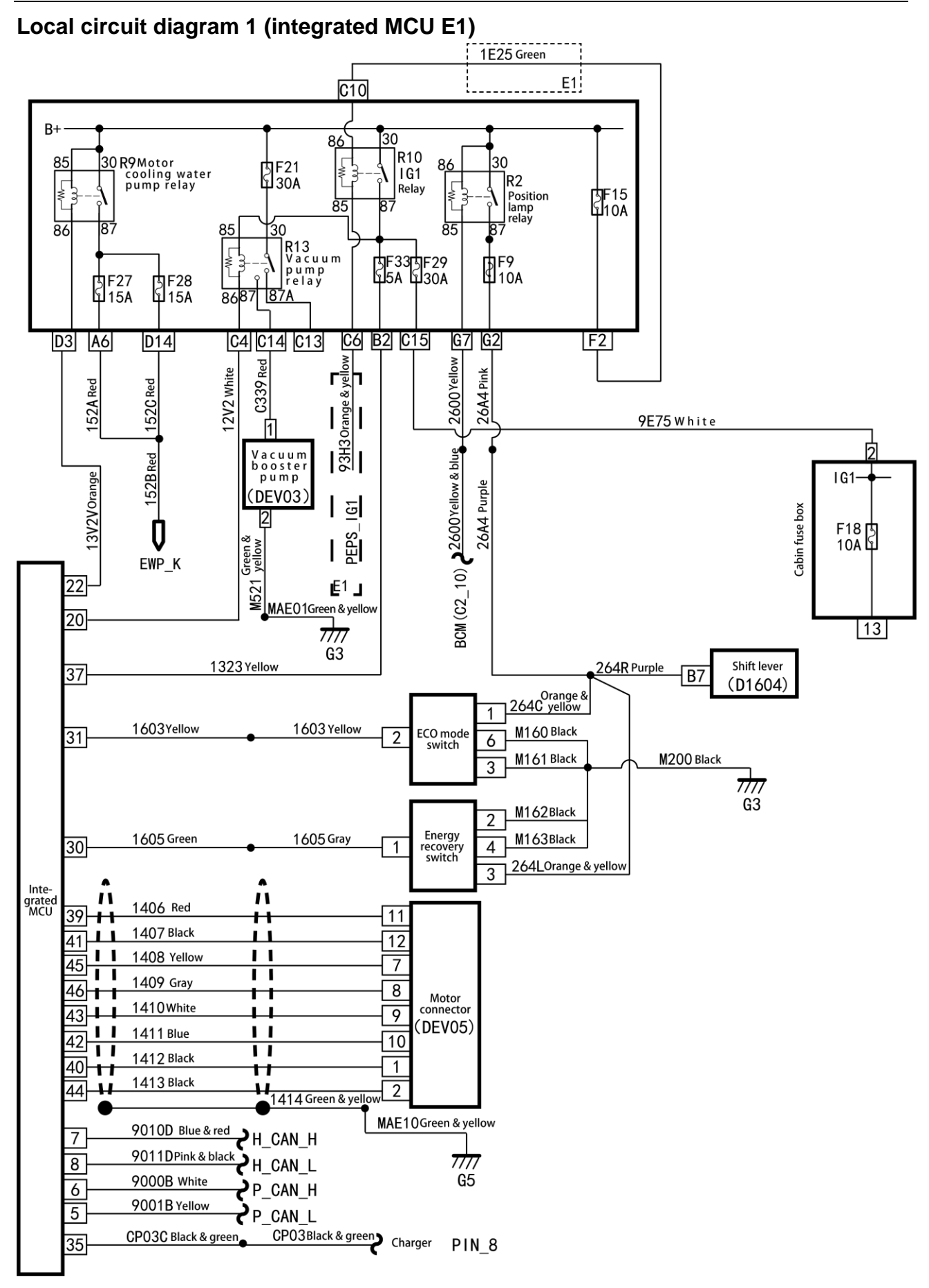

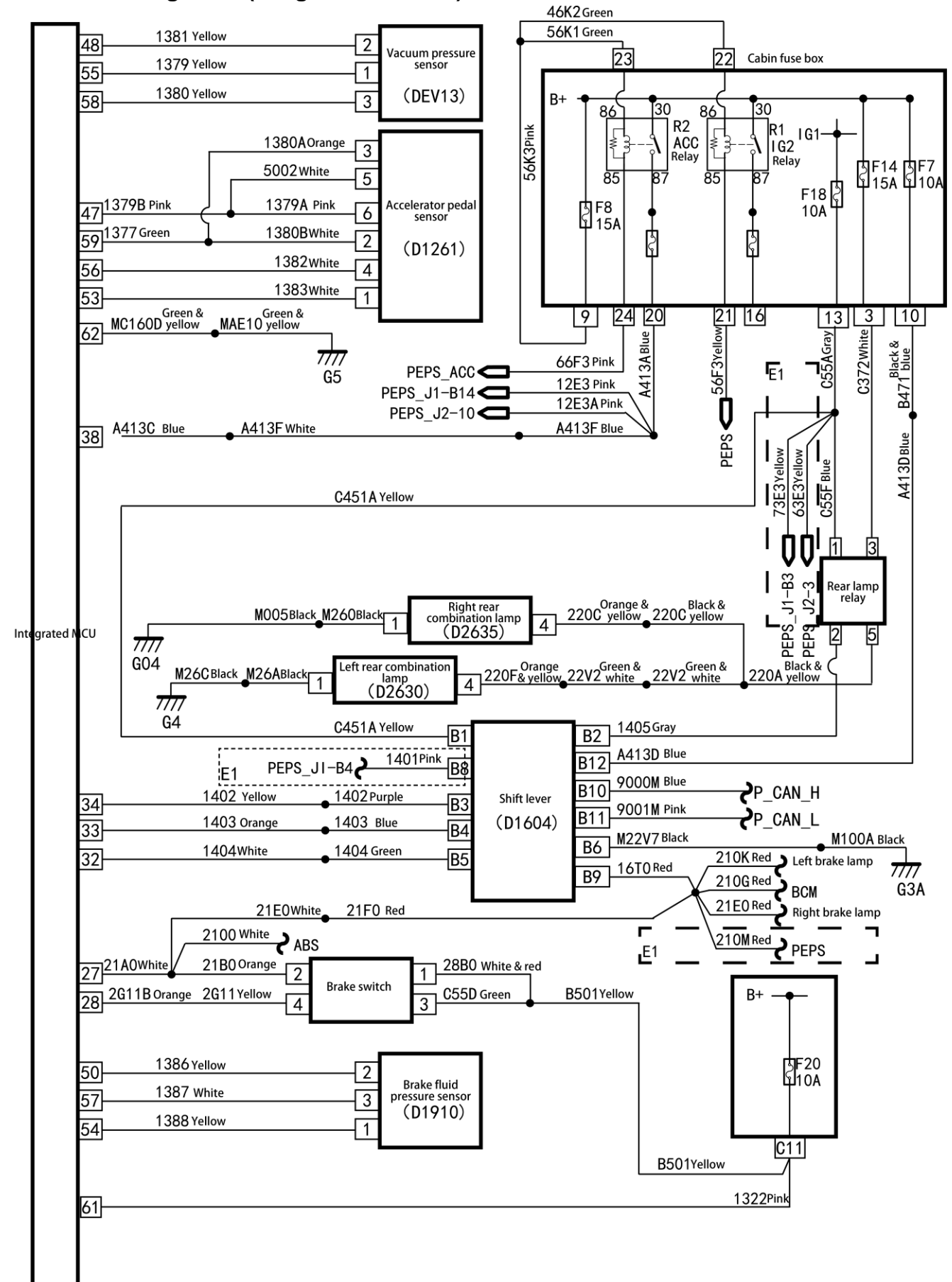

#### Local circuit diagram 2 (integrated MCU E1)

| DTC   | Description                                       | Possible causes                                                                       | Recommended countermeasures               |
|-------|---------------------------------------------------|---------------------------------------------------------------------------------------|-------------------------------------------|
| U0073 | CAN bus                                           | The number of sent errors<br>on counter is 255 or<br>greater.                         | -                                         |
| U0074 | All nodes are lost.                               | Poor contact of wire<br>harness or CAN bus circuit<br>short to power<br>supply/ground | Measuring the circuit on and off.         |
| U0293 | VCU failed                                        | VCU is not connected, or VCU is faulty.                                               | Repair the VCU fault.                     |
| U0121 | ABS/ESC fault                                     | ABS/ESP is not connected or ABS/ESP is faulty.                                        | Repair the ABS/ESP.                       |
| U0011 | Sensor failed                                     | Sensor is damaged or its circuit is short/open.                                       | Replace the sensor or repair its circuit. |
| U0012 | P gear button sticking                            | Button is stuck or damaged.                                                           | Replace the shift lever assembly.         |
| U0013 | Unlock button sticking                            | Button is stuck or damaged.                                                           | Replace the shift lever assembly.         |
| U0014 | Power supply voltage                              | Battery feed or power supply line fault                                               | Overhaul the power supply line.           |
| U0015 | Power supply<br>undervoltage                      | Battery feed or power supply line fault                                               | Overhaul the power supply line.           |
| U0016 | Bus and hard line brake signals are inconsistent. | Signal circuit fault                                                                  | Overhaul the signal circuit.              |

### DTC of electronic shift lever

# Diagnosis procedures for DTC (electronic shift lever (independently-developed motor)

## UOO73: CAN bus

| Test method                                                                                                    | Diagnostic steps                                                                                       |  |  |
|----------------------------------------------------------------------------------------------------|----------------------------------------------------------------------------------------------------|--|--|
| Step 1: Inspect the DTC.                                                                                                    | Step 1: Inspect the DTC.                                                                               |  |  |
|                                                                                                    | A. Connect the scan tool and clear DTC.                                                                |  |  |
|                                                                                                    | C. Read the DTC again, and inspect if there is any                                                     |  |  |
|                                                                                                    | DTC.                                                                                                   |  |  |
|                                                                                                    | Yes                                                                                                    |  |  |
|                                                                                                    | Go to Step 2.                                                                                          |  |  |
|                                                                                                    |                                                                                                    |  |  |
|                                                                                                    | I his is an accidental fault, in this case, inspect the                                                |  |  |
|                                                                                                    | etc.: inspect whether the terminal involves                                                            |  |  |
|                                                                                                    | bending, peeling or corrosion or other damages.                                                        |  |  |
| Step 2: Inspect the circuit 9000M (blue) between shift lever                                                                                                    | the gateway (integrated MCU) and the electronic                                                        |  |  |
|                                                                                                    | A. Turn off the start switch.                                                                          |  |  |
| Electronic shift lever                                                                                                    | B. Disconnect the electronic shift lever connector                                                     |  |  |
| connector D1604B                                                                                                    | C. Disconnect the integrated MCU connector.                                                            |  |  |
| 7 8 9 10 11 12                                                                                                    | D. Inspect if the resistance between the terminal                                                      |  |  |
| 1 2 3 4 5 6                                                                                                    | B10 of the electronic shift lever connector and the                                                    |  |  |
|                                                                                                    | then 5.0                                                                                               |  |  |
|                                                                                                    | Yes                                                                                                    |  |  |
| 62         59         55         51         47         43         39         35         31         27         23         19         15         11         7         3                                                                                                    | Go to Step 3.                                                                                          |  |  |
| 61         36         54         50         46         42         38         34         30         26         22         18         14         10         6         2           60         57         52         40         45         44         32         30         32         32         14         10         6         2                       | No                                                                                                    |  |  |
| Integrated MCU I - MCU                                                                                                    | The circuit is open or poorly connected, in this                                                       |  |  |
|                                                                                                    | case, repair the circuit 9000M (blue).                                                                 |  |  |
| Step 3: Inspect the circuit 9001M (pink) between the gateway (integrated MCU) and the electronic shift lever.                                                                                                    |                                                                                                    |  |  |
|                                                                                                    | A. Turn off the start switch.                                                                          |  |  |
| Electronic shift lever                                                                                                    | B. Disconnect the electronic shift lever connector D1604B.                                             |  |  |
|                                                                                                    | C. Disconnect the integrated MCU connector.                                                            |  |  |
| 7 8 9 10 11 12                                                                                                    | D. Inspect if the resistance between the terminal                                                      |  |  |
|                                                                                                    | B11 of the electronic shift lever connector and the terminal 5 of the integrated MCU connector is less |  |  |
|                                                                                                    | than 5 $\Omega$ .                                                                                      |  |  |
| <b>T</b> 62 59 56 52 48 44 40 36 32 28 24 20 16 12 8 4                                                                                                    | Yes                                                                                                    |  |  |
| 61 58 55 51 47 43 39 35 31 27 23 19 15 11 7 3                                                                                                    | Go to Step 4.                                                                                          |  |  |
| 60         57         54         50         46         42         38         34         30         26         22         18         14         10         66         2           60         57         53         49         45         41         37         33         29         25         21         17         13         9         5         1 | No                                                                                                    |  |  |
| Integrated MCU I - MCU connector                                                                                                    | The circuit is open or poorly connected, in this                                                       |  |  |
| Step 6: Inspect the electronic shift lever                                                                                                    |                                                                                                    |  |  |
|                                                                                                    | Replace with a new electronic shift lever that is                                                      |  |  |
|                                                                                                    | confirmed to be in a good condition and test it. If                                                    |  |  |
|                                                                                                    | the Symptom and DTC disappear, replace with                                                            |  |  |
|                                                                                                    | the new electronic shift lever.                                                                        |  |  |

#### U0293: VCU node loss

| Test method                              | Diagnostic steps                                                                                                    |
|------------------------------------------|----------------------------------------------------------------------------------------------------|
| Step 1: Inspect the DTC.                 |                                                                                                    |
|                                          | A. Connect the scan tool and clear DTC.                                                                                                    |
|                                          | B. Turn off the start switch and turn it on again.                                                                                               |
|                                          | C. Read the DTC again, and inspect if there is any DTC.                                                                                          |
|                                          | Yes                                                                                                    |
|                                          | Go to Step 2.                                                                                                    |
|                                          | No                                                                                                    |
|                                          | This is an accidental fault, in this case, inspect the pins of VCU connector for damage, poor circuit connection, aging, prolapse, or corrosion. |
| Step 2: Inspect if the VCU is connected. |                                                                                                    |
|                                          | A. Turn off the start switch.                                                                                                    |
|                                          | B. Inspect if the VCU is connected.                                                                                                    |
|                                          | Yes                                                                                                    |
|                                          | Connect the VCU.                                                                                                    |
|                                          | No                                                                                                    |
|                                          | Replace with a new VCU that is confirmed to be in<br>a good condition and test it. If the fault and DTC<br>disappear, replace with the new VCU.  |

#### U0121: ABS/ESC node loss

| Test method                                  | Diagnostic steps                                                                                                    |
|----------------------------------------------|----------------------------------------------------------------------------------------------------|
| Step 1: Inspect the DTC.                     |                                                                                                    |
|                                              | A. Connect the scan tool and clear DTC.                                                                                                    |
|                                              | B. Turn off the start switch and turn it on again.                                                                                                    |
|                                              | C. Read the DTC again, and inspect if there is any DTC.                                                                                                 |
|                                              | Yes                                                                                                    |
|                                              | Go to Step 2.                                                                                                    |
|                                              | No                                                                                                    |
|                                              | This is an accidental fault, in this case, inspect the ABS/EPS connector for damage, poor circuit connection, aging, prolapse, or corrosion.            |
| Step 2: Inspect if the ABS/EPS is connected. |                                                                                                    |
|                                              | A. Turn off the start switch.                                                                                                    |
|                                              | B. Inspect if the ABS/ESC is connected.                                                                                                    |
|                                              | Yes                                                                                                    |
|                                              | Connect the ABS/ESC.                                                                                                    |
|                                              | No                                                                                                    |
|                                              | Replace with a new ABS/ESC that is confirmed to<br>be in a good condition and test it. If the fault and<br>DTC disappear, replace with the new ABS/ESC. |

#### U0011: Sensor failed

| Test method                                                                        | Diagnostic steps                                                                                                    |  |
|------------------------------------------------------------------------------------|----------------------------------------------------------------------------------------------------|--|
| Step 1: Inspect the DTC.                                                           |                                                                                                    |  |
|                                                                                    | A. Connect the scan tool and clear DTC.                                                                                                    |  |
|                                                                                    | B. Turn off the start switch and turn it on again.                                                                                                    |  |
|                                                                                    | C. Read the DTC again, and inspect if there is any DTC                                                                                                    |  |
|                                                                                    | Yes                                                                                                    |  |
|                                                                                    | Go to Step 2.                                                                                                    |  |
|                                                                                    | No                                                                                                    |  |
|                                                                                    | This is an accidental fault, in this case, inspect the<br>pins of gear selector sensor connector for<br>looseness, corrosion, or poor circuit connection.                                                                                          |  |
| Step 2: Inspect whether battery voltage is norma                                   | I                                                                                                    |  |
|                                                                                    | A. Inspect whether the battery voltage is normal.                                                                                                    |  |
|                                                                                    | Is the fuse blown out?                                                                                                    |  |
|                                                                                    | Yes                                                                                                    |  |
|                                                                                    | Go to Step 3.                                                                                                    |  |
|                                                                                    | No                                                                                                    |  |
|                                                                                    | Charge or remove battery voltage fault.                                                                                                    |  |
| Step 3: Inspect the fuse boxes F5 (10A) and F7 (10A) in the passenger compartment. |                                                                                                    |  |
|                                                                                    | A. Inspect whether the fuse boxes F5 (10A) and F7 (10A) in the passenger compartment are blown out.                                                                                                    |  |
|                                                                                    | Replace the fuse boxes F5 (10A) and F7 (10A) in<br>the passenger compartment and inspect whether<br>the system operates properly. If the fuse is blown<br>out again, overhaul short circuit part according to<br>the circuit diagram.<br><b>No</b> |  |
|                                                                                    | Go to Step 4.                                                                                                    |  |
| Step 4: Inspect the electronic shift lever gear sensor.                            |                                                                                                    |  |
|                                                                                    | A. Turn off the start switch.                                                                                                    |  |
|                                                                                    | B. Disconnect the electronic shift lever connector D1604B, and replace with a new electronic shift lever that is confirmed to be in a good condition and test if the DTC disappears.                                                               |  |
|                                                                                    | Yes                                                                                                    |  |
|                                                                                    | Replace with a new electronic shift lever.                                                                                                    |  |
|                                                                                    | NO<br>Go to Step 5                                                                                                    |  |

Troubleshooting

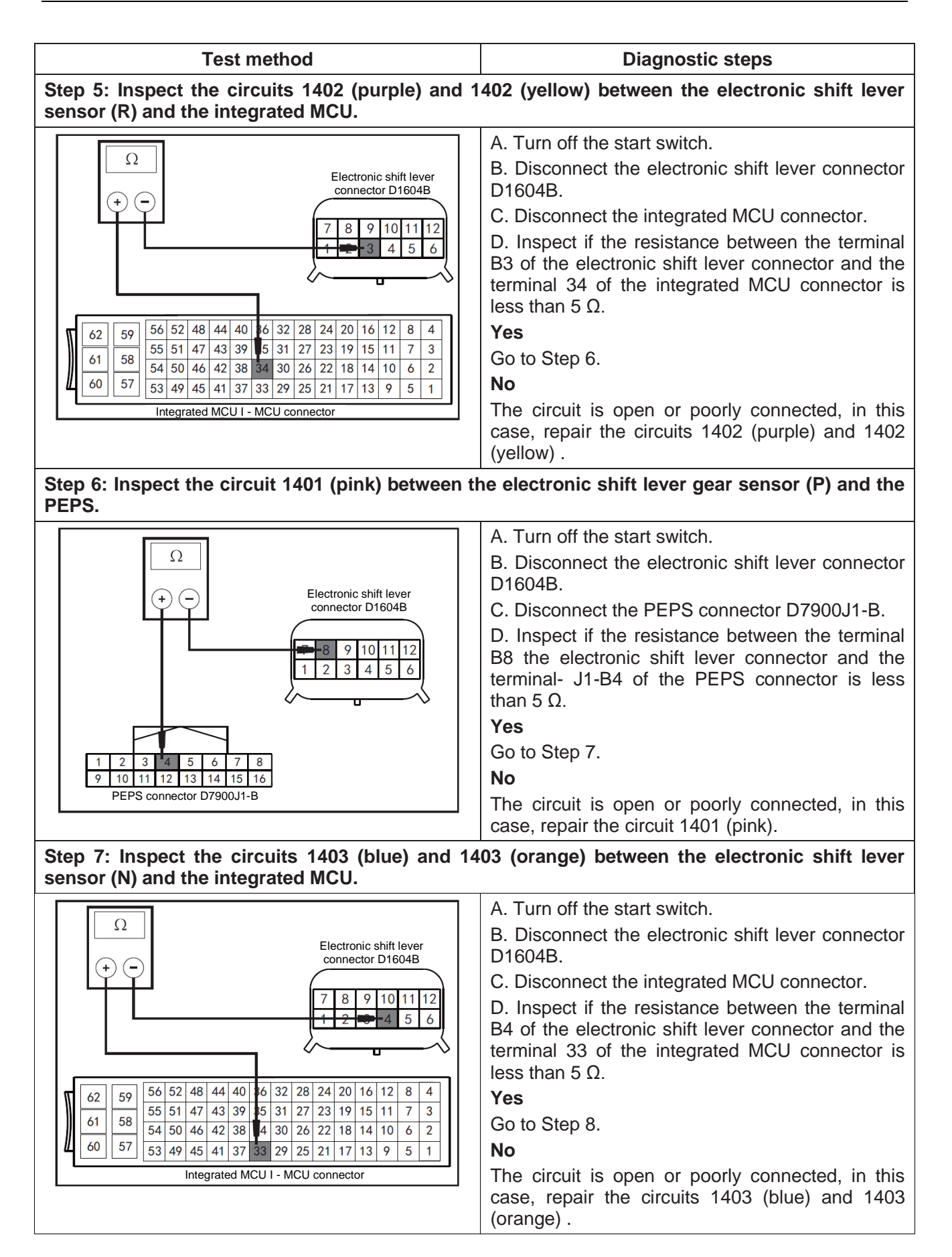

| Test method                                                                                                    | Diagnostic steps                                                                                                    |  |
|----------------------------------------------------------------------------------------------------|----------------------------------------------------------------------------------------------------|--|
| Step 8: Inspect the circuits 1404 (green) and 1404 (white) between the electronic shift lever sensor (D) and the integrated MCU.                                                                                                    |                                                                                                    |  |
| Ω       Electronic shift lever connector D1604B         7       8       9       10       11       12         1       2       3       4       5       6         4       4       4       4       36       32       28       24       20       16       12       8       4         62       59       56       52       48       44       40       36       32       28       24       20       16       12       8       4         61       58       55       51       47       43       39       35       31       27       23       19       15       11       7       3       54       50       46       42       38       43       26       22       18       14       10       6       2       5       51       17       34       9       5       1       .       .       .       .       .       .       .       .       .       .       .       .       .       .       .       .       .       .       .       .       .       .       .       .       .       .       .       .       . | A. Turn off the start switch.<br>B. Disconnect the electronic shift lever connector<br>D1604B.<br>C. Disconnect the integrated MCU connector.<br>D. Inspect if the resistance between the terminal<br>B5 of the electronic shift lever connector and the<br>terminal 32 of the integrated MCU connector is<br>less than 5 $\Omega$ .<br>Yes<br>Go to Step 9.<br>No<br>The circuit is open or poorly connected, in this<br>case, repair the circuits 1404 (green) and 1404<br>(white) .                                     |  |
| Step 9: Inspect the circuits 21B0 (orange), 21E0 (white), 21F0 (red) and 16T0 (red) between the electronic shift lever and the brake lamp switch.                                                                                                    |                                                                                                    |  |
| Electronic shift lever<br>connector D1604B<br>7 9 10 11 12<br>1 2 3 4 5 6<br>4 3 2 1<br>Brake lamp switch connector<br>D2120                                                                                                    | A. Turn off the start switch.<br>B. Disconnect the electronic shift lever connector<br>D1604B.<br>C. Disconnect the brake lamp switch connector<br>D2120.<br>D. Inspect if the resistance between the terminal<br>B9 the electronic shift lever connector and the<br>terminal 2 of the brake lamp switch connector is<br>less than 5 $\Omega$ .<br>Yes<br>Go to Step 10.<br>No<br>The circuit is open or poorly connected, in this<br>case, repair the circuits 21B0 (orange), 21E0<br>(white), 21F0 (red) and 16T0 (red). |  |
| Step 10: Replace the integrated MCU.                                                                                                    |                                                                                                    |  |
|                                                                                                    | Replace with a new integrated MCU that is<br>confirmed to be in a good condition and test it. If<br>the fault and DTC disappear, replace with the new<br>integrated MCU.                                                                                                    |  |

#### U0012: P gear button sticking

| Test method                                 | Diagnostic steps                                                                                                    |  |
|---------------------------------------------|----------------------------------------------------------------------------------------------------|--|
| Step 1: Inspect the DTC.                    |                                                                                                    |  |
|                                             | <ul> <li>A. Connect the scan tool and clear DTC.</li> <li>B. Turn off the start switch and turn it on again.</li> <li>C. Read the DTC again, and inspect if there is any DTC.</li> <li>Yes</li> <li>Go to Step 2.</li> <li>No</li> <li>This is an accidental fault, in this case, inspect if the P gear button is stuck by foreign matters.</li> </ul> |  |
| Step 2: Replace the electronic shift lever. |                                                                                                    |  |
|                                             | Replace with a new electronic shift lever that is<br>confirmed to be in a good condition to test the P<br>gear button. If the fault and DTC disappear,<br>replace with the new electronic shift lever.                                                                                                    |  |

#### U0013: Unlock button sticking

| Test method                                | Diagnostic steps                                                                                                    |
|--------------------------------------------|----------------------------------------------------------------------------------------------------|
| Step 1: Inspect the DTC.                   | ·                                                                                                    |
|                                            | <ul> <li>A. Connect the scan tool and clear DTC.</li> <li>B. Turn off the start switch and turn it on again.</li> <li>C. Read the DTC again, and inspect if there is any DTC.</li> <li>Yes</li> <li>Go to Step 2.</li> <li>No</li> <li>This is an accidental fault, in this case, inspect if the unlock button is stuck by foreign matters.</li> </ul> |
| Sten 2: Replace the electronic shift lever |                                                                                                    |
|                                            | Replace with a new electronic shift lever that is<br>confirmed to be in a good condition to test the<br>unlock button. If the fault and DTC disappear,<br>replace with the new electronic shift lever.                                                                                                    |

#### U0014: Power supply overvoltage

| Test method                                                                         | Diagnostic steps                                                                                                    |  |
|-------------------------------------------------------------------------------------|----------------------------------------------------------------------------------------------------|--|
| Step 1: Inspect the DTC.                                                            |                                                                                                    |  |
|                                                                                     | <ul><li>A. Connect the scan tool and clear DTC.</li><li>B. Turn off the start switch and turn it on again.</li><li>C. Read the DTC again, and inspect if there is any DTC.</li><li>Yes</li></ul>                                                                                                    |  |
|                                                                                     | Go to Step 2.<br>No                                                                                                    |  |
|                                                                                     | I his is an accidental fault, in this case, inspect the<br>pins of electronic shift lever connector D1604B for<br>looseness, corrosion, or poor circuit connection.                                                                                                    |  |
| Step 2: Inspect whether battery voltage is normal                                   |                                                                                                    |  |
|                                                                                     | <ul> <li>A. Inspect whether battery voltage is normal.</li> <li>Yes</li> <li>Go to Step 3.</li> <li>No</li> <li>Charge or remove battery voltage fault.</li> </ul>                                                                                                    |  |
| Step 3: Inspect the fuse boxes F7 (10A) and F18 (10A) in the passenger compartment. |                                                                                                    |  |
|                                                                                     | A. Inspect whether the fuse boxes F7 (10A) and<br>F18 (10A) in the passenger compartment are<br>blown out.<br>Is the fuse blown out?<br>Yes                                                                                                    |  |
|                                                                                     | Replace the fuse boxes F7 (10A) and F18 (10A) in<br>the passenger compartment and inspect whether<br>the system operates properly. If the fuse is blown<br>out again, overhaul short circuit part according to<br>the circuit diagram.<br><b>No</b>                                                                                                    |  |
|                                                                                     | Go to Step 4.                                                                                                    |  |
| Step 4: Inspect the power supply circuits A413D shift lever.                        | (blue) and B471 (black & blue) of the electronic                                                                                                    |  |
|                                                                                     | <ul> <li>A. Turn off the start switch.</li> <li>B. Disconnect the electronic shift lever connector D1604B.</li> <li>C. Inspect if the voltage between the terminal B12 of the electronic shift lever connector and ground is greater than 10 V.</li> <li>Yes</li> <li>If conducting, the circuit is short to power supply, in this case, repair the circuits A413D (blue) and</li> </ul> |  |
| Electronic shift lever connector D1604B                                             | B471 (black & blue).<br><b>No</b><br>Go to Step 5.                                                                                                    |  |

| Test method                                                                                                | Diagnostic steps                                                                                                    |  |
|----------------------------------------------------------------------------------------------------|----------------------------------------------------------------------------------------------------|--|
| Step 5: Inspect the ignition signal circuits C451A (yellow) and C55A (gray) of the electronic shift lever. |                                                                                                    |  |
|                                                                                                    | A. Turn off the start switch.                                                                                                    |  |
|                                                                                                    | B. Disconnect the electronic shift lever connector D1604B.                                                                                                    |  |
|                                                                                                    | C. Inspect if the voltage between the terminal B1 of the electronic shift lever connector and ground is greater than 10 V.                                                                 |  |
|                                                                                                    | Yes                                                                                                    |  |
|                                                                                                    | The circuit is short to the power supply, in this case, repair the circuits C451A (yellow) and C55A (gray).                                                                                |  |
|                                                                                                    | No                                                                                                    |  |
| Electronic shift lever connector D1604B                                                                    | Go to Step 6.                                                                                                    |  |
| Step 6: Inspect the electronic shift lever.                                                                |                                                                                                    |  |
|                                                                                                    | Replace with a new electronic shift lever that is<br>confirmed to be in a good condition and test it. If<br>the Symptom and DTC disappear, replace with<br>the new electronic shift lever. |  |

#### U0015: Low power supply voltage

| Test method                                                  | Diagnostic steps                                                                                                    |
|--------------------------------------------------------------|----------------------------------------------------------------------------------------------------|
| Step 1: Inspect the DTC.                                     |                                                                                                    |
|                                                              | <ul> <li>A. Connect the scan tool and clear DTC.</li> <li>B. Turn off the start switch and turn it on again.</li> <li>C. Read the DTC again, and inspect if there is any DTC.</li> <li>Yes</li> <li>Go to Step 2.</li> </ul>                                                                                                    |
|                                                              | This is an accidental fault, in this case, inspect the pins of electronic shift lever connector D1604B for looseness, corrosion, or poor circuit connection.                                                                                                    |
| Step 2: Inspect whether battery voltage is norma             | I.                                                                                                    |
|                                                              | A. Inspect whether battery voltage is normal.<br>Yes<br>Go to Step 3.<br>No<br>Charge or remove battery voltage fault.                                                                                                    |
| Step 3: Inspect the fuse boxes F7 (10A) and F18              | (10A) in the passenger compartment.                                                                                                    |
|                                                              | A. Inspect whether the fuse boxes F7 (10A) and<br>F18 (10A) in the passenger compartment are<br>blown out.<br>Is the fuse blown out?<br><b>Yes</b><br>Replace the fuse boxes F7 (10A) and F18 (10A) in<br>the passenger compartment and inspect whether<br>the system operates properly. If the fuse is blown<br>out again, overhaul short circuit part according to<br>the circuit diagram. |
|                                                              | No                                                                                                    |
|                                                              | Go to Step 4.                                                                                                    |
| Step 4: Inspect the power supply circuits A413D shift lever. | (blue) and B471 (black & blue) of the electronic                                                                                                    |
|                                                              | <ul> <li>A. Turn off the start switch.</li> <li>B. Disconnect the electronic shift lever connector D1604B.</li> <li>C. Inspect the continuity between the terminal B12 of the electronic shift lever connector and ground. Is it conducting?</li> <li>Yes</li> <li>If conducting, the circuit is circuit short to ground, in this case, repair the circuits A413D (blue) and</li> </ul>      |
| Electronic shift lever connector D1604B                      | B471 (black & blue).<br><b>No</b><br>Go to Step 5.                                                                                                    |

| Test method                                                                                                    | Diagnostic steps                                                                                                    |  |
|----------------------------------------------------------------------------------------------------|----------------------------------------------------------------------------------------------------|--|
| Step 5: Inspect the ignition signal circuits C451A (yellow) and C55A (gray) of the electronic shift lever.                                                                                                    |                                                                                                    |  |
| Image: Ward of the second second se | <ul> <li>A. Turn off the start switch.</li> <li>B. Disconnect the electronic shift lever connector D1604B.</li> <li>C. Inspect the continuity between the terminal B1 of the electronic shift lever connector and ground. Is it conducting?</li> <li>Yes</li> <li>The circuit is circuit short to ground, in this case, repair the circuits C451A (yellow) and C55A (gray).</li> <li>No</li> <li>Go to Step 6.</li> </ul> |  |
| Step 6: Inspect the electronic shift lever.                                                                                                    |                                                                                                    |  |
|                                                                                                    | Replace with a new electronic shift lever that is<br>confirmed to be in a good condition and test it. If<br>the Symptom and DTC disappear, replace with<br>the new electronic shift lever.                                                                                                    |  |

#### U0016: Bus and hard line brake signals are inconsistent.

| Test method                                                                                                    | Diagnostic steps                                                                                                    |  |
|----------------------------------------------------------------------------------------------------|----------------------------------------------------------------------------------------------------|--|
| Step 1: Inspect the DTC.                                                                                                    |                                                                                                    |  |
| Step 2: Inspect the circuit 9000M (blue) between t                                                                                                    | <ul> <li>A. Connect the scan tool and clear DTC.</li> <li>B. Turn off the start switch and turn it on again.</li> <li>C. Read the DTC again, and inspect if there is any DTC.</li> <li>Yes</li> <li>Go to Step 2.</li> <li>No</li> <li>This is an accidental fault, in this case, inspect the bus and hard line brake connector for looseness, corrosion, or poor circuit connection.</li> </ul>                                                                                                    |  |
| shift lever                                                                                                    |                                                                                                    |  |
| Ω           Electronic shift lever<br>connector D1604B           7         8         9         10         11         12           1         2         3         4         5         6           9         56         52         48         44         40         36         32         28         24         20         16         12         8         4           62         59         56         52         48         44         40         36         32         28         24         20         16         12         8         4           61         58         54         50         46         42         38         30         26         21         11         7         3           60         57         53         49         45         13         73         29         25         11         7         3         1         10         6         2         1         14         10         6         2         1         11         7         3         29         25         11         7         3         3         29         25         11         7         3         3 <th>A. Turn off the start switch.<br/>B. Disconnect the electronic shift lever connector<br/>D1604B.<br/>C. Disconnect the integrated MCU connector.<br/>D. Inspect if the resistance between the terminal<br/>B10 of the electronic shift lever connector and the<br/>terminal 6 of the integrated MCU connector is<br/>less than 5 <math>\Omega</math>.<br/>Yes<br/>Go to Step 3.<br/>No<br/>The circuit is open or poorly connected, in this<br/>case, repair the circuit 9000M (blue).<br/>the gateway (integrated MCU) and the electronic</th> | A. Turn off the start switch.<br>B. Disconnect the electronic shift lever connector<br>D1604B.<br>C. Disconnect the integrated MCU connector.<br>D. Inspect if the resistance between the terminal<br>B10 of the electronic shift lever connector and the<br>terminal 6 of the integrated MCU connector is<br>less than 5 $\Omega$ .<br>Yes<br>Go to Step 3.<br>No<br>The circuit is open or poorly connected, in this<br>case, repair the circuit 9000M (blue).<br>the gateway (integrated MCU) and the electronic |  |
| Sint level.         Ω         Electronic shift lever connector         0         1         2         3         4         5         5         5         5         5         5         5         5         5         5         5         5         5         5         5         5         5         5         5         5         5         5         5         5         5         5         5         5         5         5         5         5         5         5         5         5         5         5         5         5         5         5         5         5         5         5         5                                                                                                    | A. Turn off the start switch.<br>B. Disconnect the electronic shift lever connector<br>D1604B.<br>C. Disconnect the integrated MCU connector.<br>D. Inspect if the resistance between the terminal<br>B11 of the electronic shift lever connector and the<br>terminal 5 of the integrated MCU connector is<br>less than 5 $\Omega$ .<br>Yes<br>Go to Step 4.<br>No<br>The circuit is open or poorly connected, in this<br>case, repair the circuit 9001M (pink).                                                    |  |

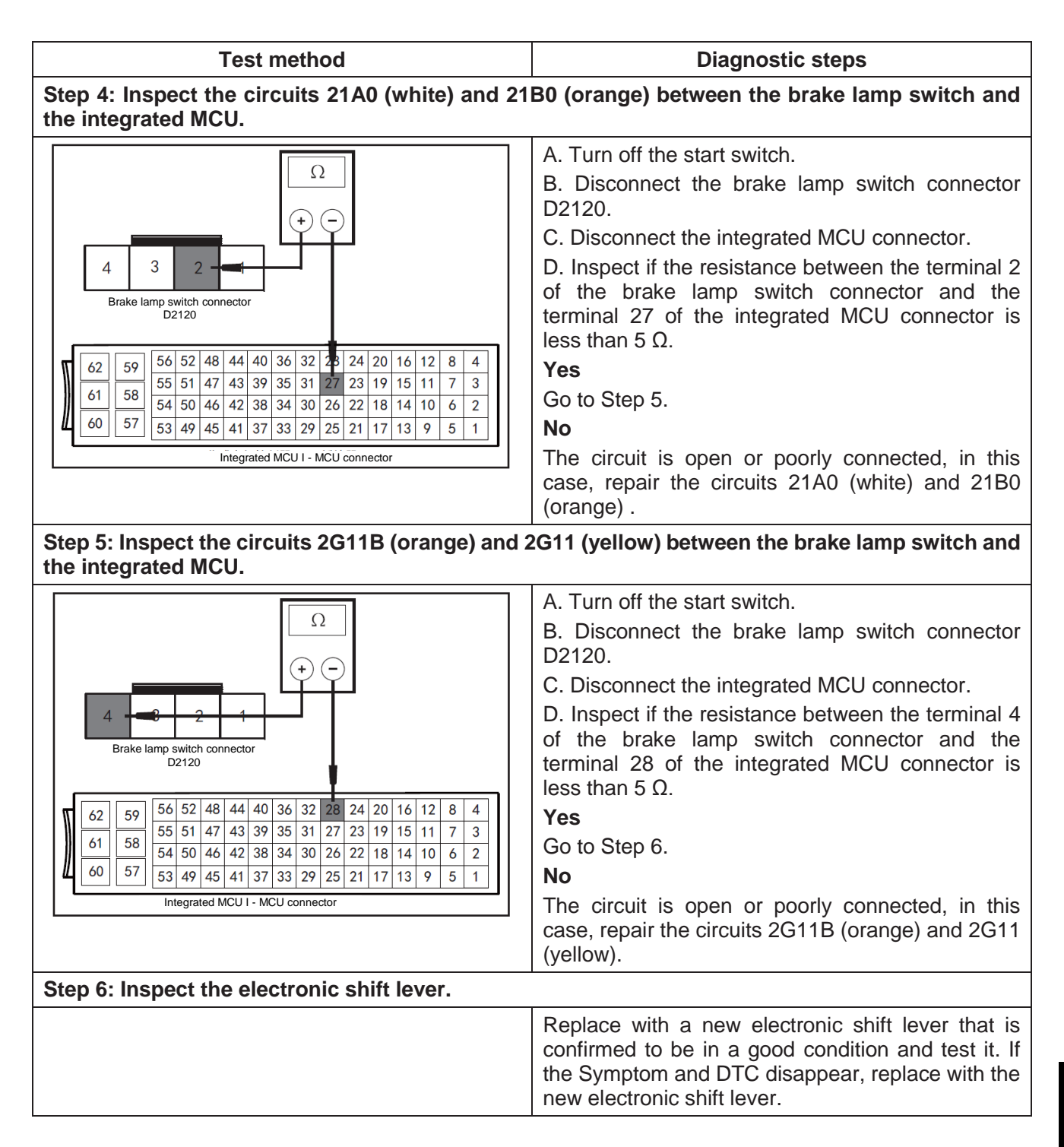

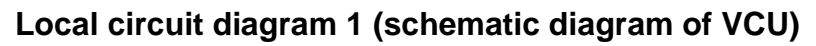

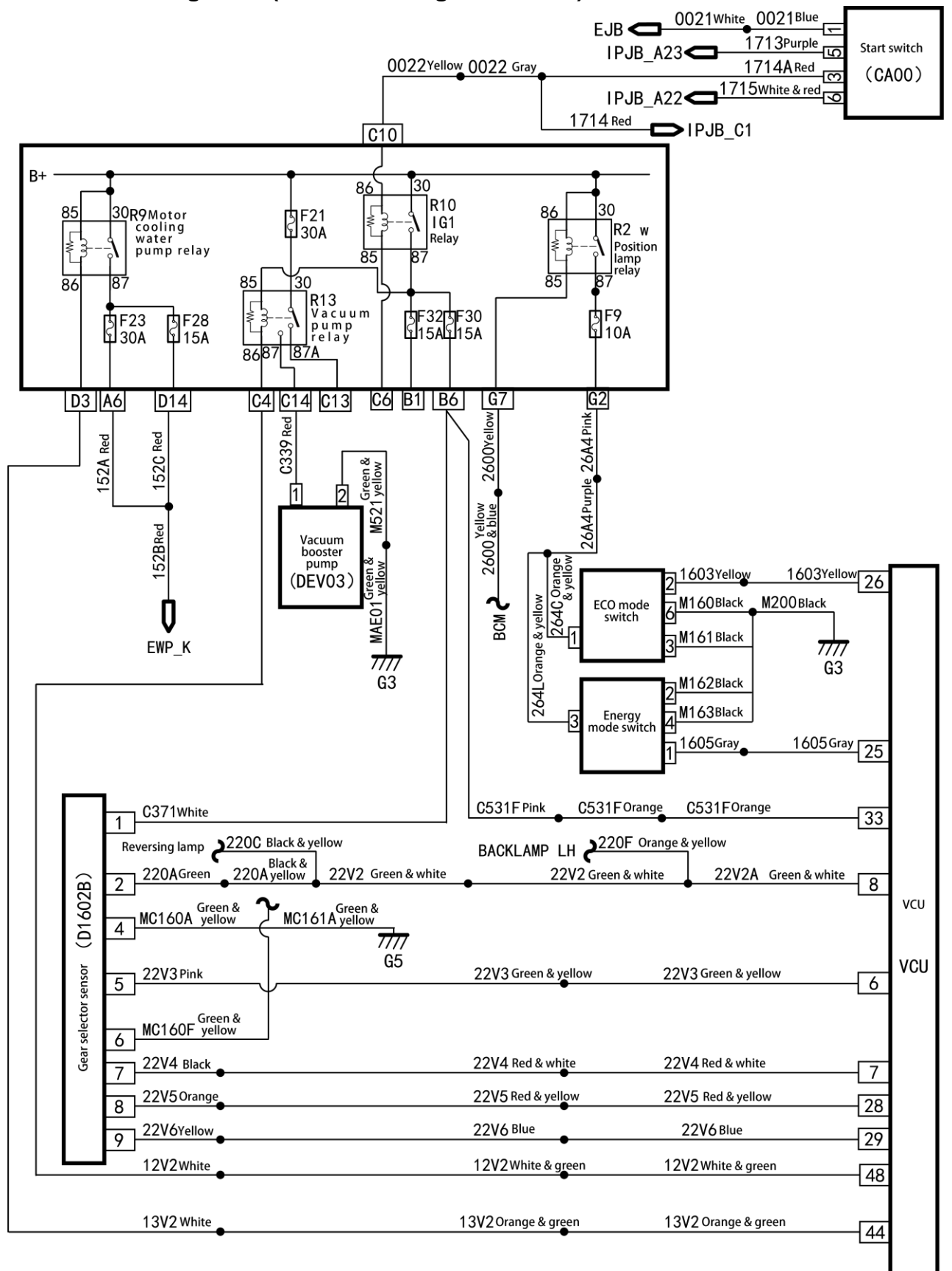

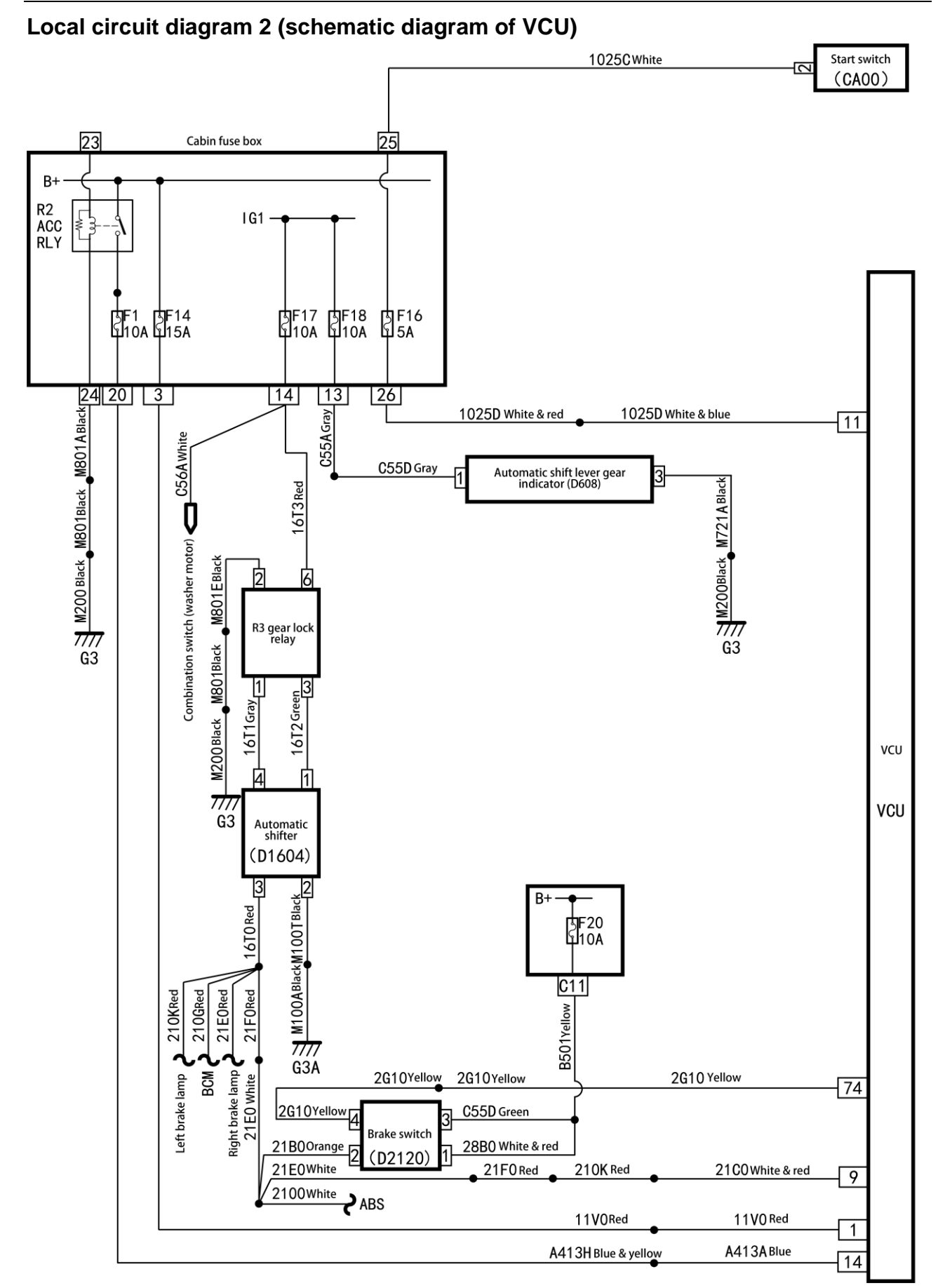

Г

I

## Local circuit diagram 3 (schematic diagram of VCU)

| 3 1411A Black & red    | 1411A Brown                                                                                                    | 1411A Yellow                                                                                                    | 1379F Yellow 2                                                                                                    |
|------------------------|----------------------------------------------------------------------------------------------------|----------------------------------------------------------------------------------------------------|----------------------------------------------------------------------------------------------------|
| 72 13B8Black & blue    | 13B8Black & blue                                                                                                    | 13B8 Yellow                                                                                                    | 1 sensor                                                                                                    |
|                        |                                                                                                    |                                                                                                    | 1380EWhite 3 (DEV13)                                                                                                    |
|                        |                                                                                                    |                                                                                                    |                                                                                                    |
| 5 1380D White          | 1380DWhite                                                                                                    | 1380D White                                                                                                    | 1380A Orange                                                                                                    |
| <u> </u>               | •                                                                                                    |                                                                                                    | 5002Black 5                                                                                                    |
| 1379E Yellow           | 1379E Yellow                                                                                                    | 1379E Yellow                                                                                                    | 1379A Pink 5                                                                                                    |
| 51<br>1378 Red & black | 1378Red & black                                                                                                    | 1378 White                                                                                                    | O Accelerator pedal                                                                                                    |
| <u>70</u>              | •                                                                                                    |                                                                                                    | 1380B White 2                                                                                                    |
| 1377 Green             | 1377Green                                                                                                    | 1377 Green                                                                                                    |                                                                                                    |
| 09                     | •                                                                                                    |                                                                                                    |                                                                                                    |
|                        |                                                                                                    |                                                                                                    |                                                                                                    |
|                        |                                                                                                    |                                                                                                    | 1413 White                                                                                                    |
| 1412 Blue & green      | 1412 Blue & green                                                                                                    | 1412 Yellow                                                                                                    | Oil pressure sensor                                                                                                    |
| 67                     | •                                                                                                    |                                                                                                    | <u>2</u> (D1910)                                                                                                    |
| 21 9000B Blue          | P CAN H                                                                                                    |                                                                                                    |                                                                                                    |
| 40_9001B Pink          |                                                                                                    |                                                                                                    |                                                                                                    |
| MC160D Black M2        |                                                                                                    |                                                                                                    | 1411Pink                                                                                                    |
| 4                      | 7777                                                                                                    |                                                                                                    |                                                                                                    |
|                        | G4                                                                                                    |                                                                                                    |                                                                                                    |
| 20 7010B bide & led    | H_CAN_H                                                                                                    |                                                                                                    |                                                                                                    |
| 39 9011B Pink & black  |                                                                                                    |                                                                                                    |                                                                                                    |
|                        |                                                                                                    |                                                                                                    |                                                                                                    |
|                        |                                                                                                    |                                                                                                    |                                                                                                    |
|                        |                                                                                                    |                                                                                                    |                                                                                                    |
|                        |                                                                                                    |                                                                                                    |                                                                                                    |
|                        |                                                                                                    |                                                                                                    |                                                                                                    |
|                        |                                                                                                    |                                                                                                    |                                                                                                    |
|                        | 3       1411A Black & red         72       13B8Black & blue         5       1380D White         5       1380D White         5       1379E Yellow         70       1378 Red & black         69       1377 Green         67       1412 Blue & green         67       1412 Blue & green         21       9000B Blue         40       9001B Pink         40       901B Pink         40       9011B Pink & black | 3       1411A Black & red       1411A Brown         72       13B8Black & blue       13B8Black & blue         5       1380D White       13B8Black & blue         5       1380D White       1380D White         5       1380D White       1379E Yellow         1377       1378 Red & black       1378 Red & black         69       1377 Green       1377 Green         67       1412 Blue & green       1412 Blue & green         67       1412 Blue & green       1412 Blue & green         67       1412 Blue & green       P_CAN_H         9001B Blue       P_CAN_L         4       MC160D Black       M26C Black         7777       G4         20       9010B Blue & red       H_CAN_H         39       9011B Pink & black       H_CAN_L | 3       1411A Black & red       1411A Brown       1411A Yellow         72       1388Black & blue       1388Black & blue       1388 Yellow         5       1380D White       1380D White       1380D White         5       1380D White       1380D White       1380D White         5       1379E       Yellow       1379E Yellow         1379E       Yellow       1379E Yellow       1379E Yellow         1378 Red & black       1378 Red & black       1378 White         69       1377 Green       1377 Green       1377 Green         67       1412 Blue & green       1412 Blue & green       1412 Yellow         67       1412 Blue & green       1412 Blue & green       1412 Yellow         67       1412 Blue & green       1412 Yellow       1377 Green         67       1412 Blue & green       1412 Yellow       1377 Green         67       1412 Blue & green       1412 Pellow       1412 Yellow         67       1412 Blue & green       1412 Pellow       1412 Yellow         67       1412 Blue & green       1412 Yellow       1377 Green         67       1412 Blue & green       1412 Yellow       1412 Yellow         7777       G4       9001B Pink       P_CAN_L |

## DTC of VCU (Continental AG motor)

| DTC   | Fault name                                                      | Possible causes                                                                                                    | It is recommended to repair it.                                                 |
|-------|-----------------------------------------------------------------|----------------------------------------------------------------------------------------------------|---------------------------------------------------------------------------------|
| B1500 | Ignition key position signal abnormal                           | Key switch sensor abnormal                                                                                                    | Replace the key.                                                                |
| B1501 | High accelerator pedal angle signal voltage                     | High accelerator pedal angle signal voltage                                                                                                    | Replace the accelerator pedal assembly.                                         |
| B1502 | Low accelerator pedal angle signal voltage                      | Low accelerator pedal angle signal voltage                                                                                                    | Replace the accelerator pedal assembly.                                         |
| B1503 | Brake pedal angle signal high voltage                           | Brake pedal angle signal high voltage                                                                                                    | Replace the brake pedal assembly.                                               |
| B1504 | Brake pedal angle signal low voltage                            | Brake pedal angle signal low voltage                                                                                                    | Replace the brake pedal assembly.                                               |
| B1507 | Vehicle POST failure                                            | Motor or battery failed                                                                                                    | Inspect the power system.                                                       |
| B1508 | Power performance limited alarm                                 | Low battery or LimpHome mode due to power system failure                                                                                                    | Inspect the power system.                                                       |
| B1511 | Motor precharging abnormal                                      | Service switch not turned on in or precharging circuit failure                                                                                                    |                                                                                 |
| P2300 | Motor system fault warning                                      | Motor high level fault                                                                                                    | Inspect the motor system.                                                       |
| P2301 | Battery system fault warning                                    | Battery high level fault                                                                                                    | Inspect the battery system.                                                     |
| P2302 | Shift lever signal invalid                                      | Circuit components damaged; gear mechanical switch worn or shifted and failure to be effectively closed                                                                                                    | Replace the shift lever assembly.                                               |
| P2303 | Atmospheric pressure sensor failure                             | Sensor circuit circuit short to ground; sensor circuit short<br>to power supply; sensor circuit open; sensor signal not in<br>the effective range                                                                                                    | Replace the atmospheric pressure sensor.                                        |
| P2304 | Vacuum sensor failure                                           | Sensor circuit short to ground; sensor circuit short to<br>power supply; sensor circuit open; sensor signal not in<br>the effective range                                                                                                    | Replace the vacuum sensor.                                                      |
| P2305 | High vacuum pump end voltage                                    | High power supply voltage                                                                                                    | Inspect the power supply circuit of vacuum pump.                                |
| P2306 | Low vacuum pump end voltage                                     | Low power supply voltage                                                                                                    | Inspect the power supply circuit of vacuum pump.                                |
| P2307 | Vacuum pump overcurrent                                         | Short circuit; others faults cause high current.                                                                                                    | Replace the vacuum pump assembly.                                               |
| P2308 | Vacuum pump relay sticking                                      | Vacuum pump failure to be disconnected due to sticking                                                                                                    | Replace the relay                                                               |
| P2309 | Vacuum pump relay or<br>vacuum pump circuit open                | Relay circuit open; vacuum pump circuit open;                                                                                                    | Replace the relay and inspect the power supply circuit of vacuum pump.          |
| P2310 | Vacuum pump pressure<br>increases abnormally or slowly<br>leaks | Performance of the vacuum pump is abnormally degraded; air intake pipe (between the electric vacuum pump and the inspect valve) slowly leaks; booster (including the inspect valve and its air intake pipe to the booster\vacuum reservoir end) slowly leaks.                                                 | Replace the vacuum pump assembly.                                               |
| P2311 | Vacuum pump damaged or<br>leaking quickly                       | Mechanical faults of the vacuum pump, such as blade<br>broken; air intake pipe (between the electric vacuum<br>pump and the inspect valve) falls off or is broken; booster<br>(including the inspect valve and its air intake pipe to the<br>booster end) quickly leaks or ruptures, inspect valve<br>failure | Replace the vacuum pump assembly.                                               |
| P2312 | Overheated vacuum pump                                          | Continue working                                                                                                    | Replace the vacuum pump assembly.                                               |
| P2313 | Vacuum pump relay control signal failure                        | Vacuum pump relay control signal line or connector<br>terminal short to battery positive or body circuit short to<br>ground                                                                                                    | Inspect the wire harness<br>or the connector to<br>eliminate the short circuit. |
| P2314 | PCAN bus fault                                                  | CAN wire harness or connector terminal short to<br>battery positive or body circuit short to ground                                                                                                    | Inspect the wire harness<br>or the connector to<br>eliminate the short circuit. |
| P2315 | HCAN bus fault                                                  | CAN wire harness or connector terminal short to<br>battery positive or body circuit short to ground                                                                                                    | Inspect the wire harness<br>or the connector to<br>eliminate the short circuit. |
| P2318 | Master cylinder pressure sensor or circuit fault                | Sensor or circuit failed                                                                                                    | Replace the master cylinder pressure sensor and inspect the related circuits.   |

| DTC   | Fault name                                            | Possible causes                               | It is<br>recommended to<br>repair it.                                                  |
|-------|-------------------------------------------------------|-----------------------------------------------|----------------------------------------------------------------------------------------|
| P2319 | Master cylinder<br>pressure sensor<br>signal abnormal | Sensor failed                                 | Replace the master cylinder pressure sensor.                                           |
| P2320 | Brake lamp switch sensor or circuit failed            | Sensor or circuit failed                      | Replace the brake<br>lamp switch<br>sensor and inspect<br>the related wire<br>harness. |
| P2321 | ABS fault                                             | ABS fault                                     | Inspect the ABS.                                                                       |
| P0561 | Battery voltage abnormal                              | Battery failure or loss of electricity        | Replace the battery.                                                                   |
| U0294 | BMS communication loss                                | BMS failed or wire harness fault              | Inspect the wire harness and the BMS.                                                  |
| U0292 | MCU communication loss                                | MCU failed or wire harness fault              | Inspect the wire harness and the MCU.                                                  |
| U0155 | Instrument communication loss                         | Instrument failed or wire harness fault       | Inspect the wire harness and the instrument.                                           |
| U0116 | A/C communication<br>loss                             | A/C control unit failed or wire harness fault | Inspect the wire harness and A/C control unit.                                         |
| U0232 | ABS communication loss                                | ABS failed or wire harness fault              | Inspect the wire harness and the ABS.                                                  |
| U0140 | BCM communication loss                                | BCM failed or wire harness fault              | Inspect the wire harness and the BCM.                                                  |
| U0131 | EPS communication loss                                | EPS failed or wire harness fault              | Inspect the wire harness and the EPS.                                                  |

## DTC diagnosis (VCU - Continental AG motor)

B1500: Ignition key position signal abnormal

| Test method                   | Diagnostic steps                                                                                                    |
|-------------------------------|----------------------------------------------------------------------------------------------------|
| Step 1: Inspect the DTC.      |                                                                                                    |
|                               | A. Connect the scan tool and clear DTC.                                                                                                    |
|                               | B. Turn off the start switch and turn it on again.                                                                                                    |
|                               | C. Read the DTC again, and inspect if there is any DTC.                                                                                                    |
|                               | Yes                                                                                                    |
|                               | Go to Step 2.                                                                                                    |
|                               | No                                                                                                    |
|                               | This is an accidental fault, in this case, inspect the connector for looseness, corrosion, or poor circuit connection.                                      |
| Step 2: Inspect the key lock. |                                                                                                    |
|                               | Replace with a new key lock that is confirmed to be<br>in a good condition and test it. If the Symptom and<br>DTC disappear, replace with the new key lock. |

#### B1501: High accelerator pedal angle signal voltage

| Test method                                      | Diagnostic steps                                                                                                    |
|--------------------------------------------------|----------------------------------------------------------------------------------------------------|
| Step 1: Inspect the DTC.                         |                                                                                                    |
|                                                  | <ul> <li>A. Connect the scan tool and clear DTC.</li> <li>B. Turn off the start switch and turn it on again.</li> <li>C. Read the DTC again, and inspect if there is any DTC.</li> <li>Yes</li> <li>Go to Step 2.</li> <li>No</li> <li>This is an accidental fault, in this case, inspect the pins of accelerator pedal sensor connector for</li> </ul> |
| Sten 2: Inspect whether battery voltage is norma | looseness, corrosion, or poor circuit connection.                                                                                                    |
|                                                  | <ul> <li>A. Inspect whether the battery voltage is normal.</li> <li>Yes</li> <li>Go to Step 3.</li> <li>No</li> <li>Charge or remove battery voltage fault.</li> </ul>                                                                                                    |
| Step 3: Replace the accelerator pedal assembly.  |                                                                                                    |
|                                                  | <ul> <li>A. Replace with a new accelerator pedal assembly that is confirmed to be in a good condition and test it. If the fault and DTC disappear, replace with the new accelerator pedal assembly.</li> <li>B. Re-diagnose, read the DTCs, and inspect if the are are properties.</li> </ul>                                                           |
|                                                  | Yes                                                                                                    |
|                                                  | Go to Step 4                                                                                                    |
|                                                  | <b>No</b><br>Replace with a new accelerator pedal assembly.                                                                                                    |
| Step 4: Replace the VCU.                         |                                                                                                    |
|                                                  | Replace with a new VCU that is confirmed to be in<br>a good condition and test it. If the fault and DTC<br>disappear, replace with the new VCU.                                                                                                    |

| Test method                                       | Diagnostic steps                                                                                                    |  |
|---------------------------------------------------|----------------------------------------------------------------------------------------------------|--|
| Step 1: Inspect the DTC.                          |                                                                                                    |  |
|                                                   | <ul><li>A. Connect the scan tool and clear DTC.</li><li>B. Turn off the start switch and turn it on again.</li><li>C. Read the DTC again, and inspect if there is any</li></ul>                          |  |
|                                                   | Yes<br>Go to Step 2.<br>No<br>This is an accidental fault, in this case, inspect the<br>pins of accelerator pedal sensor connector for                                                                   |  |
| Sten 2: Inspect whether battery voltage is normal |                                                                                                    |  |
|                                                   | <ul> <li>A. Inspect whether the battery voltage is normal.</li> <li>Yes</li> <li>Go to Step 3.</li> <li>No</li> <li>Charge or remove battery voltage fault.</li> </ul>                                   |  |
| Step 3: Replace the accelerator pedal assembly.   |                                                                                                    |  |
|                                                   | A. Replace with a new accelerator pedal assembly<br>that is confirmed to be in a good condition and test<br>it. If the fault and DTC disappear, replace with the<br>new accelerator pedal assembly.      |  |
|                                                   | <ul> <li>B. Re-diagnose, read the DTCs, and inspect if there are any DTCs and symptoms?</li> <li>Yes</li> <li>Go to Step 4</li> <li>No</li> <li>Replace with a new accelerator pedal assembly</li> </ul> |  |
| Step 4: Replace the VCU.                          |                                                                                                    |  |
|                                                   | Replace with a new VCU that is confirmed to be in<br>a good condition and test it. If the fault and DTC<br>disappear, replace with the new VCU.                                                          |  |

#### B1502: Low accelerator pedal angle signal voltage

#### B1503: Brake pedal angle signal high voltage

| Test method                                        | Diagnostic steps                                                                                                    |
|----------------------------------------------------|----------------------------------------------------------------------------------------------------|
| Step 1: Inspect the DTC.                           |                                                                                                    |
|                                                    | <ul> <li>A. Connect the scan tool and clear DTC.</li> <li>B. Turn off the start switch and turn it on again.</li> <li>C. Read the DTC again, and inspect if there is any DTC.</li> <li>Yes</li> <li>Go to Step 2.</li> <li>No</li> <li>This is an accidental fault, in this case, inspect the</li> </ul> |
|                                                    | pins of brake pedal sensor connector for looseness, corrosion, or poor circuit connection.                                                                                                    |
| Step 2: Inspect whether battery voltage is normal. |                                                                                                    |
|                                                    | <ul> <li>A. Inspect whether the battery voltage is normal.</li> <li>Yes</li> <li>Go to Step 3.</li> <li>No</li> <li>Charge or remove battery voltage fault.</li> </ul>                                                                                                    |
| Step 3: Replace the brake pedal assembly.          |                                                                                                    |
|                                                    | <ul> <li>A. Replace with a new brake pedal assembly that is confirmed to be in a good condition and test it. If the fault and DTC disappear, replace with the new brake pedal assembly.</li> <li>B. Re-diagnose, read the DTCs, and inspect if</li> </ul>                                                |
|                                                    | there are any DTCs and symptoms?<br>Yes<br>Go to Step 4<br>No<br>Replace with a new brake pedal assembly.                                                                                                    |
| Step 4: Replace the VCU.                           |                                                                                                    |
|                                                    | Replace with a new VCU that is confirmed to be in<br>a good condition and test it. If the fault and DTC<br>disappear, replace with the new VCU.                                                                                                    |
| B1504: | Brake | pedal | angle | signal | low  | voltage |
|--------|-------|-------|-------|--------|------|---------|
| D1304. | Dianc | pedai | angic | Signai | 1011 | vonage  |

| Test method                                       | Diagnostic steps                                                                                                    |  |
|---------------------------------------------------|----------------------------------------------------------------------------------------------------|--|
| Step 1: Inspect the DTC.                          |                                                                                                    |  |
|                                                   | <ul> <li>A. Connect the scan tool and clear DTC.</li> <li>B. Turn off the start switch and turn it on again.</li> <li>C. Read the DTC again, and inspect if there is any DTC.</li> <li>Yes</li> <li>Go to Step 2.</li> <li>No</li> <li>This is an accidental fault, in this case, inspect the pins of brake pedal sensor connector for looseness, corrosion, or poor circuit connection.</li> </ul> |  |
| Step 2: Inspect whether battery voltage is normal | I.                                                                                                    |  |
|                                                   | <ul> <li>A. Inspect whether the battery voltage is normal.</li> <li>Yes</li> <li>Go to Step 3.</li> <li>No</li> <li>Charge or remove battery voltage fault.</li> </ul>                                                                                                    |  |
| Step 3: Replace the brake pedal assembly.         |                                                                                                    |  |
|                                                   | <ul> <li>A. Replace with a new brake pedal assembly that is confirmed to be in a good condition and test it. If the fault and DTC disappear, replace with the new brake pedal assembly.</li> <li>B. Re-diagnose, read the DTCs, and inspect if there are any DTCs and symptoms?</li> <li>Yes</li> <li>Go to Step 4</li> <li>No</li> <li>Replace with a new brake pedal assembly.</li> </ul>         |  |
| Step 4: Replace the VCU.                          |                                                                                                    |  |
|                                                   | Replace with a new VCU that is confirmed to be in<br>a good condition and test it. If the fault and DTC<br>disappear, replace with the new VCU.                                                                                                    |  |

### B1511: Motor precharging abnormal

| Test method                                                                                                    | Diagnostic steps                                                                                                    |  |
|----------------------------------------------------------------------------------------------------|----------------------------------------------------------------------------------------------------|--|
| Step 1: Inspect the DTC.                                                                                                    |                                                                                                    |  |
|                                                                                                    | <ul> <li>A. Connect the scan tool and clear DTC.</li> <li>B. Turn off the start switch and turn it on again.</li> <li>C. Read the DTC again, and inspect if there is any DTC.</li> <li>Yes</li> <li>Go to Step 2.</li> <li>No</li> <li>This is an accidental fault, in this case, inspect the pins of VCU connector for looseness, corrosion, or poor circuit connection.</li> </ul>                                                                                |  |
| Step 2: Inspect the service switch.                                                                                                    |                                                                                                    |  |
| Step 3: Inspect the precharging circuits CP03 (<br>and CP03C (black & orange)                                                                                                    | A. Inspect if the service switch is turned on.<br>Yes<br>Go to Step 3.<br>No<br>Turn on the service switch.<br>green), CP03A (green), CP03A (black & orange)                                                                                                    |  |
| VCU connector         6       7       8       9       10       11       12       13       14       15       16       17       18       19       20       21       22       23       24       5       4         1       25       26       27       28       29       30       31       32       33       43       5       36       37       38       39       40       41       42       43       44       45       46       47       48       49       50       51       52       53       54       55       56       57       58       59       60       61       62       2       1         OBC connector DEV08       9       10       11       12       13       14       15       16       7       8       9       10       18       19       10       1       12       13       14       15       16       17       77       78       79       80       81       2       1       1         OBC connector DEV08       9       10       11       12       3       4       5       6       7       8 | A. Turn off the start switch.<br>B. Disconnect the VCU connector.<br>C. Disconnect the OBC connector DEV08.<br>D. Inspect if the resistance between the terminal 2<br>of the VCU connector and the terminal 8 of the<br>OBC connector is less than 5 $\Omega$ .<br>Yes<br>Go to Step 4.<br>No<br>The circuit is open or poorly connected, in this<br>case, repair the circuits CP03 (green), CP03A<br>(green) CP03A (black & orange) and CP03C<br>(black & orange). |  |
| Step 4: Replace the VCU.                                                                                                    | 1                                                                                                    |  |
|                                                                                                    | Replace with a new VCU that is confirmed to be in<br>a good condition and test it. If the fault and DTC<br>disappear, replace with the new VCU.                                                                                                    |  |

# P2300: Motor system fault warning

| Test method                                       | Diagnostic steps                                                                                                    |  |
|---------------------------------------------------|----------------------------------------------------------------------------------------------------|--|
| Step 1: Inspect the DTC.                          |                                                                                                    |  |
|                                                   | <ul> <li>A. Connect the scan tool and clear DTC.</li> <li>B. Turn off the start switch and turn it on again.</li> <li>C. Read the DTC again, and inspect if there is any DTC.</li> <li>Yes</li> <li>Go to Step 2.</li> <li>No</li> <li>This is an accidental fault, in this case, inspect the pins of VCU connector for looseness, corrosion, or poor circuit connection.</li> </ul> |  |
| Step 2: Inspect whether battery voltage is normal | l.                                                                                                    |  |
|                                                   | <ul> <li>A. Inspect whether battery voltage is normal.</li> <li>Yes</li> <li>Go to Step 3.</li> <li>No</li> <li>Charge or remove battery voltage fault.</li> </ul>                                                                                                    |  |
| Step 3: Inspect the motor system for fault.       |                                                                                                    |  |
|                                                   | <ul> <li>A. Inspect if the motor system is faulty.</li> <li>Yes</li> <li>Repair the motor system according to the circuit diagram.</li> <li>No</li> <li>Go to Step 4.</li> </ul>                                                                                                    |  |
| Step 4: Replace the VCU.                          |                                                                                                    |  |
|                                                   | Replace with a new VCU that is confirmed to be in<br>a good condition and test it. If the fault and DTC<br>disappear, replace with the new VCU.                                                                                                    |  |

#### P2301: Battery system fault warning

| Test method                                       | Diagnostic steps                                                                                                    |  |
|---------------------------------------------------|----------------------------------------------------------------------------------------------------|--|
| Step 1: Inspect the DTC.                          |                                                                                                    |  |
| Step 1. Inspect the DTC.                          | <ul> <li>A. Connect the scan tool and clear DTC.</li> <li>B. Turn off the start switch and turn it on again.</li> <li>C. Read the DTC again, and inspect if there is any DTC.</li> <li>Yes</li> <li>Go to Step 2.</li> <li>No</li> <li>This is an accidental fault, in this case, inspect the</li> </ul> |  |
|                                                   | or poor circuit connection.                                                                                                    |  |
| Step 2: Inspect whether battery voltage is normal |                                                                                                    |  |
|                                                   | A. Inspect whether battery voltage is normal.<br>Yes                                                                                                    |  |
|                                                   | Go to Step 3.                                                                                                    |  |
|                                                   | <b>NO</b><br>Charge or remove battery voltage fault.                                                                                                    |  |
| Step 3: Inspect the battery system for fault.     |                                                                                                    |  |
|                                                   | <ul> <li>A. Inspect if the battery system is faulty.</li> <li>Yes</li> <li>Repair the battery system according to the circuit diagram.</li> </ul>                                                                                                    |  |
|                                                   | No                                                                                                    |  |
|                                                   | Go to Step 4.                                                                                                    |  |
| Step 4: Replace the VCU.                          |                                                                                                    |  |
|                                                   | Replace with a new VCU that is confirmed to be in<br>a good condition and test it. If the fault and DTC<br>disappear, replace with the new VCU.                                                                                                    |  |

# P2302: Shift lever signal invalid

| Test method                                       | Diagnostic steps                                                                                                    |  |
|---------------------------------------------------|----------------------------------------------------------------------------------------------------|--|
| Step 1: Inspect the DTC.                          |                                                                                                    |  |
|                                                   | A. Connect the scan tool and clear DTC.                                                                                                    |  |
|                                                   | B. Turn off the start switch and turn it on again.                                                                                                    |  |
|                                                   | C. Read the DTC again, and inspect if there is any DTC.                                                                                                    |  |
|                                                   | Yes                                                                                                    |  |
|                                                   | Go to Step 2.                                                                                                    |  |
|                                                   | No                                                                                                    |  |
|                                                   | This is an accidental fault, in this case, inspect the<br>pins of shift lever connector for looseness,<br>corrosion, or poor circuit connection.                                     |  |
| Step 2: Inspect the shift lever for fault.        |                                                                                                    |  |
|                                                   | A. Inspect if the gear mechanical switch of the shift lever is worn or shifted and fails to be effectively closed.<br>Yes                                                            |  |
|                                                   | Adjust or replace the shift lever.                                                                                                    |  |
|                                                   | No                                                                                                    |  |
|                                                   | Go to Step 3.                                                                                                    |  |
| Step 3: Inspect the circuit components for fault. |                                                                                                    |  |
|                                                   | A. Inspect if the circuit components are damaged.                                                                                                    |  |
|                                                   | Replace the circuit components.                                                                                                    |  |
|                                                   | No                                                                                                    |  |
|                                                   | Go to Step 4.                                                                                                    |  |
| Step 4: Replace the shift lever assembly.         |                                                                                                    |  |
|                                                   | Replace with a new shift lever assembly that is<br>confirmed to be in a good condition and test it. If<br>the fault and DTC disappear, replace with the new<br>shift lever assembly. |  |

#### P2304: Vacuum sensor failure

| Test method                                                                                                    | Diagnostic steps                                                                                                    |
|----------------------------------------------------------------------------------------------------|----------------------------------------------------------------------------------------------------|
| Step 1: Inspect the DTC.                                                                                                    |                                                                                                    |
| Step 2: Inspect the circuits 1380D (white) and 138                                                                                                    | <ul> <li>A. Connect the scan tool and clear DTC.</li> <li>B. Turn off the start switch and turn it on again.</li> <li>C. Read the DTC again, and inspect if there is any DTC.</li> <li>Yes</li> <li>Go to Step 2.</li> <li>No</li> <li>This is an accidental fault, in this case, inspect the pins of shift lever connector for looseness, corrosion, or poor circuit connection.</li> <li>BUE (white) between the vacuum sensor and the</li> </ul>                                                                                                    |
|                                                                                                    |                                                                                                    |
| Image: Construction of the second second s | A. Turn off the start switch.<br>B. Disconnect the vacuum sensor connector<br>DEV13.<br>C. Disconnect the VCU connector.<br>D. Inspect if the resistance between the terminal 3<br>of the vacuum sensor connector and the terminal<br>5 of the VCU connector is less than 5 $\Omega$ .<br>Is the resistance less than 5 $\Omega$ ?<br>Yes<br>Go to Step 3.<br>No<br>If the resistance is not less than 5 $\Omega$ , the circuit is<br>open or poorly connected, in this case, repair the<br>circuits 1380D (white) and 1380E (white).                                                                                                    |
| Step 3: Inspect the circuits 1380D (white) and 138 VCU.                                                                                                    | 80E (white) between the vacuum sensor and the                                                                                                    |
| Vacuum sensor connector<br>DEV13                                                                                                    | <ul> <li>A. Turn off the start switch.</li> <li>B. Disconnect the vacuum sensor connector DEV13.</li> <li>C. Disconnect the VCU connector.</li> <li>D. Inspect the continuity between the terminal 3 of the vacuum sensor connector and ground.</li> <li>Is it not conducting?</li> <li>Yes</li> <li>Go to Step 4.</li> <li>No</li> <li>If conducting, the circuit is circuit short to ground, in this case, reacing the size of 2000 (orbital) and its of a size of a size of a s</li></ul> |

| Test method                                                                                    | Diagnostic steps                                                                                                    |  |
|------------------------------------------------------------------------------------------------|----------------------------------------------------------------------------------------------------|--|
| Step 4: Inspect the circuits 1380D (white) and 1380E (white) between the vacuum sensor and the |                                                                                                    |  |
|                                                                                                |                                                                                                    |  |
| Vacuum sensor connector<br>DEV13                                                               | <ul> <li>A. Turn off the start switch.</li> <li>B. Disconnect the vacuum sensor connector DEV13.</li> <li>C. Disconnect the VCU connector.</li> <li>D. Inspect the voltage between the terminal 3 of the vacuum sensor connector and ground.</li> <li>Is the voltage greater than 11.5V?</li> <li>Yes</li> <li>The circuit is open or poorly connected; if the circuit is conducting, the circuit is circuit short to ground, in this case, repair the circuits 1380D (white) and 1380E (white).</li> </ul> |  |
|                                                                                                | No<br>Go to Step 5                                                                                                    |  |
| Stop 5, Increat the vestium concer for foult                                                   | G0 10 Step 5.                                                                                                    |  |
| Step 5: Inspect the vacuum sensor for fault.                                                   |                                                                                                    |  |
|                                                                                                | A. Replace with a new vacuum sensor that is confirmed to be in a good condition and test it. If the fault and DTC disappear, replace with the new vacuum sensor.                                                                                                    |  |
|                                                                                                | B. Re-diagnose, read the DTCs, and inspect if there are any DTCs and symptoms?                                                                                                    |  |
|                                                                                                | Yes                                                                                                    |  |
|                                                                                                | Go to Step 6.                                                                                                    |  |
|                                                                                                | No                                                                                                    |  |
|                                                                                                | Replace with a new vacuum sensor.                                                                                                    |  |
| Step 6: Replace the VCU.                                                                       |                                                                                                    |  |
|                                                                                                | Replace with a new VCU that is confirmed to be in<br>a good condition and test it. If the fault and DTC<br>disappear, replace with the new VCU.                                                                                                    |  |

### P2305: High vacuum pump end voltage

| Test method                                               | Diagnostic steps                                                                                                    |
|-----------------------------------------------------------|----------------------------------------------------------------------------------------------------|
| Step 1: Inspect the DTC.                                  |                                                                                                    |
|                                                           | <ul> <li>A. Connect the scan tool and clear DTC.</li> <li>B. Turn off the start switch and turn it on again.</li> <li>C. Read the DTC again, and inspect if there is any DTC.</li> <li>Yes</li> <li>Go to Step 2.</li> <li>No</li> <li>This is an accidental fault, in this case, inspect the pins of vacuum pump connector for looseness, corrosion, or poor circuit connection.</li> </ul>                                            |
| Step 2: Inspect whether the battery voltage is not        | rmal.                                                                                                    |
|                                                           | <ul> <li>A. Inspect whether the battery voltage is normal.</li> <li>Yes</li> <li>Go to Step 3.</li> <li>No</li> <li>Charge or remove battery voltage fault</li> </ul>                                                                                                    |
| Step 3: Inspect the fuse box F21 (30A) in the drive       | e motor compartment.                                                                                                    |
|                                                           | <ul> <li>A. Inspect whether the fuse box F21 (30A) in the drive motor compartment is blown out.</li> <li>Is the fuse blown out?</li> <li>Yes</li> <li>Replace the fuse box F21 (30A) in the drive motor compartment and inspect whether the system operates properly. If the fuse is blown out again, overhaul short-circuited part according to the circuit diagram.</li> <li>No</li> <li>Go to Step 4.</li> </ul>                     |
| Step 4: Inspect the power supply circuit C339 (re         | d) of the vacuum pump.                                                                                                    |
| V<br>+ -<br>+ -<br>Vacuum booster pump<br>connector DEV03 | <ul> <li>A. Turn off the start switch.</li> <li>B. Disconnect the vacuum booster pump connector DEV03.</li> <li>C. Turn on the start switch.</li> <li>D. Inspect if the voltage between the terminal 1 of the vacuum booster pump connector and ground is greater than 16 V.</li> <li>Yes</li> <li>The circuit is short to the power supply, in this case, repair the circuit C339 (red).</li> <li>No</li> <li>Go to Step 4.</li> </ul> |
| Step 4: Replace the vacuum booster pump.                  |                                                                                                    |
|                                                           | Replace with a new vacuum booster pump that is<br>confirmed to be in a good condition and test it. If<br>the Symptom and DTC disappear, replace with the<br>new vacuum booster pump.                                                                                                    |

P2306: Low vacuum pump end voltage

| Test method                                                                                                    | Diagnostic steps                                                                                                    |  |
|----------------------------------------------------------------------------------------------------|----------------------------------------------------------------------------------------------------|--|
| Step 1: Inspect the DTC.                                                                                                    |                                                                                                    |  |
|                                                                                                    | <ul> <li>A. Connect the scan tool and clear DTC.</li> <li>B. Turn off the start switch and turn it on again.</li> <li>C. Read the DTC again, and inspect if there is any DTC.</li> <li>Yes</li> <li>Go to Step 2.</li> <li>No</li> <li>This is an accidental fault, in this case, inspect the pins of vacuum pump connector for looseness, according to prove the pins of vacuum pump connector for looseness, according to prove the pins of vacuum pump connector for looseness.</li> </ul> |  |
| Sten 2: Inspect whether the battery voltage is no                                                                                                    | rmal                                                                                                    |  |
| Step 2. Inspect whether the battery voltage is no                                                                                                    | A Inspect whether the battery voltage is normal                                                                                                    |  |
|                                                                                                    | A. Inspect whether the battery voltage is normal.<br>Yes<br>Go to Step 3.<br>No<br>Charge or remove battery voltage fault.                                                                                                    |  |
| Step 3: Inspect the fuse box F21 (30A) in the driv                                                                                                    | e motor compartment.                                                                                                    |  |
|                                                                                                    | A. Inspect whether the fuse box F21 (30A) in the drive motor compartment is blown out.<br>Is the fuse blown out?<br>Yes<br>Replace the fuse box F21 (30A) in the drive motor compartment and inspect whether the system operates properly. If the fuse is blown out again, overhaul short-circuited part according to the circuit diagram.<br>No<br>Go to Step 4.                                                                                                    |  |
| Step 4: Inspect the power supply circuit C339 (re                                                                                                    | d) of the vacuum pump.                                                                                                    |  |
| Ω           +         -           Vacuum booster pump<br>connector DEV03         -           1         2         3         4         13         14         15         16         7         8           1         2         3         4         13         14         15         16         7         8         19         20           Fuse box connector EJB C in the drive<br>motor compartment | <ul> <li>A. Turn off the start switch.</li> <li>B. Disconnect the vacuum booster pump connector DEV03.</li> <li>C. Disconnect the fuse box connector in the drive motor compartment.</li> <li>D. Inspect if the resistance between the terminal 1 of the vacuum pump connector and the terminal C14 of the fuse box in the drive motor compartment is less than 5 Ω.</li> <li>Is the resistance less than 5 Ω?</li> <li>Yes</li> <li>Go to Step 5.</li> <li>No</li> <li>The circuit is open or poorly connected, in this case, repair the circuit C339 (red)</li> </ul>                                                                                                    |  |

13

| Test method                                                             | Diagnostic steps                                                                                                    |  |
|-------------------------------------------------------------------------|----------------------------------------------------------------------------------------------------|--|
| Step 5: Inspect the power supply circuit C339 (red) of the vacuum pump. |                                                                                                    |  |
| Vacuum booster pump connector<br>DEV03                                  | <ul> <li>A. Turn off the start switch.</li> <li>B. Disconnect the vacuum booster pump connector DEV03.</li> <li>C. Disconnect the fuse box connector in the drive motor compartment.</li> <li>D. Inspect the continuity between the terminal 1 of the vacuum booster pump connector and ground.</li> <li>Is it not conducting?</li> <li>Yes</li> <li>Go to Step 6.</li> <li>No</li> <li>If conducting, the circuit is circuit short to ground, in this case, repair the circuit C339 (red).</li> </ul> |  |
| Step 6: Replace the vacuum pump.                                        |                                                                                                    |  |
|                                                                         | Replace with a new vacuum pump that is<br>confirmed to be in a good condition and test it. If<br>the Symptom and DTC disappear, replace with<br>the new vacuum pump.                                                                                                    |  |

P2307: Vacuum pump overcurrent

| The former former forme | Discussetia                                                                                                    |
|----------------------------------------------------------------------------------------------------|----------------------------------------------------------------------------------------------------|
| lest method                                                                                                    | Diagnostic steps                                                                                                    |
| Step 1: Inspect the DTC.                                                                                                    |                                                                                                    |
|                                                                                                    | <ul><li>A. Connect the scan tool and clear DTC.</li><li>B. Turn off the start switch and turn it on again.</li><li>C. Read the DTC again, and inspect if there is any DTC.</li><li>Yes</li></ul>                                                                                                    |
|                                                                                                    | Go to Step 2.<br><b>No</b><br>This is an accidental fault, in this case, inspect the<br>pins of shift lever connector for looseness,<br>corrosion, or poor circuit connection.                                                                                                    |
| Step 2: Inspect whether the battery voltage is no                                                                                                    | rmal.                                                                                                    |
|                                                                                                    | A. Inspect whether the battery voltage is normal.<br>Yes<br>Go to Step 3.<br>No<br>Charge or remove battery voltage fault.                                                                                                    |
| Step 3: Inspect the fuse box $F21$ (30A) in the driv                                                                                                    | /e motor compartment                                                                                                    |
|                                                                                                    | A. Inspect whether the fuse box F21 (30A) in the<br>drive motor compartment is blown out.<br>Is the fuse blown out?<br>Yes<br>Replace the fuse box F21 (30A) in the drive motor<br>compartment and inspect whether the system<br>operates properly. If the fuse is blown out again,<br>overhaul short-circuited part according to the<br>circuit diagram.<br>No<br>Go to Step 4.                                                        |
| Step 4: Inspect the power supply circuit C339 (re                                                                                                    | a) of the vacuum pump.                                                                                                    |
| V<br>+ -<br>+ -<br>V<br>V<br>V<br>V<br>V<br>V<br>V<br>V<br>V<br>V<br>V<br>V<br>V                                                                                                    | <ul> <li>A. Turn off the start switch.</li> <li>B. Disconnect the vacuum booster pump connector DEV03.</li> <li>C. Turn on the start switch.</li> <li>D. Inspect if the voltage between the terminal 1 of the vacuum booster pump connector and ground is greater than 16 V.</li> <li>Yes</li> <li>The circuit is short to the power supply, in this case, repair the circuit C339 (red).</li> <li>No</li> <li>Go to Step 4.</li> </ul> |
| Step 5: Replace the vacuum pump.                                                                                                    |                                                                                                    |
|                                                                                                    | Replace with a new vacuum booster pump that is<br>confirmed to be in a good condition and test it. If<br>the Symptom and DTC disappear, replace with<br>the new vacuum booster pump.                                                                                                    |

13

# P2308: Vacuum pump relay sticking

| Test method                                                               | Diagnostic steps                                                                                                    |  |
|---------------------------------------------------------------------------|----------------------------------------------------------------------------------------------------|--|
| Step 1: Inspect the DTC.                                                  |                                                                                                    |  |
|                                                                           | <ul> <li>A. Connect the scan tool and clear DTC.</li> <li>B. Turn off the start switch and turn it on again.</li> <li>C. Read the DTC again, and inspect if there is any DTC.</li> <li>Yes</li> <li>Go to Step 2.</li> <li>No</li> <li>This is an accidental fault which is caused by slow flicking of vacuum pump relay switch</li> </ul> |  |
| Step 2: Replace the vacuum pump relay R13 in the drive motor compartment. |                                                                                                    |  |
|                                                                           | Replace with a new vacuum pump relay that is<br>confirmed to be in a good condition and test it. If<br>the fault and DTC disappear, replace with the new<br>vacuum pump relay.                                                                                                    |  |

| Toot method                                                                                                    |                                                                                                    |
|----------------------------------------------------------------------------------------------------|----------------------------------------------------------------------------------------------------|
| Stop 1: Inspect the DTC                                                                                                    | Diagnostic steps                                                                                                    |
| Step 1: Inspect the DTC.<br>Step 2: Replace the vacuum pump relay in the de                                                                                                    | A. Connect the scan tool and clear DTC.<br>B. Turn off the start switch and turn it on again.<br>C. Read the DTC again, and inspect if there is any<br>DTC.<br>Yes<br>Go to Step 2.<br>No<br>This is an accidental fault, in this case, inspect the<br>pins of the vacuum pump relay or the vacuum<br>pump connector for looseness, corrosion, or poor<br>circuit connection.<br>rive motor compartment.                                                      |
|                                                                                                    | Replace with a new vacuum pump relay that is                                                                                                    |
|                                                                                                    | <ul> <li>confirmed to be in a good condition and test it. If the fault and DTC disappear, replace with the new vacuum pump relay.</li> <li>B. Re-diagnose, read the DTCs, and inspect if there are any DTCs and symptoms?</li> <li>Yes</li> <li>Go to Step 3.</li> <li>No</li> </ul>                                                                                                    |
| Sten 3: Inspect the vacuum nump relay circuit                                                                                                    | Replace with a new vacuum pump relay.                                                                                                    |
| Step 3: Inspect the vacuum pump relay circuit.                                                                                                    | <ul> <li>A. Turn off the start switch.</li> <li>B. Disconnect the vacuum booster pump connector DEV03.</li> <li>C. Turn on the start switch.</li> <li>D. Inspect the voltage between the terminal 1 of the vacuum pump connector and ground.</li> <li>Is the voltage greater than 11.5 V?</li> <li>Yes</li> <li>Go to Step 4.</li> <li>No</li> <li>The circuit is open or poorly connected, in this case, repair the vacuum pump relay circuit.</li> </ul>    |
| Step 4: Inspect the power supply circuit C339 (re                                                                                                    | A Turn off the start switch                                                                                                    |
| Ω           + -           Vacuum booster pump<br>connector DEV0s           1         2         3         4         13         14         15         6         7         8           1         2         3         4         13         14         15         16         7         8         19         20           Fuse box connector EJB C in the drive motor<br>compartment | B. Disconnect the vacuum booster pump<br>connector DEV03.<br>C. Disconnect the fuse box connector in the drive<br>motor compartment.<br>D. Inspect if the resistance between the terminal 1<br>of the vacuum pump connector and the terminal<br>C14 of the fuse box in the drive motor<br>compartment is less than 5 $\Omega$ .<br>Is the resistance less than 5 $\Omega$ ?<br>Yes<br>Go to Step 5.<br>No<br>The circuit is open or poorly connected, in this |
|                                                                                                    | case, repair the circuit C339 (red).                                                                                                    |

P2309: Vacuum pump relay or vacuum pump circuit open

13

| Test method                                                                                          | Diagnostic steps                                                                                                    |
|----------------------------------------------------------------------------------------------------|----------------------------------------------------------------------------------------------------|
| Step 5: Inspect the vacuum pump grounding circuits M521 (green & yellow) and MAE01 (green & yellow). |                                                                                                    |
| Ω<br>( ) ( ) ( ) ( ) ( ) ( ) ( ) ( ) ( ) ( )                                                         | A. Turn off the start switch.<br>B. Disconnect the vacuum booster pump<br>connector DEV03.<br>C. Inspect the resistance between the terminal 2<br>of the vacuum pump connector and ground.<br>Is the resistance less than 5 $\Omega$ ?<br>Yes<br>Go to Step 6.<br>No<br>The circuit is open or poorly connected, in this<br>case, repair circuits M521 (green & yellow) and<br>MAE01 (green & yellow). |
| Step 6: Replace the vacuum pump.                                                                     |                                                                                                    |
|                                                                                                    | Replace with a new vacuum pump that is<br>confirmed to be in a good condition and test it. If<br>the fault and DTC disappear, replace with the new<br>vacuum pump.                                                                                                    |

| Test method                                     | Diagnostic steps                                                                                                    |
|-------------------------------------------------|----------------------------------------------------------------------------------------------------|
| Step 1: Inspect the DTC.                        | 1                                                                                                    |
|                                                 | <ul> <li>A. Connect the scan tool and clear DTC.</li> <li>B. Turn off the start switch and turn it on again.</li> <li>C. Read the DTC again, and inspect if there is any DTC.</li> <li>Yes</li> <li>Go to Step 2.</li> <li>No</li> <li>This is an accidental fault, in this case, inspect the pins of sensor connector for looseness, corrosion,</li> </ul> |
|                                                 | or poor circuit connection.                                                                                                    |
| Step 2: Inspect the vacuum pump for pressure fa | lult.                                                                                                    |
|                                                 | A. Inspect the air intake pipe of the vacuum pump for leakage.                                                                                                    |
|                                                 | Yes                                                                                                    |
|                                                 | Replace with a new air intake pipe.                                                                                                    |
|                                                 | NO<br>Go to Step 3.                                                                                                    |
| Step 3: Inspect the booster for fault.          | · ·                                                                                                    |
|                                                 | <ul> <li>A. Inspect the booster for leakage.</li> <li>Yes</li> <li>Replace with a new booster.</li> <li>No</li> <li>Go to Step 4.</li> </ul>                                                                                                    |
| Step 4: Replace the vacuum pump assembly.       |                                                                                                    |
|                                                 | Replace with a new vacuum pump assembly that<br>is confirmed to be in a good condition and test it. If<br>the fault and DTC disappear, replace with the new<br>vacuum pump assembly.                                                                                                    |

## P2310: Vacuum pump pressure increases abnormally or slowly leaks.

# P2311: Vacuum pump damaged or leaking quickly

| Test method                                    | Diagnostic steps                                                                                                    |  |
|------------------------------------------------|----------------------------------------------------------------------------------------------------|--|
| Step 1: Inspect the DTC.                       |                                                                                                    |  |
|                                                | <ul> <li>A. Connect the scan tool and clear DTC.</li> <li>B. Turn off the start switch and turn it on again.</li> <li>C. Read the DTC again, and inspect if there is any DTC.</li> <li>Yes</li> <li>Go to Step 2.</li> <li>No</li> <li>This is an accidental fault, in this case, inspect the pins of sensor connector for looseness, corrosion, or poor circuit connection.</li> </ul> |  |
| Step 2: Inspect the vacuum pump for fault.     |                                                                                                    |  |
|                                                | <ul> <li>A. Inspect the vacuum pump for damage.</li> <li>Yes</li> <li>Replace with a new vacuum pump.</li> <li>No</li> <li>Go to Step 3.</li> </ul>                                                                                                    |  |
| Step 3: Inspect the air intake pipe for fault. |                                                                                                    |  |
|                                                | <ul> <li>A. Inspect the air intake pipe for falling off or rupture.</li> <li>Yes</li> <li>Refit or replace with a new air intake pipe.</li> <li>No</li> <li>Go to Step 4.</li> </ul>                                                                                                    |  |
| Step 4: Inspect the booster for damage.        |                                                                                                    |  |
|                                                | <ul> <li>A. Inspect if the booster is damaged.</li> <li>Yes</li> <li>Replace with a new booster.</li> <li>No</li> <li>Go to Step 5.</li> </ul>                                                                                                    |  |
| Step 5: Inspect the inspect valve for failure. |                                                                                                    |  |
|                                                | <ul> <li>A. Inspect if the inspect valve is damaged.</li> <li>Yes</li> <li>Replace with a new inspect valve.</li> <li>No</li> <li>Go to Step 6.</li> </ul>                                                                                                    |  |
| Step 6: Replace the vacuum pump assembly.      |                                                                                                    |  |
|                                                | Replace with a new vacuum pump assembly that<br>is confirmed to be in a good condition and test it. If<br>the fault and DTC disappear, replace with the new<br>vacuum pump assembly.                                                                                                    |  |

# P2312: Overheated vacuum pump

| Test method                                | Diagnostic steps                                                                                                    |
|--------------------------------------------|----------------------------------------------------------------------------------------------------|
| Step 1: Inspect the DTC.                   | -                                                                                                    |
|                                            | A. Connect the scan tool and clear DTC.                                                                                                    |
|                                            | B. Turn off the start switch and turn it on again.                                                                                                    |
|                                            | C. Read the DTC again, and inspect if there is any DTC.                                                                                                    |
|                                            | Yes                                                                                                    |
|                                            | Go to Step 2.                                                                                                    |
|                                            | No                                                                                                    |
|                                            | This is an accidental fault which is caused by operation of the vacuum pump for a long time.                                                                                         |
| Step 2: Inspect the vacuum pump for fault. |                                                                                                    |
|                                            | A. Inspect the vacuum pump for damage.                                                                                                    |
|                                            | Yes                                                                                                    |
|                                            | Replace with a new vacuum pump.                                                                                                    |
|                                            | No                                                                                                    |
|                                            | Go to Step 3.                                                                                                    |
| Step 3: Replace the vacuum pump assembly.  |                                                                                                    |
|                                            | Replace with a new vacuum pump assembly that<br>is confirmed to be in a good condition and test it. If<br>the fault and DTC disappear, replace with the new<br>vacuum pump assembly. |

## P2313: Vacuum pump relay control signal failure

| Test method                                                                                                    | Diagnostic steps                                                                                                    |
|----------------------------------------------------------------------------------------------------|----------------------------------------------------------------------------------------------------|
| Step 1: Inspect the DTC.                                                                                                    |                                                                                                    |
|                                                                                                    | <ul><li>A. Connect the scan tool and clear DTC.</li><li>B. Turn off the start switch and turn it on again.</li><li>C. Read the DTC again, and inspect if there is any DTC.</li></ul>                                                                                                    |
|                                                                                                    | Yes<br>Go to Step 2.<br>No<br>This is an accidental fault, in this case, inspect the<br>pins of vacuum pump relay connector for<br>looseness, corrosion, or poor circuit connection.                                                                                                    |
| Step 2: Inspect the circuits 12V2 (white) and 12 drive motor compartment and the VCU.                                                                                                    | V2 (white & green) between the fuse box in the                                                                                                    |
| Fuse box connector EJB C in the drive motor compartment       Ω     1     2     3     4     13     14     15     16     7     8       Q     10     11     12     3     4     13     14     15     16     7     8       Q     10     11     12     13     14     15     16     7     8       Q     10     11     12     13     14     15     16     7     8       Q     10     11     12     13     14     15     16     7     8       Q     10     11     12     13     14     15     16     17     18     19     20       Q     10     11     12     13     14     15     16     17     18     19     20       Q     11     12     13     14     15     16     17     18     19     20       Q     11     12     13     14     15     16     17     18     19     20       2     2     2     30     31     32     33     43     36     37     38     39     40     41     42     3 | <ul> <li>A. Turn off the start switch.</li> <li>B. Disconnect the fuse box connector in the drive motor compartment.</li> <li>C. Disconnect the VCU connector.</li> <li>D. Inspect if the resistance between the terminal 4 of the fuse box connector in the drive motor compartment and the terminal 48 of the VCU connector is less than 5 Ω.</li> <li>Is the resistance less than 5 Ω?</li> <li>Yes</li> <li>Go to Step 3.</li> </ul> |
|                                                                                                    | The circuit is open or poorly connected, in this case, repair the circuits 12V2 (white) and 12V2 (white & green).                                                                                                    |
| Step 3: Inspect the circuits 12V2 (white) and 12 drive motor compartment and the VCU.                                                                                                    | V2 (white & green) between the fuse box in the                                                                                                    |
|                                                                                                    | <ul> <li>A. Turn off the start switch.</li> <li>B. Disconnect the fuse box connector in the drive motor compartment.</li> <li>C. Disconnect the VCU connector.</li> <li>D. Inspect the continuity between the terminal 48 of VCU connector and ground.</li> <li>Is it not conducting?</li> </ul>                                                                                                    |
| 6       7       8       9       11       12       13       14       15       16       17       18       19       20       21       22       23       24       5       4         25       26       27       28       29       30       31       32       33       34       35       36       37       38       39       40       41       42       43       3         44       45       46       47       48       49       50       51       52       53       54       55       56       57       58       59       60       61       62       1       3       3         63       64       65       66       67       68       69       70       71       72       73       74       75       76       77       78       79       80       81       2       1       1         VCU connector                                                                                        | Yes<br>Go to Step 4.<br>No<br>If conducting, the circuit is circuit short to ground,<br>in this case, repair the circuits 12V2 (white) and<br>12V2 (white & green).                                                                                                    |

| Test method                                                                                                    | Diagnostic steps                                                                                                    |
|----------------------------------------------------------------------------------------------------|----------------------------------------------------------------------------------------------------|
| Step 4: Inspect the circuits 12V2 (white) and 12V2 (white & green) between the fuse box in the drive motor compartment and the VCU.                                                                                                    |                                                                                                    |
| V           +           -           -           -           -           -           -           -           -           -           -           -           -           -           -           -           -           -           -           -           -           -           -           -           -           -           -           -           -           -           -           -           -           -           -           -           -           -           -           -           -           -           -           -           -           -           -           -           -           -           -           -           - | A. Turn off the start switch.<br>B. Disconnect the fuse box connector in the drive<br>motor compartment.<br>C. Disconnect the VCU connector.<br>D. Inspect the voltage between the terminal 48 of<br>VCU connector and ground.<br>Is the voltage greater than 11.5 V?<br>Yes<br>Go to Step 5.<br>No<br>If the resistance is not less than 5 $\Omega$ , the circuit is<br>open or poorly connected; if the circuit is<br>conducting, the circuit is short to the ground, in<br>this case, repair the circuits 12V2 (white) and<br>12V2 (white & green). |
| Step 5: Replace the VCU.                                                                                                    |                                                                                                    |
|                                                                                                    | Replace with a new VCU that is confirmed to be in<br>a good condition and test it. If the fault and DTC<br>disappear, replace with the new VCU.                                                                                                    |

#### P2314: PCAN bus failed

| Test method                                                                                                    | Diagnostic steps                                                                                                    |
|----------------------------------------------------------------------------------------------------|----------------------------------------------------------------------------------------------------|
| Step 1: Inspect the DTC.                                                                                                    |                                                                                                    |
|                                                                                                    | <ul> <li>A. Connect the scan tool and clear DTC.</li> <li>B. Turn off the start switch and turn it on again.</li> <li>C. Read the DTC again, and inspect if there is any DTC.</li> <li>Yes</li> <li>Go to Step 2.</li> <li>No</li> <li>This is an accidental fault, in this case, inspect the pins of VCU connector for looseness, corrosion, or poor circuit connection.</li> </ul>                        |
| Step 2: Inspect the circuits 9000B (blue) and 9001                                                                                                    | IB (pink) between the VCU and the PCAN bus.                                                                                                    |
| V           + -           + -           + -           + -           + -           + -           + -           + -           + -           + -           + -           + -           + -           + -           + -           + -           + -           + -           + -           + -           + -           + -           + -           + -           + -           + -           + -           + -           + -           + -           + -           + -           + -           + -           + -           + -           + -           + -           + -           + -           + -           + -           + -           + -           + -           + -           + -           + -           + -           + - <t< th=""><th><ul> <li>A. Turn off the start switch.</li> <li>B. Disconnect the VCU connector.</li> <li>C. Inspect the voltage between the terminals 21 and 40 of VCU connector and ground.</li> <li>Is the voltage greater than 11.5 V?</li> <li>Yes</li> <li>Go to Step 3.</li> <li>No</li> <li>The circuit is short to the power supply, in this case, repair the circuits 9000B (blue) and 9001B (pink).</li> </ul></th></t<>                                                                                                    | <ul> <li>A. Turn off the start switch.</li> <li>B. Disconnect the VCU connector.</li> <li>C. Inspect the voltage between the terminals 21 and 40 of VCU connector and ground.</li> <li>Is the voltage greater than 11.5 V?</li> <li>Yes</li> <li>Go to Step 3.</li> <li>No</li> <li>The circuit is short to the power supply, in this case, repair the circuits 9000B (blue) and 9001B (pink).</li> </ul>   |
| Image: construction of the construction of the construle of the construction of the construction of the | <ul> <li>A. Turn off the start switch.</li> <li>B. Disconnect the VCU connector.</li> <li>C. Inspect the continuity between the terminals 21 and 40 of VCU connector and ground.</li> <li>Is it not conducting?</li> <li>Yes</li> <li>Go to Step 4.</li> <li>No</li> <li>If conducting, the circuit is circuit short to ground, in this case, repair the circuits 9000B (blue) and 9001B (pink).</li> </ul> |
| Step 4: Replace the VCU.                                                                                                    | 1                                                                                                    |
|                                                                                                    | Replace with a new VCU that is confirmed to be in<br>a good condition and test it. If the fault and DTC<br>disappear, replace with the new VCU.                                                                                                    |

#### P2315: HCAN bus failed

| Test method                                                            | Diagnostic steps                                                                                                    |
|------------------------------------------------------------------------|----------------------------------------------------------------------------------------------------|
| Step 1: Inspect the DTC.                                               |                                                                                                    |
| Step 2: Inspect the circuits 9010B (blue & red) an                     | <ul> <li>A. Connect the scan tool and clear DTC.</li> <li>B. Turn off the start switch and turn it on again.</li> <li>C. Read the DTC again, and inspect if there is any DTC.</li> <li>Yes</li> <li>Go to Step 2.</li> <li>No</li> <li>This is an accidental fault, in this case, inspect the pins of VCU connector for looseness, corrosion, or poor circuit connection.</li> <li>d 9011B (pink &amp; black) between the VCU and the</li> </ul>                                            |
| HCAN bus.<br>V<br>+ -<br>+ -<br>+ -<br>+ -<br>+ -<br>+ -<br>+ -<br>+ - | <ul> <li>A. Turn off the start switch.</li> <li>B. Disconnect the VCU connector.</li> <li>C. Inspect the voltage between the terminals 20 and 39 of VCU connector and ground.</li> <li>Is the voltage greater than 11.5 V?</li> <li>Yes</li> <li>Go to Step 3.</li> <li>No</li> <li>The circuit is short to the power supply, in this case, repair the circuits 9010B (blue &amp; red) and 9011B (pink &amp; black).</li> <li>d 9011B (pink &amp; black) between the VCU and the</li> </ul> |
| HCAN bus.<br>$ \begin{array}{c ccccccccccccccccccccccccccccccccccc$    | <ul> <li>A. Turn off the start switch.</li> <li>B. Disconnect the VCU connector.</li> <li>C. Inspect the continuity between the terminal 20/39 of VCU connector and ground.</li> <li>Is it not conducting?</li> <li>Yes</li> <li>Go to Step 4.</li> <li>No</li> <li>If conducting, the circuit is circuit short to ground, in this case, repair the circuits 9010B (blue &amp; red) and 9011B (pink &amp; black).</li> </ul>                                                                |
|                                                                        | Replace with a new VCU that is confirmed to be in<br>a good condition and test it. If the fault and DTC<br>disappear, replace with the new VCU.                                                                                                    |

# P2318: Master cylinder pressure sensor failed or circuit fault

| Test method                                                               | Diagnostic steps                                                                                                    |
|---------------------------------------------------------------------------|----------------------------------------------------------------------------------------------------|
| Step 1: Inspect the DTC.                                                  |                                                                                                    |
|                                                                           | <ul> <li>A. Connect the scan tool and clear DTC.</li> <li>B. Turn off the start switch and turn it on again.</li> <li>C. Read the DTC again, and inspect if there is any DTC.</li> <li>Yes</li> <li>Go to Step 2.</li> <li>No</li> <li>This is an accidental fault, in this case, inspect the pins of oil pressure sensor connector for looseness, corrosion, or poor circuit connection.</li> </ul>                                                                                                    |
| Step 2: Inspect the oil pressure sensor.                                  | · · · · ·                                                                                                    |
|                                                                           | <ul> <li>A. Replace with a new oil pressure sensor that is confirmed to be in a good condition and test it. If the fault and DTC disappear, replace with the new oil pressure sensor.</li> <li>B. Re-diagnose, read the DTCs, and inspect if there are any DTCs and symptoms?</li> <li>Yes</li> <li>Go to Step 3.</li> <li>No</li> <li>Replace with a new oil pressure sensor.</li> </ul>                                                                                                    |
| Step 3: Inspect the circuits 1380D (white) and 14                         | 13 (white) between the VCII and the oil pressure                                                                                                    |
| sensor                                                                    | to (white) between the voo and the on pressure                                                                                                    |
| V<br>+ -<br>-<br>-<br>-<br>-<br>-<br>-<br>-<br>-<br>-<br>-<br>-<br>-<br>- | <ul> <li>A. Turn off the start switch.</li> <li>B. Disconnect the VCU connector.</li> <li>C. Disconnect the oil pressure sensor connector D1910.</li> <li>D. Inspect the voltage between the terminal 3 of the oil pressure sensor connector and ground. Is the voltage greater than 11.5 V?</li> <li>Yes</li> <li>Go to Step 4.</li> <li>No</li> <li>The circuit is short to the power supply, in this case, repair circuits 1380D (white) and 1413 (white) between the VCU and the oil pressure sensor.</li> </ul>               |
| Step 4: Inspect the circuits 1380D (white) and 147 sensor.                | 13 (white) between the VCU and the oil pressure                                                                                                    |
| Oil pressure sensor connector D1910                                       | <ul> <li>A. Turn off the start switch.</li> <li>B. Disconnect the VCU connector.</li> <li>C. Disconnect the oil pressure sensor connector D1910.</li> <li>D. Inspect the continuity between the terminal 3 of the oil pressure sensor connector and ground.</li> <li>Is it not conducting?</li> <li>Yes</li> <li>Go to Step 5.</li> <li>No</li> <li>If conducting, the circuit is circuit short to ground, in this case, repair the circuits 1380D (white) and 1413 (white) between the VCU and the oil pressure sensor</li> </ul> |

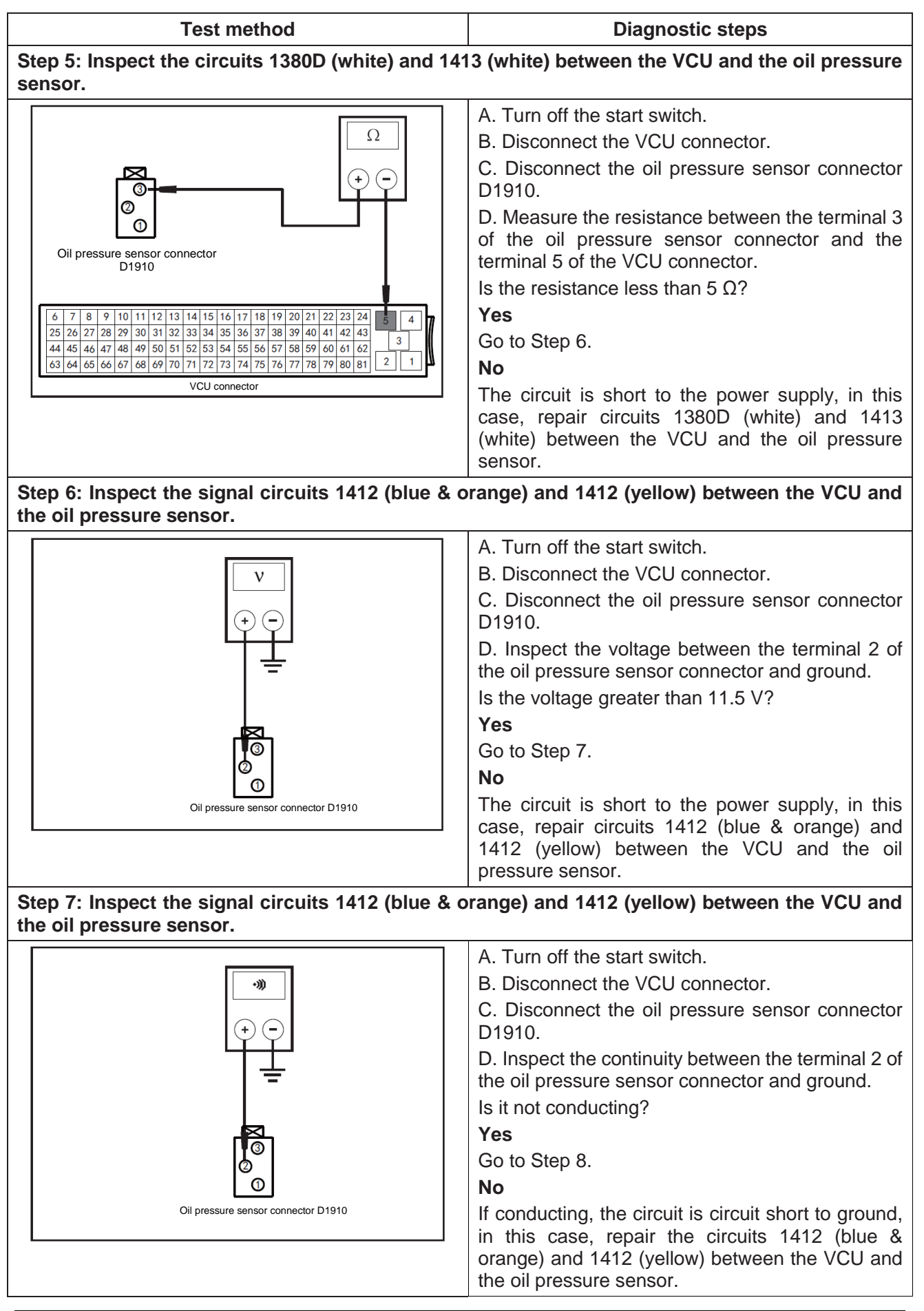

13

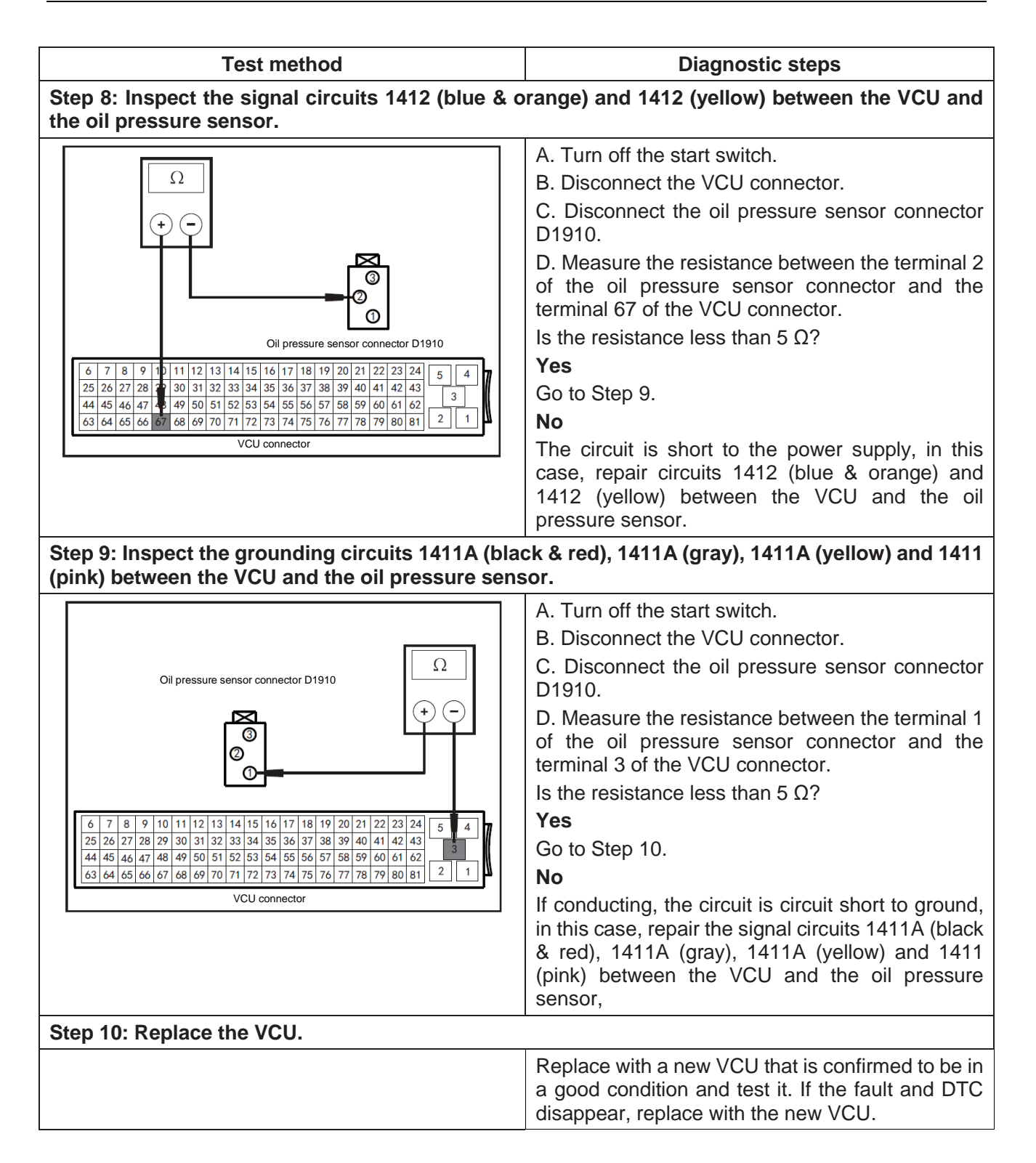

| Test method                              | Diagnostic steps                                                                                                    |
|------------------------------------------|----------------------------------------------------------------------------------------------------|
| Step 1: Inspect the DTC.                 |                                                                                                    |
|                                          | A. Connect the scan tool and clear DTC.                                                                                                    |
|                                          | B. Turn off the start switch and turn it on again.                                                                                                    |
|                                          | C. Read the DTC again, and inspect if there is any DTC.                                                                                                    |
|                                          | Yes                                                                                                    |
|                                          | Go to Step 2.                                                                                                    |
|                                          | No                                                                                                    |
|                                          | This is an accidental fault, in this case, inspect the<br>pins of oil pressure sensor connector for<br>looseness, corrosion, or poor circuit connection.                              |
| Step 2: Inspect the oil pressure sensor. |                                                                                                    |
|                                          | A. Replace with a new oil pressure sensor that is<br>confirmed to be in a good condition and test it. If<br>the fault and DTC disappear, replace with the new<br>oil pressure sensor. |
|                                          | B. Re-diagnose, read the DTCs, and inspect if there are any DTCs and symptoms?                                                                                                    |
|                                          | Yes                                                                                                    |
|                                          | Go to Step 3.                                                                                                    |
|                                          | Νο                                                                                                    |
|                                          | Replace with a new oil pressure sensor.                                                                                                    |
| Step 3: Replace the VCU.                 |                                                                                                    |
|                                          | Replace with a new VCU that is confirmed to be in<br>a good condition and test it. If the fault and DTC<br>disappear, replace with the new VCU.                                       |

# P2319: Master cylinder pressure sensor signal abnormal

## P2320: Brake lamp switch sensor failed or circuit fault

| Test method                                            | Diagnostic steps                                                                                                    |
|--------------------------------------------------------|----------------------------------------------------------------------------------------------------|
| Step 1: Inspect the DTC.                               |                                                                                                    |
|                                                        | <ul> <li>A. Connect the scan tool and clear DTC.</li> <li>B. Turn off the start switch and turn it on again.</li> <li>C. Read the DTC again, and inspect if there is any DTC.</li> <li>Yes</li> <li>Go to Step 2.</li> <li>No</li> <li>This is an accidental fault, in this case, inspect the pins of switch connector for looseness, corrosion,</li> </ul>                                                       |
| Step 2: Inspect the fuse box E20 (10A) in the driv     | e motor compartment                                                                                                    |
|                                                        | <ul> <li>A. Inspect whether the fuse box F20 (10A) in the drive motor compartment is blown out.</li> <li>Is the fuse blown out?</li> <li>Yes</li> <li>Replace the fuse box F20 (10A) in the drive motor compartment and inspect whether the system operates properly. If the fuse is blown out again, overhaul short circuit part according to the circuit diagram.</li> <li>No</li> <li>Go to Step 3.</li> </ul> |
| Step 3: Inspect the circuit 2G10 (yellow) between      | n the VCU and the brake lamp switch.                                                                                                    |
| $\begin{array}{ c c c c c c c c c c c c c c c c c c c$ | <ul> <li>A. Turn off the start switch.</li> <li>B. Disconnect the brake lamp switch connector D2012.</li> <li>C. Disconnect the VCU connector.</li> <li>D. Inspect if the resistance between the terminal 4 of the brake lamp switch connector and the terminal 74 of the VCU connector is less than 5 Ω.</li> <li>Yes</li> <li>Go to Step 4.</li> <li>No</li> </ul>                                              |
| Brake lamp switch connector D2120                      | case, repair the circuit 2G10 (yellow).                                                                                                    |

| Test method                                                 | Diagnostic steps                                                                                                    |
|-------------------------------------------------------------|----------------------------------------------------------------------------------------------------|
| Step 4: Inspect the circuit 2G10 (yellow) between           | the VCU and the brake lamp switch.                                                                                                    |
| Ω<br>+ -<br>+ -<br>+ -<br>Brake lamp switch connector D2120 | <ul> <li>A. Turn off the start switch.</li> <li>B. Disconnect the brake lamp switch connector D2012.</li> <li>C. Disconnect the VCU connector.</li> <li>D. Inspect the continuity between the terminal 4 of brake lamp switch connector and ground.</li> <li>Is it not conducting?</li> <li>Yes</li> <li>Go to Step 5.</li> <li>No</li> <li>If conducting, the circuit is circuit short to ground, in this case, repair the circuit 2C10 (Yellow)</li> </ul> |
| Step 5: Inspect the brake lamp switch.                      |                                                                                                    |
|                                                             | Replace with a new brake lamp switch that is<br>confirmed to be in a good condition and test it. If<br>the fault and DTC disappear, replace with the new<br>brake lamp switch.                                                                                                    |

### P2321: ABS failed

| Test method              | Diagnostic steps                                                                                                    |
|--------------------------|----------------------------------------------------------------------------------------------------|
| Step 1: Inspect the DTC. |                                                                                                    |
|                          | A. Connect the scan tool and clear DTC.                                                                                                    |
|                          | B. Turn off the start switch and turn it on again.                                                                                              |
|                          | C. Read the DTC again, and inspect if there is any DTC.                                                                                         |
|                          | Yes                                                                                                    |
|                          | Go to Step 2.                                                                                                    |
|                          | No                                                                                                    |
|                          | This is an accidental fault, in this case, inspect the pins of ABS connector for looseness, corrosion, or poor circuit connection.              |
| Step 2: Replace the ABS. |                                                                                                    |
|                          | Replace with a new ABS that is confirmed to be in<br>a good condition and test it. If the fault and DTC<br>disappear, replace with the new ABS. |

# P0561: Battery voltage abnormal

| Test method                  | Diagnostic steps                                                                                                    |
|------------------------------|----------------------------------------------------------------------------------------------------|
| Step 1: Inspect the DTC.     |                                                                                                    |
|                              | A. Connect the scan tool and clear DTC.                                                                                                |
|                              | B. Turn off the start switch and turn it on again.                                                                                     |
|                              | C. Read the DTC again, and inspect if there is any DTC.                                                                                |
|                              | Yes                                                                                                    |
|                              | Go to Step 2.                                                                                                    |
|                              | No                                                                                                    |
|                              | This is an accidental fault, in this case, inspect the pins of battery connector for looseness, corrosion, or poor circuit connection. |
| Step 2: Inspect the battery. |                                                                                                    |
|                              | A. Inspect if the battery failed.                                                                                                    |
|                              | Yes                                                                                                    |
|                              | Replace the battery.                                                                                                    |
|                              | No                                                                                                    |
|                              | Charge the battery.                                                                                                    |

U0294: BMS communication loss

| Test method                                                                                                    | Diagnostic steps                                                                                                    |
|----------------------------------------------------------------------------------------------------|----------------------------------------------------------------------------------------------------|
| Step 1: Inspect the DTC.                                                                                                    |                                                                                                    |
| Step 2: Inspect the circuits 9010H (blue & red), 90                                                                                                    | <ul> <li>A. Connect the scan tool and clear DTC.</li> <li>B. Turn off the start switch and turn it on again.</li> <li>C. Read the DTC again, and inspect if there is any DTC.</li> <li>Yes</li> <li>Go to Step 2.</li> <li>No</li> <li>This is an accidental fault, in this case, inspect the pins of instrument cluster connector for looseness, corrosion, or poor circuit connection.</li> <li>P11H (pink &amp; black), 9010B (blue &amp; red) and 9011</li> </ul>                                                                                                    |
| Image: Non-State intervention         Image: Non-State intervention         Im | A. Turn off the start switch.<br>B. Disconnect the BMS connector.<br>C. Disconnect the VCU connector.<br>D. Inspect if the resistance between the terminals<br>17 and 18 of the BMS connector and the terminals<br>20 and 39 of the VCU connector is less than 5 $\Omega$ .<br>E. Inspect the continuity between the terminals 20<br>and 39 of VCU connector and ground.<br>Is the resistance less than 5 $\Omega$ ?<br>Is it not conducting?<br>Yes<br>Go to Step 3.<br>No<br>If the resistance is not less than 5 $\Omega$ , the circuit is<br>open or poorly connected; if the circuit is<br>conducting, the circuit is short to the ground, in<br>this case, repair the circuits 9010H (blue & red),<br>9011H (pink & black), 9010B (blue & red) and<br>9011B (pink & black). |
| Step 4: Replace the BMS.                                                                                                    | 1                                                                                                    |
|                                                                                                    | Replace with a new BMS that is confirmed to be in<br>a good condition and test it. If the fault and DTC<br>disappear, replace with the new BMS.                                                                                                    |

### U0155: Instrument communication loss

| Test method                                                                                                    | Diagnostic steps                                                                                                    |
|----------------------------------------------------------------------------------------------------|----------------------------------------------------------------------------------------------------|
| Step 1: Inspect the DTC.                                                                                                    | <u> </u>                                                                                                    |
| Step 1: Inspect the DTC.         Step 2: Inspect the circuits 9000N (blue), 9001N the instrument cluster and the VCU.                                                                                                    | <ul> <li>A. Connect the scan tool and clear DTC.</li> <li>B. Turn off the start switch and turn it on again.</li> <li>C. Read the DTC again, and inspect if there is any DTC.</li> <li>Yes</li> <li>Go to Step 2.</li> <li>No</li> <li>This is an accidental fault, in this case, inspect the pins of instrument cluster connector for looseness, corrosion, or poor circuit connection.</li> <li>(pink), 9000B (blue) and 9001B (pink) between</li> <li>A. Turn off the start switch.</li> <li>B. Disconnect the instrument cluster connector</li> </ul>                                                                                                    |
| 25       22       27       28       29       33       32       33       34       35       36       37       38       39       44       42       43       3       3       2       1       1       44       45       46       47       48       49       50       51       52       53       54       55       65       75       85       59       60       61       62       2       1       1       1       2       1       1       1       1       1       1       2       1       1       1       1       1       1       1       1       2       1       1       1       1       1       1       1       1       1       1       1       1       1       1       1       1       1       1       1       1       1       1       1       1       1       1       1       1       1       1       1       1       1       1       1       1       1       1       1       1       1       1       1       1       1       1       1       1       1       1       1       1       1       1       1 | B. Disconnect the Instrument cluster connector.<br>C. Disconnect the VCU connector.<br>D. Inspect if the resistance between the terminals<br>7 and 8 of the instrument cluster connector and<br>the terminals 21 and 40 of the VCU connector is<br>less than 5 Ω.<br>E. Inspect the continuity between the terminals 21<br>and 40 of VCU connector and ground.<br>Is the resistance less than 5 Ω?<br>Is it not conducting?<br>Yes<br>Go to Step 3.<br>No<br>If the resistance is not less than 5 Ω, the circuit is<br>open or poorly connected; if the circuit is<br>conducting, the circuit is circuit short to ground, in<br>this case, repair the circuits 9000N (blue), 9001N<br>(pink), 9000B (blue) and 9001B (pink). |
| 6       7       8       9       10       11       12       13       14       15       16       17       18       19       20       21       22       23       24       5       4         25       26       27       28       29       30       31       32       33       34       35       36       37       38       39       40       44       42       43         44       45       46       47       48       49       50       51       52       53       54       55       65       75       85       96       61       62       63       64       65       66       67       68       69       70       71       72       73       74       75       76       77       78       79       80       81       2       1                                                                                                    |                                                                                                    |
| Step 3: Inspect the instrument cluster.                                                                                                    | Replace with a new instrument cluster that is confirmed to be in a good condition and test it. If the fault and DTC disappear, replace with the new instrument cluster.                                                                                                    |

U0116: A/C communication loss

| Test method                                                                                                    | Diagnostic steps                                                                                                    |
|----------------------------------------------------------------------------------------------------|----------------------------------------------------------------------------------------------------|
| Step 1: Inspect the DTC.                                                                                                    |                                                                                                    |
|                                                                                                    | A. Connect the scan tool and clear DTC.                                                                                                    |
|                                                                                                    | B. Turn off the start switch and turn it on again.                                                                                                    |
|                                                                                                    | C. Read the DTC again, and inspect if there is any DTC.                                                                                                    |
|                                                                                                    | Yes                                                                                                    |
|                                                                                                    | Go to Step 2.                                                                                                    |
|                                                                                                    | No                                                                                                    |
|                                                                                                    | This is an accidental fault, in this case, inspect the pins of A/C control unit connector for looseness, corrosion, or poor circuit connection.                                                                                                    |
| Step 2: Inspect the circuits 9000G (blue), 9001G the A/C control unit and the VCU.                                                                                                    | (pink), 9000B (blue) and 9001B (pink) between                                                                                                    |
|                                                                                                    | A. Turn off the start switch.                                                                                                    |
| 1 2 3 4 5 6 7 8 9 1011 12 13 141516 1718 19 20<br>40 39 38 37 36 35 84 33 32 31 30 29 28 27 26 25 24 23 22 21                                                                                                    | B. Disconnect the A/C control unit connector.                                                                                                    |
| A/C control unit D8060                                                                                                    | C. Disconnect the VCU connector.                                                                                                    |
|                                                                                                    | D. Inspect if the resistance between the terminals 8 and 7 of the A/C control unit connector and the terminals 21 and 40 of the VCU connector is less than 5 $\Omega$ .                                                                                             |
| VCU connector                                                                                                    | and 40 of VCU connector and ground.                                                                                                    |
| 6 7 8 9 10 11 12 13 14 15 16 17 18 19 20 21 22 23 24 5 4                                                                                                    | Is the resistance less than 5 $\Omega$ ?                                                                                                    |
| 22       22       27       28       27       33       32       33       34       33       36       37       86       37       44       45       46       47       48       49       50       51       52       53       54       55       56       57       58       59       60       61       62       62       43       44       45       66       67       68       69       70       71       72       73       74       75       76       77       78       79       80       81       2       1                                                                                                    | Is it not conducting?                                                                                                    |
|                                                                                                    | Go to Step 3.                                                                                                    |
| -)))                                                                                                    | No                                                                                                    |
|                                                                                                    | If the resistance is not less than 5 $\Omega$ , the circuit is<br>open or poorly connected; if the circuit is<br>conducting, the circuit is short to the ground, in<br>this case, repair the circuits 9000G (blue), 9001G<br>(pink), 9000B (blue) and 9001B (pink). |
| VCU connector                                                                                                    |                                                                                                    |
| 6       7       8       9       10       11       12       13       14       15       16       17       18       19       20       21       22       23       24       5       4         25       26       27       28       29       30       31       32       33       34       35       36       37       38       39       40       44       42       43         44       45       46       47       48       49       50       51       52       53       54       55       55       57       58       59       60       61       62       63       64       65       66       67       68       69       70       71       72       73       74       75       76       77       78       79       80       81       2       1 |                                                                                                    |
| Step 3: Replace the A/C control unit.                                                                                                    | L                                                                                                    |
|                                                                                                    | Replace with a new A/C control unit that is confirmed to be in a good condition and test it. If the fault and DTC disappear, replace with the new A/C control unit.                                                                                                 |

U0121: ABS communication loss

| Test method                                                                             | Diagnostic steps                                                                                                    |
|-----------------------------------------------------------------------------------------|----------------------------------------------------------------------------------------------------|
| Step 1: Inspect the DTC.                                                                |                                                                                                    |
| Step 2: Inspect the circuits 9000R (yellow), 9001F<br>the ABS control unit and the VCU. | <ul> <li>A. Connect the scan tool and clear DTC.</li> <li>B. Turn off the start switch and turn it on again.</li> <li>C. Read the DTC again, and inspect if there is any DTC.</li> <li>Yes</li> <li>Go to Step 2.</li> <li>No</li> <li>This is an accidental fault, in this case, inspect the pins of ABS control unit connector for looseness, corrosion, or poor circuit connection.</li> <li>R (white), 9000B (blue) and 9001B (pink) between</li> </ul>                                                                                                    |
| $\begin{array}{ c c c c c c c c c c c c c c c c c c c$                                  | A. Turn off the start switch.<br>B. Disconnect the ABS control unit connector.<br>C. Disconnect the VCU connector.<br>D. Inspect if the resistance between the terminals<br>26 and 14 of the ABS connector and the terminals<br>21 and 40 of the VCU connector is less than 5 $\Omega$ .<br>E. Inspect the continuity between the terminals 21<br>and 40 of VCU connector and ground.<br>Is the resistance less than 5 $\Omega$ ?<br>Is it not conducting?<br><b>Yes</b><br>Go to Step 3.<br><b>No</b><br>If the resistance is not less than 5 $\Omega$ , the circuit is<br>open or poorly connected; if the circuit is<br>conducting, the circuit is short to the ground, in<br>this case, repair the circuits 9000R (yellow),<br>9001R (white), 9000B (blue) and 9001B (pink). |
| Step 3: Replace the ABS control unit.                                                   | Replace with a new ABS control unit that is confirmed to be in a good condition and test it. If                                                                                                    |
|                                                                                         | the fault and DTC disappear, replace with the new ABS control unit.                                                                                                    |

13

**U0140: BCM communication loss** 

| Test method                                                                                                    | Diagnostic steps                                                                                                    |
|----------------------------------------------------------------------------------------------------|----------------------------------------------------------------------------------------------------|
| Step 1: Inspect the DTC.                                                                                                    |                                                                                                    |
|                                                                                                    | <ul><li>A. Connect the scan tool and clear DTC.</li><li>B. Turn off the start switch and turn it on again.</li><li>C. Read the DTC again, and inspect if there is any DTC.</li></ul>                                                                                    |
|                                                                                                    | Yes                                                                                                    |
|                                                                                                    | Go to Step 2.                                                                                                    |
|                                                                                                    | No                                                                                                    |
|                                                                                                    | This is an accidental fault, in this case, inspect the pins of BCM control unit connector for looseness, corrosion, or poor circuit connection.                                                                                                    |
| Step 2: Inspect the circuits 9000K (blue), 9001K (pink), 9000B (blue) and 9001B (pink) between the BCM control unit and the VCU. |                                                                                                    |
|                                                                                                    | A. Turn off the start switch.                                                                                                    |
|                                                                                                    | B. Disconnect the BCM connector.                                                                                                    |
|                                                                                                    | C. Disconnect the VCU connector.                                                                                                    |
|                                                                                                    | D. Inspect if the resistance between the terminals 19 and 20 of the BCM connector and the terminals 21 and 40 of the VCU connector is less than 5 $\Omega$ .                                                                                                    |
|                                                                                                    | C. Inspect the continuity between the terminals 21 and 40 of VCU connector and ground. Is the resistance less than 5 $\Omega$ ?                                                                                                    |
|                                                                                                    | Is it not conducting?                                                                                                    |
|                                                                                                    | Yes                                                                                                    |
|                                                                                                    | Go to Step 3.                                                                                                    |
|                                                                                                    | No                                                                                                    |
|                                                                                                    | If the resistance is not less than 5 $\Omega$ , the circuit is<br>open or poorly connected; if the circuit is<br>conducting, the circuit is circuit short to ground, in<br>this case, repair the circuits 9000K (blue), 9001K<br>(pink), 9000B (blue) and 9001B (pink). |
| Step 3: Replace the BCM.                                                                                                    |                                                                                                    |
|                                                                                                    | Replace with a new BCM that is confirmed to be in<br>a good condition and test it. If the fault and DTC<br>disappear, replace with the new BCM.                                                                                                    |

## U0131: EPS communication loss

| Test method                                            | Diagnostic steps                                                                                                    |
|--------------------------------------------------------|----------------------------------------------------------------------------------------------------|
| Step 1: Inspect the DTC.                               |                                                                                                    |
|                                                        | <ul> <li>A. Connect the scan tool and clear DTC.</li> <li>B. Turn off the start switch and turn it on again.</li> <li>C. Read the DTC again, and inspect if there is any DTC.</li> <li>Yes</li> <li>Go to Step 2.</li> <li>No</li> <li>This is an accidental fault, in this case, inspect the pins of EPS connector for looseness, corrosion, or poor circuit connection.</li> </ul>                                                                                                    |
| EPS control unit and the VCU.                          | pink), 9000B (blue) and 9001B (pink) between the                                                                                                    |
| $\begin{array}{ c c c c c c c c c c c c c c c c c c c$ | A. Turn off the start switch.<br>B. Disconnect the EPS connector.<br>C. Disconnect the VCU connector.<br>D. Inspect if the resistance between the terminals<br>2 and 3 of the EPS connector and the terminals<br>21 and 40 of the VCU connector is less than 5 $\Omega$ .<br>C. Inspect the continuity between the terminals 21<br>and 40 of VCU connector and ground.<br>Is the resistance less than 5 $\Omega$ ?<br>Is it not conducting?<br><b>Yes</b><br>Go to Step 3.<br><b>No</b><br>If the resistance is not less than 5 $\Omega$ , the circuit is<br>open or poorly connected; if the circuit is<br>conducting, the circuit is circuit short to ground, in<br>this case, repair the circuits 9000K (blue), 9001K<br>(pink), 9000B (blue) and 9001B (pink). |
| Step 3: Replace the EPS.                               |                                                                                                    |
|                                                        | Replace with a new EPS that is confirmed to be in<br>a good condition and test it. If the fault and DTC<br>disappear, replace with the new EPS.                                                                                                    |

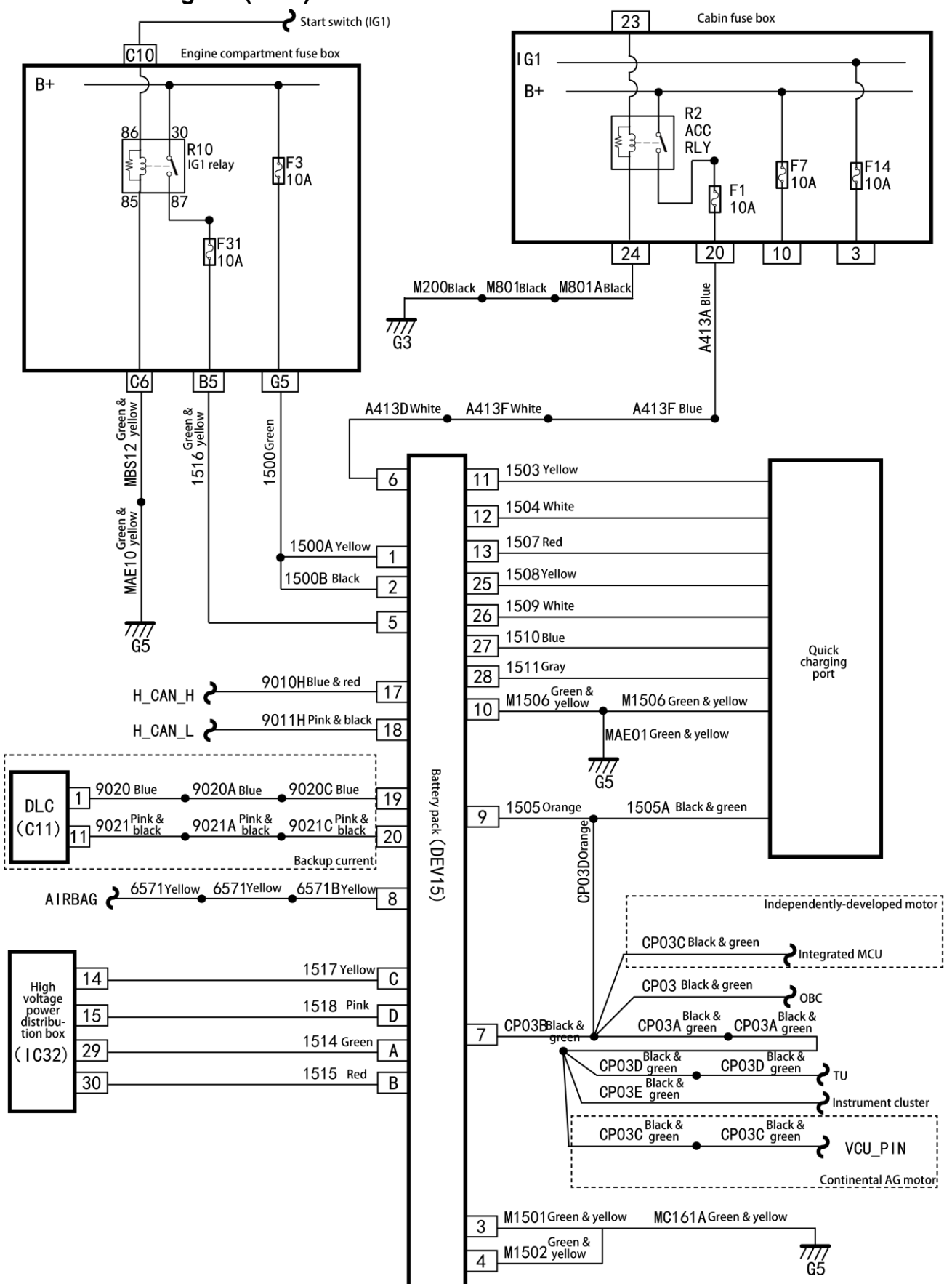

### Local circuit diagram (BMS)
# DTC of BMS

| Sequence | DTC   | Description                                                               |
|----------|-------|---------------------------------------------------------------------------|
| number   |       |                                                                           |
| 1        | P1E6D | High cell voltage                                                         |
| 2        | P1E1A | High cell voltage                                                         |
| 3        | P1E6E | High cell voltage                                                         |
| 4        | P1E11 | Low cell voltage                                                          |
| 5        | P1E1B | Single cell voltage overlow exception                                     |
| 6        | P1E70 | Single cell voltage overlow fault                                         |
| 7        | P1EDB | Cell voltage ununiform                                                    |
| 8        | POAFD | High total voltage                                                        |
| 9        | P0AFC | Low total voltage                                                         |
| 10       | P1E80 | Outer voltage higher than inner voltage (before high voltage)             |
| 11       | P1E81 | High module temperature                                                   |
| 12       | P1E82 | High module temperature                                                   |
| 13       | P1E83 | High module temperature                                                   |
| 14       | P1E0E | High discharging current during driving                                   |
| 15       | P1E1E | High discharging current during driving                                   |
| 16       | P1E1C | High discharging current during driving                                   |
| 17       | P1E8C | High driving feed current                                                 |
| 18       | P1E8D | High driving feed current                                                 |
| 19       | P1E8E | High driving feed current                                                 |
| 20       | P0A7D | High charging current                                                     |
| 21       | P1E90 | High charging current                                                     |
| 22       | P1E1D | High charging current                                                     |
| 23       | P1E54 | DC insulation (contactor ON)                                              |
| 24       | P1E55 | DC insulation (contactor OFF)                                             |
| 25       | P0A0C | High voltage interlock circuit failed                                     |
| 26       | P1E4E | Main positive and precharging contactor sticking                          |
| 27       | P1E4F | Main positive contactor failed to be ON                                   |
| 28       | P1E50 | Main negative contactor sticking                                          |
| 29       | P1E51 | Precharging contactor failed to be ON                                     |
| 30       | P1E52 | Quick charger contactor sticking                                          |
| 31       | P1E53 | Quick charger contactor failed to be ON                                   |
| 32       | P0562 | Low battery voltage                                                       |
| 33       | P0563 | High battery voltage                                                      |
| 34       | U0293 | VCU message loss                                                          |
| 35       | U0073 | Busoff (vehicle ACAN)                                                     |
| 36       | P1EB1 | Precharging circuit short                                                 |
| 37       | P1EB2 | Precharging overcurrent                                                   |
| 38       | P1EB3 | Precharging reverse current                                               |
| 39       | P1EB4 | Precharging timeout                                                       |
| 40       | P1EB5 | Precharging failure (three tries)                                         |
| 41       | P1EB7 | BMS unexpectedly power-off                                                |
| 42       | P1EB8 | OBC failed                                                                |
| 43       | P1EB9 | Non-OBC failed                                                            |
| 44       | P1E84 | Thermal management failure: high water outlet temperature in heating mode |
| 45       | P1E85 | Thermal management failure: low water inlet temperature in heating mode   |

| Sequence<br>number | DTC   | Description                                                            |
|--------------------|-------|------------------------------------------------------------------------|
| 46                 | P1E86 | Thermal management failure: water outlet temperature sensor failed     |
| 47                 | P1E26 | Irreversible collision signal generated (CAN signal)                   |
| 48                 | P1E27 | Irreversible collision signal generated (PWM hard line)                |
| 49                 | U1E01 | SCAN bus failed                                                        |
| 50                 | P1E18 | Current sensor failed                                                  |
| 51                 | P1E19 | High voltage circuit open                                              |
| 52                 | P1E88 | Battery aging: battery health is too low (warning level)               |
| 53                 | P1E89 | Battery aging: battery health is too low (fault level)                 |
| 54                 | P1E06 | Battery temperature sensor abnormal                                    |
| 55                 | P1E07 | Insulation measurement failure                                         |
| 56                 | P1E16 | Total voltage sensor failed                                            |
| 57                 | P0A9B | Temperature sensor failed (serious)                                    |
| 58                 | P1E8A | Balance stop reason: balance circuit failed                            |
| 59                 | P1E8B | Balance stop reason: passive balance temperature above the upper limit |
| 60                 | P1E8C | SOC unreasonable                                                       |
| 61                 | U0290 | S_CAN current message loss                                             |
| 62                 | P1EBA | Charging failure                                                       |
| 63                 | P1E8D | CSU sampling abnormal                                                  |
| 64                 | P1EBB | VCU requests to stop charging                                          |
| 65                 | P1EBC | VCU level 6 fault response timeout                                     |
| 66                 | P1E87 | Thermal management failure: water outlet temperature sensor failed     |

# Diagnosis procedures for DTC (battery pack - BMS)

P1E6D: High cell voltage

| Test method                               | Diagnostic steps                                                                                                    |
|-------------------------------------------|----------------------------------------------------------------------------------------------------|
| Step 1: Inspect the DTC.                  |                                                                                                    |
|                                           | A. Connect the scan tool and clear DTC.                                                                                                    |
|                                           | B. Turn off the start switch and turn it on again.                                                                                                    |
|                                           | C. Read the DTC again, and inspect if there is any DTC.                                                                                               |
|                                           | Yes                                                                                                    |
|                                           | Go to Step 2.                                                                                                    |
|                                           | No                                                                                                    |
|                                           | This is an accidental fault, in this case, inspect the<br>pins of BMS control unit connector for looseness,<br>corrosion, or poor circuit connection. |
| Step 2: Replace the high voltage battery. |                                                                                                    |
|                                           | It is recommended to return to factory for repair.                                                                                                    |

# P1E6D: High cell voltage

| Test method                               | Diagnostic steps                                                                                                    |
|-------------------------------------------|----------------------------------------------------------------------------------------------------|
| Step 1: Inspect the DTC.                  |                                                                                                    |
|                                           | A. Connect the scan tool and clear DTC.                                                                                                    |
|                                           | B. Turn off the start switch and turn it on again.                                                                                              |
|                                           | C. Read the DTC again, and inspect if there is any DTC.                                                                                         |
|                                           | Yes                                                                                                    |
|                                           | Go to Step 2.                                                                                                    |
|                                           | No                                                                                                    |
|                                           | This is an accidental fault, in this case, inspect the pins of BMS control unit connector for looseness, corrosion, or poor circuit connection. |
| Step 2: Replace the high voltage battery. |                                                                                                    |
|                                           | It is recommended to return to factory for repair.                                                                                              |

# P1E6E: High cell voltage

| Test method                               | Diagnostic steps                                                                                                    |
|-------------------------------------------|----------------------------------------------------------------------------------------------------|
| Step 1: Inspect the DTC.                  |                                                                                                    |
|                                           | <ul> <li>A. Connect the scan tool and clear DTC.</li> <li>B. Turn off the start switch and turn it on again.</li> <li>C. Read the DTC again, and inspect if there is any DTC.</li> <li>Yes</li> <li>Go to Step 2.</li> <li>No</li> <li>This is an accidental fault, in this case, inspect the pins of BMS control unit connector for looseness, corresion or poor circuit connection</li> </ul> |
| Step 2: Replace the high voltage battery. |                                                                                                    |
|                                           | It is recommended to return to factory for repair.                                                                                                    |

# P1E11: Low cell voltage

| Test method                               | Diagnostic steps                                                                                                    |
|-------------------------------------------|----------------------------------------------------------------------------------------------------|
| Step 1: Inspect the DTC.                  |                                                                                                    |
|                                           | A. Connect the scan tool and clear DTC.                                                                                                    |
|                                           | B. Turn off the start switch and turn it on again.                                                                                              |
|                                           | C. Read the DTC again, and inspect if there is any DTC.                                                                                         |
|                                           | Yes                                                                                                    |
|                                           | Go to Step 2.                                                                                                    |
|                                           | No                                                                                                    |
|                                           | This is an accidental fault, in this case, inspect the pins of BMS control unit connector for looseness, corrosion, or poor circuit connection. |
| Step 2: Replace the high voltage battery. |                                                                                                    |
|                                           | It is recommended to return to factory for repair.                                                                                              |

#### P1E1B: Low cell voltage

| Test method                               | Diagnostic steps                                                                                                    |
|-------------------------------------------|----------------------------------------------------------------------------------------------------|
| Step 1: Inspect the DTC.                  |                                                                                                    |
|                                           | <ul> <li>A. Connect the scan tool and clear DTC.</li> <li>B. Turn off the start switch and turn it on again.</li> <li>C. Read the DTC again, and inspect if there is any DTC.</li> <li>Yes</li> <li>Go to Step 2.</li> <li>No</li> <li>This is an accidental fault, in this case, inspect the pins of BMS control unit connector for looseness,</li> </ul> |
|                                           | corrosion, or poor circuit connection.                                                                                                    |
| Step 2: Replace the high voltage battery. |                                                                                                    |
|                                           | It is recommended to return to factory for repair.                                                                                                    |

#### P1E70: Low cell voltage

| Test method                               | Diagnostic steps                                                                                                    |
|-------------------------------------------|----------------------------------------------------------------------------------------------------|
| Step 1: Inspect the DTC.                  |                                                                                                    |
|                                           | A. Connect the scan tool and clear DTC.                                                                                                    |
|                                           | B. Turn off the start switch and turn it on again.                                                                                              |
|                                           | C. Read the DTC again, and inspect if there is any DTC.                                                                                         |
|                                           | Yes                                                                                                    |
|                                           | Go to Step 2.                                                                                                    |
|                                           | No                                                                                                    |
|                                           | This is an accidental fault, in this case, inspect the pins of BMS control unit connector for looseness, corrosion, or poor circuit connection. |
| Step 2: Replace the high voltage battery. |                                                                                                    |
|                                           | It is recommended to return to factory for repair.                                                                                              |

# P1EDB: Cell voltage ununiform Test method Diagnostic steps Replace the high voltage battery. It is recommended to return to factory for repair.

### P0AFD: High total voltage

| Test method                       | Diagnostic steps                                   |
|-----------------------------------|----------------------------------------------------|
| Replace the high voltage battery. |                                                    |
|                                   | It is recommended to return to factory for repair. |

# P1EDB: Cell voltage ununiform Test method Diagnostic steps Replace the high voltage battery. It is recommended to return to factory for repair.

### PAFD: High total voltage

| 5                                 |                                                    |
|-----------------------------------|----------------------------------------------------|
| Test method                       | Diagnostic steps                                   |
| Replace the high voltage battery. |                                                    |
|                                   | It is recommended to return to factory for repair. |

#### P0AFC: Low total voltage

| -                                 |                                                    |
|-----------------------------------|----------------------------------------------------|
| Test method                       | Diagnostic steps                                   |
| Replace the high voltage battery. |                                                    |
|                                   | It is recommended to return to factory for repair. |

#### BMS

# P1E80: Outer voltage higher than inner voltage (before high voltage)

| Test method                       | Diagnostic steps                                   |
|-----------------------------------|----------------------------------------------------|
| Replace the high voltage battery. |                                                    |
|                                   | It is recommended to return to factory for repair. |

# P1E81: High module temperature

| Test method                       | Diagnostic steps                                   |
|-----------------------------------|----------------------------------------------------|
| Replace the high voltage battery. |                                                    |
|                                   | It is recommended to return to factory for repair. |

# P1E82: High module temperature

| Diagnostic steps                                   |
|----------------------------------------------------|
|                                                    |
| It is recommended to return to factory for repair. |
|                                                    |

# P1E83: High module temperature

| Test method                       | Diagnostic steps                                   |
|-----------------------------------|----------------------------------------------------|
| Replace the high voltage battery. |                                                    |
|                                   | It is recommended to return to factory for repair. |

| 0 00 0 0                                                                                           |                                                                                                    |
|----------------------------------------------------------------------------------------------------|----------------------------------------------------------------------------------------------------|
| Test method                                                                                        | Diagnostic steps                                                                                                    |
| Step 1: Inspect the DTC.                                                                           |                                                                                                    |
| Step 2-1: Inspect the circuits CP03B (black & g                                                    | <ul> <li>A. Connect the scan tool and clear DTC.</li> <li>B. Turn off the start switch and turn it on again.</li> <li>C. Read the DTC again, and inspect if there is any DTC.</li> <li>Yes</li> <li>Go to Step 2.</li> <li>No</li> <li>This is an accidental fault, in this case, inspect the connector pins of BMS control unit for looseness, corrosion, or poor circuit connection.</li> <li>reen) and CP03C (black &amp; green) between the</li> </ul>                             |
| BMS and the integrated MCU (independently-dev                                                      | veloped motor).                                                                                                    |
| V<br>+ -<br>Battery pack control unit<br>connector<br>3<br>32<br>25                                | <ul> <li>A. Turn off the start switch.</li> <li>B. Disconnect the BMS connector DEV15.</li> <li>C. Inspect if the voltage between the terminal 7 of the DEV15 connector and ground is greater than 10 V.</li> <li>Yes</li> <li>Go to Step 3.</li> <li>No</li> <li>If conducting, the circuit is short to power supply, in this case, repair the circuits CP03B (black &amp; green) and CP03C (black &amp; green).</li> </ul>                                                           |
| Step 2-2: Inspect the circuits CP03B (black & gre<br>green) between the BMS and the VCU (Continent | een), CP03A (black & green) and CP03C (black &<br>al AG motor).                                                                                                    |
| V       +       Battery pack control unit connector       8     1       32     25                  | <ul> <li>A. Turn off the start switch.</li> <li>B. Disconnect the BMS connector DEV15.</li> <li>C. Inspect if the voltage between the terminal 7 of the DEV15 connector and ground is greater than 10 V.</li> <li>Is it not conducting?</li> <li>Yes</li> <li>Go to Step 3.</li> <li>No</li> <li>If conducting, the circuit is short to power supply, in this case, repair the circuits CP03B (black &amp; green), CP03A (black &amp; green) and CP03C (black &amp; green).</li> </ul> |

# P1E0E: High discharging current during driving

| Test method                | Diagnostic steps                                                                                                    |
|----------------------------|----------------------------------------------------------------------------------------------------|
| Step 3: Replace the motor. |                                                                                                    |
|                            | A. Replace with a new motor that is confirmed to<br>be in a good condition and test it. If the fault and<br>DTC disappear, replace with the new motor. |
|                            | B. Re-diagnose, read the DTCs, and inspect if there are any DTCs and symptoms?                                                                         |
|                            | Yes                                                                                                    |
|                            | Go to Step 4.                                                                                                    |
|                            | No                                                                                                    |
|                            | Replace with a new motor.                                                                                                    |
| Step 4: Replace the BMS.   |                                                                                                    |
|                            | Replace with a new BMS that is confirmed to be in<br>a good condition and test it. If the fault and DTC<br>disappear, replace with the new BMS.        |

| P1E1E: High | discharging | current | during drivi | ng |
|-------------|-------------|---------|--------------|----|
|             |             |         |              |    |

| Test method                                                                                        | Diagnostic steps                                                                                                    |  |
|----------------------------------------------------------------------------------------------------|----------------------------------------------------------------------------------------------------|--|
| Step 1: Inspect the DTC.                                                                           |                                                                                                    |  |
|                                                                                                    | <ul> <li>A. Connect the scan tool and clear DTC.</li> <li>B. Turn off the start switch and turn it on again.</li> <li>C. Read the DTC again, and inspect if there is any DTC.</li> <li>Yes</li> <li>Go to Step 2.</li> <li>No</li> <li>This is an accidental fault, in this case, inspect the pins of BMS control unit connector for looseness, corrosion, or poor circuit connection.</li> </ul>                                                                                      |  |
| Step 2-1: Inspect the circuits CP03B (black & g<br>BMS and the integrated MCU (independently-dev   | reen) and CP03C (black & green) between the reloped motor).                                                                                                    |  |
| V<br>+ -<br>Battery pack control unit<br>connector<br>32 25                                        | <ul> <li>A. Turn off the start switch.</li> <li>B. Disconnect the BMS connector DEV15.</li> <li>C. Inspect if the voltage between the terminal 7 of the DEV15 connector and ground is greater than 10 V.</li> <li>Yes</li> <li>Go to Step 3.</li> <li>No</li> <li>If conducting, the circuit is short to power supply, in this case, repair the circuits CP03B (black &amp; green) and CP03C (black &amp; green).</li> </ul>                                                           |  |
| Step 2-2: Inspect the circuits CP03B (black & gre<br>green) between the BMS and the VCU (Continent | en), CP03A (black & green) and CP03C (black & al AG motor).                                                                                                    |  |
| V<br>+ -<br>Battery pack control unit<br>connector<br>8 1<br>32 25                                 | <ul> <li>A. Turn off the start switch.</li> <li>B. Disconnect the BMS connector DEV15.</li> <li>C. Inspect if the voltage between the terminal 7 of the DEV15 connector and ground is greater than 10 V.</li> <li>Is it not conducting?</li> <li>Yes</li> <li>Go to Step 3.</li> <li>No</li> <li>If conducting, the circuit is short to power supply, in this case, repair the circuits CP03B (black &amp; green), CP03A (black &amp; green) and CP03C (black &amp; green).</li> </ul> |  |

| Test method                | Diagnostic steps                                                                                                    |
|----------------------------|----------------------------------------------------------------------------------------------------|
| Step 3: Replace the motor. |                                                                                                    |
|                            | A. Replace with a new motor that is confirmed to<br>be in a good condition and test it. If the fault and<br>DTC disappear, replace with the new motor. |
|                            | B. Re-diagnose, read the DTCs, and inspect if there are any DTCs and symptoms?                                                                         |
|                            | Yes                                                                                                    |
|                            | Go to Step 4.                                                                                                    |
|                            | No                                                                                                    |
|                            | Replace with a new motor.                                                                                                    |
| Step 4: Replace the BMS.   |                                                                                                    |
|                            | Replace with a new BMS that is confirmed to be in<br>a good condition and test it. If the fault and DTC<br>disappear, replace with the new BMS.        |

| r i Ero. nign disonarging carrent daring anting    | Т                                                           |  |
|----------------------------------------------------|-------------------------------------------------------------|--|
| Test method Diagnostic steps                       |                                                             |  |
| Step 1: Inspect the DTC.                           |                                                             |  |
|                                                    | A. Connect the scan tool and clear DTC.                     |  |
|                                                    | B. Turn off the start switch and turn it on again.          |  |
|                                                    | C. Read the DTC again, and inspect if there is              |  |
|                                                    | any DTC.                                                    |  |
|                                                    | Yes                                                         |  |
|                                                    | Go to Step 2.                                               |  |
|                                                    |                                                             |  |
|                                                    | This is an accidental fault, in this case, inspect          |  |
|                                                    | looseness corrosion or poor circuit connection              |  |
| Stop 2.1. Increat the aircuite CD02P (black & gr   | and CR02C (block & groon) between the                       |  |
| BMS and the integrated MCU (independently-deve     | en) and CP05C (black & green) between the<br>sloped motor). |  |
|                                                    | A. Turn off the start switch.                               |  |
|                                                    | B. Disconnect the BMS connector DEV15.                      |  |
|                                                    | C. Inspect if the voltage between the terminal 7            |  |
| $( \Rightarrow \bigcirc )$                         | of the DEV15 connector and ground is greater                |  |
|                                                    | than 10 v.                                                  |  |
|                                                    | res                                                         |  |
|                                                    | No                                                          |  |
|                                                    | If conducting the circuit is short to newer supply          |  |
|                                                    | in this case, repair the circuits CP03B (black &            |  |
|                                                    | green) and CP03C (black & green).                           |  |
|                                                    |                                                             |  |
| Step 2-2: Inspect the circuits CP03B (black & gree | en), CP03A (black & green) and CP03C (black &               |  |
| green) between the BMS and the VCU (Continenta     | Il ÁG motor).                                               |  |
|                                                    | A. Turn off the start switch.                               |  |
| ν                                                  | B. Disconnect the BMS connector DEV15.                      |  |
|                                                    | C. Inspect if the voltage between the terminal 7            |  |
| $[] \bigcirc \bigcirc$                             | of the DEV15 connector and ground is greater                |  |
|                                                    | la it not conducting?                                       |  |
|                                                    |                                                             |  |
| Battery pack control unit<br>connector             | Go to Step 3                                                |  |
|                                                    | No                                                          |  |
|                                                    | If conducting the circuit is short to power supply          |  |
|                                                    | in this case, repair the circuits CP03B (black &            |  |
|                                                    | green), CP03A (black & green) and CP03C                     |  |
|                                                    | (black & green).                                            |  |

| Test method                | Diagnostic steps                                                                                                    |
|----------------------------|----------------------------------------------------------------------------------------------------|
| Step 3: Replace the motor. |                                                                                                    |
|                            | A. Replace with a new motor that is confirmed to<br>be in a good condition and test it. If the fault and<br>DTC disappear, replace with the new motor. |
|                            | B. Re-diagnose, read the DTCs, and inspect if there are any DTCs and symptoms?                                                                         |
|                            | Yes                                                                                                    |
|                            | Go to Step 4.                                                                                                    |
|                            | No                                                                                                    |
|                            | Replace with a new motor.                                                                                                    |
| Step 4: Replace the BMS.   |                                                                                                    |
|                            | Replace with a new BMS that is confirmed to be in<br>a good condition and test it. If the fault and DTC<br>disappear, replace with the new BMS.        |

#### P1E8C: High driving feed current

| Test method                                                                                 | Diagnostic steps                                                                                                    |  |
|---------------------------------------------------------------------------------------------|----------------------------------------------------------------------------------------------------|--|
| Step 1: Inspect the DTC.                                                                    |                                                                                                    |  |
| Step 2-1: Inspect the circuits CP03B (black & gre                                           | <ul> <li>A. Connect the scan tool and clear DTC.</li> <li>B. Turn off the start switch and turn it on again.</li> <li>C. Read the DTC again, and inspect if there is any DTC.</li> <li>Yes</li> <li>Go to Step 2.</li> <li>No</li> <li>This is an accidental fault, in this case, inspect the pins of BMS control unit connector for looseness, corrosion, or poor circuit connection.</li> <li>en) and CP03C (black &amp; green) between the BMS</li> </ul>                          |  |
| and the integrated MCU (independently-developed                                             | ed motor).                                                                                                    |  |
| V<br>+ -<br>Battery pack control unit<br>connector<br>32 25                                 | <ul> <li>A. Turn off the start switch.</li> <li>B. Disconnect the BMS connector DEV15.</li> <li>C. Inspect if the voltage between the terminal 7 of the DEV15 connector and ground is greater than 10 V.</li> <li>Yes</li> <li>Go to Step 3.</li> <li>No</li> <li>If conducting, the circuit is short to power supply, in this case, repair the circuits CP03B (black &amp; green) and CP03C (black &amp; green).</li> </ul>                                                          |  |
| Step 2-2: Inspect the circuits CP03B (black & green) between the BMS and the VCU (Continent | een), CP03A (black & green) and CP03C (black & tal AG motor).                                                                                                    |  |
| V<br>+ -<br>Battery pack control<br>unit connector<br>3<br>32<br>25                         | <ul> <li>A. Turn off the start switch.</li> <li>B. Disconnect the BMS connector DEV15.</li> <li>C. Inspect if the voltage between the terminal 7 of the DEV15 connector and ground is greater than 10 V.</li> <li>Is it not conducting?</li> <li>Yes</li> <li>Go to Step 3.</li> <li>No</li> <li>If conducting, the circuit is short to power supply, in this case, repair the circuits CP03B (black &amp; green), CP03A (black &amp; green) and CP03C (black &amp; green)</li> </ul> |  |

| Test method                                       | Diagnostic steps                                                                                                    |
|---------------------------------------------------|----------------------------------------------------------------------------------------------------|
| Step 3: Replace the motor.                        |                                                                                                    |
|                                                   | <ul> <li>A. Replace with a new motor that is confirmed to be in a good condition and test it. If the fault and DTC disappear, replace with the new motor.</li> <li>B. Re-diagnose, read the DTCs, and inspect if there are any DTCs and symptoms?</li> <li>Yes</li> <li>Go to Step 4.</li> </ul> |
|                                                   | No                                                                                                    |
|                                                   | Replace with a new motor.                                                                                                    |
| Step 4-1: Replace the integrated MCU (independe   | ntly-developed motor).                                                                                                    |
|                                                   | A. Replace with a new integrated MCU that is confirmed to be in a good condition and test it. If the fault and DTC disappear, replace with the new integrated MCU.                                                                                                    |
|                                                   | B. Re-diagnose, read the DTCs, and inspect if there are any DTCs and symptoms?                                                                                                    |
|                                                   | Go to Step 5.                                                                                                    |
|                                                   | No                                                                                                    |
|                                                   | Replace with a new integrated MCU.                                                                                                    |
| Step 4-2: Replace the VCU (Continental AG motor). |                                                                                                    |
|                                                   | A. Replace with a new VCU that is confirmed to be<br>in a good condition and test it. If the fault and DTC<br>disappear, replace with the new VCU.                                                                                                    |
|                                                   | B. Re-diagnose, read the DTCs, and inspect if there are any DTCs and symptoms?                                                                                                    |
|                                                   | Yes                                                                                                    |
|                                                   | Go to Step 5.                                                                                                    |
|                                                   | No                                                                                                    |
|                                                   | Replace with a new VCU.                                                                                                    |
| Step 5: Replace the BMS.                          |                                                                                                    |
|                                                   | Replace with a new BMS that is confirmed to be in<br>a good condition and test it. If the fault and DTC<br>disappear, replace with the new BMS.                                                                                                    |

P1E8D: High driving feed current

| Step 1: Inspect the DTC.     A. Connect the scan tool and clear DTC.       B. Turn off the start switch and turn it on again.       C. Read the DTC again, and inspect if there is any DTC          |                                                  |                                                                                           |
|----------------------------------------------------------------------------------------------------|--------------------------------------------------|-------------------------------------------------------------------------------------------|
| Step 1: Inspect the DTC.         A. Connect the scan tool and clear DTC.         B. Turn off the start switch and turn it on again.         C. Read the DTC again, and inspect if there is any DTC. |                                                  | Diagnostic steps                                                                          |
| <ul> <li>A. Connect the scan tool and clear DTC.</li> <li>B. Turn off the start switch and turn it on again.</li> <li>C. Read the DTC again, and inspect if there is any DTC.</li> </ul>            | Step 1: Inspect the DTC.                         |                                                                                           |
| B. Turn off the start switch and turn it on again.<br>C. Read the DTC again, and inspect if there is                                                                                                |                                                  | A. Connect the scan tool and clear DTC.                                                   |
| C. Read the DTC again, and inspect if there is                                                                                                    |                                                  | B. Turn off the start switch and turn it on again.                                        |
|                                                                                                    |                                                  | C. Read the DTC again, and inspect if there is                                            |
| any DTC.                                                                                                    |                                                  | any DTC.                                                                                  |
| Yes                                                                                                    |                                                  | Yes                                                                                       |
| Go to Step 2.                                                                                                    |                                                  | Go to Step 2.                                                                             |
| Νο                                                                                                    |                                                  | Νο                                                                                        |
| This is an accidental fault, in this case, inspec                                                                                                    |                                                  | This is an accidental fault, in this case, inspect                                        |
| the pins of BMS control unit connector for                                                                                                    |                                                  | the pins of BMS control unit connector for                                                |
| connection                                                                                                    |                                                  | connection                                                                                |
| Sten 2-1: Inspect the circuits CP03B (black & green) and CP03C (black & green) between the                                                                                                    | Sten 2-1: Inspect the circuits CD03B (black & a  | and CP03C (black & green) between the                                                     |
| BMS and the integrated MCU (independently-developed motor).                                                                                                    | BMS and the integrated MCU (independently-dev    | eloped motor).                                                                            |
| A. Turn off the start switch.                                                                                                    |                                                  | A. Turn off the start switch.                                                             |
| B. Disconnect the BMS connector DEV15.                                                                                                    | V                                                | B. Disconnect the BMS connector DEV15.                                                    |
| C. Inspect if the voltage between the terminal 7                                                                                                    |                                                  | C. Inspect if the voltage between the terminal 7                                          |
| + -     of the DEV15 connector and ground is greater                                                                                                    | $( \cdot ) ( - )$                                | of the DEV15 connector and ground is greater                                              |
| than 10 V.                                                                                                    |                                                  | than 10 V.                                                                                |
|                                                                                                    |                                                  | Yes                                                                                       |
| Battery pack control unit Connector                                                                                                    | Battery pack control unit                        | Go to Step 3.                                                                             |
| 8 1 NO                                                                                                    | 8 1                                              | Νο                                                                                        |
| If conducting, the circuit is short to power                                                                                                    |                                                  | If conducting, the circuit is short to power                                              |
| UBBBBBBBBBBBBBBBBBBBBBBBBBBBBBBBBBBBB                                                                                                    |                                                  | supply, in this case, repair the circuits CP03B (block & groop) and CP03C (block & groop) |
|                                                                                                    | 32 25                                            | (black & green) and CF05C (black & green).                                                |
| Stop 2-2: Inspect the circuits CP03B (black & groop) CP03A (black & groop) and CP03C (black &                                                                                                    | Stop 2-2: Inspect the circuits CB03B (black & ar | n) CP03A (black & groon) and CP03C (black &                                               |
| green) between the BMS and the VCU (Continental AG motor).                                                                                                    | green) between the BMS and the VCU (Continent    | I AG motor).                                                                              |
| A. Turn off the start switch.                                                                                                    |                                                  | A. Turn off the start switch.                                                             |
| B. Disconnect the BMS connector DEV15.                                                                                                    |                                                  | B. Disconnect the BMS connector DEV15.                                                    |
| C. Inspect if the voltage between the terminal 7                                                                                                    |                                                  | C. Inspect if the voltage between the terminal 7                                          |
| (+) (-) of the DEV15 connector and ground is greate                                                                                                    | (+)                                              | of the DEV15 connector and ground is greater                                              |
| than 10 V.                                                                                                    |                                                  | than 10 V.                                                                                |
| L Is it not conducting?                                                                                                    |                                                  | Is it not conducting?                                                                     |
| Battery pack control unit Yes                                                                                                    | Battery pack control unit                        | Yes                                                                                       |
| Go to Step 3.                                                                                                    |                                                  | Go to Step 3.                                                                             |
|                                                                                                    |                                                  | No                                                                                        |
| UBBBBBBBBBBBBBBBBBBBBBBBBBBBBBBBBBBBBB                                                                                                    |                                                  | If conducting, the circuit is short to power                                              |
| 32 25 supply, in this case, repair the circuits CP03E                                                                                                    | 32 25                                            | supply, in this case, repair the circuits CP03B                                           |
| (black & green), CP03A (black & green) and CP03C (black & green)                                                                                                    |                                                  | (black & green), CP03A (black & green) and CP03C (black & green)                          |

| Test method                                     | Diagnostic steps                                                                                                    |
|-------------------------------------------------|----------------------------------------------------------------------------------------------------|
| Step 3: Replace the motor.                      |                                                                                                    |
|                                                 | <ul> <li>A. Replace with a new motor that is confirmed to be in a good condition and test it. If the fault and DTC disappear, replace with the new motor.</li> <li>B. Re-diagnose, read the DTCs, and inspect if there are any DTCs and symptoms?</li> <li>Yes</li> </ul> |
|                                                 | Go to Step 4.                                                                                                    |
|                                                 | No                                                                                                    |
|                                                 | Replace with a new motor.                                                                                                    |
| Step 4-1: Replace the integrated MCU (independe | ently-developed motor).                                                                                                    |
|                                                 | A. Replace with a new integrated MCU that is confirmed to be in a good condition and test it. If the fault and DTC disappear, replace with the new integrated MCU.                                                                                                    |
|                                                 | B. Re-diagnose, read the DTCs, and inspect if there are any DTCs and symptoms?                                                                                                    |
|                                                 | Tes                                                                                                    |
|                                                 | No                                                                                                    |
|                                                 | Replace with a new integrated MCU.                                                                                                    |
| Step 4-2: Replace the VCU (Continental AG moto  | r).                                                                                                    |
|                                                 | A. Replace with a new VCU that is confirmed to be in a good condition and test it. If the fault and DTC disappear, replace with the new VCU.                                                                                                    |
|                                                 | B. Re-diagnose, read the DTCs, and inspect if there are any DTCs and symptoms?                                                                                                    |
|                                                 | Yes                                                                                                    |
|                                                 | Go to Step 5.                                                                                                    |
|                                                 |                                                                                                    |
|                                                 | Replace with a new VCU.                                                                                                    |
| Step 5: Replace the BMS.                        |                                                                                                    |
|                                                 | Replace with a new BMS that is confirmed to be in<br>a good condition and test it. If the fault and DTC<br>disappear, replace with the new BMS.                                                                                                    |

#### P1E8E: High driving feed current

| Test method                                                                                        | Diagnostic steps                                                                                                    |
|----------------------------------------------------------------------------------------------------|----------------------------------------------------------------------------------------------------|
| Step 1: Inspect the DTC.                                                                           |                                                                                                    |
|                                                                                                    | <ul> <li>A. Connect the scan tool and clear DTC.</li> <li>B. Turn off the start switch and turn it on again.</li> <li>C. Read the DTC again, and inspect if there is any DTC.</li> <li>Yes</li> <li>Go to Step 2.</li> <li>No</li> <li>This is an accidental fault, in this case, inspect the pins of BMS control unit connector for looseness, corrosion, or poor circuit connection.</li> </ul>                                                                                      |
| Step 2-1: Inspect the circuits CP03B (black & g<br>BMS and the integrated MCU (independently-dev   | reen) and CP03C (black & green) between the<br>reloped motor).                                                                                                    |
| V<br>+<br>Battery pack control unit<br>connector<br>8 1 1<br>32 25                                 | <ul> <li>A. Turn off the start switch.</li> <li>B. Disconnect the BMS connector DEV15.</li> <li>C. Inspect if the voltage between the terminal 7 of the DEV15 connector and ground is greater than 10 V.</li> <li>Yes</li> <li>Go to Step 3.</li> <li>No</li> <li>If conducting, the circuit is short to power supply, in this case, repair the circuits CP03B (black &amp; green) and CP03C (black &amp; green).</li> </ul>                                                           |
| Step 2-2: Inspect the circuits CP03B (black & gre<br>green) between the BMS and the VCU (Continent | een), CP03A (black & green) and CP03C (black &<br>al AG motor).                                                                                                    |
| v $+ -$ Battery pack control unit<br>connector $1$ $3$ $32$ $25$                                   | <ul> <li>A. Turn off the start switch.</li> <li>B. Disconnect the BMS connector DEV15.</li> <li>C. Inspect if the voltage between the terminal 7 of the DEV15 connector and ground is greater than 10 V.</li> <li>Is it not conducting?</li> <li>Yes</li> <li>Go to Step 3.</li> <li>No</li> <li>If conducting, the circuit is short to power supply, in this case, repair the circuits CP03B (black &amp; green), CP03A (black &amp; green) and CP03C (black &amp; green).</li> </ul> |

| Test method                                     | Diagnostic steps                                                                                                    |
|-------------------------------------------------|----------------------------------------------------------------------------------------------------|
| Step 3: Replace the motor.                      |                                                                                                    |
|                                                 | <ul> <li>A. Replace with a new motor that is confirmed to be in a good condition and test it. If the fault and DTC disappear, replace with the new motor.</li> <li>B. Re-diagnose, read the DTCs, and inspect if there are any DTCs and symptoms?</li> <li>Yes</li> </ul> |
|                                                 | Go to Step 4.                                                                                                    |
|                                                 | Νο                                                                                                    |
|                                                 | Replace with a new motor.                                                                                                    |
| Step 4-1: Replace the integrated MCU (independe | ntly-developed motor).                                                                                                    |
|                                                 | A. Replace with a new integrated MCU that is confirmed to be in a good condition and test it. If the fault and DTC disappear, replace with the new integrated MCU.                                                                                                    |
|                                                 | B. Re-diagnose, read the DTCs, and inspect if there are any DTCs and symptoms?                                                                                                    |
|                                                 | tes<br>Go to Step 5                                                                                                    |
|                                                 | No                                                                                                    |
|                                                 | Replace with a new integrated MCU.                                                                                                    |
| Step 4-2: Replace the VCU (Continental AG moto  | r).                                                                                                    |
|                                                 | A. Replace with a new VCU that is confirmed to be in a good condition and test it. If the fault and DTC disappear, replace with the new VCU.                                                                                                    |
|                                                 | B. Re-diagnose, read the DTCs, and inspect if there are any DTCs and symptoms?                                                                                                    |
|                                                 | Yes                                                                                                    |
|                                                 | Go to Step 5.                                                                                                    |
|                                                 | No                                                                                                    |
|                                                 | Replace with a new VCO.                                                                                                    |
| Step 5: Replace the BMS.                        |                                                                                                    |
|                                                 | Replace with a new BMS that is confirmed to be in<br>a good condition and test it. If the fault and DTC<br>disappear, replace with the new BMS.                                                                                                    |

## P0A7D: High charging current

| Test method                                                        | Diagnostic steps                                                                                                    |
|--------------------------------------------------------------------|----------------------------------------------------------------------------------------------------|
| Step 1: Inspect the DTC.                                           |                                                                                                    |
|                                                                    | <ul> <li>A. Connect the scan tool and clear DTC.</li> <li>B. Turn off the start switch and turn it on again.</li> <li>C. Read the DTC again, and inspect if there is any DTC.</li> <li>Yes</li> <li>Go to Step 2.</li> <li>No</li> <li>This is an accidental fault, in this case, inspect the pins of BMS control unit connector for looseness, corrosion, or poor circuit connection.</li> </ul>                            |
| Step 2: Inspect the circuits CP03B (black & great and the OBC.     | een) and CP03 (black & green) between the BMS                                                                                                    |
| V<br>+ -<br>Battery pack control unit<br>connector<br>8 1<br>32 25 | <ul> <li>A. Turn off the start switch.</li> <li>B. Disconnect the BMS connector DEV15.</li> <li>C. Inspect if the voltage between the terminal 7 of the DEV15 connector and ground is greater than 10 V.</li> <li>Yes</li> <li>Go to Step 3.</li> <li>No</li> <li>If conducting, the circuit is short to power supply, in this case, repair the circuits CP03B (black &amp; green) and CP03C (black &amp; green).</li> </ul> |
| Step 3: Replace the motor.                                         |                                                                                                    |
|                                                                    | <ul> <li>A. Replace with a new motor that is confirmed to be in a good condition and test it. If the fault and DTC disappear, replace with the new motor.</li> <li>B. Re-diagnose, read the DTCs, and inspect if there are any DTCs and symptoms?</li> <li>Yes</li> <li>Go to Step 4.</li> <li>No</li> <li>Replace with a new motor.</li> </ul>                                                                              |
| Step 4: Replace the BMS.                                           | · · ·                                                                                                    |
| -                                                                  | Replace with a new BMS that is confirmed to<br>be in a good condition and test it. If the fault<br>and DTC disappear, replace with the new<br>BMS.                                                                                                    |

# P1E90: High charging current

| Test method                                                        | Diagnostic steps                                                                                                    |
|--------------------------------------------------------------------|----------------------------------------------------------------------------------------------------|
| Step 1: Inspect the DTC.                                           |                                                                                                    |
| Step 2: Inspect the circuits CP03B (black & greer                  | <ul> <li>A. Connect the scan tool and clear DTC.</li> <li>B. Turn off the start switch and turn it on again.</li> <li>C. Read the DTC again, and inspect if there is any DTC.</li> <li>Yes</li> <li>Go to Step 2.</li> <li>No</li> <li>This is an accidental fault, in this case, inspect the pins of BMS control unit connector for looseness, corrosion, or poor circuit connection.</li> <li>and CP03 (black &amp; green) between the BMS</li> </ul> |
| and the OBC.                                                       |                                                                                                    |
| V<br>+ -<br>Battery pack control unit<br>connector<br>8 1<br>32 25 | <ul> <li>A. Turn off the start switch.</li> <li>B. Disconnect the BMS connector DEV15.</li> <li>C. Inspect if the voltage between the terminal 7 of the DEV15 connector and ground is greater than 10 V.</li> <li>Yes</li> <li>Go to Step 3.</li> <li>No</li> <li>If conducting, the circuit is short to power supply, in this case, repair the circuits CP03B (black &amp; green) and CP03C (black &amp; green).</li> </ul>                            |
| Step 3: Replace the motor.                                         |                                                                                                    |
|                                                                    | <ul> <li>A. Replace with a new motor that is confirmed to be in a good condition and test it. If the fault and DTC disappear, replace with the new motor.</li> <li>B. Re-diagnose, read the DTCs, and inspect if there are any DTCs and symptoms?</li> <li>Yes</li> <li>Go to Step 4.</li> <li>No</li> <li>Replace with a new motor.</li> </ul>                                                                                                    |
| Step 4: Replace the BMS.                                           | 1                                                                                                    |
|                                                                    | Replace with a new BMS that is confirmed to<br>be in a good condition and test it. If the fault<br>and DTC disappear, replace with the new BMS.                                                                                                    |

#### P1E1D: High charging current

| Test method                                                             | Diagnostic steps                                                                                                    |
|-------------------------------------------------------------------------|----------------------------------------------------------------------------------------------------|
| Step 1: Inspect the DTC.                                                |                                                                                                    |
| Step 2: Inspect the circuits CP03B (black & green                       | <ul> <li>A. Connect the scan tool and clear DTC.</li> <li>B. Turn off the start switch and turn it on again.</li> <li>C. Read the DTC again, and inspect if there is any DTC.</li> <li>Yes</li> <li>Go to Step 2.</li> <li>No</li> <li>This is an accidental fault, in this case, inspect the pins of BMS control unit connector for looseness, corrosion, or poor circuit connection.</li> <li>) and CP03 (black &amp; green) between the BMS</li> </ul> |
| and the OBC.                                                            |                                                                                                    |
| V<br>+ -<br>Battery pack control unit<br>connector<br>8 1<br>1<br>32 25 | <ul> <li>A. Turn off the start switch.</li> <li>B. Disconnect the BMS connector DEV15.</li> <li>C. Inspect if the voltage between the terminal 7 of the DEV15 connector and ground is greater than 10 V.</li> <li>Yes</li> <li>Go to Step 3.</li> <li>No</li> <li>If conducting, the circuit is short to power supply, in this case, repair the circuits CP03B (black &amp; green) and CP03C (black &amp; green).</li> </ul>                              |
| Step 3: Replace the motor.                                              |                                                                                                    |
|                                                                         | <ul> <li>A. Replace with a new motor that is confirmed to be in a good condition and test it. If the fault and DTC disappear, replace with the new motor.</li> <li>B. Re-diagnose, read the DTCs, and inspect if there are any DTCs and symptoms?</li> <li>Yes</li> <li>Go to Step 4.</li> <li>No</li> <li>Replace with a new motor.</li> </ul>                                                                                                    |
| Step 4: Replace the BMS.                                                |                                                                                                    |
|                                                                         | Replace with a new BMS that is confirmed to<br>be in a good condition and test it. If the fault<br>and DTC disappear, replace with the new BMS.                                                                                                    |

# P0A0C: High voltage interlock circuit failed

| Test method                                                                                                    | Diagnostic steps                                                                                                    |
|----------------------------------------------------------------------------------------------------|----------------------------------------------------------------------------------------------------|
| Step 1: Inspect the DTC.                                                                                             | 1                                                                                                    |
|                                                                                                    | <ul> <li>A. Connect the scan tool and clear DTC.</li> <li>B. Turn off the start switch and turn it on again.</li> <li>C. Read the DTC again, and inspect if there is any DTC.</li> <li>Yes</li> <li>Go to Step 2.</li> <li>No</li> <li>This is an accidental fault, in this case, inspect the pins of high voltage interlock connector for looseness, corrosion, or poor circuit connection.</li> </ul>                                                                                                    |
| Step 2: Inspect circuits 1517 (yellow) and 1518 (black) between the BMS and the high voltage power distribution box. |                                                                                                    |
|                                                                                                    | A. Turn off the start switch.<br>B. Disconnect the BMS connector DEV15.<br>C. Disconnect the high voltage power distribution<br>box connector IC32.<br>D. Inspect if the resistance between the terminals<br>14 and 15 of the BMS connector and the terminals<br>C and D of the high voltage power distribution box<br>connector is less than 5 $\Omega$ .<br>E. Inspect the continuity between the terminals C<br>and D of high voltage power distribution box<br>connector and ground.<br>Is the resistance less than 5 $\Omega$ ?<br>Is it not conducting?<br><b>Yes</b><br>Go to Step 3.<br><b>No</b><br>If the resistance is not less than 5 $\Omega$ , the circuit is<br>open or poorly connected; if the circuit is<br>conducting, the circuit is short to the ground, in<br>this case, repair the circuits 1517 (yellow) and<br>1518 (black). |
| Step 3: Replace the high voltage power distributi                                                                    | on box.<br>Replace with a new high voltage power<br>distribution box that is confirmed to be in a good<br>condition and test it. If the fault and DTC<br>disappear, replace with the new high voltage<br>power distribution box.                                                                                                    |

#### P0562: Low battery voltage

| Test method                  | Diagnostic steps                                                                                                    |
|------------------------------|----------------------------------------------------------------------------------------------------|
| Step 1: Inspect the DTC.     |                                                                                                    |
|                              | A. Connect the scan tool and clear DTC.                                                                                                |
|                              | B. Turn off the start switch and turn it on again.                                                                                     |
|                              | C. Read the DTC again, and inspect if there is any DTC.                                                                                |
|                              | Yes                                                                                                    |
|                              | Go to Step 2.                                                                                                    |
|                              | No                                                                                                    |
|                              | This is an accidental fault, in this case, inspect the pins of battery connector for looseness, corrosion, or poor circuit connection. |
| Step 2: Inspect the battery. |                                                                                                    |
|                              | A. Inspect if the battery failed.                                                                                                    |
|                              | Yes                                                                                                    |
|                              | Replace the battery.                                                                                                    |
|                              | No                                                                                                    |
|                              | Charge the battery.                                                                                                    |

## P0563: High battery voltage

| Test method                  | Diagnostic steps                                                                                                    |
|------------------------------|----------------------------------------------------------------------------------------------------|
| Step 1: Inspect the DTC.     |                                                                                                    |
|                              | A. Connect the scan tool and clear DTC.                                                                                                    |
|                              | B. Turn off the start switch and turn it on again.                                                                                           |
|                              | C. Read the DTC again, and inspect if there is any                                                                                           |
|                              | DTC.                                                                                                    |
|                              | Yes                                                                                                    |
|                              | Go to Step 2.                                                                                                    |
|                              | No                                                                                                    |
|                              | This is an accidental fault, in this case, inspect the<br>pins of battery connector for looseness, corrosion,<br>or poor circuit connection. |
| Step 2: Inspect the battery. |                                                                                                    |
|                              | Replace with a new battery.                                                                                                    |

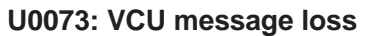

| Test method                                                                          | Diagnostic steps                                                                                                    |
|--------------------------------------------------------------------------------------|----------------------------------------------------------------------------------------------------|
| Step 1: Inspect the DTC.                                                             |                                                                                                    |
|                                                                                      | <ul> <li>A. Connect the scan tool and clear DTC.</li> <li>B. Turn off the start switch and turn it on again.</li> <li>C. Read the DTC again, and inspect if there is any DTC.</li> <li>Yes</li> <li>Go to Step 2.</li> <li>No</li> <li>This is an accidental fault, in this case, inspect the pins of BMS connector for looseness, corrosion, or poor circuit connection.</li> </ul>                                                                                                    |
| Step 2: Inspect the circuits CP03B (black & gree green) between the BMS and the VCU. | en), CP03A (black & green) and CP03C (black &                                                                                                    |
| $\begin{array}{  c c c c c c c c c c c c c c c c c c $                               | A. Turn off the start switch.<br>B. Disconnect the BMS connector DEV15.<br>C. Disconnect the VCU connector.<br>D. Inspect if the resistance between the terminal 7<br>of the BMS connector and the terminal 2 of the<br>VCU connector is less than 5 $\Omega$ .<br>E. Inspect the continuity between the terminal 7 of<br>BMS connector and ground.<br>Is the resistance less than 5 $\Omega$ ?<br>Is it not conducting?<br>Yes<br>Go to Step 3.<br>No<br>If the resistance is not less than 5 $\Omega$ , the circuit is<br>open or poorly connected; if the circuit is<br>conducting, the circuit is circuit short to ground, in<br>this case, repair the circuits CP03B (black &<br>green), CP03A (black & green) and CP03C (black<br>& green). |
| Step 3: Replace the BMS.                                                             |                                                                                                    |
|                                                                                      | Replace with a new BMS that is confirmed to be in<br>a good condition and test it. If the fault and DTC<br>disappear, replace with the new BMS.                                                                                                    |
### U0073: busoff (vehicle ACAN)

| Test method                   | Diagnostic steps                                                                                                    |
|-------------------------------|----------------------------------------------------------------------------------------------------|
| Step 1: Inspect the DTC.      |                                                                                                    |
|                               | A. Connect the scan tool and clear DTC.                                                                                                    |
|                               | B. Turn off the start switch and turn it on again.                                                                                              |
|                               | C. Read the DTC again, and inspect if there is any DTC.                                                                                         |
|                               | Yes                                                                                                    |
|                               | Go to Step 2.                                                                                                    |
|                               | No                                                                                                    |
|                               | This is an accidental fault, in this case, inspect the<br>pins of BMS connector for looseness, corrosion, or<br>poor circuit connection.        |
| Step 2: Inspect the CAN line. |                                                                                                    |
|                               | A. Inspect if the CAN line is faulty.                                                                                                    |
|                               | Yes                                                                                                    |
|                               | Repair the line according to the circuit diagram.                                                                                               |
|                               | No                                                                                                    |
|                               | Replace with a new CAN that is confirmed to be in<br>a good condition and test it. If the fault and DTC<br>disappear, replace with the new CAN. |

#### P1EB8: OBC failed

| Test method                                                                                                    | Diagnostic steps                                                                                                    |
|----------------------------------------------------------------------------------------------------|----------------------------------------------------------------------------------------------------|
| Step 1: Inspect the DTC.                                                                                                    |                                                                                                    |
|                                                                                                    | <ul> <li>A. Connect the scan tool and clear DTC.</li> <li>B. Turn off the start switch and turn it on again.</li> <li>C. Read the DTC again, and inspect if there is any DTC.</li> <li>Yes</li> <li>Go to Step 2.</li> <li>No</li> <li>This is an accidental fault, in this case, inspect the pins of OBC connector for looseness, corrosion, or poor circuit connection.</li> </ul>                                                                                                    |
| Step 2: Inspect the circuits CP03B (black & green and the OBC.                                                                                                    | n) and CP03 (black & green) between the BMS                                                                                                    |
| Image: Control unit connector         Image: Control unit connector         Image: Control unit connector </th <th>A. Turn off the start switch.<br/>B. Disconnect the BMS connector.<br/>C. Disconnect the OBC connector.<br/>D. Inspect if the resistance between the terminal 7<br/>of the BMS connector and the terminal 1 of the<br/>OBC connector is less than 5 <math>\Omega</math>.<br/>E. Inspect the continuity between the terminal 7 of<br/>BMS connector and ground.<br/>Is it less than 5 <math>\Omega</math>?<br/>Is it not conducting?<br/>Yes<br/>Go to Step 3.<br/>No<br/>If the resistance is not less than 5 <math>\Omega</math>, the circuit is<br/>open or poorly connected; if the circuit is<br/>conducting, the circuit is circuit short to ground, in<br/>this case, repair the circuits CP03B (black &amp;<br/>green) and CP03 (black &amp; green).</th> | A. Turn off the start switch.<br>B. Disconnect the BMS connector.<br>C. Disconnect the OBC connector.<br>D. Inspect if the resistance between the terminal 7<br>of the BMS connector and the terminal 1 of the<br>OBC connector is less than 5 $\Omega$ .<br>E. Inspect the continuity between the terminal 7 of<br>BMS connector and ground.<br>Is it less than 5 $\Omega$ ?<br>Is it not conducting?<br>Yes<br>Go to Step 3.<br>No<br>If the resistance is not less than 5 $\Omega$ , the circuit is<br>open or poorly connected; if the circuit is<br>conducting, the circuit is circuit short to ground, in<br>this case, repair the circuits CP03B (black &<br>green) and CP03 (black & green). |
| Step 3: Replace the OBC.                                                                                                    |                                                                                                    |
|                                                                                                    | Replace with a new OBC that is confirmed to be in<br>a good condition and test it. If the fault and DTC<br>disappear, replace with the new OBC.                                                                                                    |

### P1EB9: non-OBC failed

| Test method                                                                                                    | Diagnostic steps                                                                                                    |
|----------------------------------------------------------------------------------------------------|----------------------------------------------------------------------------------------------------|
| Step 1: Inspect the DTC.                                                                                                    |                                                                                                    |
| Stop 2: Increase the circuite CR02R (black % gros                                                                                                    | <ul> <li>A. Connect the scan tool and clear DTC.</li> <li>B. Turn off the start switch and turn it on again.</li> <li>C. Read the DTC again, and inspect if there is any DTC.</li> <li>Yes</li> <li>Go to Step 2.</li> <li>No</li> <li>This is an accidental fault, in this case, inspect the pins of OBC connector for looseness, corrosion, or poor circuit connection.</li> </ul>                                                                                                    |
| and the OBC.                                                                                                    | in) and CP03 (black & green) between the BMS                                                                                                    |
| Image: Control unit connector       Image: Control unit connector       Image: Control unit connector       Image: Control unit connector       Image: Control unit connector       Image: Control unit connector       Image: Control unit connector       Image: Control unit connector       Image: Control unit connector       Image: Control unit connector       Image: Control unit connector       Image: Connector       Image: Connector | A. Turn off the start switch.<br>B. Disconnect the BMS connector.<br>C. Disconnect the OBC connector.<br>D. Inspect if the resistance between the terminal 7<br>of the BMS connector and the terminal 1 of the<br>OBC connector is less than 5 $\Omega$ .<br>E. Inspect the continuity between the terminal 7 of<br>BMS connector and ground.<br>Is it less than 5 $\Omega$ ?<br>Is it not conducting?<br>Yes<br>Go to Step 3.<br>No<br>If the resistance is not less than 5 $\Omega$ , the circuit is<br>open or poorly connected; if the circuit is<br>conducting, the circuit is circuit short to ground, in<br>this case, repair the circuits CP03B (black &<br>green) and CP03 (black & green). |
| Step 3: Replace the BMS.                                                                                                    |                                                                                                    |
|                                                                                                    | Replace with a new BMS that is confirmed to be in<br>a good condition and test it. If the fault and DTC<br>disappear, replace with the new BMS.                                                                                                    |

Troubleshooting

### U1E01: SCAN bus failed

| Test method                                            | Diagnostic steps                                                                                                    |
|--------------------------------------------------------|----------------------------------------------------------------------------------------------------|
| Step 1: Inspect the DTC.                               | ·                                                                                                    |
| Step 2: Inspect the circuits 9020 (blue), 9020A (blu   | <ul> <li>A. Connect the scan tool and clear DTC.</li> <li>B. Turn off the start switch and turn it on again.</li> <li>C. Read the DTC again, and inspect if there is any DTC.</li> <li>Yes</li> <li>Go to Step 2.</li> <li>No</li> <li>This is an accidental fault, in this case, inspect the connector pins of SCAN bus connector for looseness, corrosion, or poor circuit connection.</li> <li>e) and 9020C (blue) between the BMS and the</li> </ul>  |
| $\begin{array}{ c c c c c c c c c c c c c c c c c c c$ | <ul> <li>A. Turn off the start switch.</li> <li>B. Disconnect the BMS connector.</li> <li>C. Disconnect the DLC connector C001.</li> <li>D. Inspect if the resistance between the terminal 19 of the BMS connector and the terminal 1 of the DLC connector is less than 5 Ω.</li> <li>E. Inspect the continuity between the terminal 19 of BMS connector and ground.</li> <li>Is it less than 5 Ω?</li> <li>Is it not conducting?</li> <li>Yes</li> </ul> |
| Battery pack control<br>unit connector<br>32 25        | Go to Step 3.<br><b>No</b><br>If the resistance is not less than 5 $\Omega$ , the circuit<br>is open or poorly connected; if the circuit is<br>conducting, the circuit is circuit short to ground,<br>in this case, repair the circuits 9020 (blue),<br>9020A (blue) and 9020C (blue).                                                                                                    |

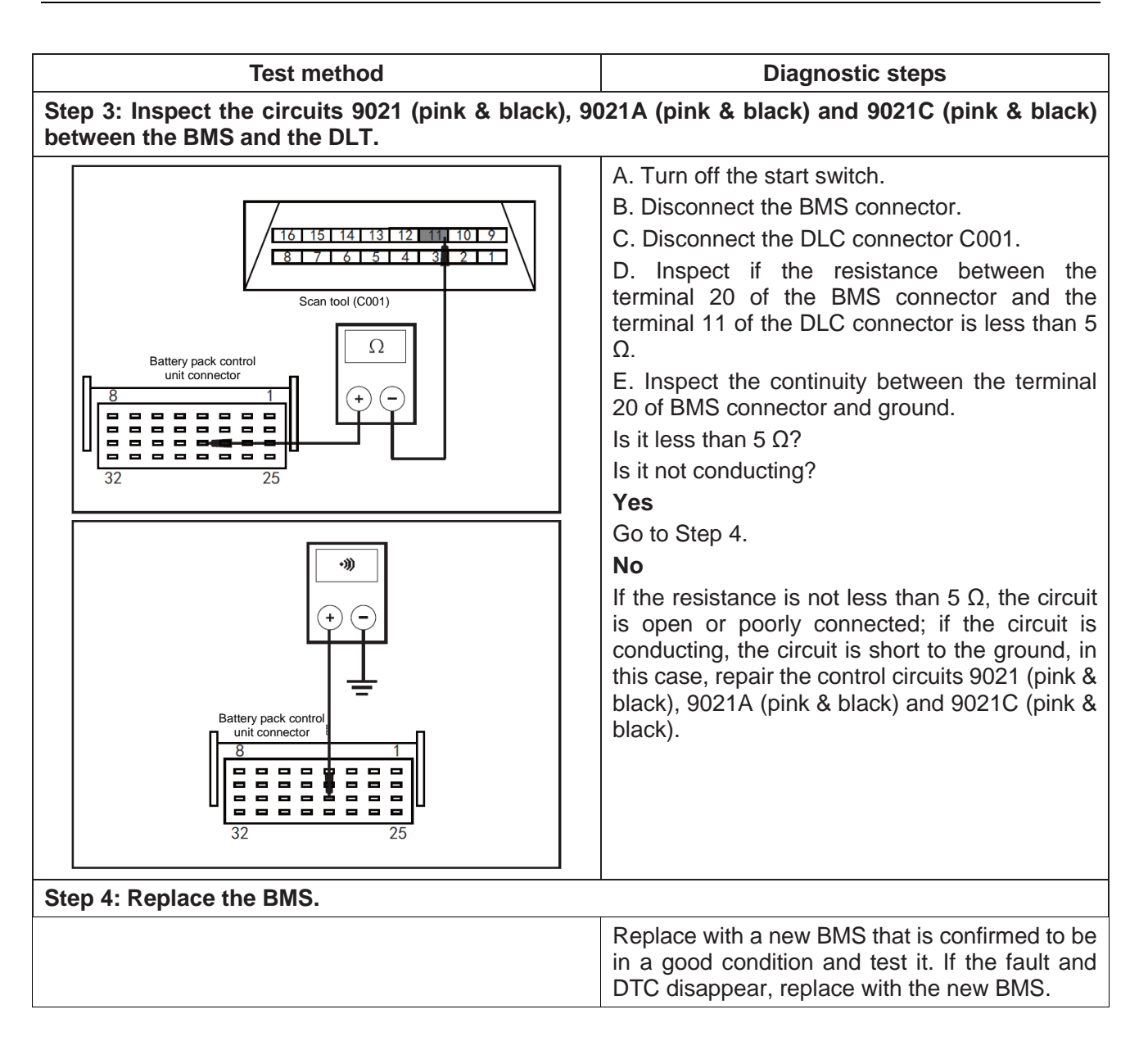

# U1E88: Battery aging: battery health is too low (fault level)

| Test method                  | Diagnostic steps                                                                                                    |
|------------------------------|----------------------------------------------------------------------------------------------------|
| Step 1: Inspect the DTC.     |                                                                                                    |
|                              | A. Connect the scan tool and clear DTC.                                                                                                |
|                              | C. Read the DTC again, and inspect if there is any DTC.                                                                                |
|                              | Yes                                                                                                    |
|                              | Go to Step 2.                                                                                                    |
|                              | No                                                                                                    |
|                              | This is an accidental fault, in this case, inspect the pins of battery connector for looseness, corrosion, or poor circuit connection. |
| Step 2: Replace the battery. |                                                                                                    |
|                              | Replace with a new battery.                                                                                                    |

| Test method                  | Diagnostic steps                                                                                                    |
|------------------------------|----------------------------------------------------------------------------------------------------|
| Step 1: Inspect the DTC.     |                                                                                                    |
|                              | <ul><li>A. Connect the scan tool and clear DTC.</li><li>B. Turn off the start switch and turn it on again.</li><li>C. Read the DTC again, and inspect if there is any DTC.</li></ul> |
|                              | Yes<br>Go to Step 2.<br>No                                                                                                    |
|                              | This is an accidental fault, in this case, inspect the pins of battery connector for looseness, corrosion, or poor circuit connection.                                               |
| Step 2: Replace the battery. |                                                                                                    |
|                              | Replace with a new battery.                                                                                                    |

## U1E89: Battery aging: battery health is too low (fault level)

### P1E07: Insulation measurement failure

| Test method                            | Diagnostic steps                                                                                                    |
|----------------------------------------|----------------------------------------------------------------------------------------------------|
| Step 1: Inspect the DTC.               |                                                                                                    |
|                                        | A. Connect the scan tool and clear DTC.                                                                                                    |
|                                        | B. Turn off the start switch and turn it on again.                                                                                                    |
|                                        | C. Read the DTC again, and inspect if there is any DTC.                                                                                                    |
|                                        | Yes                                                                                                    |
|                                        | Go to Step 2.                                                                                                    |
|                                        | No                                                                                                    |
|                                        | This is an accidental fault, in this case, inspect the connector pins of isolated resistor connector for looseness, corrosion, or poor circuit connection.            |
| Step 2: Replace the isolated resistor. |                                                                                                    |
|                                        | Replace with a new isolated resistor that is confirmed to be in a good condition and test it. If the fault and DTC disappear, replace with the new isolated resistor. |

## P1E8A: Balance stop reason: balance circuit failed

| -                                                                             |                                                    |  |
|-------------------------------------------------------------------------------|----------------------------------------------------|--|
| Test method                                                                   | Diagnostic steps                                   |  |
| Step 1: Replace the high voltage battery.                                     |                                                    |  |
|                                                                               | It is recommended to return to factory for repair. |  |
| P1E8B: Balance stop reason: passive balance temperature above the upper limit |                                                    |  |
| Test method                                                                   | Diagnostic steps                                   |  |
| Step 1: Replace the high voltage battery.                                     |                                                    |  |
|                                                                               | It is recommended to return to factory for repair. |  |

### P1E8C: SOC unreasonable

| Test method              | Diagnostic steps                                                                                                    |
|--------------------------|----------------------------------------------------------------------------------------------------|
| Step 1: Replace the SOC. |                                                                                                    |
|                          | Replace with a new SOC that is confirmed to be in<br>a good condition and test it. If the fault and DTC<br>disappear, replace with the new SOC. |

### U0290: S\_CAN current message loss

| <br>Test method                                        | Diagnostic steps                                                                                                    |
|--------------------------------------------------------|----------------------------------------------------------------------------------------------------|
| Sten 1: Inspect the DTC                                |                                                                                                    |
|                                                        | A Connect the open tool and clear DTC                                                                                                    |
|                                                        | A. Connect the scan tool and clear DTC.                                                                                                    |
|                                                        | B. Turn on the start switch and turn it on again.                                                                                                    |
|                                                        | any DTC.                                                                                                    |
|                                                        | Yes                                                                                                    |
|                                                        | Go to Step 2.                                                                                                    |
|                                                        | No                                                                                                    |
|                                                        | This is an accidental fault, in this case, inspect<br>the connector pins of SCAN bus connector for<br>looseness, corrosion, or poor circuit connection. |
| Step 2: Inspect the circuits 9020 (blue), 9020A (blue) | ue) and 9020C (blue) between the BMS and the                                                                                                    |
|                                                        | A. Turn off the start switch.                                                                                                    |
|                                                        | B. Disconnect the BMS connector.                                                                                                    |
|                                                        | C. Disconnect the DLC connector C001.                                                                                                    |
|                                                        | D. Inspect if the resistance between the                                                                                                    |
| Scan tool (C001)                                       | terminal 19 of the BMS connector and the                                                                                                    |
| Ω                                                      |                                                                                                    |
| Battery pack control                                   | E Inspect the continuity between the terminal                                                                                                    |
|                                                        | 19 of BMS connector and ground.                                                                                                    |
| │║┇┇┇┇┇ <mark>╔╗╒╢</mark> ╶╧┙┽╸│                       | Is it less than 5 $\Omega$ ?                                                                                                    |
|                                                        | Is it not conducting?                                                                                                    |
|                                                        | Yes                                                                                                    |
|                                                        | Go to Step 3.                                                                                                    |
| -3))                                                   | Νο                                                                                                    |
|                                                        | If the resistance is not less than 5 $\Omega$ , the circuit                                                                                             |
|                                                        | is open or poorly connected; if the circuit is                                                                                                    |
|                                                        | in this case, repair the circuit short to ground,                                                                                                    |
| Battery pack control                                   | 9020A (blue) and 9020C (blue).                                                                                                    |
|                                                        |                                                                                                    |
|                                                        |                                                                                                    |
|                                                        |                                                                                                    |
| 32 25                                                  |                                                                                                    |
|                                                        |                                                                                                    |

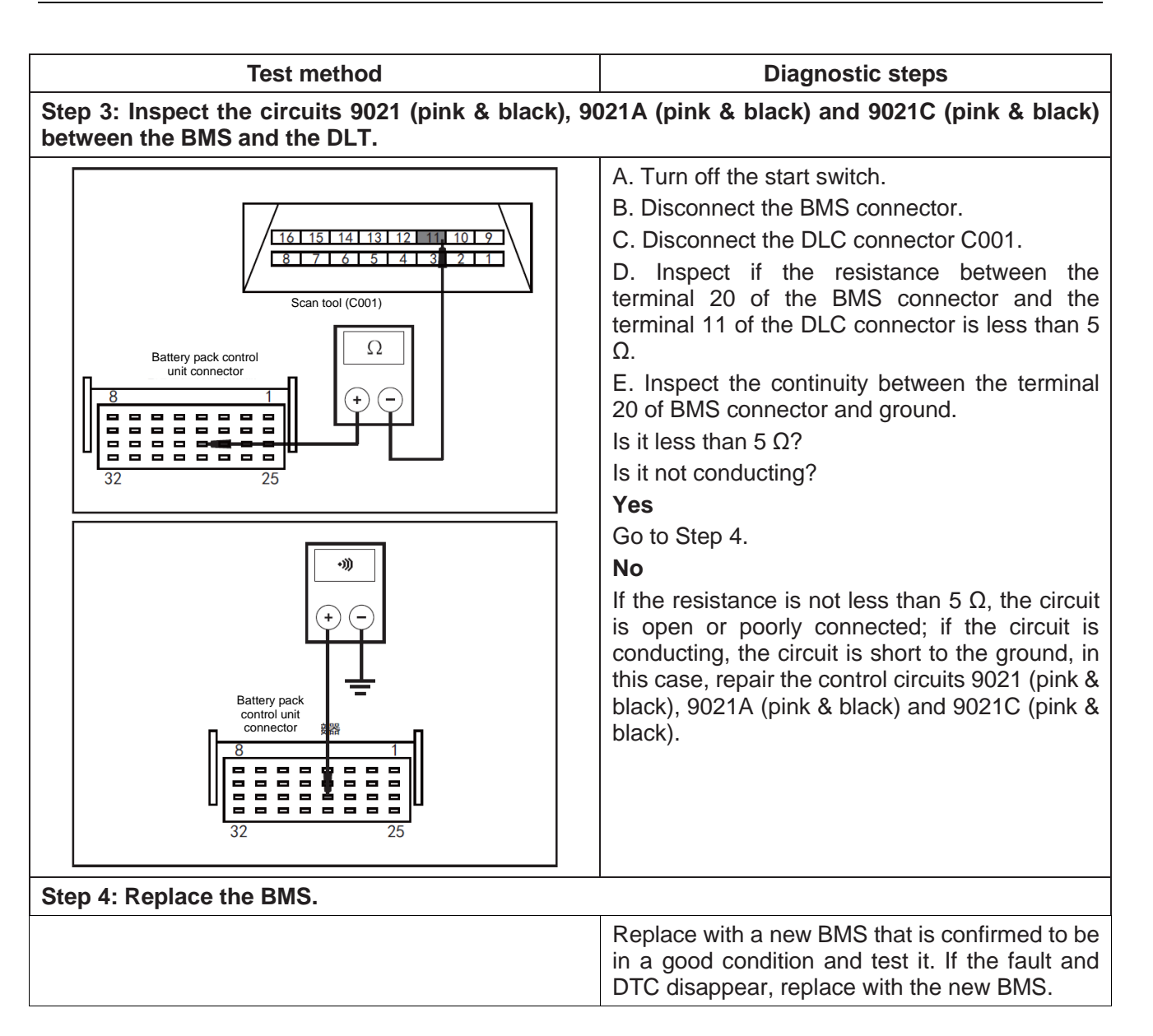

### P1EBA: Charging fault

| Test method                                                        | Diagnostic steps                                                                                                    |
|--------------------------------------------------------------------|----------------------------------------------------------------------------------------------------|
| Step 1: Inspect the DTC.                                           |                                                                                                    |
| Step 2: Inspect the circuits CP03B (black & gro                    | <ul> <li>A. Connect the scan tool and clear DTC.</li> <li>B. Turn off the start switch and turn it on again.</li> <li>C. Read the DTC again, and inspect if there is any DTC.</li> <li>Yes</li> <li>Go to Step 2.</li> <li>No</li> <li>This is an accidental fault, in this case, inspect the pins of BMS control unit connector for looseness, corrosion, or poor circuit connection.</li> </ul>                            |
| and the OBC.                                                       |                                                                                                    |
| V<br>+ -<br>Battery pack control<br>unit connector<br>3 1<br>32 25 | <ul> <li>A. Turn off the start switch.</li> <li>B. Disconnect the BMS connector DEV15.</li> <li>C. Inspect if the voltage between the terminal 7 of the DEV15 connector and ground is greater than 10 V.</li> <li>Yes</li> <li>Go to Step 3.</li> <li>No</li> <li>If conducting, the circuit is short to power supply, in this case, repair the circuits CP03B (black &amp; green) and CP03C (black &amp; green).</li> </ul> |
| Step 3: Replace the motor.                                         |                                                                                                    |
|                                                                    | <ul> <li>A. Replace with a new motor that is confirmed to be in a good condition and test it. If the fault and DTC disappear, replace with the new motor.</li> <li>B. Re-diagnose, read the DTCs, and inspect if there are any DTCs and symptoms?</li> <li>Yes</li> <li>Go to Step 4.</li> <li>No</li> <li>Replace with a new motor.</li> </ul>                                                                              |
| Step 4: Replace the BMS.                                           |                                                                                                    |
|                                                                    | Replace with a new BMS that is confirmed to be<br>in a good condition and test it. If the fault and<br>DTC disappear, replace with the new BMS.                                                                                                    |

Troubleshooting

## P1E8D: CSU sampling abnormal

| 1 0                      |                                                                                                    |
|--------------------------|----------------------------------------------------------------------------------------------------|
| Test method              | Diagnostic steps                                                                                                    |
| Step 1: Replace the CSU. |                                                                                                    |
|                          | Replace with a new CSU that is confirmed to be in<br>a good condition and test it. If the fault and DTC<br>disappear, replace with the new CSU. |

## P1EBC: VCU level 6 fault response timeout

| Test method                                                                                                    | Diagnostic steps                                                                                                    |  |
|----------------------------------------------------------------------------------------------------|----------------------------------------------------------------------------------------------------|--|
| Step 1: Inspect the DTC.                                                                                                    |                                                                                                    |  |
|                                                                                                    | <ul> <li>A. Connect the scan tool and clear DTC.</li> <li>B. Turn off the start switch and turn it on again.</li> <li>C. Read the DTC again, and inspect if there is any DTC.</li> <li>Yes</li> <li>Go to Step 2.</li> <li>No</li> <li>This is an accidental fault, in this case, inspect the pins of BMS control unit connector for looseness, corrosion, or poor circuit connection.</li> </ul>                                                       |  |
| Step 2: Inspect the circuits CP03B (black & green), CP03A (black & green) and CP03C (black & green) between the BMS and the VCU (Continental AG motor). |                                                                                                    |  |
| V<br>+ -<br>Battery pack control unit<br>connector<br>8 1<br>32 25                                                                                      | <ul> <li>A. Turn off the start switch.</li> <li>B. Disconnect the BMS connector DEV15.</li> <li>C. Inspect if the voltage between the terminal 7 of the DEV15 connector and ground is greater than 10 V.</li> <li>Yes</li> <li>Go to Step 3.</li> <li>No</li> <li>If conducting, the circuit is short to power supply, in this case, repair the circuits CP03B (black &amp; green), CP03A (black &amp; green) and CP03C (black &amp; green).</li> </ul> |  |
| Step 3: Replace the BMS.                                                                                                    |                                                                                                    |  |
|                                                                                                    | Replace with a new BMS that is confirmed to be<br>in a good condition and test it. If the fault and<br>DTC disappear, replace with the new BMS.                                                                                                    |  |

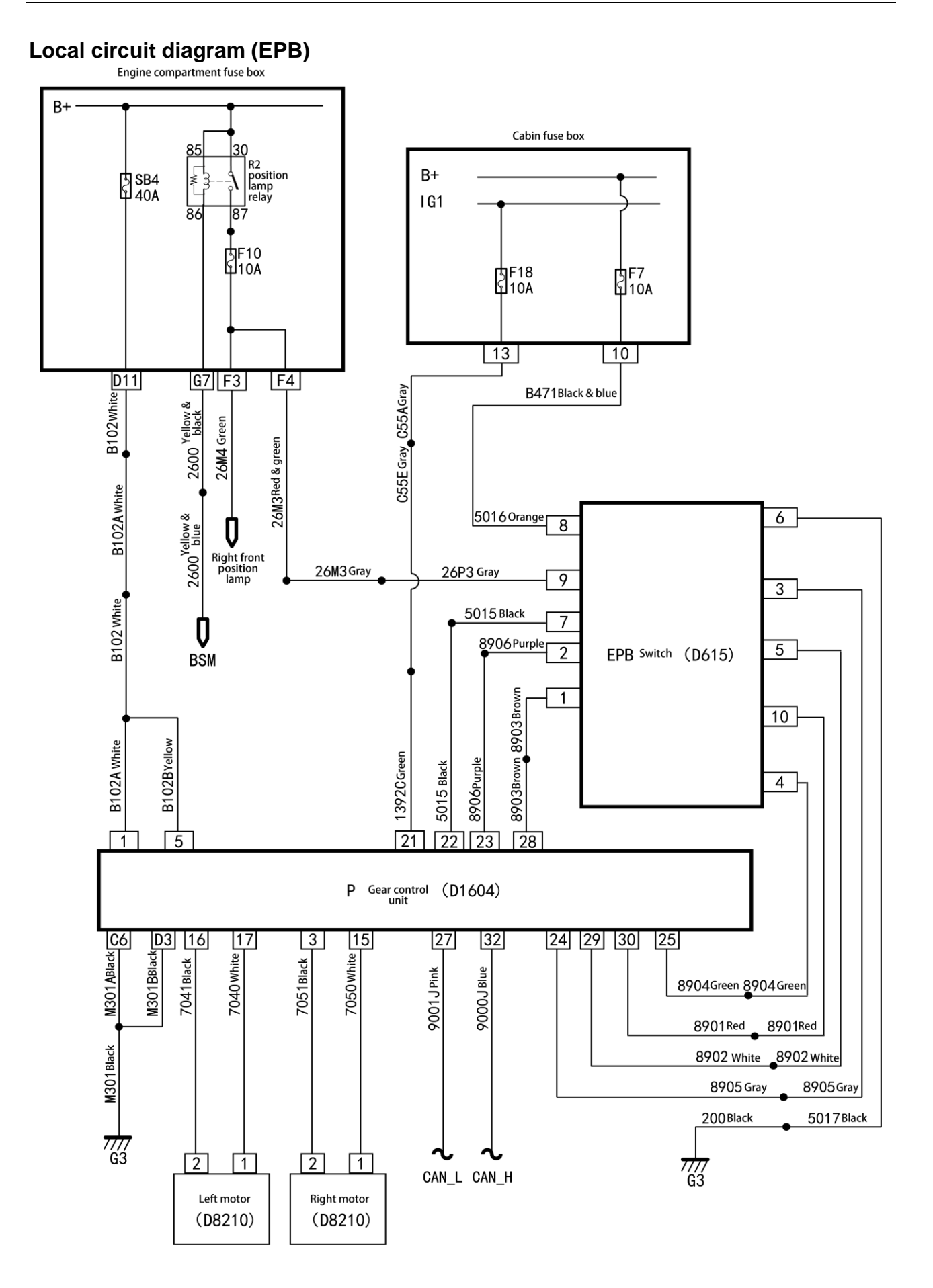

| DTC   | Fault name                                                               | Possible causes                                                                                                    | It is recommended to repair it.                                                                                                    |
|-------|--------------------------------------------------------------------------|----------------------------------------------------------------------------------------------------|----------------------------------------------------------------------------------------------------|
| U0073 | CAN Busoff                                                               | The number of sent errors on counter is 255 or greater.                                                               | Inspect the wire harness and connector and other control units.                                                                                                    |
| C1130 | Switch power line -<br>circuit short to ground<br>or open                | Switch solder joints, circuits, switch<br>wire harnesses, switch connectors,<br>EPB, EPB connectors                   | Inspect the 6-wire switch wire harness.                                                                                                    |
| C1133 | Inspect the pulled-up<br>switch – circuit short to<br>power supply       | Switch solder joints, circuits, switch<br>wire harnesses, switch connectors,<br>EPB wire harnesses, EPB<br>connectors | Inspect the 6-wire switch wire harness.                                                                                                    |
| C1133 | Inspect the pulled-up switch - no signal                                 | Switch solder joints, circuits, switch<br>wire harnesses, switch connectors,<br>EPB, EPB connectors                   | Inspect the 6-wire switch wire harness.                                                                                                    |
| C1133 | Inspect the pulled-up<br>switch - circuit short<br>to ground or open     | Switch solder joints, circuits, switch<br>wire harnesses, switch connectors,<br>EPB wire harnesses, EPB<br>connectors | Inspect the 6-wire switch wire harness.                                                                                                    |
| C1134 | Inspect the released switch – circuit short to power supply              | Switch solder joints, circuits, switch<br>wire harnesses, switch connectors,<br>EPB wire harnesses, EPB<br>connectors | Inspect the 6-wire switch wire harness.                                                                                                    |
| C1134 | Inspect the released switch - no signal                                  | Switch solder joints, circuits, switch<br>wire harnesses, switch connectors,<br>EPB, EPB connectors                   | Inspect the 6-wire switch wire harness.                                                                                                    |
| C1134 | Inspect the released<br>switch - circuit short<br>to ground or open      | Switch solder joints, circuits, switch<br>wire harnesses, switch connectors,<br>EPB wire harnesses, EPB<br>connectors | Inspect the 6-wire switch wire harness.                                                                                                    |
| C1135 | Switch is seized<br>during pulling up -<br>pulled-up switch is<br>seized | Switch solder joints, circuits, switch wire harnesses, switch connectors, EPB, EPB connectors                         | Inspect the 6-wire switch wire harness.                                                                                                    |
| C1136 | Switch is seized<br>during pulling up -<br>released switch is<br>seized  | Switch solder joints, circuits, switch<br>wire harnesses, switch connectors,<br>EPB wire harnesses, EPB<br>connectors | Inspect the 6-wire switch wire harness.                                                                                                    |
| C1100 | High voltage -<br>overvoltage of ECU                                     | Wire harnesses and connectors of vehicle power system                                                                 | <ol> <li>Measure the power<br/>voltage.</li> <li>If abnormal, replace<br/>the engine system.</li> </ol>                                                                                 |
| C1100 | Re-power on                                                              | Wire harnesses and connectors of vehicle power system                                                                 | 1. Re-power on and<br>perform manual<br>operation to see if the<br>power system is<br>normal. 2. If there is<br>still a fault, inspect the<br>wiring resistance of the<br>power system. |
| C1101 | IGN line<br>disconnected                                                 | Wire harness and connector                                                                                            | 1. In the ignition state,<br>measure the start<br>switch voltage of the<br>EPB wire harness<br>interface; 2. If low<br>level, inspect the start<br>switch circuit.                      |
| U0293 | Loss communication with VCU                                              | Wire harness and connector                                                                                            | Inspect the EMS control system.                                                                                                    |
| U0121 | Loss communication with ABS/ESP                                          | Control unit, wire harness and connector of ESP                                                                       | Inspect the ESP control system.                                                                                                    |
| U0140 | Loss communication with BCM                                              | Wire harness and connector                                                                                            | Inspect the BCM control system.                                                                                                    |
| U0116 | Loss communication with AC                                               | Wire harness and connector                                                                                            | Inspect the MG control system.                                                                                                    |
| U0401 | Receiving invalid data from VCU                                          | EMS control unit                                                                                                    | Inspect the EMS control system.                                                                                                    |

13

| DTC   | Fault name                                            | Possible causes                                                             | It is recommended to repair it.                                                                                               |
|-------|-------------------------------------------------------|-----------------------------------------------------------------------------|----------------------------------------------------------------------------------------------------|
| U0403 | Receiving invalid data<br>from ABS/ESP                | ESP control unit                                                            | Inspect the ESP control system.                                                                                               |
| C1160 | ECU hardware                                          | EPB module welding, elements                                                | Replace with a new ECU of EPB.                                                                                                |
| C0574 | PCB temperature sensor fault                          | Ambient temperature for element power consumption                           | If the ambient<br>temperature is normal<br>and the fault cannot<br>disappear, replace the<br>ECU of EPB.                      |
| C11B0 | Left motor circuit open or failed                     | Wire harness, connector, motor winding                                      | Inspect the motor and motor wiring.                                                                                           |
| C11B1 | Right motor circuit open or failed                    | Wire harness, connector, motor winding                                      | Inspect the motor and motor wiring.                                                                                           |
| C11B2 | Left motor-driven<br>relay failure                    | EPB module welding, elements                                                | Replace with a new ECU of EPB.                                                                                                |
| C11B3 | Right motor-driven<br>relay failure                   | EPB module welding, elements                                                | Replace with a new ECU of EPB.                                                                                                |
| C11B4 | Left motor<br>overcurrent                             | Motor abnormal, connector short,<br>wire harness short, mechanism<br>seized | Inspect the calipers, motor and motor wiring.                                                                                 |
| C11B5 | Right motor<br>overcurrent                            | Motor abnormal, connector short, wire harness short, mechanism seized       | Inspect the calipers, motor and motor wiring.                                                                                 |
| C11B6 | Left motor works for a long time                      | Transmission failure, mechanism damaged                                     | Inspect the calipers, motor and motor wiring.                                                                                 |
| C11B7 | Right motor works for a long time                     | Transmission failure, mechanism damaged                                     | Inspect the calipers, motor and motor wiring.                                                                                 |
| C11B8 | Left current detection circuit open                   | EPB module welding, elements                                                | Replace with a new ECU of EPB.                                                                                                |
| C11B9 | Right current detection circuit open                  | EPB module welding, elements                                                | Replace with a new ECU of EPB.                                                                                                |
| C11BA | Left current detection<br>circuit signal<br>abnormal  | EPB module welding, elements                                                | Replace with a new ECU of EPB.                                                                                                |
| C11BB | Right current detection circuit signal abnormal       | EPB module welding, elements                                                | Replace with a new ECU of EPB.                                                                                                |
| C11BC | Left EPB uninitialized<br>or failed to initialize     | Offline operation is not completed.                                         | <ol> <li>Ensure that the calipers, motor, and signals are normally initialized.</li> <li>Engage it during service.</li> </ol> |
| C11BD | Right EPB<br>uninitialized or failed<br>to initialize | Offline operation is not completed.                                         | <ol> <li>Ensure that the calipers, motor, and signals are normally initialized.</li> <li>Engage it during service.</li> </ol> |
| C11BF | EPB slope sensor is abnormal.                         | EPB module welding, elements                                                | Replace the ECCU of EPB.                                                                                                    |
| C11C0 | EPB slope sensor is not calibrated.                   | Offline operation is not completed.                                         | Calibrate the slope on a flat road after the vehicle is stabilized.                                                           |

# Diagnosis procedures for DTC (electronic parking brake - EPB) U0073: CAN Bus off

| Test method                   | Diagnostic steps                                                                                                    |  |
|-------------------------------|----------------------------------------------------------------------------------------------------|--|
| Step 1: Inspect the DTC.      |                                                                                                    |  |
|                               | A. Connect the scan tool and clear DTC.                                                                                                    |  |
|                               | B. Turn off the start switch and turn it on again.                                                                                              |  |
|                               | C. Read the DTC again, and inspect if there is any DTC.                                                                                         |  |
|                               | Yes                                                                                                    |  |
|                               | Go to Step 2.                                                                                                    |  |
|                               | No                                                                                                    |  |
|                               | This is an accidental fault, in this case, inspect the pins of BMS connector for looseness, corrosion, or poor circuit connection.              |  |
| Step 2: Inspect the CAN line. |                                                                                                    |  |
|                               | A. Inspect if the CAN line is faulty.                                                                                                    |  |
|                               | Yes                                                                                                    |  |
|                               | Repair the line according to the circuit diagram.                                                                                               |  |
|                               | No                                                                                                    |  |
|                               | Replace with a new CAN that is confirmed to be in<br>a good condition and test it. If the fault and DTC<br>disappear, replace with the new CAN. |  |

| Test method                                                                                  | Diagnostic steps                                                                                                    |  |
|----------------------------------------------------------------------------------------------|----------------------------------------------------------------------------------------------------|--|
| Step 1: Inspect the DTC.                                                                     |                                                                                                    |  |
|                                                                                              | <ul> <li>A. Connect the scan tool and clear DTC.</li> <li>B. Turn off the start switch and turn it on again.</li> <li>C. Read the DTC again, and inspect if there is any DTC.</li> <li>Yes</li> <li>Go to Step 2.</li> <li>No</li> </ul>                                                                                                    |  |
|                                                                                              | This is an accidental fault, in this case, inspect<br>the pins of EPB switch connector for looseness,<br>corrosion,<br>or poor circuit connection                                                                                                    |  |
| Step 2: Inspect the fuse box F7 (10A) in the passe                                           | enger compartment.                                                                                                    |  |
|                                                                                              | <ul> <li>A. Inspect whether the fuse box F7 (10A) in the passenger compartment is blown out.</li> <li>Is the fuse blown out?</li> <li>Yes</li> <li>Replace the fuse box F7 (10A) in the engine compartment and inspect whether the system operates properly. If the fuse is blown out again, overhaul short circuit part according to the circuit diagram.</li> <li>No</li> </ul>                                                                                                    |  |
|                                                                                              | Go to Step 3.                                                                                                    |  |
| Step 3: Inspect the circuits B471 (black & blue) a passenger compartment and the EPB switch. | and 5016 (orange) between the fuse box in the                                                                                                    |  |
| $F = \frac{1}{2}$                                                                            | A. Turn off the start switch.<br>B. Disconnect the connector of the fuse box in<br>the passenger compartment.<br>C. Disconnect the EPB switch connector D615.<br>D. Inspect if the resistance between the terminal<br>10 the fuse box in the passenger compartment<br>and the terminal 8 of the EPB switch connector is<br>less than 5 $\Omega$ .<br>Is it less than 5 $\Omega$ ?<br><b>Yes</b><br>Go to Step 4.<br><b>No</b><br>The circuit is open or poorly connected, in this<br>case, repair the circuits B471 (black & blue) and<br>5620 (orange). |  |
| Step 4: Replace the EPB switch.                                                              |                                                                                                    |  |
|                                                                                              | Replace with a new EPB switch that is confirmed<br>to be in a good condition and test it. If the fault<br>and DTC disappear, replace with the new EPB<br>switch.                                                                                                    |  |

# C1130: Switch power line - circuit short to ground or open

| Test method                                                                                                    | Diagnostic steps                                                                                                    |  |
|----------------------------------------------------------------------------------------------------|----------------------------------------------------------------------------------------------------|--|
| Step 1: Inspect the DTC.                                                                                                    |                                                                                                    |  |
| Step 2: Inspect the circuit 8903 (brown) between the transformation of the transformation of the transformati | <ul> <li>A. Connect the scan tool and clear DTC.</li> <li>B. Turn off the start switch and turn it on again.</li> <li>C. Read the DTC again, and inspect if there is any DTC.</li> <li>Yes</li> <li>Go to Step 2.</li> <li>No</li> <li>This is an accidental fault, in this case, inspect the pins of EPB switch connector for looseness, corrosion, or poor circuit connection.</li> <li>the EPB control unit and the EPB switch.</li> <li>A. Turn off the start switch.</li> <li>B. Disconnect the EPB switch connector D615.</li> <li>C. Inspect if the voltage between the terminal 28 of the EPB switch connector and ground is greater than 10 V.</li> <li>Yes</li> <li>The circuit is short to the power supply, in this case, repair the circuit 8903 (brown).</li> <li>No</li> <li>Go to Step 3.</li> </ul> |  |
| Step 3: Replace the EPB control unit.                                                                                                    |                                                                                                    |  |
|                                                                                                    | Replace with a new EPB control unit that is<br>confirmed to be in a good condition and test it. If<br>the fault and DTC disappear, replace with the new<br>EPB control unit.                                                                                                    |  |

# C1133: Inspect the pulled-up switch – circuit short to power supply

| or 134. Inspect the released switch – circuit short to power suppry       |                                                                                                    |  |
|---------------------------------------------------------------------------|----------------------------------------------------------------------------------------------------|--|
| Test method                                                               | Diagnostic steps                                                                                                    |  |
| Step 1: Inspect the DTC.                                                  |                                                                                                    |  |
|                                                                           | <ul> <li>A. Connect the scan tool and clear DTC.</li> <li>B. Turn off the start switch and turn it on again.</li> <li>C. Read the DTC again, and inspect if there is any DTC.</li> <li>Yes</li> <li>Go to Step 2.</li> <li>No</li> <li>This is an accidental fault, in this case, inspect the pins of EPB switch connector for looseness, corrosion, or poor circuit connection.</li> </ul> |  |
| V<br>+ -<br>-<br>-<br>-<br>-<br>-<br>-<br>-<br>-<br>-<br>-<br>-<br>-<br>- | <ul> <li>A. Turn off the start switch.</li> <li>B. Disconnect the EPB switch connector D615.</li> <li>C. Inspect if the voltage between the terminal 23 of the EPB switch connector and ground is greater than 10 V.</li> <li>Yes</li> <li>The circuit is short to the power supply, in this case, repair the circuit 8906 (purple).</li> <li>No</li> <li>Go to Step 3.</li> </ul>          |  |
| EPB (D8201) Step 3: Replace the EPB control unit.                         | Replace with a new EPB control unit that is confirmed to be in a good condition and test it. If the fault and DTC disappear, replace with the new EPB control unit.                                                                                                    |  |

## C1134: Inspect the released switch – circuit short to power supply

# C1135: Switch is seized during pulling up - pulled-up switch is seized

| Test method                           | Diagnostic steps                                                                                                    |
|---------------------------------------|----------------------------------------------------------------------------------------------------|
| Step 1: Replace the EPB switch.       |                                                                                                    |
|                                       | A. Replace with a new EPB switch that is confirmed to be in a good condition and test it. If the fault and DTC disappear, replace with the new EPB switch.                    |
|                                       | B. Re-diagnose, read the DTCs, and inspect if there are any DTCs and symptoms?                                                                                                |
|                                       | Yes                                                                                                    |
|                                       | Go to Step 2.                                                                                                    |
|                                       | No                                                                                                    |
|                                       | Replace with a new EPB switch.                                                                                                    |
| Step 2: Replace the EPB control unit. |                                                                                                    |
|                                       | Replace with a new EPB control unit switch that is<br>confirmed to be in a good condition and test it. If<br>the fault and DTC disappear, replace with the new<br>EPB switch. |

## C1136: Switch is seized during releasing - pulled-up switch is seized

| Test method                           | Diagnostic steps                                                                                                    |
|---------------------------------------|----------------------------------------------------------------------------------------------------|
| Step 1: Replace the EPB switch.       |                                                                                                    |
|                                       | A. Replace with a new EPB switch that is confirmed to be in a good condition and test it. If the fault and DTC disappear, replace with the new EPB switch.                    |
|                                       | B. Re-diagnose, read the DTCs, and inspect if there are any DTCs and symptoms?                                                                                                |
|                                       | Yes                                                                                                    |
|                                       | Go to Step 2.                                                                                                    |
|                                       | No                                                                                                    |
|                                       | Replace with a new EPB switch.                                                                                                    |
| Step 2: Replace the EPB control unit. |                                                                                                    |
|                                       | Replace with a new EPB control unit switch that is<br>confirmed to be in a good condition and test it. If<br>the fault and DTC disappear, replace with the new<br>EPB switch. |

C1100: High voltage - overvoltage of ECU

| Test method                                                                                                    | Diagnostic steps                                                                                                    |
|----------------------------------------------------------------------------------------------------|----------------------------------------------------------------------------------------------------|
| Step 1: Inspect the DTC.                                                                                        |                                                                                                    |
|                                                                                                    | <ul> <li>A. Connect the scan tool and clear DTC.</li> <li>B. Turn off the start switch and turn it on again.</li> <li>C. Read the DTC again, and inspect if there is any DTC.</li> <li>Yes</li> <li>Go to Step 2.</li> <li>No</li> <li>This is an accidental fault, in this case, inspect the</li> </ul>                                                                                                    |
|                                                                                                    | pins of EPB control unit connector for looseness,                                                                                                    |
| Stop 2: Inspect the fuse box $SP4 (40A)$ in the dri                                                             | Conosion, or poor circuit connection.                                                                                                    |
| Step 2. Inspect the fuse box SB4 (40A) in the dri                                                               | A. Inspect whether the fuse box SB4 (40A) in the<br>drive motor compartment is blown out. Is the fuse<br>blown out?<br>Yes<br>Replace the fuse box SB4 (40A) in the drive motor<br>compartment and inspect whether the system<br>operates properly. If the fuse is blown out again                                                                                                    |
|                                                                                                    | overhaul short circuit part according to the circuit diagram.<br>No<br>Go to Step 3.                                                                                                    |
| Step 3: Inspect the circuits B102 (white), B102A (white),                                                       | B102 (white) and B102A (white) between the fuse box in                                                                                                    |
| the drive motor compartment and the EPB control unit.                                                           | A Turn off the start switch                                                                                                    |
| v                                                                                                    | <ul> <li>A. Turn off the start switch.</li> <li>B. Disconnect the EPB control unit connector D8201.</li> <li>C. Inspect if the voltage between the terminal 1 of the EPB D8201 connector and ground is greater than 10 V.</li> <li>Yes</li> </ul>                                                                                                    |
| 1     2     3     4     5       6     7     8     9     10                                                      | case, repair the circuits B102 (white), B102A (white), B102 (white) and B102A (white).<br>No<br>Go to Step 3.                                                                                                    |
| Step 4: Inspect the circuits B102 (white), B102A (white), the drive motor compartment and the EPB control unit. | B102 (white) and B102B (white) between the fuse box in                                                                                                    |
| $ \begin{array}{c}     \hline                                $                                                  | <ul> <li>A. Turn off the start switch.</li> <li>B. Disconnect the EPB control unit connector D8201.</li> <li>C. Inspect if the voltage between the terminal 5 of the EPB D8201 connector and ground is greater than 10 V.</li> <li>Yes</li> <li>The circuit is short to the power supply, in this case, repair the circuits B102 (white), B102A (white), B102 (white) and B102B (white).</li> <li>No</li> <li>Go to Step 5.</li> </ul> |

13

| Test method                           | Diagnostic steps                                                                                                    |
|---------------------------------------|----------------------------------------------------------------------------------------------------|
| Step 5: Replace the EPB control unit. |                                                                                                    |
|                                       | Replace with a new EPB control unit switch that is<br>confirmed to be in a good condition and test it. If<br>the fault and DTC disappear, replace with the new<br>EPB control unit switch. |

C1100: High voltage - overvoltage of ECU

| Test method                                            | Diagnostic steps                                                                                                    |
|--------------------------------------------------------|----------------------------------------------------------------------------------------------------|
| Step 1: Inspect the DTC.                               |                                                                                                    |
|                                                        | <ul> <li>A. Connect the scan tool and clear DTC.</li> <li>B. Turn off the start switch and turn it on again.</li> <li>C. Read the DTC again, and inspect if there is any DTC.</li> <li>Yes</li> <li>Go to Step 2.</li> <li>No</li> <li>This is an accidental fault, in this case, inspect the pins of EPB control unit connector for looseness, corrosion or poor circuit connection</li> </ul>                                                                                                    |
| Step 2: Inspect the fuse box F18 (10A) in the pas      | senger compartment.                                                                                                    |
|                                                        | A. Inspect whether the fuse box F18 (10A) in the<br>passenger compartment is blown out.<br>Is the fuse blown out?<br>Yes<br>Replace the fuse box F18 (10A) in the passenger<br>compartment and inspect whether the system<br>operates properly. If the fuse is blown out again,<br>overhaul short circuit part according to the circuit<br>diagram.<br>No                                                                                                    |
| Step 3: Inspect the circuits C55A (grav), C55E (c      | ray) and 1392C (green) between the fuse box in                                                                                                    |
| the passenger compartment and the EPB contro           | l unit.                                                                                                    |
| $\begin{array}{c c c c c c c c c c c c c c c c c c c $ | A. Turn off the start switch.<br>B. Disconnect the connector of the fuse box in the<br>passenger compartment.<br>C. Disconnect the EPB control unit connector<br>D8201.<br>D. Inspect if the resistance between the terminal<br>13 the fuse box connector in the passenger<br>compartment and the terminal 21 of the EPB<br>Control unit connector is less than 5 $\Omega$ .<br>Is it less than 5 $\Omega$ ?<br>Yes<br>Go to Step 4.<br>No<br>If the resistance is not less than 5 $\Omega$ , the circuit is<br>open or poorly connected, in this case, repair the<br>circuits C55A (gray), C55E (gray) and 1392C<br>(green). |
| Step 4: Replace the EPB control unit.                  | Doploop with a new CDD assisted with that it                                                                                                    |
|                                                        | confirmed to be in a good condition and test it. If<br>the fault and DTC disappear, replace with the new<br>EPB control unit.                                                                                                    |

Troubleshooting

## C1100: Re-power on

| Test method                                | Diagnostic steps                                                                                                    |
|--------------------------------------------|----------------------------------------------------------------------------------------------------|
| Step 1: Inspect the DTC.                   |                                                                                                    |
|                                            | A. Connect the scan tool and clear DTC.                                                                                                    |
|                                            | B. Turn off the start switch and turn it on again.                                                                                                    |
|                                            | C. Read the DTC again, and inspect if there is any DTC.                                                                                                    |
|                                            | Yes                                                                                                    |
|                                            | Go to Step 2.                                                                                                    |
|                                            | No                                                                                                    |
|                                            | This is an accidental fault, in this case, inspect the<br>pins of EPB control unit connector for looseness,<br>corrosion, or poor circuit connection.                         |
| Step 2: Replace the power supply resistor. |                                                                                                    |
|                                            | Replace with a new resistor of the same size that<br>is confirmed to be in a good condition and test it. If<br>the fault and DTC disappear, replace with the new<br>resistor. |

C1101: IGN line disconnected

| Test method                                                                                                    | Diagnostic steps                                                                                                    |
|----------------------------------------------------------------------------------------------------|----------------------------------------------------------------------------------------------------|
| Step 1: Inspect the DTC.                                                                                                    |                                                                                                    |
|                                                                                                    | <ul> <li>A. Connect the scan tool and clear DTC.</li> <li>B. Turn off the start switch and turn it on again.</li> <li>C. Read the DTC again, and inspect if there is any DTC.</li> <li>Yes</li> <li>Go to Step 2.</li> <li>No</li> <li>This is an accidental fault, in this case, inspect the pins of EPB control unit connector for looseness, corrosion, or poor circuit connection.</li> </ul>                                                                                                    |
| Step 2: Inspect the fuse box F18 (10A) in the pase                                                                                                    | senger compartment.                                                                                                    |
| Step 3: Inspect the circuits C55A (gray), C55E (g<br>the passenger compartment and the EPB control<br>$\boxed{\begin{array}{c} \hline \hline \hline \hline \hline \hline \hline \hline \hline \hline \hline \hline \hline \hline \hline \hline \hline \hline \hline$ | A. Inspect whether the fuse box F18 (10A) in the<br>passenger compartment is blown out.<br>Is the fuse blown out?<br>Yes<br>Replace the fuse box F18 (10A) in the passenger<br>compartment and inspect whether the system<br>operates properly. If the fuse is blown out again,<br>overhaul short circuit part according to the circuit<br>diagram.<br>No<br>Go to Step 3.<br>ray) and 1392C (green) between the fuse box in<br>unit.<br>A. Turn off the start switch.<br>B. Disconnect the connector of the fuse box in the<br>passenger compartment.<br>C. Disconnect the EPB control unit connector<br>D8201.<br>D. Inspect if the resistance between the terminal<br>13 the fuse box connector in the passenger<br>compartment and the terminal 21 of the EPB<br>Control unit connector is less than 5 $\Omega$ .<br>Yes<br>Go to Step 4.<br>No<br>If the resistance is not less than 5 $\Omega$ , the circuit is<br>paper or property connector is the accurate is the accurate in the part of the circuit is |
|                                                                                                    | conducting, the circuit is short to the ground, in<br>this case repair the circuits C554 (gray) C555                                                                                                    |
|                                                                                                    | (gray) and 1392C (green).                                                                                                    |
| Step 4: Replace the EPB control unit.                                                                                                    |                                                                                                    |
|                                                                                                    | Replace with a new EPB control unit that is<br>confirmed to be in a good condition and test it. If<br>the fault and DTC disappear, replace with the new<br>EPB control unit.                                                                                                    |

13

### U0293: Loss communication with VCU

| Test method                                             | Diagnostic steps                                                                                                    |
|---------------------------------------------------------|----------------------------------------------------------------------------------------------------|
| Step 1: Inspect the DTC.                                |                                                                                                    |
| Step 2: Inspect the circuits 9000J (blue) and 900       | <ul> <li>A. Connect the scan tool and clear DTC.</li> <li>B. Turn off the start switch and turn it on again.</li> <li>C. Read the DTC again, and inspect if there is any DTC.</li> <li>Yes</li> <li>Go to Step 2.</li> <li>No</li> <li>This is an accidental fault, in this case, inspect the pins of EPB control unit connector for looseness, corrosion, or poor circuit connection.</li> <li>00B (blue) between the EPB control unit and the</li> </ul>                                                                                                    |
| VCU.                                                    |                                                                                                    |
| $ \begin{array}{ c c c c c c c c c c c c c c c c c c c$ | A. Turn off the start switch.<br>B. Disconnect the EPB control unit connector<br>D8201.<br>C. Disconnect the VCU connector.<br>D. Inspect if the resistance between the terminal<br>32 of the EPB control unit connector and the<br>terminal 21 of the VCU connector is less than 5 $\Omega$ .<br>E. Inspect the continuity between the terminal 32<br>of EPB control unit connector and ground.<br>Is it less than 5 $\Omega$ ?<br>Is it not conducting?<br><b>Yes</b><br>Go to Step 3.<br><b>No</b><br>If the resistance is not less than 5 $\Omega$ , the circuit is<br>open or poorly connected; if the circuit is<br>conducting, the circuit is circuit short to ground, in<br>this case, repair the circuits 9000J (blue) and<br>9000B (blue). |
| EPB (D8201)                                             |                                                                                                    |
|                                                         |                                                                                                    |

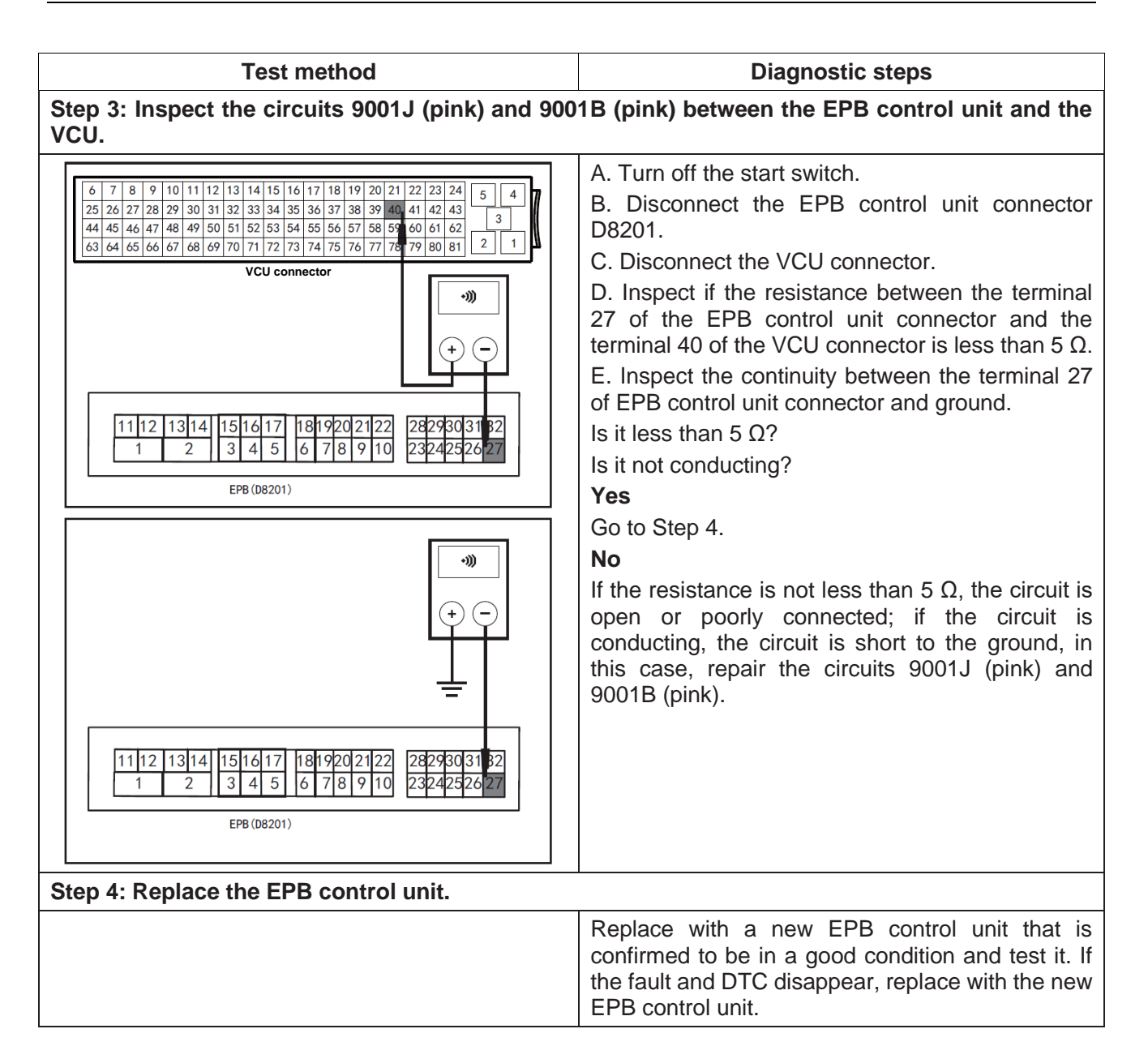

# U0140: Loss communication with BCM

EPB(D8201)

| 00140. LOSS COMMUNICATION WITH DOW                                                                                                    |                                                                                                    |
|----------------------------------------------------------------------------------------------------|----------------------------------------------------------------------------------------------------|
| Test method                                                                                                    | Diagnostic steps                                                                                                    |
| Step 1: Inspect the DTC.                                                                                                    |                                                                                                    |
|                                                                                                    | <ul> <li>A. Connect the scan tool and clear DTC.</li> <li>B. Turn off the start switch and turn it on again.</li> <li>C. Read the DTC again, and inspect if there is any DTC.</li> <li>Yes</li> <li>Go to Step 2.</li> <li>No</li> <li>This is an accidental fault, in this case, inspect the pins of EPB control unit connector for looseness, corrosion, or poor circuit connection.</li> </ul>                                                                       |
| Step 2: Inspect the circuits 9000J (blue) and 9000K (blue) between the EPB control unit and the BCM.                                                                                                    |                                                                                                    |
| $\begin{array}{c ccccccccccccccccccccccccccccccccccc$                                                                                                    | A. Turn off the start switch.<br>B. Disconnect the EPB control unit connector<br>D8201.<br>C. Disconnect the BCM connector.<br>D. Inspect if the resistance between the terminal<br>32 of the EPB control unit connector and the<br>terminal 19 of the BCM connector is less than 5 $\Omega$ .<br>E. Inspect the continuity between the terminal 32<br>of EPB control unit connector and ground.<br>Is it less than 5 $\Omega$ ?<br>Is it not conducting?<br><b>Yes</b> |
| •>>         •>>         •         •         •         •         •         •         •         •         •         •         •         •         •         •         •         •         •         •         •         •         •         •         •         •         •         •         •         •         •         •         •         •         •         •         •         •         •         •         •         •         •         •         •         •         •         •         •         •         •         •         •         •         •         • | Go to Step 3.<br><b>No</b><br>If the resistance is not less than 5 $\Omega$ , the circuit is<br>open or poorly connected; if the circuit is<br>conducting, the circuit is circuit short to ground, in<br>this case, repair the circuits 9000J (blue) and<br>9000K (blue).                                                                                                    |

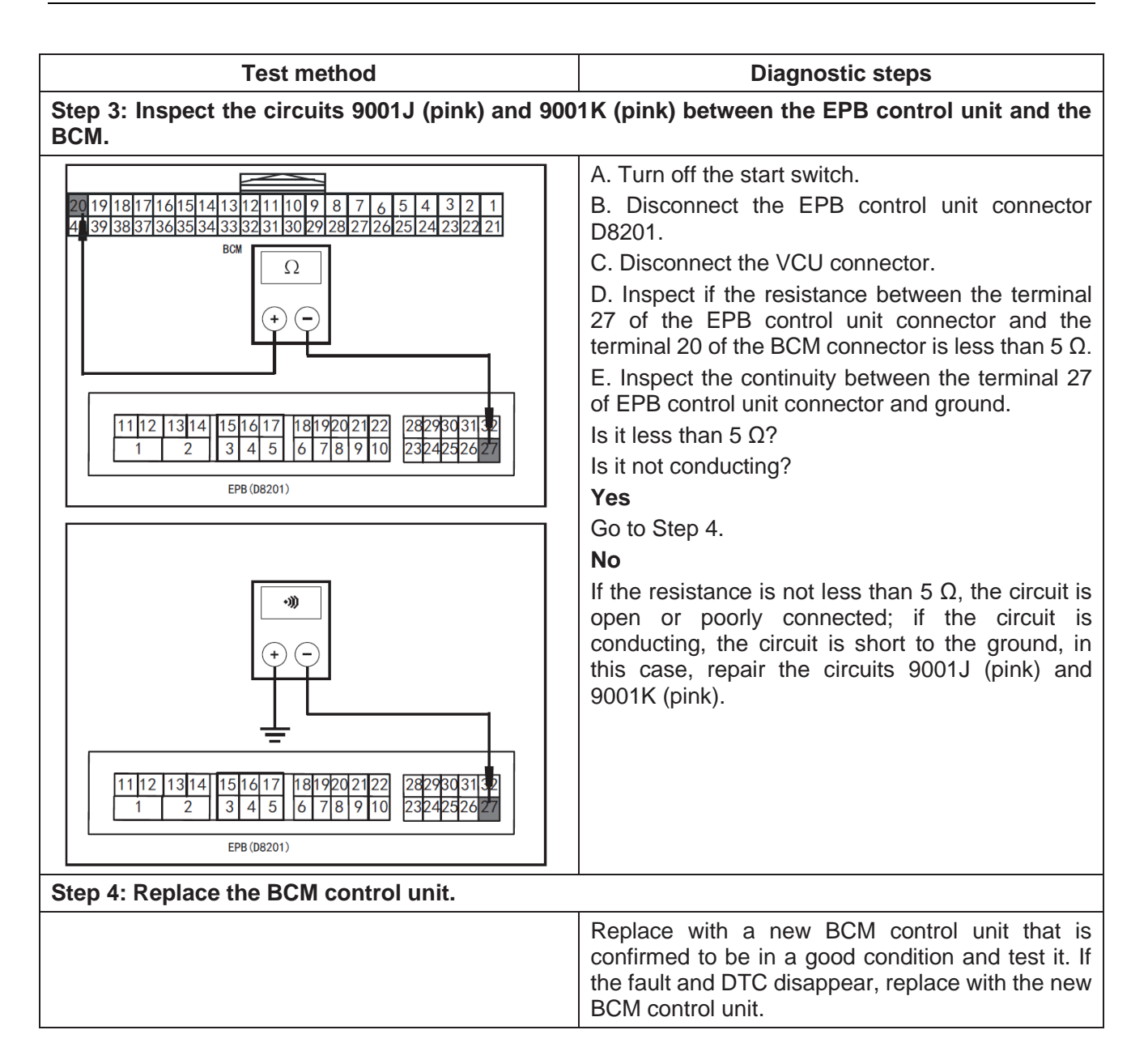

U0401: Receiving invalid data from VCU

| 00401: Receiving Invalid data from VCU                                                                                                    |                                                                                                    |
|----------------------------------------------------------------------------------------------------|----------------------------------------------------------------------------------------------------|
| Test method                                                                                                    | Diagnostic steps                                                                                                    |
| Step 1: Inspect the DTC.                                                                                                    |                                                                                                    |
|                                                                                                    | <ul> <li>A. Connect the scan tool and clear DTC.</li> <li>B. Turn off the start switch and turn it on again.</li> <li>C. Read the DTC again, and inspect if there is any DTC.</li> <li>Yes</li> <li>Go to Step 2.</li> <li>No</li> <li>This is an accidental fault, in this case, inspect the pins of EPB control unit connector for looseness, corrosion, or poor circuit connection.</li> </ul>                                                                                                    |
| Step 2: Inspect the circuits 9000J (blue) and 9000 VCU.                                                                                                    | 0B (blue) between the EPB control unit and the                                                                                                    |
| $ \begin{array}{c c} \hline & & & & \\ & & & \\ \hline & & & \\ \hline & & & \\ \hline & & & \\ \hline 1 & 2 & 3 & 4 & 5 \\ \hline & 1 & 2 & 3 & 4 & 5 \\ \hline & & & \\ \hline & & & \\ \hline \\ \hline$ | A. Turn off the start switch.<br>B. Disconnect the EPB control unit connector<br>D8201.<br>C. Inspect the continuity between the terminal 32<br>of EPB control unit connector and ground.<br>Is it not conducting?<br>Yes<br>Go to Step 3.<br>No<br>If the resistance is not less than 5 $\Omega$ , the circuit is<br>open or poorly connected; if the circuit is<br>conducting, the circuit is circuit short to ground, in<br>this case, repair the circuits 9000J (blue) and<br>9000B (blue).<br><b>1B</b> (pink) between the EPB control unit and the |
| VCU.                                                                                                    |                                                                                                    |
| $ \begin{array}{c c} \hline & & & & \\ \hline & & & \\ \hline & & & \\ \hline & & & \\ \hline & & & \\ \hline & & & \\ \hline 1 & 2 & 3 & 4 & 5 & 6 & 78 & 9 & 10 \\ \hline & & & & \\ \hline & & & & \\ \hline & & & & \\ \hline & & & &$                                                                                                    | A. Turn off the start switch.<br>B. Disconnect the EPB control unit connector<br>D8201.<br>C. Inspect the continuity between the terminal 27<br>of EPB control unit connector and ground.<br>Is it not conducting?<br>Yes<br>Go to Step 4.<br>No<br>If the resistance is not less than 5 $\Omega$ , the circuit is<br>open or poorly connected; if the circuit is<br>conducting, the circuit is short to the ground, in<br>this case, repair the circuits 9001J (pink) and<br>9001B (pink).                                                              |
| Step 4: Replace the EMS control Unit.                                                                                                    | Poploop with a new FMC perturb with that is                                                                                                    |
|                                                                                                    | confirmed to be in a good condition and test it. If<br>the fault and DTC disappear, replace with the new<br>EMS control unit.                                                                                                    |

### C1160: ECU hardware

| Test method                           | Diagnostic steps                                                                                                    |
|---------------------------------------|----------------------------------------------------------------------------------------------------|
| Step 1: Inspect the DTC.              |                                                                                                    |
|                                       | A. Connect the scan tool and clear DTC.                                                                                                    |
|                                       | B. Turn off the start switch and turn it on again.                                                                                                    |
|                                       | C. Read the DTC again, and inspect if there is any DTC.                                                                                                    |
|                                       | Yes                                                                                                    |
|                                       | Go to Step 2.                                                                                                    |
|                                       | No                                                                                                    |
|                                       | This is an accidental fault, in this case, inspect the pins of EPB control unit connector for looseness, corrosion, or poor circuit connection.                              |
| Step 2: Replace the EPB control unit. |                                                                                                    |
|                                       | Replace with a new EPB control unit that is<br>confirmed to be in a good condition and test it. If<br>the fault and DTC disappear, replace with the new<br>EPB control unit. |

# C0574: PCB temperature sensor

| Test method                           | Diagnostic steps                                                                                                    |
|---------------------------------------|----------------------------------------------------------------------------------------------------|
| Step 1: Inspect the DTC.              |                                                                                                    |
|                                       | A. Connect the scan tool and clear DTC.                                                                                                    |
|                                       | B. Turn off the start switch and turn it on again.                                                                                                    |
|                                       | C. Read the DTC again, and inspect if there is any DTC.                                                                                                    |
|                                       | Yes                                                                                                    |
|                                       | Go to Step 2.                                                                                                    |
|                                       | No                                                                                                    |
|                                       | This is an accidental fault, in this case, inspect the pins of EPB control unit connector for looseness, corrosion, or poor circuit connection.                              |
| Step 2: Replace the EPB control unit. |                                                                                                    |
|                                       | Replace with a new EPB control unit that is<br>confirmed to be in a good condition and test it. If<br>the fault and DTC disappear, replace with the new<br>EPB control unit. |

## C11B0: Left motor circuit open or failed

| Test method                                          | Diagnostic steps                                                                                                    |
|------------------------------------------------------|----------------------------------------------------------------------------------------------------|
| Step 1: Inspect the DTC.                             |                                                                                                    |
|                                                      | A. Connect the scan tool and clear DTC.                                                                                                    |
|                                                      | B. Turn off the start switch and turn it on again.                                                                                                    |
|                                                      | C. Read the DTC again, and inspect if there is any DTC.                                                                                                    |
|                                                      | Yes                                                                                                    |
|                                                      | Go to Step 2.                                                                                                    |
|                                                      | No                                                                                                    |
|                                                      | This is an accidental fault, in this case, inspect the pins of EPB control unit connector for looseness, corrosion, or poor circuit connection.                              |
| Step 2: Inspect the circuit 7040 (white) between t   | he EPB control unit and the left motor.                                                                                                    |
|                                                      | A. Turn off the start switch.                                                                                                    |
| <i>(</i> )                                           | B. Disconnect the EPB control unit connector D8201.                                                                                                    |
| $(\div, \bigcirc)$                                   | C. Disconnect the left motor connector D8210.                                                                                                    |
|                                                      | D. Inspect the continuity between the terminal 17 of EPB control unit connector and ground.                                                                                  |
| =                                                    | Is it not conducting?                                                                                                    |
|                                                      | Yes                                                                                                    |
|                                                      | Go to Step 3.                                                                                                    |
| EPB (D8201)                                          | No                                                                                                    |
|                                                      | If conducting, The circuit is circuit short to ground, in this case, repair the circuit 7040 (white).                                                                        |
| Step 3: Inspect the circuit 7041 (black) between the | he EPB control unit and the left motor.                                                                                                    |
|                                                      | A. Turn off the start switch.                                                                                                    |
| -**)                                                 | B. Disconnect the EPB control unit connector D8201.                                                                                                    |
| $( \cdot ) \bigcirc$                                 | C. Disconnect the left motor connector D8210.                                                                                                    |
|                                                      | D. Inspect the continuity between the terminal 16 of EPB control unit connector and ground.                                                                                  |
|                                                      | Is it not conducting?                                                                                                    |
| 1112 1314 1514 17 1910002122 2929203132              | Yes                                                                                                    |
| 1 2 3 4 5 6 7 8 9 10 2324252627                      | Go to Step 4.                                                                                                    |
| EPB (D8201)                                          | NO                                                                                                    |
|                                                      | in this case, repair the circuit 7041 (black).                                                                                                    |
| Step 4: Replace the EPB control unit.                |                                                                                                    |
|                                                      | Replace with a new EPB control unit that is<br>confirmed to be in a good condition and test it. If<br>the fault and DTC disappear, replace with the new<br>EPB control unit. |
C11B1: Right motor circuit open or failed

| Test method                                                                                                    | Diagnostic steps                                                                                                    |
|----------------------------------------------------------------------------------------------------|----------------------------------------------------------------------------------------------------|
| Step 1: Inspect the DTC.                                                                                                    |                                                                                                    |
|                                                                                                    | A. Connect the scan tool and clear DTC.                                                                                                    |
|                                                                                                    | B. Turn off the start switch and turn it on again.                                                                                                    |
|                                                                                                    | C. Read the DTC again, and inspect if there is any DTC.                                                                                                    |
|                                                                                                    | Yes                                                                                                    |
|                                                                                                    | Go to Step 2.                                                                                                    |
|                                                                                                    | No                                                                                                    |
|                                                                                                    | This is an accidental fault, in this case, inspect the<br>pins of EPB control unit connector for looseness,<br>corrosion, or poor circuit connection.                        |
| Step 2: Inspect the circuit 7050 (white) between t                                                                                             | he EPB control unit and the right motor.                                                                                                    |
|                                                                                                    | A. Turn off the start switch.                                                                                                    |
| •))                                                                                                    | B. Disconnect the EPB control unit connector D8201.                                                                                                    |
| $( \mathbf{r} \mathbf{r} \mathbf{r} \mathbf{r} \mathbf{r} \mathbf{r} \mathbf{r} \mathbf{r}$                                                    | C. Disconnect the right motor connector D8210.                                                                                                    |
|                                                                                                    | D. Inspect the continuity between the terminal 15                                                                                                    |
|                                                                                                    | of EPB control unit connector and ground.                                                                                                    |
|                                                                                                    | Is it not conducting?                                                                                                    |
| 11 12 13 14 15 16 17 18 19 20 21 22 28 29 30 31 32                                                                                             | Tes                                                                                                    |
| 1         2         3         4         5         6         7         8         9         10         23242526         23           EPB (D8201) |                                                                                                    |
|                                                                                                    | If conducting. The circuit is circuit short to around                                                                                                    |
|                                                                                                    | in this case, repair the circuit 7050 (white).                                                                                                    |
| Step 3: Inspect the circuit 7051 (black) between t                                                                                             | he EPB control unit and the left motor.                                                                                                    |
|                                                                                                    | A. Turn off the start switch.                                                                                                    |
| •))                                                                                                    | B. Disconnect the EPB control unit connector D8201.                                                                                                    |
| $( \rightarrow \bigcirc )$                                                                                                    | C. Disconnect the left motor connector D8210.                                                                                                    |
|                                                                                                    | D. Inspect the continuity between the terminal 3 of EPB control unit connector and ground.                                                                                   |
|                                                                                                    | Is it not conducting?                                                                                                    |
|                                                                                                    | Yes                                                                                                    |
| $\begin{array}{c ccccccccccccccccccccccccccccccccccc$                                                                                          | Go to Step 4.                                                                                                    |
|                                                                                                    | NO                                                                                                    |
|                                                                                                    | in this case, repair the circuit 7051 (black).                                                                                                    |
| Step 4: Replace the EPB control unit.                                                                                                    |                                                                                                    |
|                                                                                                    | Replace with a new EPB control unit that is<br>confirmed to be in a good condition and test it. If<br>the fault and DTC disappear, replace with the new<br>EPB control unit. |

## C11B2: Left motor-driven relay failure

| Test method                           | Diagnostic steps                                                                                                    |  |
|---------------------------------------|----------------------------------------------------------------------------------------------------|--|
| Step 1: Inspect the DTC.              |                                                                                                    |  |
|                                       | A. Connect the scan tool and clear DTC.                                                                                                    |  |
|                                       | B. Turn off the start switch and turn it on again.                                                                                                    |  |
|                                       | C. Read the DTC again, and inspect if there is any DTC.                                                                                                    |  |
|                                       | Yes                                                                                                    |  |
|                                       | Go to Step 2.                                                                                                    |  |
|                                       | No                                                                                                    |  |
|                                       | This is an accidental fault, in this case, inspect the<br>pins of EPB control unit connector for looseness,<br>corrosion, or poor circuit connection.                        |  |
| Step 2: Replace the EPB control unit. |                                                                                                    |  |
|                                       | Replace with a new EPB control unit that is<br>confirmed to be in a good condition and test it. If<br>the fault and DTC disappear, replace with the new<br>EPB control unit. |  |

# C11B3: Right motor-driven relay failure

| Test method                           | Diagnostic steps                                                                                                    |
|---------------------------------------|----------------------------------------------------------------------------------------------------|
| Step 1: Inspect the DTC.              |                                                                                                    |
|                                       | A. Connect the scan tool and clear DTC.                                                                                                    |
|                                       | B. Turn off the start switch and turn it on again.                                                                                                    |
|                                       | C. Read the DTC again, and inspect if there is any DTC.                                                                                                    |
|                                       | Yes                                                                                                    |
|                                       | Go to Step 2.                                                                                                    |
|                                       | No                                                                                                    |
|                                       | This is an accidental fault, in this case, inspect the pins of EPB control unit connector for looseness, corrosion, or poor circuit connection.                     |
| Step 2: Replace the EPB control unit. |                                                                                                    |
|                                       | Replace with a new EPB control unit that is confirmed to be in a good condition and test it. If the fault and DTC disappear, replace with the new EPB control unit. |

## C11B4: Left motor overcurrent

| Test method                                                                                                    | Diagnostic steps                                                                                                    |
|----------------------------------------------------------------------------------------------------|----------------------------------------------------------------------------------------------------|
| Step 1: Inspect the DTC.                                                                                                    |                                                                                                    |
|                                                                                                    | <ul> <li>A. Connect the scan tool and clear DTC.</li> <li>B. Turn off the start switch and turn it on again.</li> <li>C. Read the DTC again, and inspect if there is any DTC.</li> <li>Yes</li> <li>Go to Step 2.</li> <li>No</li> <li>This is an accidental fault, in this case, inspect the pins of EPB control unit connector for looseness, corrosion, or poor circuit connection</li> </ul>            |
| Step 2: Inspect the circuit 7040 (white) between the second second s | he EPB control unit and the left motor.                                                                                                    |
| Image: wide wide wide wide wide wide wide wide                                                                                                    | <ul> <li>A. Turn off the start switch.</li> <li>B. Disconnect the left motor connector D8210.</li> <li>C. Inspect the continuity between the terminal 17 of EPB control unit connector and ground.</li> <li>Is it not conducting?</li> <li>Yes</li> <li>Go to Step 3.</li> <li>No</li> <li>If conducting, The circuit is circuit short to ground, in this case, repair the circuit 7040 (white).</li> </ul> |
| Step 3: Replace the motor.                                                                                                    |                                                                                                    |
|                                                                                                    | Replace with a new motor that is confirmed to be<br>in a good condition and test it. If the fault and DTC<br>disappear, replace with the new motor.                                                                                                    |

#### C11B5: Right motor overcurrent

| Test method                                                                                                    | Diagnostic steps                                                                                                    |
|----------------------------------------------------------------------------------------------------|----------------------------------------------------------------------------------------------------|
| Step 1: Inspect the DTC.                                                                                                    |                                                                                                    |
|                                                                                                    | <ul> <li>A. Connect the scan tool and clear DTC.</li> <li>B. Turn off the start switch and turn it on again.</li> <li>C. Read the DTC again, and inspect if there is any DTC.</li> <li>Yes</li> <li>Go to Step 2.</li> <li>No</li> <li>This is an accidental fault, in this case, inspect the pins of EPB control unit connector for looseness,</li> </ul>                                                   |
|                                                                                                    | corrosion, or poor circuit connection.                                                                                                    |
| Step 2: Inspect the circuit 7050 (white) between the                                                                                                    | he EPB control unit and the right motor.                                                                                                    |
| •     •       •     •       •     •       •     •       •     •       •     •       •     •       •     •       •     •       •     •       •     •       •     •       •     •       •     •       •     •       •     •       •     •       •     •       •     •       •     •       •     •       •     •       •     •       •     •       •     •       •     •       •     •       •     •       •     •       •     •       •     •       •     •       •     •       •     •       •     •       •     •       •     •       •     •       •     •       •     •       •     •       •     •       •     •       •     •       •     •       • <th><ul> <li>A. Turn off the start switch.</li> <li>B. Disconnect the right motor connector D8210.</li> <li>C. Inspect the continuity between the terminal 15 of EPB control unit connector and ground.</li> <li>Is it not conducting?</li> <li>Yes</li> <li>Go to Step 3.</li> <li>No</li> <li>If conducting, The circuit is circuit short to ground, in this case, repair the circuit 7050 (white).</li> </ul></th> | <ul> <li>A. Turn off the start switch.</li> <li>B. Disconnect the right motor connector D8210.</li> <li>C. Inspect the continuity between the terminal 15 of EPB control unit connector and ground.</li> <li>Is it not conducting?</li> <li>Yes</li> <li>Go to Step 3.</li> <li>No</li> <li>If conducting, The circuit is circuit short to ground, in this case, repair the circuit 7050 (white).</li> </ul> |
| Step 3: Replace the motor.                                                                                                    |                                                                                                    |
|                                                                                                    | Replace with a new motor that is confirmed to be<br>in a good condition and test it. If the fault and DTC<br>disappear, replace with the new motor.                                                                                                    |

## C11B6: Left motor works for a long time

| -                          |                                                                                                    |
|----------------------------|----------------------------------------------------------------------------------------------------|
| Test method                | Diagnostic steps                                                                                                    |
| Step 1: Inspect the DTC.   |                                                                                                    |
|                            | A. Connect the scan tool and clear DTC.                                                                                                    |
|                            | B. Turn off the start switch and turn it on again.                                                                                                    |
|                            | C. Read the DTC again, and inspect if there is any DTC.                                                                                               |
|                            | Yes                                                                                                    |
|                            | Go to Step 2.                                                                                                    |
|                            | No                                                                                                    |
|                            | This is an accidental fault, in this case, inspect the<br>pins of EPB control unit connector for looseness,<br>corrosion, or poor circuit connection. |
| Step 2: Replace the motor. |                                                                                                    |
|                            | Replace with a new motor that is confirmed to be<br>in a good condition and test it. If the fault and DTC<br>disappear, replace with the new motor.   |

## C11B7: Right motor works for a long time

| Test method                | Diagnostic steps                                                                                                    |
|----------------------------|----------------------------------------------------------------------------------------------------|
| Step 1: Inspect the DTC.   |                                                                                                    |
|                            | A. Connect the scan tool and clear DTC.                                                                                                    |
|                            | B. Turn off the start switch and turn it on again.                                                                                                    |
|                            | C. Read the DTC again, and inspect if there is any DTC.                                                                                               |
|                            | Yes                                                                                                    |
|                            | Go to Step 2.                                                                                                    |
|                            | No                                                                                                    |
|                            | This is an accidental fault, in this case, inspect the<br>pins of EPB control unit connector for looseness,<br>corrosion, or poor circuit connection. |
| Step 2: Replace the motor. |                                                                                                    |
|                            | Replace with a new motor that is confirmed to be<br>in a good condition and test it. If the fault and DTC<br>disappear, replace with the new motor.   |

| C11B8: Left | current | detection | circuit open | ì |
|-------------|---------|-----------|--------------|---|
|             |         |           |              | - |

| orrbo: Lent current detection circuit open                                                                                                    |                                                                                                    |
|----------------------------------------------------------------------------------------------------|----------------------------------------------------------------------------------------------------|
| Test method Diagnostic steps                                                                                                    |                                                                                                    |
| Step 1: Inspect the DTC.                                                                                                    |                                                                                                    |
|                                                                                                    | <ul> <li>A. Connect the scan tool and clear DTC.</li> <li>B. Turn off the start switch and turn it on again.</li> <li>C. Read the DTC again, and inspect if there is any DTC.</li> <li>Yes</li> <li>Go to Step 2.</li> <li>No</li> <li>This is an accidental fault, in this case, inspect the pins of EPB control unit connector for looseness, corrosion, or poor circuit connection.</li> </ul>  |
| Step 2: Inspect the circuit 7040 (white) between the                                                                                                    | he EPB control unit and the left motor.                                                                                                    |
| V<br>+ -<br>-<br>-<br>-<br>-<br>-<br>-<br>-<br>-<br>-<br>-<br>-<br>-<br>-                                                                                                    | <ul> <li>A. Turn off the start switch.</li> <li>B. Disconnect the EPB control unit connector D8201.</li> <li>C. Inspect if the voltage between the terminal 17 of the EPB D8201 connector and ground is greater than 10 V.</li> <li>Yes</li> <li>If conducting, the circuit is short to power supply, in this case, repair the circuit 7040 (white).</li> <li>No</li> <li>Go to Step 3.</li> </ul> |
| Step 3: Inspect the circuit 7040 (white) between the second second secon | he EPB control unit and the left motor.                                                                                                    |
| Ω     Image: Constraint of the second second                             | A. Turn off the start switch.<br>B. Disconnect the EPB control unit connector<br>D8201.<br>C. Disconnect the left motor connector D8210.<br>D. Inspect if the resistance between the terminal<br>17 of the EPB control unit connector and the<br>terminal 1 of the left motor connector is less than<br>$5 \Omega$ .<br>Is it less than $5 \Omega$ ?<br>Yes<br>Go to Step 4.<br>No                 |
|                                                                                                    | The circuit is open or poorly connected, in this case, repair the circuit 7040 (White).                                                                                                    |

| Test method                                                                                                    | Diagnostic steps                                                                                                    |  |
|----------------------------------------------------------------------------------------------------|----------------------------------------------------------------------------------------------------|--|
| Step 4: Inspect the circuit 7041 (black) between the EPB control unit and the left motor.                                                                                                    |                                                                                                    |  |
| V<br>+ -<br>-<br>1112 1314 15 6 17 1819202122<br>1 2 3 4 5 6 7 8 9 10 2324252627<br>EPB (D8201)                                                                                                    | <ul> <li>A. Turn off the start switch.</li> <li>B. Disconnect the EPB control unit connector D8201.</li> <li>C. Inspect if the voltage between the terminal 16 of the EPB D8201 connector and ground is greater than 10 V.</li> <li>Yes</li> <li>If conducting, the circuit is short to power supply, in this case, repair the circuit 7041 (black).</li> <li>No</li> <li>Go to Step 5.</li> </ul>                                                                               |  |
| Step 5: Inspect the circuit 7041 (black) between                                                                                                    | the EPB control unit and the left motor.                                                                                                    |  |
| Ω       1       2         I       1       2         I       1       2         I       1       1         I       1       1         I       1       1         I       1       1         I       1       1         I       1       1         I       1       1         I       2       3         I       2       3         I       2       3         I       2       3         I       2       3         I       2       3         I       2       3         I       1       1         I       1       1         I       1       1         I       1       1         I       1       1         I       1       1         I       1       1         I       1       1         I       1       1         I       1       1         I       1       1         I       1       1 | A. Turn off the start switch.<br>B. Disconnect the EPB control unit connector<br>D8201.<br>C. Disconnect the left motor connector D8210.<br>D. Inspect if the resistance between the terminal<br>16 of the EPB control unit connector and the<br>terminal 2 of the left motor connector is less than<br>$5 \Omega$ .<br>Is it less than $5 \Omega$ ?<br>Yes<br>Go to Step 6.<br>No<br>The circuit is open or poorly connected, in this<br>case, repair the circuit 7041 (black). |  |
|                                                                                                    | Replace with a new EPB control unit that is<br>confirmed to be in a good condition and test it. If<br>the fault and DTC disappear, replace with the new<br>EPB control unit.                                                                                                    |  |

| C11B9:  | Right | current | detection  | circuit op | en |
|---------|-------|---------|------------|------------|----|
| 0.1.00. |       | ounone  | 4010011011 | on our op  |    |

| Test method Diagnostic steps                                                                                                    |                                                                                                    |
|----------------------------------------------------------------------------------------------------|----------------------------------------------------------------------------------------------------|
| Step 1: Inspect the DTC.                                                                                                    |                                                                                                    |
|                                                                                                    | <ul> <li>A. Connect the scan tool and clear DTC.</li> <li>B. Turn off the start switch and turn it on again.</li> <li>C. Read the DTC again, and inspect if there is any DTC.</li> <li>Yes</li> <li>Go to Step 2.</li> <li>No</li> <li>This is an accidental fault, in this case, inspect the pins of EPB control unit connector for looseness, corrosion, or poor circuit connection.</li> </ul> |
| Step 2: Inspect the circuit 7050 (white) between t                                                                                                    | he EPB control unit and the right motor.                                                                                                    |
| V<br>+ -<br>-<br>-<br>-<br>-<br>-<br>-<br>-<br>-<br>-<br>-<br>-<br>-<br>-                                                                                                    | <ul> <li>A. Turn off the start switch.</li> <li>B. Disconnect the EPB control unit connector D8201.</li> <li>C. Inspect if the voltage between the terminal 15 of the EPB D8201 connector and ground is greater than 10 V.</li> <li>Yes</li> <li>The circuit is short to the power supply, in this case, repair the control circuit (7050 white).</li> <li>No</li> <li>Go to Step 3.</li> </ul>   |
| Step 3: Inspect the circuit 7050 (white) between t                                                                                                    | he EPB control unit and the right motor.                                                                                                    |
| Ω     Image: 1       Image: 1     Image: 1       Image: 1     Image: | A. Turn off the start switch.<br>B. Disconnect the EPB control unit connector<br>D8201.<br>C. Disconnect the right motor connector D8210.<br>D. Inspect if the resistance between the terminal<br>15 of the EPB control unit connector and the<br>terminal 1 of the right motor connector is less than<br>$5 \Omega$ .<br>Is it less than $5 \Omega$ ?<br>Yes<br>Go to Step 4.<br>No              |
|                                                                                                    | The circuit is open or poorly connected, in this case, repair the circuit 7050 (White).                                                                                                    |

| Test method                                                                                   | Diagnostic steps                                                                                                    |
|-----------------------------------------------------------------------------------------------|----------------------------------------------------------------------------------------------------|
| Step 4: Inspect the circuit 7051 (black) between t                                            | he EPB control unit and the right motor.                                                                                                    |
| V<br>+ -<br>-<br>1112 1314 51617 1819202122<br>1 2 3 4 5 6 7 8 9 10 2324252627<br>EPB (D8201) | <ul> <li>A. Turn off the start switch.</li> <li>B. Disconnect the EPB control unit connector D8201.</li> <li>C. Inspect if the voltage between the terminal 3 of the EPB control unit connector and ground is greater than 10 V.</li> <li>Yes</li> <li>If conducting, the circuit is short to power supply, in this case, repair the circuit 7051 (black).</li> <li>No</li> <li>Go to Step 5.</li> </ul>                                                                     |
| Step 5: Inspect the circuit 7051 (black) between t                                            | he EPB control unit and the right motor.                                                                                                    |
| $\begin{array}{ c c c c c c c c c c c c c c c c c c c$                                        | A. Turn off the start switch.<br>B. Disconnect the EPB control unit connector<br>D8201.<br>C. Disconnect the left motor connector D8210.<br>D. Inspect if the resistance between the terminal 3<br>of the EPB control unit connector and the terminal<br>2 of the left motor connector is less than 5 $\Omega$ .<br>Is it less than 5 $\Omega$ ?<br>Yes<br>Go to Step 6.<br>No<br>The circuit is open or poorly connected, in this<br>case, repair the circuit 7051 (black). |
| Step 6: Replace the EPB control unit.                                                         |                                                                                                    |
|                                                                                               | Replace with a new EPB control unit that is<br>confirmed to be in a good condition and test it. If<br>the fault and DTC disappear, replace with the new<br>EPB control unit.                                                                                                    |

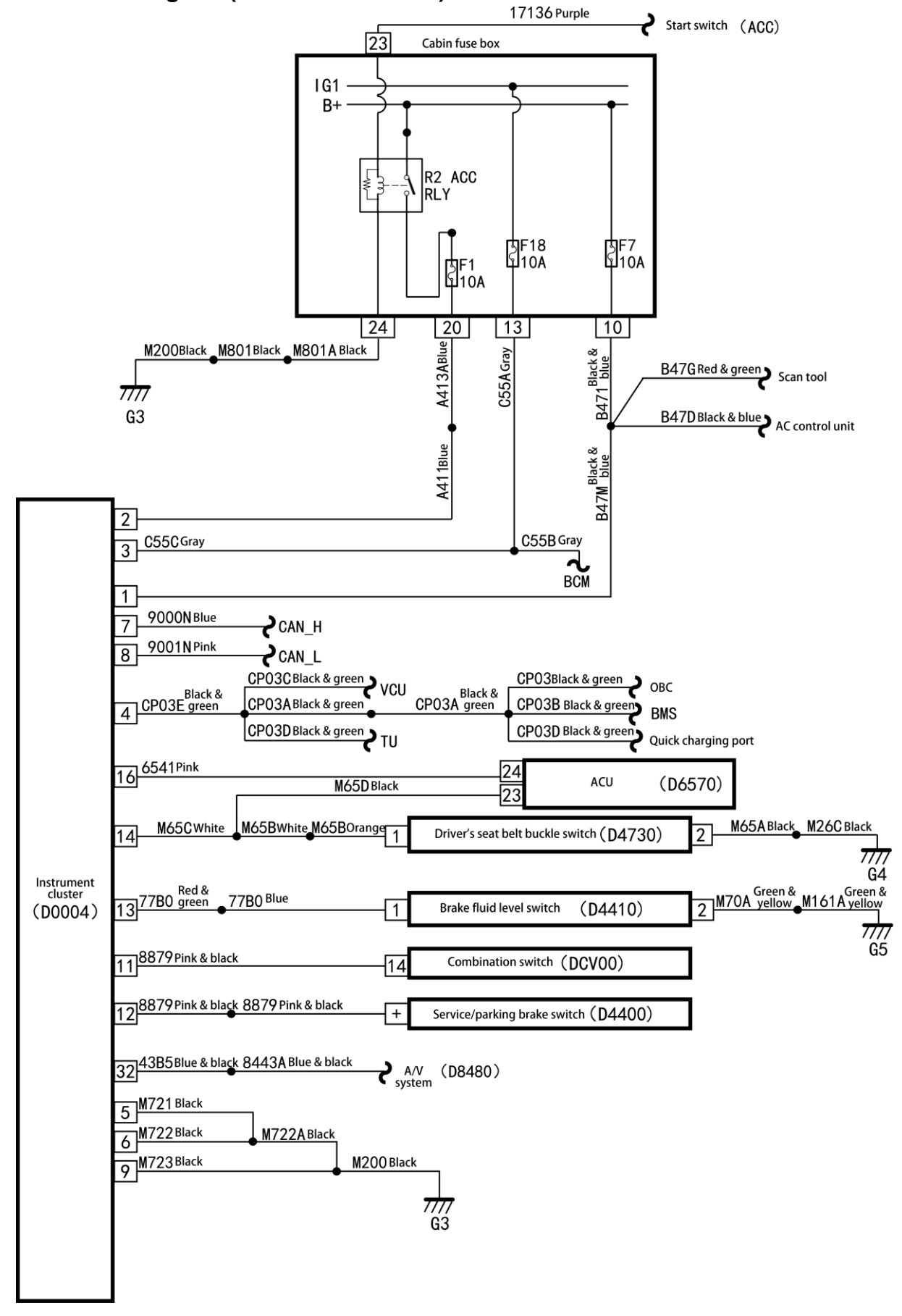

## Local circuit diagram (instrument cluster)

# Local circuit diagram (instrument cluster (E1))

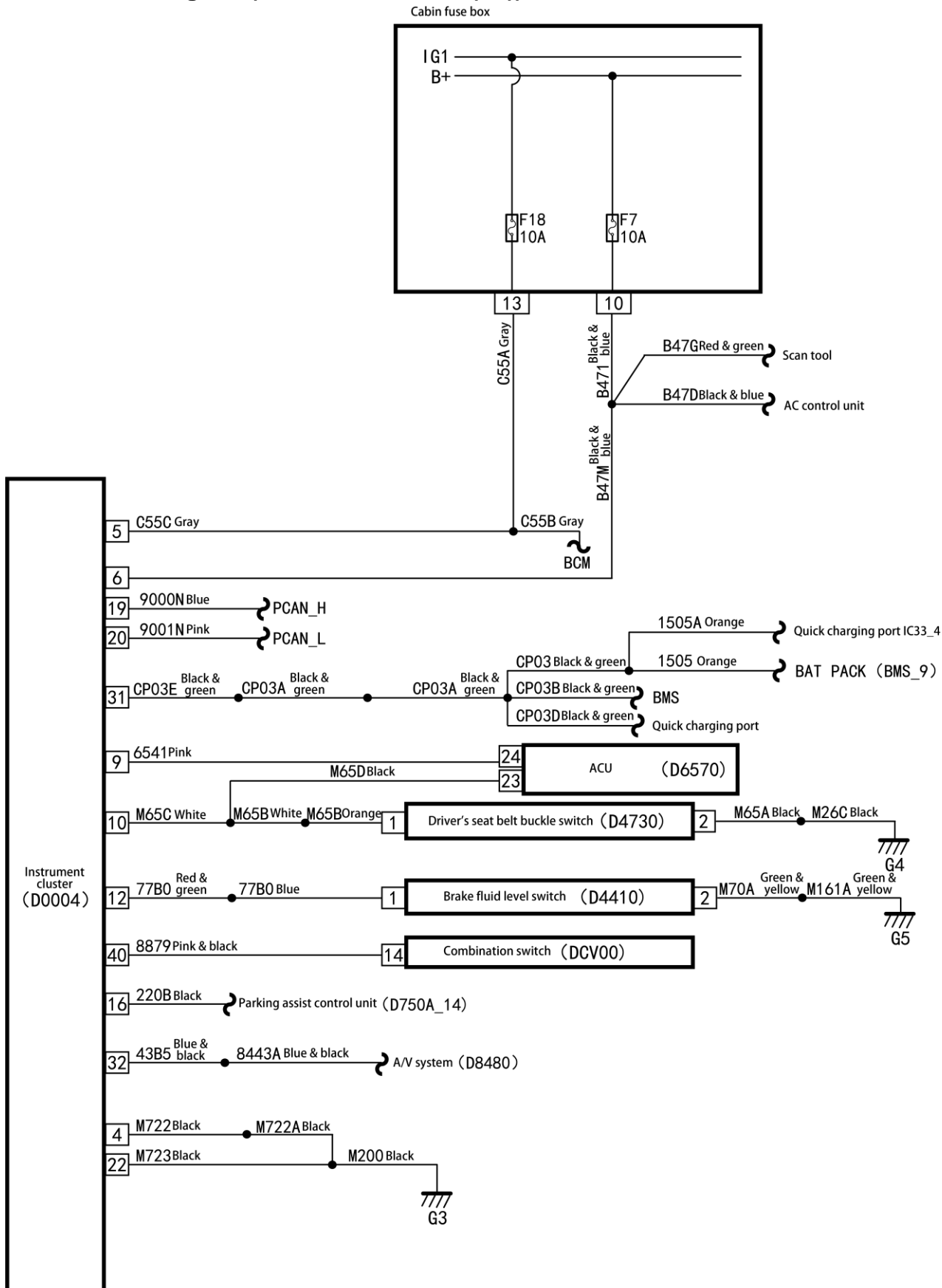

IC

# DTC of instrument cluster

| DTC   | Fault name                                                | Possible causes                                                                              | It is<br>recommended to<br>repair it.                                           |
|-------|-----------------------------------------------------------|----------------------------------------------------------------------------------------------|---------------------------------------------------------------------------------|
| U0300 | Incompatibility of<br>internal control<br>module software | Failure to pass the internal EEPROM verification mechanism of the instrument                 | Inspect the EEPROM.                                                             |
| U3003 | Power supply voltage is lower than 8V.                    |                                                                                              |                                                                                 |
| U3003 | Power supply voltage is higher than 18V.                  |                                                                                              |                                                                                 |
| B140C | EEPROM error                                              | No response to EEPROM communication                                                          | Inspect the EEPROM.                                                             |
| U0073 | CAN bus off                                               | Number of sent errors on CAN control unit is 255 or greater.                                 | Inspect wire<br>harness and<br>connector, and<br>inspect other<br>control units |
| U0121 | ABS communication loss                                    | <ol> <li>ABS communication fault</li> <li>Instrument cluster communication fault</li> </ol>  | Inspect the ABS communication function.                                         |
| U0131 | EPS communication loss                                    | <ol> <li>EPS communication fault</li> <li>Instrument cluster communication fault</li> </ol>  | Inspect the EPS communication function.                                         |
| U0128 | EPB communication loss                                    | <ol> <li>EPB communication fault</li> <li>Instrument cluster communication fault</li> </ol>  | Inspect the EPB communication fault.                                            |
| U0293 | VCU communication loss                                    | <ol> <li>VCU communication fault</li> <li>Instrument cluster communication fault</li> </ol>  | Inspect the VCU communication function.                                         |
| U0140 | BCM communication loss                                    | <ol> <li>BCM communication fault</li> <li>Instrument cluster communication fault</li> </ol>  | Inspect the BCM communication function.                                         |
| U0116 | AC communication loss                                     | <ol> <li>AC communication fault</li> <li>Instrument cluster communication fault</li> </ol>   | Inspect the AC communication function.                                          |
| U0103 | ESM communication loss                                    | <ol> <li>ESM communication fault</li> <li>Instrument cluster communication fault</li> </ol>  | Inspect the BCM communication function.                                         |
| U0248 | PEPS communication loss                                   | <ol> <li>PEPS communication fault</li> <li>Instrument cluster communication fault</li> </ol> | Inspect the PEPS communication function.                                        |
| U0111 | BPM communication loss                                    | <ol> <li>BPM communication fault</li> <li>Instrument cluster communication fault</li> </ol>  | Inspect the BPM communication function.                                         |
| U0127 | TPMS                                                      | <ol> <li>TPMS communication fault</li> <li>Instrument cluster communication fault</li> </ol> | Inspect the TPMS communication function.                                        |
| U0258 | BCU                                                       | <ol> <li>BCU communication fault</li> <li>Instrument cluster communication fault</li> </ol>  | Inspect the BCU communication function.                                         |

# Diagnosis procedures for DTC (instrument cluster - IC)

U0300: Incompatibility of internal control module software

| Test method                             | Diagnostic steps                                                                                                    |  |
|-----------------------------------------|----------------------------------------------------------------------------------------------------|--|
| Step 1: Inspect the DTC.                |                                                                                                    |  |
|                                         | A. Connect the scan tool and clear DTC.                                                                                                    |  |
|                                         | B. Turn off the start switch and turn it on again.                                                                                                    |  |
|                                         | C. Read the DTC again, and inspect if there is any DTC.                                                                                                    |  |
|                                         | Yes                                                                                                    |  |
|                                         | Go to Step 2.                                                                                                    |  |
|                                         | No                                                                                                    |  |
|                                         | This is an accidental fault, in this case, inspect the pins of instrument cluster connector for looseness, corrosion, or poor circuit connection.                                |  |
| Step 2: Inspect the instrument cluster. |                                                                                                    |  |
|                                         | Replace with a new instrument cluster that is<br>confirmed to be in a good condition and test it. If<br>the fault and DTC disappear, replace with the new<br>instrument cluster. |  |

# U3003: Power voltage below 8V

| Diagnostic steps                                                                                                    |  |  |
|----------------------------------------------------------------------------------------------------|--|--|
| Step 1: Inspect the DTC.                                                                                                    |  |  |
| <ul><li>A. Connect the scan tool and clear DTC.</li><li>B. Turn off the start switch and turn it on again.</li></ul>                                                                                                    |  |  |
| C. Read the DTC again, and inspect if there is any DTC.                                                                                                    |  |  |
| Yes                                                                                                    |  |  |
| Go to Step 2.                                                                                                    |  |  |
| No                                                                                                    |  |  |
| This is an accidental fault, in this case, inspect the<br>pins of instrument cluster connector for looseness,<br>corrosion, or poor circuit connection.                                                                  |  |  |
| Step 2: Inspect whether battery voltage is normal.                                                                                                    |  |  |
| A. Inspect whether battery voltage is normal.                                                                                                    |  |  |
| Yes                                                                                                    |  |  |
| Go to Step 3.                                                                                                    |  |  |
| No                                                                                                    |  |  |
| Charge or remove battery voltage fault.                                                                                                    |  |  |
| enger compartment.                                                                                                    |  |  |
| A. Inspect whether the battery fuse box F7 (10A) is blown out.                                                                                                    |  |  |
| Is the fuse blown out?                                                                                                    |  |  |
| Yes                                                                                                    |  |  |
| Replace the fuse box F7 (10A) in the passenger<br>compartment and inspect whether the system<br>operates properly. If the fuse is blown out again,<br>overhaul short-circuited part according to the<br>circuit diagram. |  |  |
| Go to Step 4.                                                                                                    |  |  |
|                                                                                                    |  |  |

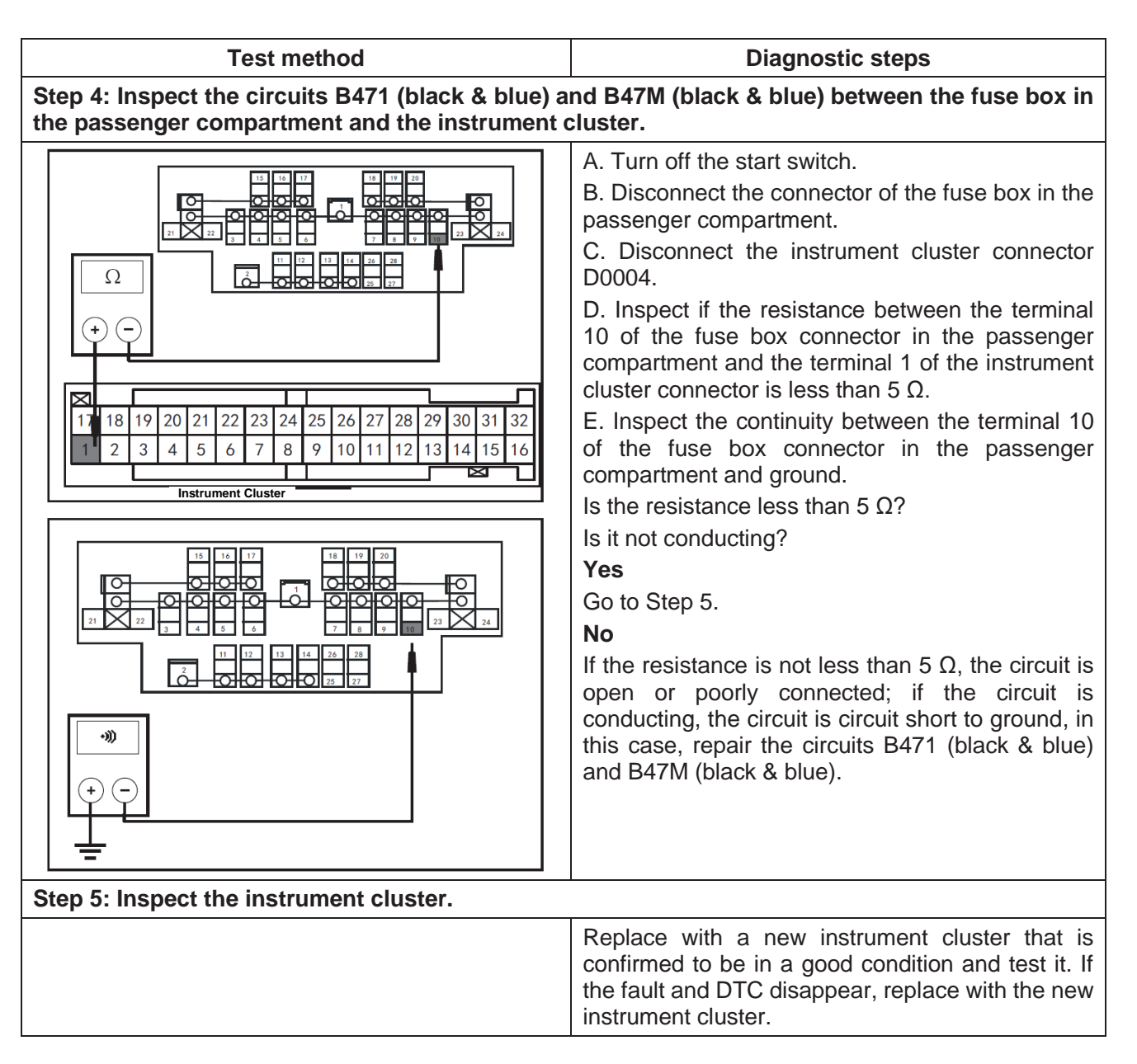

# U3003: Power voltage above 18V

| Test method                                       | Diagnostic steps                                                                                                    |
|---------------------------------------------------|----------------------------------------------------------------------------------------------------|
| Step 1: Inspect the DTC.                          |                                                                                                    |
|                                                   | <ul><li>A. Connect the scan tool and clear DTC.</li><li>B. Turn off the start switch and turn it on again.</li><li>C. Read the DTC again, and inspect if there is any DTC.</li><li>Yes</li></ul>                         |
|                                                   | Go to Step 2.                                                                                                    |
|                                                   | No                                                                                                    |
|                                                   | This is an accidental fault, in this case, inspect the<br>pins of instrument cluster connector for looseness,<br>corrosion, or poor circuit connection.                                                                  |
| Step 2: Inspect whether battery voltage is norma  | l.                                                                                                    |
|                                                   | A. Inspect whether battery voltage is normal.<br><b>Yes</b>                                                                                                    |
|                                                   | Go to Step 3.                                                                                                    |
|                                                   | No                                                                                                    |
|                                                   | Charge or remove battery voltage fault.                                                                                                    |
| Step 3: Inspect the fuse box F7 (10A) in the pass | enger compartment.                                                                                                    |
|                                                   | A. Inspect whether the battery fuse box F7 (10A) is blown out.                                                                                                    |
|                                                   | Is the fuse blown out?                                                                                                    |
|                                                   | Yes                                                                                                    |
|                                                   | Replace the fuse box F7 (10A) in the passenger<br>compartment and inspect whether the system<br>operates properly. If the fuse is blown out again,<br>overhaul short-circuited part according to the<br>circuit diagram. |
|                                                   | Go to Step 4.                                                                                                    |

|                                                                                                    | 1                                                                                                    |  |
|----------------------------------------------------------------------------------------------------|----------------------------------------------------------------------------------------------------|--|
| Test method                                                                                                    | Diagnostic steps                                                                                                    |  |
| Step 4: Inspect the circuits B471 (black & blue) and B47M (black & blue) between the fuse box in the passenger compartment and the instrument cluster. |                                                                                                    |  |
|                                                                                                    | <ul> <li>A. Turn off the start switch.</li> <li>B. Disconnect the connector of the fuse box in the passenger compartment.</li> <li>C. Inspect if the voltage between the terminal 10 of fuse box connector in the passenger compartment and ground is greater than 10 V.</li> <li>Yes</li> <li>If conducting, the circuit is short to power supply, in this case, repair the circuits B471 (black &amp; blue) and B47M (black &amp; blue).</li> <li>No</li> <li>Go to Step 5.</li> </ul> |  |
| Step 5: Inspect the instrument cluster.                                                                                                    |                                                                                                    |  |
|                                                                                                    | Replace with a new instrument cluster that is<br>confirmed to be in a good condition and test it. If<br>the fault and DTC disappear, replace with the new<br>instrument cluster.                                                                                                    |  |

IC

## B140C: EEPROM

| Test method                 | Diagnostic steps                                                                                                    |  |
|-----------------------------|----------------------------------------------------------------------------------------------------|--|
| Step 1: Inspect the DTC.    |                                                                                                    |  |
|                             | <ul> <li>A. Connect the scan tool and clear DTC.</li> <li>B. Turn off the start switch and turn it on again.</li> <li>C. Read the DTC again, and inspect if there is any DTC.</li> <li>Yes</li> <li>Go to Step 2.</li> <li>No</li> <li>This is an accidental fault, in this case, inspect the pins of instrument cluster connector for</li> </ul> |  |
| Step 2: Replace the EEPROM. |                                                                                                    |  |
|                             | Replace with a new EEPROM that is confirmed to<br>be in a good condition and test it. If the fault and<br>DTC disappear, replace with the new EEPROM.                                                                                                    |  |

U0073: CAN bus off

| Test method                                                                                                    | Diagnostic steps                                                                                                    |
|----------------------------------------------------------------------------------------------------|----------------------------------------------------------------------------------------------------|
| Step 1: Inspect the DTC.                                                                                                    |                                                                                                    |
| Step 2: Inspect the circuits 9000N (blue) and 9000                                                                                                    | <ul> <li>A. Connect the scan tool and clear DTC.</li> <li>B. Turn off the start switch and turn it on again.</li> <li>C. Read the DTC again, and inspect if there is any DTC.</li> <li>Yes</li> <li>Go to Step 2.</li> <li>No</li> <li>This is an accidental fault, in this case, inspect the pins of instrument cluster connector for looseness, corrosion, or poor circuit connection.</li> <li>K (blue) between the instrument cluster and the</li> </ul>                                                                                                    |
| BCM.                                                                                                    |                                                                                                    |
| 20       19       18       17       16       15       14       13       12       11       10       9       8       7       6       5       4       3       2       1         40       9       38       37       36       35       34       33       32       31       30       29       28       27       26       25       24       23       22       21         BOM         Ω       +       -       -       -       -       -       -       -       -       -       -       -       -       -       -       -       -       -       -       -       -       -       -       -       -       -       -       -       -       -       -       -       -       -       -       -       -       -       -       -       -       -       -       -       -       -       -       -       -       -       -       -       -       -       -       -       -       -       -       -       -       -       -       -       -       -       -       -       -       -       - | A. Turn off the start switch.<br>B. Disconnect the BCM connector.<br>C. Disconnect the instrument cluster connector<br>D0004.<br>D. Inspect if the resistance between the terminal<br>19 of the BCM connector and the terminal 7 of the<br>instrument cluster connector is less than 5 $\Omega$ .<br>E. Inspect the continuity between the terminal 7<br>of instrument cluster connector and ground.<br>Is the resistance less than 5 $\Omega$ ?<br>Yes<br>Go to Step 3.<br>No<br>If the resistance is not less than 5 $\Omega$ , the circuit is<br>open or poorly connected, in this case, repair the<br>pirguite 000N (blue) and 0000K (blue) |
| Step 3: Inspect the circuits 9001N (pink) and 9001                                                                                                    | K (pink) between the instrument cluster and the                                                                                                    |
| 2019       1918       1716       15       14       13       12       11       10       9       8       7       6       5       4       3       2       1         1039       38       37       36       35       34       33       32       31       30       29       28       27       26       25       24       23       22       21         039       38       37       36       35       34       33       32       31       30       29       28       27       26       25       24       23       22       21         04       17       18       19       20       21       22       23       24       25       26       27       28       29       30       31       32         1       2       3       4       5       6       7       8       9       10       11       12       3       14       15       16         Instrument Cluster       Instrument Cluster                                                                                            | A. Turn off the start switch.<br>B. Disconnect the BCM connector.<br>C. Disconnect the instrument cluster connector<br>D0004.<br>D. Inspect if the resistance between the terminal<br>20 of the BCM connector and the terminal 8 of the<br>instrument cluster connector is less than 5 $\Omega$ .<br>E. Inspect the continuity between the terminal 8<br>of instrument cluster connector and ground.<br>Is the resistance less than 5 $\Omega$ ?<br>Is it not conducting?<br>Yes<br>Go to Step 4.<br>No<br>If the resistance is not less than 5 $\Omega$ , the circuit is<br>open or poorly connected; if the circuit is                        |
|                                                                                                    | conducting, the circuit is short to the ground, in<br>this case, repair the circuits 9001N (pink) and<br>9001K (pink).                                                                                                    |

| Test method                             | Diagnostic steps                                                                                                    |
|-----------------------------------------|----------------------------------------------------------------------------------------------------|
| Step 4: Inspect the instrument cluster. |                                                                                                    |
|                                         | Replace with a new instrument cluster that is<br>confirmed to be in a good condition and test it. If<br>the fault and DTC disappear, replace with the new<br>instrument cluster. |

### U0121: ABS communication loss

| Test method                                                                                                    | Diagnostic steps                                                                                                    |
|----------------------------------------------------------------------------------------------------|----------------------------------------------------------------------------------------------------|
| Step 1: Inspect the DTC.                                                                                                    |                                                                                                    |
|                                                                                                    | <ul> <li>A. Connect the scan tool and clear DTC.</li> <li>B. Turn off the start switch and turn it on again.</li> <li>C. Read the DTC again, and inspect if there is any DTC.</li> <li>Yes</li> <li>Go to Step 2.</li> <li>No</li> <li>This is an accidental fault, in this case, inspect the pins of instrument cluster connector for looseness, corrosion, or poor circuit connection.</li> </ul>                                                                                                    |
| Step 2: Inspect the circuits 9000N (blue) and 900 the ABS control unit.                                                                                                    | 0R (yellow) between the instrument cluster and                                                                                                    |
| 13       1211109       87       65       43       2       1         13       242322       120191817161514       1       1       1       1       1       1       1       1       1       1       1       1       1       1       1       1       1       1       1       1       1       1       1       1       1       1       1       1       1       1       1       1       1       1       1       1       1       1       1       1       1       1       1       1       1       1       1       1       1       1       1       1       1       1       1       1       1       1       1       1       1       1       1       1       1       1       1       1       1       1       1       1       1       1       1       1       1       1       1       1       1       1       1       1       1       1       1       1       1       1       1       1       1       1       1       1       1       1       1       1       1       1       1       1       1       1 | A. Turn off the start switch.<br>B. Disconnect the ABS control unit connector<br>D7025.<br>C. Disconnect the instrument cluster connector<br>D0004.<br>D. Inspect if the resistance between the terminal<br>26 of the ABS control unit connector and the<br>terminal 7 of the instrument cluster connector is<br>less than 5 $\Omega$ .<br>E. Inspect the continuity between the terminal 7<br>of instrument cluster connector and ground.<br>Is the resistance less than 5 $\Omega$ ?<br>Is it not conducting?<br>Yes<br>Go to Step 3.<br>No<br>If the resistance is not less than 5 $\Omega$ , the circuit is<br>open or poorly connected; if the circuit is<br>conducting, the circuit is short to the ground, in<br>this case, repair the control circuits 9000N (blue)<br>and 9000R (yellow). |

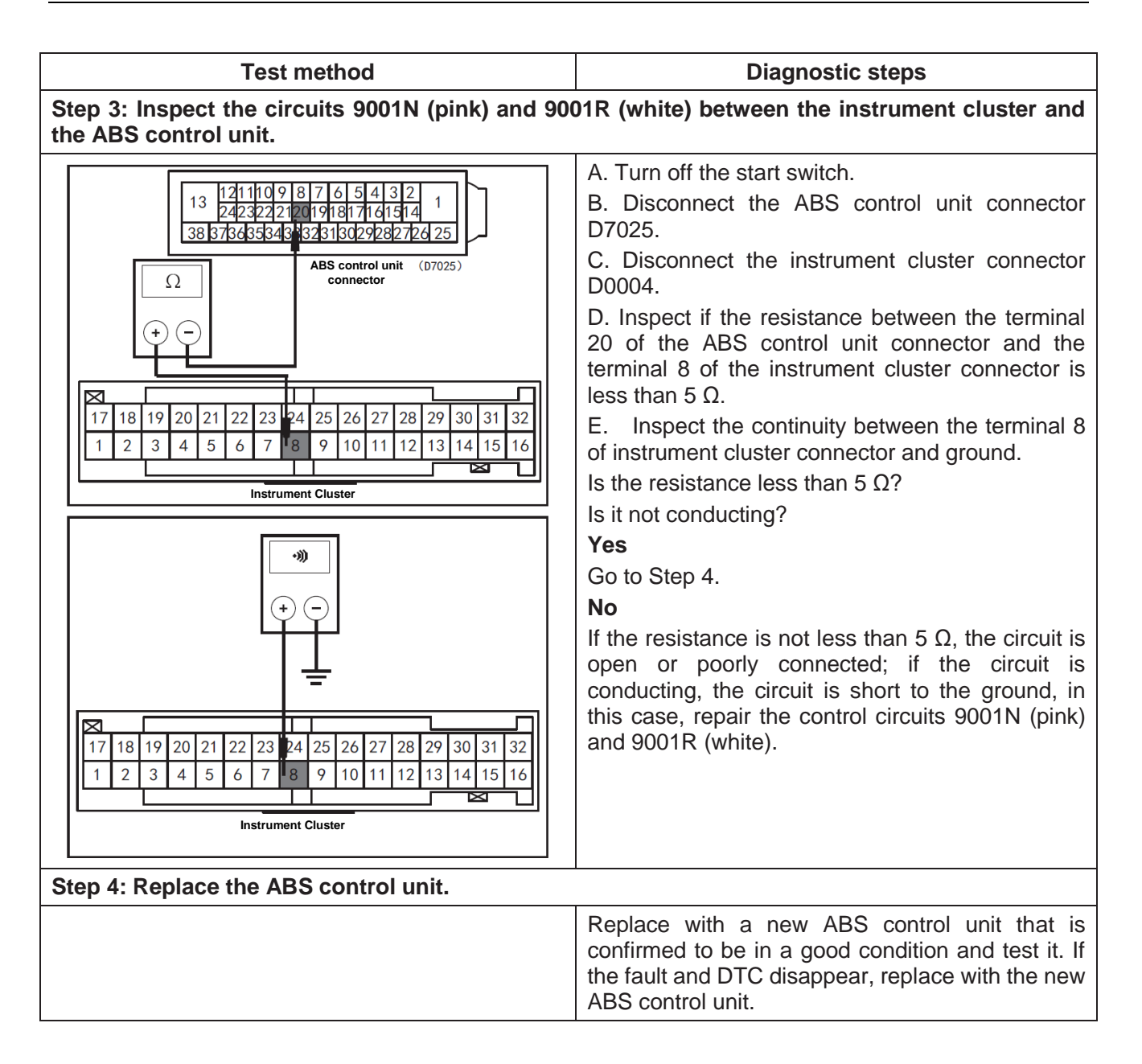

| Test method                                                                                              | Diagnostic steps                                                                                                    |
|----------------------------------------------------------------------------------------------------|----------------------------------------------------------------------------------------------------|
| Step 1: Inspect the DTC.                                                                                 |                                                                                                    |
| Step 2: Inspect the circuits 9000N (blue) and 9000                                                       | <ul> <li>A. Connect the scan tool and clear DTC.</li> <li>B. Turn off the start switch and turn it on again.</li> <li>C. Read the DTC again, and inspect if there is any DTC.</li> <li>Yes</li> <li>Go to Step 2.</li> <li>No</li> <li>This is an accidental fault, in this case, inspect the pins of instrument cluster connector for looseness, corrosion, or poor circuit connection.</li> </ul>                                                                                                    |
| EPS control unit.                                                                                        |                                                                                                    |
| $  1 2 3 4 1 \\ 5 6 7 8 \\ 1 2 3 4 5 6 7 8 \\ 1 2 3 4 5 6 7 8 2 1 2 2 2 2 2 2 2 2 2 2 2 2 2 2 2 3 3 3 3$ | A. Furn off the start switch.<br>B. Disconnect the EPS control unit connector D7800A.<br>C. Disconnect the instrument cluster connector D0004.<br>D. Inspect if the resistance between the terminal 2 of EPS control unit connector and the terminal 7 of the instrument cluster connector is less than 5 $\Omega$ .<br>E. Inspect the continuity between the terminal 7 of instrument cluster connector and ground.<br>Is the resistance less than 5 $\Omega$ ?<br>Is it not conducting?<br>Yes<br>Go to Step 3.<br>No<br>If the resistance is not less than 5 $\Omega$ , the circuit is conducting, the circuit is short to the ground, in this case, repair the control circuits 9000N (blue) and 9000S (blue). |

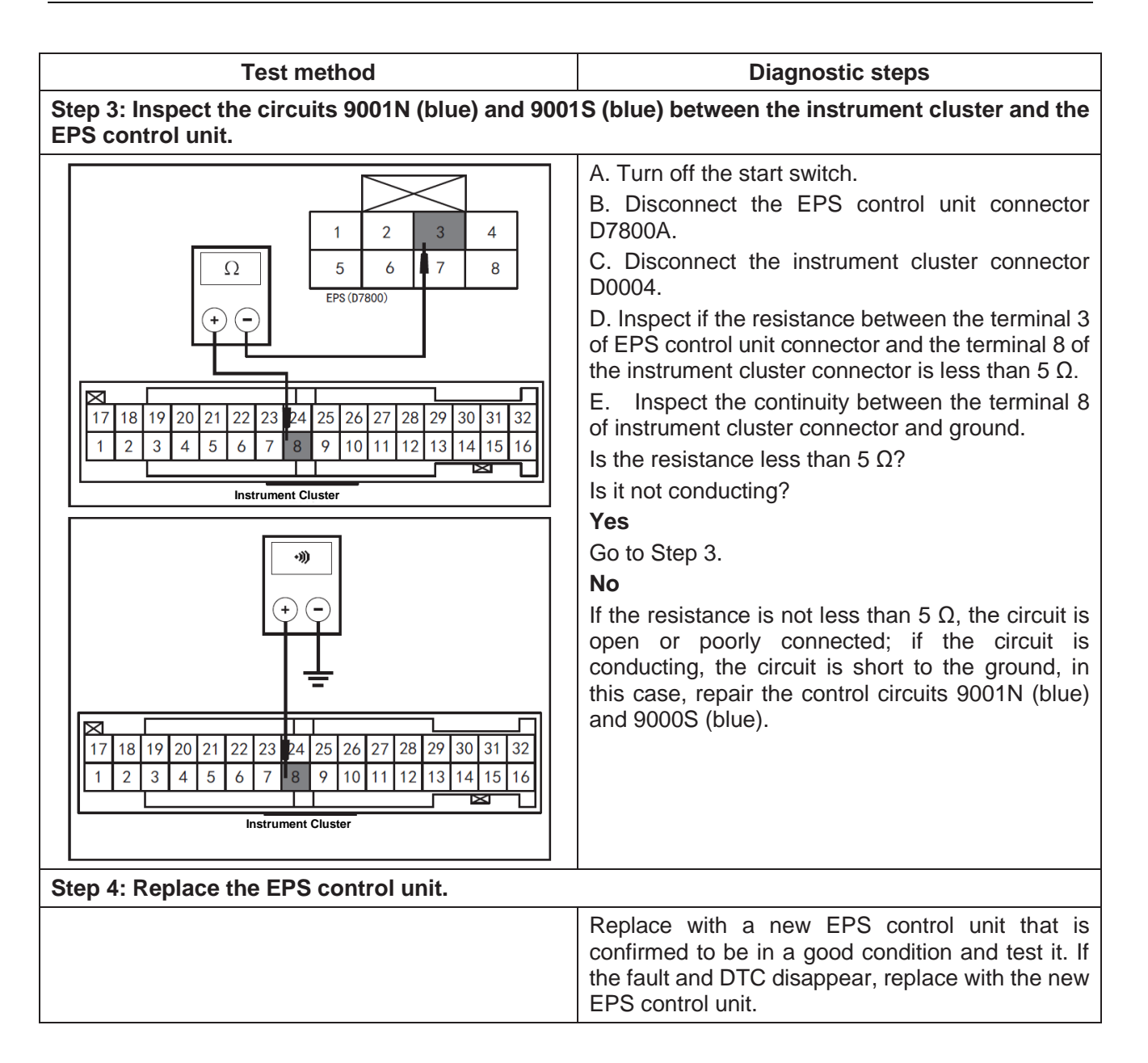

| Test method                                                                                                    | Diagnostic steps                                                                                                    |
|----------------------------------------------------------------------------------------------------|----------------------------------------------------------------------------------------------------|
| Step 1: Inspect the DTC.                                                                                                    |                                                                                                    |
|                                                                                                    | <ul> <li>A. Connect the scan tool and clear DTC.</li> <li>B. Turn off the start switch and turn it on again.</li> <li>C. Read the DTC again, and inspect if there is any DTC.</li> <li>Yes</li> <li>Go to Step 2.</li> <li>No</li> <li>This is an accidental fault, in this case, inspect the pins of instrument cluster connector for looseness, corrosion, or poor circuit connection.</li> </ul>                                                                                                    |
| Step 2: Inspect the circuits 9000N (blue) and 9000 EPB control unit.                                                                                                    | )J (blue) between the instrument cluster and the                                                                                                    |
| I       I       I | A. Turn off the start switch.<br>B. Disconnect the EPB control unit connector D8201.<br>C. Disconnect the instrument cluster connector D0004.<br>D. Inspect if the resistance between the terminal 32 of EPB control unit connector and the terminal 7 of the instrument cluster connector is less than 5 $\Omega$ .<br>E. Inspect the continuity between the terminal 7 of instrument cluster connector and ground.<br>Is the resistance less than 5 $\Omega$ ?<br>Is it not conducting?<br><b>Yes</b><br>Go to Step 3.<br><b>No</b><br>If the resistance is not less than 5 $\Omega$ , the circuit is open or poorly connected; if the circuit is conducting, the circuit is circuit short to ground, in this case, repair the circuits 9000N (blue) and 9000J (blue). |

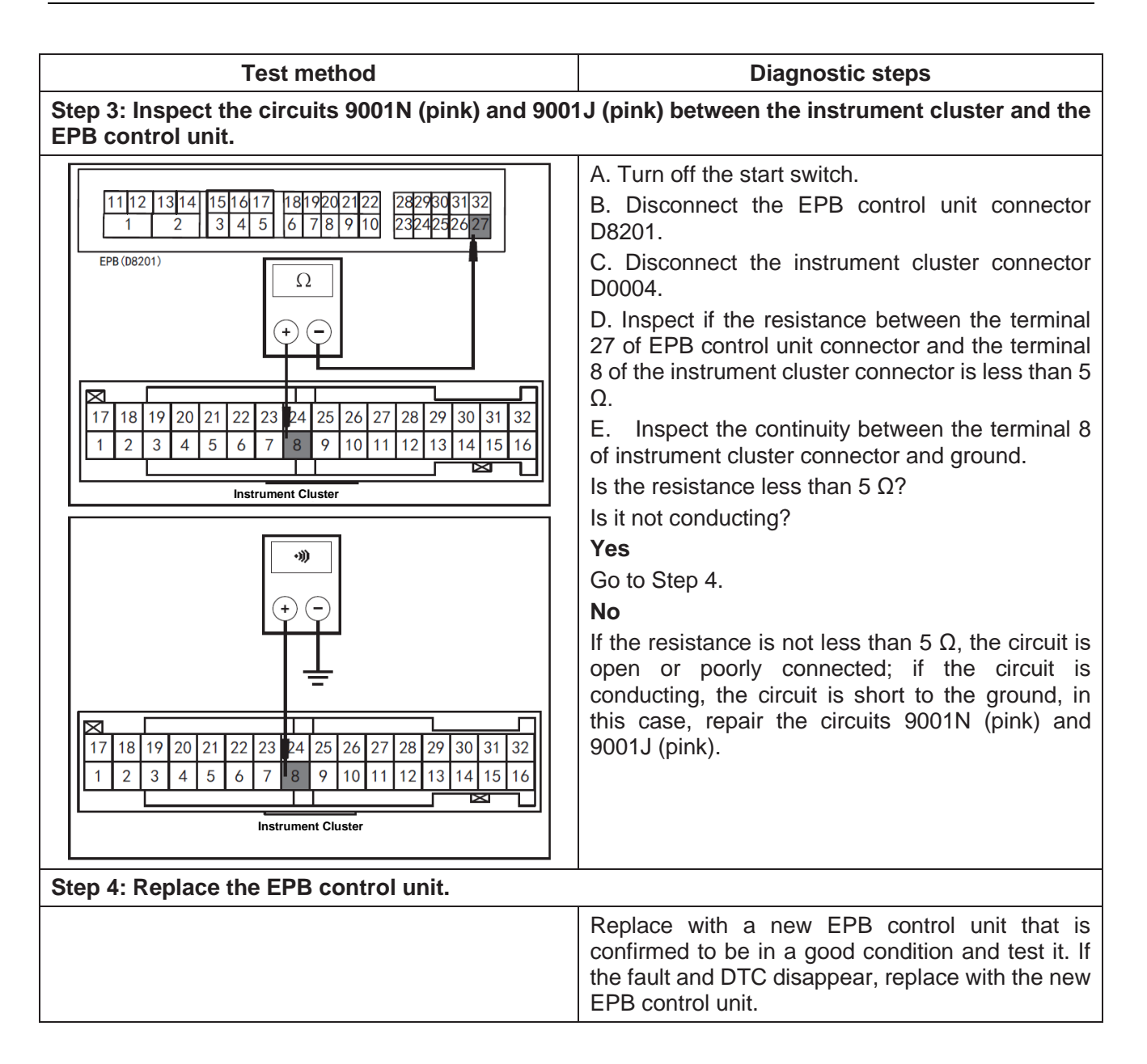

U0293: VCU communication loss

| Step 1: Inspect the DTC.                                                                                                    |                                                                                                    |  |
|----------------------------------------------------------------------------------------------------|----------------------------------------------------------------------------------------------------|--|
| Step 1: Inspect the DTC.<br>Step 2-1: Inspect the circuits 9000N (blue) and 90 the VCU control unit (Continental AG motor). | A. Connect the scan tool and clear DTC.<br>B. Turn off the start switch and turn it on again.<br>C. Read the DTC again, and inspect if there is any<br>DTC.<br>Yes<br>Go to Step 2.<br>No<br>This is an accidental fault, in this case, inspect the<br>pins of instrument cluster connector for<br>looseness, corrosion, or poor circuit connection.<br>DOOB (blue) between the instrument cluster and<br>A. Turn off the start switch.<br>B. Disconnect the VCU control unit connector<br>D8201.<br>C. Disconnect the instrument cluster connector<br>D0004.<br>D. Inspect if the resistance between the terminal<br>21 of VCU control unit connector and the terminal<br>21 of VCU control unit connector is less than 5<br>$\Omega$ .<br>E. Inspect the continuity between the terminal 7<br>of instrument cluster connector and ground.<br>Is the resistance less than 5 $\Omega$ ?<br>Is it not conducting?<br>Yes<br>Go to Step 3.<br>No<br>If the resistance is not less than 5 $\Omega$ , the circuit is<br>open or poorly connected; if the circuit is<br>conducting, the circuit is circuit short to ground, in<br>this case, repair the circuit short to ground, in<br>this case, repair the circuit short to ground, in<br>the terminal the terminal the terminal the terminal the terminal the terminal the terminal the terminal the terminal the |  |

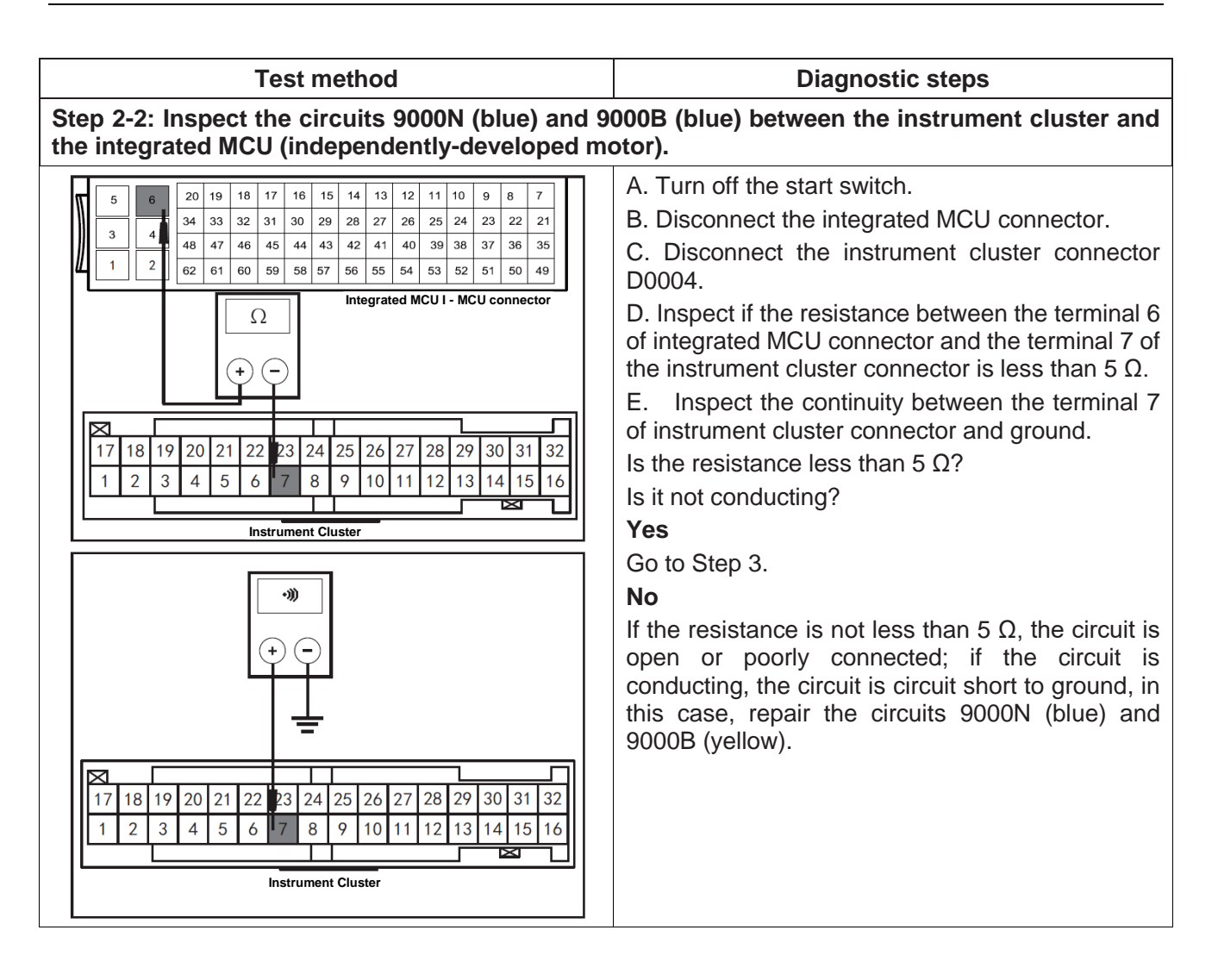

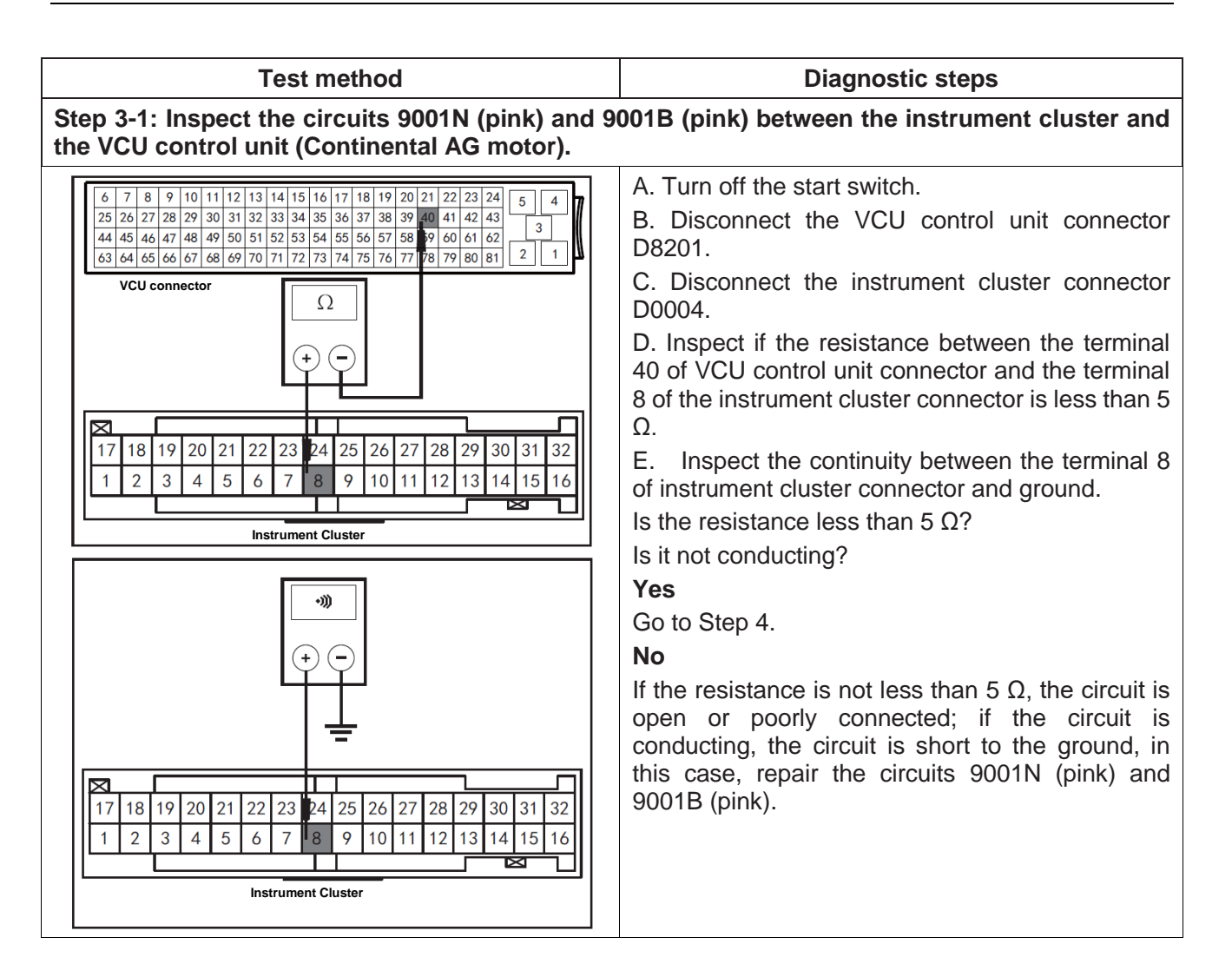

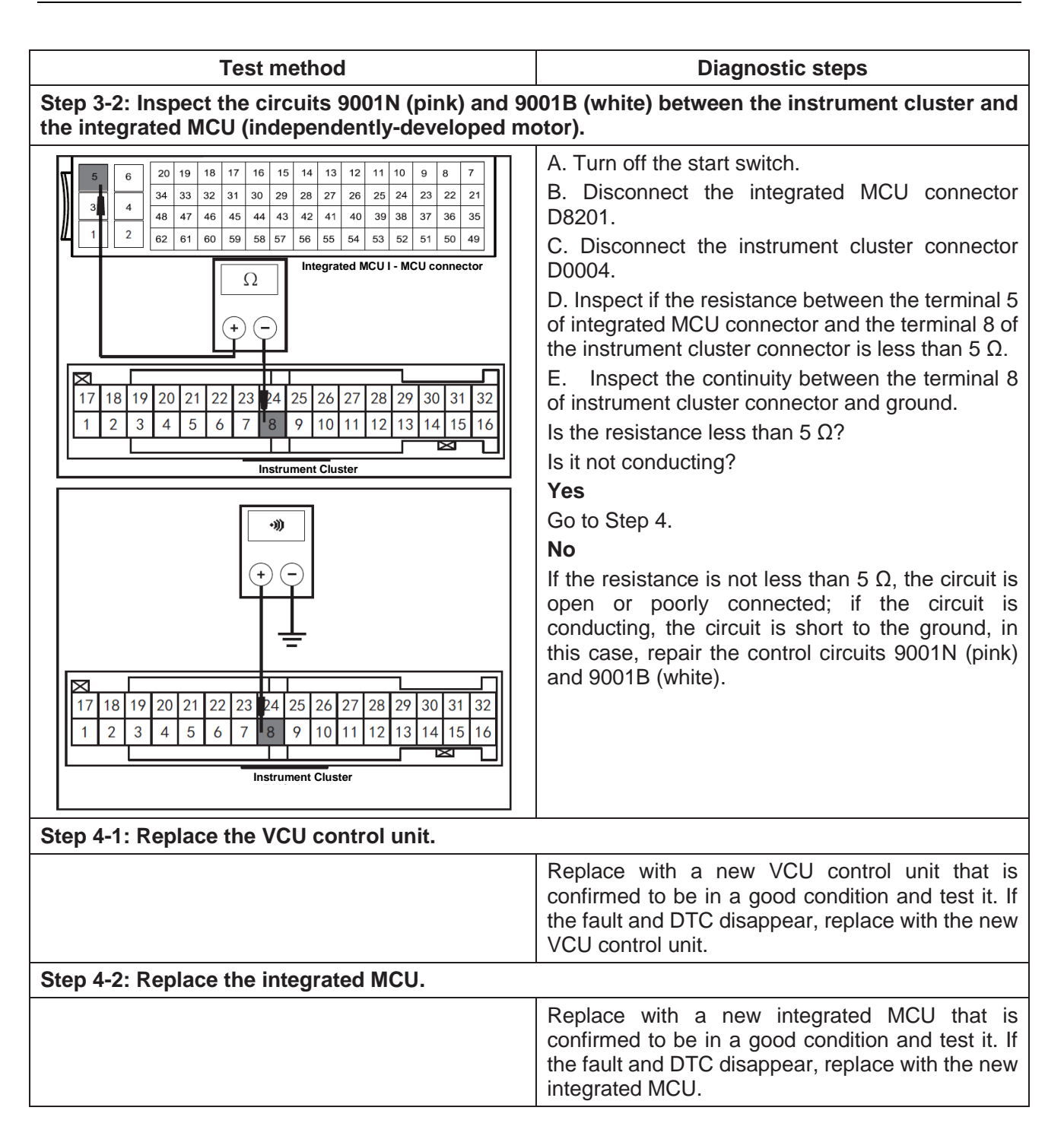

| Test method                                                                                                    | Diagnostic steps                                                                                                    |  |
|----------------------------------------------------------------------------------------------------|----------------------------------------------------------------------------------------------------|--|
| Step 1: Inspect the DTC.                                                                                                    |                                                                                                    |  |
| Step 2: Inspect the circuits 9000N (blue) and 9000<br>BCM.                                                                                                    | <ul> <li>A. Connect the scan tool and clear DTC.</li> <li>B. Turn off the start switch and turn it on again.</li> <li>C. Read the DTC again, and inspect if there is any DTC.</li> <li>Yes</li> <li>Go to Step 2.</li> <li>No</li> <li>This is an accidental fault, in this case, inspect the pins of instrument cluster connector for looseness, corrosion, or poor circuit connection.</li> <li>DK (blue) between the instrument cluster and the</li> </ul>                                  |  |
| 20       19       18       17       16       15       14       13       12       11       10       9       8       7       6       5       4       3       2       1         40       9       38       37       36       35       34       33       32       31       30       29       28       27       26       25       24       23       22       21         0       9       38       37       36       35       34       33       32       31       30       29       28       27       26       25       24       23       22       21         0                                                     < | A. Turn off the start switch.<br>B. Disconnect the BCM connector.<br>C. Disconnect the instrument cluster connector<br>D0004.<br>D. Inspect if the resistance between the terminal<br>19 of the BCM connector and the terminal 7 of the<br>instrument cluster connector is less than 5 $\Omega$ .<br>Is the resistance less than 5 $\Omega$ ?<br>Yes<br>Go to Step 3.<br>No<br>The circuit is open or poorly connected, in this<br>case, repair the circuits 9000N (blue) and 9000K<br>(blue). |  |

| Test method                                                                                            | Diagnostic steps                                                                                                    |  |
|----------------------------------------------------------------------------------------------------|----------------------------------------------------------------------------------------------------|--|
| Step 3: Inspect the circuits 9001N (pink) and 9001K (pink) between the instrument cluster and the BCM. |                                                                                                    |  |
| 2019181716151413121110987654321<br>0393837635343323130292827262524232221                               | <ul> <li>A. Turn off the start switch.</li> <li>B. Disconnect the BCM connector.</li> <li>C. Disconnect the instrument cluster connector D0004.</li> <li>D. Inspect if the resistance between the terminal 20 of the BCM connector and the terminal 8 of the instrument cluster connector is less than 5 Ω.</li> <li>Is the resistance less than 5 Ω?</li> <li>Yes</li> <li>Go to Step 4.</li> <li>No</li> <li>The circuit is open or poorly connected, in this case, repair the circuits 9001N (pink) and 9001K (pink).</li> </ul> |  |
| Step 4: Inspect the instrument cluster.                                                                |                                                                                                    |  |
|                                                                                                    | Replace with a new instrument cluster that is<br>confirmed to be in a good condition and test it. If<br>the fault and DTC disappear, replace with the new<br>instrument cluster.                                                                                                    |  |

| Test method                                                                                                    | Diagnostic steps                                                                                                    |  |
|----------------------------------------------------------------------------------------------------|----------------------------------------------------------------------------------------------------|--|
| Step 1: Inspect the DTC.                                                                                                    |                                                                                                    |  |
| Step 1: Inspect the DTC.         Step 2: Inspect the circuits 9000N (blue) and 9000 AC.         1       2       3       4       5       6       7       6       9       10111121314115161711819120         401393837366135134       8332213130129128127126125124123122121       AVC control unit D8086       AVC control unit D8086                                                                                                    | <ul> <li>A. Connect the scan tool and clear DTC.</li> <li>B. Turn off the start switch and turn it on again.</li> <li>C. Read the DTC again, and inspect if there is any DTC.</li> <li>Yes</li> <li>Go to Step 2.</li> <li>No</li> <li>This is an accidental fault, in this case, inspect the pins of instrument cluster connector for looseness, corrosion, or poor circuit connection.</li> <li>OG (blue) between the instrument cluster and the</li> <li>A. Turn off the start switch.</li> <li>B. Disconnect the AC connector D8060.</li> <li>C. Disconnect the instrument cluster connector D0004.</li> <li>D. Inspect if the resistance between the terminal 8</li> </ul> |  |
| 17       18       19       20       21       22       23       24       25       26       27       28       29       30       31       32         1       2       3       4       5       6       7       8       9       10       11       12       13       14       15       16         Instrument Cluster                                                                                                    | of the AC connector and the terminal 7 of the instrument cluster connector is less than 5 $\Omega$ .<br>E. Inspect the continuity between the terminal 7 of instrument cluster connector and ground.<br>Is the resistance less than 5 $\Omega$ ?<br>Is it not conducting?<br>Yes                                                                                                    |  |
| •>>         •>>         •>         •         •         •         •         •         •         •         •         •         •         •         •         •         •         •         •         •         •         •         •         •         •         •         •         •         •         •         •         •         •         •         •         •         •         •         •         •         •         •         •         •         •         •         •         •         •         •         •         •         •         •         •         • | Go to Step 3.<br><b>No</b><br>If the resistance is not less than 5 $\Omega$ , the circuit is<br>open or poorly connected; if the circuit is<br>conducting, the circuit is short to the ground, in<br>this case, repair the control circuits 9000N (blue)<br>and 9000G (blue).                                                                                                    |  |

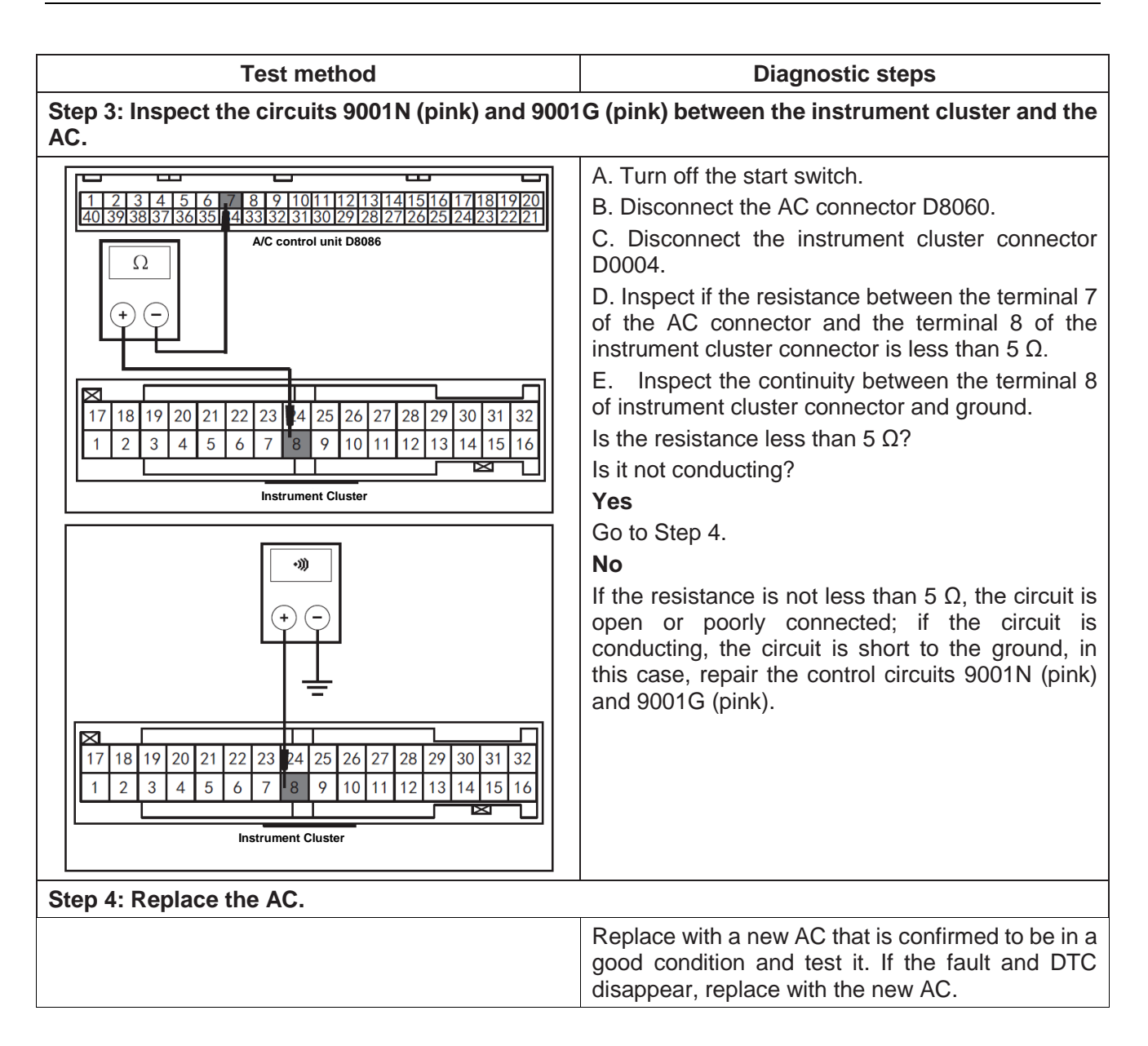
| Test method                                                                                                    | Diagnostic steps                                                                                                    |
|----------------------------------------------------------------------------------------------------|----------------------------------------------------------------------------------------------------|
| Step 1: Inspect the DTC.                                                                                                    |                                                                                                    |
| Stop 2: Inspect the sizewite 0000N (blue) and 0000                                                                                                    | <ul> <li>A. Connect the scan tool and clear DTC.</li> <li>B. Turn off the start switch and turn it on again.</li> <li>C. Read the DTC again, and inspect if there is any DTC.</li> <li>Yes</li> <li>Go to Step 2.</li> <li>No</li> <li>This is an accidental fault, in this case, inspect the pins of instrument cluster connector for looseness, corrosion, or poor circuit connection.</li> </ul>                                                                                                    |
| PEPS.                                                                                                    | JV (blue) between the instrument cluster and the                                                                                                    |
| $   \begin{array}{c}     \hline     \hline      \hline     \hline     \hline     \hline     \hline     \hline     \hline     \hline       \hline      \hline           $ | A. Turn off the start switch.<br>B. Disconnect the PEPS connector D7900.<br>C. Disconnect the instrument cluster connector<br>D0004.<br>D. Inspect if the resistance between the terminal<br>B2 of the PEPS connector and the terminal 7 of<br>the instrument cluster connector is less than 5 $\Omega$ .<br>E. Inspect the continuity between the terminal 7<br>of instrument cluster connector and ground.<br>Is the resistance less than 5 $\Omega$ ?<br>Is it not conducting?<br>Yes<br>Go to Step 3.<br>No<br>If the resistance is not less than 5 $\Omega$ , the circuit is<br>open or poorly connected; if the circuit is<br>conducting, the circuit is circuit short to ground, in<br>this case, repair the circuits 9000N (blue) and<br>9000V (blue). |

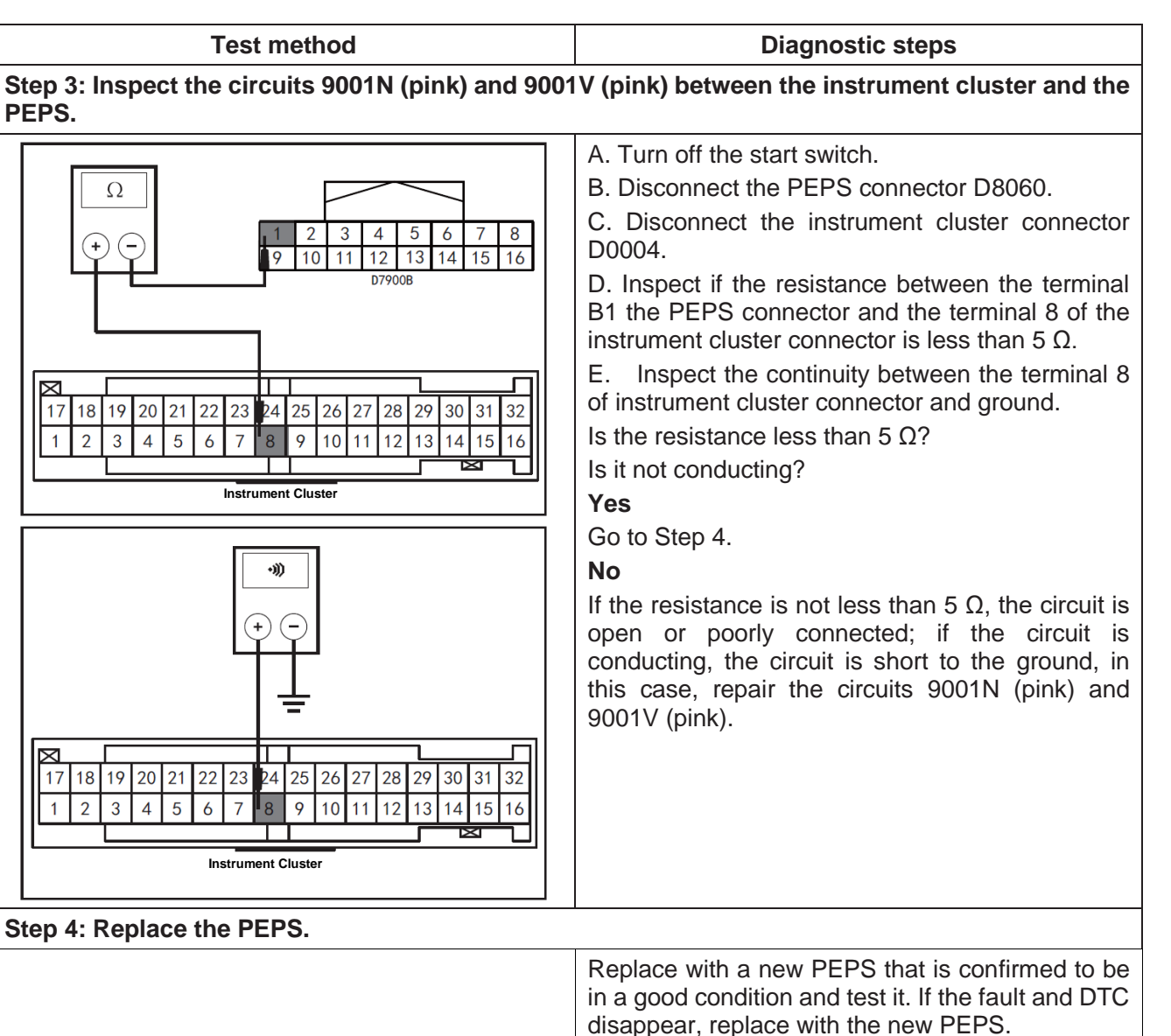

#### P1C00: hardware failed

| Test method                  | Diagnostic steps                                                                                                    |  |
|------------------------------|----------------------------------------------------------------------------------------------------|--|
| Step 1: Inspect the DTC.     |                                                                                                    |  |
|                              | A. Connect the scan tool and clear DTC.                                                                                                    |  |
|                              | B. Turn off the start switch and turn it on again.                                                                                                    |  |
|                              | C. Read the DTC again, and inspect if there is any                                                                                                    |  |
|                              | DTC.                                                                                                    |  |
|                              | Yes                                                                                                    |  |
|                              | Go to Step 2.                                                                                                    |  |
|                              | No                                                                                                    |  |
|                              | This is an accidental fault, in this case, inspect the pins of MCU connector for looseness, corrosion, or poor circuit connection.                      |  |
| Step 2: Replace the charger. |                                                                                                    |  |
|                              | Replace with a new charger that is confirmed to<br>be in a good condition and test it. If the fault and<br>DTC disappear, replace with the new charger. |  |

# Local circuit diagram (OBC)

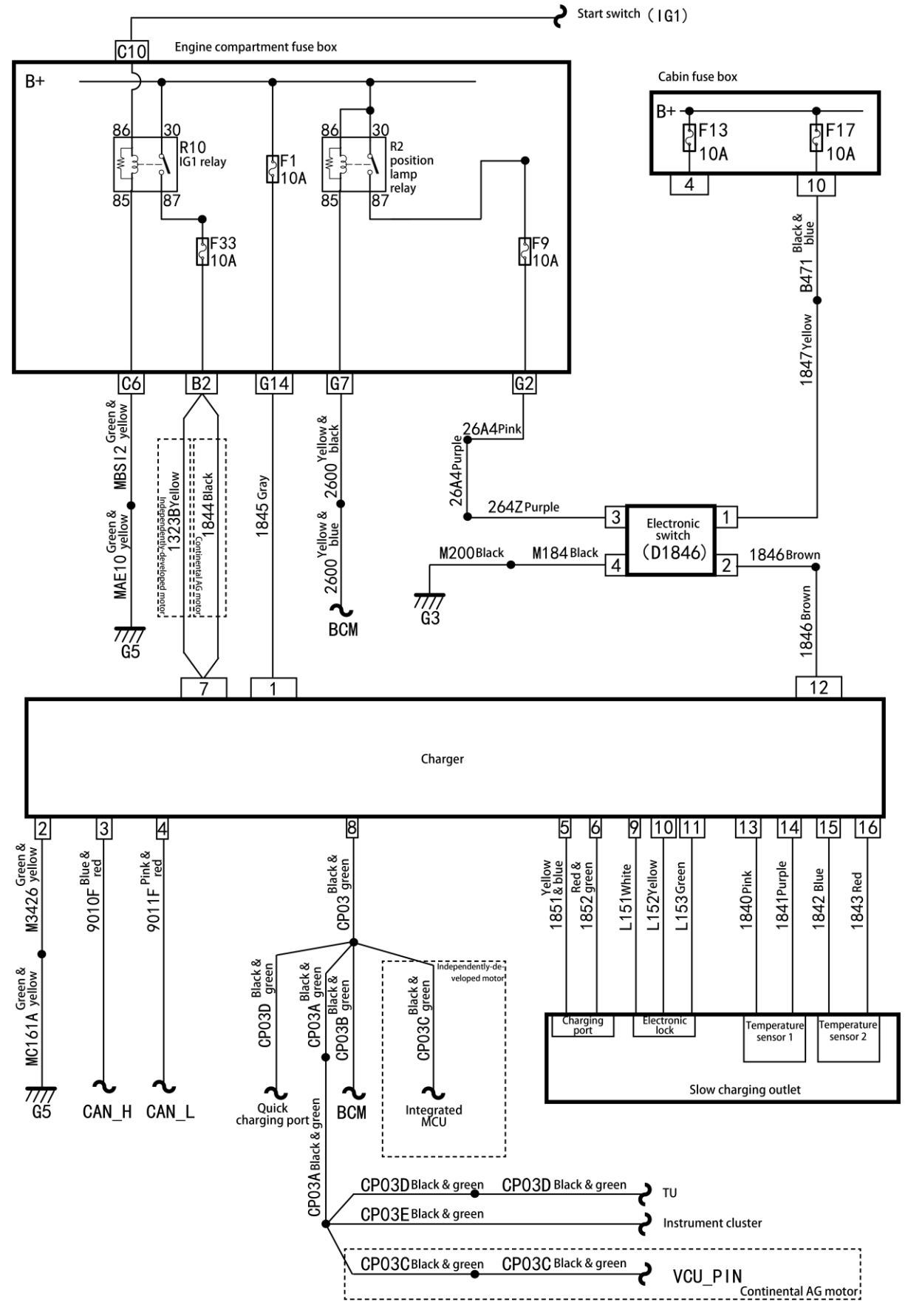

# DTC of OBC

| DTC   | Fault name                                  | Possible causes                                                                                                    | It is recommended to repair it.                                                                                                    |
|-------|---------------------------------------------|----------------------------------------------------------------------------------------------------|----------------------------------------------------------------------------------------------------|
| P1C00 | Hardware<br>malfunction                     | MCU hardware damaged                                                                                                    | Replace the charger.                                                                                                    |
| P1C01 | Charger reduction<br>in rated parameters    | <ol> <li>Charger failed</li> <li>Water-cooled circulation system failed</li> <li>Poor ventilation</li> </ol>                                                                                                    | 1.Replace the<br>charger.2.Inspect the<br>water-cooled<br>circulation system.3.Move it to a place<br>with good<br>ventilation.               |
| U0111 | Communication fault                         | 1. CAN module failed<br>2. No BMS message or VCU message<br>received                                                                                                    | <ol> <li>Replace the charger.</li> <li>Inspect the CAN bus message.</li> </ol>                                                               |
| P1C04 | Input undervoltage                          | <ol> <li>Mains supply abnormal</li> <li>Detection circuit abnormal</li> </ol>                                                                                                    | <ol> <li>Inspect the mains<br/>supply voltage.</li> <li>Replace the<br/>charger.</li> </ol>                                                  |
| P1C05 | Input overvoltage                           | <ol> <li>Mains supply abnormal</li> <li>Detection circuit abnormal</li> </ol>                                                                                                    | <ol> <li>Inspect the mains<br/>supply voltage.</li> <li>Replace the<br/>charger.</li> </ol>                                                  |
| P1C06 | PFC overvoltage                             | PFC circuit abnormal                                                                                                    | Inspect the PFC circuit.                                                                                                    |
| P1C07 | PFC undervoltage                            | PFC circuit abnormal                                                                                                    | Inspect the PFC circuit.                                                                                                    |
| P1C08 | Output overcurrent                          | <ol> <li>External circuit short</li> <li>Battery relay instant ON/OFF</li> </ol>                                                                                                    | 1.Inspecttheoutput circuit.2.Inspectthetractionbatteryrelay.                                                                                 |
| P1C09 | Output<br>undervoltage                      | <ol> <li>Traction battery abnormal</li> <li>High voltage circuit failed</li> <li>Detection circuit abnormal</li> </ol>                                                                                                    | 1.Inspectthetraction battery.2.Inspectthechargeroutputoutputcircuit.3.Replacethecharger.outputoutputthe                                      |
| P1C0C | Output overvoltage                          | <ol> <li>Traction battery abnormal</li> <li>High voltage circuit abnormal</li> <li>Detection circuit abnormal</li> </ol>                                                                                                    | <ol> <li>Inspect the<br/>traction battery.</li> <li>Inspect the<br/>charger output<br/>circuit.</li> <li>Replace the<br/>charger.</li> </ol> |
| P1C0D | Output circuit short during charging        | <ol> <li>Charger output DC high voltage<br/>circuit short</li> <li>Battery relay instant ON/OFF</li> </ol>                                                                                                    | 1.Inspectthechargeroutputcircuit.2.Inspecttheexternalrelaystatus.                                                                            |
| P1C0E | Charger<br>overtemperature                  | <ol> <li>Charger failed</li> <li>Water-cooled circulation system failed</li> <li>Poor ventilation</li> </ol>                                                                                                    | 1.Replace the<br>charger.2.Inspect the<br>water-cooled<br>circulation system.3.Move it to a place<br>with good<br>ventilation.               |
| PEC0F | Temperature sensor fault                    | L/N temperature sensor not installed, damaged, short                                                                                                    | Inspect the temperature sensor.                                                                                                    |
| P1COF | High voltage<br>interlock circuit<br>failed | 1. High voltage connector disconnected<br>2. High voltage connector not connected<br>in place                                                                                                    | Inspection of<br>connection of<br>condition of<br>connector                                                                                  |
| P1C10 | Electronic lock<br>failed                   | <ol> <li>The electronic lock related wire<br/>harnesses of the vehicle outlet are<br/>incorrectly connected.</li> <li>The electronic lock of vehicle outlet<br/>does not match with the vehicle outlet,<br/>or is not installed in place, and the<br/>electronic lock body is faulty.</li> </ol> | 1.Inspecttheelectroniclockwireharness.2.Inspecttheelectroniclocklockbody.locklock                                                            |

| DTC   | Fault name                      | Possible causes                                                                                                    | It is<br>recommended to<br>repair it.                                                                                               |
|-------|---------------------------------|----------------------------------------------------------------------------------------------------|----------------------------------------------------------------------------------------------------|
| P1C11 | CP failed                       | <ol> <li>Charging spot output control guide<br/>CP signal failure</li> <li>Charging cable or charging gun head<br/>hardware failed</li> </ol> | 1. Inspect the waveform of the charging spot output control guide CP signal 2. Inspect the charging cable or the charging gun plug. |
| P1C12 | CC failed                       | Charging gun head hardware failed                                                                                                    | Inspect the charging gun plug.                                                                                                    |
| P1C12 | Input AC HVAC timeout           | <ol> <li>Manual operation timeout for 3 min</li> <li>Charging spot failed</li> </ol>                                                          | <ol> <li>Re-charge</li> <li>Inspect the charging spot.</li> </ol>                                                                   |
| U1355 | BMS charging<br>command timeout | <ol> <li>BMS charging command timeout for<br/>15 s</li> <li>CAN receiving module failed</li> </ol>                                            | <ol> <li>Inspect the<br/>BMS.</li> <li>Replace the<br/>charger.</li> </ol>                                                          |
| P1C13 | Internal communication fault    | Internal communication hardware of the charger is faulty, and the communication chip and signal path are invalid.                             | Replace the charger.                                                                                                    |

# Diagnosis procedures for DTC (OBC)

P1C01: Charger reduction in rated parameters

| Test method                                             | Diagnostic steps                                                                                                    |  |
|---------------------------------------------------------|----------------------------------------------------------------------------------------------------|--|
| Step 1: Inspect the water cooling system for any fault. |                                                                                                    |  |
|                                                         | A. Is the water cooling system damaged?                                                                                                    |  |
|                                                         | Yes                                                                                                    |  |
|                                                         | Repair the water cooling system.                                                                                                    |  |
|                                                         | No                                                                                                    |  |
|                                                         | Go to Step 2.                                                                                                    |  |
| Step 2: Replace the charger.                            |                                                                                                    |  |
|                                                         | Replace with a new charger that is confirmed to<br>be in a good condition and test it. If the fault and<br>DTC disappear, replace with the new charger. |  |

#### U0111: Communication fault

| Test method                                                                                                    | Diagnostic steps                                                                                                    |
|----------------------------------------------------------------------------------------------------|----------------------------------------------------------------------------------------------------|
| Step 1: Inspect the DTC.                                                                                                    |                                                                                                    |
| Step 2: Inspect the circuits 9010F (blue & red) an                                                                                                    | <ul> <li>A. Connect the scan tool and clear DTC.</li> <li>B. Turn off the start switch and turn it on again.</li> <li>C. Read the DTC again, and inspect if there is any DTC.</li> <li>Yes</li> <li>Go to Step 2.</li> <li>No</li> <li>This is an accidental fault, in this case, inspect the pins of instrument cluster connector for looseness, corrosion, or poor circuit connection.</li> <li>d 9010E (blue &amp; red) between the OBC and the</li> </ul>                                                                                                    |
| integrated MCU.                                                                                                    |                                                                                                    |
| 9       10       11       12       13       14       15       16         1       2       3       4       5       6       7       8       9       9       10       11       12       13       14       15       16       9       9       10       10       10       10       10       10       10       10       10       10       10       10       10       10       10       10       10       10       10       10       10       10       10       10       10       10       10       10       10       10       10       10       10       10       10       10       10       10       10       10       10       10       10       10       10       10       10       10       10       10       10       10       10       10       10       10       10       10       10       10       10       10       10       10       10       10       10       10       10       10       10       10       10       10       10       10       10       10       10       10       10       10       10       10       10 | A. Turn off the start switch.<br>B. Disconnect the OBC connector DEV08.<br>C. Disconnect the integrated MCU connector.<br>D. Inspect if the resistance between the terminal 3<br>the OBC connector and the terminal 7 of the<br>integrated MCU connector is less than 5 $\Omega$ .<br>E. Inspect the continuity between the terminal 3 of<br>OBC connector and ground.<br>Is the resistance less than 5 $\Omega$ ?<br>Is it not conducting?<br><b>Yes</b><br>Go to Step 3.<br><b>No</b><br>If the resistance is not less than 5 $\Omega$ , the circuit is<br>open or poorly connected; if the circuit is<br>conducting, the circuit is short to the ground, in<br>this case, repair the circuits 9010F (blue & red)<br>and 9010E (blue & red). |

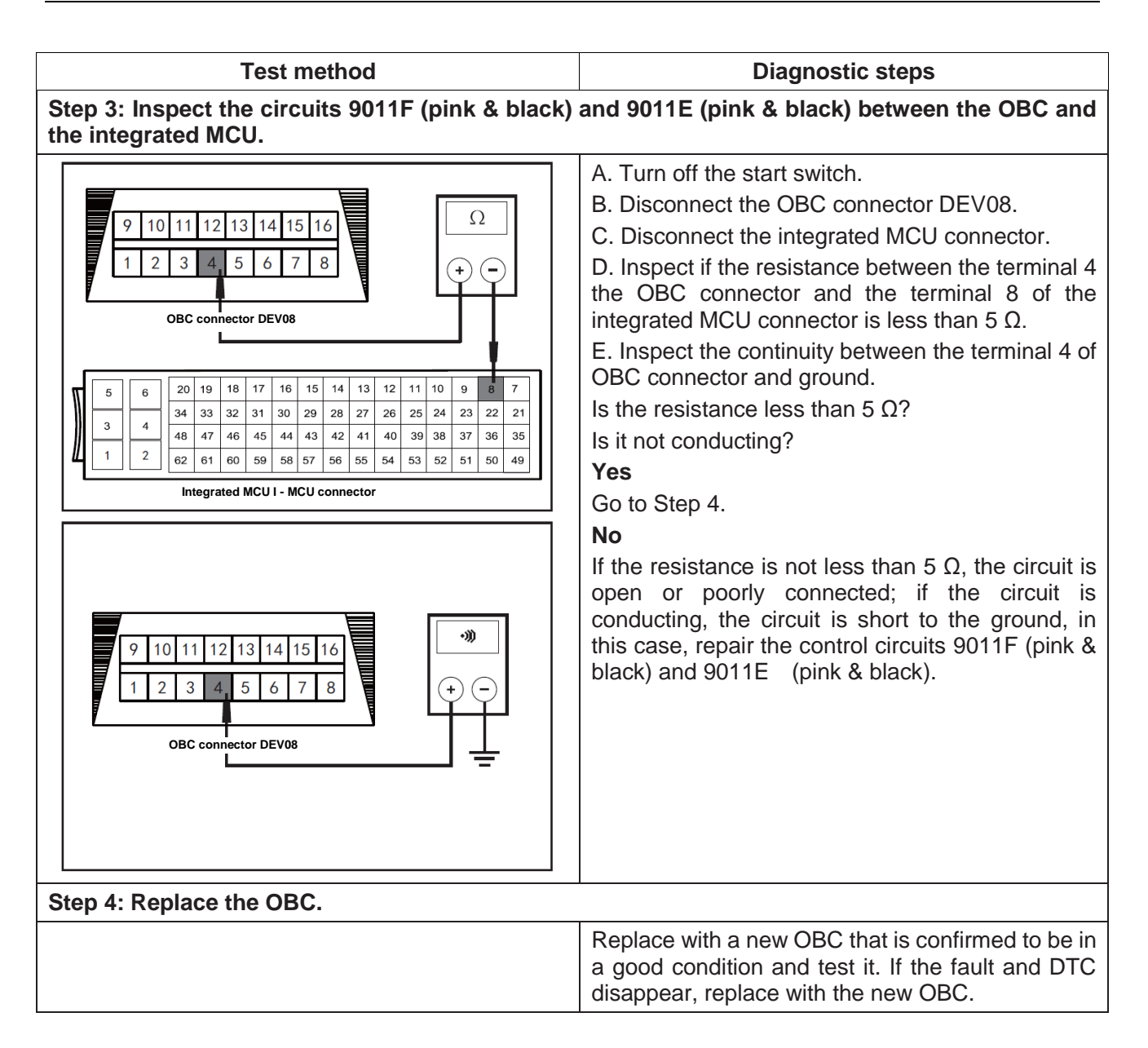

#### P1C0E: Charger overtemperature

| Test method                                             | Diagnostic steps                                                                                                    |  |
|---------------------------------------------------------|----------------------------------------------------------------------------------------------------|--|
| Step 1: Inspect the water cooling system for any fault. |                                                                                                    |  |
|                                                         | A. Is the water cooling system damaged?                                                                                                    |  |
|                                                         | Yes                                                                                                    |  |
|                                                         | Repair the water cooling system.                                                                                                    |  |
|                                                         | No                                                                                                    |  |
|                                                         | Go to Step 2.                                                                                                    |  |
| Step 2: Replace the charger.                            |                                                                                                    |  |
|                                                         | Replace with a new charger that is confirmed to<br>be in a good condition and test it. If the fault and<br>DTC disappear, replace with the new charger. |  |

#### P1C10: Electronic lock failed

| Step 1: Inspect the DTC.                                                                                                    |                                                                                                    |  |
|----------------------------------------------------------------------------------------------------|----------------------------------------------------------------------------------------------------|--|
|                                                                                                    | <ul> <li>A. Connect the scan tool and clear DTC.</li> <li>B. Turn off the start switch and turn it on again.</li> <li>C. Read the DTC again, and inspect if there is any DTC.</li> <li>Yes</li> <li>Go to Step 2.</li> <li>No</li> <li>This is an accidental fault, in this case, inspect the pins of slow charging outlet connector for looseness, corrosion, or poor circuit connection.</li> </ul>                                                                                                    |  |
| Step 2: Inspect the circuit L151 (white) between the                                                                                                    | ne electronic lock and the OBC.                                                                                                    |  |
| $\left  \begin{array}{c} \Omega \\ \hline 0 \\ \hline 0 \\ \hline 0 \\ \hline 0 \\ \hline 1 \\ \hline 2 \\ \hline 1 \\ \hline 1 \\ \hline 2 \\ \hline 1 \\ \hline 1 \\ \hline 2 \\ \hline 1 \\ \hline 1 \\ \hline 2 \\ \hline 1 \\ \hline 1 \\ \hline 2 \\ \hline 1 \\ \hline 1 $ | A. Turn on the start switch.<br>B. Disconnect the OBC connector DEV08.<br>C. Disconnect the slow charging outlet connector.<br>D. Inspect if the resistance between the terminal 9<br>of the slow charging outlet connector and the<br>positive terminal of the slow charging outlet<br>connector is less than 5 $\Omega$ .<br>E. Inspect the continuity between the terminal 9 of<br>OBC connector and ground.<br>Is the resistance less than 5 $\Omega$ ?<br>Is it not conducting?<br><b>Yes</b><br>Go to Step 3.<br><b>No</b><br>If the resistance is not less than 5 $\Omega$ , the circuit is<br>open or poorly connected; if the circuit is<br>conducting, the circuit is short to the ground, in<br>this case, repair the control circuit L151 (white). |  |

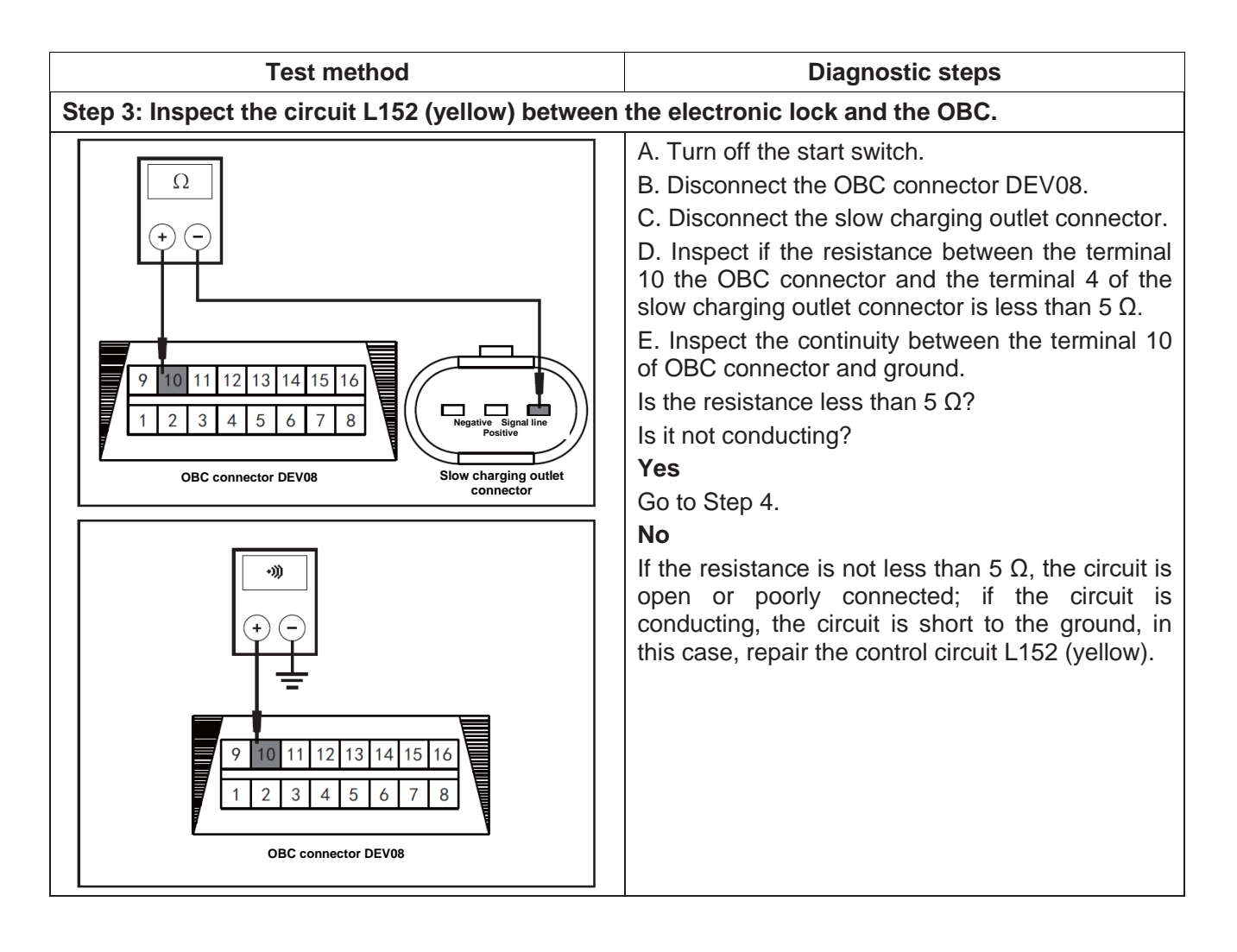

| Test method                                                                                                    | Diagnostic steps                                                                                                    |  |
|----------------------------------------------------------------------------------------------------|----------------------------------------------------------------------------------------------------|--|
| Step 4: Inspect the circuit L153 (green) between the electronic lock and the OBC.                                                                                                    |                                                                                                    |  |
| Image: Connector DEV08         Image: Connector DEV08         Image: Connector DEV08 | A. Turn off the start switch.<br>B. Disconnect the OBC connector DEV08.<br>C. Disconnect the slow charging outlet connector.<br>D. Inspect if the resistance between the terminal<br>11 the OBC connector and the information line<br>terminal of the slow charging outlet connector is<br>less than 5 $\Omega$ .<br>E. Inspect the continuity between the terminal 11<br>of OBC connector and ground.<br>Is the resistance less than 5 $\Omega$ ?<br>Is it not conducting?<br><b>Yes</b><br>Go to Step 5.<br><b>No</b><br>If the resistance is not less than 5 $\Omega$ , the circuit is<br>open or poorly connected; if the circuit is<br>conducting, the circuit is circuit short to ground, in<br>this case, repair the circuit L153 (green). |  |
| Step 5: Replace the electronic lock.                                                                                                    |                                                                                                    |  |
|                                                                                                    | Replace with a new electronic lock that is<br>confirmed to be in a good condition and test it. If<br>the fault and DTC disappear, replace with the new<br>electronic lock.                                                                                                    |  |

# P1C11: CP fault

| Test method                                                                                                    | Diagnostic steps                                                                                                    |  |
|----------------------------------------------------------------------------------------------------|----------------------------------------------------------------------------------------------------|--|
| Step 1: Inspect the DTC.                                                                                                    |                                                                                                    |  |
| Stop 2: Increase the circuit 1952 (red & groop) bet                                                                                                    | <ul> <li>A. Connect the scan tool and clear DTC.</li> <li>B. Turn off the start switch and turn it on again.</li> <li>C. Read the DTC again, and inspect if there is any DTC.</li> <li>Yes</li> <li>Go to Step 2.</li> <li>No</li> <li>This is an accidental fault, in this case, inspect the pins of slow charging outlet connector for looseness, corrosion, or poor circuit connection.</li> </ul>                                                                                                    |  |
| Step 2: Inspect the circuit 1852 (red & green) bet                                                                                                    | A T with the start of the back                                                                                                    |  |
| Image: Control of Control of Contro of Contro of Contro of Control of Control of Control of Control o | A. Turn off the start switch.<br>B. Disconnect the OBC connector DEV08.<br>C. Disconnect the slow charging outlet connector.<br>D. Inspect if the resistance between the terminal 6<br>the OBC connector and the terminal CP of the<br>slow charging outlet connector is less than 5 $\Omega$ .<br>E. Inspect the continuity between the terminal 6 of<br>OBC connector and ground.<br>Is the resistance less than 5 $\Omega$ ?<br>Is it not conducting?<br><b>Yes</b><br>Go to Step 3.<br><b>No</b><br>If the resistance is not less than 5 $\Omega$ , the circuit is<br>open or poorly connected; if the circuit is<br>conducting, the circuit is circuit short to ground, in<br>this case, repair the circuit 1852 (red & green). |  |
| Step 3: Replace the charging port.                                                                                                    |                                                                                                    |  |
|                                                                                                    | Replace with a new charging port that is confirmed to be in a good condition and test it. If the fault and DTC disappear, replace with the new charging port.                                                                                                    |  |

P1C12: CC fault

| Test method                                                                                                    | Diagnostic steps                                                                                                    |
|----------------------------------------------------------------------------------------------------|----------------------------------------------------------------------------------------------------|
| Step 1: Inspect the DTC.                                                                                                    |                                                                                                    |
| Step 2: Inspect the circuit 1851 (yellow & blue) be                                                                                                    | <ul> <li>A. Connect the scan tool and clear DTC.</li> <li>B. Turn off the start switch and turn it on again.</li> <li>C. Read the DTC again, and inspect if there is any DTC.</li> <li>Yes</li> <li>Go to Step 2.</li> <li>No</li> <li>This is an accidental fault, in this case, inspect the pins of slow charging outlet connector for looseness, corrosion, or poor circuit connection.</li> </ul>                                                                                                    |
| 9       10       11       12       13       14       15       16         1       2       3       4       5       6       7       8       0         OBC connector DEV08       Slow charging outlet connector                                                                                                    | A. Turn off the start switch.<br>B. Disconnect the OBC connector DEV08.<br>C. Disconnect the slow charging outlet connector.<br>D. Inspect if the resistance between the terminal 5<br>the OBC connector and the terminal CC of the<br>slow charging outlet connector is less than 5 $\Omega$ .<br>E. Inspect the continuity between the terminal 5 of<br>OBC connector and ground.<br>Is the resistance less than 5 $\Omega$ ?<br>Is it not conducting?<br><b>Yes</b><br>Go to Step 3.<br><b>No</b><br>If the resistance is not less than 5 $\Omega$ , the circuit is |
| • • • •         • • •         • • •         • • •         • • •         • • •         • • •         • • •         • • •         • • •         • • •         • • •         • • •         • • •         • • •         • • •         • • •         • • •         • • •         • • •         • • •         • • •         • • •         • • •         • • •         • • •         • • •         • • •         • • •         • • •         • • •         • • •         • • •         • • •         • • •         • • •         • • •         • • •         • • •         • • •         • • •         • • •         • • •         • • •         • • •         • • •         • • •         • • •         • • •         • • •         • • • | open or poorly connected; if the circuit is<br>conducting, the circuit is circuit short to ground, in<br>this case, repair the circuit 1851 (yellow & blue).                                                                                                    |
|                                                                                                    | Replace with a new charging port that is<br>confirmed to be in a good condition and test it. If<br>the fault and DTC disappear, replace with the new<br>charging port.                                                                                                    |

Troubleshooting

#### P1355: BMS charging command timeout

| <u> </u>                                                                                   |                                                                                                    |  |
|--------------------------------------------------------------------------------------------|----------------------------------------------------------------------------------------------------|--|
| Test method                                                                                | Diagnostic steps                                                                                                    |  |
| Step 1: Inspect the DTC.                                                                   |                                                                                                    |  |
|                                                                                            | <ul> <li>A. Connect the scan tool and clear DTC.</li> <li>B. Turn off the start switch and turn it on again.</li> <li>C. Read the DTC again, and inspect if there is any DTC.</li> <li>Yes</li> <li>Go to Step 2.</li> <li>No</li> <li>This is an accidental fault, in this case, inspect the pins of OBC connector for looseness, corrosion, or poor circuit connection.</li> </ul>                                              |  |
| and the OBC.                                                                               | ) and CP03B (black & green) between the BMS                                                                                                    |  |
| 9 10 11 12 13 14 15 16<br>9 10 11 12 13 14 15 16<br>1 2 3 4 5 6 7 8<br>OBC connector DEV08 | <ul> <li>A. Turn off the start switch.</li> <li>B. Disconnect the OBC connector DEV08.</li> <li>C. Inspect the continuity between the terminal 8 of OBC connector and ground.</li> <li>Is it not conducting?</li> <li>Yes</li> <li>Go to Step 3.</li> <li>No</li> <li>If conducting, the circuit is circuit short to ground, in this case, repair the circuits CP03 (black &amp; green) and CP03B (black &amp; green).</li> </ul> |  |
| Step 3: Replace the OBC.                                                                   |                                                                                                    |  |
|                                                                                            | Replace with a new OBC that is confirmed to be in<br>a good condition and test it. If the fault and DTC<br>disappear, replace with the new OBC.                                                                                                    |  |
| Step 4: Replace the BMS.                                                                   |                                                                                                    |  |
|                                                                                            | Replace with a new BMS that is confirmed to be in<br>a good condition and test it. If the fault and DTC<br>disappear, replace with the new BMS.                                                                                                    |  |
|                                                                                            |                                                                                                    |  |

#### P1C13: Internal communication fault

| Test method              | Diagnostic steps                                                                                                    |
|--------------------------|----------------------------------------------------------------------------------------------------|
| Step 1: Replace the OBC. |                                                                                                    |
|                          | Replace with a new OBC that is confirmed to be in<br>a good condition and test it. If the fault and DTC<br>disappear, replace with the new OBC. |

#### Local circuit diagram 1 (MP3)

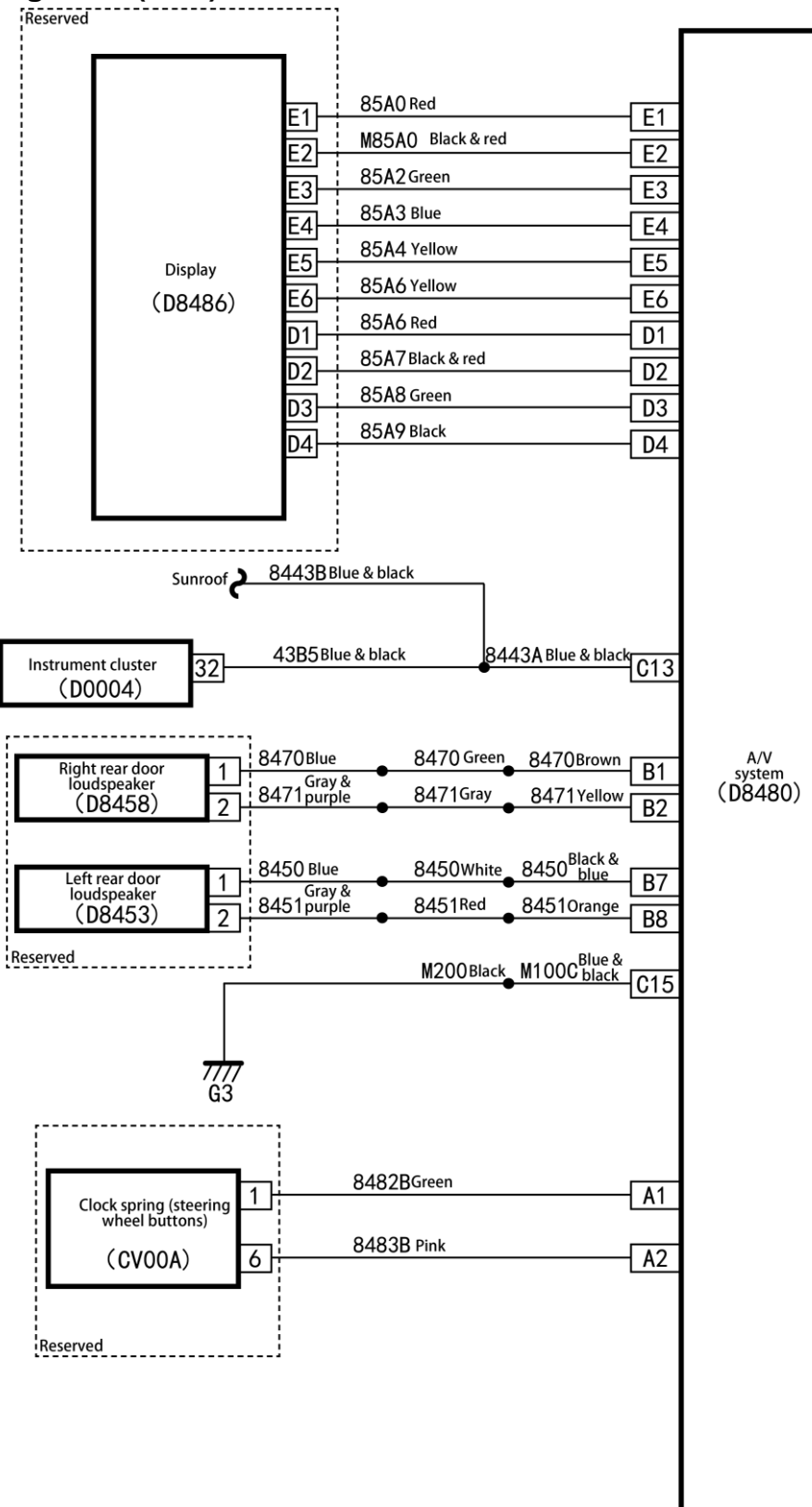

Troubleshooting

13

## Local circuit diagram 2 (MP3)

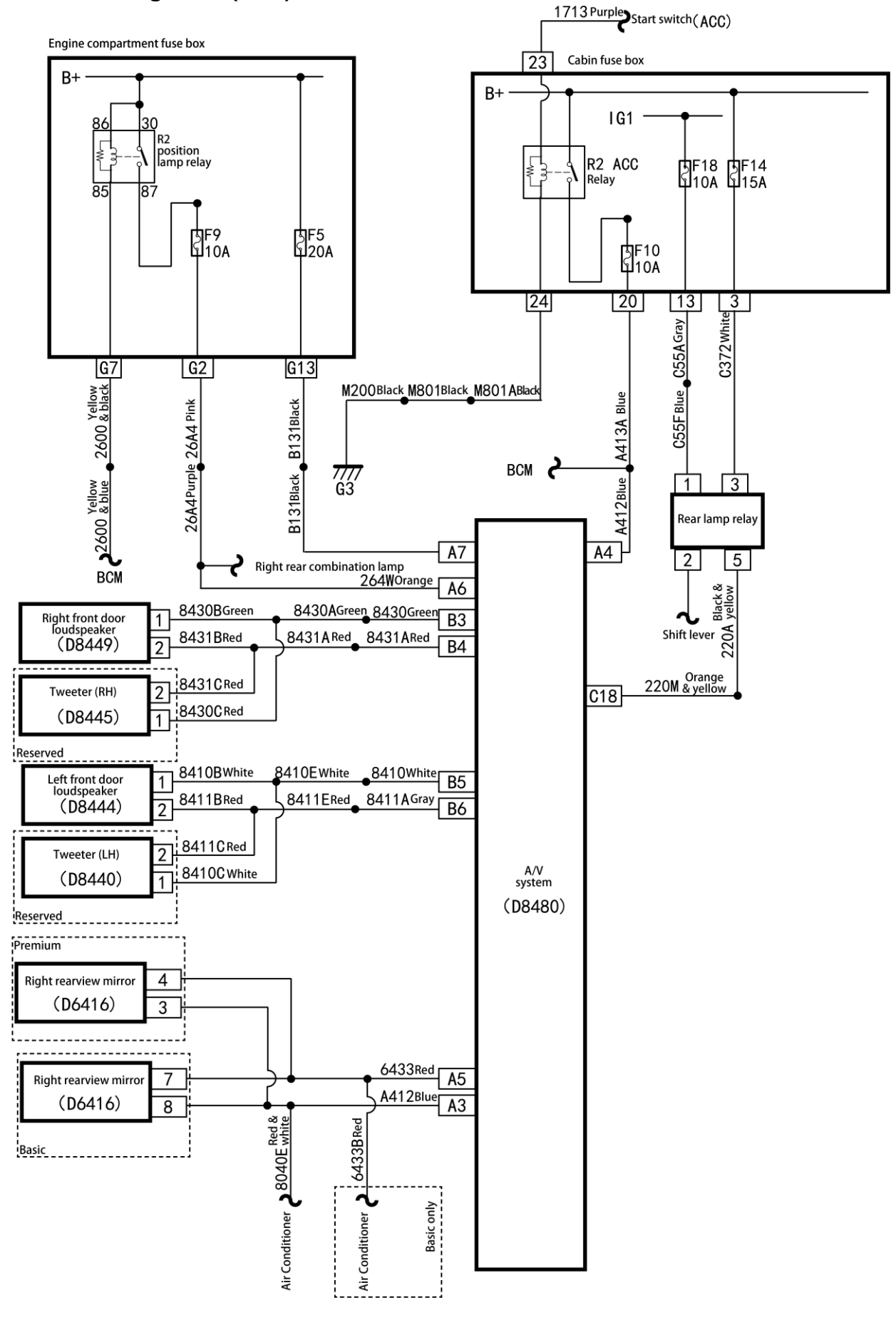

13-195

## Local circuit diagram 1 (MP5)

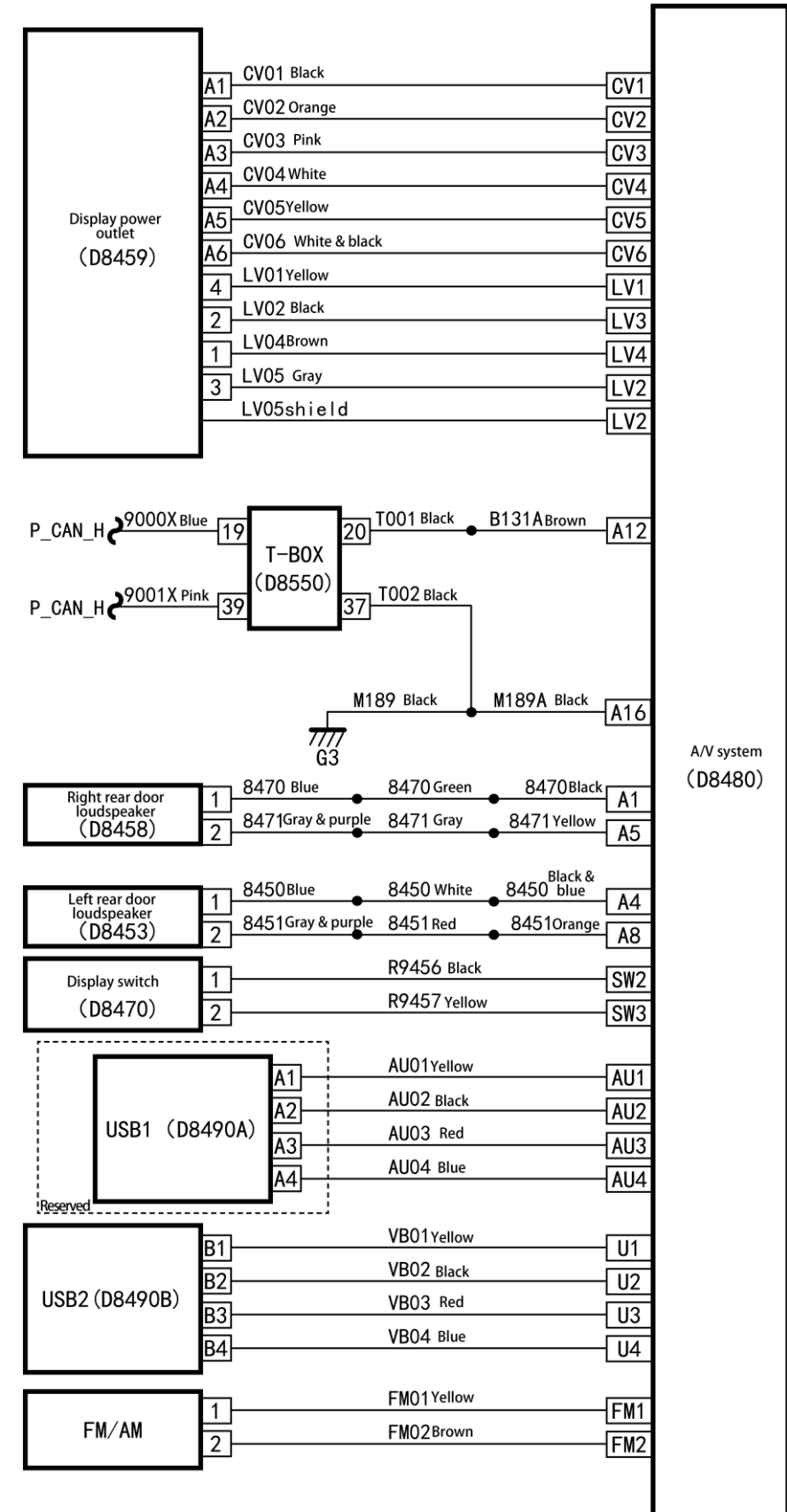

# Local circuit diagram 2 (MP5)

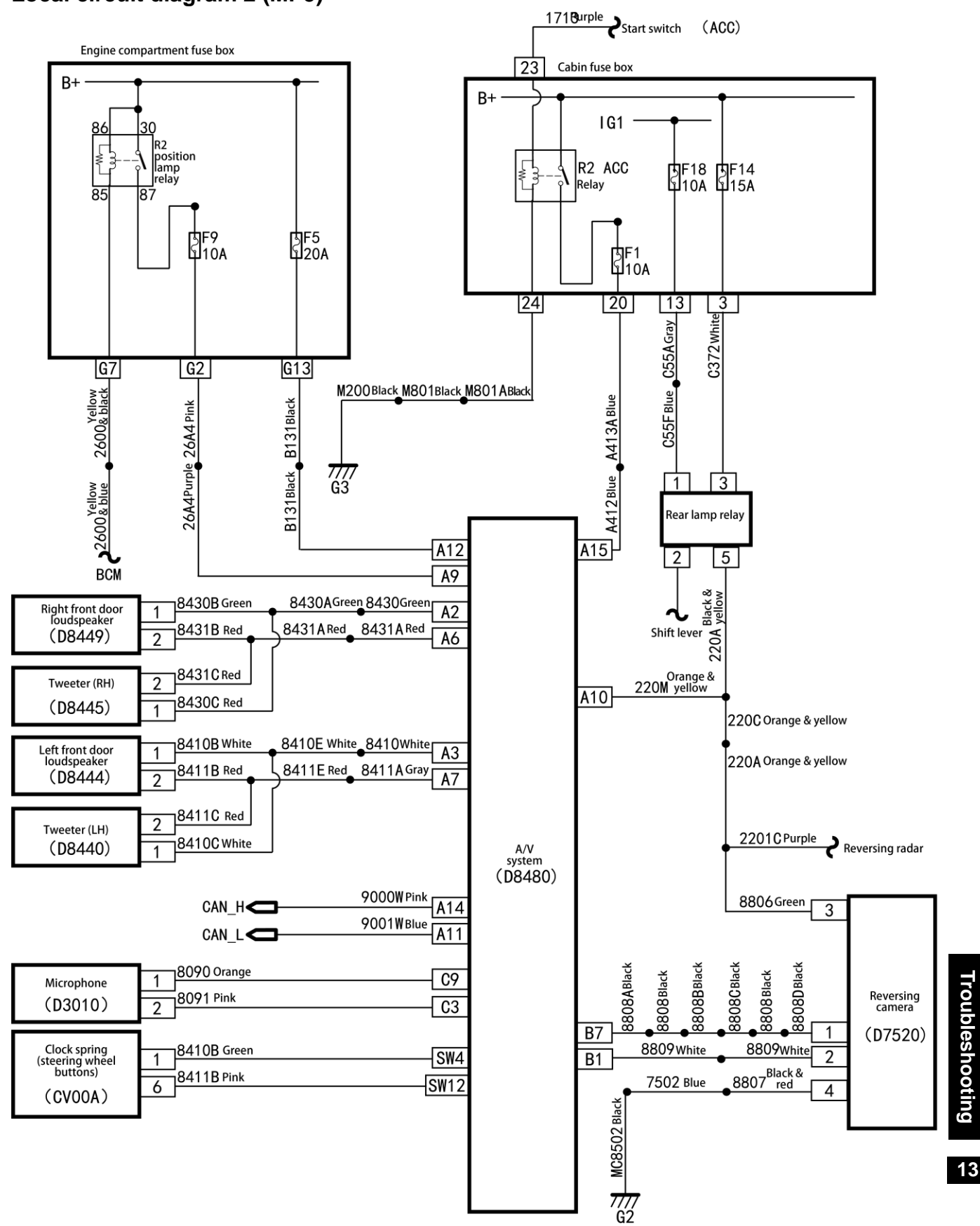

13- 197

MP5

#### MP5

### DTC of MP5

| DTC   | Fault name    | Possible causes                                                                    | It is<br>recommended to<br>repair it. |
|-------|---------------|------------------------------------------------------------------------------------|---------------------------------------|
| U3003 | Power voltage | <ol> <li>Battery damaged</li> <li>Power supply short circuit</li> </ol>            | Contact with the service provider.    |
| U3003 | Power voltage | <ol> <li>Insufficient battery</li> <li>Power supply short circuit</li> </ol>       | Contact with the service provider.    |
| B1862 | MP5 system    | Main system is faulty.                                                             | Contact with the service provider.    |
| B1865 | Radio module  | Connection between the radio module and the mainboard faulty.                      | Contact with the service provider.    |
| U0073 | CAN bus       | <ol> <li>Body CAN bus circuit fault</li> <li>MP5 CAN control unit fault</li> </ol> | Contact with the service provider.    |

# Diagnosis procedures for DTC (MP5)

U3003: Power supply voltage (E1)

| Test method                                                                                                    | Diagnostic steps                                                                                                    |
|----------------------------------------------------------------------------------------------------|----------------------------------------------------------------------------------------------------|
| Step 1: Inspect the DTC.                                                                                                    |                                                                                                    |
|                                                                                                    | <ul><li>A. Connect the scan tool and clear DTC.</li><li>B. Turn off the start switch and turn it on again.</li><li>C. Read the DTC again, and inspect if there is any DTC.</li></ul>                                                                                                    |
|                                                                                                    | Yes<br>Go to Step 2.<br>No<br>This is an accidental fault, in this case, inspect the<br>pins of A/V control unit connector for looseness,<br>corrosion, or poor circuit connection.                                                                                                    |
| Step 2: Inspect whether battery voltage is norma                                                                                                    | l                                                                                                    |
|                                                                                                    | <ul> <li>A. Inspect whether the battery voltage is normal.</li> <li>Yes</li> <li>Go to Step 3.</li> <li>No</li> <li>Charge or remove battery voltage fault.</li> </ul>                                                                                                    |
| Step 3: Inspect the fuse box F5 (20A) in the drive                                                                                                    | e motor compartment.                                                                                                    |
|                                                                                                    | <ul> <li>A. Inspect whether the fuse box F5 (20A) in the drive motor compartment is blown out.</li> <li>Is the fuse blown out?</li> <li>Yes</li> <li>Replace the fuse box F16 (15A) in the drive motor compartment and inspect whether the system operates properly. If the fuse is blown out again, overhaul short circuit part according to the circuit diagram.</li> <li>No</li> <li>Go to Step 4.</li> </ul>                                 |
| Step 4: Inspect the circuits B131 (orange) and I                                                                                                    | B131 (brown) between the fuse box in the drive                                                                                                    |
| AV control unit connector A<br>V $+$ $-14$ 10 $6$ 2<br>15 11 7 3<br>16 12 8 4<br>16 12 8 4 | <ul> <li>A. Turn off the start switch.</li> <li>B. Disconnect the A/V control unit connector D840.</li> <li>C. Inspect whether the voltage between the terminal A12 of A/V control unit connector and ground is greater than 10 V.</li> <li>Yes</li> <li>If the circuit is conducting, the circuit is short to the power supply, in this case, repair the circuits B131 (orange) and B131 (brown).</li> <li>No</li> <li>Go to Step 5.</li> </ul> |

| Test method                           | Diagnostic steps                                                                                                    |
|---------------------------------------|----------------------------------------------------------------------------------------------------|
| Step 5: Replace the A/V control unit. |                                                                                                    |
|                                       | Replace with a new A/V control unit that is confirmed to be in a good condition and test it. If the fault and DTC disappear, replace with the new A/V control unit. |

U3003: Power supply voltage (E1)

| Test method                                        | Diagnostic steps                                                                                                    |
|----------------------------------------------------|----------------------------------------------------------------------------------------------------|
| Step 1: Inspect the DTC.                           |                                                                                                    |
|                                                    | <ul> <li>A. Connect the scan tool and clear DTC.</li> <li>B. Turn off the start switch and turn it on again.</li> <li>C. Read the DTC again, and inspect if there is any DTC.</li> <li>Yes</li> </ul>                                                   |
|                                                    | Go to Step 2.                                                                                                    |
|                                                    | This is an accidental fault, in this case, inspect the pins of A/V control unit connector for looseness, corrosion, or poor circuit connection.                                                                                                    |
| Step 2: Inspect whether battery voltage is norma   | l.                                                                                                    |
|                                                    | A. Inspect whether the battery voltage is normal. <b>Yes</b>                                                                                                    |
|                                                    | Go to Step 3.                                                                                                    |
|                                                    | No                                                                                                    |
|                                                    | Charge or remove battery voltage fault.                                                                                                    |
| Step 3: Inspect the fuse box F5 (20A) in the drive | motor compartment.                                                                                                    |
|                                                    | A. Inspect whether the fuse box F5 (20A) in the drive motor compartment is blown out. Is the fuse blown out?                                                                                                    |
|                                                    | Replace the fuse box F16 (15A) in the drive motor<br>compartment and inspect whether the system<br>operates properly. If the fuse is blown out again,<br>overhaul short circuit part according to the circuit<br>diagram.<br><b>No</b><br>Go to Step 4. |

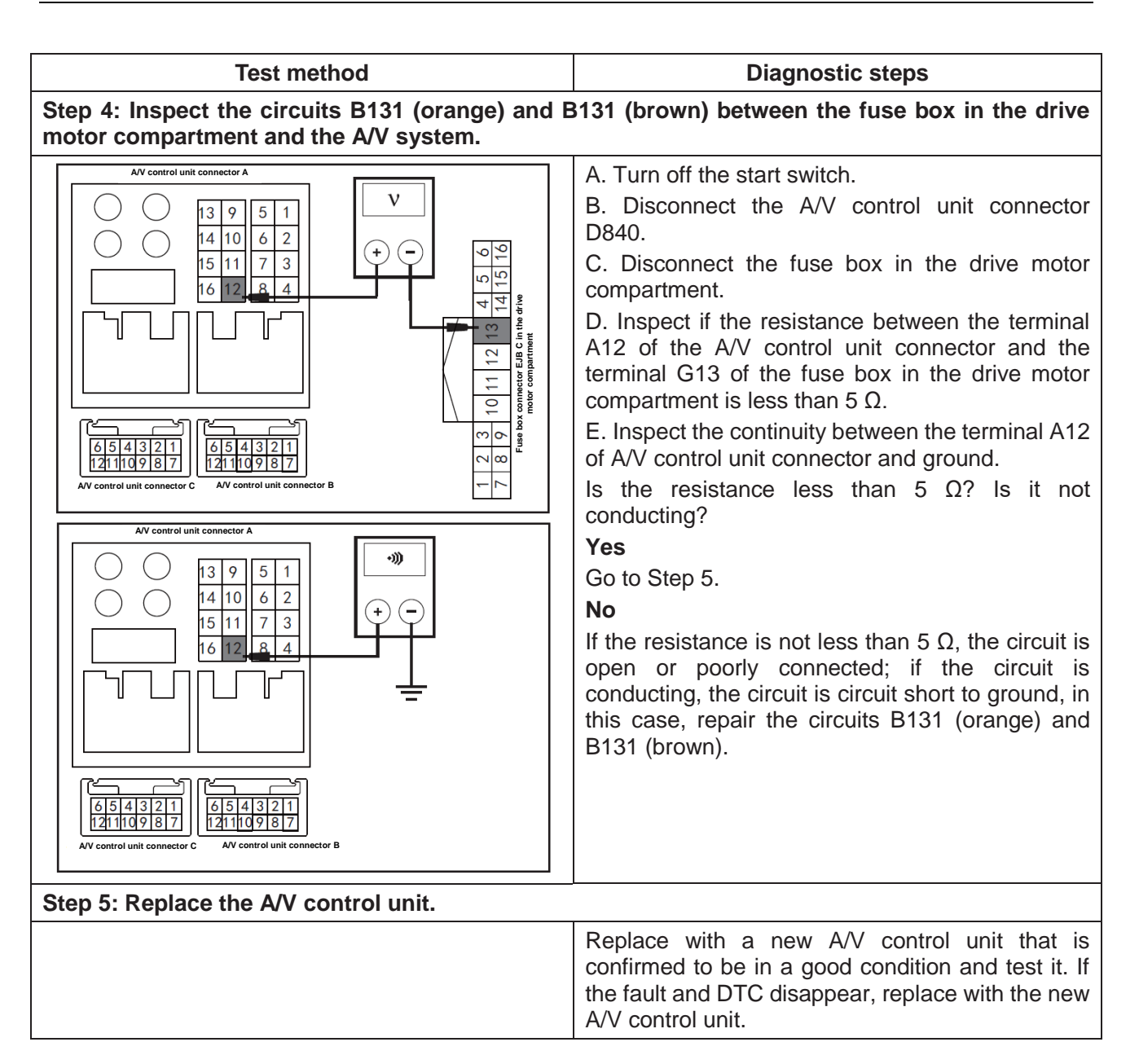

#### B1862: MP5 system

| Test method                           | Diagnostic steps                                                                                                    |
|---------------------------------------|----------------------------------------------------------------------------------------------------|
| Step 1: Inspect the DTC.              |                                                                                                    |
|                                       | A. Connect the scan tool and clear DTC.                                                                                                    |
|                                       | B. Turn off the start switch and turn it on again.                                                                                                    |
|                                       | C. Read the DTC again, and inspect if there is any DTC.                                                                                                    |
|                                       | Yes                                                                                                    |
|                                       | Go to Step 2.                                                                                                    |
|                                       | No                                                                                                    |
|                                       | This is an accidental fault, in this case, inspect the pins of A/V control unit connector for looseness, corrosion, or poor circuit connection.                     |
| Step 2: Replace the A/V control unit. |                                                                                                    |
|                                       | Replace with a new A/V control unit that is confirmed to be in a good condition and test it. If the fault and DTC disappear, replace with the new A/V control unit. |

#### U0073: CAN bus

| Test method                                                                                                    | Diagnostic steps                                                                                                    |
|----------------------------------------------------------------------------------------------------|----------------------------------------------------------------------------------------------------|
| Step 1: Inspect the DTC.                                                                                          |                                                                                                    |
| Step 2: Inspect the circuit 9000W (pink) between                                                                  | <ul> <li>A. Connect the scan tool and clear DTC.</li> <li>B. Turn off the start switch and turn it on again.</li> <li>C. Read the DTC again, and inspect if there is any DTC.</li> <li>Yes</li> <li>Go to Step 2.</li> <li>No</li> <li>This is an accidental fault, in this case, inspect the pins of A/V control unit connector for looseness, corrosion, or poor circuit connection.</li> <li>the CAN and the A/V system.</li> </ul> |
| AV control unit connector A                                                                                       | <ul> <li>A. Turn off the start switch.</li> <li>B. Disconnect the A/V control unit connector D840.</li> <li>D. Inspect the continuity between the terminal A14 of A/V control unit connector and ground.</li> <li>Is it not conducting?</li> <li>Yes</li> <li>Go to Step 3.</li> <li>No</li> <li>If conducting, the circuit is circuit short to ground, in this case, repair the circuit 9000W (pink).</li> </ul>                      |
| Step 3: Inspect the circuit 9001W (blue) between                                                                  | the CAN and the A/V system.                                                                                                    |
| AV control unit connector A         Image: AV control unit connector A         Image: AV control unit connector C | <ul> <li>A. Turn off the start switch.</li> <li>B. Disconnect the A/V control unit connector D840.</li> <li>D. Inspect the continuity between the terminal A11 of A/V control unit connector and ground.</li> <li>Is it not conducting?</li> <li>Yes</li> <li>Go to Step 4.</li> <li>No</li> <li>If conducting, the circuit is circuit short to ground, in this case, repair the circuit 9001W (blue).</li> </ul>                      |

| Test method                           | Diagnostic steps                                                                                                    |
|---------------------------------------|----------------------------------------------------------------------------------------------------|
| Step 4: Replace the A/V control unit. |                                                                                                    |
|                                       | Replace with a new A/V control unit that is confirmed to be in a good condition and test it. If the fault and DTC disappear, replace with the new A/V control unit. |

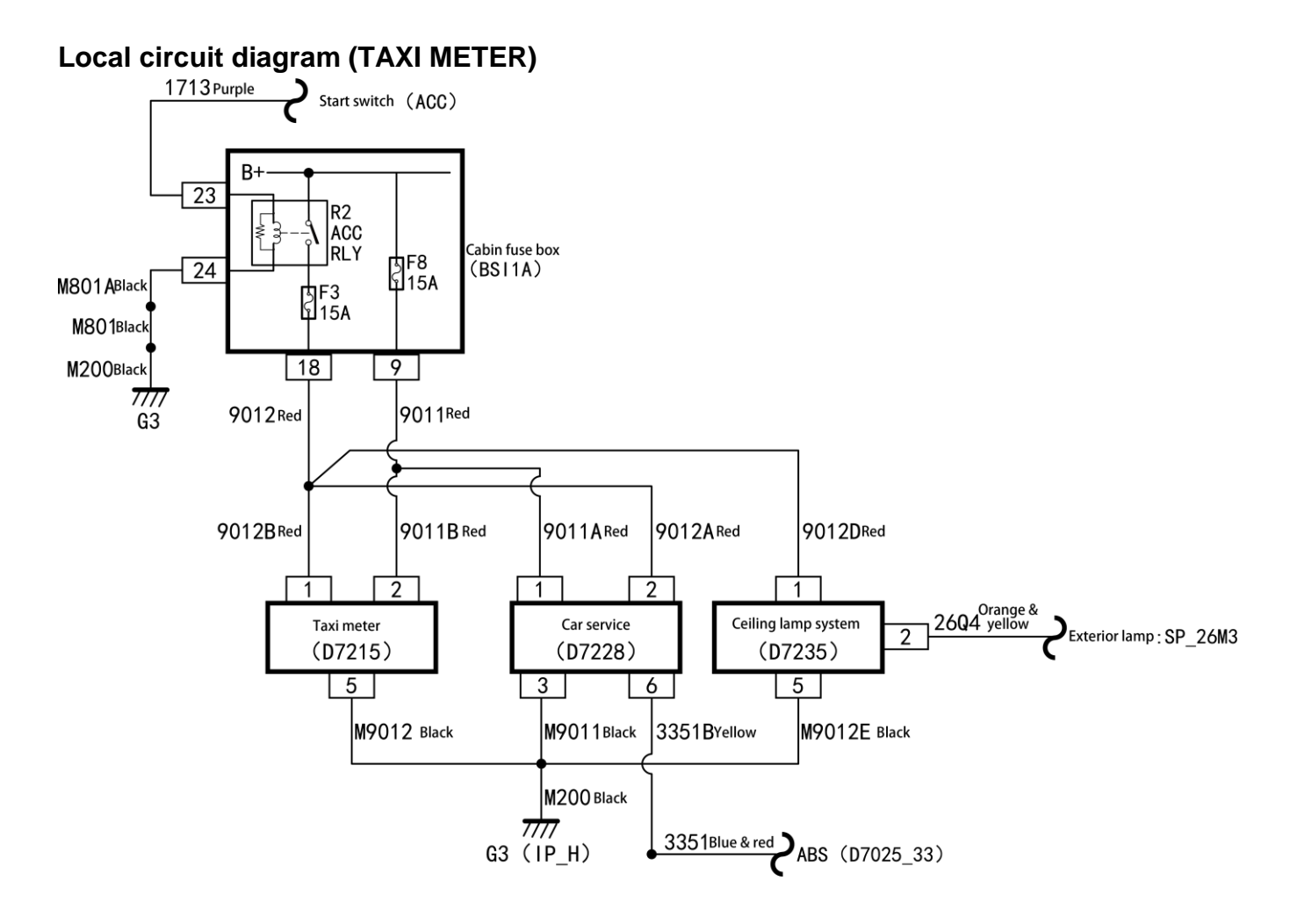

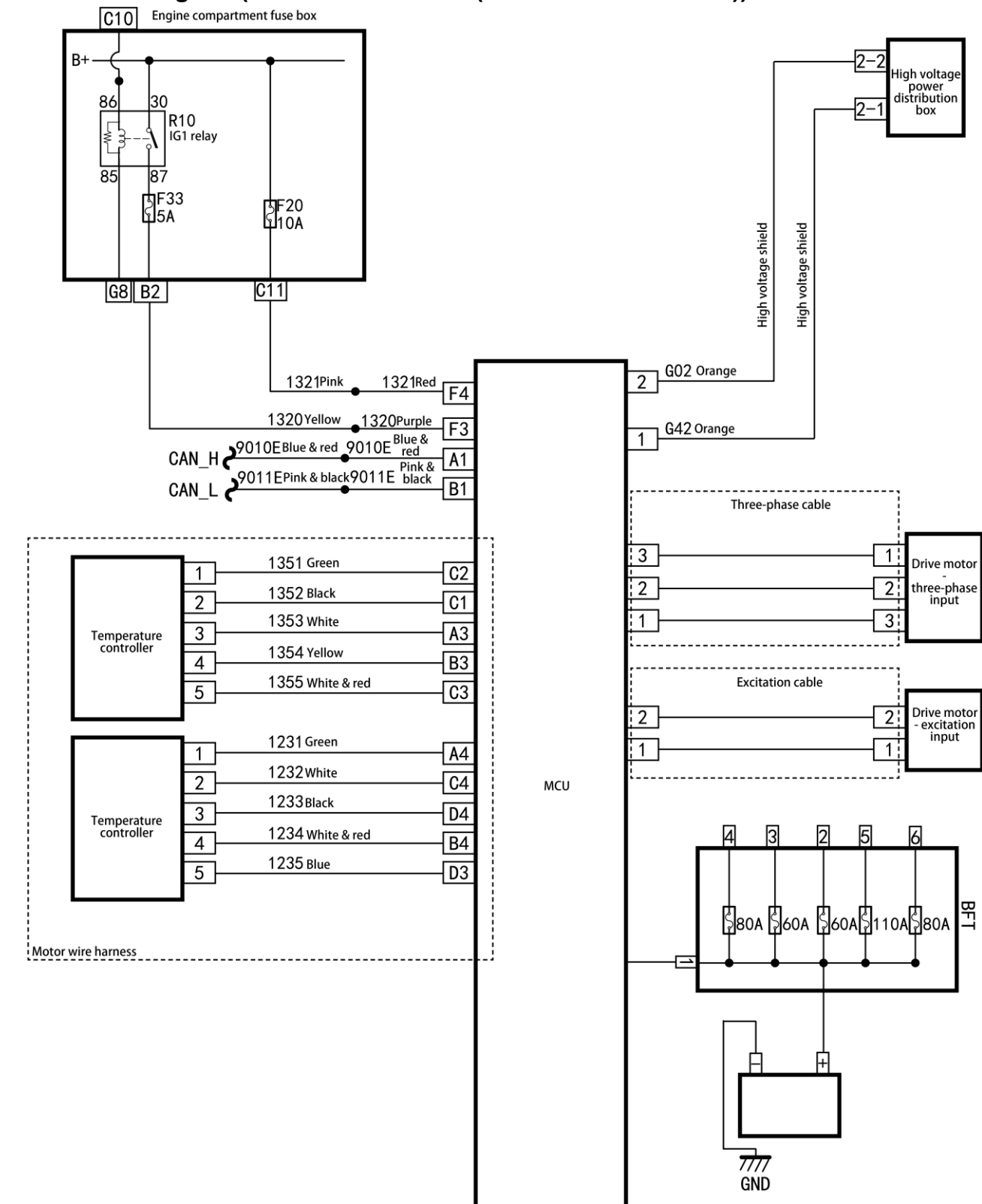

#### Local circuit diagram (drive motor control (Continental AG motor))

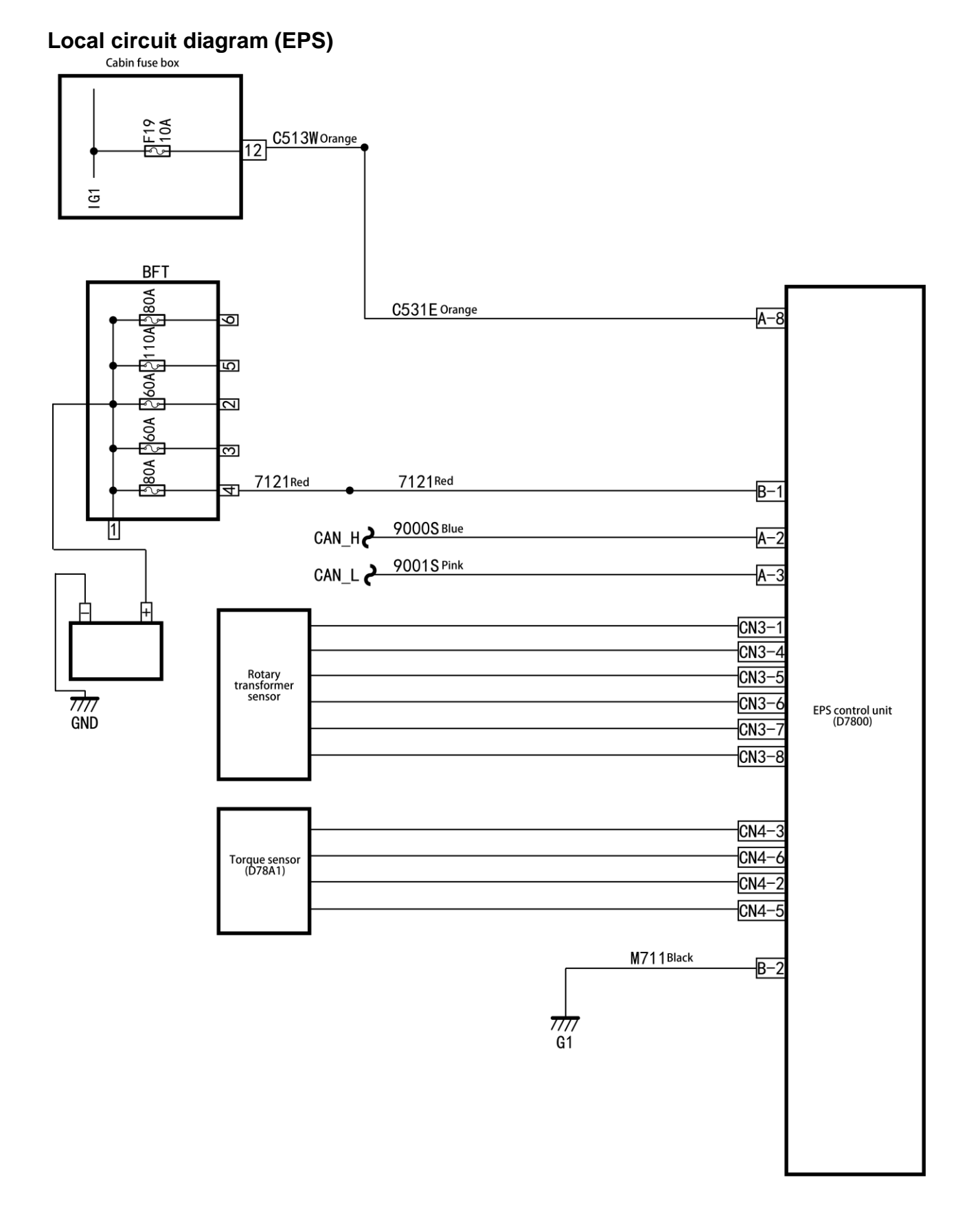

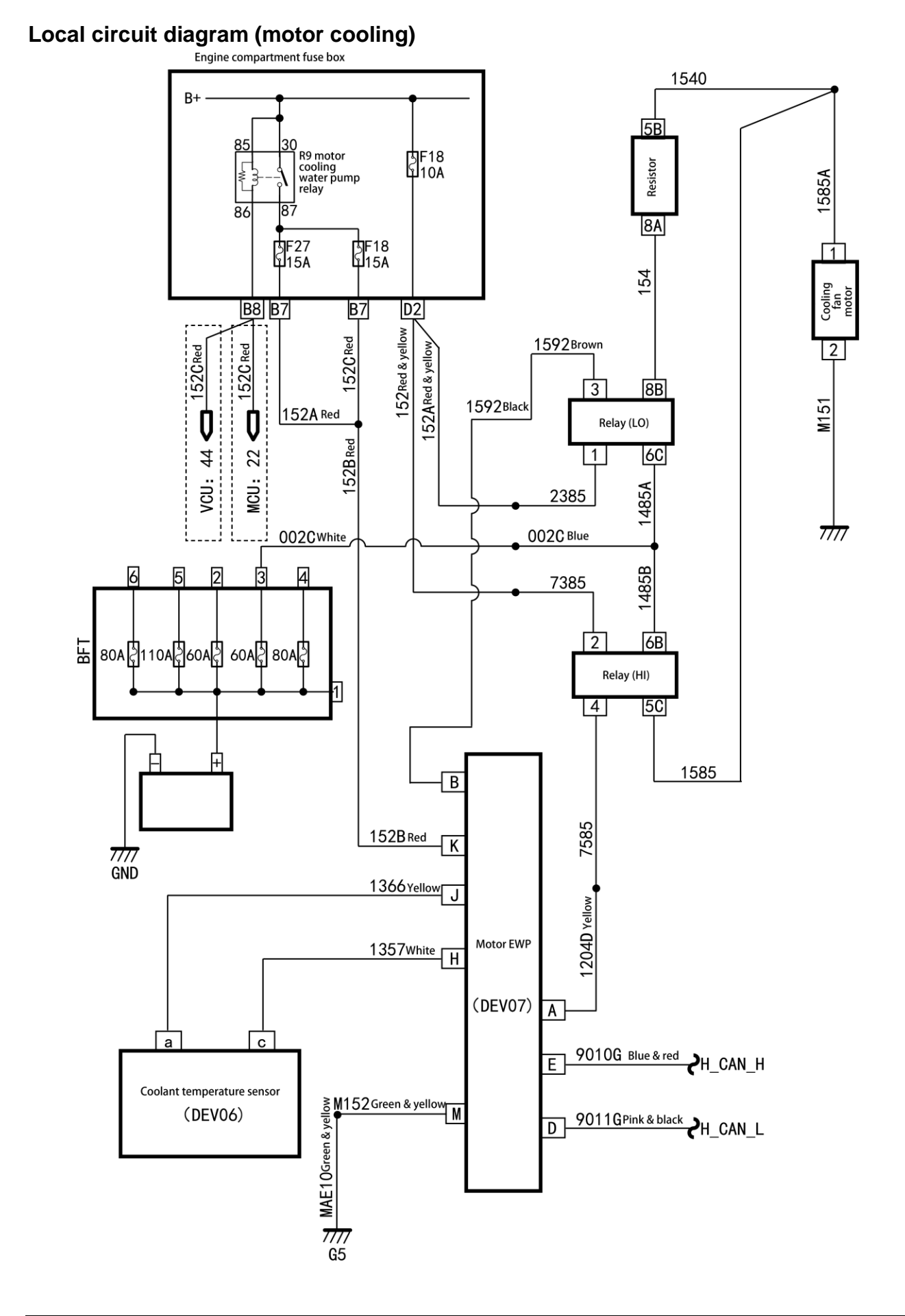

# Troubleshooting

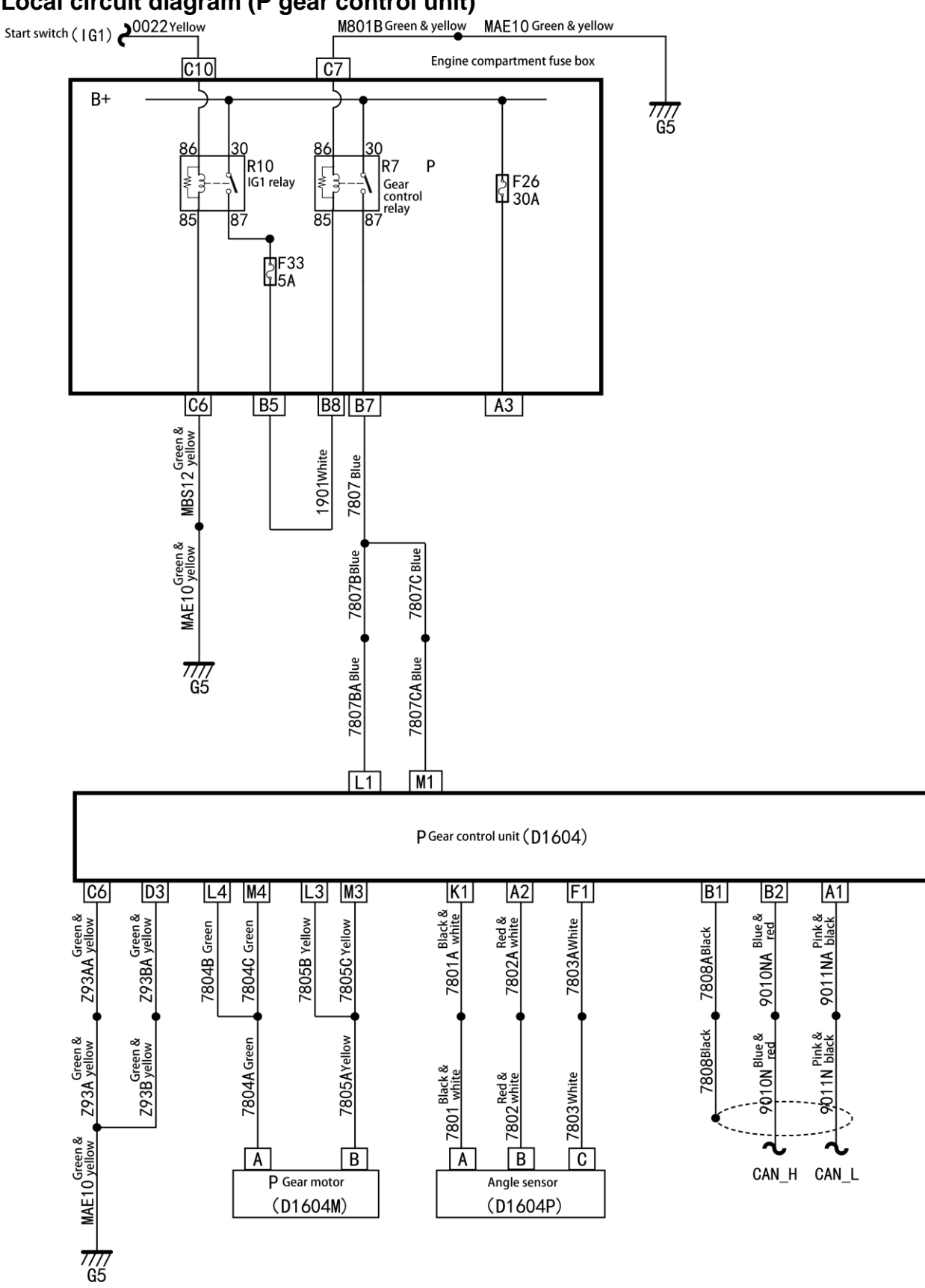

# Local circuit diagram (P gear control unit)

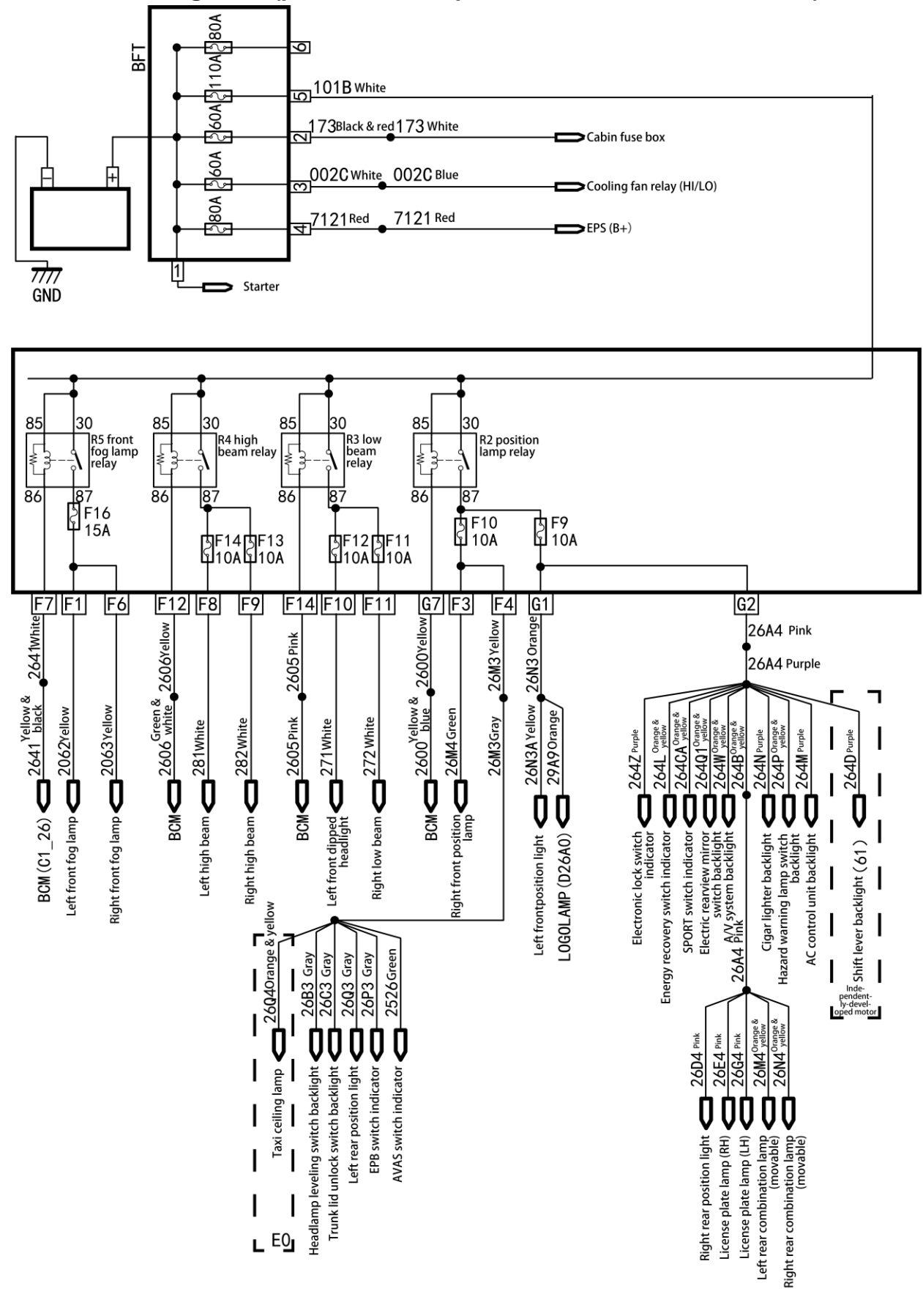

Local circuit diagram 1 (powertrain compartment distribution with PEPS)

Troubleshooting

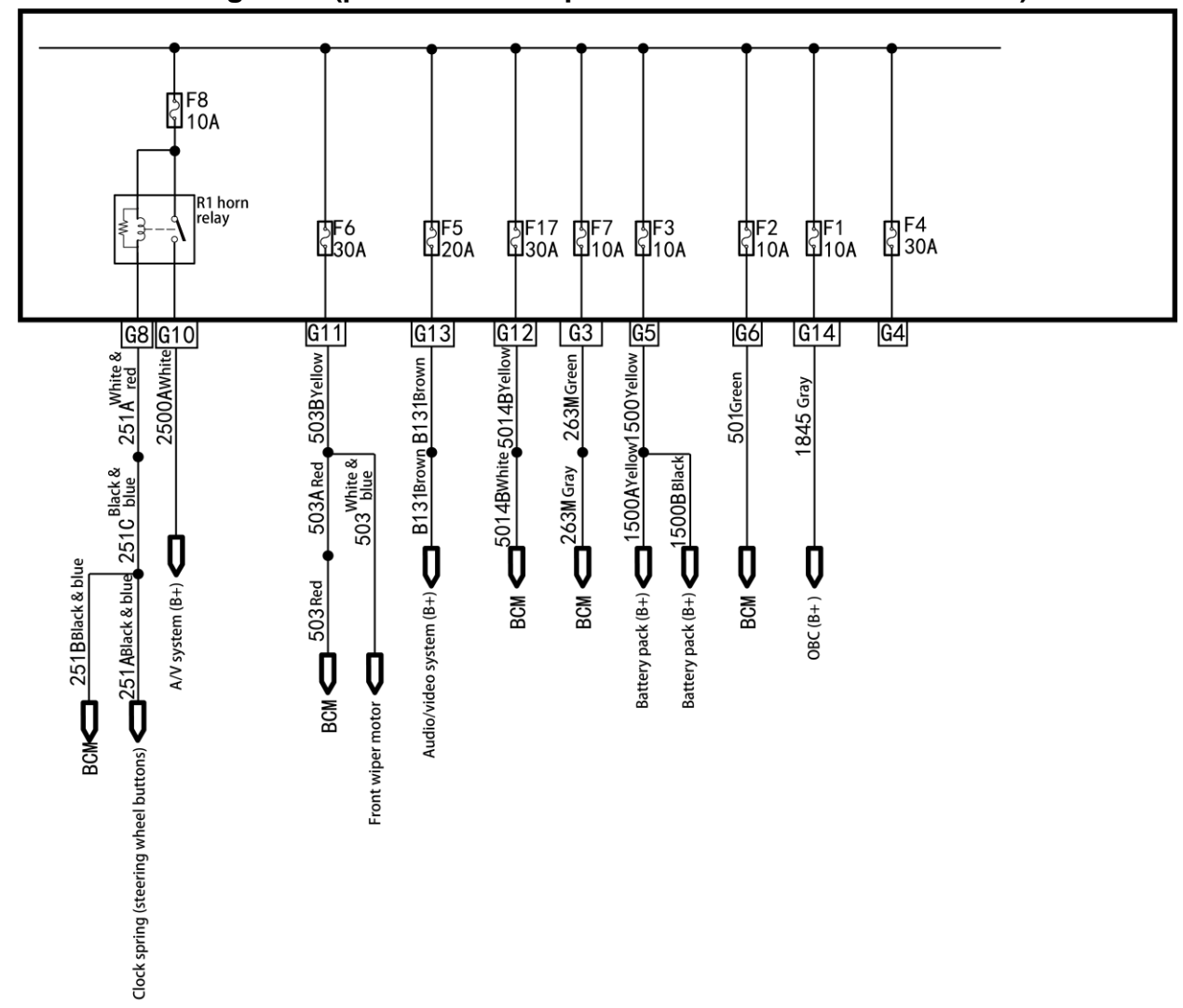

# Local circuit diagram 2 (powertrain compartment distribution with PEPS)
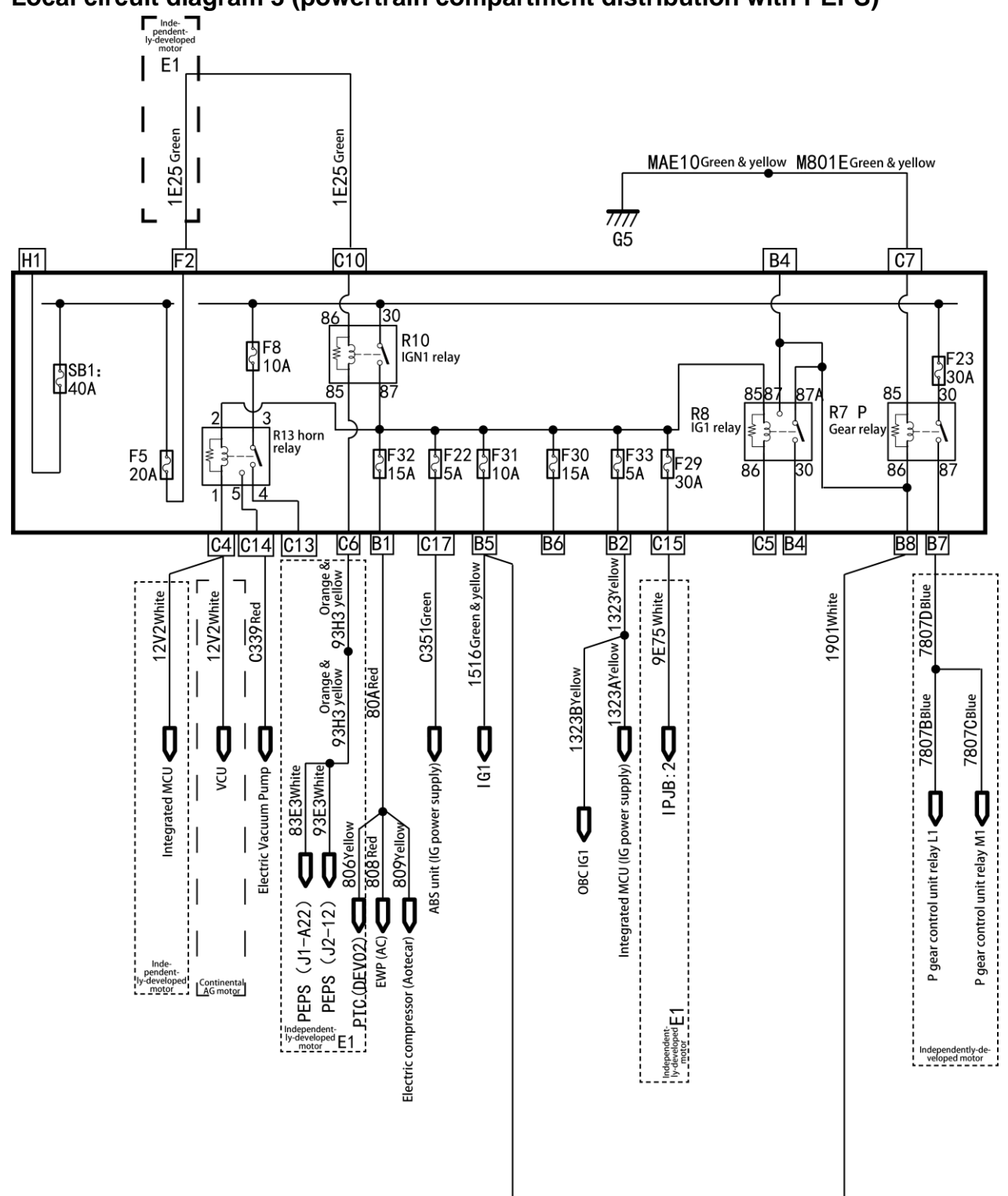

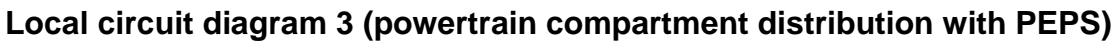

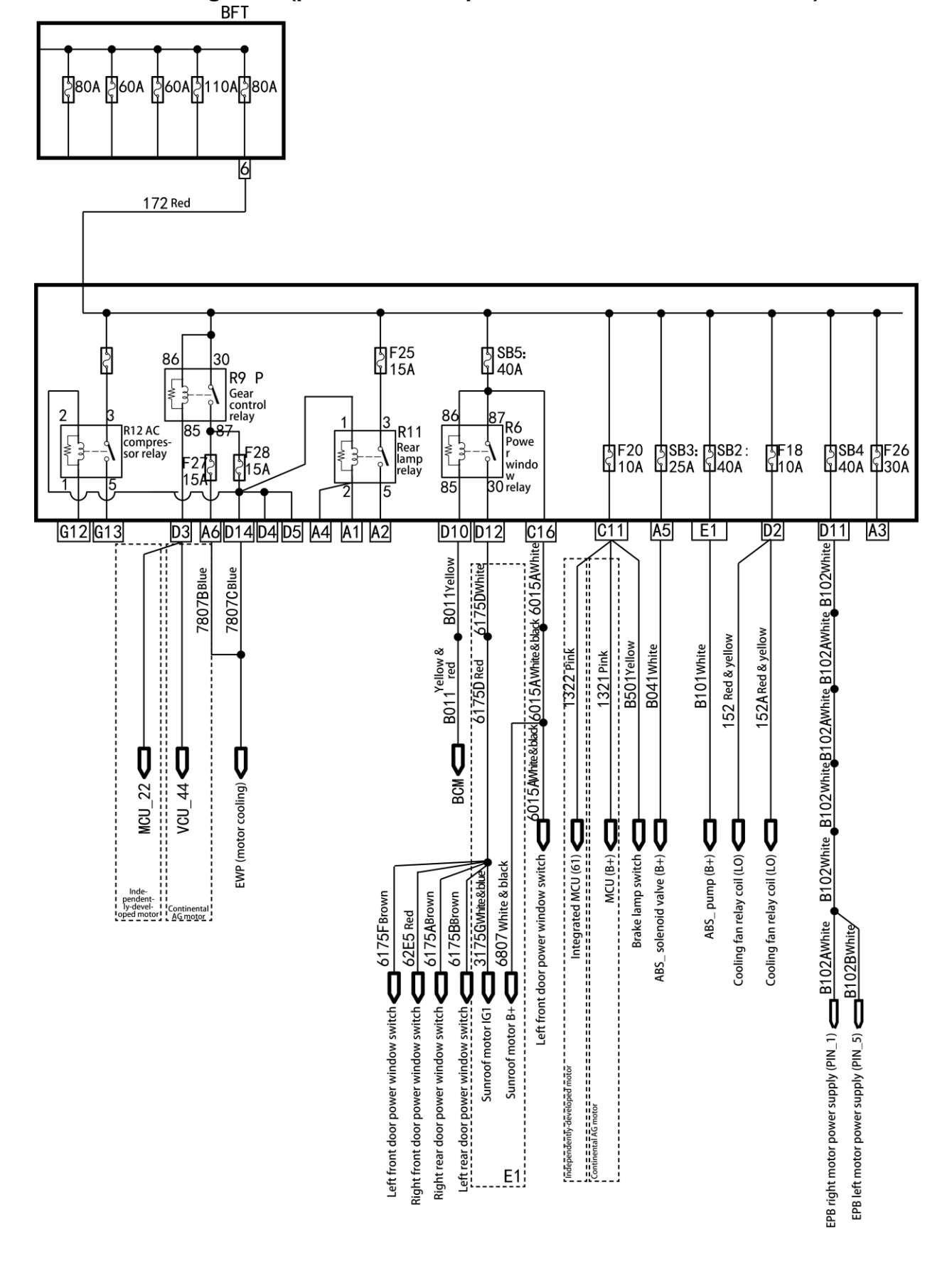

#### Local circuit diagram 4 (powertrain compartment distribution with PEPS)

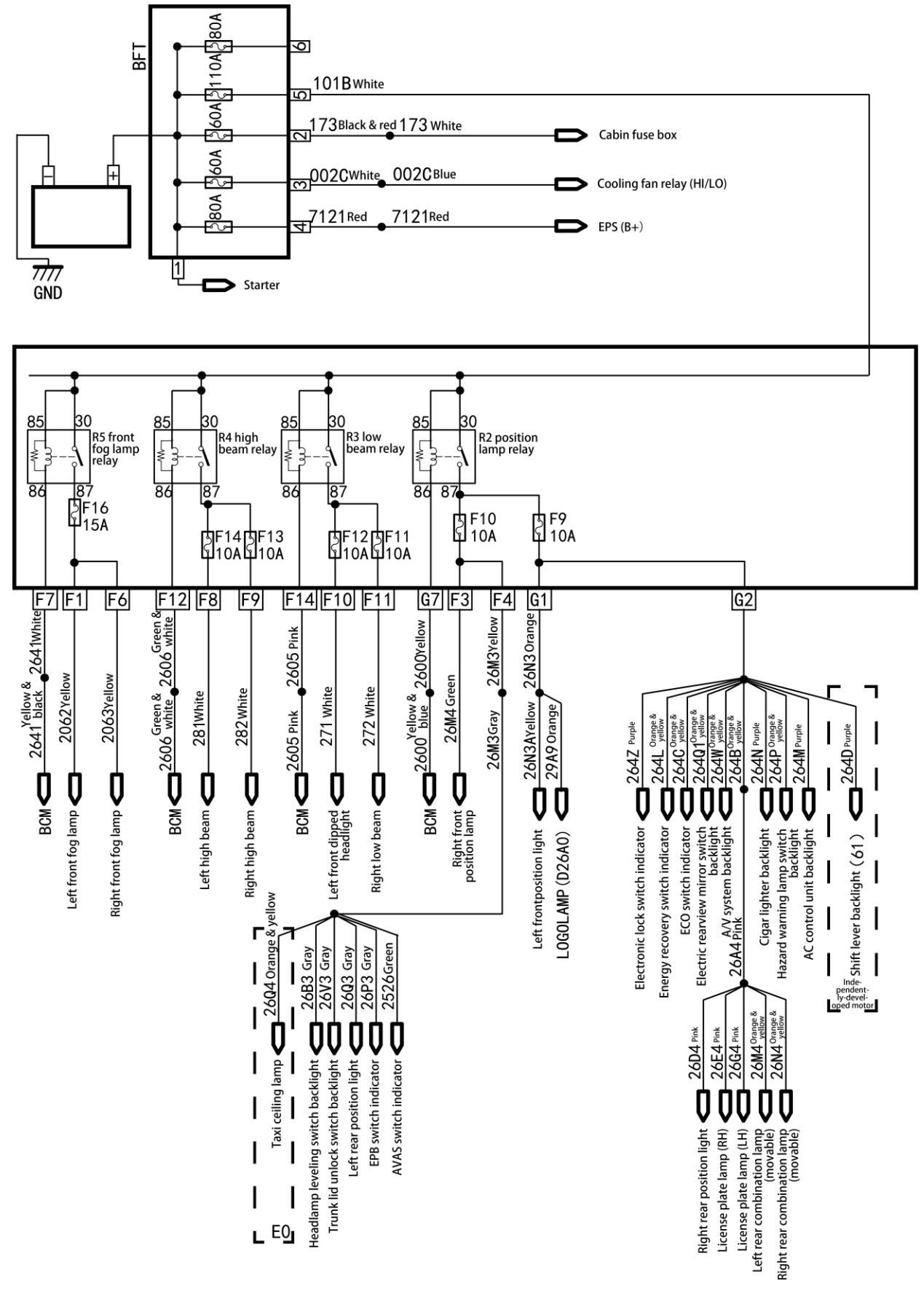

#### Local circuit diagram 1 (powertrain compartment distribution)

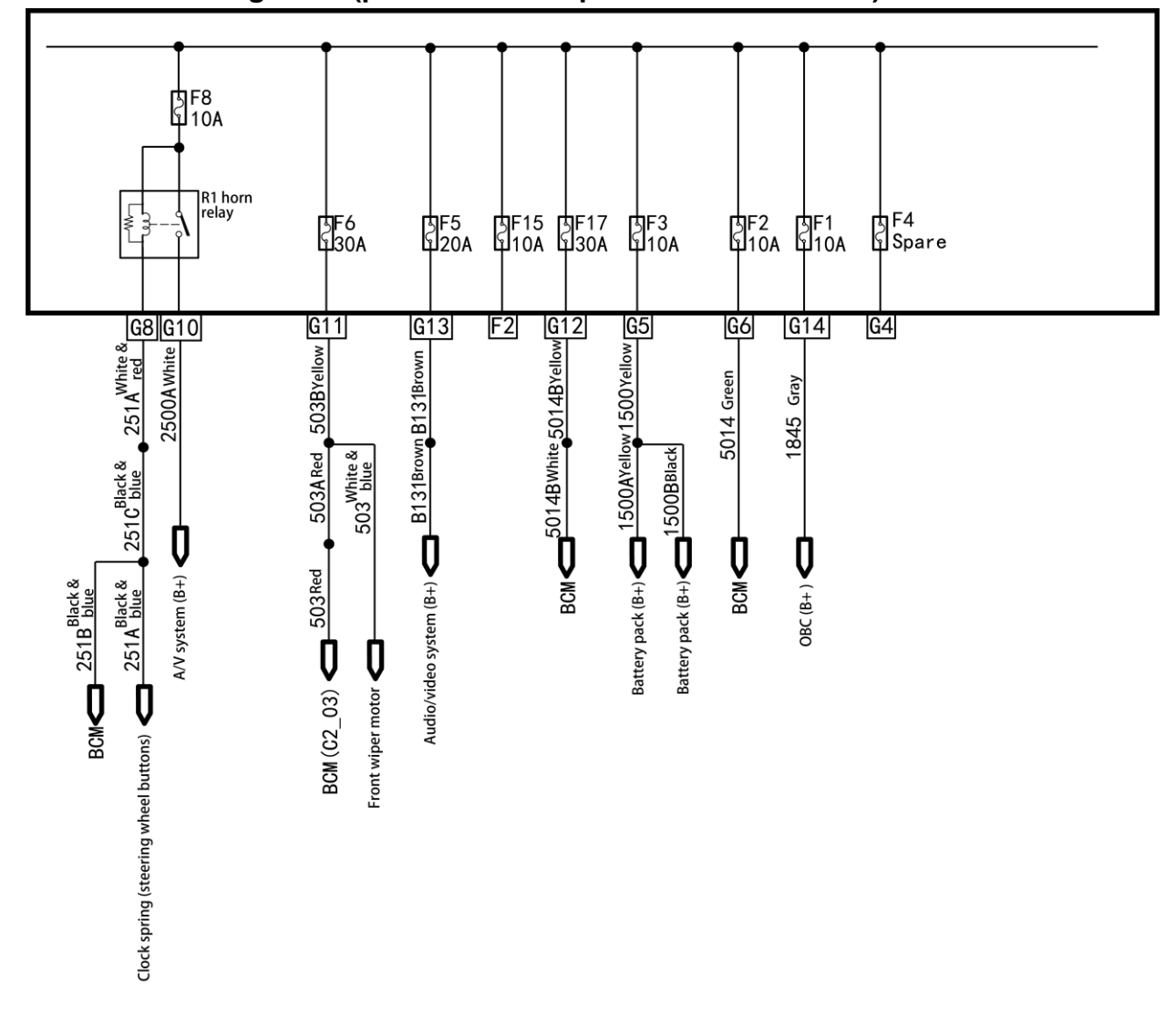

# Local circuit diagram 2 (powertrain compartment distribution)

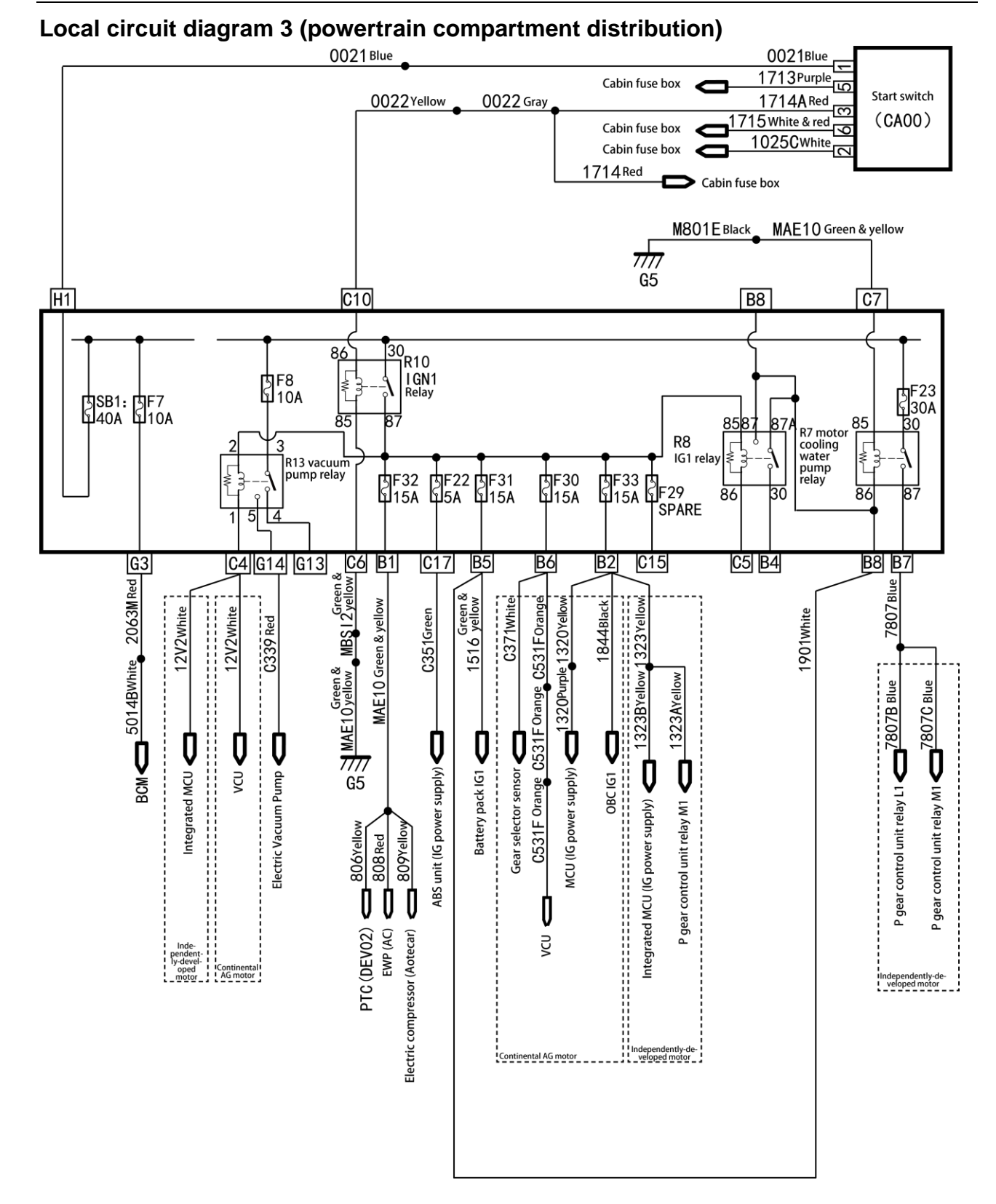

Troubleshooting

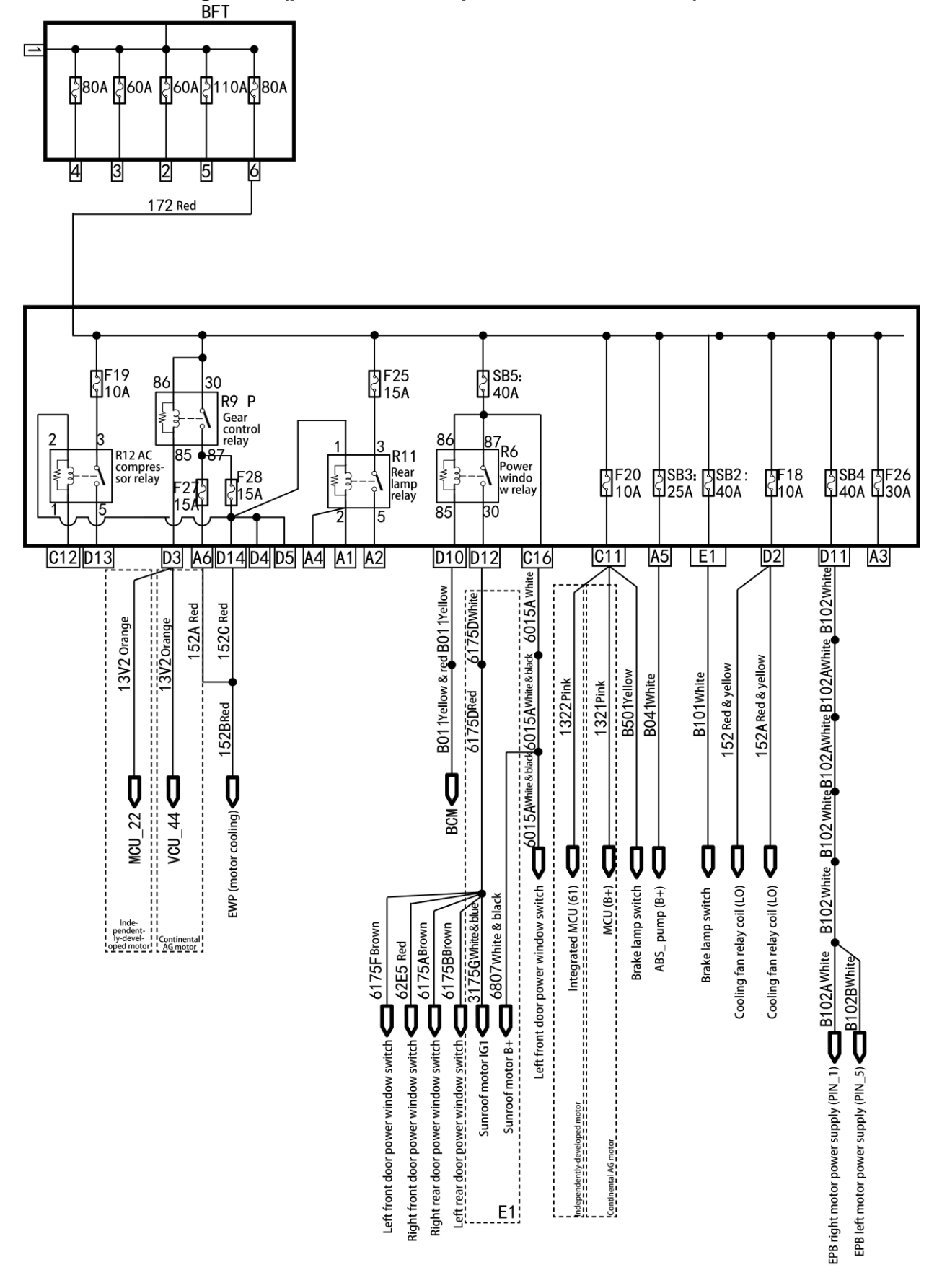

# Local circuit diagram 4 (powertrain compartment distribution)

| M1506 Green & yellow                    | Battery and (10)                        |
|-----------------------------------------|-----------------------------------------|
| M1501 Green & yellow                    | Battery pack (10)                       |
| M1502 Green & yellow                    | Battery pack (3)                        |
| 1506A Green & yellow                    | Dattery pack (4)                        |
|                                         | Quick charging port (A-)                |
| MC16AGreen & yellow M70A Green & yellow | Brake fluid level switch (D4410_2)      |
| MC160F Green & yellow                   | Gear selector sensor (D1602B) 6         |
| MC16A Green & yellow                    | Gear selector sensor (D1602B) 4         |
|                                         | Continental AG motor                    |
| M142Green & yellow M142 Black & pink    | Quick charger diagnostic interface 5    |
| M3426 Green & yellow                    |                                         |
|                                         | <b>C</b>                                |
| M801E Green & yellow                    | P gear control unit relay               |
| Z93A Green & yellow                     | P gear control unit                     |
| / Z93B Green & yellow                   | P gear control unit                     |
| MC160D Green & yellow                   | Integrated MCU                          |
| MAE10Green & yellow                     | Motor connector shield GND              |
|                                         |                                         |
| M152 Green & yellow                     | Motor EWP                               |
|                                         | t                                       |
| MBS I Z Green & yellow                  | Engine compartment fuse box (EJB_C6)    |
| M701 Green & vellow                     |                                         |
|                                         | ABS control unit (pump)(D7025_13)       |
| M/UZ Green & yellow                     | ABS control unit (valve)(D7025_38)      |
| 7777                                    |                                         |
| G2 M290 Green & yellow                  | License plate lamp (D26A0_1)            |
| M2/11 Green & yellow                    | Left low beam (D2610_3)                 |
| M202 Green & yellow                     | Front left fog lamp (D2670_2)           |
| M206 Green & yellow                     | Position lamp, turn signal lamp         |
| MAE01Green & yellow M66A Green & yellow | Left headlamp leveling motor (D5405A_1) |
| M25B Green & yellow                     | Tweeter (D2520C_1)                      |
| M283 Green & yellow                     | Left high beam (D2610 7)                |
| M807 Green & yellow                     | PTC water heater (DEV02)                |
| M808 Green & vellow                     |                                         |
| M802A Green & yellow                    | EWP (DEV09)                             |
| M521 Green & vellow                     | Electric compressor (Aotecar)           |
|                                         | Vacuum booster pump                     |

#### Local circuit diagram (powertrain compartment grounding)

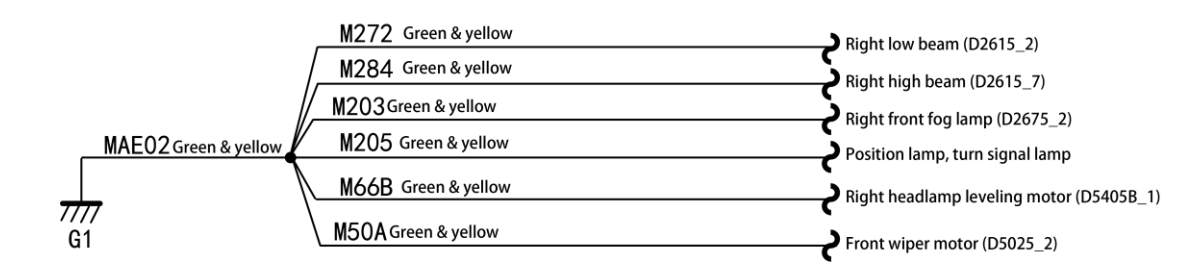

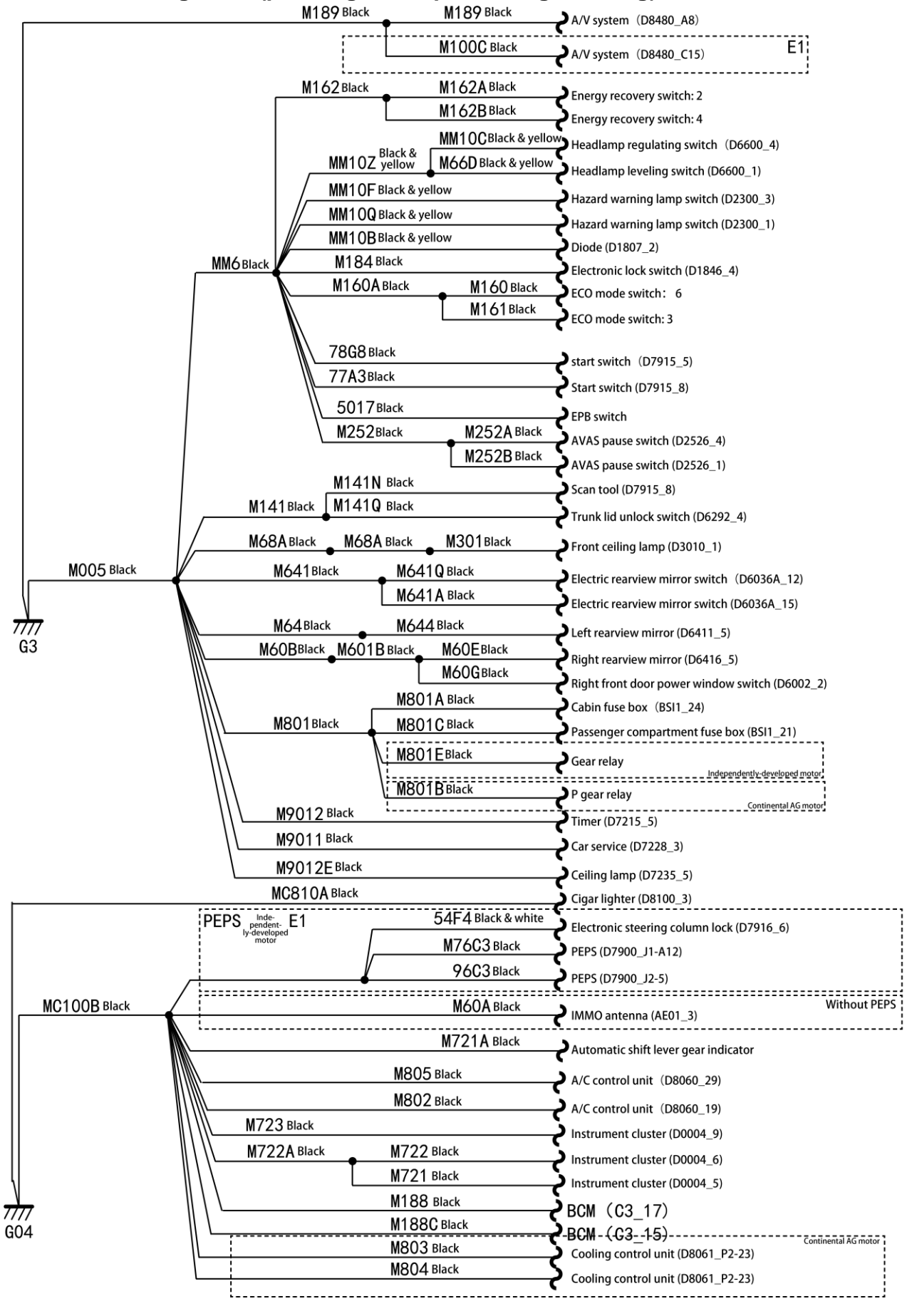

#### Local circuit diagram 1 (passenger compartment grounding)

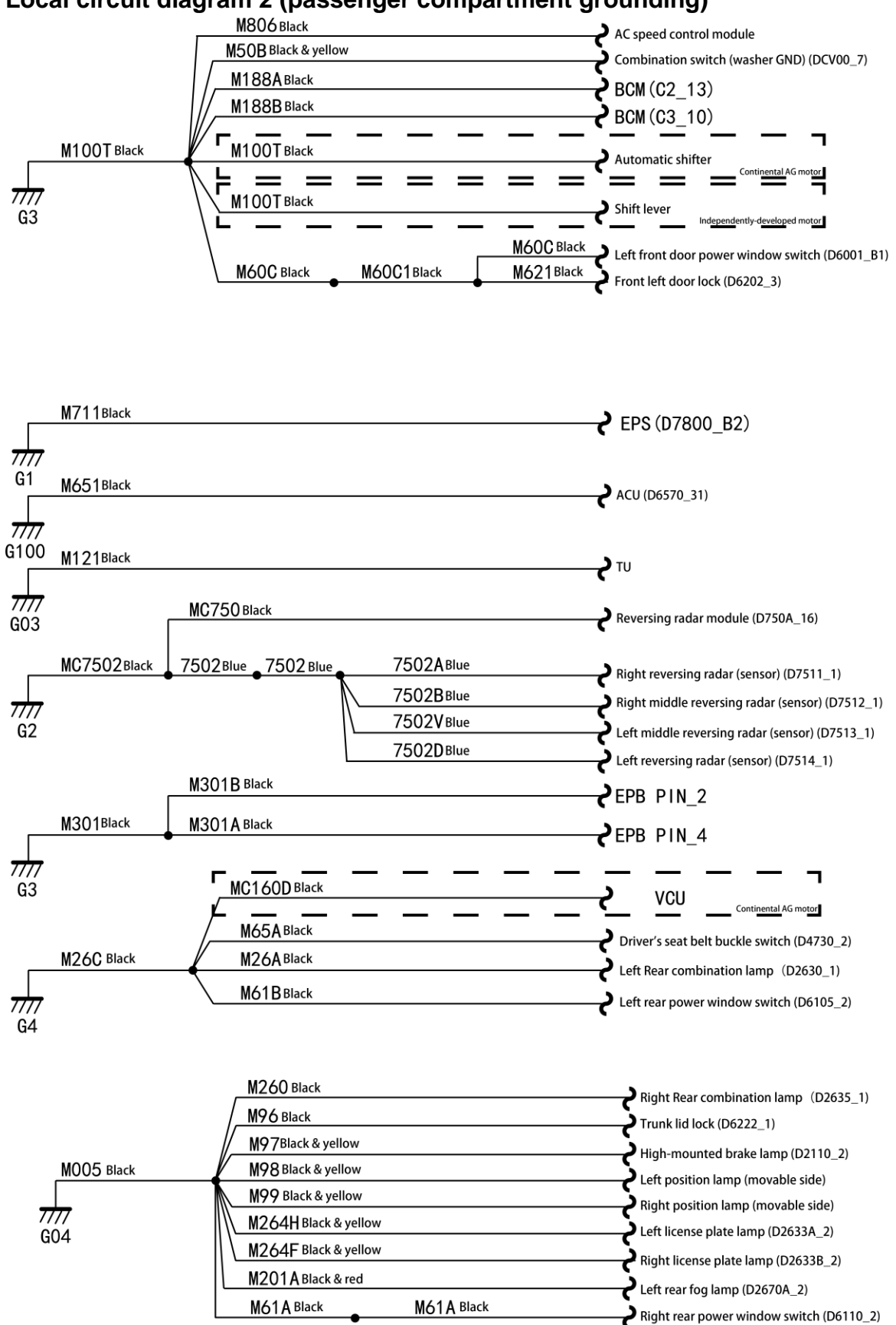

#### Local circuit diagram 2 (passenger compartment grounding)

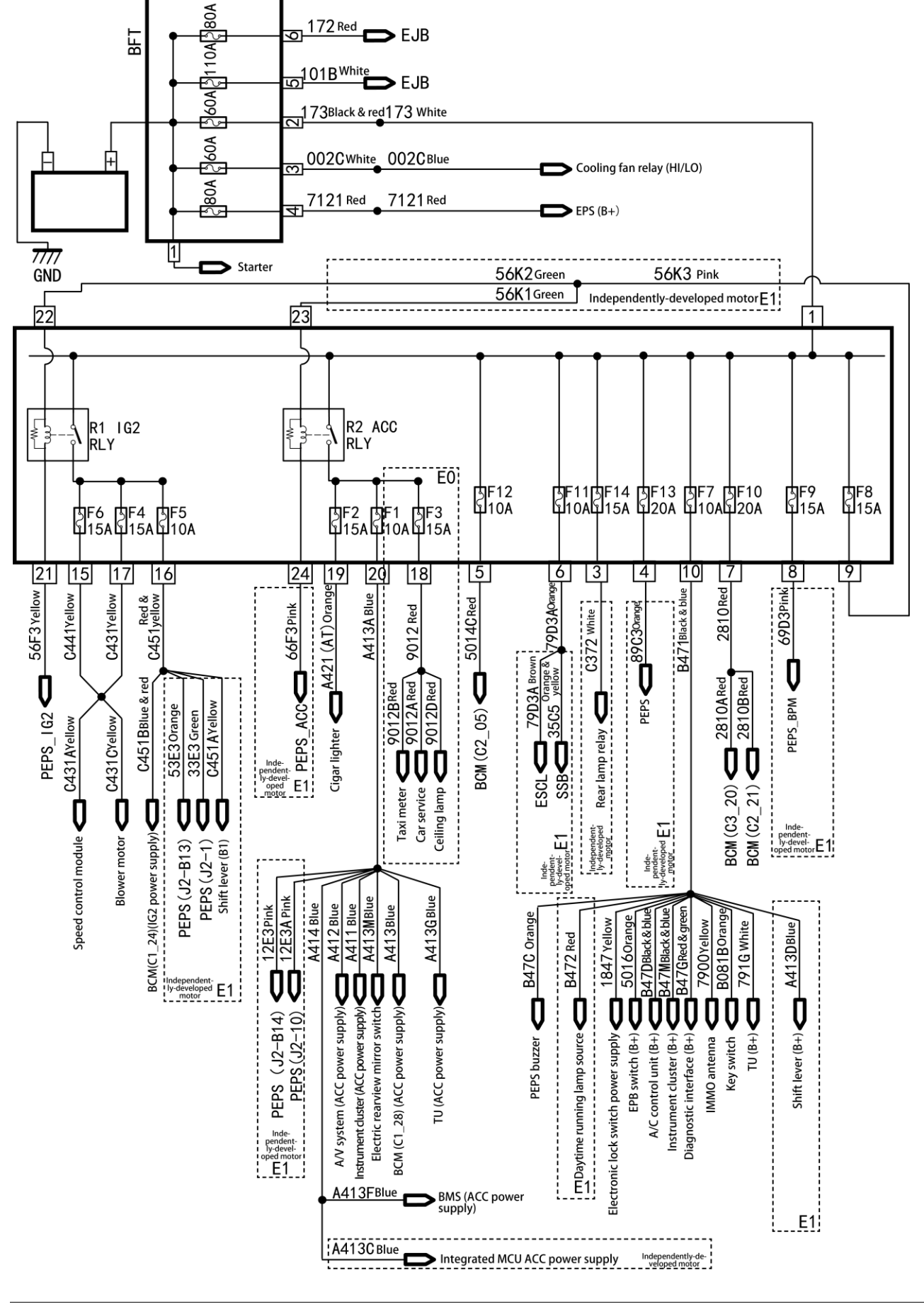

#### Local circuit diagram 1 (passenger compartment distribution with PEPS)

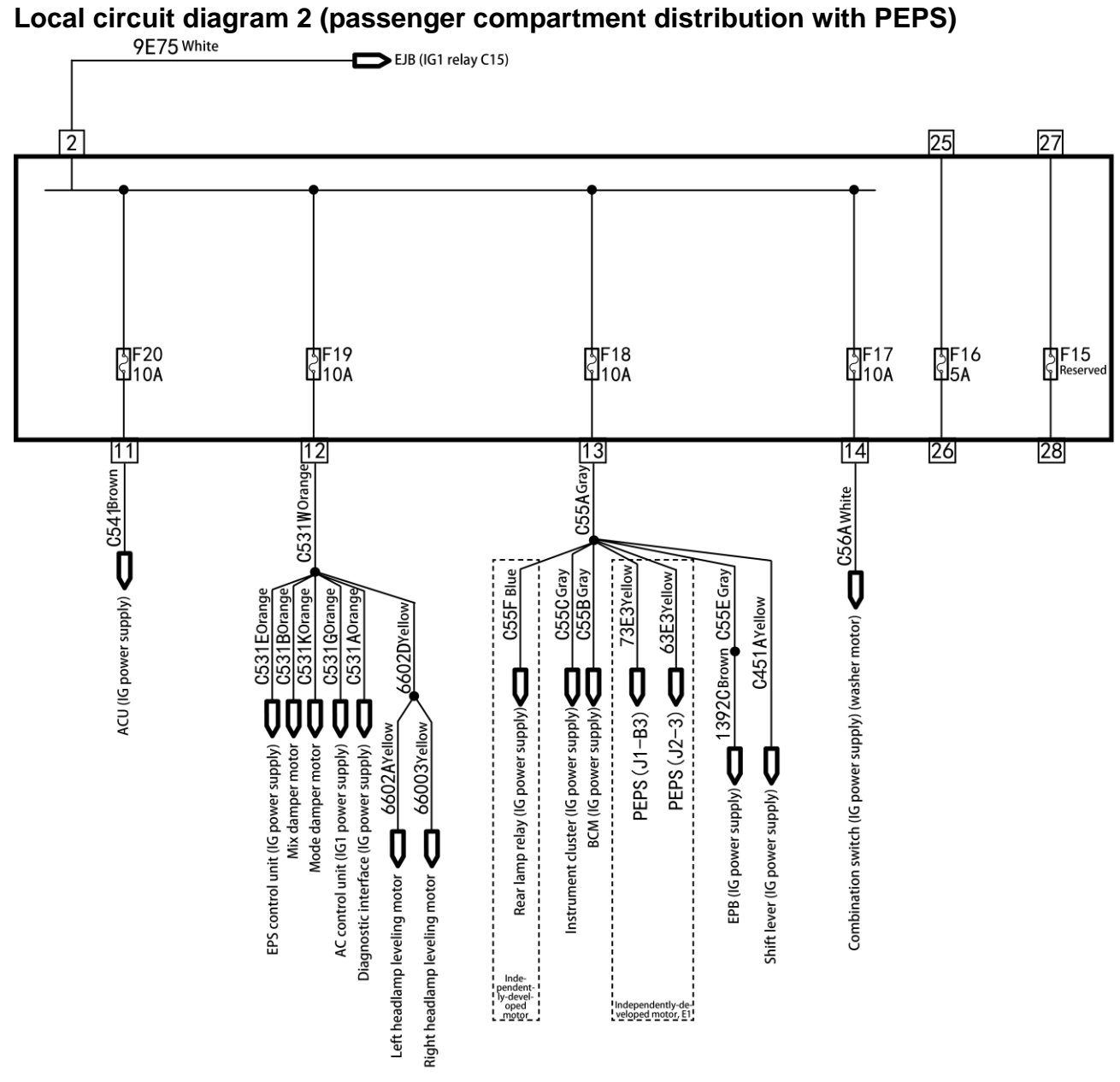

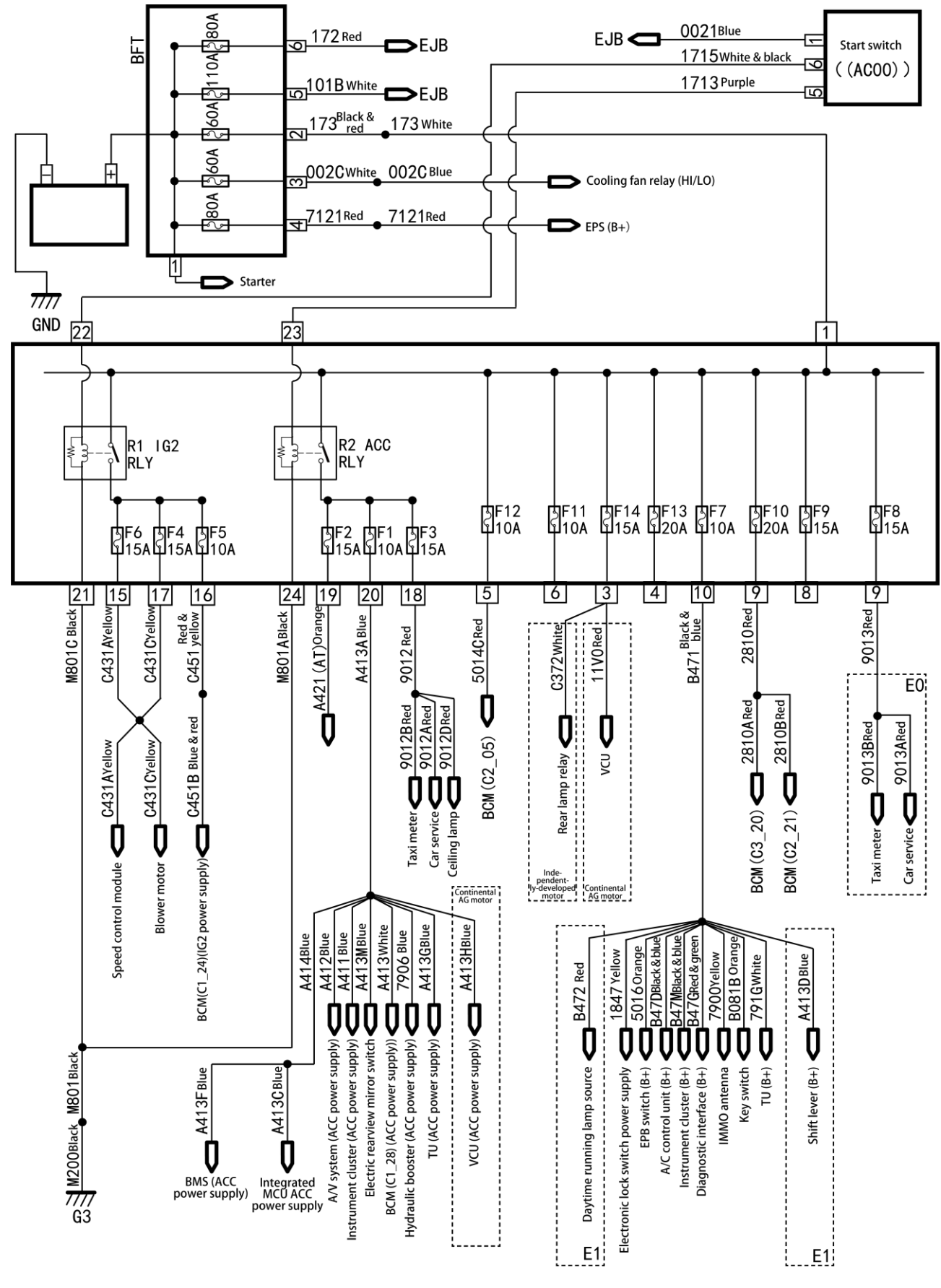

#### Local circuit diagram 1 (passenger compartment power distribution)

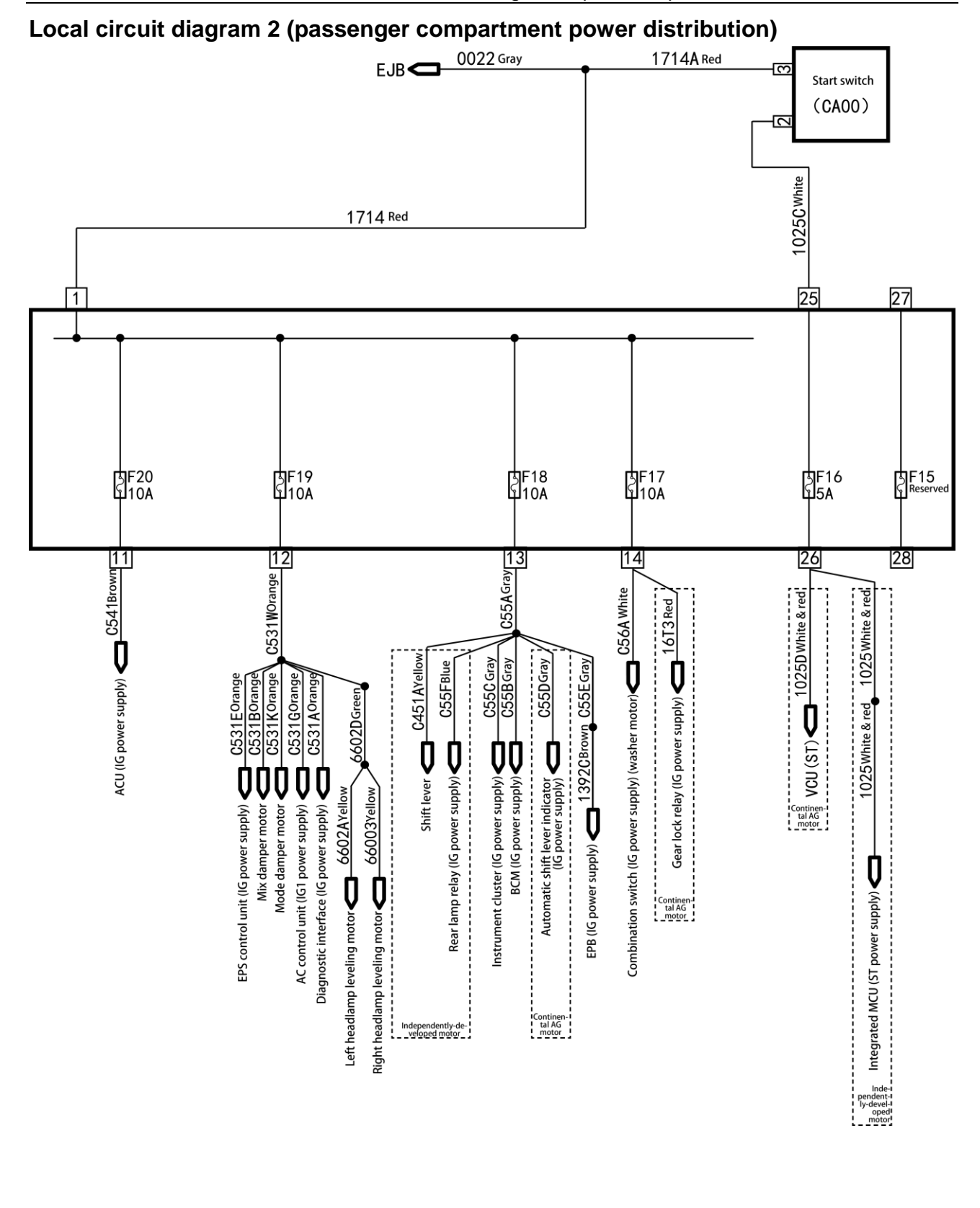

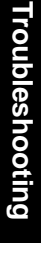

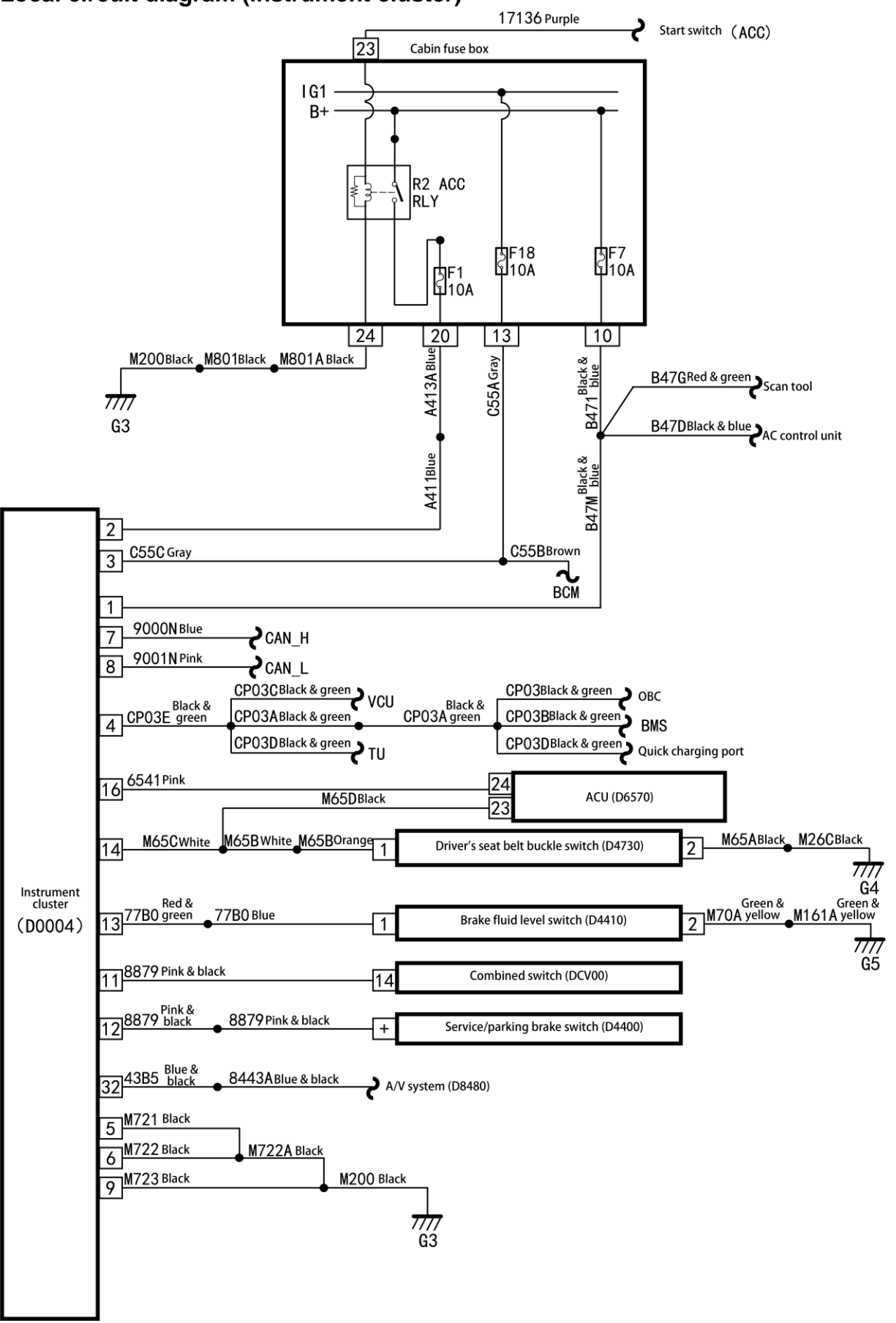

# Local circuit diagram (instrument cluster)

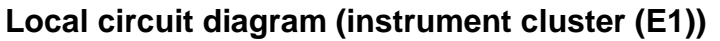

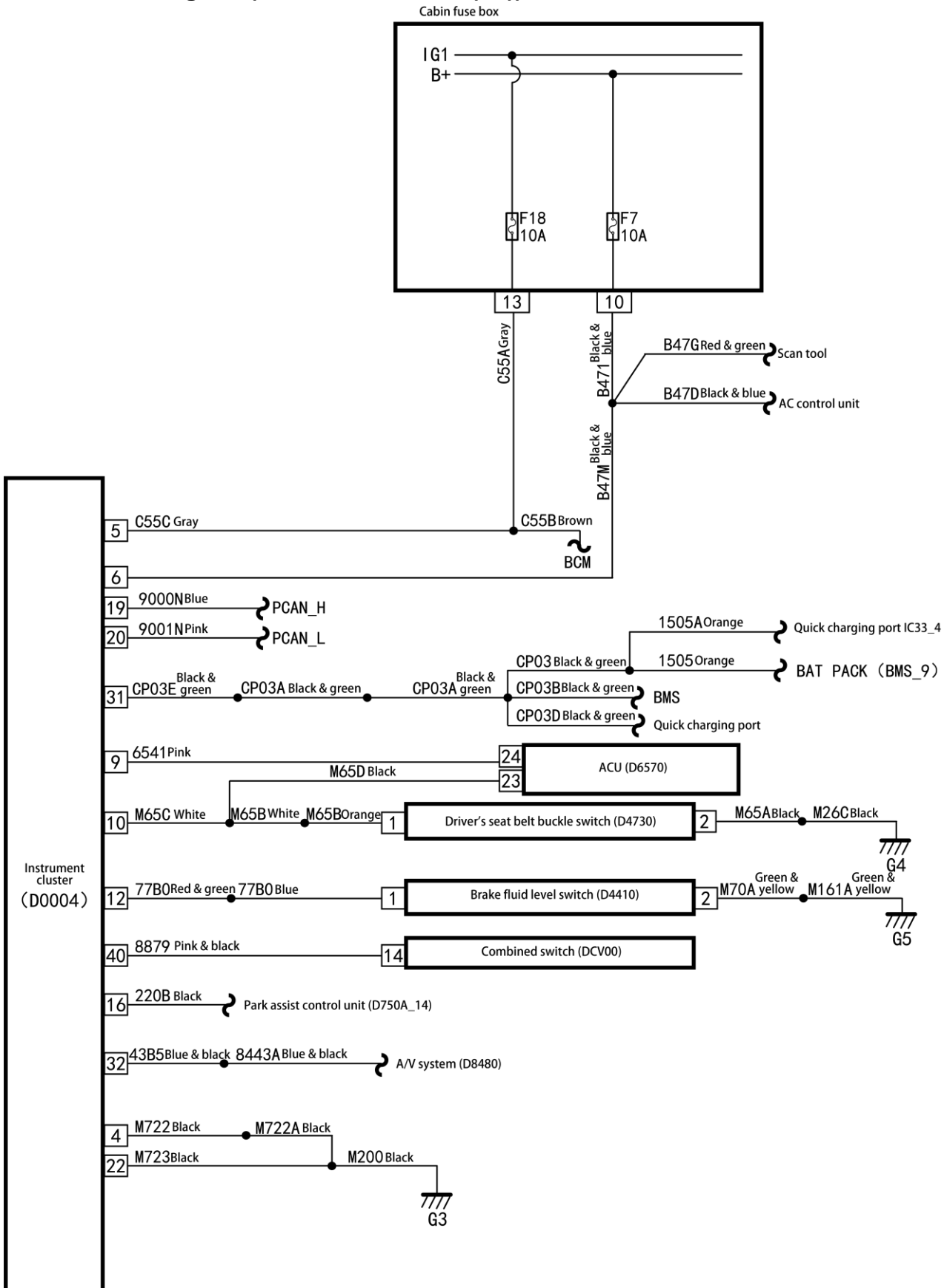

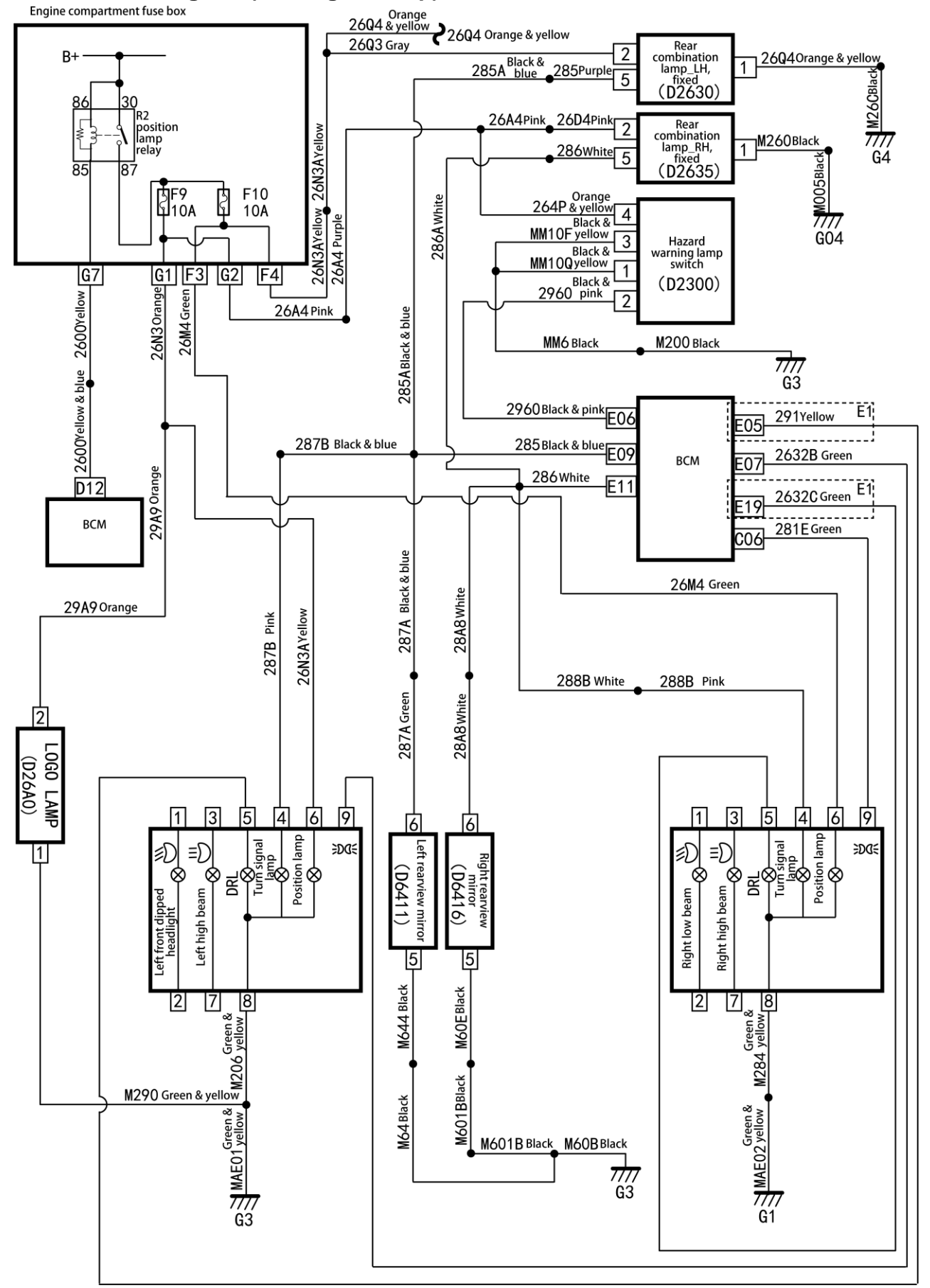

# Local circuit diagram (turn signal lamp)

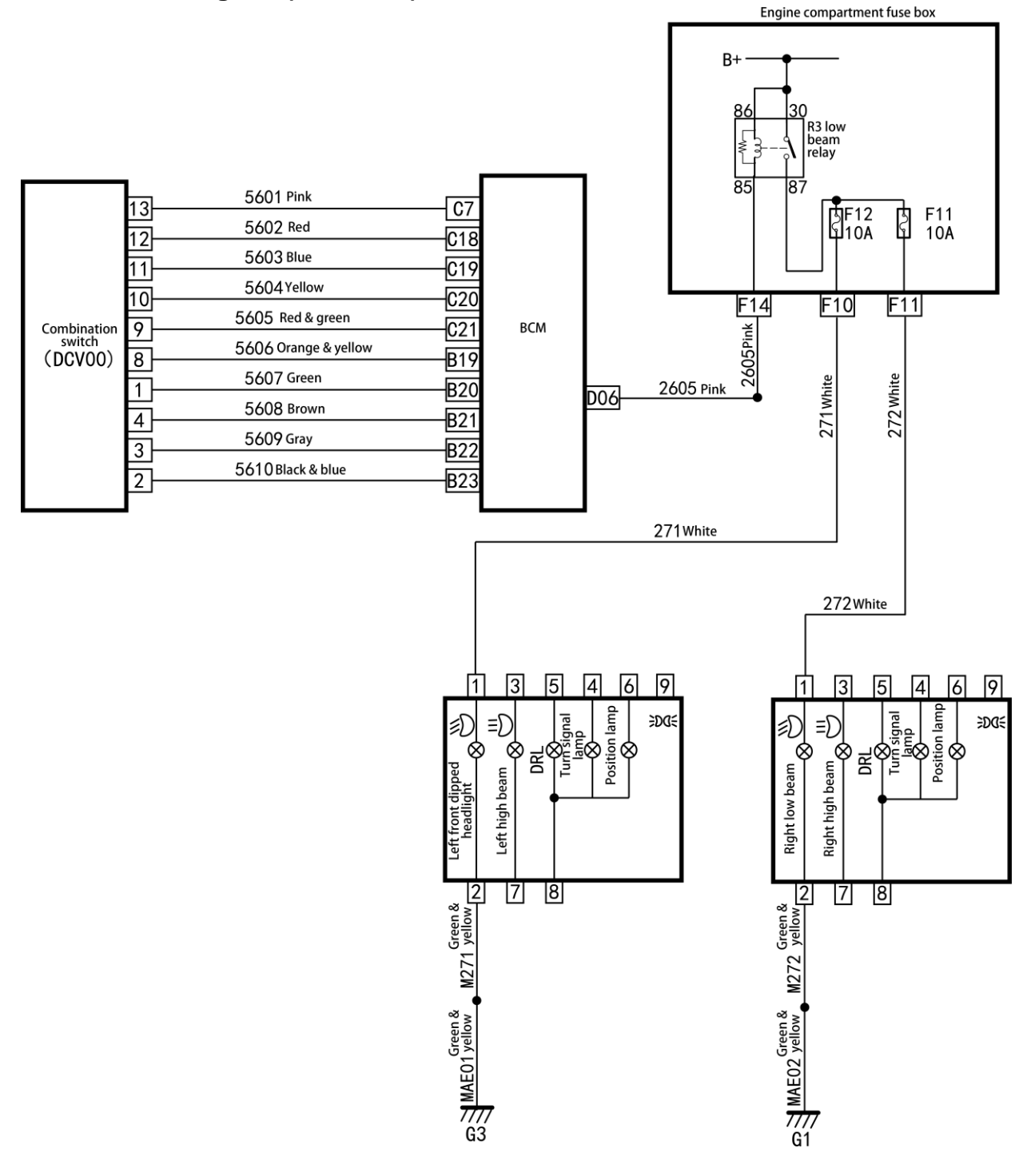

#### Local circuit diagram (low beam)

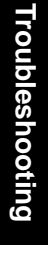

# Local circuit diagram (high beam)

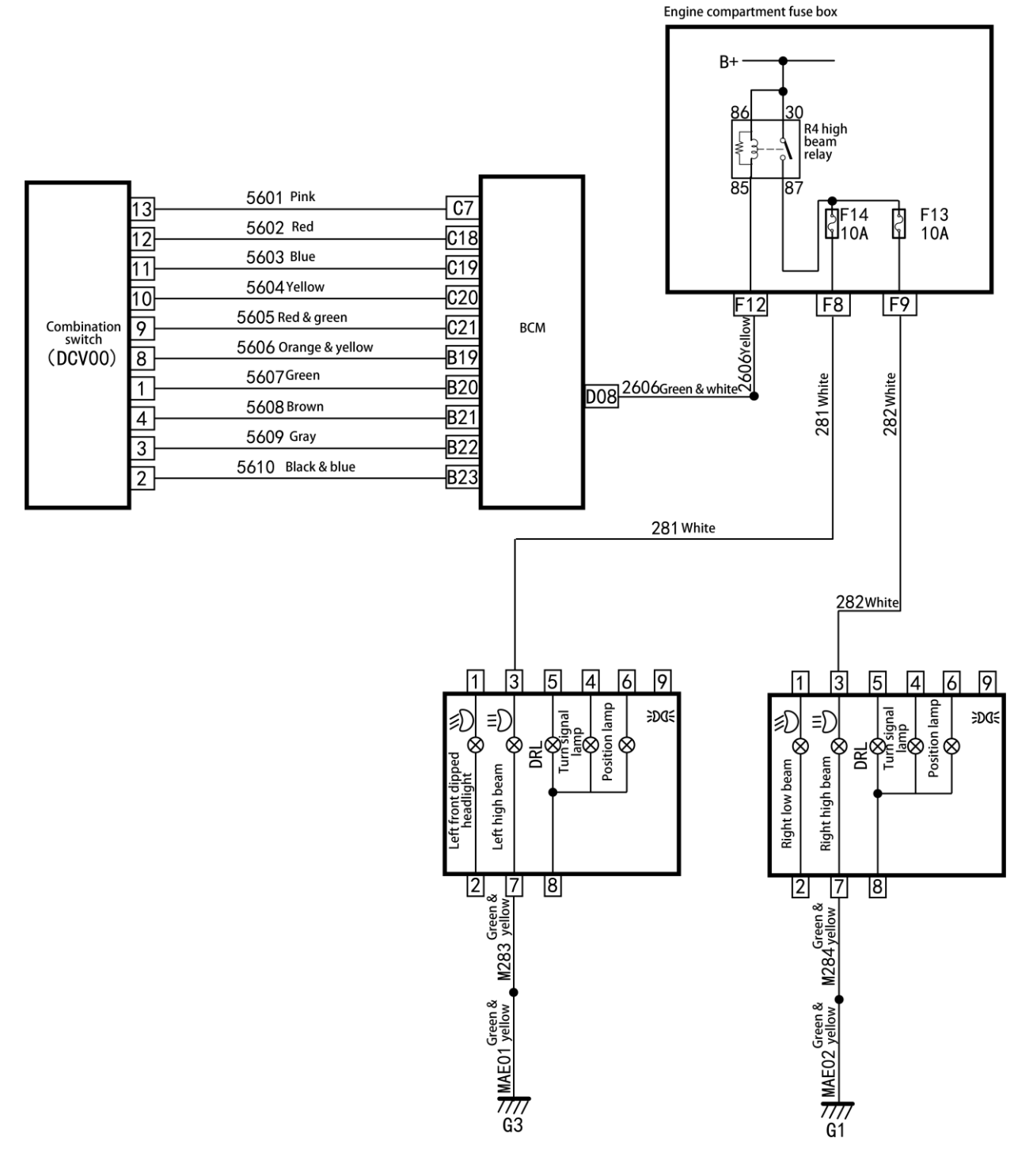

7777 G3

7777 G1

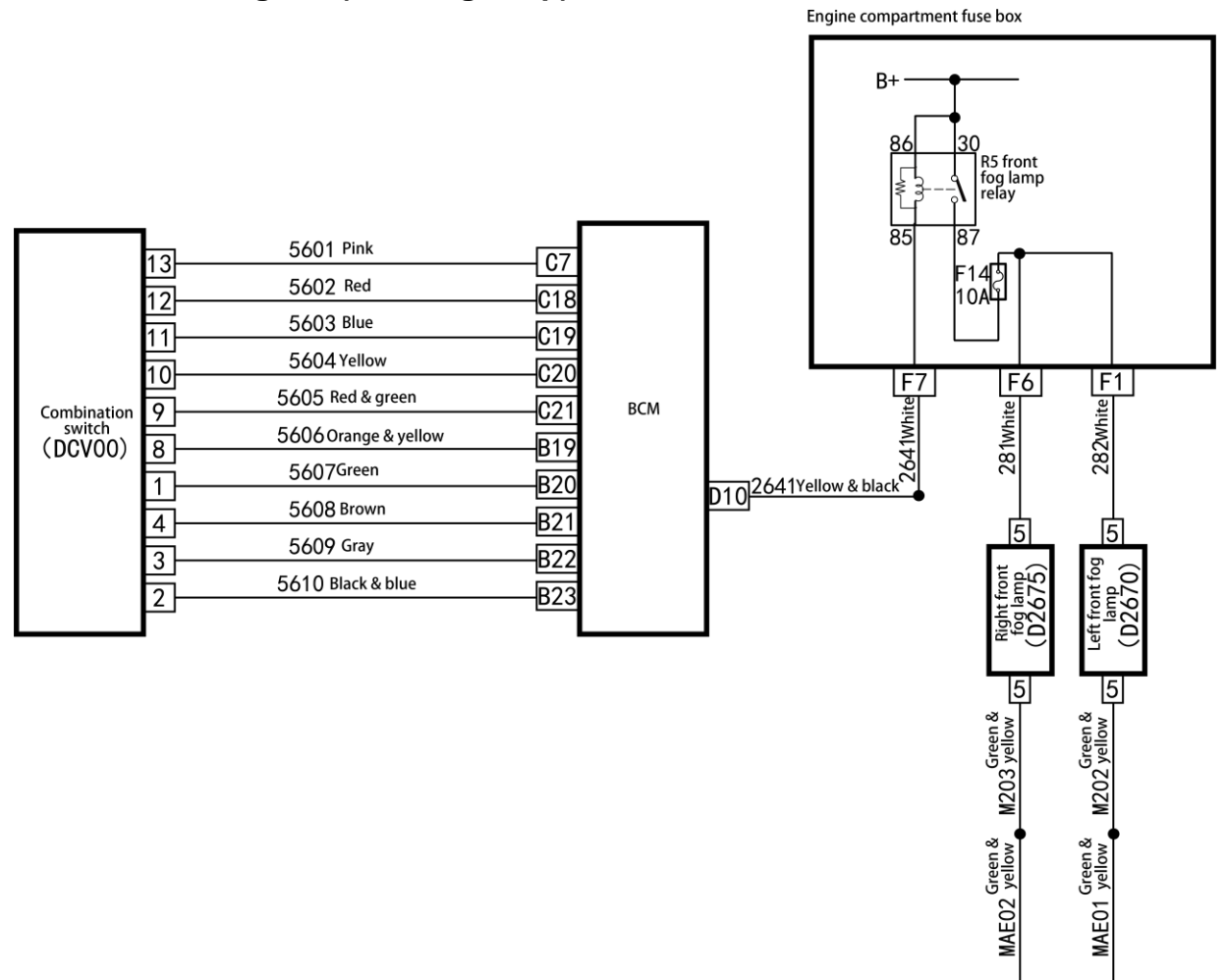

# Local circuit diagram (front fog lamp)

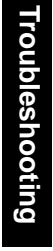

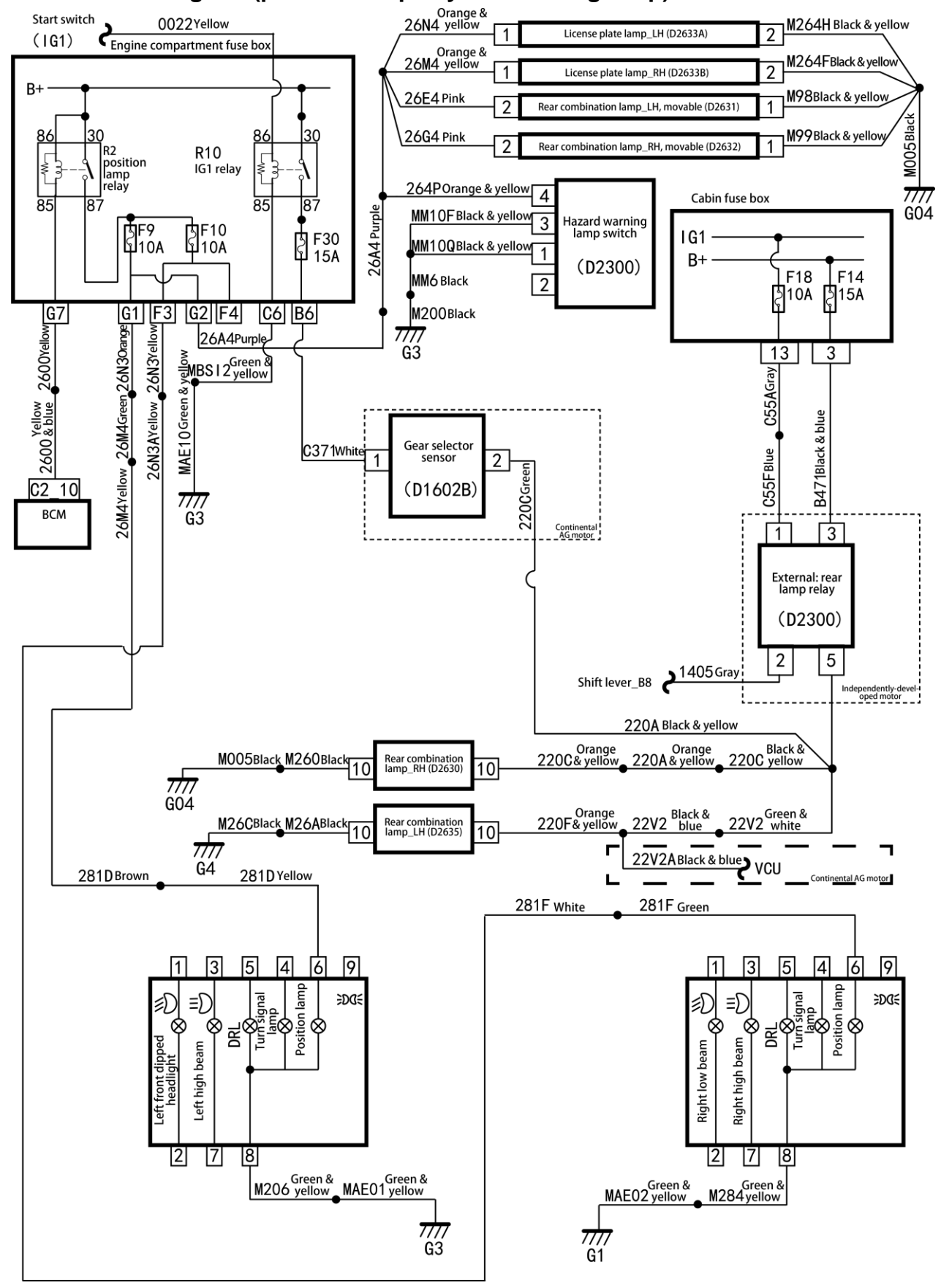

#### Local circuit diagram (position lamp/daytime running lamp)

# Local circuit diagram (brake lamp)

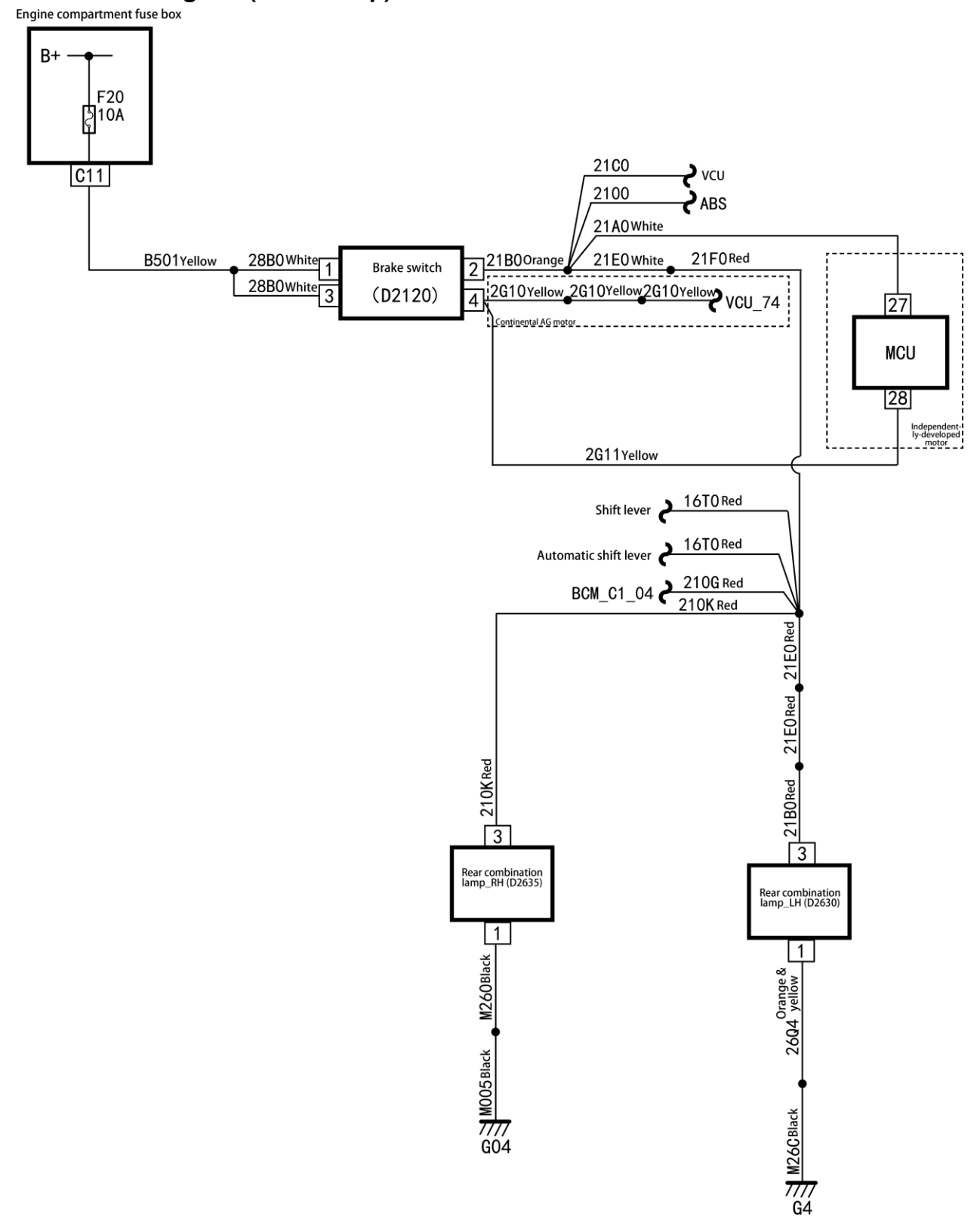

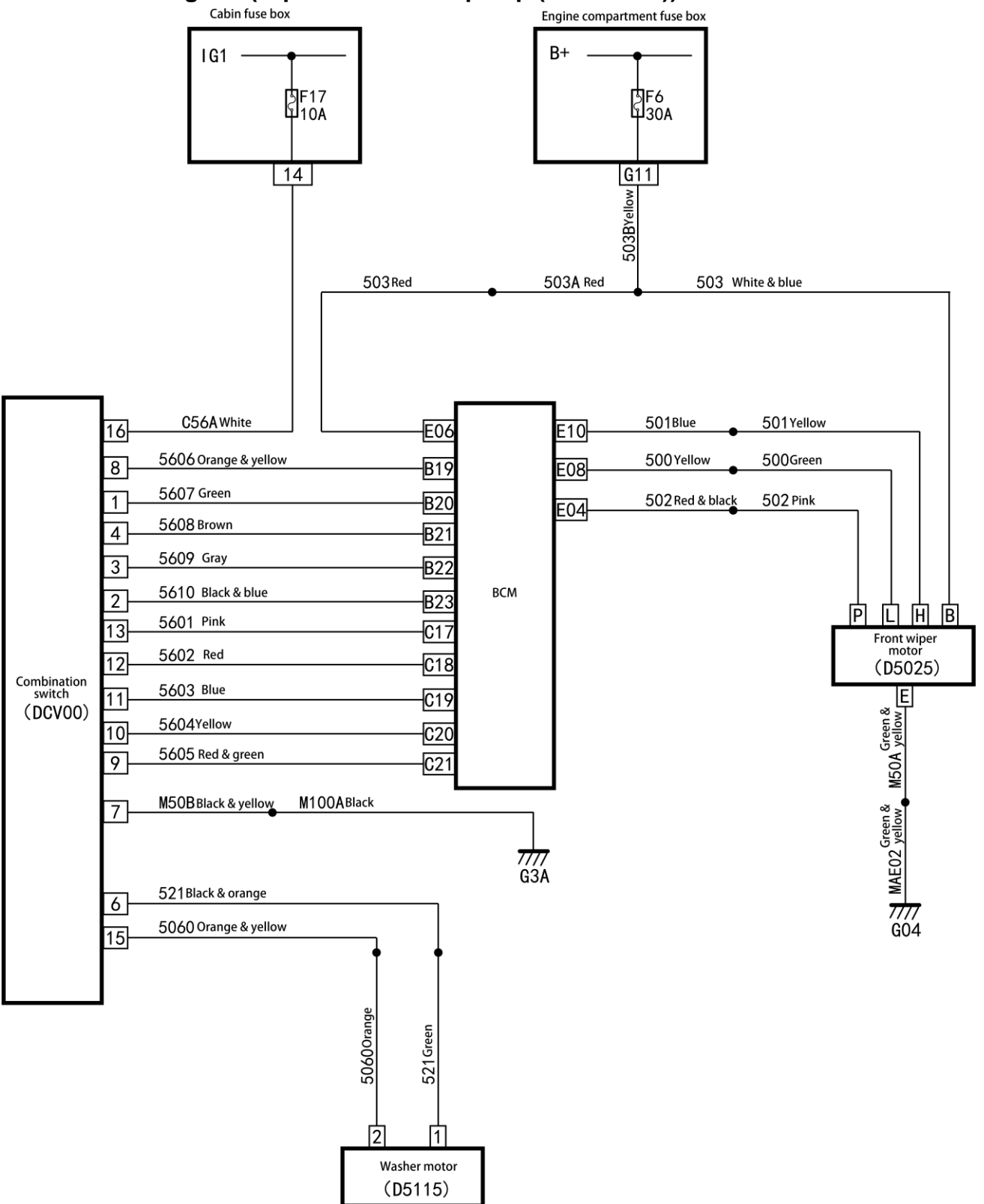

# Local circuit diagram (wiper and washer pump (NEW BCM))

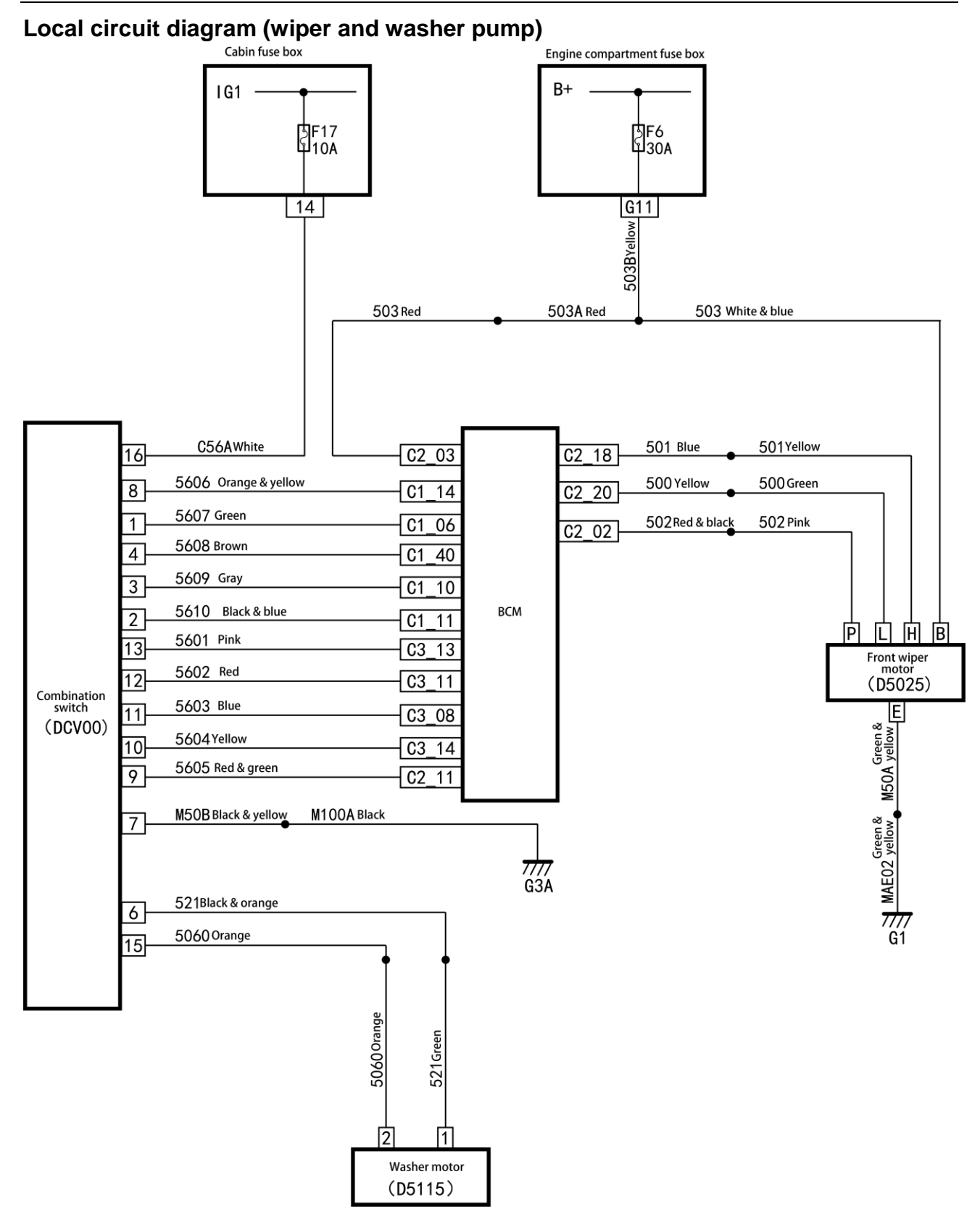

Troubleshooting

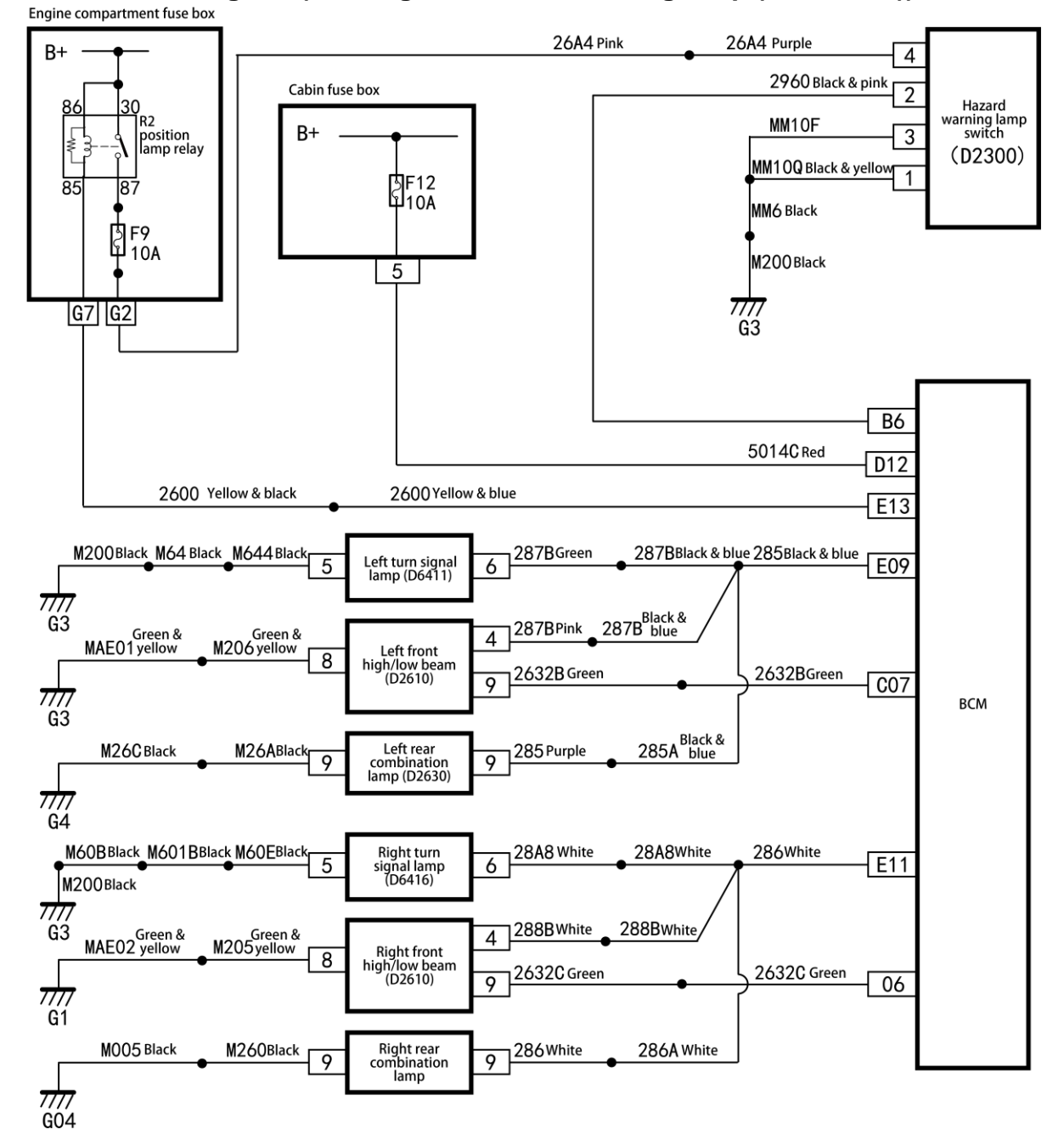

# Local circuit diagram (steering and hazard warning lamp (NEW BCM))

#### Local circuit diagram (steering and hazard warning lamp)

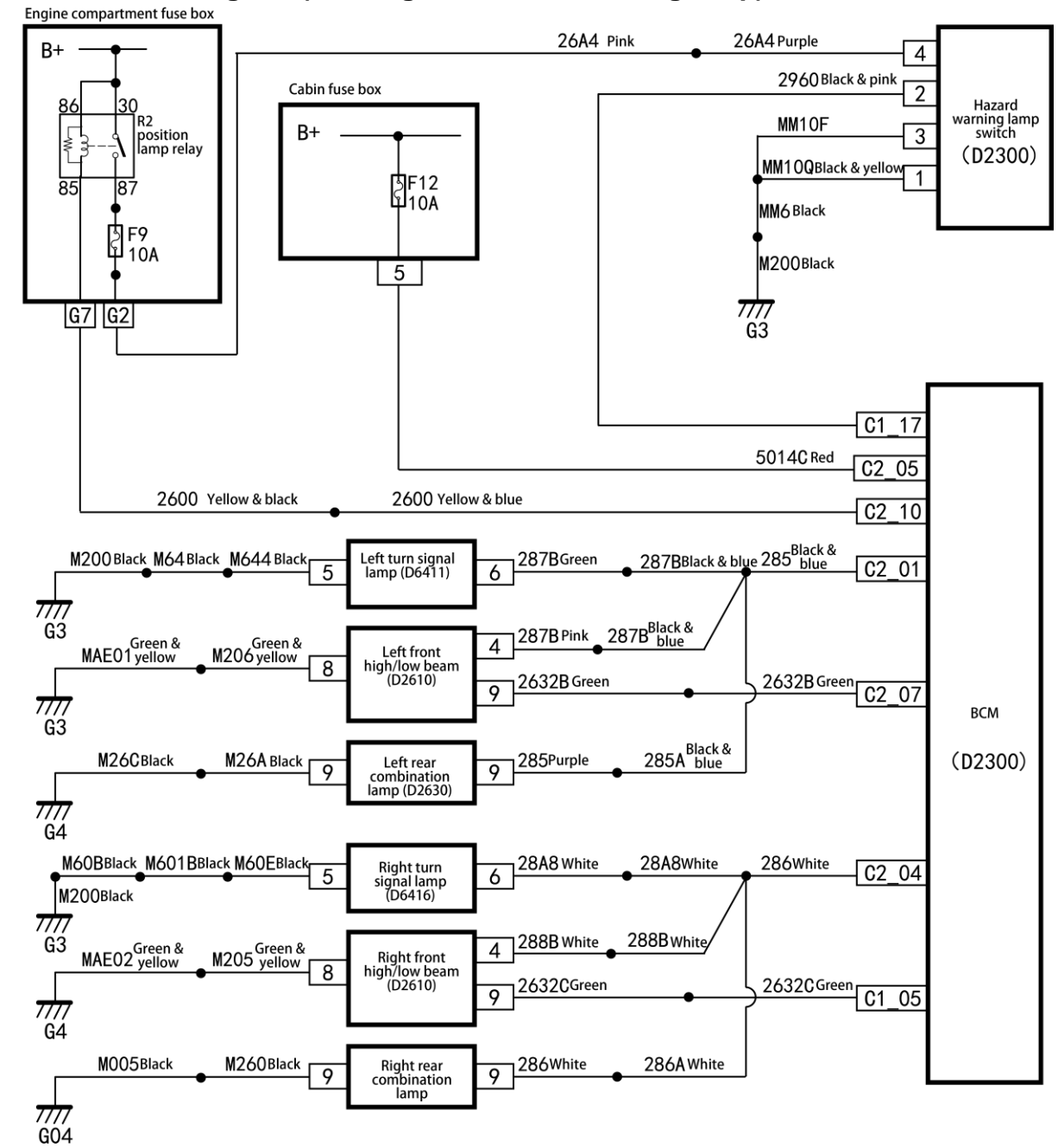

# Local circuit diagram (horn)

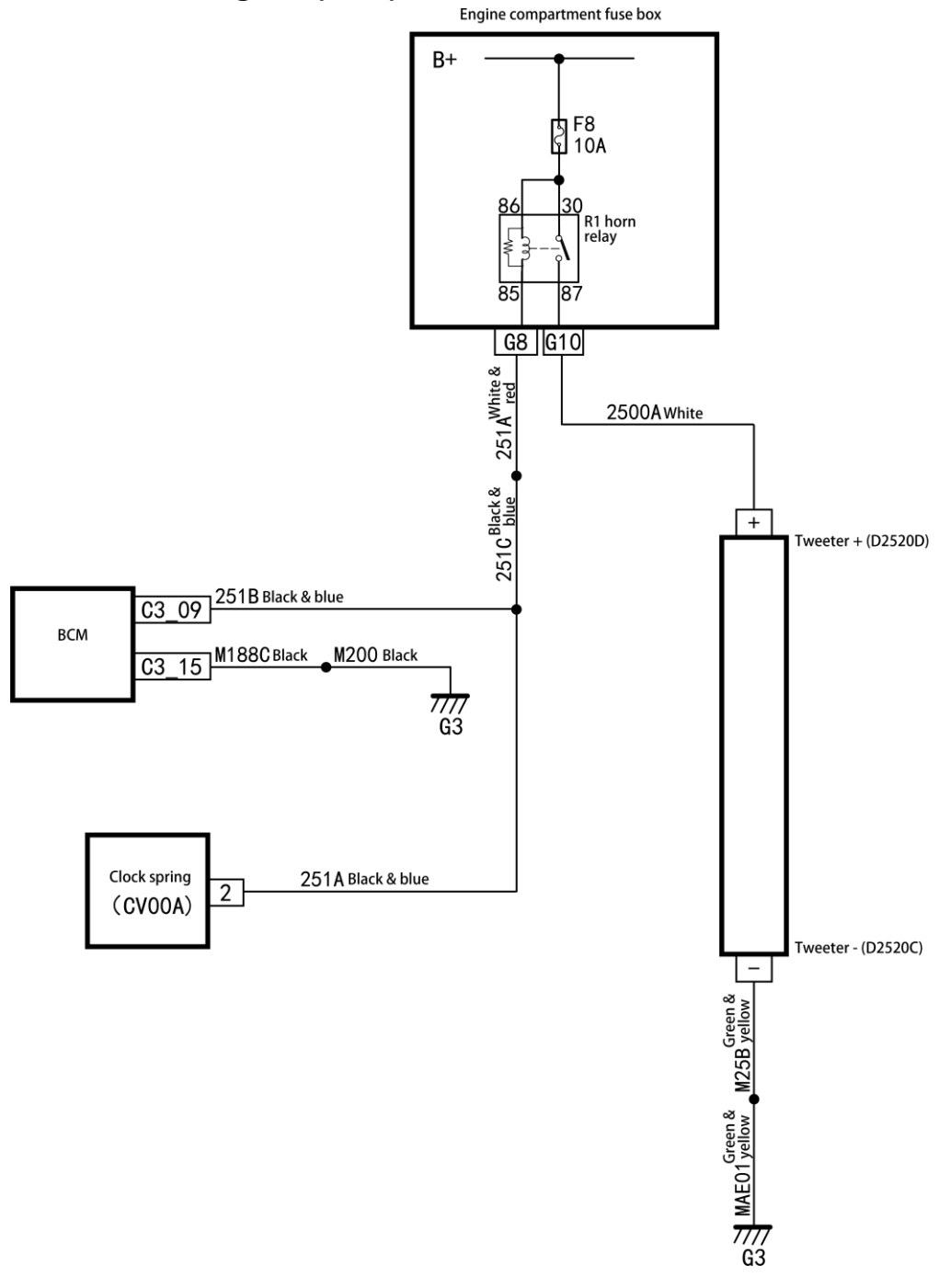

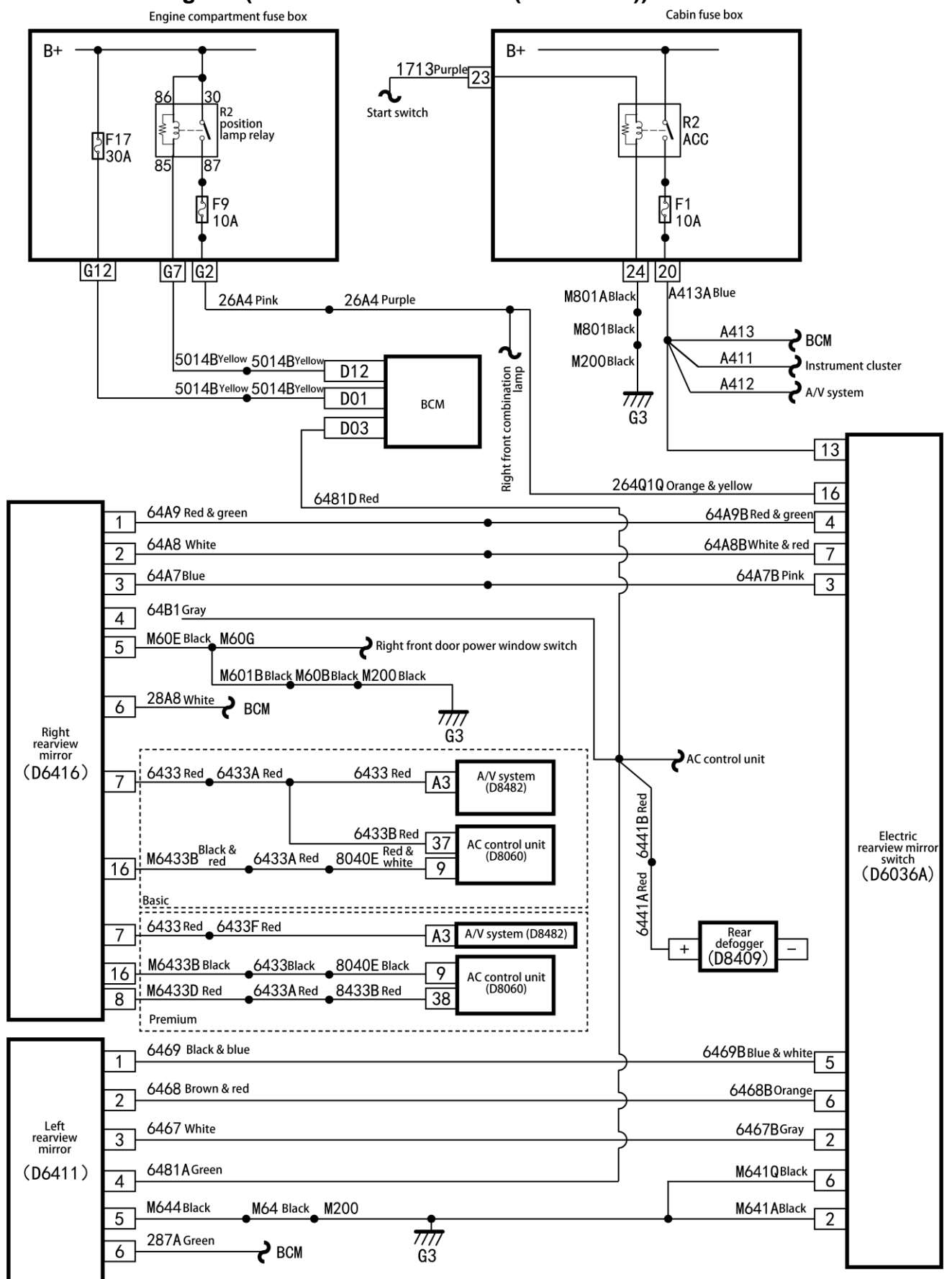

# Local circuit diagram (electric rearview mirror (NEW BCM))

Troubleshooting

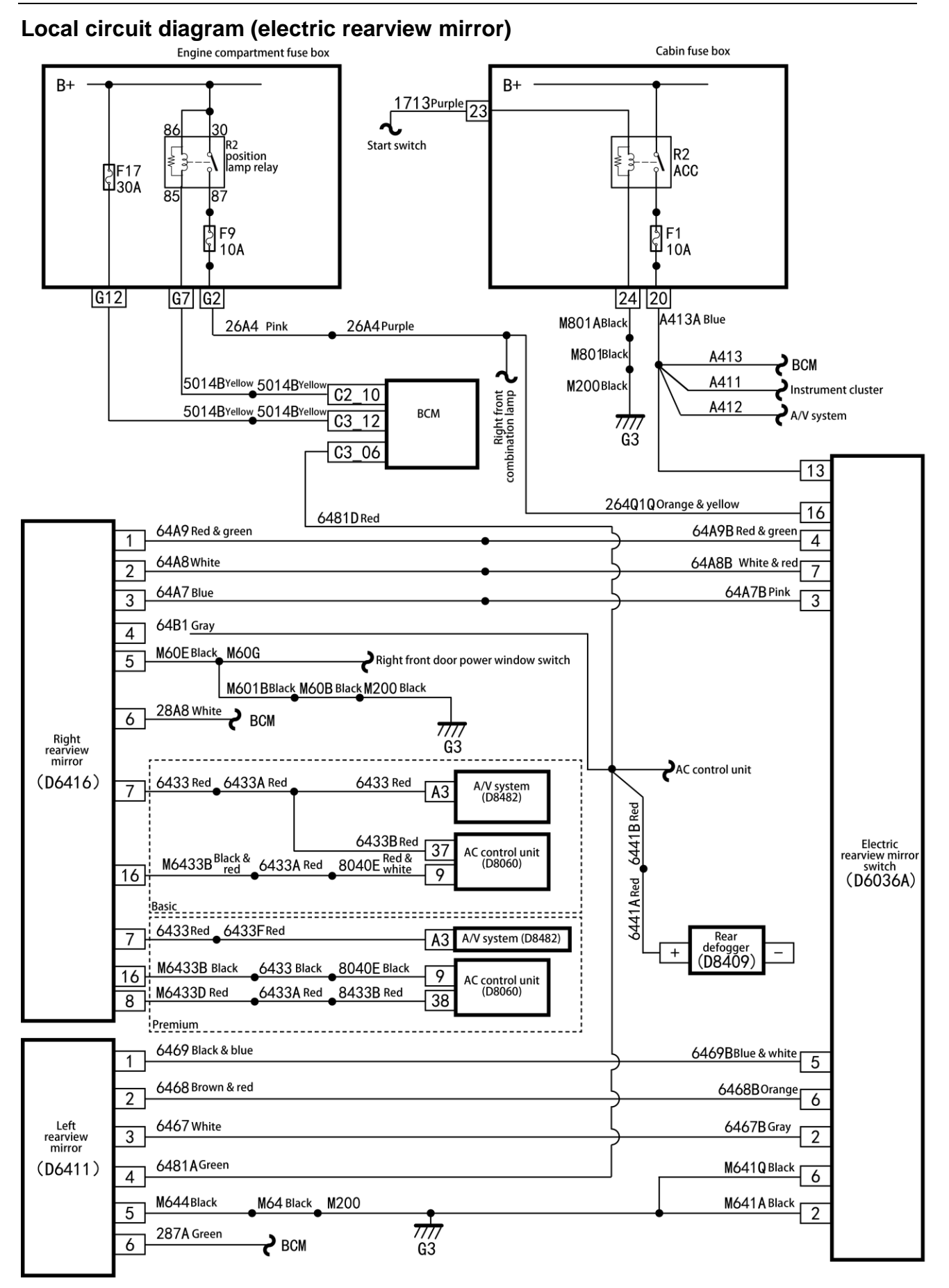

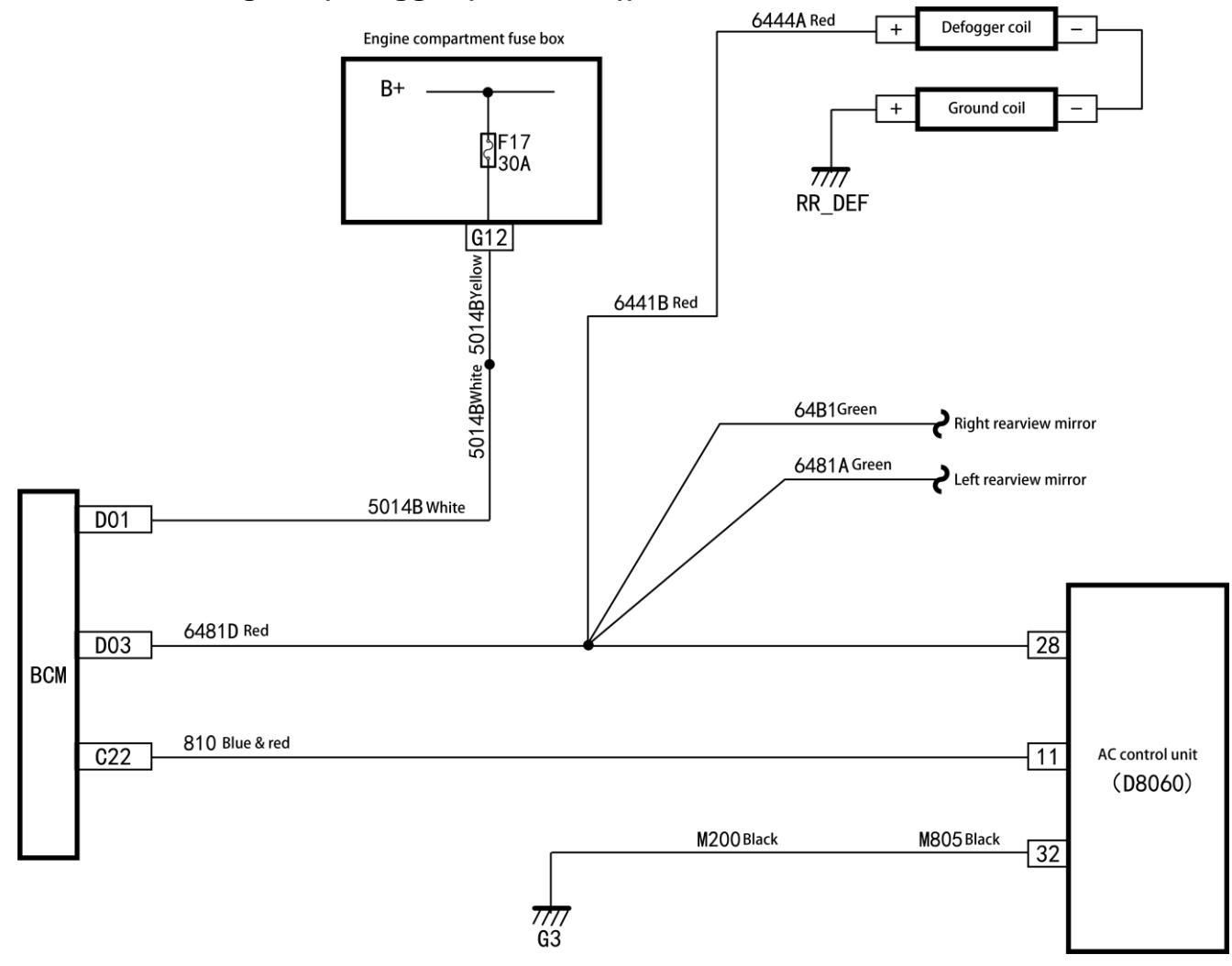

# Local circuit diagram (defogger (NEW BCM))

# Local circuit diagram (defogger)

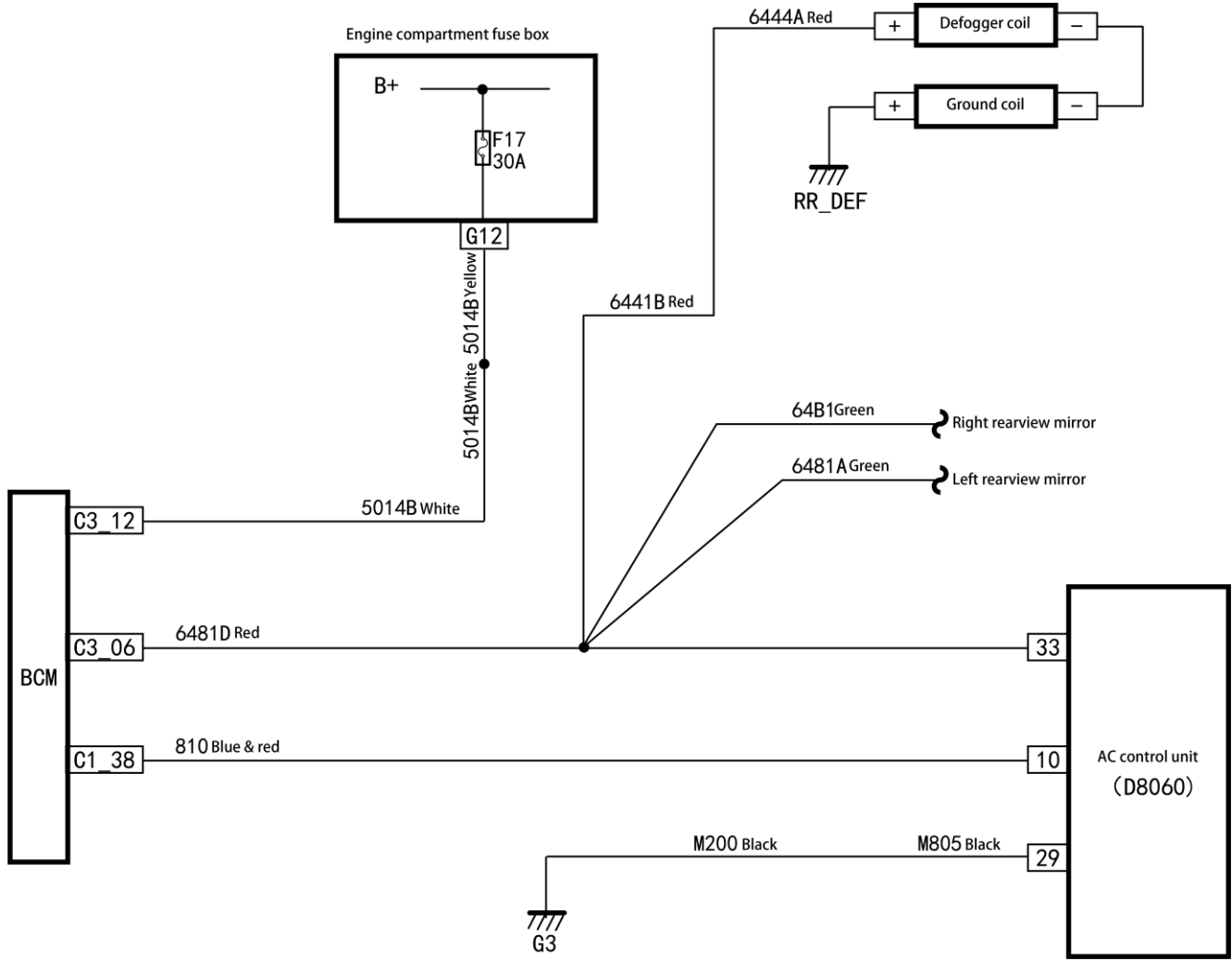

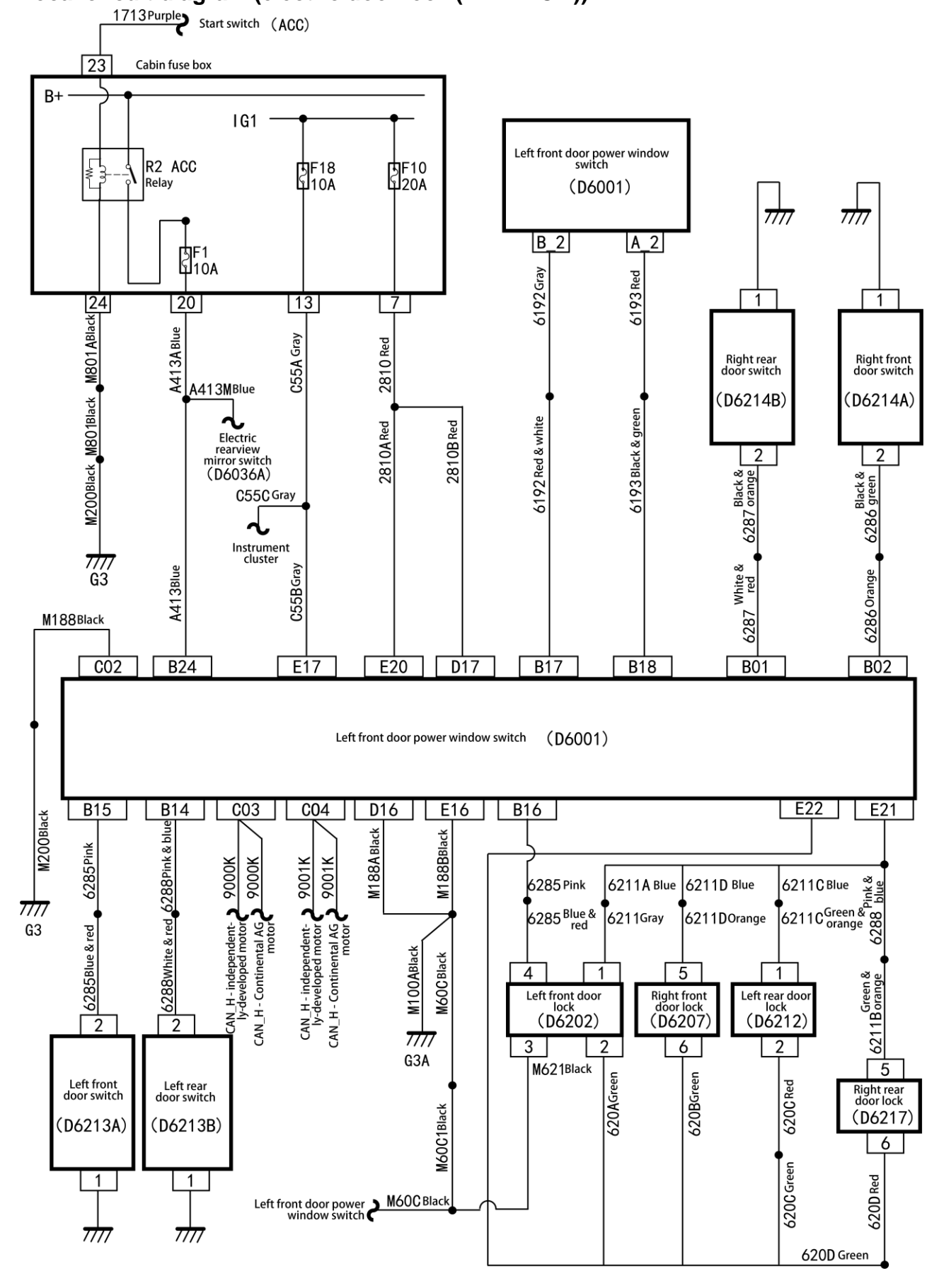

# Local circuit diagram (electric door lock (NEW BCM))

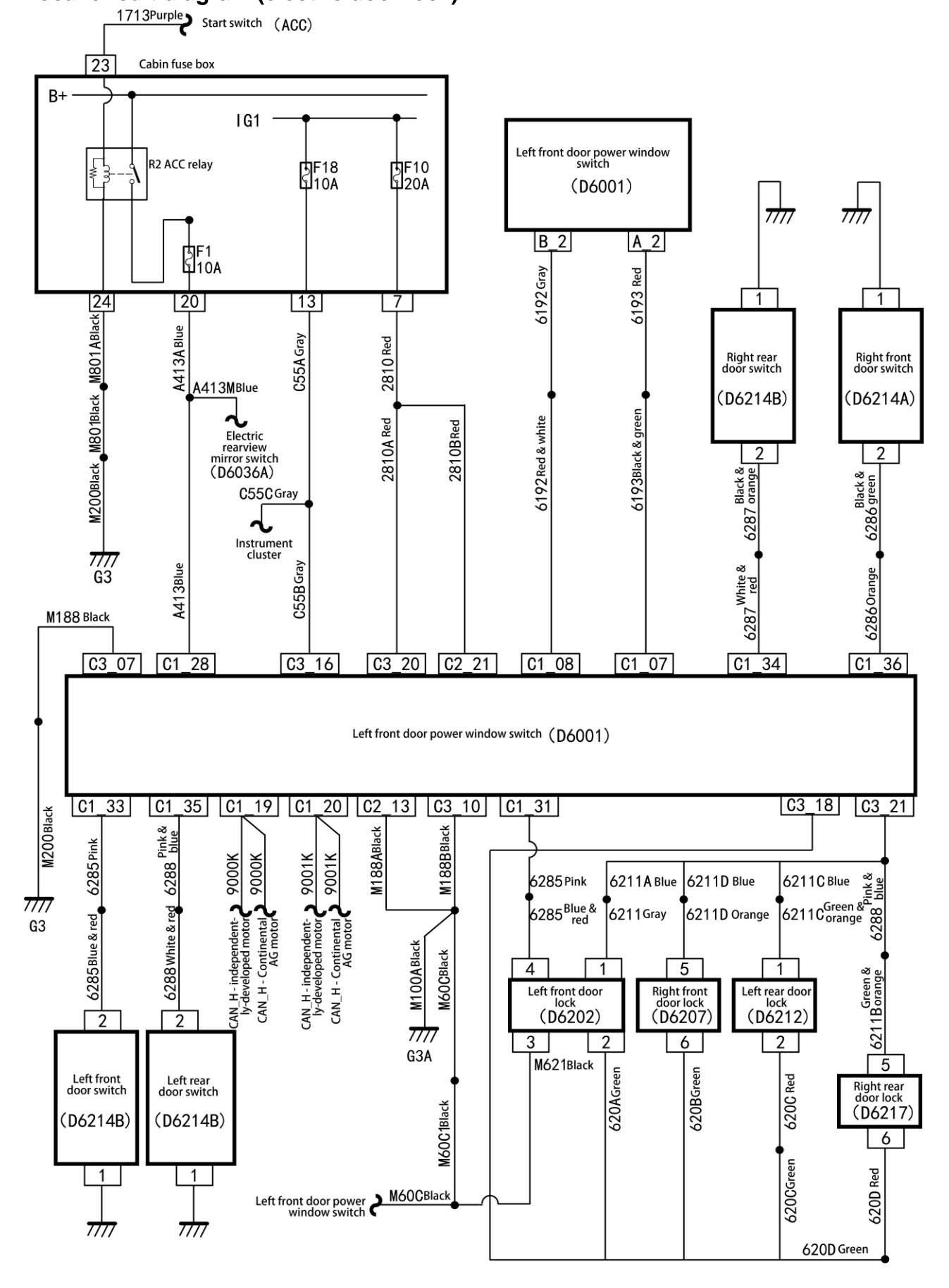

#### Local circuit diagram (electric door lock)

#### Local circuit diagram (electric door window (NEW BCM))

Engine compartment fuse box

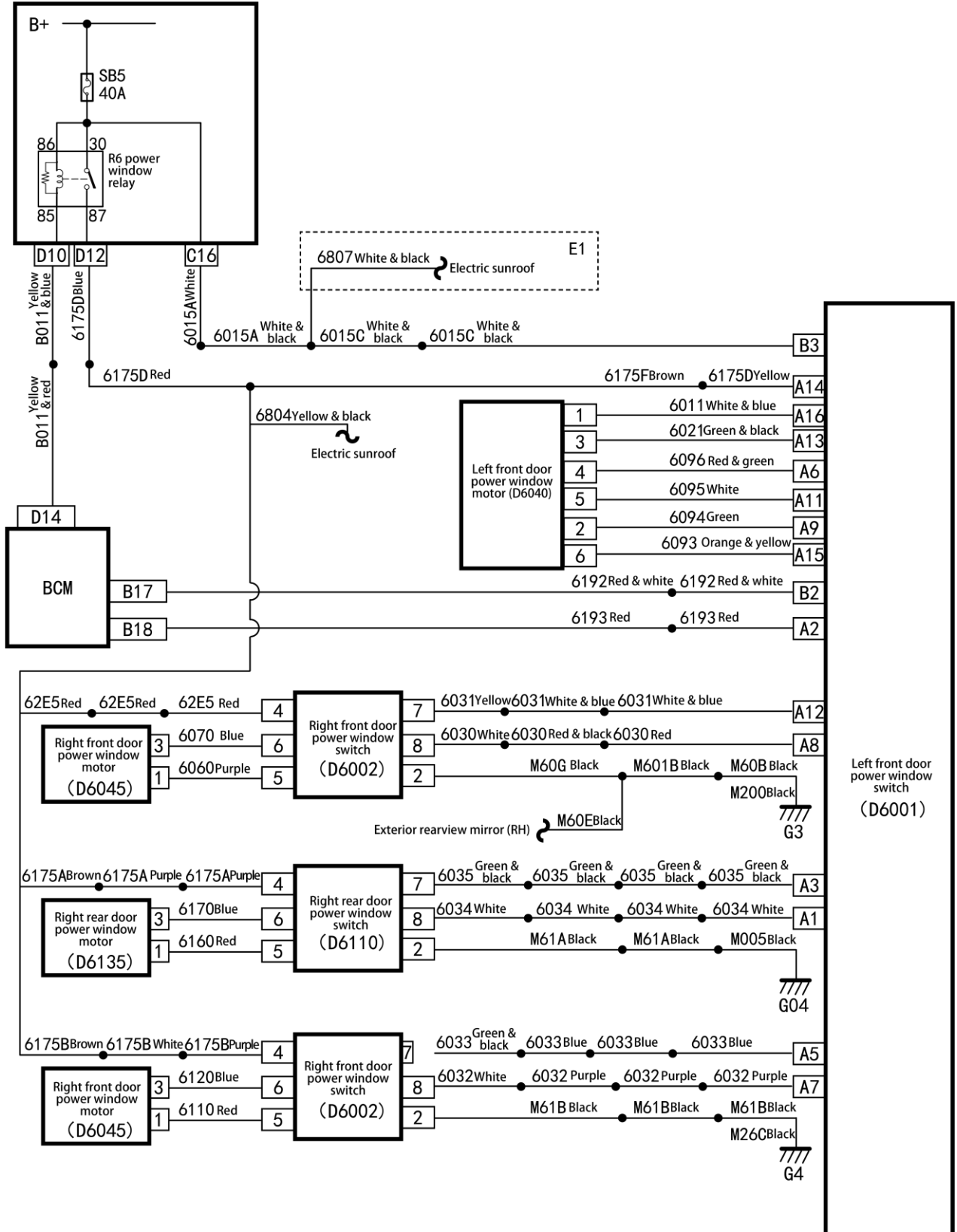

#### Local circuit diagram (electric door window)

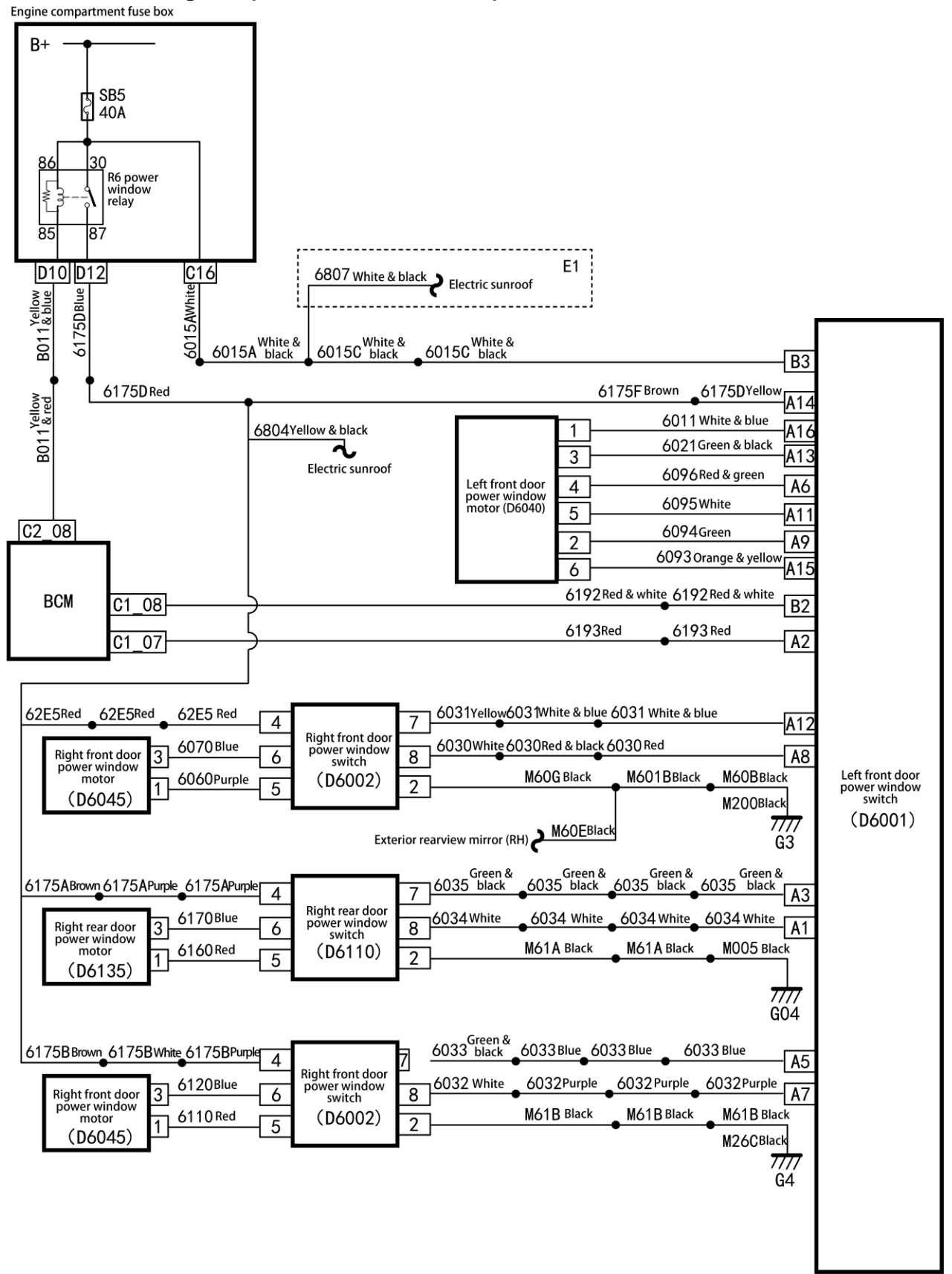

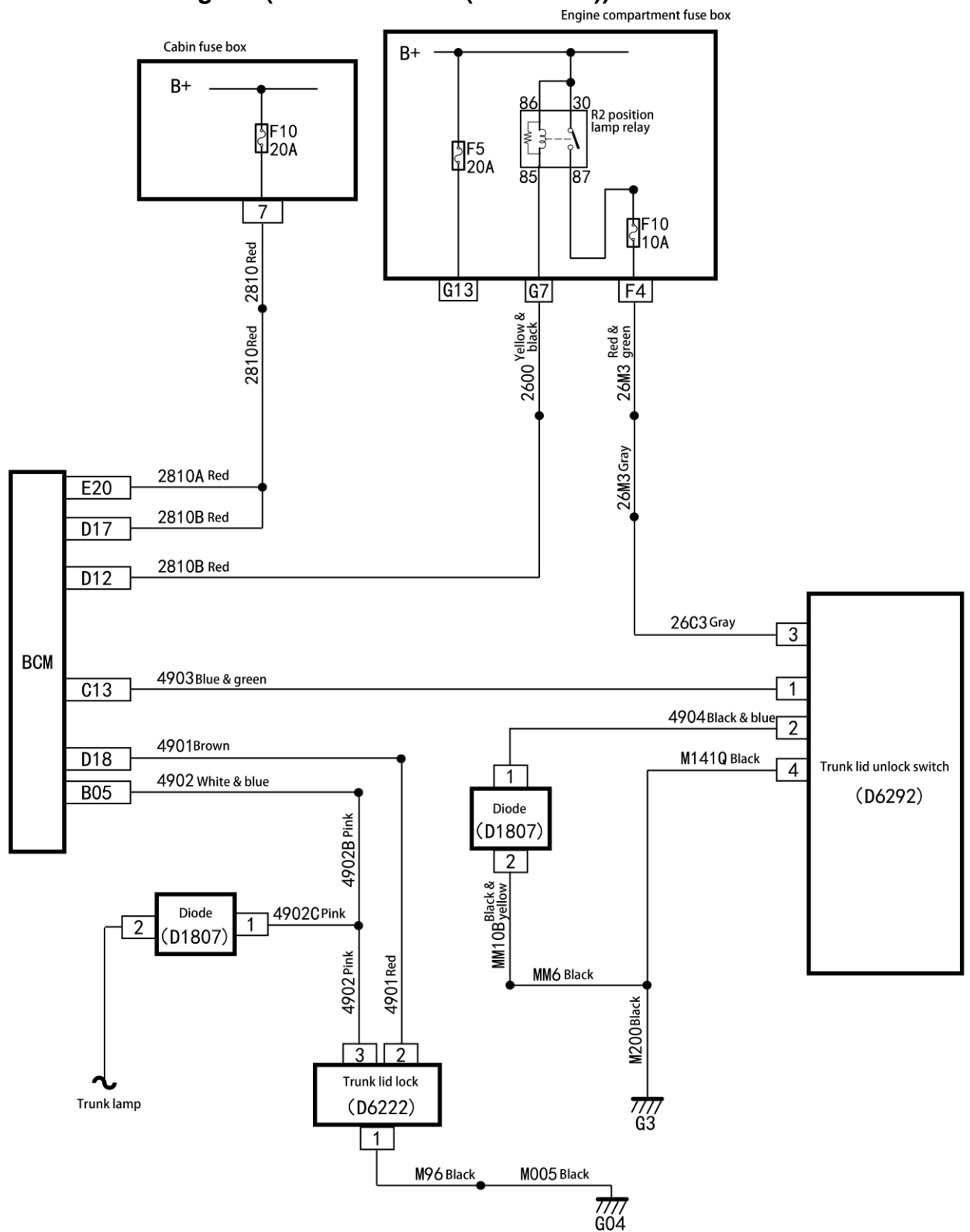

# Local circuit diagram (trunk lid unlock (NEW BCM))

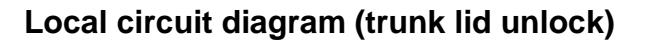

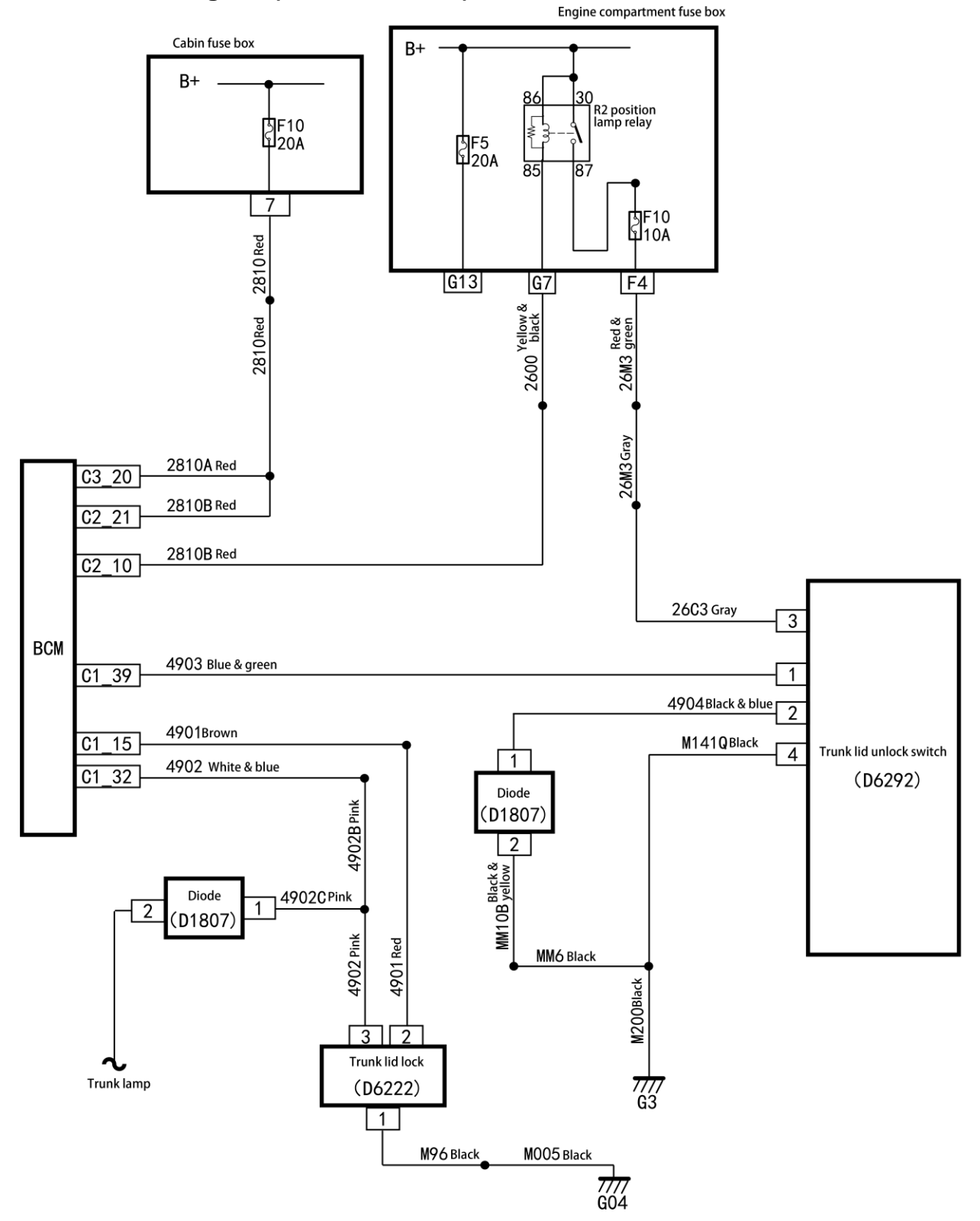
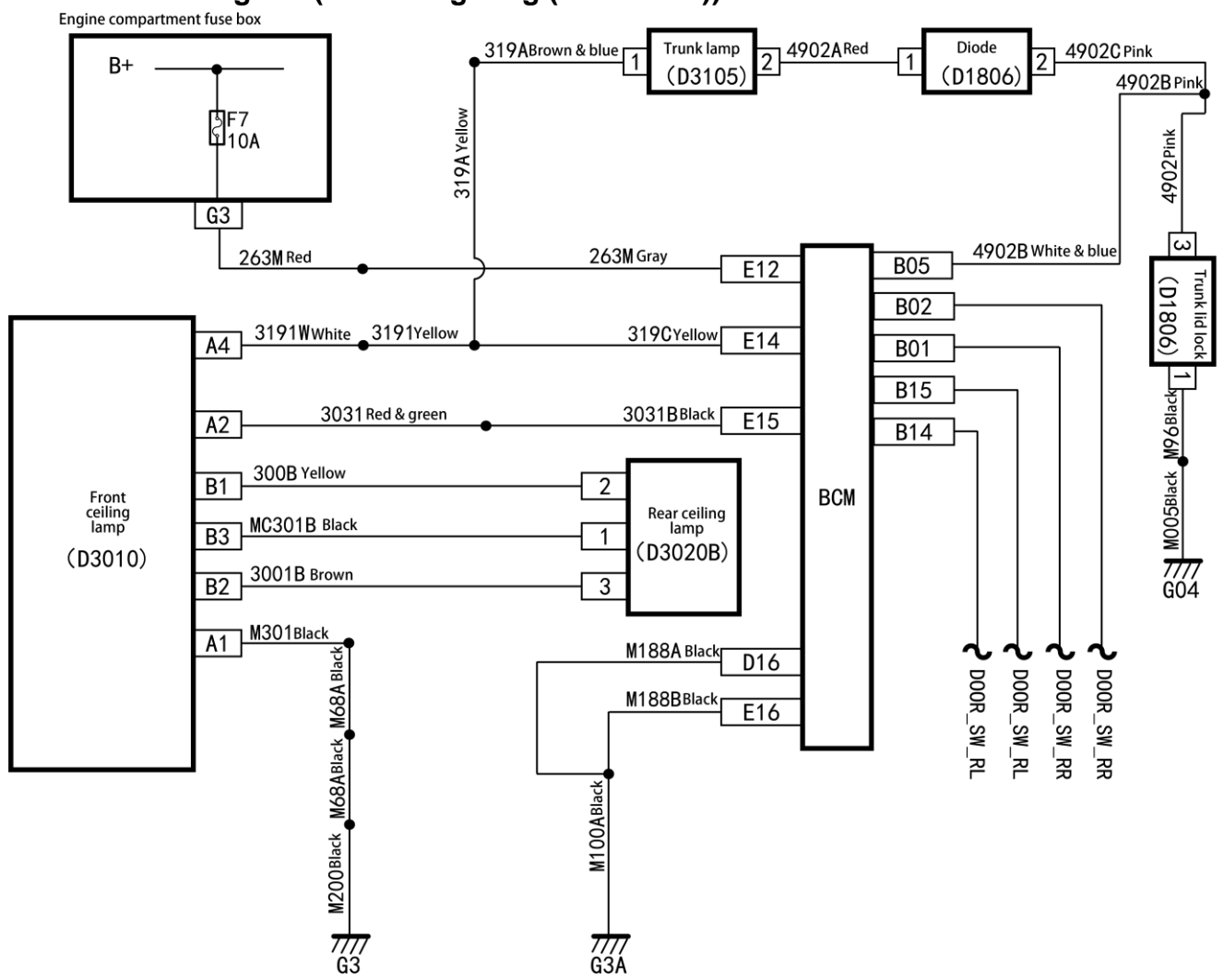

# Local circuit diagram (interior lighting (NEW BCM))

Local circuit diagram (interior lighting)

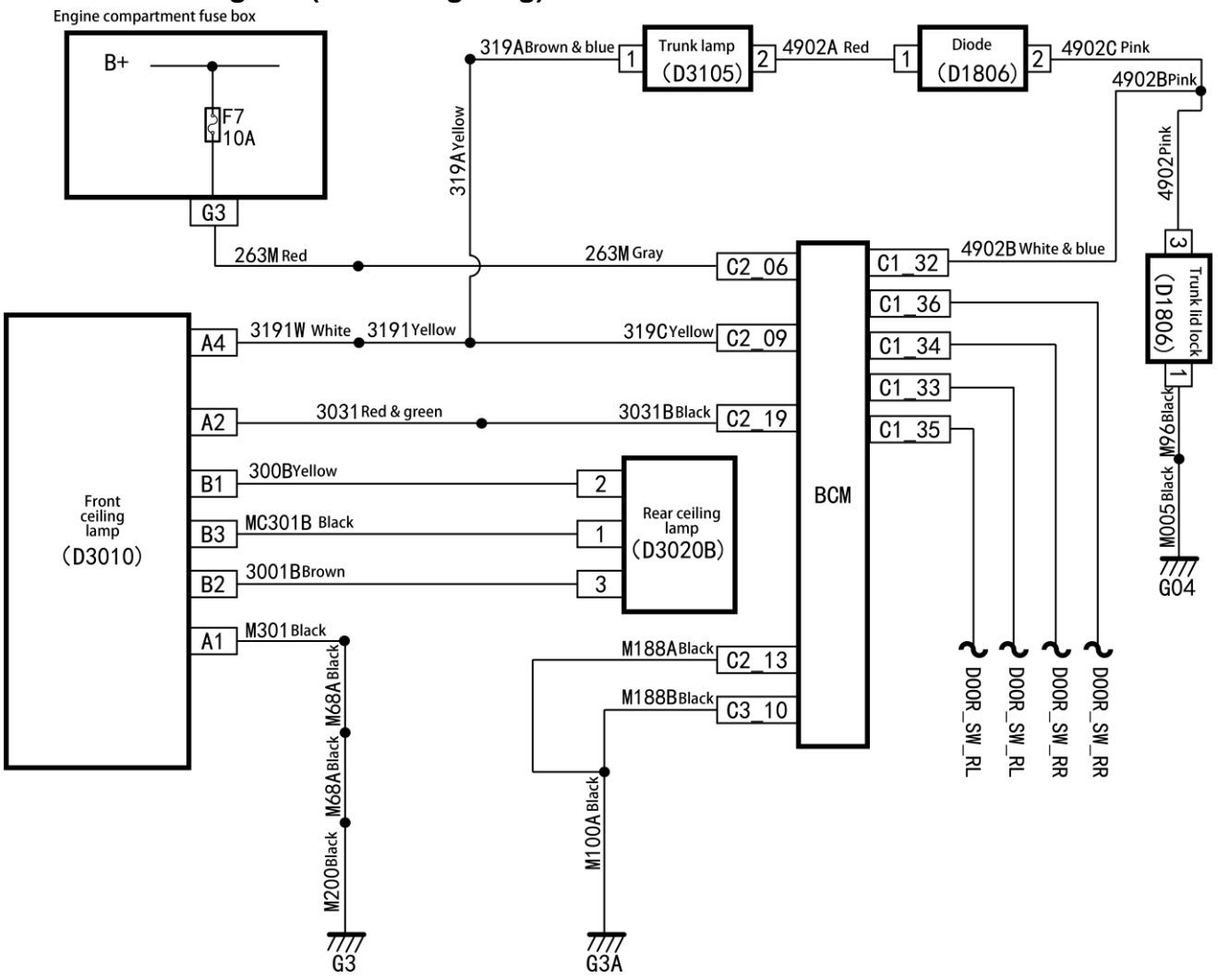

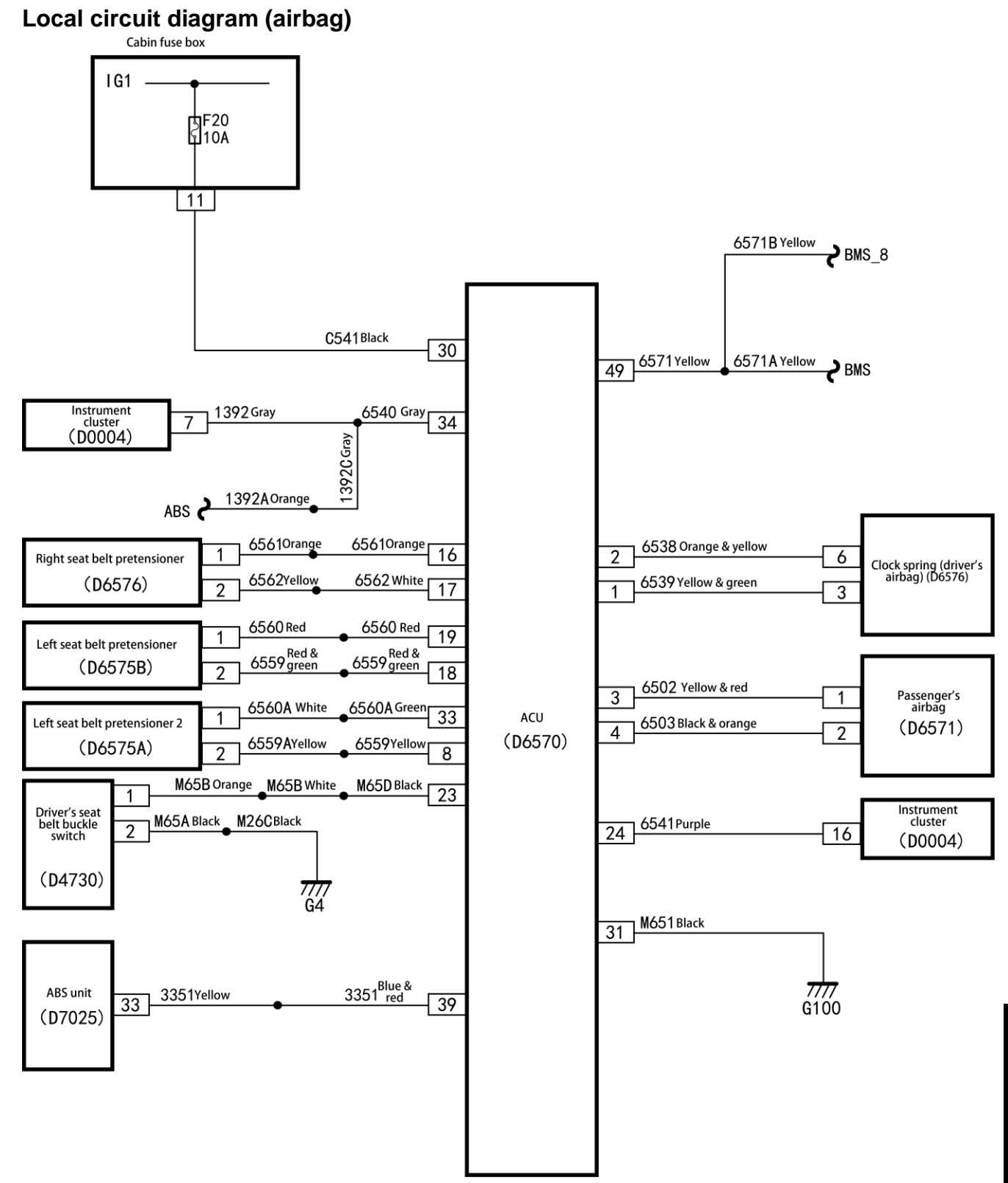

# Local circuit diagram (cigar lighter)

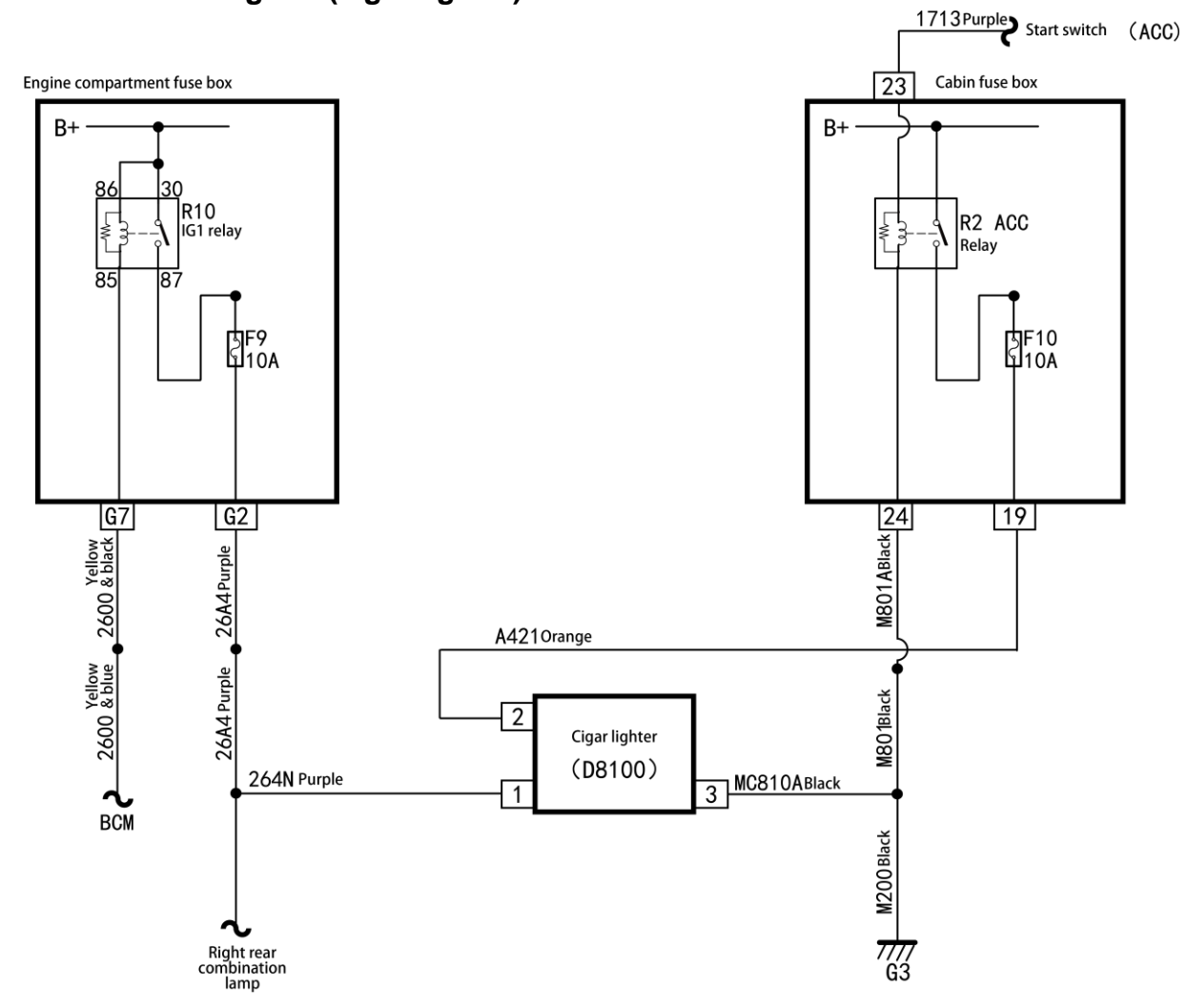

# Local circuit diagram (ABS)

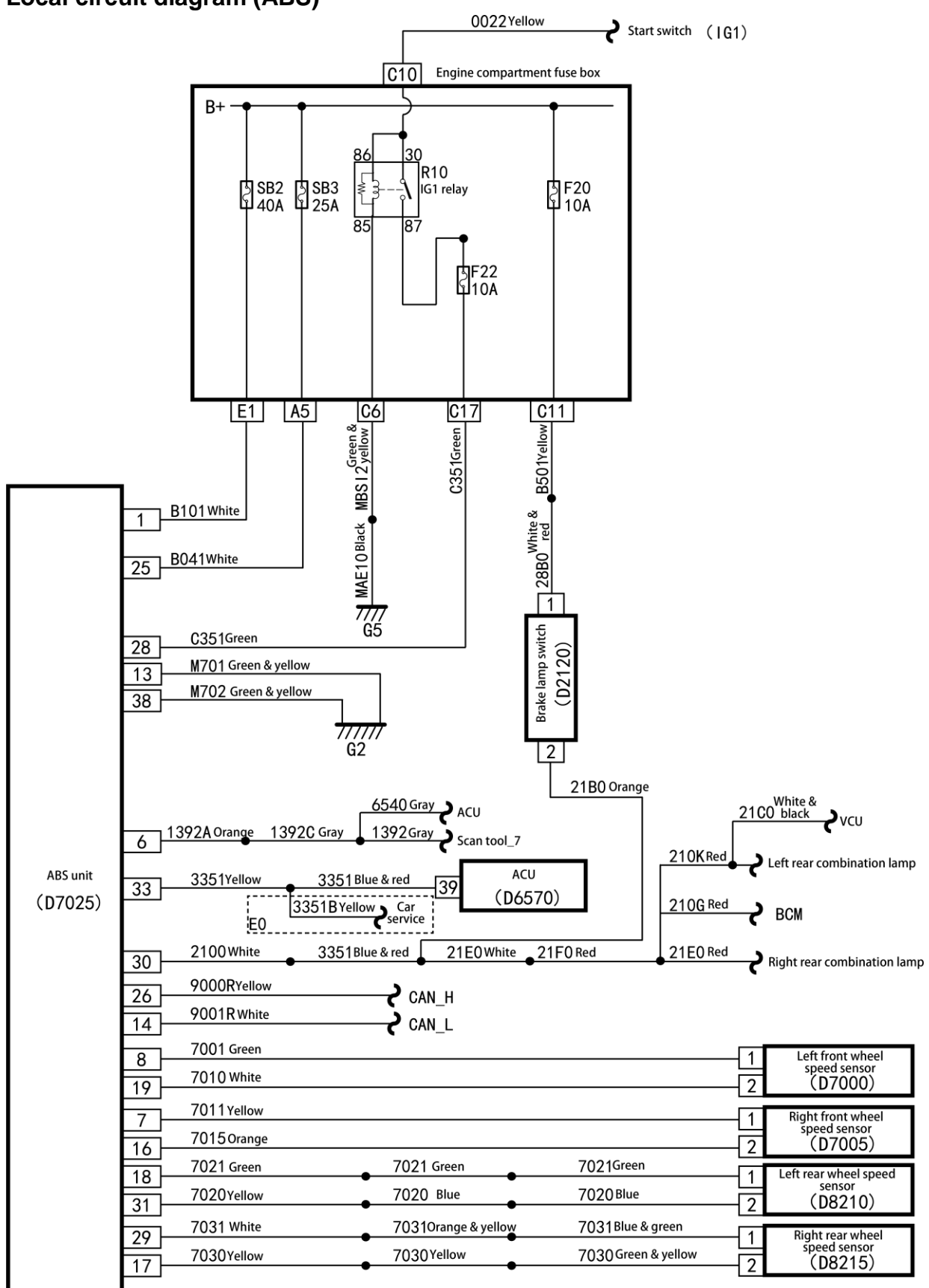

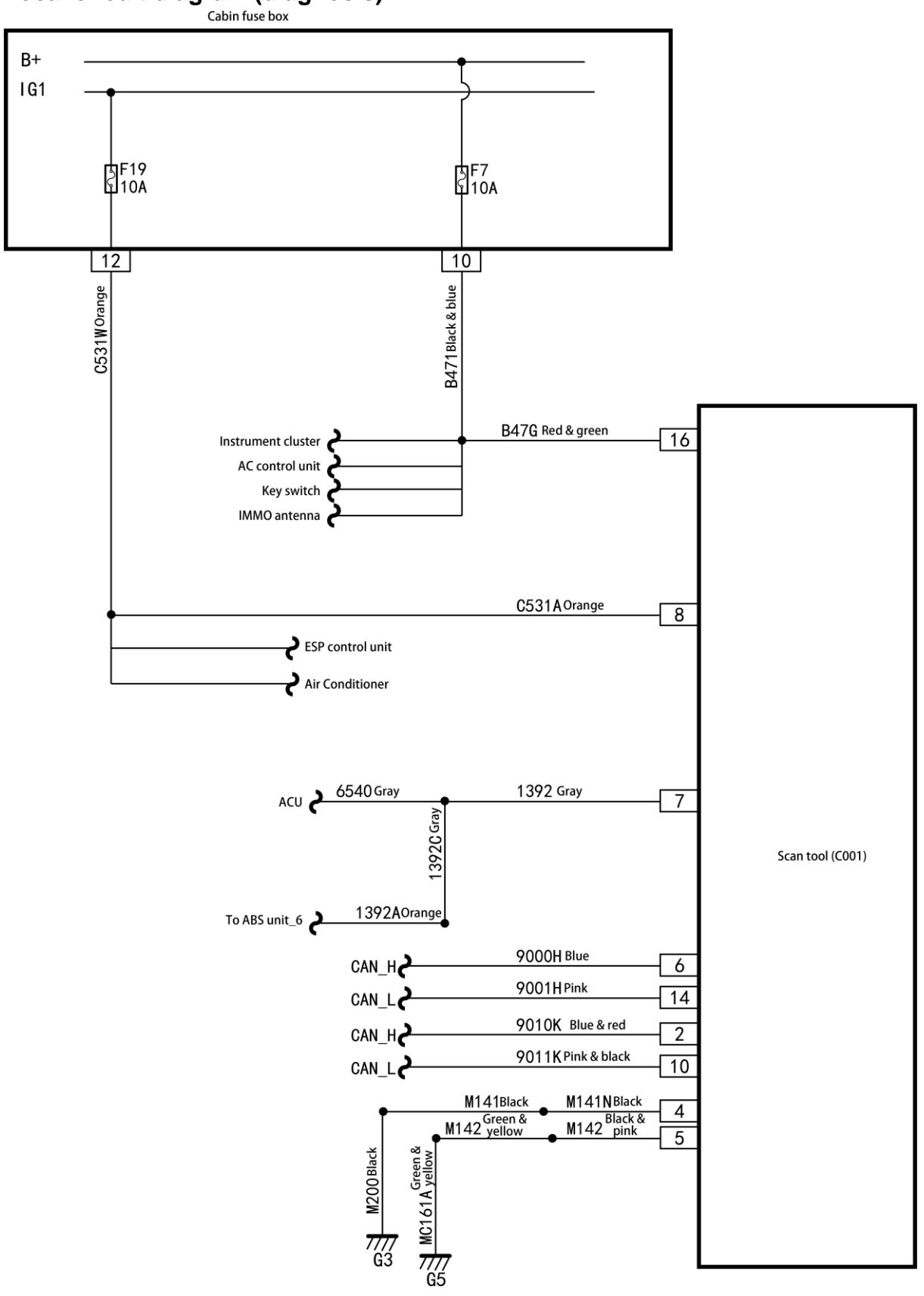

# Local circuit diagram (diagnosis) Cabin fuse box

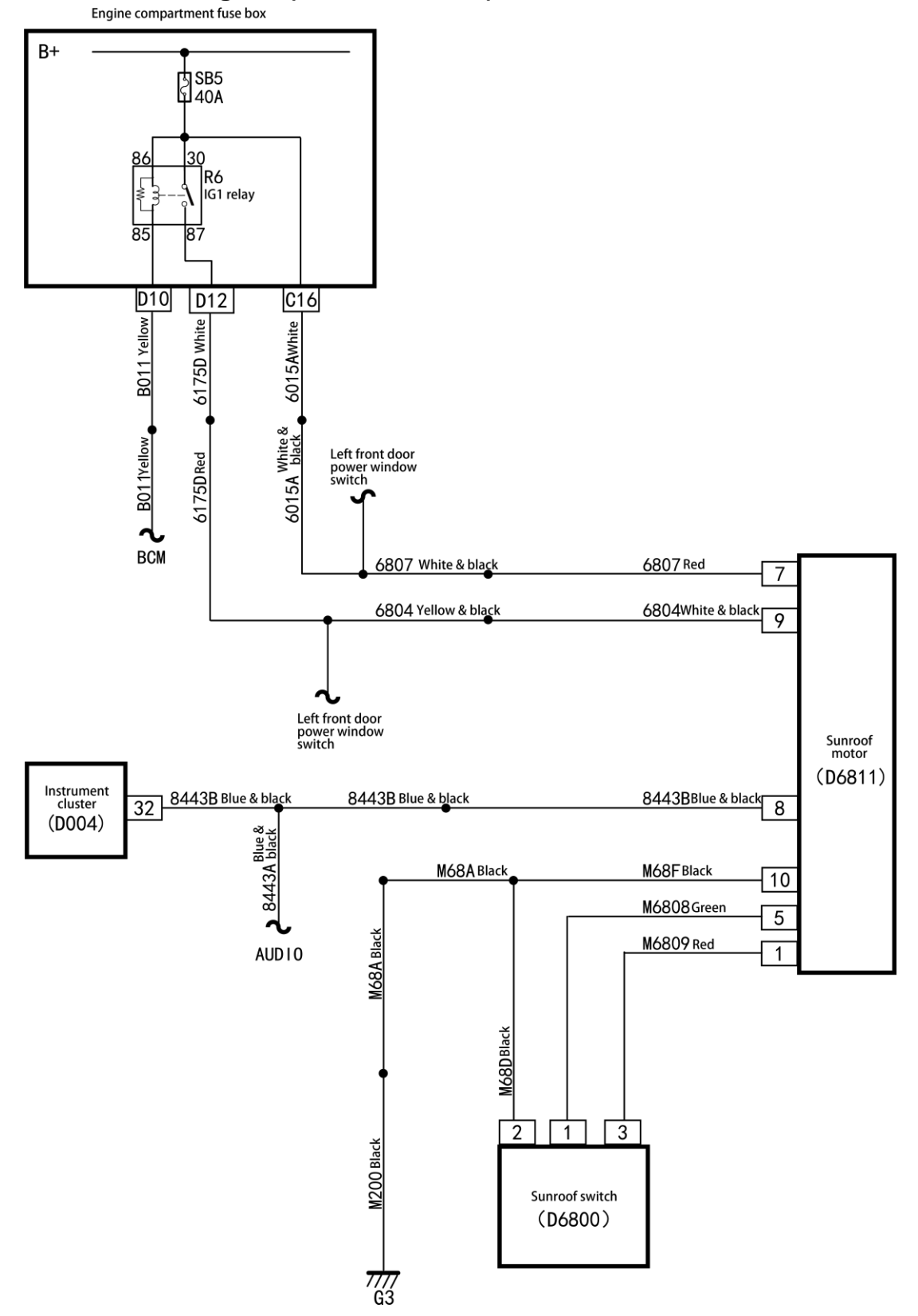

# Local circuit diagram (electric window)

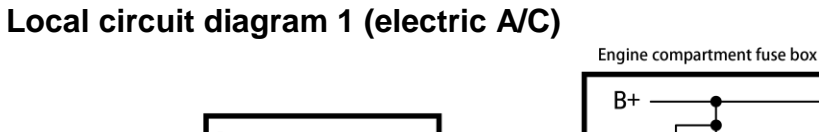

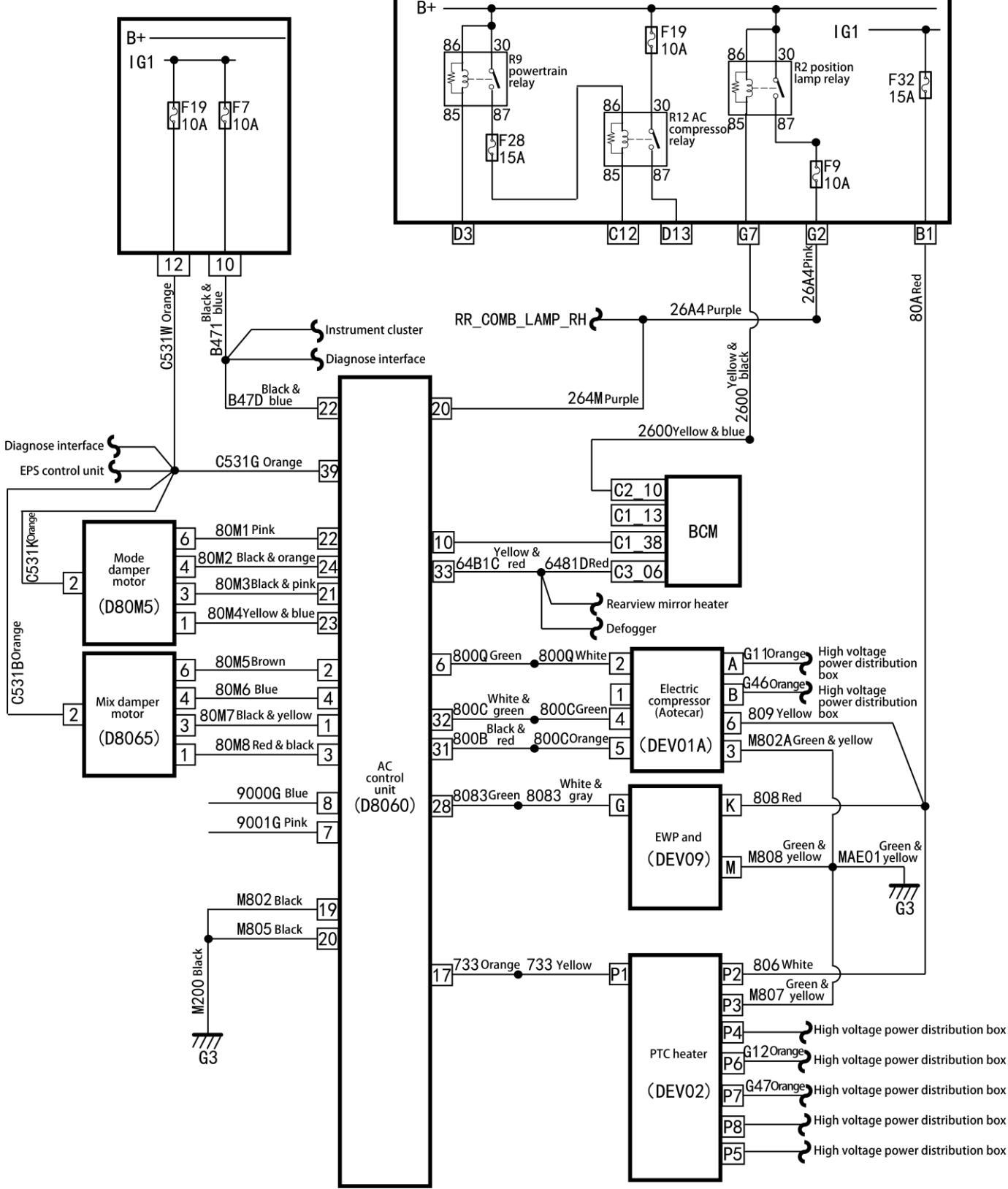

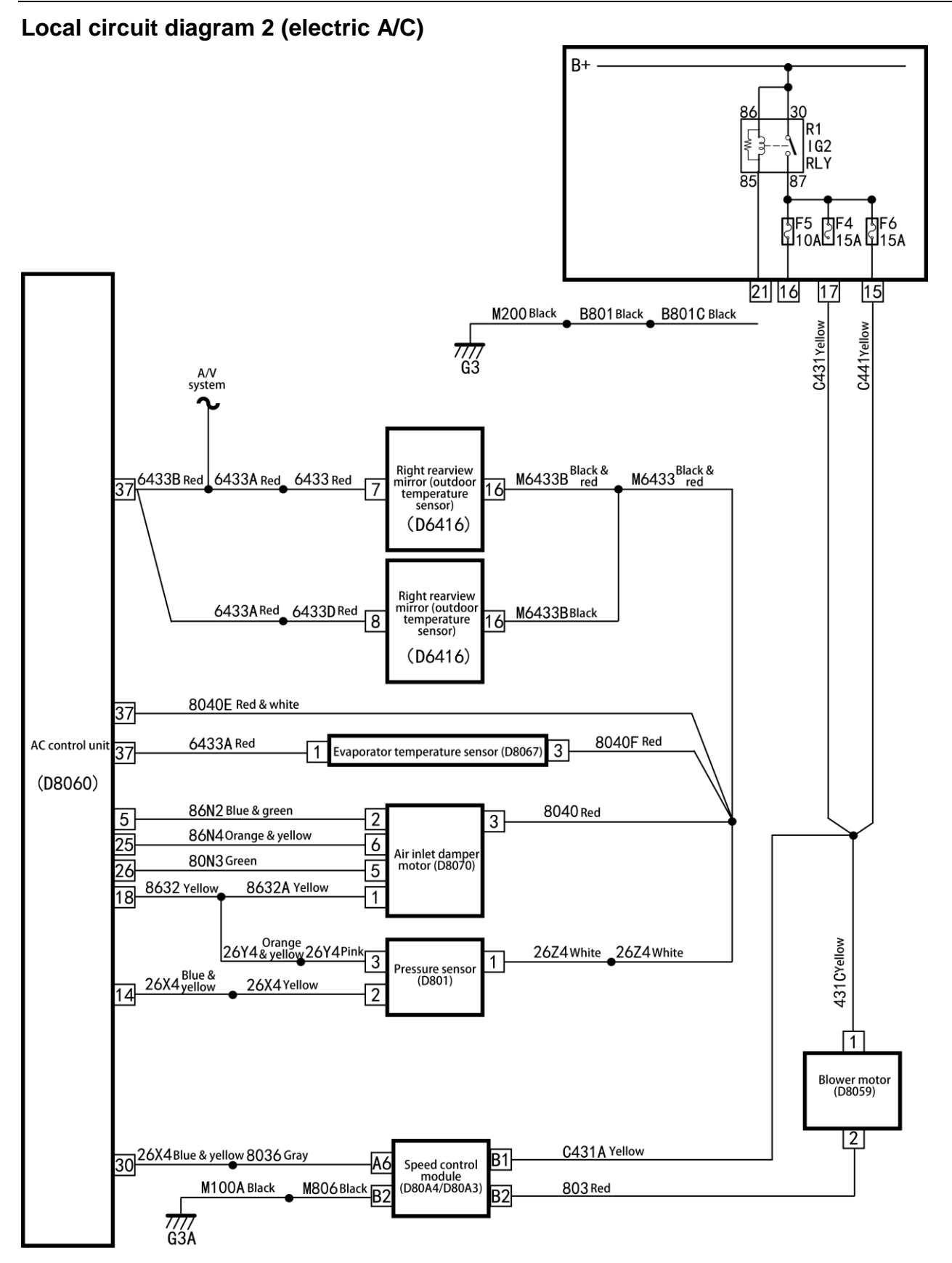

# Local circuit diagram (park assist)

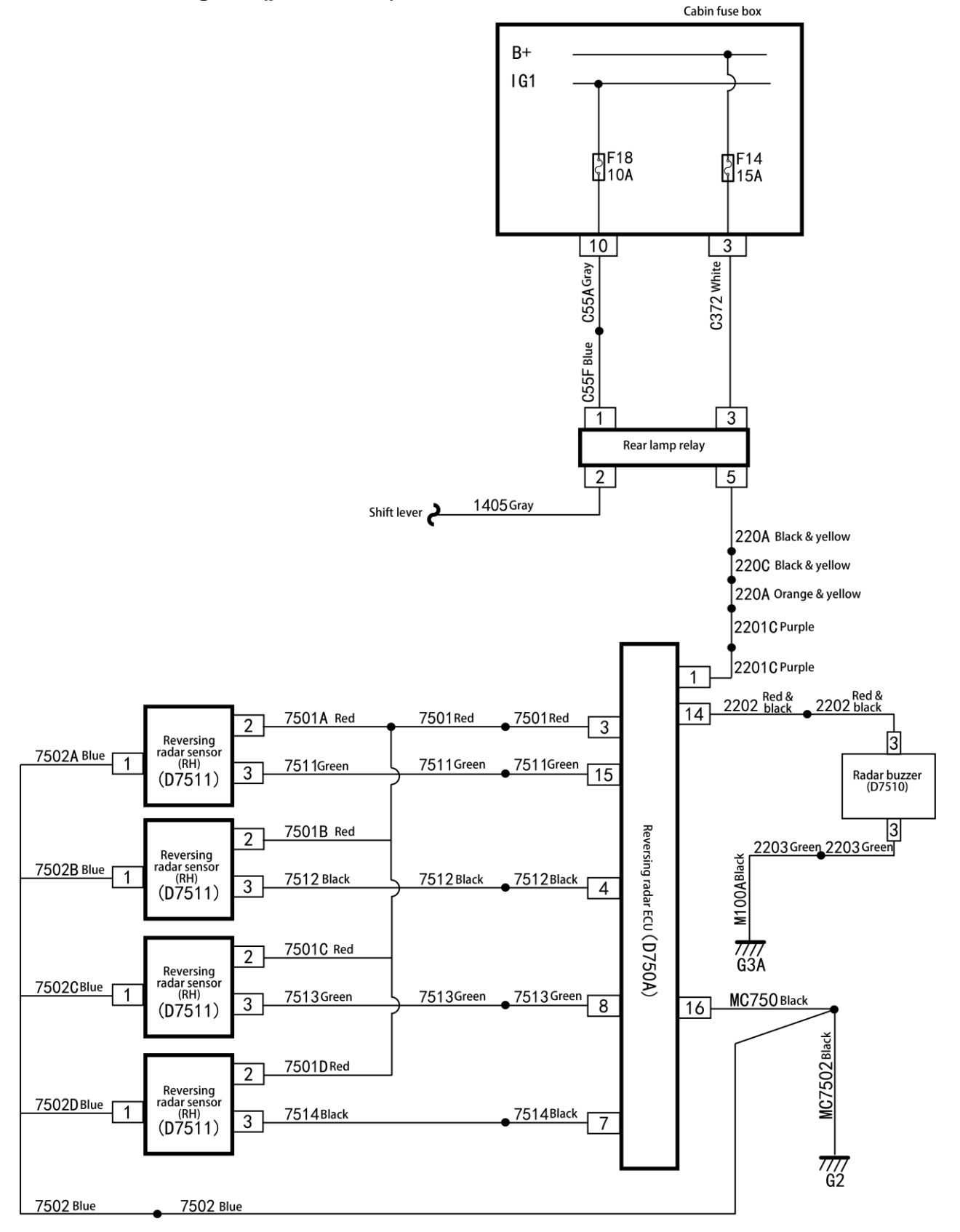

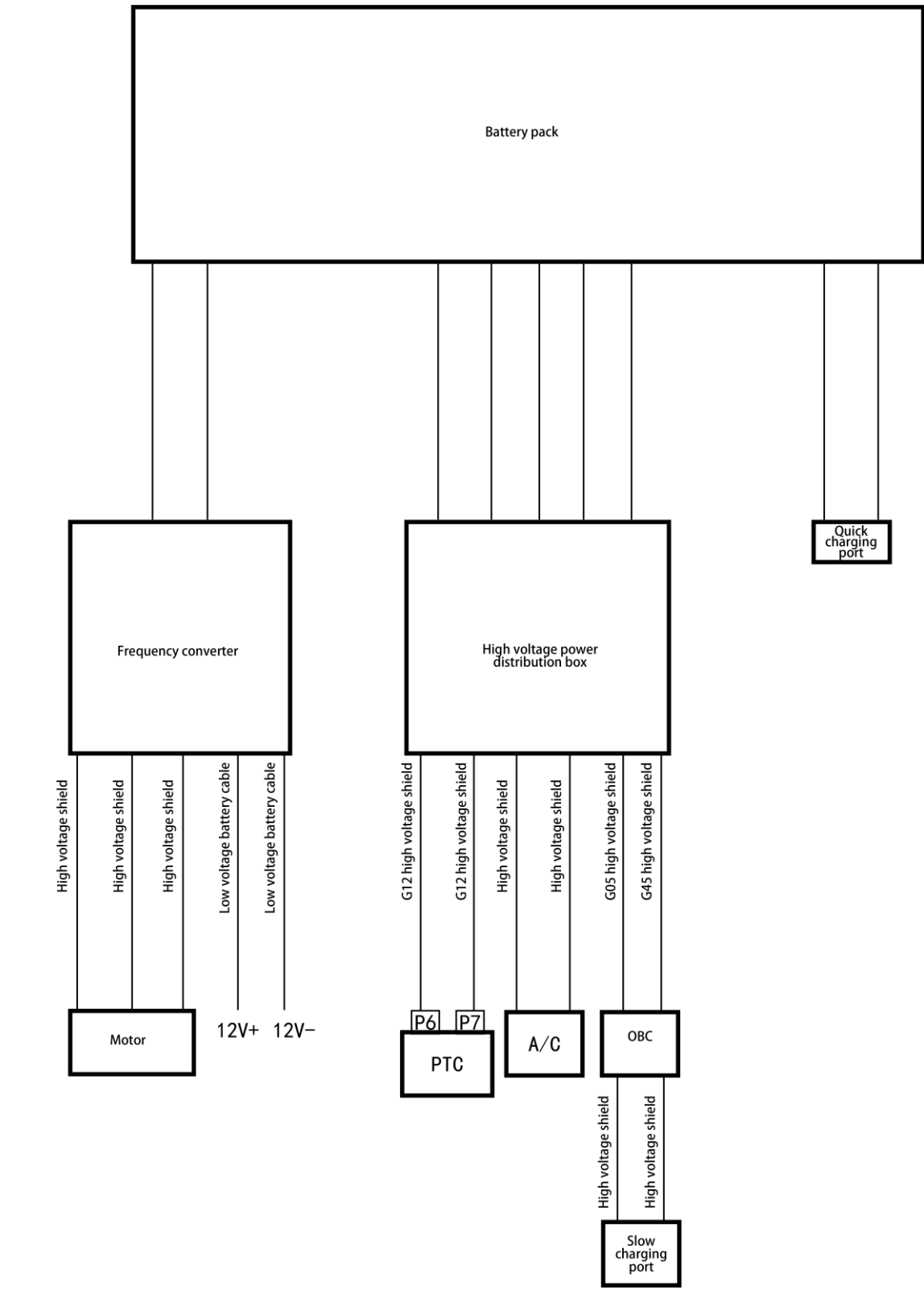

# Local circuit diagram (high voltage power distribution)

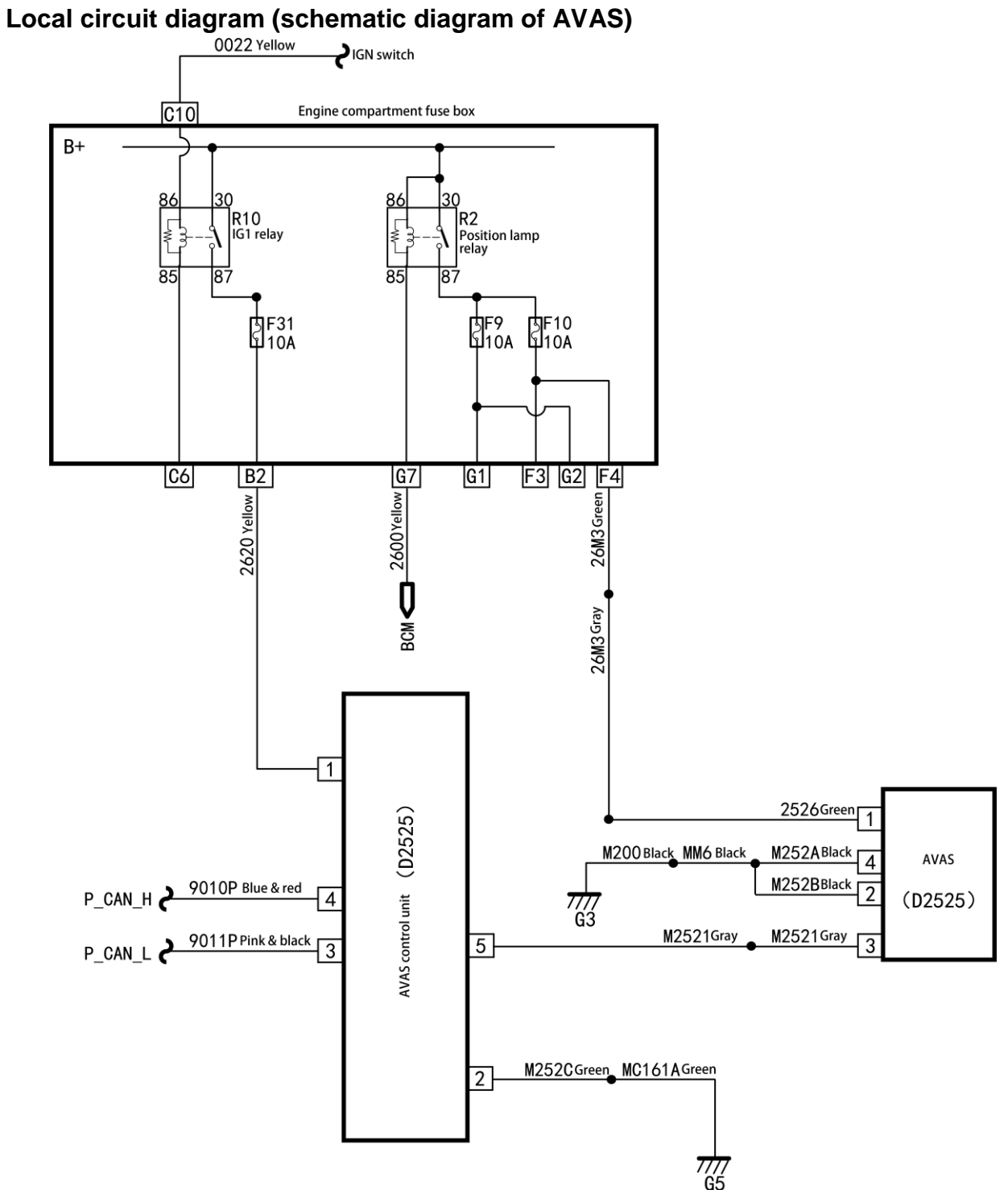

# Local circuit diagram (BCM)

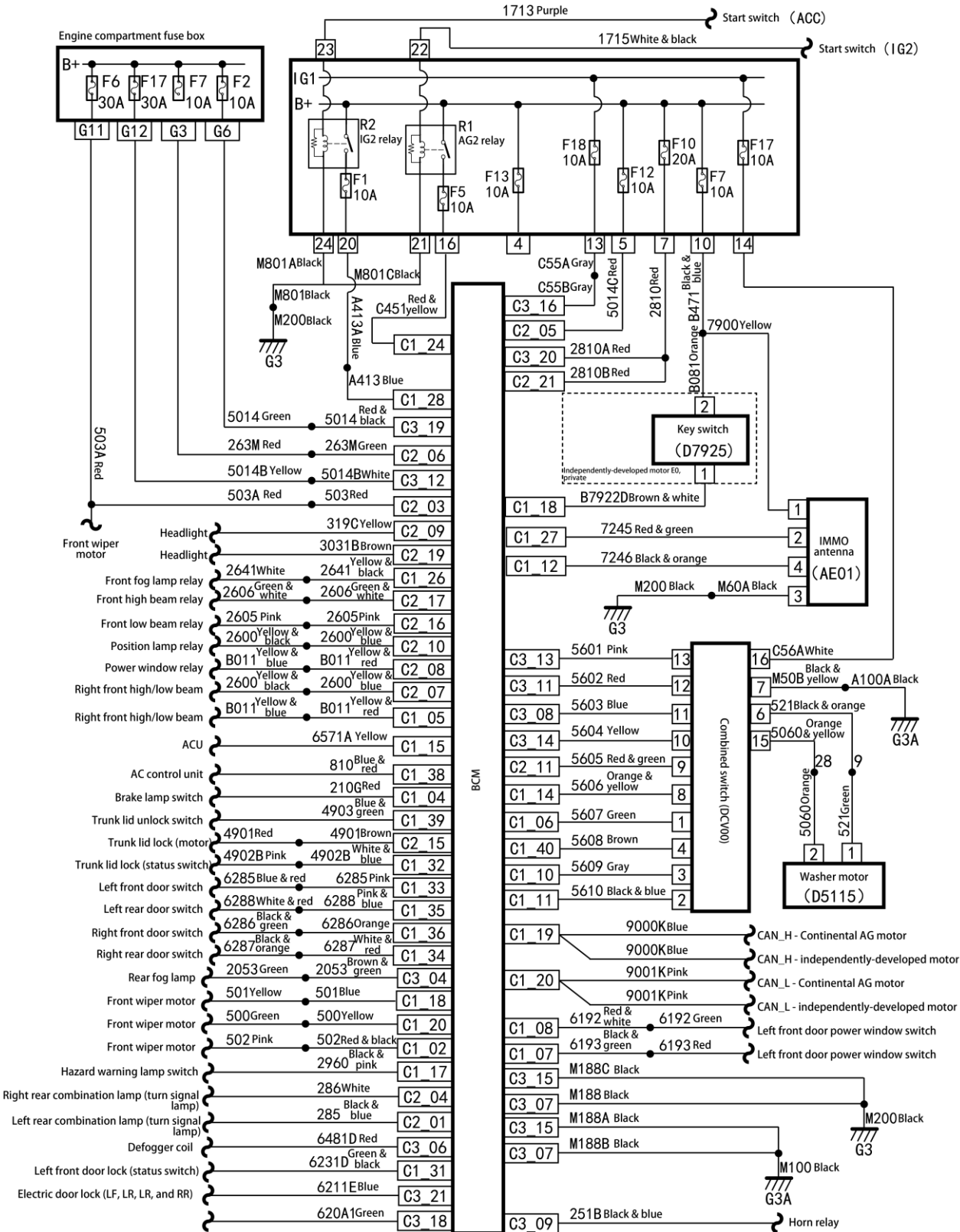

# Local circuit diagram (NEW BCM)

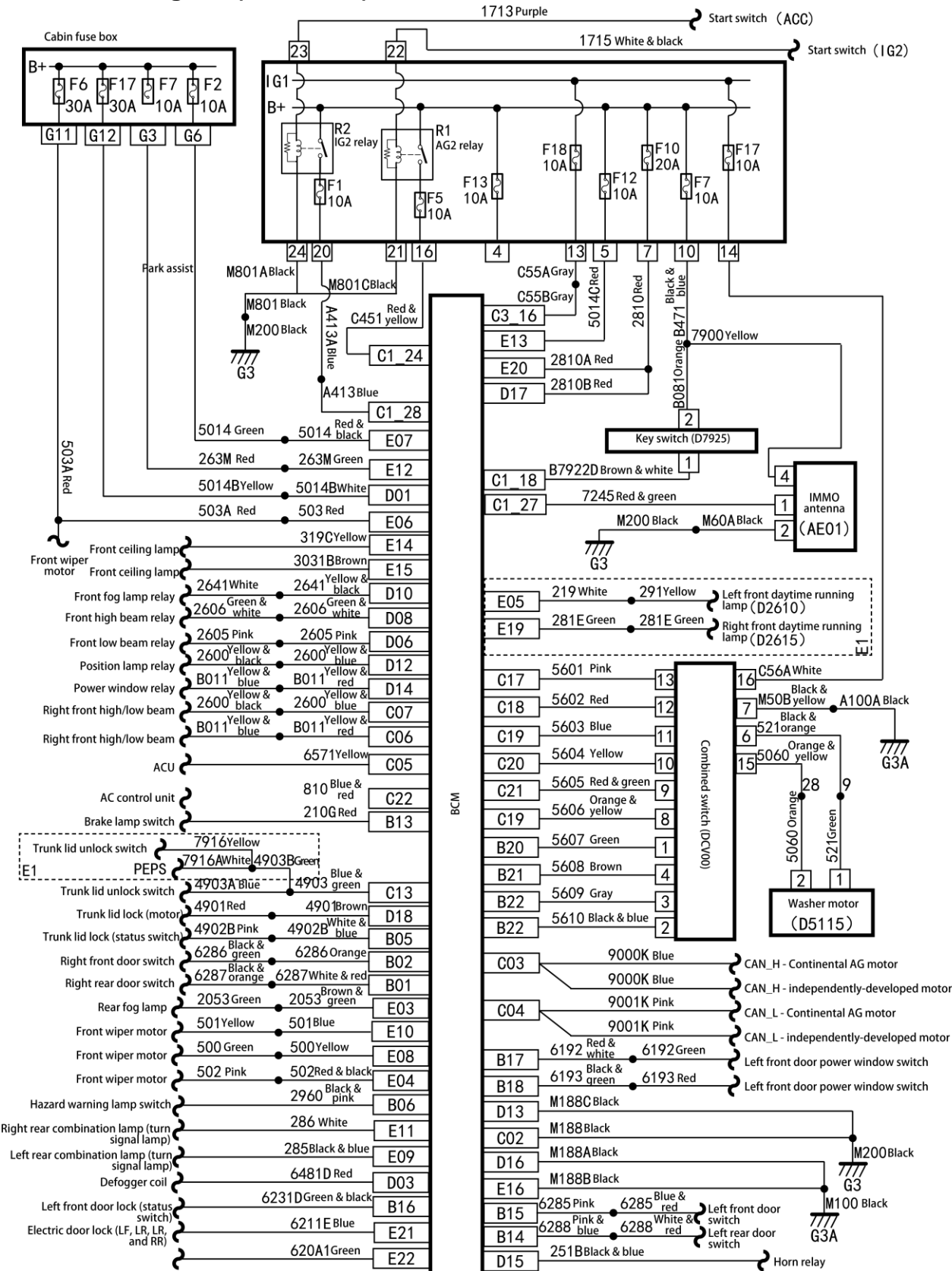

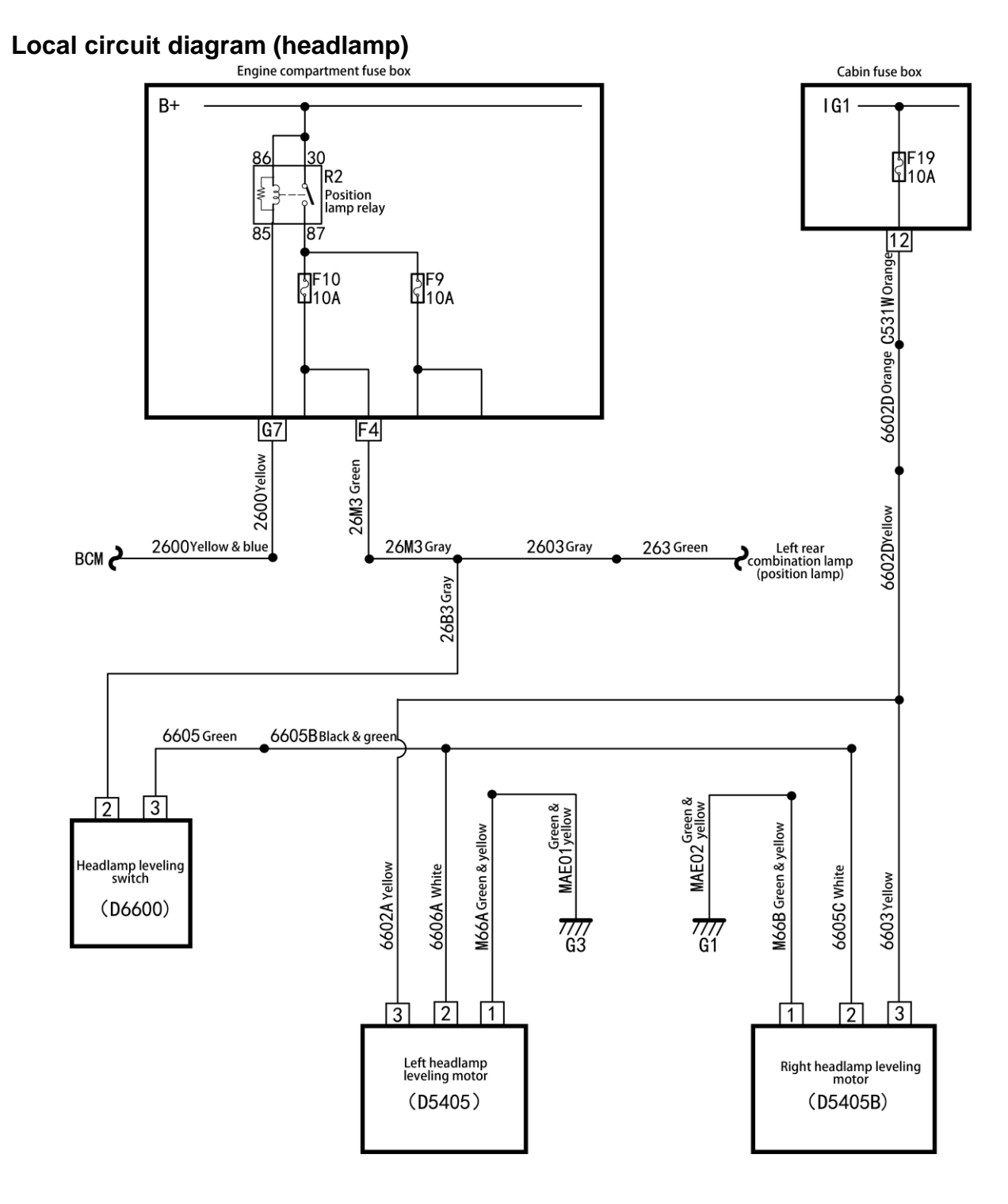

# Troubleshooting

Local circuit diagram (remote monitor)

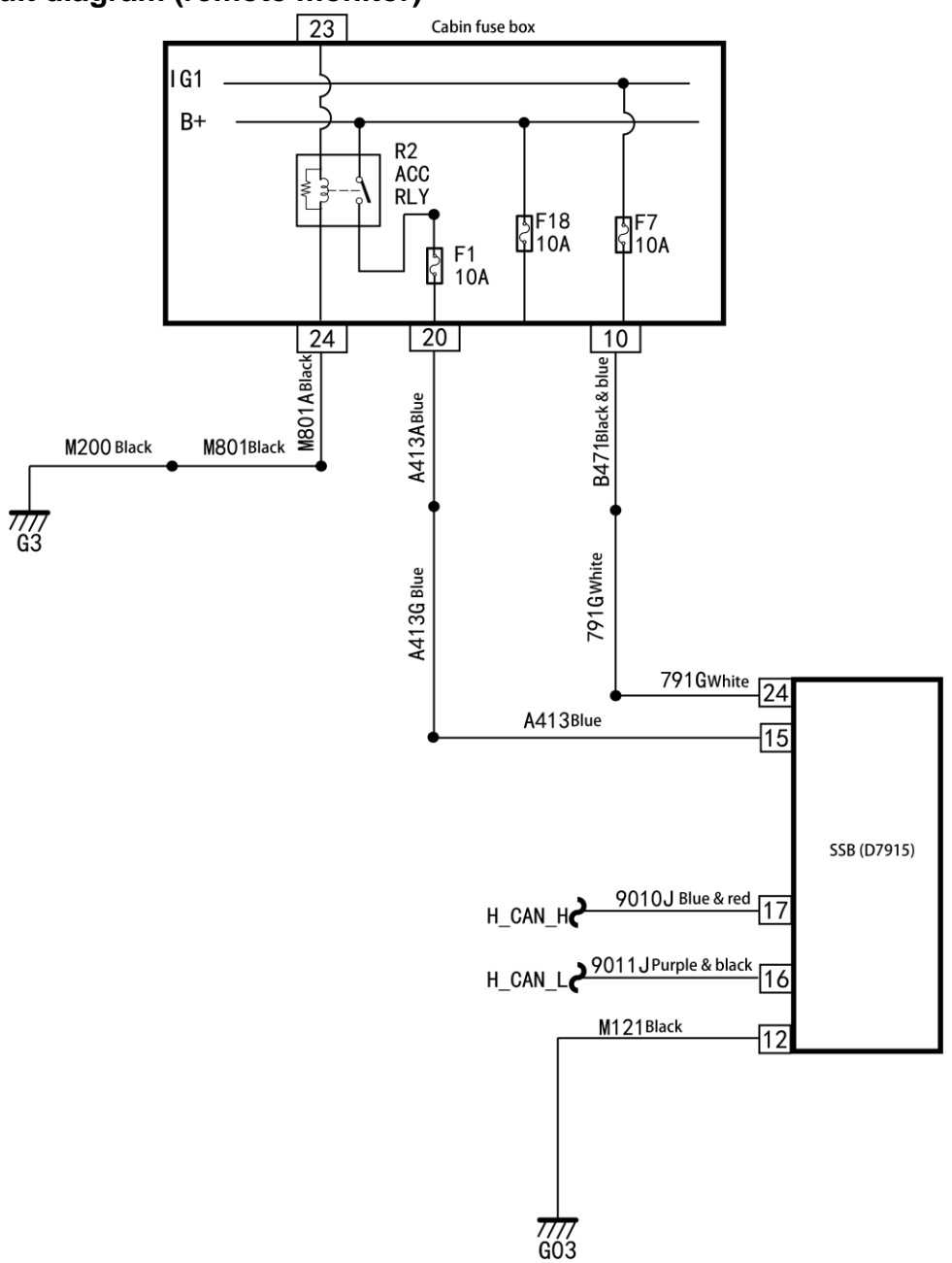

# Local circuit diagram (PEPS)

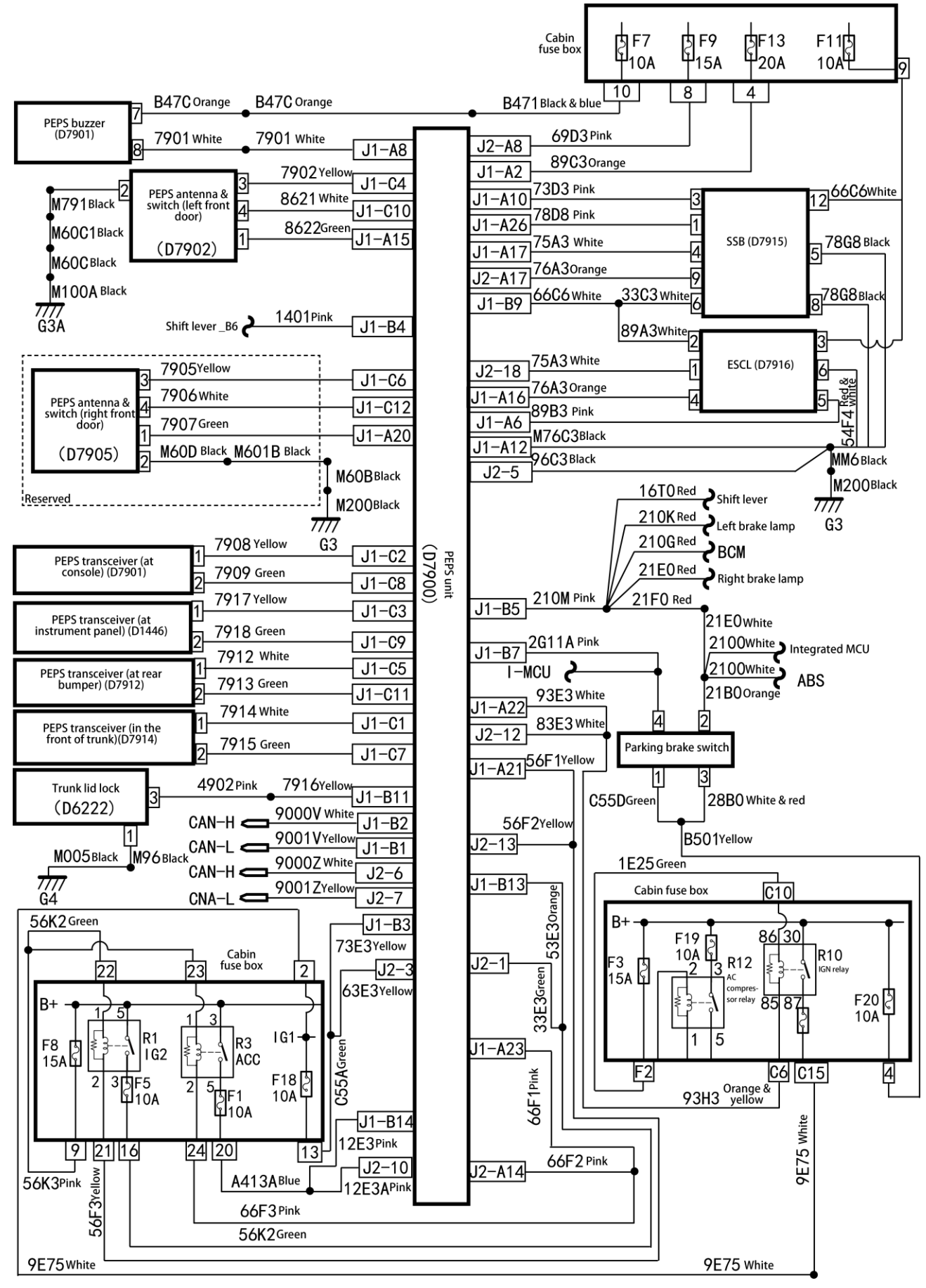

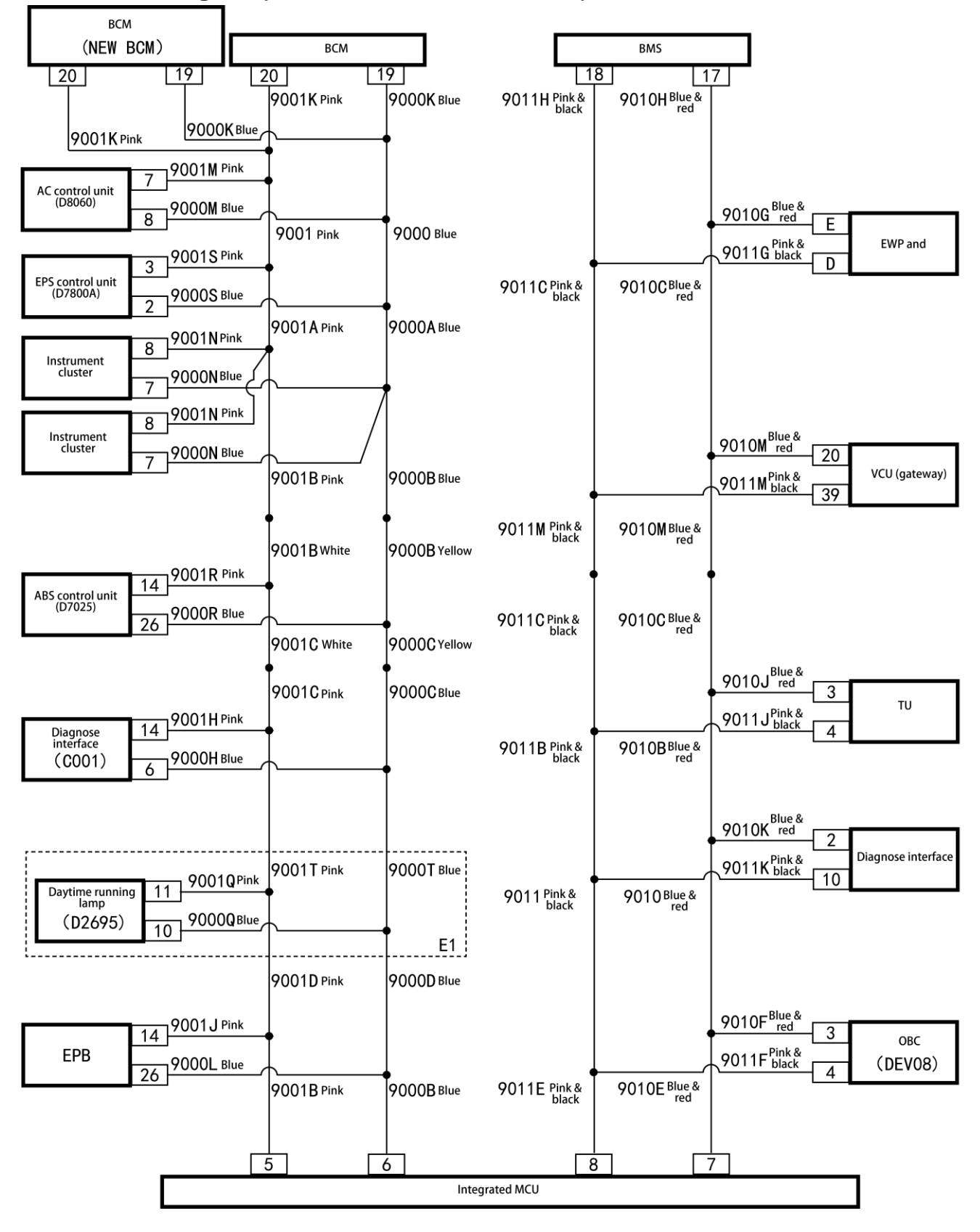

# Local circuit diagram (CAN - Continental AG motor)

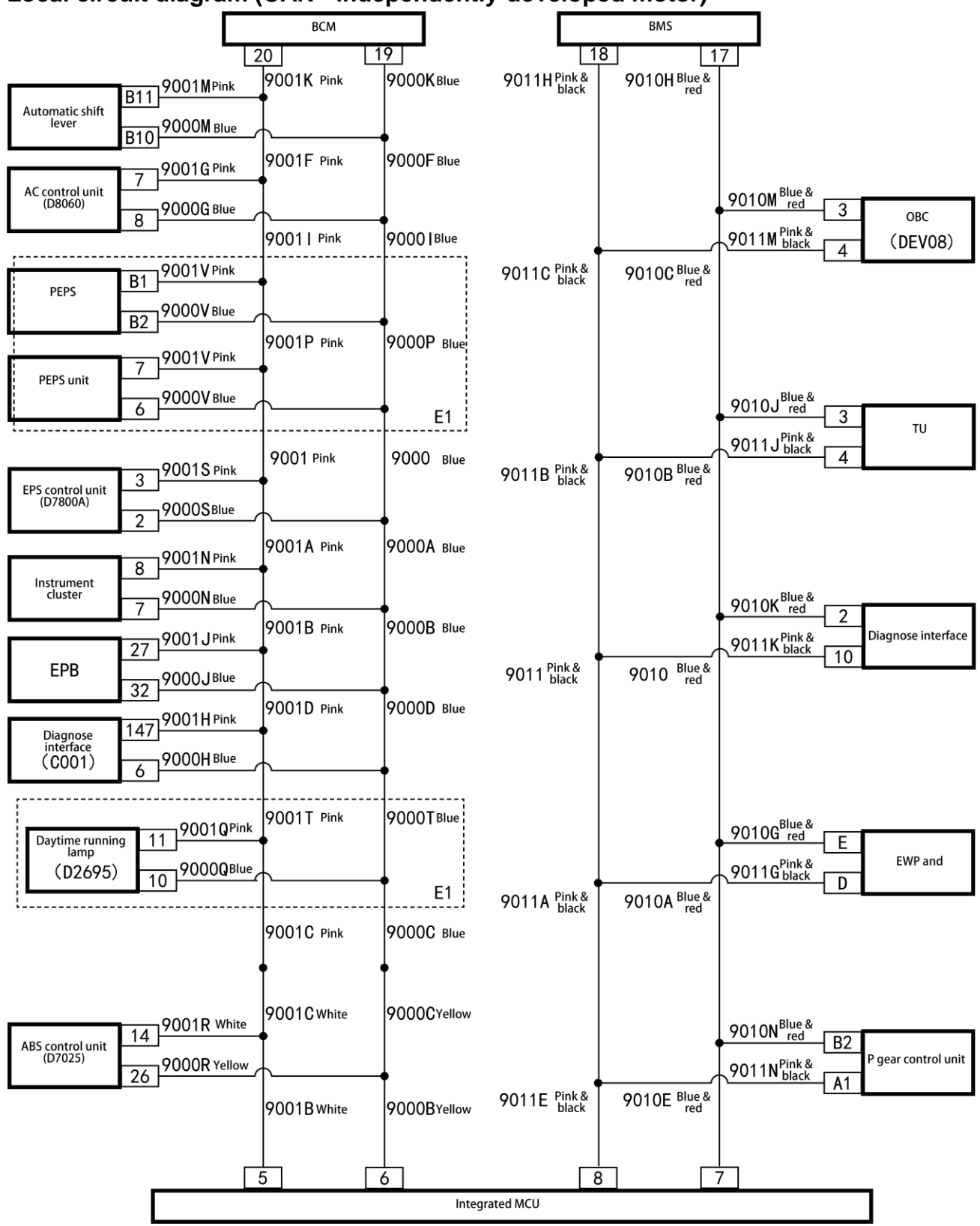

Local circuit diagram (CAN - independently-developed motor)